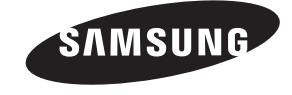

#### Связывайтесь с SAMSUNG по всему миру

Если у вас есть предложения или вопросы по продуктам Samsung, связывайтесь с информационным центром Samsung.

| Страна                  | Центр поддержки покупателей 🕿 | Веб-узел              |
|-------------------------|-------------------------------|-----------------------|
| Россия                  | 8-800-555-55-55               | www.samsung.ru        |
| Украина 8-800-502-00-00 |                               | www.samsung.ua        |
|                         |                               | www.samsung.com/ua_ru |

ЖК - телевизор руководство пользователя

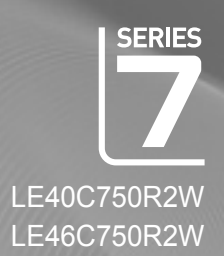

# ЖК - телевизор руководство пользователя

#### Производитель:

ООО <<Самсунг Электроникс Рус Калуга>>, 249002, Калужская обл., Боровский р-н, д. Коряково, Первый Северный проезд, владение 1

© 2010 Samsung Electronics Co., Ltd. All rights reserved.

# SVMSUNG

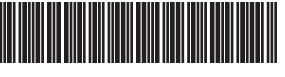

BN68-02808C-01

#### удивительные возможности

Благодарим за приобретение продукта компании Samsung. Для получения более полного обслуживания зарегистрируйте свое устройство по адресу: www.samsung.ru/club/registration

Модель\_\_\_\_ Серийный номер.\_\_\_

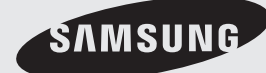

Figures and illustrations in this User Manual are provided for reference only and may differ from actual product appearance. Product design and specifications may be changed without notice.

#### **Digital TV notice**

- Functionalities related to Digital TV (DVB) are only available in countries/areas where DVB-T (MPEG2 and MPEG4 AVC) digital terrestrial signals are broadcasted or where you are able to access to a compatible DVB-C (MPEG2 and MPEG4 AAC) cable-TV service. Please check with your local dealer the possibility to receive DVB-T or DVB-C signal.
- 2. DVB-T is the DVB European consortium standard for the broadcast transmission of digital terrestrial television and DVB-C is that for the broadcast transmission of digital TV over cable. However, some differentiated features like EPG (Electric Programme Guide), VOD (Video On Demand) and so on, are not included in this specification. So, they cannot be workable at this moment.
- Although this TV set meets the latest DVB-T and DVB-C standards, as of [August, 2008], the compatibility with future DVB-T digital terrestrial and DVB-C digital cable broadcasts cannot be guaranteed.
- 4. Depending on the countries/areas where this TV set is used some cable-TV providers may charge an additional fee for such a service and you may be required to agree to terms and conditions of their business.
- 5. Some Digital TV functions might be unavailable in some countries or regions and DVB-C might not work correctly with some cable service providers.
- 6. For more information, please contact your local Samsung customer care centre.
  - The reception quality of TV may be affected due to differences in broadcasting method between the countries. Please check the TV performance in the local SAMSUNG Authorized Dealer, or the Samsung Call Centre whether it can be improved by reconfiguring TV setting or not.

#### Still image warning

Avoid displaying still images (like jpeg picture files) or still image element (like TV programme logo, panorama or 4:3 image format, stock or news bar at screen bottom etc.) on the screen. Constant displaying of still picture can cause ghosting of LCD screen, which will affect image quality. To reduce risk of this effect, please follow below recommendations:

- Avoid displaying the same TV channel for long periods.
- Always try do display any image on full screen, use TV set picture format menu for best possible match.
- Reduce brightness and contrast values to minimum required to achieve desired picture quality, exceeded values may speed up the burnout process.
- Frequently use all TV features designed to reduce image retention and screen burnout, refer to proper user manual section for details.

#### Securing the Installation Space

Keep the required distances between the product and other objects (e.g. walls) to ensure proper ventilation.

Failing to do so may result in fire or a problem with the product due to an increase in the internal temperature of the product.

When using a stand or wall-mount, use parts provided by Samsung Electronics only.

If you use parts provided by another manufacturer, it may result in a problem with the product or an injury due to the product falling.

The appearance may differ depending on the product.

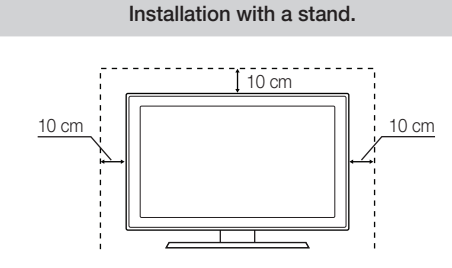

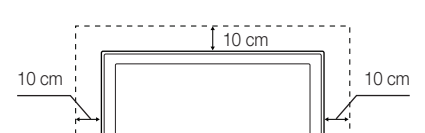

10 cm

Installation with a wall-mount.

#### Correct Disposal of This Product (Waste Electrical & Electronic Equipment)

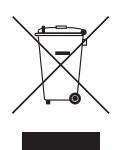

#### (Applicable in the European Union and other European countries with separate collection systems)

This marking on the product, accessories or literature indicates that the product and its electronic accessories (e.g. charger, headset, USB cable) should not be disposed of with other household waste at the end of their working life. To prevent possible harm to the environment or human health from uncontrolled waste disposal, please separate these items from other types of waste and recycle them responsibly to promote the sustainable reuse of material resources. Household users should contact either the retailer where they purchased this product, or their local government office, for details of where and how they can take these items for environmentally safe recycling. Business users should contact their supplier and check the terms and conditions of the purchase contract. This product and its electronic accessories should not be mixed with other commercial wastes for disposal. **Correct disposal of batteries in this product** 

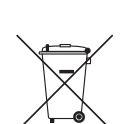

#### (Applicable in the European Union and other European countries with separate battery return systems)

This marking on the battery, manual or packaging indicates that the batteries in this product should not be disposed of with other household waste at the end of their working life. Where marked, the chemical symbols Hg, Cd or Pb indicate that the battery contains mercury, cadmium or lead above the reference levels in EC Directive 2006/66. If batteries are not properly disposed of, these substances can cause harm to human health or the environment. To protect natural resources and to promote material reuse, please separate batteries from other types of waste and recycle them through your local, free battery return system.

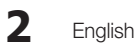

## Contents

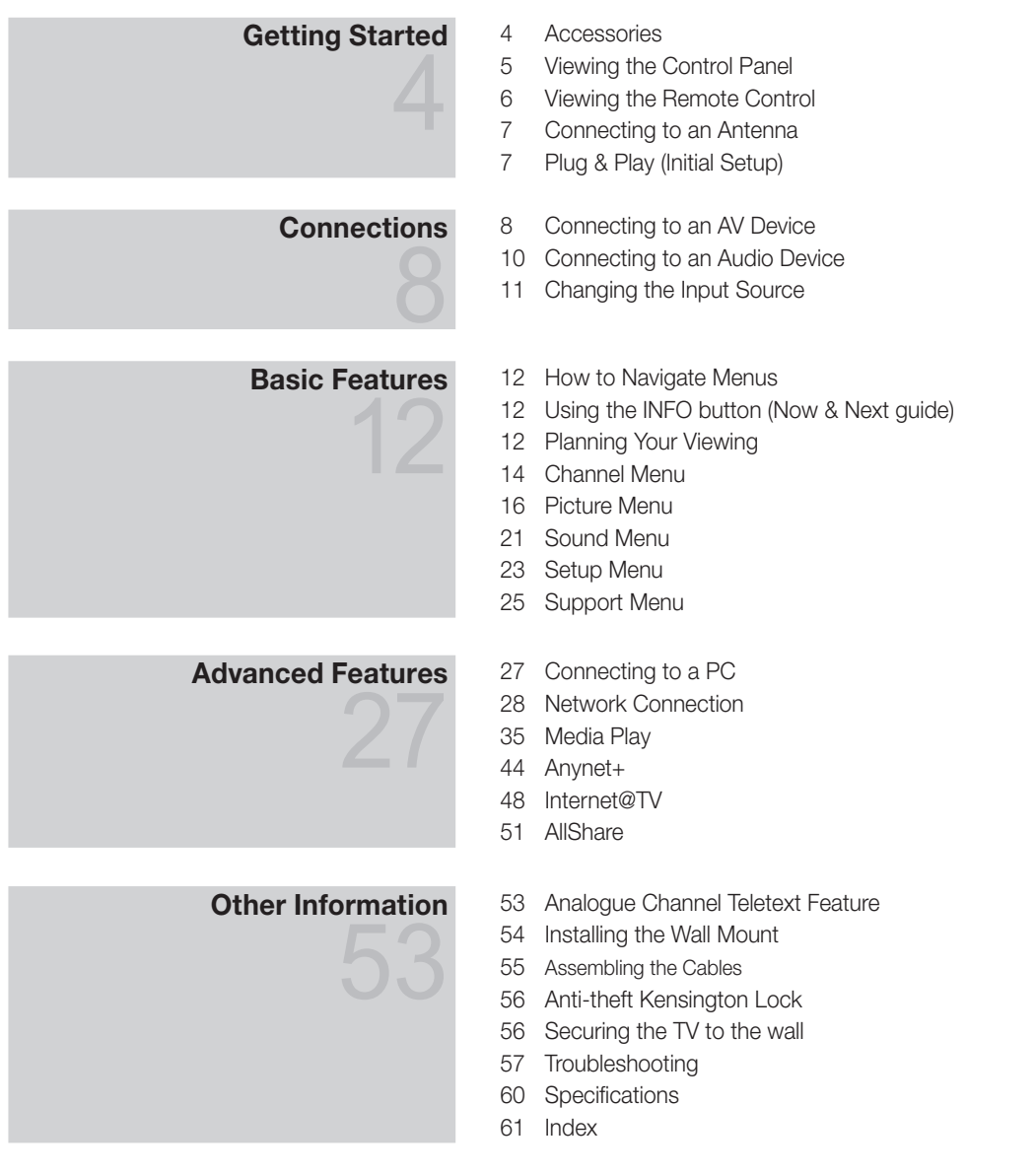

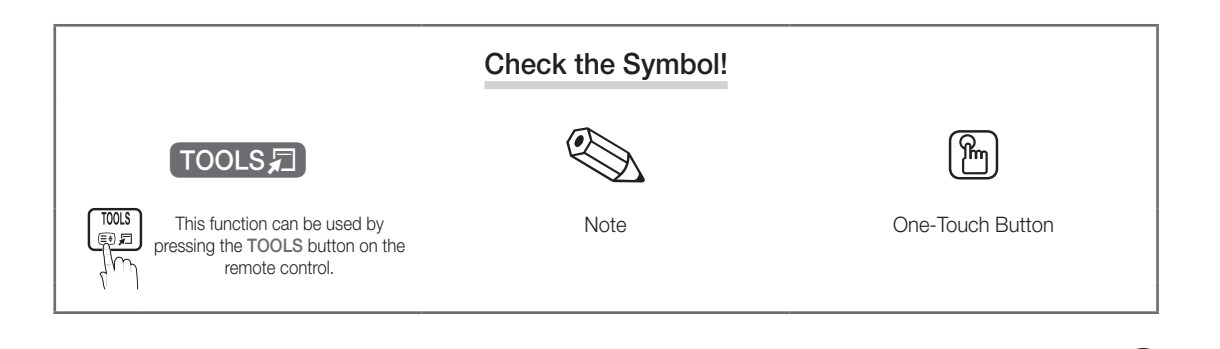

3

English

# Getting Started

Accessories

Nease make sure the following items are included with your LCD TV. If any items are missing, contact your dealer.

 $^{\textcircled{}}$  The items' colours and shapes may vary depending on the models.

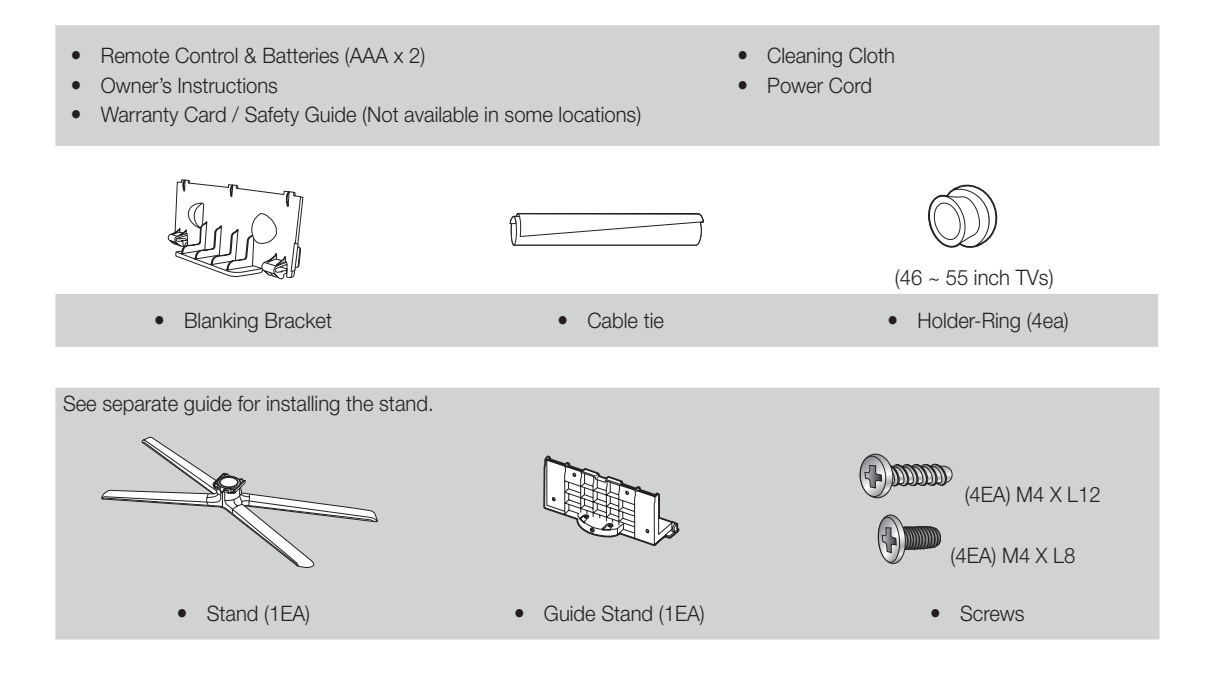

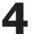

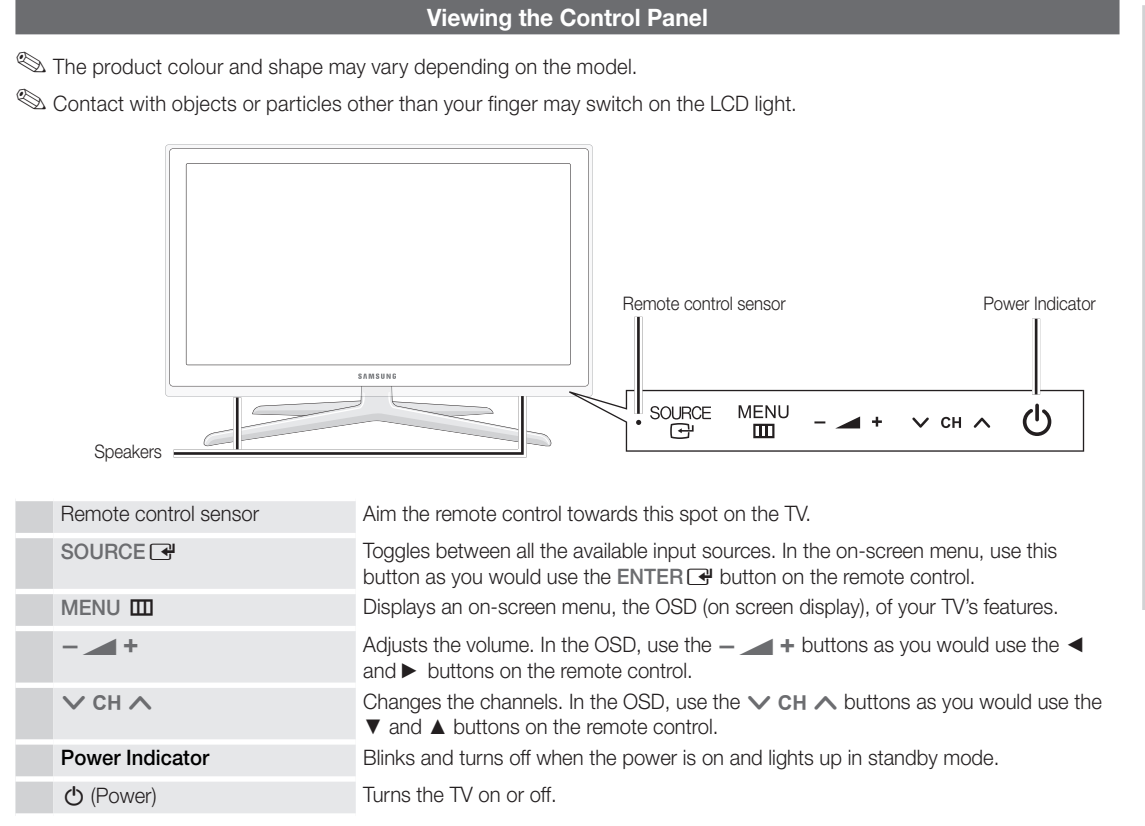

#### Standby mode

Do not leave your TV in standby mode for long periods of time (when you are away on a holiday, for example). A small amount of electric power is still consumed even when the power button is turned off. It is best to unplug the power cord.

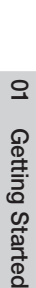

English

5

# Getting Started

#### **Viewing the Remote Control**

This is a special remote control for the visually impaired persons and has Braille points on the Power, Channel, and Volume buttons.

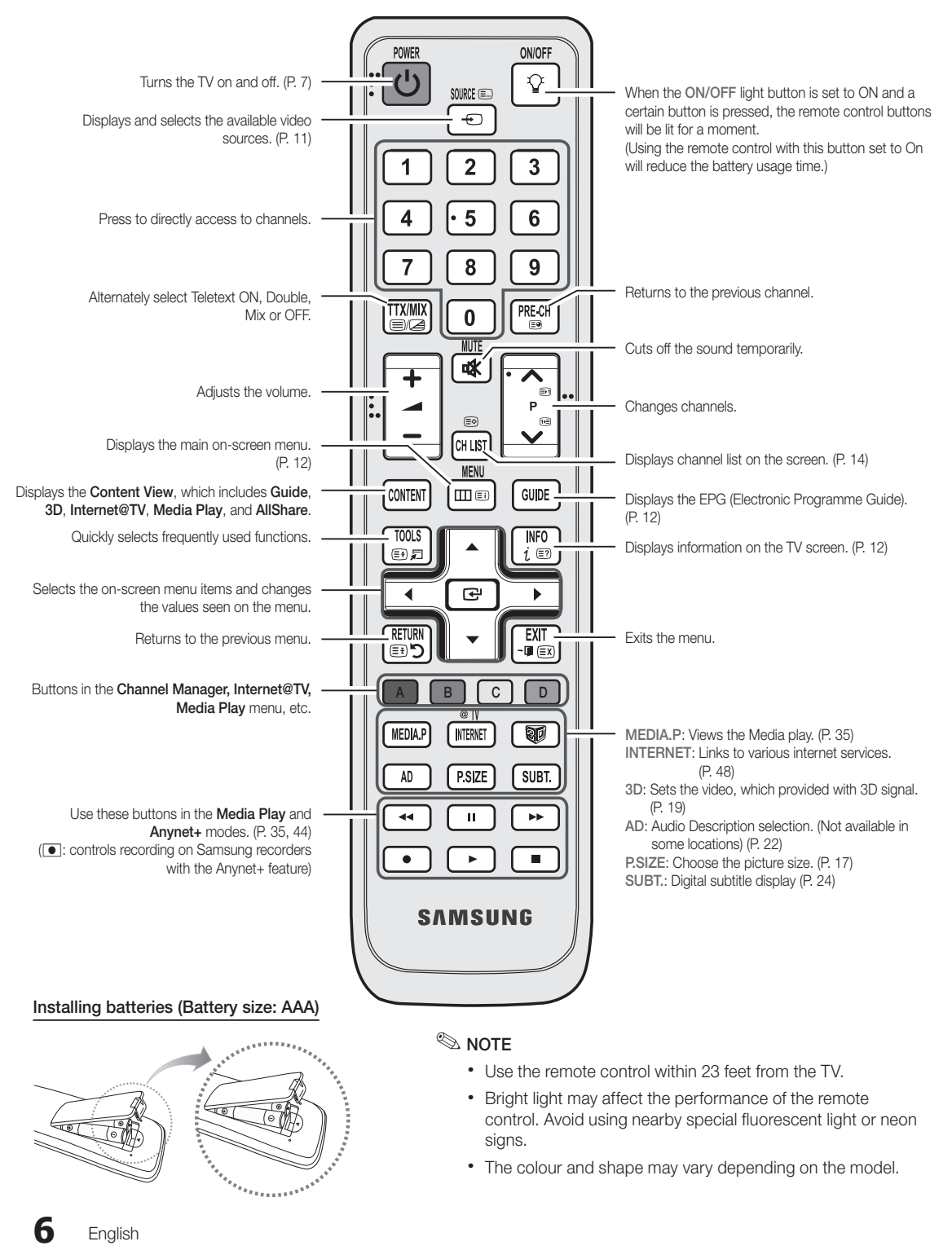

# 01 Getting Started

#### **Connecting to an Antenna**

When the TV is initially powered on, basic settings proceed automatically.

Neset: Connecting the mains and antenna.

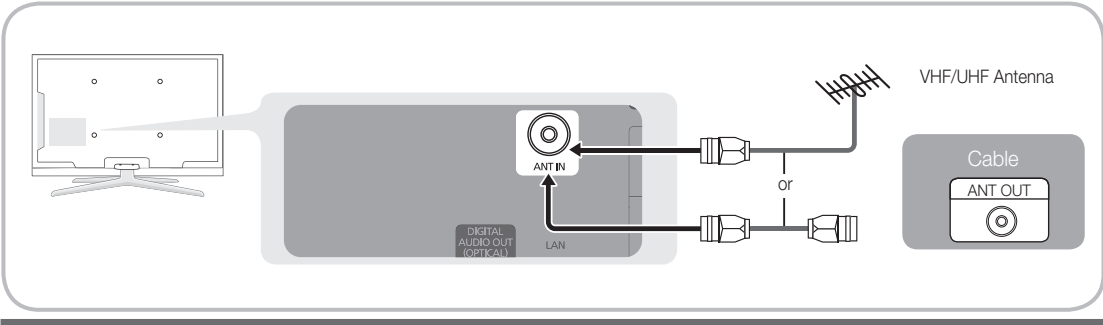

#### Plug & Play (Initial Setup)

When the TV is initially powered on, a sequence of on-screen prompts will assist in configuring basic settings. Press the POWER O button. Plug & Play is available only when the Input source is set to TV.

 $^{\textcircled{}}$  To return to the previous step, press the Red button.

| 1 | Selecting a language                | Press the ▲ or ▼ button, then press the ENTER I button.       POWER         Select the desired OSD (On Screen Display) language.       Image: Image: I |
|---|-------------------------------------|----------------------------------------------------------------------------------------------------|
| 2 | Selecting Store Demo<br>or Home Use | <ul> <li>Press the ◄ or ► button, then press the ENTER 	 button.</li> <li>Select the Home Use mode. Store Demo Mode is for retail environments.</li> <li>Return the unit's settings from Store Demo to Home Use (standard): Press the volume button on the TV. When the OSD volume is displayed, press and hold MENU for 5 sec.</li> </ul>                                                                                                    |
| 3 | Selecting a country                 | <ul> <li>Press the ▲ or ▼ button, then press the ENTER  button.</li> <li>Select the appropriate country. If the desired country does not exist on the menu, select Others.</li> <li>After selecting the country in the Country menu, some models may proceed with an additional option to setup the pin number.</li> </ul>                                                                                                    |
| 4 | Selecting an antenna                | When you input the PIN number, 0-0-0-0 is not available.<br>Press the $\blacktriangle$ or $\checkmark$ button, then press the ENTER $$ button.<br>Select <b>Air</b> or <b>Cable</b> .                                                                                                    |
| 5 | Selecting a channel                 | Press the ▲ or ▼ button, then press the ENTER 🖃 button.<br>Select the channel source to memorise. When setting the antenna source to <b>Cable</b> , a step appears allowing you to assign numerical values (channel frequencies) to the channels. For more information, refer to <b>Channel</b> → <b>Auto Store</b> (p. 14).                                                                                                    |
| 6 | Setting the Clock<br>Mode           | Set the <b>Clock Mode</b> automatically or manually.                                                                                                    |
| 7 | Time Zone                           | Press the $\blacktriangle$ or $\triangledown$ button to select the your time zone, then press the ENTER $\square$ button. (depending on the country)                                                                                                    |
| 8 | Viewing the HD<br>Connection Guide. | The connection method for the best HD screen quality is displayed.                                                                                                    |
| 9 | Enjoy your TV.                      | Press the ENTER 🗗 button.                                                                                                    |

#### If You Want to Reset This Feature ...

Select Setup - Plug & Play (Initial Setup). Enter your 4 digit PIN number. The default PIN number is "0-0-0-0." If you want to change the PIN number, use the Change PIN function.

English

7

# Connections

#### Connecting to an AV Device

#### Using an HDMI or HDMI/DVI cable (up to 1080p)

Available devices: DVD, Blu-ray player, HD cable box, HD STB (Set-Top-Box) satellite receiver, cable box, STB satellite receiver

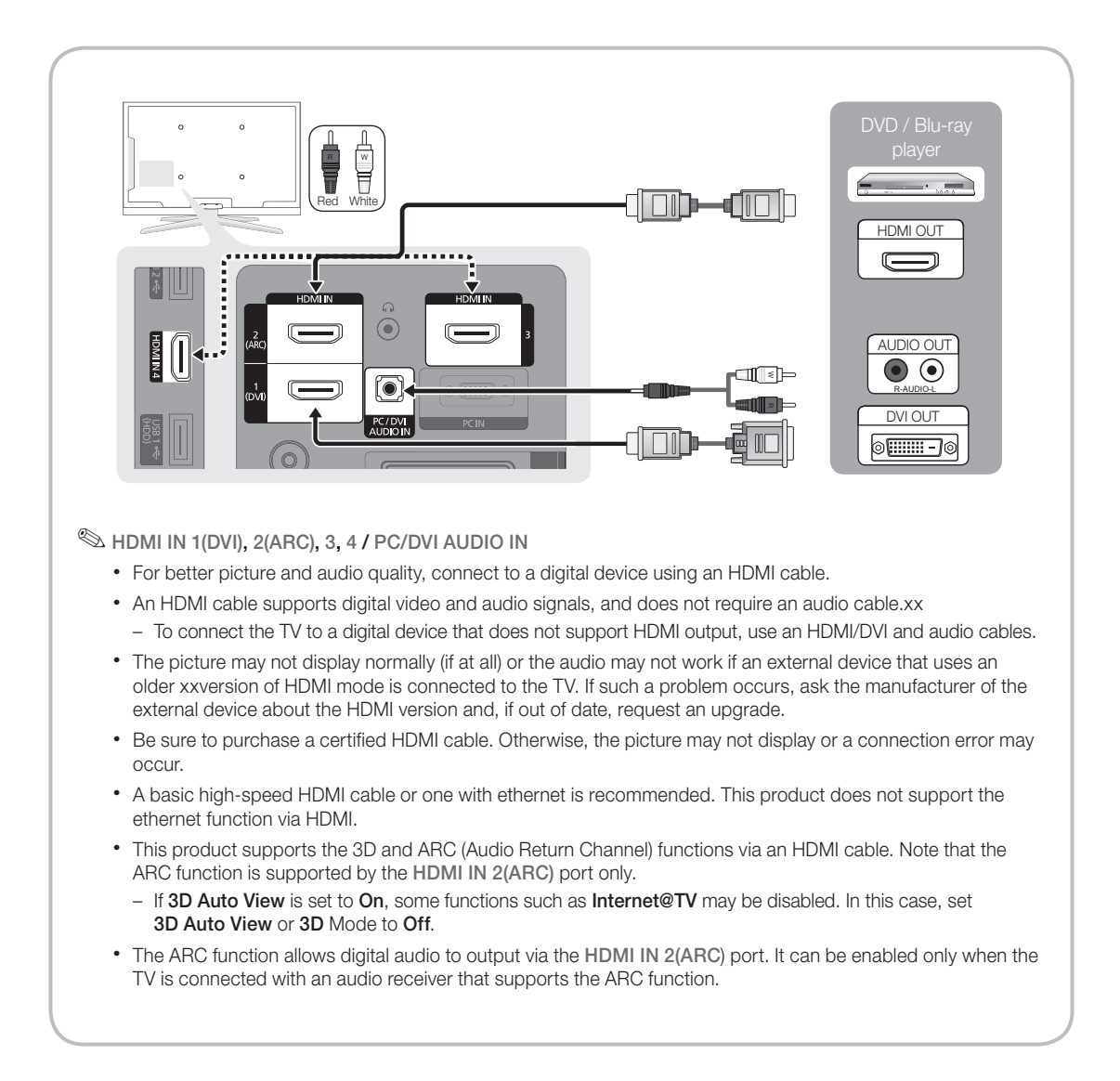

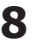

#### Using a Component (up to 1080p) or Audio/Video (480i only) and Scart Cable

Available devices: VCR, DVD, Blu-ray player, cable box, STB satellite receiver

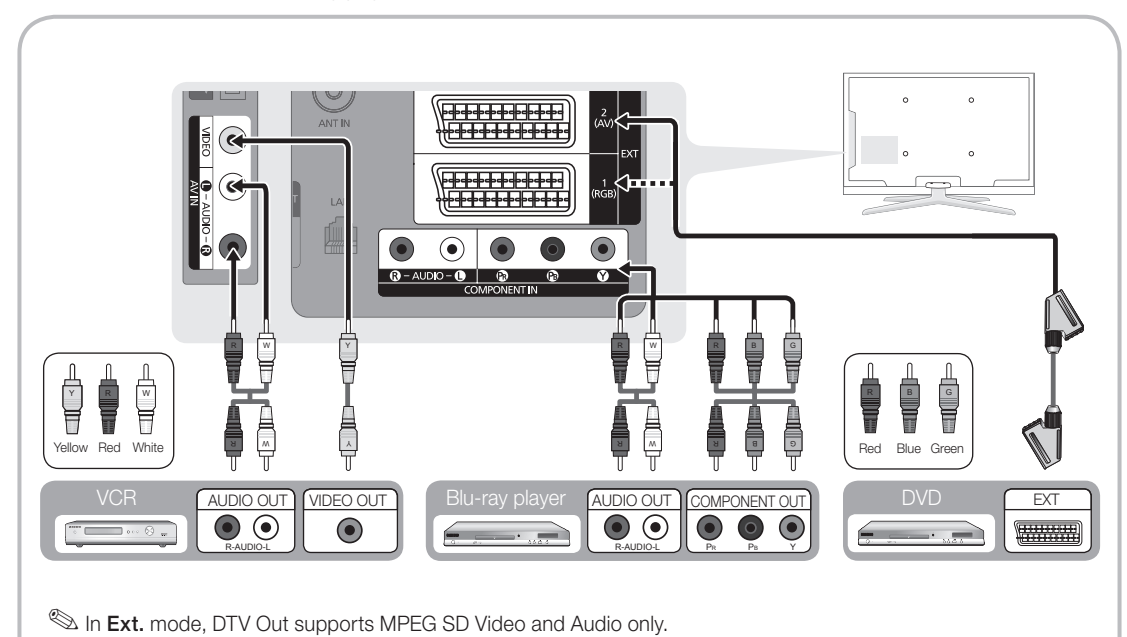

To obtain the best picture quality, the Component connection is recommended over the A/V connection.

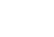

# Connections

#### **Connecting to an Audio Device**

#### Using an Optical (Digital) or Audio (Analogue) Cable or Headphone Connection

Available devices: digital audio system, amplifier, DVD home theatre

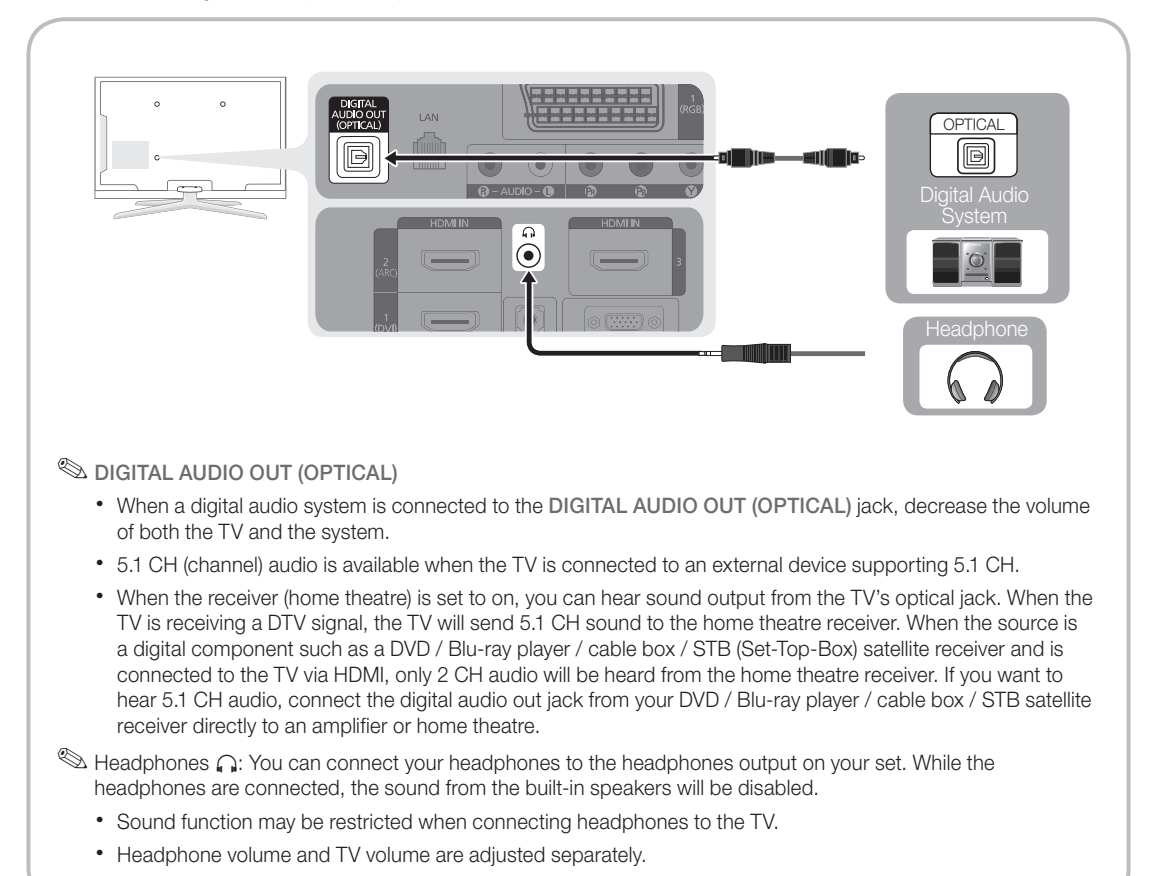

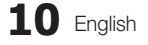

# 02 Connections

#### CONNECTIONS COMMON INTERFACE Slot

To watch paid channels, the "CI or CI+ CARD" must be inserted.

- If you don't insert the "CI or CI+ CARD," some channels will display the message "Scrambled Signal".
- The pairing information containing a telephone number, the "CI or CI+ CARD" ID the Host ID and other information will be displayed in about 2~3 minutes. If an error message is displayed, please contact your service provider.
- When the configuration of channel information has finished, the message "Updating Completed" is displayed, indicating the channel list is updated.

#### 🔊 NOTE

- You must obtain a "CI or CI+ CARD" from a local cable service provider.
- When removing the "CI or CI+ CARD", carefully pull it out with your hands since dropping the "CI or CI+ CARD" may cause damage to it.
- Insert the "CI or CI+ CARD" in the direction marked on the card.
- The location of the COMMON INTERFACE slot may be different depending on the model.
- "CI or CI+ CARD" is not supported in some countries and regions; check with your authorized dealer.
- If you have any problems, please contact a service provider.

#### Changing the Input Source

#### Source List

Use to select TV or other external input sources such as DVD / Blu-ray players / cable box / STB satellite receiver connected to the TV.

| v                |    |
|------------------|----|
| $\left( \right.$ | Ð  |
|                  | fm |

SOURCE (=\_\_\_

- TV / Ext.1 / Ext.2 / PC / AV / Component / HDMI1/DVI / HDMI2 / HDMI3 / HDMI4 / USB
  - In the Source List, connected inputs will be highlighted.
  - Ext.1, Ext.2 and PC always stay activated.

# 

- Edit Name
- VCR / DVD / Cable STB / Satellite STB / PVR STB / AV Receiver / Game / Camcorder / PC / DVI PC / DVI Devices / TV / IPTV / Blu-ray / HD DVD / DMA: Name the device connected to the input jacks to make your input source selection easier.
  - When a PC with a resolution of 1920 x 1080 @ 60Hz is connected to the HDMI IN 1(DVI) port, you should set to DVI PC mode under Edit Name.
  - When connecting an HDMI/DVI cable to the HDMI IN 1(DVI) port, you should set to DVI PC or DVI Devices mode under Edit Name.

#### How to Navigate Menus

Before using the TV, follow the steps below to learn how to navigate the menu and select and adjust different functions.

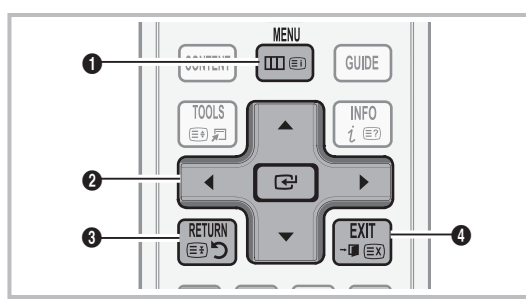

- **1** MENU button: Displays the main on-screen menu.
- ② ENTER → / Direction button: Move the cursor and select an item. Confirm the setting.
- **3 RETURN** button: Returns to the previous menu.
- **EXIT** button: Exits the on-screen menu.

#### How to Operate the OSD (On Screen Display)

The access step may differ depending on the selected menu.

| 1 | MENU 🏛  | The main menu options appear on<br>the screen:<br>Picture, Sound, Channel, Setup,<br>Input, Application, Support.                 |
|---|---------|----------------------------------------------------------------------------------------------------|
| 2 | ▲ / ▼   | Select an icon with the ▲ or ▼ button.                                                                                            |
| 3 | ENTER 🛃 | Press ENTER 🕑 to access the sub-menu.                                                                                             |
| 4 | ▲ / ▼   | Select the desired submenu with the ▲ or ▼ button.                                                                                |
| 5 | ◀ / ►   | Adjust the value of an item with the<br>◀ or ► button. The adjustment in<br>the OSD may differ depending on<br>the selected menu. |
| 6 | ENTER 🗗 | Press ENTER 🛃 to complete the configuration.                                                                                      |
| 7 | EXIT →  | Press EXIT.                                                                                                    |

#### Using the INFO button (Now & Next guide)

The display identifies the current channel and the status of certain audio-video settings.

The Now & Next guide shows daily TV programme information for each channel according to the broadcasting time.

- Scroll ◄, ► to view information for a desired programme while watching the current channel.
- Scroll ▲, ▼ to view information for other channels. If you want to move to the currently selected channel, press the ENTER I button.

| abc1    | <b></b>                                | 18:11 Thu 6 Jan |
|---------|----------------------------------------|-----------------|
| DTV Air | D Life On Venus Avenue                 | 18:00 ~ 6:00    |
| 15      | Unclassified<br>No Detaild Information | C Watch         |
|         | •                                      | )               |

#### **Planning Your Viewing**

#### Guide

The EPG (Electronic Programme Guide) information is provided by broadcasters. Using programme schedules provided by broadcasters, you can specify programmes you want to watch in advance so that the channel automatically changes to the selected programme channel at the specified time. Programme entries may appear blank or out of date depending on a channel status.

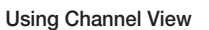

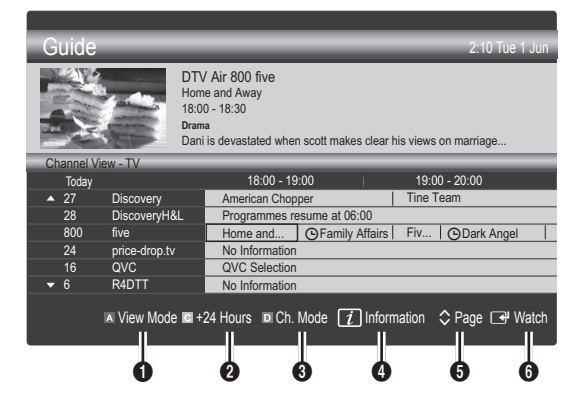

#### 12 English

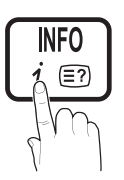

#### Using Scheduled View

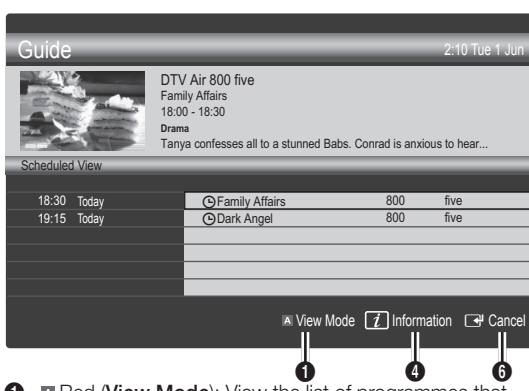

- Red (View Mode): View the list of programmes that are playing now or coming up.
- Yellow (+24 Hours): Viewing the list of programmes to be broadcasted after 24 hours.
- Blue (Ch. Mode): Select the type of channels you want to display on the Channel View window.
  - The Ch. Mode differs according to the antenna source.
- (Information): Displays details of the selected programme.
- ⑤ ♦ (Page): Move to next or previous page.
- 6 ENTER 🗗 button
  - When selecting the current programme, you can watch the selected programme.
  - When selecting the future programme, you can reserve to watch the selected programme. To cancel the schedule, press the ENTER dutton again and select Cancel Schedules.

#### **Channel Manager**

Delete or set favourites channels and use the programme guide for digital broadcasts. Select a channel in the **Channels, My Channels or Scheduled** screen.

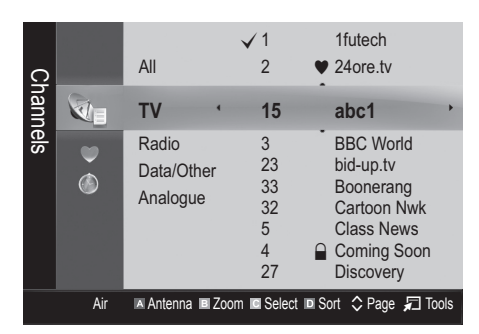

- Channels: Shows the channel list according to channel type.
- My Channels: Shows the group of the channel.
- Scheduled: Shows all the currently reserved programmes.

- $^{\scriptsize \ensuremath{\boxtimes}}$  Using the colour buttons with the Channel Manager
  - Red (Antenna): Toggle among Air or Cable.
  - Green (Zoom): Enlarges or shrinks a channel number.

  - Blue (Sort): Change the list ordered by channel name or channel number.
  - 🗘 (Page): Move to next or previous page.
  - Image: The option of the situation of the situation.

#### Channel Status Display Icons

| Operations                             |
|----------------------------------------|
| An analogue channel.                   |
| A channel selected.                    |
| A channel set as a Favourite.          |
| A programme currently being broadcast. |
| A locked channel.                      |
| A reserved programme.                  |
|                                        |

#### Guide Type (Samsung / Guide Plus+)

(depending on the country)

You can select a different type of Guide.

- Samsung: Uses the guide programme by provided samsung.
- Guide Plus+: Uses the guide programme provided by Rovi International Solutions. For more information, refer to "www.europe.guideplus.com."

#### Using Favourite Channels

#### My Channels

#### (in Channel Manager)

Shows all favourite channels.

- **Edit My Channels TOOLS** : You can set the selected channels to desired my channels group.
- The "♥" symbol will be displayed and the channel will be set as a my channel.
  - 1. Select a channel and press the TOOLS button.
  - Add or delete a channel in the my channel groups you want among 1, 2, 3 and 4.
    - One or more groups can be selected.

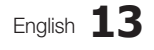

3. After you have changed the settings, the channel list for each group can be viewed in **My channels**.

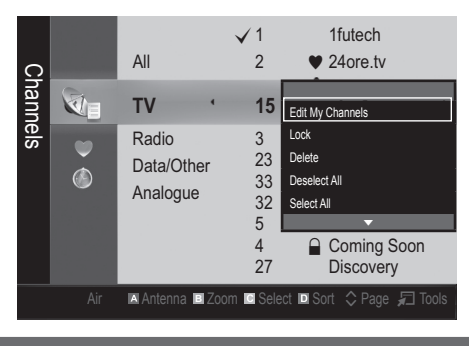

Channel Menu

#### **Retuning Channels**

#### Antenna (Air / Cable)

Before your television can begin memorizing the available channels, you must specify the type of signal source that is connected to the TV (i.e. an Air or a Cable system).

#### Country

The PIN input screen appears. Enter your 4 digit PIN number.

- Digital Channel: Change the country for digital channels.
- Analogue Channel: Change the country for analogue channels.

#### Auto Store

Scans for a channel automatically and stores in the TV.

- Automatically allocated programme numbers may not correspond to actual or desired programme numbers. If a channel is locked using the Child Lock function, the PIN input window appears.
- Antenna Source (Air / Cable) TOOLS : Select the antenna source to memorise.

Channel Source (Digital & Analogue / Digital / Analogue): Select the channel source to memorise.

When selecting Cable  $\rightarrow$  Digital & Analogue or Digital: Provide a value to scan for cable channels.

Search Mode (Full / Network / Quick): Scans for all channels with active broadcast stations and stores them in the TV.

If you select Quick, you can set up the Network, Network ID, Frequency, Modulation and Symbol Rate manually by pressing the button on the remote control.

Network (Auto / Manual): Selects the Network ID setting mode among Auto or Manual.

Network ID: When Network is Manual, you can set up Network ID using the numeric buttons.

**Frequency**: Displays the frequency for the channel. (differs in each country)

**Modulation**: Displays available modulation values. **Symbol Rate**: Displays available symbol rates.

#### Manual Store

Scans for a channel manually and stores in the TV.

- If a channel is locked using the Child Lock function, the PIN input window appears.
- Digital Channel: When scanning has finished, channels are updated in the channel list.
  - When selecting Antenna  $\rightarrow$  Air: Channel, Frequency, Bandwidth
  - When selecting Antenna → Cable: Frequency, Modulation, Symbol Rate
- Analogue Channel (Programme, Colour System, Sound System, Channel, Search, Store): If there is abnormal sound or no sound, reselect the sound standard required.

🔊 Channel mode

- P (programme mode): When tuning is complete, the broadcasting stations in your area have been assigned to position numbers from P0 to P99. You can select a channel by entering the position number in this mode.
- C (aerial channel mode) / S (cable channel mode): These two modes allow you to select a channel by entering the assigned number for each aerial broadcasting station or cable channel.

#### **Editing Channels**

#### Channel Manager Option Menu

#### (in Channel Manager)

- 1. Select a channel and press the TOOLS button.
- 2. Edit the channel name or number using the Edit Channel Name or Edit Channel Number menu.
- Edit Channel Name (analogue channels only): Assign your own channel name.
- Edit Channel Number (digital channels only): Edit the number by pressing the number buttons desired.

#### Other Features

#### **Cable Search Option**

(depending on the country)

Sets additional search options such as the frequency and symbol rate for a cable network search.

- Freq.Start / Freq.Stop: Set the start or stop frequency (differs in each country).
- Modulation: Displays available modulation values.
- Symbol Rate: Displays available symbol rates.

#### **Channel Manager**

#### **Channel Manager Option Menu**

#### (in Channel Manager)

Set each channel using the **Channel Manager** menu options (Lock / Unlock, Timer Recording, Timer Viewing, Sort, Delete, Select All / Deselect All). Option menu items may differ depending on the channel status.

- 1. Select a channel and press the TOOLS button.
- 2. Select a function and change its settings.
- Lock / Unlock: Lock a channel so that the channel cannot be selected and viewed.

#### 🔊 NOTE

- This function is available only when the **Child Lock** is set to **On**.
- The PIN input screen appears. Enter your 4-digit PIN, the default of which is "0-0-0-0". Change the PIN using the Change PIN option.
- Timer Viewing: You can set a desired channel to be displayed automatically at the intended time. Set the current time first to use this function.
  - When a digital channel is selected, press the button to view the digital Programme.
- Sort (analogue channels only): This operation allows you to change the programme numbers of the stored channels. This operation may be necessary after using the auto store.

- Delete: You can delete a channel to display the channels you want.
- Select All / Deselect All: Select all the channels or deselect all the selected channels in the channel manager.

#### Scheduled

#### (in Channel Manager)

You can view, modify or delete a show you have reserved to watch.

- Change Info: Change a show you have reserved to watch.
- Cancel Schedules: Cancel a show you have reserved to watch.
- Information: Display a show you have reserved to watch. (You can also change the reservation information.)
- Select All / Deselect All: Select or deselect all reserved programmes.

#### Channel List

You can see all the channels searched.

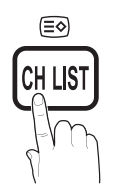

#### Channel List Transfer

Imports or exports the channel map. You should connect a USB storage to use this function.

The PIN number input screen appears. Enter your 4 digit PIN number.

🆄 The default PIN number of a new TV set is '0-0-0-0'.

- Import from USB: Import channel list from USB.
- Export to USB: Export channel list to USB.

#### Fine Tune

(analogue channels only)

If the signal is weak or distorted, fine tune the channel manually.

Sine tuned channels are marked with an asterisk "\*".

Solution To reset the fine-tuning, select **Reset**.

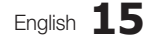

#### **Picture Menu**

#### Changing the Preset Picture Mode

#### Mode TOOLS

Select your preferred picture type.

- Dynamic: Suitable for a bright room.
- **Standard**: Suitable for a normal environment.
- Natural: Suitable for reducing eye strain.
   Natural is not available in PC mode.
- Movie: Suitable for watching movies in a dark room.

#### Adjusting Picture Settings

#### Backlight / Contrast / Brightness / Sharpness / Colour / Tint (G/R)

Your television has several setting options for picture quality control.

#### 🔊 NOTE

- In analogue TV, Ext., AV modes of the PAL system, the Tint (G/R) function is not available.
- In PC mode, you can only make changes to **Backlight**, **Contrast** and **Brightness**.
- Settings can be adjusted and stored for each external device connected to the TV.
- Lowering picture brightness reduces power consumption.

#### **Economical Solutions**

#### **Eco Solution**

- Energy Saving (Off / Low / Medium / High / Picture Off / Auto) TOOLS : This adjusts the brightness of the TV in order to reduce power consumption. If you select Picture Off, the screen is turned off, but the sound remains on. Press any button except volume button to turn on the screen.
- Eco Sensor (Off / On): To enhance your power savings; the picture settings will automatically adapt to the light in the room.
  - If you adjust the Backlight, the Eco Sensor will be set to Off.

Min Backlight: When Eco sensor is On, the minimum screen brightness can be adjusted manually.

If Eco Sensor is On, the display brightness may change (become slightly darker or brighter) depending on the surrounding light intensity.

- No-Signal Power Off (Off / 15 min / 30 min / 60 min): Activates the Stand-by mode, in the case of "No Signal" or "Check Signal Cable" status for a certain period of time defined by the user.
  - Disabled when the PC is in power saving mode.

#### Changing the Picture Options

#### Advanced Settings

(available in Standard / Movie mode)

You can adjust the detailed setting for the screen including colour and contrast.

In PC mode, you can only make changes to Dynamic Contrast, Gamma and White Balance.

| Advanced Settings |                  |      |
|-------------------|------------------|------|
| Black Tone        | : Off            |      |
| Dynamic Contrast  | : Medium         |      |
| Shadow Detail     | : -2             |      |
| Gamma             | : 0              |      |
| Expert Pattern    | : Off            |      |
| RGB Only Mode     | : Off            |      |
| Colour Space      | : Native         |      |
|                   | •                |      |
|                   | A Move Refers Re | turn |

- Black Tone (Off / Dark / Darker / Darkest): Select the black level to adjust the screen depth.
- Dynamic Contrast (Off / Low / Medium / High): Adjust the screen contrast.
- Shadow Detail (-2~+2): Increase the brightness of dark images.
  - Disabled under PC mode.
- Gamma: Adjust the primary colour intensity.
- Expert Pattern (Off / Pattern1 / Pattern2): By running the Expert Pattern function, the picture can be calibrated without a generator or filter. If the OSD menu disappears or a menu other than the Picture menu is opened, the calibration is saved and the Expert Pattern window disappears.
  - While the **Expert Pattern** is running, sound is not outputted.
  - Only enabled on DTV, Component / HDMI models.
- RGB Only Mode (Off / Red / Green / Blue): You can adjust Colour or Tint (G/R) of Red, Green or Blue for the picture from an external device (DVD player, home theatre, etc.).
- Colour Space (Auto / Native / Custom): Adjust the range of colours available to create the image. To adjust Colour, Red, Green, Blue and Reset, set Colour Space to Custom.

#### 16 English

White Balance: Adjust the colour temperature for a more natural picture.

R-Offset / G-Offset / B-Offset: Adjust each colour's (red, green, blue) darkness.

R-Gain / G-Gain / B-Gain: Adjust each colour's (red, green, blue) brightness.

Reset: Resets the White Balance to it's default settings.

- **10p White Balance (Off / On)**: Controls the white balance in 10 point interval by adjusting the red, green, and blue brightness.
  - Available when the picture mode is set to **Movie** and when the external input is set to all input.
  - Some external devices may not support this function.

Interval: Select interval to adjust.

Red: Adjust the red level.

Green: Adjust the green level.

Blue: Adjust the blue level.

**Reset**: Resets the **10p White Balance** to its default settings.

- Flesh Tone: Emphasize pink Flesh Tone.
- Edge Enhancement (Off / On): Emphasize object boundaries.
- xvYCC (Off / On): Setting the xvYCC mode on increases detail and colour space when watching movies from an external device (e.g. DVD player) connected to the HDMI or Component IN jacks.
  - Available when the picture mode is set to Movie and when the external input is set to HDMI or Component.
  - Some external devices may not support this function.

#### **Picture Options**

In PC mode, you can only make changes to the Colour Tone, Size and Auto Protection Time.

| Picture Options      |             |  |
|----------------------|-------------|--|
| Colour Tone          | : Normal 🕨  |  |
| Size                 | : Auto Wide |  |
| Screen Mode          | : 16:9      |  |
| Digital Noise Filter | : Auto      |  |
| MPEG Noise Filter    | : Auto      |  |
| HDMI Black Level     | : Normal    |  |
| Film Mode            | : Off       |  |
|                      | •           |  |
|                      | ✦ Move      |  |

- Colour Tone (Cool / Normal / Warm1 / Warm2)
  - Warm1 or Warm2 will be deactivated when the picture mode is Dynamic.
  - Settings can be adjusted and stored for each external device connected to an input on the TV.
- **Size**: Your cable box/satellite receiver may have its own set of screen sizes as well. However, we highly recommend you use 16:9 mode most of the time.

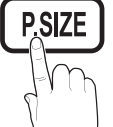

Auto Wide: Automatically adjusts the picture size to the 16:9 aspect ratio.

**16:9**: Adjusts the picture size to 16:9 for DVDs or wide broadcasting.

Wide Zoom: Magnifies the picture size more than 4:3. ⊗ Adjusts the Position by using ▲, ▼ buttons.

**Zoom:** Magnifies the 16:9 wide pictures vertically to fit the screen size.

Adjusts the Position or Size by using ▲, ▼ button.

**4:3**: The default setting for a movie or normal broadcasting.

Do not watch in 4:3 format for a long time. Traces of borders displayed on the left, right and centre of the screen may cause image retention(screen burn) which are not covered by the warranty.

Screen Fit: Displays the full image without any cut-off when HDMI (720p / 1080i / 1080p) or Component (1080i / 1080p) signals are inputted.

#### 🔍 NOTE

- After selecting Screen Fit in HDMI (1080i / 1080p) or Component (1080i / 1080p) mode, you may need to center the picture:
  - 1. Press the ◀ or ► button to select Position.
  - 2. Press the ENTER 🕑 button.
  - **3.** Press the  $\blacktriangle$ ,  $\blacktriangledown$ ,  $\triangleleft$  or  $\blacktriangleright$  button to move the picture.
- Depending on the input source, the picture size options may vary.
- The available items may differ depending on the selected mode.
- In PC mode, only **16:9** and **4:3** modes can be adjusted.
- Settings can be adjusted and stored for each external device connected to an input on the TV.
- If you use the **Screen Fit** function with HDMI 720p input, 1 line will be cut at the top, bottom, left and right as in the overscan function.
- Screen Mode (16:9 / Wide Zoom / Zoom / 4:3): Available only when picture size is set to Auto Wide. You can determine the desired picture size at the 4:3 WSS (Wide Screen Service) size or the original size. Each European country requires different picture size.
  - Not available in PC, Component or HDMI mode.

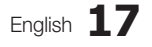

Digital Noise Filter (Off / Low / Medium / High / Auto / Auto Visualisation): When the broadcast signal is weak, some static and ghosting may appear. Select one of the options until the best picture is displayed.

Auto Visualisation: When changing analogue channels, displays signal strength.

- Only available for analogue channels.
- When bar is green, you are receiving the best possible signal.
- MPEG Noise Filter (Off / Low / Medium / High / Auto): Reduces MPEG noise to provide improved picture quality.
  - Disabled under PC mode.
- HDMI Black Level (Normal / Low): Selects the black level on the screen to adjust the screen depth.

Available only in HDMI mode (RGB signals).

- Film Mode (Off / Auto1 / Auto2): Sets the TV to automatically sense and process film signals from all sources and adjust the picture for optimum quality.
  - Available in AV, COMPONENT (480i / 1080i) and HDMI (480i / 1080i).
- Motion Plus (Off / Clear / Standard / Smooth / Custom / Demo) : Removes drag from fast scenes with a lot of movement to provide a clearer picture.
  - If you enable Motion Plus, noise may appear on the screen. If this occurs, set Motion Plus to Off.

**Blur Reduction**: Adjusts the blur reduction level from video sources.

Judder Reduction: Adjusts the judder reduction level from video sources when playing films. Reset: Reset the custom settings.

Auto Protection Time (2 hours / 4 hours / 8 hours / 10 hours / Off): If the same image remains on the screen, Auto Screen Burn Protector will work.

#### Viewing TV using the 3D function

## IMPORTANT HEALTH AND SAFETY INFORMATION FOR 3D PICTURES.

Read and understand the following safety information before using the TV's 3D function. ∧ WARING

- Some viewers may experience discomfort while viewing 3D TV such as dizziness, nausea and headaches. If you experience any such symptom, stop viewing 3D TV, remove 3D Active Glasses and rest.
- Watching 3D images for an extended period of time may cause eye strain. If you feel eye strain, stop viewing 3D TV, remove your 3D Active Glasses and rest.
- Watching 3D images for an extended period of time may cause eye strain. If you feel eye strain, stop viewing 3D TV, remove your 3D Active Glasses and rest.
- **18** English

- Do not use the 3D Active Glasses for other purposes (such as general eyeglasses, sunglasses, protective goggles, etc.)
- Do not use the 3D function or 3D Active Glasses while walking or moving around. Using the 3D function or 3D Active Glasses while moving around may result in injuries due to running into objects, tripping, and/or falling.

#### 3D

This exciting new feature enables you to view 3D content. In order to fully enjoy this feature, you must purchase a pair of Samsung 3D Active Glasses (SSG-2100AB, SSG-2200AR, SSG- 2200KR) to view 3D video.

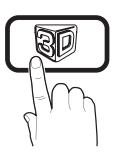

Samsung 3D Active Glasses are sold V separately. For more detailed purchasing information, contact the retailer where you purchased this TV.

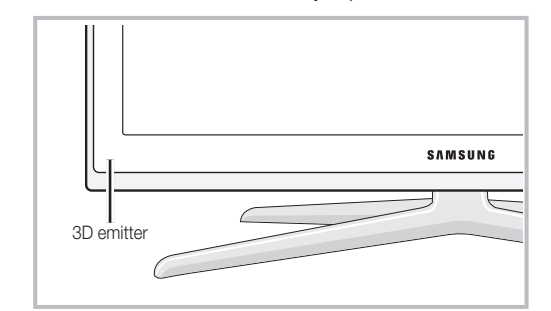

- If there is any obstacle between the emitter and 3D Active Glasses, the proper 3D effect may not be obtained.
- 3D Mode: Select the 3D input format.
  - If you want to feel the 3D effect fully, please wear the 3D Active Glasses first, and then select 3D mode from the list as below.
  - When watching 3D images, turn on 3D Active Glasses.

| 3D Mode                                                                                     |                 | Operation                                                              |  |
|---------------------------------------------------------------------------------------------|-----------------|------------------------------------------------------------------------|--|
| Off                                                                                         |                 | Turns the 3D function off.                                             |  |
| 20+30                                                                                       | $2D \to 3D$     | Changes a 2D image to 3D.                                              |  |
| Side by Side         Displays<br>each oth                                                   |                 | Displays two images next to each other.                                |  |
| Top & Bottom Displays one image above another.                                              |                 | Displays one image above another.                                      |  |
| Line by Line Displays the images for the leand right eye alternately in ro                  |                 | Displays the images for the left and right eye alternately in rows.    |  |
| ill.                                                                                        | Vertical Stripe | Displays the images for the left and right eye alternately in columns. |  |
| Checker<br>Board Displays the images for the<br>left and right eye alternately i<br>pixels. |                 | Displays the images for the left and right eye alternately in pixels.  |  |
| i fin                                                                                       | Frequency       | Displays the images for the left and right eye alternately in frames.  |  |

- "Side by Side" and "Top & Bottom" are available when the resolution is 720p, 1080i and 1080p in (DTV, HDMI and USB modes) or set to PC (HDMI mode).
- "Vertical Strip", "Line by Line" and "Checker Board" are available when the resolution is set to PC (HDMI mode).
- "Frequency" displays the frequency (60Hz only) when the resolution is set to PC.
- **3D**  $\rightarrow$  **2D (Off / On)**: Displays the image for the left eye only.
- This function is deactivated when **3D Mode** is set to "2D  $\rightarrow$  3D" or **Off**.
- **3D View point:** The overall adjustment of **3D** perspective.
  - This function is deactivated when **3D Mode** is set to "2D  $\rightarrow$  3D" or **Off**.
- **Depth**: Adjusts focus / depth in "2D  $\rightarrow$  3D" mode.
  - This function is only activated when the **3D Mode** is "2D  $\rightarrow$  3D".
- Picture Correction: Adjusts the images for the left and right eye.
- 3D Auto View (Off / On): If 3D Auto View is set to On, a "Side-By-Side" format HDMI signal with one of the resolutions below is automatically switched to 3D. Here, correct 3D information must be sent from the Standard HDMI 3D Format.
  - If a 3D failure occurs due to a 3D information error, set 3D Auto View to Off and manually select a 3D Mode using the 3D() button or corresponding menu.
  - Support resolution (16:9 only)

| Resolution   | Frequency (Hz)       |  |
|--------------|----------------------|--|
| 1280 x 720p  | 50 / 60 Hz           |  |
| 1920 x 1080i | 50 / 60 Hz           |  |
| 1920 x 1080p | 24 / 30 / 50 / 60 Hz |  |

**3D Optimize:** The overall adjustment of 3D effect.

#### Resolution supported for HDMI PC mode

The resolution for HDMI PC mode is optimized to 1920  $\mbox{x}$  1080 input.

An input resolution other than 1920 x 1080 may not be displayed properly in 3D display or full screen mode.

#### How to watch the 3D image

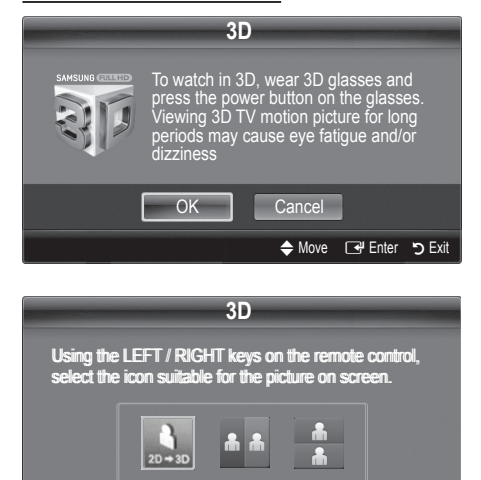

1. Press the CONTENT button, then the Content View menu will appear.

- Press the ◄ or ► button, then select 3D. To watch in 3D, wear glasses and press the power button on the glasses. Viewing 3D TV motion pictures for long periods may cause eye fatigue and/or dizziness.
- 3. Select OK, then press the ENTER 🕑 button.
- Using the ◄ or ► buttons on your remote control, selects the 3D Mode of the image you want to view.
  - Some 3D modes may not be available depending on the format of the image source.

### Supported formats and operating specifications for Standard HDMI 3D

The 3D formats indicated below are recommended by the HDMI association and must be supported.

| Source signal format | Standard HDMI 1.4 3D |  |
|----------------------|----------------------|--|
| 1920x1080p@24Hz x 2  | 1920x2205p@24Hz      |  |
| 1280x720p@60Hz x 2   | 1280x1470p@60Hz      |  |
| 1280x720p@50Hz x 2   | 1280x1470p@50Hz      |  |

The mode is automatically switched to 3D mode for the 3D video input in one of the formats above.

For the Standard HDMI 3D format with 24Hz, the TV is optimized as follows:

- Resolution First Display Mode: If Motion Plus is set to Off, Clear or Standard, you can watch the video at a high resolution optimized to the resolution of the source video.
- Judder Reduction Display Mode: When Motion Plus is set to Smooth or Custom, you can watch a smooth picture without judder.

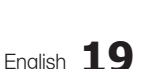

င္ထ

#### Before using 3D function...

#### 🔊 NOTE

- You may notice a small amount of screen flickering when watching 3D images in poor light conditions (from a strobe light, etc.), or under a fluorescent lamp (50Hz ~ 60Hz) or 3 wavelength lamp. If so, dim the light or turn the lamp off.
- 3D mode is automatically disabled in following cases: when changing a channel or the input source, or accessing Media Play or Internet@TV.
- Some Picture functions are disabled in **3D** mode.
- **PIP** and data broadcast is not supported in **3D** mode.
- 3D Active Glasses from other manufacturers may not be supported.
- When the TV is initially powered on, may take some time until the 3D display is optimized.
- The 3D Active Glasses may not work properly if there is any other 3D product or electronic devices turned on near the glasses or TV. If there is a problem, keep other electronic devices as far away as possible from the 3D Active Glasses.
- Photos of Media Play are shown in "2D → 3D" mode only.
- If you lie on your side while watching TV with 3D Active Glasses, the picture may look dark or may not be visible.
- Be sure to stay within the viewing angle and optimum TV viewing distance when watching 3D pictures.
- Otherwise, you may not be able to enjoy proper 3D effects.
- The ideal viewing distance should be three times or more the height of the screen. We recommend sitting with viewer's eyes on a level with the screen.

#### Picture Reset (OK / Cancel)

Resets your current picture mode to its default settings.

#### Setting up the TV with Your PC

Set the input source to PC.

#### Auto Adjustment TOOLSE

Adjust frequency values/positions and fine tune the settings automatically.

Not available when connecting with an HDMI/DVI cable.

#### Screen

- Coarse / Fine: Removes or reduces picture noise. If the noise is not removed by Fine-tuning alone, then adjust the frequency as best as possible (Coarse) and Finetune again. After the noise has been reduced, readjust the picture so that it is aligned to the centre of screen.
- Position: Adjust the PC screen position with direction button (▲ / ▼ / ◀ / ►).
- Image Reset: Resets the image to default settings.

#### Using Your TV as a Computer (PC) Display

Setting Up Your PC Software (Based on Windows XP) Depending on the version of Windows and the video card, the actual screens on your PC may differ in which case the same basic set-up information will almost always be applied. (If not, contact your computer manufacturer or Samsung Dealer.)

- 1. Click on "Control Panel" on the Windows start menu.
- Click on "Appearance and Themes" in the "Control Panel" window and a display dialog-box will appear.
- 3. Click on "Display" and a display dialog box will appear.
- 4. Navigate to the "Settings" tab on the display dialog-box.
- The correct size setting (resolution) [Optimum: 1920 X 1080 pixels]
- If a vertical-frequency option exists on your display settings dialog box, the correct value is "60" or "60 Hz". Otherwise, just click "OK" and exit the dialog box.

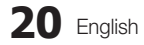

#### Sound Menu

#### Changing the Preset Sound Mode

#### SRS TheaterSound TOOLSF

- Standard: Selects the normal sound mode.
- **Music**: Emphasizes music over voices.
- Movie: Provides the best sound for movies.
- Clear Voice: Emphasizes voices over other sounds.
- Amplify: Increase the intensity of high-frequency sound to allow a better listening experience for the hearing impaired.

#### Adjusting Sound Settings

#### Equalizer

Adjusts the sound mode (standard sound mode only).

- Balance L/R: Adjusts the balance between the right and left speaker.
- 100Hz / 300Hz / 1kHz / 3kHz / 10kHz (Bandwidth Adjustment): Adjusts the level of specific bandwidth frequencies.
- Reset: Resets the equalizer to its default settings.

#### Sound Systems, Etc.

#### SRS TruSurround HD (Off / On) TOOLSE

#### (standard sound mode only)

This function provides a virtual 5.1 channel surround sound experience through a pair of speakers or headphones using HRTF (Head Related Transfer Function) technology.

#### SRS TruDialog (Off / On)

(standard sound mode only)

This function allows you to increase the intensity of a voice over background music or sound effects so that dialog can be heard more clearly when viewing a show.

#### Audio Language

(digital channels only)

Change the default value for audio languages.

The available language may differ depending on the broadcast.

#### Audio Format (MPEG / Dolby Digital 5.1)

#### (digital channels only)

When sound is emitted from both the main speaker and the audio receiver, a sound echo may occur due to the decoding speed difference between the main speaker and the audio receiver. In this case, use the TV Speaker function.

Audio Format option may differ depending on the broadcast. 5.1ch Dolby digital sound is only available when connecting an external speaker through an optical cable.

#### Audio Description

(not available in all locations) (digital channels only) This function handles the Audio Stream for the AD (Audio Description) which is sent along with the Main audio from the broadcaster.

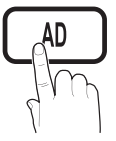

- Audio Description (Off / On): Turn the audio description function on or off.
- **Volume**: Adjust the audio description volume.

#### Auto Volume (Off / Normal / Night)

To equalize the volume level on each channel, set to Normal.

Night: This mode provides an improved sound experience compared to Normal mode, making almost no noise. It is useful at night.

#### Speaker Select (External Speaker / TV Speaker)

A sound echo may occur due to a difference in decoding speed between the main speaker and the audio receiver. In this case, set the TV to **External Speaker**.

- When Speaker Select is set to External Speaker, you should use these settings.
  - TV speaker: Off , External speaker: On
- When **Speaker Select** is set to **TV Speaker**, you should use these settings
  - TV Speaker: On, External Speaker: On

lf there is no video signal, both speakers will be mute.

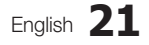

#### **Additional Setting**

(digital channels only)

- DTV Audio Level (MPEG / HE-AAC): This function allows you to reduce the disparity of a voice signal (which is one of the signals received during a digital TV broadcast) to a desired level.
  - According to the type of broadcast signal, MPEG / HE-AAC can be adjusted between -10dB and 0dB.
  - To increase or decrease the volume, adjust between the range 0 and -10 respectively.
- SPDIF Output: SPDIF (Sony Philips Digital InterFace) is used to provide digital sound, reducing interference going to speakers and various digital devices such as a DVD player.

Audio Format: During the reception of a digital TV broadcast, you can select the Digital Audio output (SPDIF) format from the options PCM or Dolby Digital.

By connecting to 5.1ch speakers in a Dolby Digital setup, maximize your interactive 3D sound experience.

Audio Delay: Correct audio-video sync problems, when watching TV or video, and when listening to digital audio output using an external device such as an AV receiver (0ms ~ 250ms).

Dolby Digital Comp (Line / RF): This function minimizes signal disparity between a dolby digital signal and a voice signal (i.e. MPEG Audio, HE-AAC, ATV Sound).

Select Line to obtain dynamic sound, and RF to reduce the difference between loud and soft sounds at night time.

Line: Set the output level for signals greater or less than -31dB (reference) to either -20dB or -31dB.

**RF**: Set the output level for signals greater or less than -20dB (reference) to either -10dB or -20dB.

#### Sound Reset (OK / Cancel)

Reset all sound settings to the factory defaults.

#### Selecting the Sound Mode TOOLS

When you set to **Dual I-II**, the current sound mode is displayed on the screen.

|              | Audio  | Dual I II        | Dofault   |
|--------------|--------|------------------|-----------|
|              | Туре   | Duai I-II        | Delault   |
| 4.0          | Mono   | Mono             | Automatic |
| A2<br>Storeo | Stereo | Stereo ↔ Mono    | change    |
| Stereo       | Dual   | Dual I ↔ Dual II | Dual I    |
|              | Mono   | Mono             | Automatic |
| NICAM        | Stereo | Mono ↔ Stereo    | change    |
| Stereo       | Dual   | Mono ↔ Dual I    | Duck      |
|              | Duai   | N Dual II ∠      | Duari     |

- If the stereo signal is weak and an automatic switching, occurs, then switch to the mono.
- Only activated in stereo sound signal.
- Only available when the Input source is set to TV.

#### Setup Menu

#### Setting the Time

#### Time

- Clock: Setting the clock is for using various timer features of the TV.
  - The current time will appear every time you press the INFO button.
  - If you disconnect the power cord, you have to set the clock again.

#### Clock Mode (Auto / Manual)

- Depending on the broadcast station and signal, the auto time set up may not be correct. In this case, set the time manually.
- The antenna must be connected in order to set the time automatically.

Clock Set: Set the Day, Month, Year, Hour and Minute manually.

Available only when Clock Mode is set to Manual.

Time Zone: You can select your time zone.

- This function is only available when Clock Mode is set to Auto.
- Depending on the broadcast station and signal, the auto time may not be set correctly. If this occurs, set the time manually.

#### Using the Sleep Timer

**Sleep Timer TOLS**: Automatically shuts off the TV after a preset period of time. (30, 60, 90, 120, 150 and 180 minutes).

Steep Timer, select Off.

#### Setting the On / Off Timer

Timer 1 / Timer 2 / Timer 3: Three different on / off timer settings can be made. You must set the clock first.

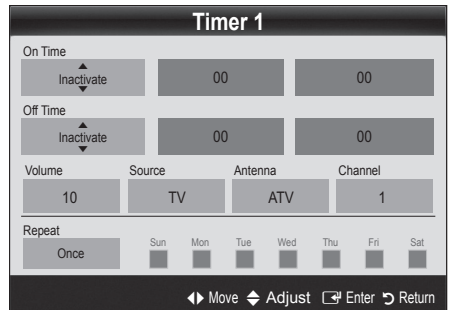

On Time / Off Time: Set the hour, minute, and activate / inactivate. (To activate timer with the setting you've chosen, set to Activate.)

Volume: Set the desired volume level.

Source: Select TV or USB content to be played when the TV is turned on automatically. (USB can be selected only when a USB device is connected to the TV)

Antenna (when the Source is set to TV): Select ATV or DTV.

Channel (when the Source is set to TV): Select the desired channel.

Contents (when the Source is set to USB): Select a folder in the USB device containing music or photo files to be played when the TV is turned on automatically.

#### 🔊 NOTE

- · If there is no music file on the USB device or the folder containing a music file is not selected, the Timer function does not operate correctly.
- When there is only one photo file in the USB device, the Slide Show will not play.
- If a folder name is too long, the folder cannot be selected.
- Each USB you use is assigned its own folder. When using more than one of the same type of USB, make sure the folders assigned to each USB have different names.

Repeat: Select Once, Everyday, Mon~Fri, Mon~Sat, Sat~Sun or Manual to set at you convenience. If you select Manual, you can set up the day you want to activate the timer.

 $^{\odot}$  The  $\checkmark$  mark indicates the day is selected.

Auto Power Off (available only when the TV is turned on by Timer): The TV will be automatically turned off after 3 hours of being left idle to prevent overheating.

#### Locking Programme

#### Security

The PIN input screen appears before the setup screen.

- Enter your 4-digit PIN, the default of which is "0-0-0-0". Change the PIN using the Change PIN option.
- Child Lock (Off / On): Lock channels in Channel Manager, to prevent unauthorized users, such as children, from watching unsuitable programme. Available only when the Input source is set to TV.

Parental Lock (Parental Rating): Prevent unauthorized users, such as children, from watching unsuitable programme with a user-defined 4-digit PIN code.

Allow All: Unlock all TV ratings.

- The items of Parental Lock differs depending on the country.
- Change PIN: Change your personal ID number required to set up the TV.
  - If you forget the PIN code, press the remote control buttons in the following sequence, which resets the PIN to "0-0-0-0": POWER (off)  $\rightarrow$ MUTE  $\rightarrow$  8  $\rightarrow$  2  $\rightarrow$  4  $\rightarrow$  POWER (on).

#### Other Features

#### Language

- Menu Language: Set the menu language.
- Teletext Language: Set a desired language for teletext. English is the default in cases where the selected language is unavailable in the broadcast.
- Preference (Primary Audio Language / Secondary Audio Language / Primary Subtitle Language / Secondary Subtitle Language / Primary Teletext Language / Secondary Teletext Language): Select a language, which will be the default language when a channel is selected.

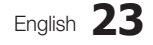

#### Subtitle

Use this menu to set the **Subtitle** mode.

Subtitle feature does not work in Component and HDMI.

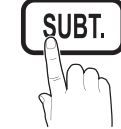

- Subtitle (Off / On): Switches subtitles on or off.
- Mode (Normal / Hearing Impaired): Sets the subtitle mode.
- Subtitle Language: Sets the subtitle language.
  - If the programme you are watching does not support the Hearing Impaired function, Normal automatically activates even if the Hearing Impaired mode is selected.
  - English is the default in cases where the selected language is unavailable in the broadcast.

#### Digital Text (Disable / Enable)

#### (UK only)

If the programme broadcasts with digital text, this feature is enabled.

#### Network (Network Type / Network Setup / Network Test / Samsung Wireless Link / SWL connect)

For details on setting up options, refer to the "Network Connection" instructions (p. 28).

#### General

Game Mode (Off / On): When connecting to a game console such as PlayStation<sup>™</sup> or Xbox<sup>™</sup>, you can enjoy a more realistic gaming experience by selecting game mode.

#### 🔊 NOTE

- Precautions and limitations for game mode
  - To disconnect the game console and connect another external device, set Game Mode to Off in the setup menu.
  - If you display the TV menu in Game Mode, the screen shakes slightly.
- Game Mode is not available in PC and TV mode.
- After connecting the game console, set Game Mode to On to prevent poor picture quality.
- If Game Mode is On: Picture mode is set to Standard and Sound mode is set to Movie.

- BD Wise (Off / On): Provides the optimal picture quality for Samsung DVD, Blu-ray and Home Theatre products which support BD Wise. When BD Wise is turned On, the picture mode is automatically changed to the optimal resolution.
  - Available when connecting Samsung products that support BD Wise through a HDMI cable.
- Menu Transparency (Bright / Dark): Set the Transparency of the menu.
- Melody (Off / Low / Medium / High): Set so that a melody plays when the TV is turned on or off.
- FastStart (Off / On): When the TV is powered on, the screen will come on quickly with this feature.

Melody is disabled when FastStart is On.

#### **Common Interface**

- CI Menu: This enables the user to select from the CAMprovided menu. Select the CI Menu based on the menu PC Card.
- Application Info: View information on the CAM inserted into the CI slot and on the "CI or CI+ CARD" which is inserted into the CAM. You can install the CAM anytime whether the TV is on or off.
- 1. Purchase a CI CAM module at your nearest dealer or by phone.
- 2. Firmly insert the "CI or CI+ CARD" into the CAM in the direction of the arrow.
- Insert the CAM with the "CI or CI+ CARD" into the common interface slot, in the direction of the arrow so that it aligns parallel with the slot.
- 4. Check if you can see a picture on a scrambled signal channel.

#### Wireless Remote Control (Off/On)

Turn wireless remote controls on or off or give permission to wireless remote controls.

#### Picture In Picture (PIP)

#### PIP TOOLS

You can watch the TV tuner and one external video source simultaneously. **PIP** (Picture-in-Picture) does not function in the same mode.

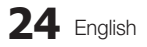

#### NOTE

- If you turn the TV off while watching in **PIP** mode, the PIP window will disappear.
- You may notice that the picture in the PIP window becomes slightly unnatural when you use the main screen to view a game or karaoke.
- While Internet@TV is in operation, the PIP function cannot be used.
- · PIP settings

| Main picture                                        | Sub picture |
|-----------------------------------------------------|-------------|
| Component, HDMI1/DVI,<br>HDMI2, HDMI3, HDMI4,<br>PC | TV          |

- **PIP (Off / On)**: Activate or deactivate the PIP function.
- **Channel**: Select the channel for the sub-screen.
- Size (\_\_ / \_\_ / \_\_ ): Select a size for the subpicture.
- Position (\_\_ / \_ / \_ / \_ ): Select a position for the sub-picture.
- Sound Select (Main / Sub): You can choose the desired sound (Main / Sub) in PIP mode.

#### Support Menu

#### Self Diagnosis

- Picture Test (Yes / No): Use to check for picture problems and if the problem continues to occur check the colour pattern.
- Sound Test (Yes / No): Use the built-in melody sound to check for sound problems.
  - If you hear no sound from the TV's speakers, before performing the sound test, make sure Speaker Select is set to TV Speaker in the Sound menu.
  - The melody will be heard during the test even if Speaker Select is set to External Speaker or the sound is muted by pressing the MUTE button.
- Signal Information: (digital channels only) HDTV channel's reception quality is either perfect or the channels are unavailable. Adjust your antenna to increase signal strength.
- Troubleshooting: If the TV seems to have a problem, refer to this description.
  - If none of these troubleshooting tips apply, contact the Samsung customer service centre.

#### Software Upgrade

**Software Upgrade** can be performed via a broadcasting signal or by network connection or downloading the latest firmware from "www.samsung.com," to a USB memory device.

Current Version the software already installed in the TV.

Software is represented as "Year/Month/Day\_Version".

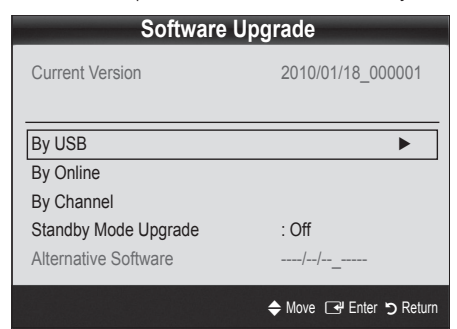

#### Installing the Latest Version

By USB: Insert a USB drive containing the firmware upgrade file, downloaded from "www.samsung.com," into the TV. Please be careful not to disconnect the power or remove the USB drive until upgrades are

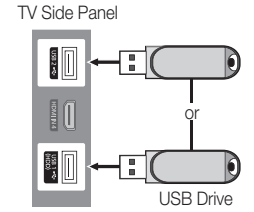

complete. The TV will be turned off and on automatically after completing the firmware upgrade. When software is upgraded, video and audio settings you have made will return to their default settings. We advise you to to write down your settings so that you can easily reset them after the upgrade.

- **By Online**: Upgrade the software using the Internet.
  - First, configure your network. For detailed procedures on using the Network Setup, refer to the "Network Connection" instructions.
  - If the internet connection doesn't operate properly, the connection may be broken. Please retry downloading. If the problem persists, download by USB and upgrade.

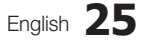

- **By Channel**: Upgrade the software using the broadcasting signal.
  - If the function is selected during the software transmission period, software will be automatically searched and downloaded.
  - The time required to download the software is determined by the signal status.
- Standby Mode Upgrade: A manual upgrade will be automatically performed at selected time. Since the power of the unit is turned on internally, the screen may be turned on slightly for the LCD product. This phenomenon may continue for more than 1 hour until the software upgrade is complete.
- Alternative Software (backup): Displays the software version downloaded through By Online. During the software upgrading, When the Upgrade will discontinue from last step, this function be activated.

#### **HD** Connection Guide

Refer to this information when connecting external devices to the TV.

#### **Contact Samsung**

View this information when your TV does not work properly or when you want to upgrade the software. You can find information regarding our call centres, and how to download products and software.

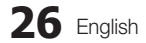

# Advanced Features

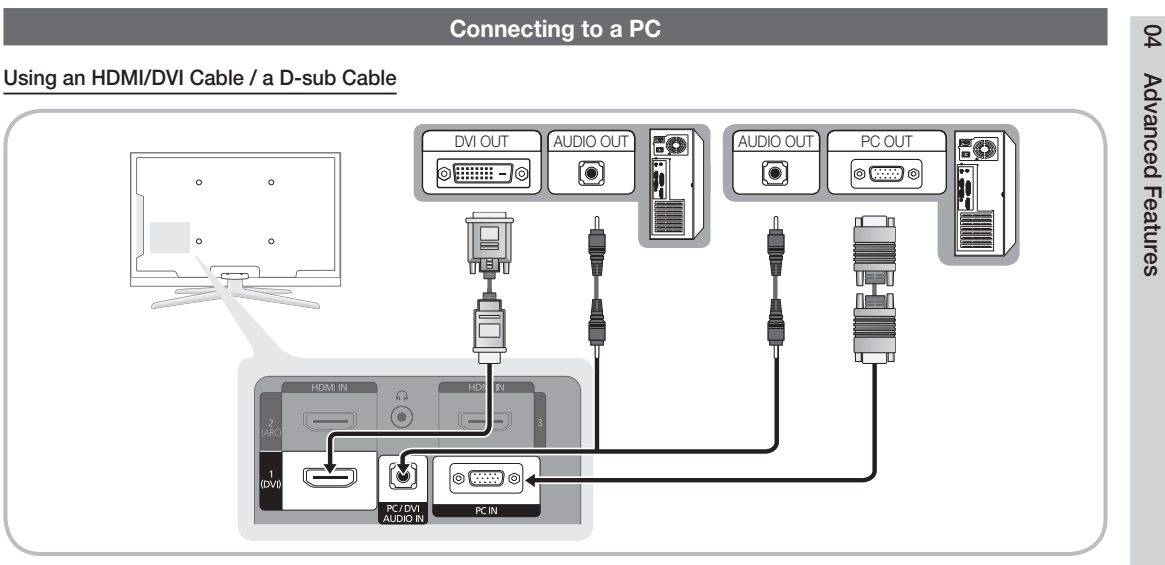

#### Display Modes (D-Sub and HDMI/DVI Input)

Optimal resolution is 1920 X 1080 @ 60 Hz.

| Mode               | Resolution                                                                                                    | Horizontal Frequency<br>(KHz)                                                                                                    | Vertical Frequency<br>(Hz)                                                                                                    | Pixel Clock Frequency<br>(MHz)                                                                                                    | Sync Polarity<br>(H / V)                                           |
|--------------------|----------------------------------------------------------------------------------------------------|----------------------------------------------------------------------------------------------------|----------------------------------------------------------------------------------------------------|----------------------------------------------------------------------------------------------------|--------------------------------------------------------------------|
| IBM                | 640 x 350                                                                                                    | 31.469                                                                                                    | 70.086                                                                                                    | 25.175                                                                                                    | +/-                                                                |
|                    | 720 x 400                                                                                                    | 31.469                                                                                                    | 70.087                                                                                                    | 28.322                                                                                                    | -/+                                                                |
| MAC                | 640 x 480                                                                                                    | 35.000                                                                                                    | 66.667                                                                                                    | 30.240                                                                                                    | -/-                                                                |
|                    | 832 x 624                                                                                                    | 49.726                                                                                                    | 74.551                                                                                                    | 57.284                                                                                                    | -/-                                                                |
|                    | 1152 x 870                                                                                                    | 68.681                                                                                                    | 75.062                                                                                                    | 100.000                                                                                                    | -/-                                                                |
| VESA CVT           | 720 x 576                                                                                                    | 35.910                                                                                                    | 59.950                                                                                                    | 32.750                                                                                                    | -/+                                                                |
|                    | 1152 x 864                                                                                                    | 53.783                                                                                                    | 59.959                                                                                                    | 81.750                                                                                                    | -/+                                                                |
|                    | 1280 x 720                                                                                                    | 56.456                                                                                                    | 74.777                                                                                                    | 95.750                                                                                                    | -/+                                                                |
|                    | 1280 x 960                                                                                                    | 75.231                                                                                                    | 74.857                                                                                                    | 130.000                                                                                                    | -/+                                                                |
| VESA DMT           | 640 x 480<br>640 x 480<br>640 x 480<br>800 x 600<br>800 x 600<br>1024 x 768<br>1024 x 768<br>1024 x 768<br>1152 x 864<br>1280 x 1024<br>1280 x 1024<br>1280 x 1024<br>1280 x 800<br>1280 x 800<br>1280 x 960<br>1360 x 768<br>1440 x 900<br>1600 x 1200 | 31.469<br>37.861<br>37.500<br>37.879<br>48.077<br>46.875<br>48.363<br>56.476<br>60.023<br>67.500<br>63.981<br>79.976<br>45.000<br>49.702<br>62.795<br>60.000<br>47.712<br>55.935<br>70.635<br>75.000<br>65.290 | 59.940<br>72.809<br>75.000<br>60.317<br>72.188<br>75.000<br>60.004<br>70.069<br>75.029<br>75.029<br>75.020<br>60.020<br>75.025<br>60.000<br>59.810<br>74.934<br>60.000<br>60.015<br>59.887<br>74.984<br>60.000<br>59.954 | 25.175<br>31.500<br>31.500<br>40.000<br>50.000<br>49.500<br>65.000<br>75.000<br>78.750<br>108.000<br>108.000<br>135.000<br>74.250<br>83.500<br>106.500<br>106.500<br>106.500<br>136.750<br>162.000<br>146.250 | -/-<br>-/-<br>+/+<br>+/+<br>+/+<br>-/-<br>-/-<br>+/+<br>+/+<br>+/+ |
| VESA GTF           | 1280 x 720                                                                                                    | 52.500                                                                                                    | 70.000                                                                                                    | 89.040                                                                                                    | -/+                                                                |
|                    | 1280 x 1024                                                                                                    | 74.620                                                                                                    | 70.000                                                                                                    | 128.943                                                                                                    | -/-                                                                |
| VESA DMT / DTV CEA | 1920 x 1080p                                                                                                    | 67.500                                                                                                    | 60.000                                                                                                    | 148.500                                                                                                    | +/+                                                                |

#### 

- For HDMI/DVI cable connection, you must use the HDMI IN 1(DVI) jack.
- The interlace mode is not supported.
- The set might operate abnormally if a non-standard video format is selected.
- Separate and Composite modes are supported. SOG(Sync On Green) is not supported.

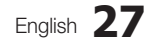

BN68-02808A\_Eng.indb 27

# Advanced Features

#### **Network Connection**

You can set up your TV so that it can access the Internet through your local area network (LAN) using a wired or wireless connection.

#### Connecting to a Wired Network

You can attach your TV to your LAN using cable in three ways:

• You can attach your TV to your LAN by connecting the LAN port on the back of your TV to an external modem using a Cat 5 cable. See the diagram below.

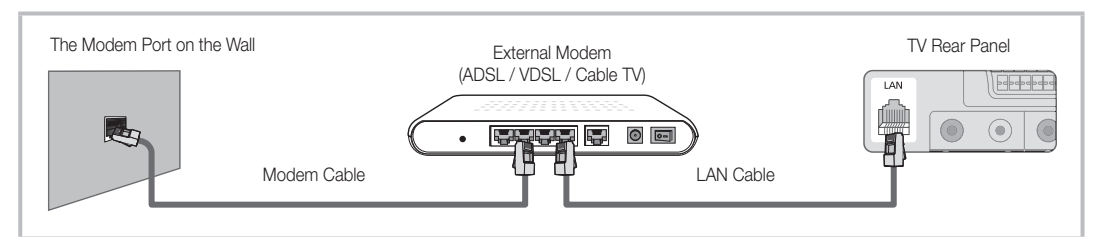

• You can attach your TV to your LAN by connecting the LAN port on the back of your TV to a IP Sharer which is connected to an external modem. Use Cat 5 cable for the connection. See the diagram below.

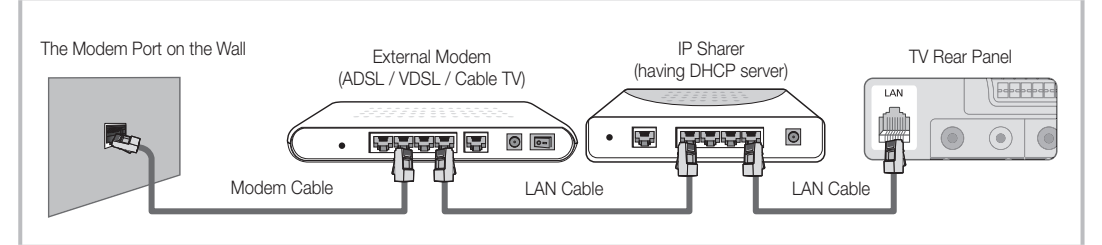

Depending on how your network is configured, you may be able to attach your TV to your LAN by connecting the LAN
port on the back of your TV directly to a network wall outlet using a Cat 5 cable. See the diagram below. Note that the wall
outlet is attached to a modem or router elsewhere in your house.

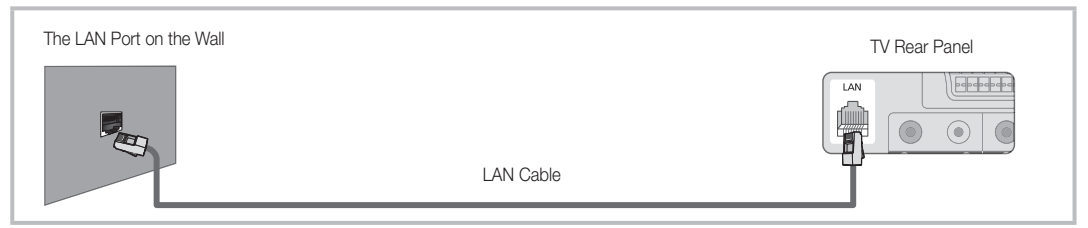

If you have a Dynamic Network, you should use an ADSL modem or router that supports Dynamic Host Configuration Protocol (DHCP). Modems and routers that support DHCP automatically provide the IP address, subnet mask, gateway, and DNS values your TV needs to access the Internet so you don't have to enter them manually. Most home networks are Dynamic Networks.

Some networks require a Static IP address. If your network requires a Static IP address, you must enter the IP address, subnet mask, gateway, and DNS values manually on your TV's Cable Setup Screen when you set up the network connection. To get the IP address, subnet mask, gateway, and DNS values, contact your Internet Service Provider (ISP). If you have a Windows computer, you can also get these values through your computer.

Source ADSL modems that support DHCP if your network requires a Static IP address. ADSL modems that support DHCP also let you use Static IP addresses.

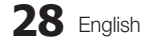

#### Network Setup (Auto)

Use the Automatic **Network Setup** when connecting your TV to a network that supports DHCP. To set up your TV's cable network connection automatically, follow these steps:

#### How to set up automatically

- 1. Connect your TV to your LAN as described in the previous section.
- Turn on your TV, press the MENU button on your remote, use the ▲ or ▼ button to select Setup, and then press the ENTER I button.
- Use the ▲ or ▼ button to select Network in the Setup menu, and then press the ENTER → button. The Network screen appears.

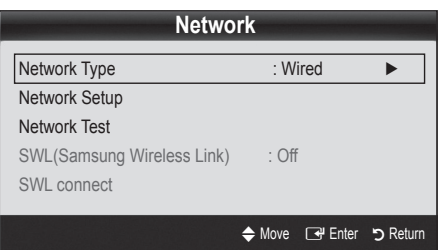

- 4. On the Network screen, select Network Type.
- 5. Set Network Type to Wired.
- 6. Select Network Setup. The Network Setup screen appears.

| Network Setup           |          |  |  |  |
|-------------------------|----------|--|--|--|
| Internet Protocol Setup | : Auto 🕨 |  |  |  |
| IP Address              |          |  |  |  |
| Subnet Mask             | :        |  |  |  |
| Gateway                 | :        |  |  |  |
| DNS                     | : Auto   |  |  |  |
| DNS Server              | :        |  |  |  |
|                         |          |  |  |  |
|                         | ♦ Move   |  |  |  |

- 7. Set Internet Protocol Setup to Auto.
- 8. Auto acquires and enters the needed Internet values automatically.
- 9. When done, press the RETURN button on your remote.
- 10. Select Network Test to check the Internet connectivity.
- **11.** If the **Network** Function has not acquired the network connection values, go to the directions for **Manual**.

#### Network Setup (Manual)

Use the Manual **Network Setup** when connecting your TV to a network that requires a Static IP address.

#### Getting the Network Connection Values

To get the Network connection values on most Windows computers, follow these steps:

- 1. Right click the Network icon on the bottom right of the screen.
- 2. In the pop-up menu that appears, click Status.
- 3. On the dialog that appears, click the Support tab.
- 4. On the Support Tab, click the Details button. The Network connection values are displayed.

#### How to set up manually

To set up your TV's cable network connection manually, follow these steps:

- 1. Follow Steps 1 through 6 in the "How to set up automatically" procedure.
- 2. Set Internet Protocol Setup to Manual.
- 3. Press the ▼ button on your remote to go to the first entry field.
- Enter the IP Address, Subnet Mask, Gateway, and DNS Server values. Use the number buttons on your remote to enter numbers and the arrow buttons to move from one entry field to another.
- 5. When done, press the RETURN button on your remote.
- 6. Select Network Test to check the Internet connectivity.

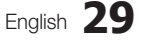

# Advanced Features

#### Connecting to a Wireless Network

To connect your TV to your network wirelessly, you need a wireless router or modem and a Samsung Wireless LAN Adapter (WIS09ABGN, WIS09ABGN2, WIS10ABGN), which you connect to your TV's back or side panel USB jack. See the illustration below.

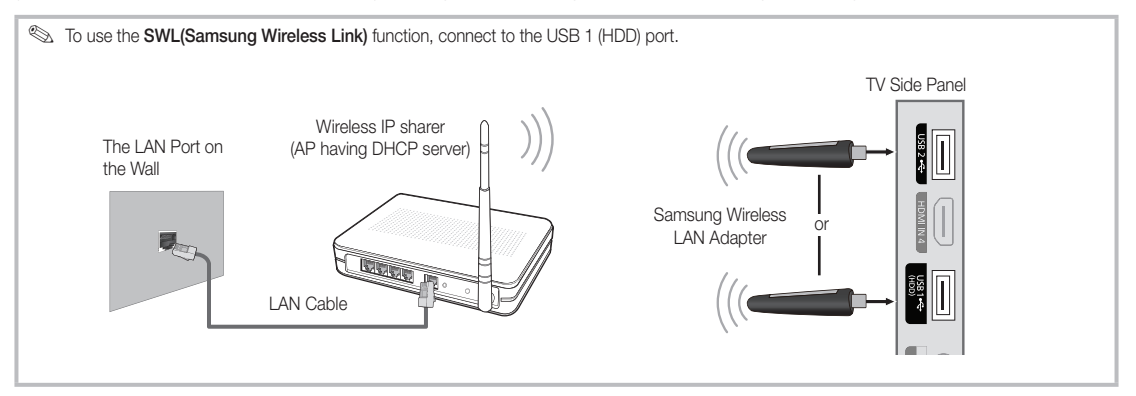

Samsung's Wireless LAN adapter is sold separately and is offered by select retailers, Ecommerce sites and Samsungparts. com. Samsung's Wireless LAN adapter supports the IEEE 802.11A/B/G and N communication protocols. Samsung recommends using IEEE 802.11N. When you play the video over a IEEE 802.11B/G connection, the video may not play smoothly.

#### 🔊 NOTE

- You must use the "Samsung Wireless LAN Adapter" (WIS09ABGN) to use a wireless network.
- Samsung's Wireless LAN adapter is sold separately. The WIS09ABGN Wireless LAN adapter is offered by select retailers, Ecommerce sites and Samsungparts.com.
- To use a wireless network, your TV must be connected to a wireless IP sharer. If the wireless IP sharer supports DHCP, your TV can use a DHCP or static IP address to connect to the wireless network.
- Select a channel for the wireless IP sharer that is not currently being used. If the channel set for the wireless IP sharer is currently being used by another device nearby, this will result in interference and communication failure.
- If you apply a security system other than the systems listed below, it will not work with the TV.
- If Pure High-throughput (Greenfield) 802.11n mode is selected and the Encryption type is set to WEP, TKIP or TKIP-AES (WPS2Mixed) for your AP, Samsung TVs will not support a connection in compliance with new Wi-Fi certification specifications.
- If your AP supports WPS (Wi-Fi Protected Setup), you can connect to the network via PBC (Push Button Configuration) or PIN (Personal Identification Number). WPS will automatically configure the SSID and WPA key in either mode.
- If your router, modem, or device isn't certified, it may not connect to the TV via the "Samsung Wireless LAN Adapter."
- Connection Methods: You can setup the wireless network connection six ways.
  - Samsung Auto Configuration
  - PBC (WPS)
  - Auto Setup (Using the Auto Network Search function)
  - Manual Setup
  - SWL(Samsung Wireless Link)
  - Ad-Hoc
- All of Samsung Wireless LAN Adapter should be connected directly to the TV's USB port. USB HUB are not supported.

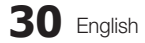

#### Notice

The picture may appear corrupted for some channels when the TV is connected to the Samsung Wireless LAN Adapter. In such case, establish a connection using one of the following methods:

#### Method 1

Connect using the USB right angle adapter

Connect via an extension cable

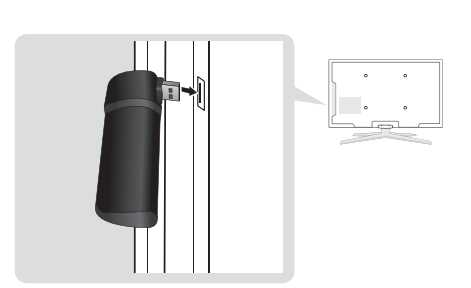

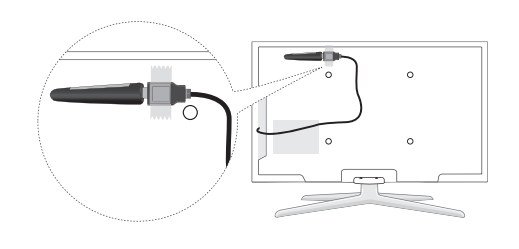

Method 2

#### Network Setup (Samsung Auto Configuration)

This function is available in APs (Access Points) that support Samsung Auto Configuration. If your AP does not, you can connect through **PBC (WPS)**, auto, or manually.

- This function is available when SWL(Samsung Wireless Link) is set to Off.
- You can check for equipment that supports Samsung Auto Configuration on www.samsung.com.

#### How to set up using Samsung Auto Configuration

- 1. Place the AP and TV next to each other and turn them on.
  - Because the booting times of applications differ, you may have to wait for approximately 2 minutes.
  - If the LAN cable connected the WAN port of AP during Samsung Auto Configuration, you are able to complete until internet connection test. If you do not connect, Samsung Auto Configuration will check only device connecting of AP (Not check internet).
- After 2 minutes, connect the Samsung Wireless LAN Adapter to the TV. When the Samsung Wireless LAN Adapter is established, the pop-up window appears.
- **3.** As soon as a connection is established, place the AP in parallel with the Samsung Wireless LAN Adapter giving a gap no larger than 25cm.

- 4. Wait until the connection is automatically established.
  - If the connection fails, reset the AP and then try again.
  - If Samsung Auto Configuration does not connect your TV to your AP, a pop-up window appears on the screen notifying you of the failure. Reset the AP, and then try again. If the connection fails again, choose one of the other connection setup methods, PBC (WPS), auto, or manual.
- 5. After the connection is established, locate the sharer at the desired location.
  - If the AP settings have been changed or it is the first time you use the new AP after purchase, you need to set up again beginning from Step 1.

#### Network Setup (PBC (WPS))

#### How to set up using PBC (WPS)

If your router has a PBC (WPS) button, follow these steps:

- 1. Connect your TV to your LAN as described in the previous section.
- Turn on your TV, press the MENU button on your remote, use the ▲ or ▼ button to select Setup, and then press the ENTER button.
- 3. Use the ▲ or ▼ button to select **Network** in the **Setup** menu, and then press the ENTER button.
- 4. On the Network screen, select Network Type.
- 5. Set Network Type to Wireless.
- 6. Select Network Setup. The Network Setup screen appears.

# Advanced Features

| Network Setup           |                         |  |  |
|-------------------------|-------------------------|--|--|
| Select a network        | : Not Selected 🕨        |  |  |
| Internet Protocol Setup | : Auto                  |  |  |
| IP Address              | :                       |  |  |
| Subnet Mask             | :                       |  |  |
| Gateway                 | :                       |  |  |
| DNS                     | : Auto                  |  |  |
| DNS Server              | :                       |  |  |
|                         |                         |  |  |
| A PBC(WPS)              | ♦ Move ➡ Enter ♥ Return |  |  |

- 7. Press the Red button on your remote.
- 8. Press the PBC (WPS) button on your router within 2 minutes. Your TV player automatically acquires all the network setting values it needs and connects to your network.
- 9. After the network connection is set up, press the RETURN button to exit the Network Setup screen.

#### Network Setup (Auto)

Most wireless networks have an optional security system that requires devices that access the network to transmit an encrypted security code called an Access or Security Key. The Security Key is based on a Pass Phrase, typically a word or a series of letters and numbers of a specified length you were asked to enter when you set up security for your wireless network. If you use this method of setting up the network connection, and have a Security Key for your wireless network, you will have to enter the Pass Phrase during the setup process.

#### How to set up automatically

To set up the wireless connection automatically, follow these steps:

- 1. Follow Steps 1 through 6 in the "How to set up using PBC (WPS)" (p. 31).
- Press the ▼ button to select Internet Protocol Setup, and then press the ENTER button. Press the ▲ or ▼ button to select Auto, and then press the ENTER button.
- 3. Press the ▲ button to go to Select a Network, and then press the ENTER 🖃 button. The Network function searches for available wireless networks. When done, it displays a list of the available networks.
- In the list of networks, press the ▲ or ▼ button to select a network, and then press the ENTER button.
  - If the AP is set to Hidden (Invisible), you have to select Add Network and enter the correct Network Name (SSID) and Security Key to establish the connection.

- If the Security/PIN pop-up appears, go to Step 6. If the Network Connecting Screen appears, go to Step 10.
- Press the ▲ or ▼ button to select Security or PIN. For most home networks, you would select Security (for Security Key). The Security Screen appears.

| Select a network |     |              |  |  |  |
|------------------|-----|--------------|--|--|--|
| Security Key     |     |              |  |  |  |
| _                |     | 0 entered    |  |  |  |
| ABCD             | EFG | 9 Number     |  |  |  |
| НІЈК             | LMN | A Lower case |  |  |  |
| O P Q R          | STU | Delete       |  |  |  |
| VWXY             | Z   | C Space      |  |  |  |
|                  |     |              |  |  |  |
| VWXY             |     | Space        |  |  |  |

- 7. On the **Security** screen, enter your network's Pass Phrase.
  - You should be able to find the Pass Phrase on one of the set up screens you used to set up your router or modem.
- **8.** To enter the Pass Phrase, follow these general directions:
  - Press the number buttons on your remote to enter numbers.
  - Use the direction buttons on your remote to move from button to button on the **Security Key** screen.
  - Press the Red button to change case or display symbols/characters.

  - To delete the last letter or number you entered, press the Green button on your remote.
- 9. When done, press the Blue button on your remote. The Network Connecting screen appears.
- Wait until the connection confirmation message is displayed, and then press the ENTER 
   button. The Network Setup screen re-appears.
- To test the connection, press the RETURN button to select Network Test, and then press the ENTER 
   button.

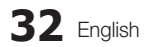

#### Network Setup (Ad-Hoc)

You can connect to a mobile device without an access point through the "Samsung Wireless LAN Adapter" by using a peer to peer network.

This function is available when SWL(Samsung Wireless Link) is set to Off.

#### How to connect to new Ad-hoc device

- 1. Follow Steps 1 through 6 in the "How to set up using PBC (WPS)" (p. 31).
- 2. Choose Select a network. A list of devices/networks appears.
- **3.** While in the device list, press the Blue button on the remote.
  - The message Ad-hoc is a direct WI-Fi connection with cellphone or PC. The existing network system may have limited functionality. Do you want to change the network connection? is displayed.
- Input the generated Network Name (SSID) and Security Key into the device you want to connect.

#### How to connect an existing Ad-hoc device

- 1. Follow Steps 1 through 6 in the "How to set up using PBC (WPS)" (p. 31).
- 2. Choose Select a network. The Device/Network list appears.
- 3. Select the device you want in the Device list.
- 4. If security key is required, input the security key.
  - If network doesn't operate normally, check the Network Name (SSID) and Security Key again. An incorrect Security Key may cause a malfunction.

#### Network Setup (Manual)

If the other methods do not work, you need to enter the Network setting values manually.

#### Getting the Network Connection Values

To get the Network connection values on most Windows computers, follow these steps:

- 1. Right click the Network icon on the bottom right of the screen.
- 2. In the pop-up menu, click Status.
- 3. On the dialog that appears, click the Support tab.
- 4. On the Support tab, click the Details button. The Network settings are displayed.

#### How to set up manually

To enter the Network connection values manually, follow these steps:

- 1. Follow Steps 1 through 6 in the "How to set up using PBC (WPS)" (p. 31).
- Press the ▼ button to select Internet Protocol Setup, and then press the ENTER button. Press the ▲ or ▼ button to select Manual, and then press the ENTER button.
- Press the ▼ button to go to the first entry field (IP Address).
- 4. Use the number buttons to enter numbers.
- When done with each field, use the ► button to move successively to the next field. You can also use the other arrow buttons to move up, down, and back.
- 6. Enter the IP Address, Subnet Mask, and Gateway values.
- 7. Press the  $\blacktriangle$  or  $\blacktriangledown$  button to go to DNS.
- Press the ▼ button to go to the first DNS entry field. Enter the numbers as above.
- When done, press the ▲ button to go to Select a Network. Select your network, and then press the ENTER I button.
- 10. Go to Step 4 in the "How to set up automatically" (p. 32), and follow the directions from that point on.

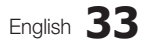

# Advanced Features

#### SWL(Samsung Wireless Link)

This function lets you connect a Samsung device that supports the PBC (WPS) to your TV. You can connect devices to the TV even if a sharer is not connected to the TV.

- To use the Internet@TV, the AP (access point) must be connected to the wireless network.
- If a Samsung Wireless LAN Adapter is connected to the USB 2 port, the network may not operate normally. We recommend to connecting it to the USB 1 (HDD) port.
- Only sharers using the 2.4 Ghz band are supported. Sharers using the 5 Ghz band are not supported.

#### SWL connect

You can directly connect a device that supports the PBC (WPS) to the TV.

This function is available when SWL(Samsung Wireless Link) is set to On.

#### How to connect Samsung Wireless Link

For the procedures to establish a connection, refer to the following:

- 1. Follow Steps 1 through 5 in the "How to set up using PBC (WPS)" (p. 31).
- Select SWL(Samsung Wireless Link) by using the ▼ button and press the ENTER → button to turn it On.
- 3. Select SWL connect by using the ▼ button and press the ENTER 🖼 button.
- If the "Press the PBC button on the PBC(WPS) supported device to connect within 120 seconds." message appears, press the PBC button on the device to connect.
  - Sor more information, refer to the wireless network setup manual of the device to be connected.
- If the device is connected properly to the TV after starting count on message box then message box will be disappeared automatically.

If the connection fails, please retry after 2 minutes.

#### If Your TV Fails to Connect to the Internet

Your TV may not be able to connect to the Internet because your ISP has permanently registered the MAC address (a unique identifying number) of your PC or modem, which it then authenticates each time you connect to the Internet as a way of preventing unauthorized access. As your TV has a different MAC address, your ISP can not authenticate its MAC address, and your TV can not connect.

To resolve this problem, ask your ISP about the procedures required to connect devices other than a PC (such as your TV) to the Internet.

If your Internet service provider requires an ID or password to connect to the Internet, your TV may not be able to connect to the Internet. If this is the case, you must enter your ID or password when connecting to the Internet. The internet connection may fail because of a firewall problem. If this is the case, contact your Internet service provider.

If you cannot connect to the Internet even after you have followed the procedures of your Internet service provider, please contact Samsung Electronics

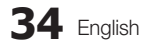

#### Media Play

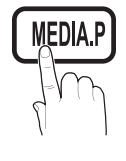

Enjoy recorded tv, photos, music and/or movie files saved on a USB Mass Storage Class (MSC) device and/or your PC.

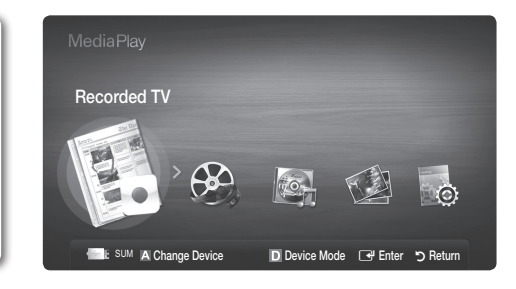

#### Connecting a USB Device

- 1. Turn on your TV.
- Connect a USB device containing recorded tv, photo, music and/or movie files to the USB 1 (HDD) or USB 2 jack on the side of the TV.
- When USB is connected to the TV, popup window appears. Then you can select Media Play.

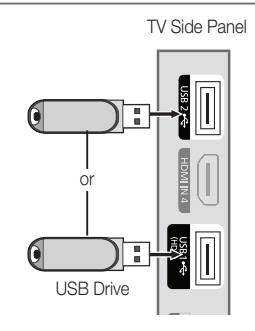

#### Connecting to the PC through network

You can play pictures, music and videos saved on your PC through a network connection in the Media Play mode.

If you use Media Play through saved file on your PC, you should download "PC Share Manager" and users manual from "www.samsung.com."

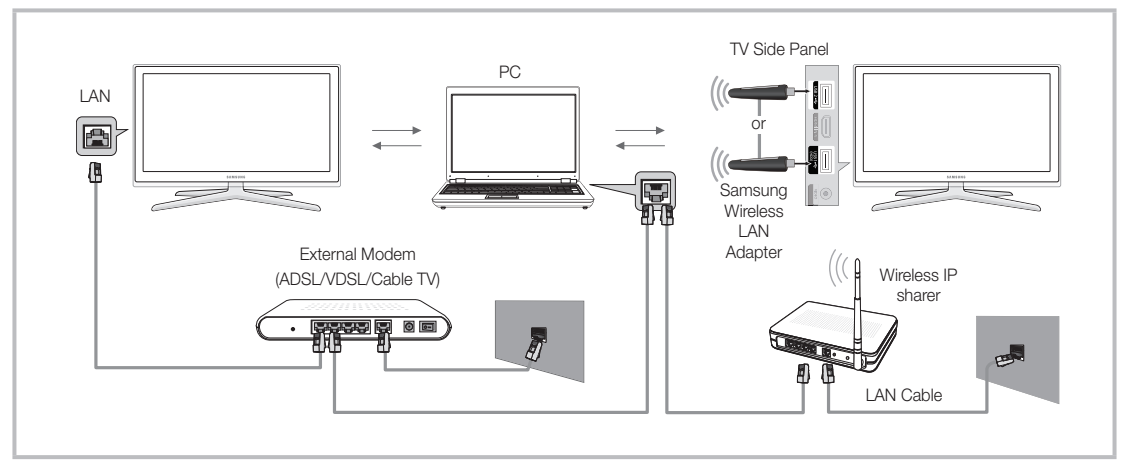

- 1. For more information on how to configure your network, refer to "Network Connection" (p. 28).
  - You are recommended to locate both TV and PC in same subnet. The first 3 parts of the subnet address of the TV and the PC IP addresses should be the same and only the last part (the host address) should be changed. (e.g. IP Address: 123.456.789.\*\*)
- 2. Using a LAN cable, connect between the external modern and the PC onto which the Samsung PC Share Manager programme will be installed.
  - You can connect the TV to the PC directly without connecting it through a Sharer (Router).

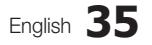

Advanced Features

2

# Advanced Features

No supported functions when connecting to the PC through network:

- The Background Music and Background Music Setting functions.
- Sorting files by preference in the Photos, Music, and Videos folders.
- 🖄 The Divx DRM, Multi-audio, embedded caption does not supported.

local Samsung PC Share manager should be permitted by the firewall programme on your PC.

🛸 When you use **Media Play** mode through a network connection, According to functions of the provided server:

- · The sorting method may vary.
- The scene search function may not be supported.
- The Play Continuously function, which resumes playing of a video, may not be supported.
  - The Play Continuously function does not support multiple users. (It will have only memorised the point where the most recent user stopped playing.)
- The ◀ or ► button may not work depending on the content information.
- If you experience any file stuttering issue while playing a video over a wireless network, we recommend using a wired network.

lt might not work properly with unlicenced multimedia files.

Need-to-Know List before using Media Play

- MTP (Media Transfer Protocol) is not supported.
- The file system supports FAT16, FAT32 and NTFS.
- · Certain types of USB Digital camera and audio devices may not be compatible with this TV.
- Media Play only supports USB Mass Storage Class (MSC) devices. MSC is a Mass Storage Class Bulk-Only Transport device. Examples of MSC are Thumb drives, Flash Card Readers and USB HDD (USB HUB are not supported). Devices should be connected directly to the TV's USB port.
- Before connecting your device to the TV, please back up your files to prevent them from damage or loss of data. SAMSUNG is not responsible for any data file damage or data loss.
- Connect a USB HDD to the dedicated port, USB 1 (HDD) port.
- Do not disconnect the USB device while it is loading.
- The higher the resolution of the image, the longer it takes to display on the screen.
- The maximum supported JPEG resolution is 15360X8640 pixels.
- For unsupported or corrupted files, the "Not Supported File Format" message is displayed.
- If the files are sorted by Basic View, up to 1000 files can be displayed in each folder.
- MP3 files with DRM that have been downloaded from a non-free site cannot be played. Digital Rights Management (DRM) is a technology that supports the creation of content, the distribution and management of the content in an integrated and comprehensive way, including the protection of the rights and interests of the content providers, the prevention of the illegal copying of contents, as well as managing billings and settlements.
- If more than 2 PTP devices are connected, you can only use one at a time.
- If more than two MSC devices are connected, some of them may not be recognized. A USB device that requires high power (more than 500mA or 5V) may not be supported.
- If an over-power warning message is displayed while you are connecting or using a USB device, the device may not be recognized or may malfunction.
- If the TV has been no input during time set in Auto Protection Time, the Screensaver will run.
- The power-saving mode of some external hard disk drives may be released automatically when connected to the TV.
- If a USB extension cable is used, the USB device may not be recognized or the files on the device may not be read.
- If a USB device connected to the TV is not recognized, the list of files on the device is corrupted or a file in the list is not played, connect the USB device to the PC, format the device and check the connection.
- If a file deleted from the PC is still found when Media Play is run, use the "Empty the Recycle Bin" function on the PC to permanently delete the file.

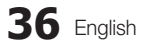
## Screen Display

Move to the file you desired using the up/down/right/left buttons and then press the ENTER I or (Play) button. The file is played.

Supports the View Devices and Contents Mode in Media Play homepage.

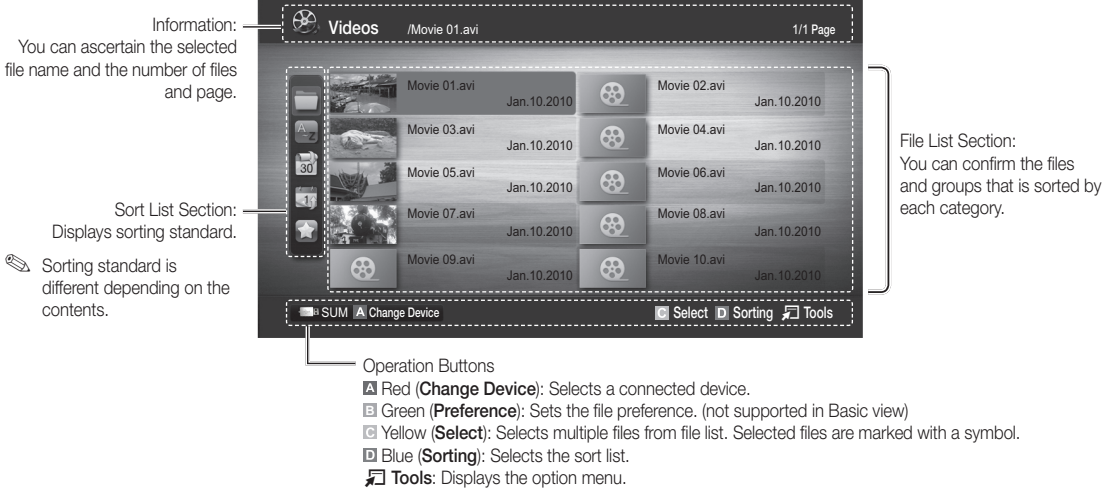

Solution States and the states of the states of the st

## **Recorded TV**

To use the recording or Timeshift Mode function, the connected USB device must be available for recording. **Device format** is recommended to use USB HDD.

During the Device formatting, do not disconnect the device while formatting is in progress. If you format the device, all files will be deleted.

#### Playing Recorded TV Programme

- 1. Press the ◀ or ► button to select **Recorded TV**, then press the ENTER I button in the **Media Play** menu.
- 2. Press the  $\triangleleft/ \triangleright / \land / \lor$  button to select the desired file in the file list.
- 3. Press the ENTER button or ▶ (Play) button.
  - The selected file is displayed on the top with its playing time.
  - During playing the recorded TV programme, you can search using the ◀ and ▶ button.

| E,       | Recorded T | V // American Chopper |         | 1/8 Page                             |
|----------|------------|-----------------------|---------|--------------------------------------|
|          | 04/2010    |                       |         |                                      |
| Az       | 0.0        |                       | ,00     |                                      |
|          | 0.0        |                       | 0.00    |                                      |
| 30       | 0.0        |                       |         | Home and Away<br>02:05:30 05/11/2010 |
|          | ,0.0       |                       | ,0.0    | Dark Angel<br>02:05:30 05/11/2009    |
| <b>x</b> | 0.0        |                       | ,00     |                                      |
|          |            |                       | C Selec | t D Sorting 🞜 Tools                  |

## Using the Timeshift Mode function TOOLS

If you missed a live broadcast, you can see from the recorded broadcast using this feature.

When the Timeshift Mode is set to Auto, the TV stores the channel you watch currently to record automatically.

When the **Timeshift Mode** is set to **Manual**, if you press the 💌 (Play) button, the TV stores the channel from the point of view you want to record.

2

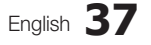

## 🔊 NOTE

- Recorded videos are DRM (digital rights management) protected and cannot be played on a PC or other TVs, nor can they be played when the main board of the TV is changed.
- Data broadcasts cannot be recorded.
- The availability of both recording and the **Timeshift Mode** function may differ depending on picture quality and the free space on the hard disk drive.
- If you press the ▲ or ▼ button, you can see the current channel being on air, or can see the start point the recorded broadcast.
- The Timeshift Mode operates for a maximum of 90 minutes.
- After the Timeshift Mode function has run for the maximum time, the time information will be fixed to "00:00:00." Note that if you have paused the recording the TV will automatically resume playback.
- If the 5% free memory space limit of the USB storage device is reached, the current recording process will be closed.
- When recording is performed by both the PVR (Personal Video Recorder) function and a device that supports the HDMI-CEC feature, recording by the PVR function takes precedence.
- During a playback or the Timeshift Mode, the picture will be displayed according to the display settings of the TV.
- If you change the input source during recording, the screen will go blank until the change is completed.
- An application which supports neither the recording nor the **Timeshift Mode** function will close automatically if you try to use it during either function.
- A message may appear in front of the application window indicating that the recording or the **Timeshift Mode** function is closed.
- Timeshift Mode function is not supported for radio channels.
- The recording and the Timeshift Mode functions are disabled for channels locked with Child Lock.
- If the USB device has failed the **Device Performance Test**, the USB device must go through the **Device Format** and **Device Performance Test** again before you record with the **Guide** or **Channel Manager**.
- The recording and **Timeshift Mode** functions can only be used with a USB storage device that completed the **Device Performance Test**.
- If you attempt the recording or **Timeshift Mode** function with a device that did not have the **Device Performance Test**, the function will not start.
- If a USB device dedicated to recording is connected, existing **Timeshift Mode** or recording files that were saved abnormally will automatically be deleted.
- If you switch to external input mode during recording, the recording will continue but the 
   (REC) button will be
   disabled.
- If any function that turns off the TV (Sleep Timer, Off timer, etc.) is set for a time that conflicts with recording, the TV will be turned off once the recording is complete.

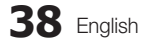

## Videos

## **Playing Video**

- 1. Press the ◀ or ► button to select Videos, then press the ENTER 🖼 button in the Media Play menu.
- 2. Press the  $\triangleleft/\triangleright/\blacktriangle/\lor$  button to select the desired file in the file list.
- 3. Press the ENTER button or ► (Play) button.
  - The selected file is displayed on the top with its playing time.
  - If video time information is unknown, play time and progress bar are not displayed.
  - During playing the video, you can search using the  $\blacktriangleleft$  and  $\blacktriangleright$  button.

In this mode, you can enjoy movie clips contained on a Game, but you cannot play the Game itself.

Supported Subtitle Formats

| Name                   | File extension | Format       |
|------------------------|----------------|--------------|
| MPEG-4 time-based text | .ttxt          | XML          |
| SAMI                   | .smi           | HTML         |
| SubRip                 | .srt           | string-based |
| SubViewer              | .sub           | string-based |
| Micro DVD              | .sub or .txt   | string-based |

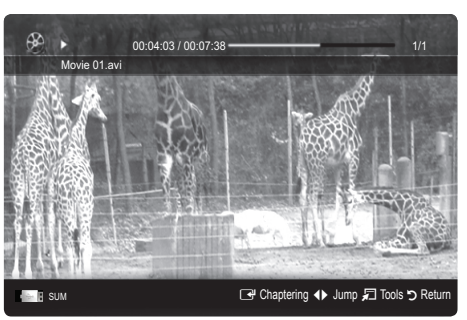

### • Supported Video Formats

| File Extension  | Container  | Video Codec                 | Resolution | Frame rate<br>(fps) | Bit rate<br>(Mbps) | Audio Codec                            |
|-----------------|------------|-----------------------------|------------|---------------------|--------------------|----------------------------------------|
|                 |            | Divx 3.11 / 4.x / 5.1 / 6.0 | 1920x1080  | 6 ~ 30              | 8                  |                                        |
|                 |            | XviD                        | 1920x1080  | 6 ~ 30              | 8                  | ]                                      |
| *.avi<br>* mkv  | AVI<br>MKV | H.264 BP / MP / HP          | 1920x1080  | 6 ~ 30              | 25                 | MP3 / AC3 / LPCM /<br>ADPCM / DTS Core |
|                 |            | MPEG4 SP / ASP              | 1920x1080  | 6 ~ 30              | 8                  |                                        |
|                 |            | Motion JPEG                 | 800x600    | 6 ~ 30              | 8                  |                                        |
|                 |            | Divx 3.11 / 4.x / 5.1 / 6.0 | 1920x1080  | 6 ~ 30              | 8                  |                                        |
|                 |            | XviD                        | 1920x1080  | 6 ~ 30              | 8                  |                                        |
| *.asf           | ASF        | H.264 BP / MP / HP          | 1920x1080  | 6 ~ 30              | 25                 | MP3 / AC3 / LPCM /                     |
|                 |            | MPEG4 SP / ASP              | 1920x1080  | 6 ~ 30              | 8                  |                                        |
|                 |            | Motion JPEG                 | 800x600    | 6 ~ 30              | 8                  |                                        |
| *.wmv           | ASF        | Window Media Video v9       | 1920x1080  | 6 ~ 30              | 25                 | WMA                                    |
|                 | MP4        | H.264 BP / MP / HP          | 1920x1080  | 6 ~ 30              | 25                 |                                        |
| *.mp4           |            | MPEG4 SP / ASP              | 1920x1080  | 6 ~ 30              | 8                  | MP3 / ADPCM / AAC                      |
|                 |            | XVID                        | 1920x1080  | 6 ~ 30              | 8                  |                                        |
| * 0 am          | 3GPP       | H.264 BP / MP / HP          | 1920x1080  | 6 ~ 30              | 25                 |                                        |
| ".3gp           |            | MPEG4 SP / ASP              | 1920x1080  | 6 ~ 30              | 8                  | ADPCM / AAC / HE-AAC                   |
| *               | VRO        | MPEG1                       | 1920x1080  | 24 / 25 / 30        | 30                 |                                        |
| .vro            | VOB        | MPEG2                       | 1920x1080  | 24 / 25 / 30        | 30                 | AU3 / MIPEG / LPUM                     |
|                 |            | MPEG1                       | 1920x1080  | 24 / 25 / 30        | 30                 |                                        |
| *.mpg<br>* mpeg | PS         | MPEG2                       | 1920x1080  | 24 / 25 / 30        | 30                 | AC3 / MPEG / LPCM / AAC                |
| impog           |            | H.264                       | 1920x1080  | 6 ~ 30              | 25                 |                                        |
| * ts            |            | MPEG2                       | 1920x1080  | 24 / 25 / 30        | 30                 |                                        |
| *.tp            | TS         | H.264                       | 1920x1080  | 6 ~ 30              | 25                 | AC3 / AAC / MP3 / DD+ /<br>HF-AAC      |
| *.trp           |            | VC1                         | 1920x1080  | 6 ~ 30              | 25                 |                                        |

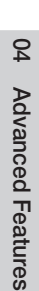

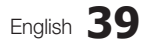

## Other Restrictions

## 🔊 NOTE

- If there are problems with the contents of a codec, the codec will not be supported.
- If the information for a Container is incorrect and the file is in error, the Container will not be able to play correctly.
- Sound or video may not work if the contents have a standard bitrate/frame rate above the compatible Frame/sec listed in the table above.

| Video Decoder                                                                                                    | Audio Decoder                                                                                                    |
|----------------------------------------------------------------------------------------------------|----------------------------------------------------------------------------------------------------|
| <ul> <li>Supports up to H.264, Level 4.1</li> <li>H.264 FMO / ASO / RS, VC1 SP / MP / AP L4 and AVCHD are not supported.</li> <li>XVID, MPEG4 SP, ASP: <ul> <li>Below 1280 x 720: 60 frame max</li> <li>Above 1280 x 720: 30 frame max</li> </ul> </li> <li>GMC 2 over is not supported.</li> <li>H.263 is not supported.</li> <li>Only Samsung Techwin MJEPG is supported.</li> </ul> | <ul> <li>Supports up to WMA 7, 8, 9, STD</li> <li>WMA 9 PRO does not support 2 channel excess multi channel or lossless audio.</li> <li>WMA sampling rate 22050Hz mono is not supported.</li> </ul> |

## Playing recorded TV or movie file continuously (Resume Play)

If you exit the playing Recorded TV or Videos function, it can be played later from the point where it was stopped.

If you press the ENTER I button (Chaptering) during playing the file, you can explore scene divided into 5 chapters you want.

Not the index information is damaged or unsupported, you will not be able to use the **Chaptering** function.

- Select the movie file you want to play continuously by pressing the ◄ or ► button to select it from the file list section.
- 2. Press the 🕨 (Play) / ENTER 🚭 button.
- 3. Select Play Continuously (Resume Play) by pressing the Blue button. The Movie will begin to play from where it was stopped.

🖄 The Blue button is available when resuming play.

If the Cont. movie play help function is set to On in the Settings menu, a pop-up message will appear when you resume play a movie file.

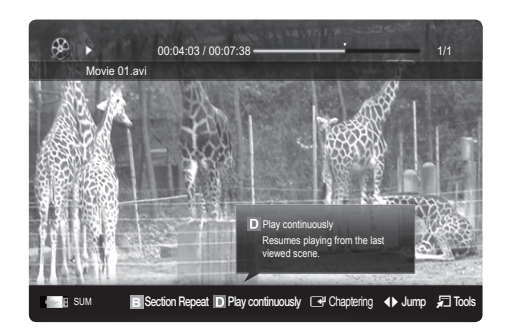

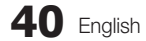

## Music

### **Playing Music**

- Press the ◄ or ► button to select Music, then press the ENTER 🖼 button in the Media Play menu.
- Press the </>
   /▲/▼ button to select the desired file in the file list.
- 3. Press the ENTER button or ► (Play) button.
  - During playing the music, you can search using the ◀ and ▶ button.
  - $\blacksquare$  (REW) and  $\blacktriangleright$  (FF) buttons do not function during play.
- Only displays the files with MP3 and PCM file extension. Other file extensions are not displayed, even if they are saved on the same USB device.
- If the sound is strange when playing MP3 files, adjust the Equalizer in the Sound menu. (An over-modulated MP3 file may cause a sound problem.)
- Nou can create **My Playlist** selecting the desired music in the file, and can play **My Playlist**.

## Photos

#### Viewing a Photo (or Slide Show)

- Press the ◄ or ► button to select Photos, then press the ENTER I button in the Media Play menu.
- Press the ◄/►/▲/▼ button to select the desired file in the file list.
- 3. Press the ENTER button or ▶ (Play) button.
  - While a photo list is displayed, press the ► (Play) /
     ENTER ➡ button on the remote control to start slide show.
  - All files in the file list section will be displayed in the slide show.
  - During the slide show, files are displayed in order from currently being shown.
- Music files can be automatically played during the Slide Show if the Background Music is set to On.
- The BGM Mode cannot be changed until the BGM has finished loading.

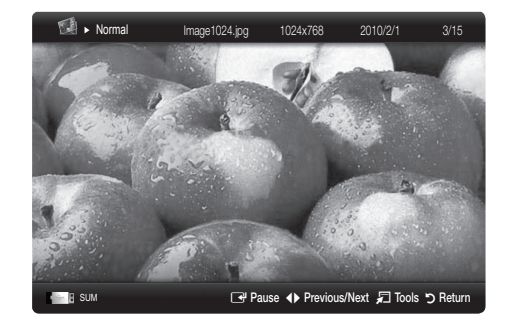

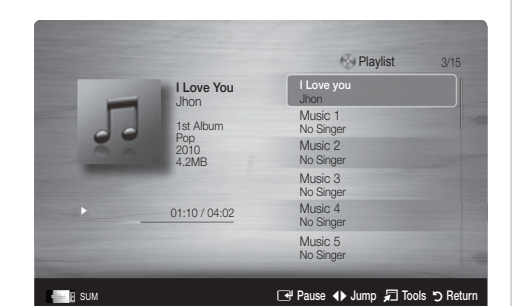

## Playing the Multiple Files

## Playing the selected recorded TV/video/music/photo files

- 1. Press the Yellow button in the file list to select the desired file.
- 2. Repeat the above operation to select multiple files.
  - 🔊 NOTE
    - The  $\checkmark$  mark appears to the left of the selected files.
    - To cancel a selection, press the Yellow button again.
    - To deselect all selected files, press the TOOLS button and select Deselect All.
- 3. Press the TOOLS button and select Play Selected Contents.

#### Playing the recorded TV/video/music/photo file group

- 1. While a file list is displayed, move to the any file in desired group.
- 2. Press the TOOLS button and select Play Current Group.

## Media Play Additional Function

## Sorting the file list

Press the Blue button in the file list to sort the files.

| Category      | Operations                                                                                                    | Recorded TV  | Videos       | Music        | Photos       |
|---------------|----------------------------------------------------------------------------------------------------|--------------|--------------|--------------|--------------|
| Basic View    | It shows whole folder. You can view the photo by selecting the folder.                                                            |              | $\checkmark$ | $\checkmark$ | $\checkmark$ |
| Az Title      | It sorts and displays the file title in Symbol/Number/Alphabet/Special order.                                                     | $\checkmark$ | $\checkmark$ | $\checkmark$ | $\checkmark$ |
| Preference    | It sorts and displays the file by preference. You can change the file preference in the file list section using the Green button. | $\checkmark$ | $\checkmark$ | $\checkmark$ | ~            |
| 🔡 Latest Date | It sorts and shows files by latest date.                                                                                          | $\checkmark$ | $\checkmark$ |              | $\checkmark$ |
| Earliest Date | It sorts and shows files by earliest date.                                                                                        | $\checkmark$ | $\checkmark$ |              | $\checkmark$ |
| 💽 Artist      | It sorts the music file by artist in alphabetical.                                                                                |              |              | $\checkmark$ |              |
| Album         | It sorts the music file by album in alphabetical order.                                                                           |              |              | $\checkmark$ |              |
| 📉 Genre       | It sorts music files by the genre.                                                                                                |              |              | $\checkmark$ |              |
| Mood          | It sorts music files by the mood. You can change the music mood information.                                                      |              |              | $\checkmark$ |              |
| Z Monthly     | It sorts and shows photo files by month. It sorts only by month (from January to December) regardless of year.                    |              |              |              | ~            |
| Weekly        | It sorts and shows photo files by week. It sorts only by week (from Monday to Sunday).                                            | $\checkmark$ |              |              |              |
| Channel       | It sorts the recorded files by channel name.                                                                                      | $\checkmark$ |              |              |              |

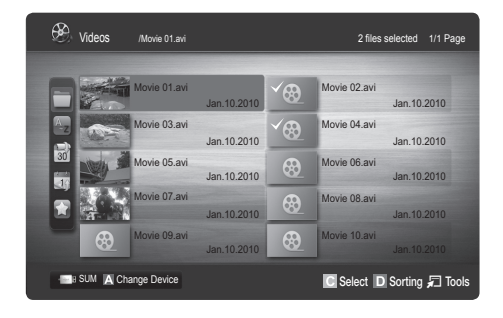

## Recorded TV/Videos/Music/Photos Play Option menu

| Category                              | Operations                                                                                                    | Recorded TV  | Videos       | Music        | Photos       |
|---------------------------------------|----------------------------------------------------------------------------------------------------|--------------|--------------|--------------|--------------|
| Title                                 | You can move the other file directly.                                                                                                    | $\checkmark$ | $\checkmark$ |              |              |
| Repeat Mode                           | You can play recorded tv, movie and music files repeatedly.                                                                                                    | $\checkmark$ | $\checkmark$ | $\checkmark$ |              |
| Picture Size                          | You can adjust the picture size for preference.                                                                                                    | $\checkmark$ | $\checkmark$ |              |              |
| Picture Setting                       | You can adjust the picture setting. (p. 16~21)                                                                                                    | $\checkmark$ | $\checkmark$ |              | $\checkmark$ |
| Sound Setting                         | You can adjust the sound setting. (p. 21, 22)                                                                                                    | $\checkmark$ | >            | $\checkmark$ | $\checkmark$ |
| Subtitle Setting                      | You can play the video file with Subtitle. This function only works if the subtitles are the same file name as the video file.                                      | $\checkmark$ | $\checkmark$ |              |              |
| Audio                                 | You can enjoy video in one of supported languages as required. The function is only enabled when stream-type files which support multiple audio formats are played. | ~            | ~            |              |              |
| Audio Description                     | You can adjust the audio description (p. 22).                                                                                                    | $\checkmark$ |              |              |              |
| Stop Slide Show /<br>Start Slide Show | You can start or stop a slide show.                                                                                                    |              |              |              | ~            |
| Slide Show Speed                      | You can select the slide show speed during the slide show.                                                                                                    |              |              |              | $\checkmark$ |
| Slide Show Effect                     | You can set variously the slide show effect.                                                                                                    |              |              |              | $\checkmark$ |
| Background Music                      | You can set and select background music when watching a slide show.                                                                                                 |              |              |              | $\checkmark$ |
| Zoom                                  | You can zoom into images in full screen mode.                                                                                                    |              |              |              | $\checkmark$ |
| Rotate                                | You can rotate images in full screen mode.                                                                                                    |              |              |              | $\checkmark$ |
| Home Background                       | You can move the file to the Media Play desktop.                                                                                                    |              |              |              | $\checkmark$ |
| Information                           | You can see detailed information about the played file.                                                                                                    | $\checkmark$ | $\checkmark$ | $\checkmark$ | $\checkmark$ |

During playing a file, press the **TOOLS** button.

## Settings

## Using the Setup Menu

- Background Setting: Select to display the background you want.
- Cont. movie play help (Resume Play) (On / Off): Select to display the help pop-up message for continuous movie playback.
- Get the DivX® VOD registration code: Shows the registration code authorized for the TV. If you connect to the DivX web site and register the registration code with a personal account, you can download VOD registration file. If you play the VOD registration using Media Play, the registration is completed.

S For more information on DivX® VOD, visit "www.DivX.com."

- Get the DivX® VOD deactivation code: When DivX® VOD is not registered, the registration deactivation code is displayed. If you execute this function when DivX® VOD is registered, the current DivX® VOD registration is deactivated.
- Information: Select to view information about the connected device.

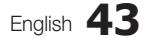

## Anynet+

## What is Anynet+? TOOLS =

Anynet+ is a function that enables you to control all connected Samsung devices that support Anynet+ with your Samsung TV's remote. The Anynet+ system can be used only with Samsung devices that have the Anynet+ feature. To be sure your Samsung device has this feature, check if there is an Anynet+ logo on it.

## To connect to a Samsung Home Theatre

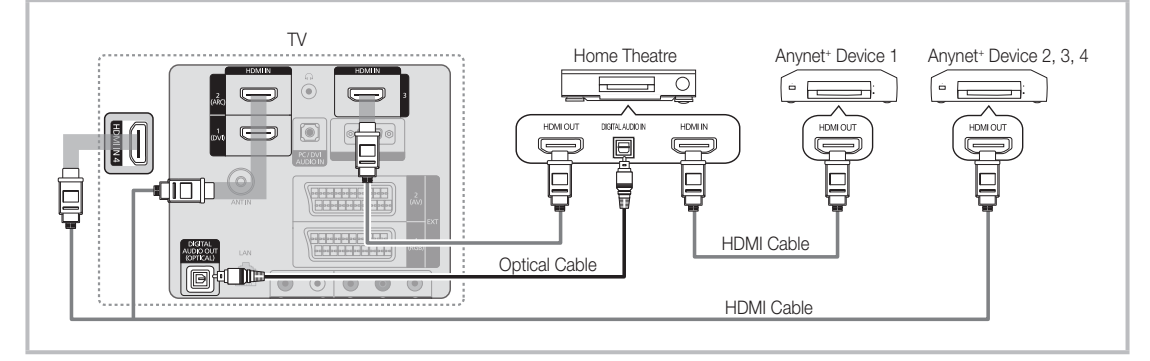

- 1. Connect the HDMI IN (1(DVI), 2(ARC), 3 or 4) jack on the TV and the HDMI OUT jack of the corresponding Anynet+ device using an HDMI cable.
- 2. Connect the HDMI IN jack of the home theatre and the HDMI OUT jack of the corresponding Anynet+ device using an HDMI cable.

🔊 NOTE

- Connect the Optical cable between the DIGITAL AUDIO OUT (OPTICAL) jack on your TV and the Digital Audio Input
   on the Home Theatre.
- The ARC function enables digital output of sound using the HDMI IN 2(ARC) port and can only be operated when the TV is connected to an audio receiver that supports the ARC function.
- When following the connection above, the Optical jack only outputs 2 channel audio. You will only hear sound from the Home Theatre's Front, Left and Right speakers and the subwoofer. If you want to hear 5.1 channel audio, connect the DIGITAL AUDIO OUT (OPTICAL) jack on the DVD / Satellite Box (i.e. Anynet Device 1 or 2) directly to the Amplifier or Home Theatre, not the TV.
- You can connect only one Home Theatre.
- You can connect an Anynet+ device using the HDMI cable. Some HDMI cables may not support Anynet+ functions.
- Anynet+ works when the AV device supporting Anynet+ is in the standby or on status.
- Anynet+ supports up to 12 AV devices in total. Note that you can connect up to 3 devices of the same type.

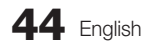

#### Anynet+ Menu

The Anynet+ menu changes depending on the type and status of the Anynet+ devices connected to the TV.

| Anynet+ Menu                | Description                                                                                                    |
|-----------------------------|----------------------------------------------------------------------------------------------------|
| View TV                     | Changes Anynet+ mode to TV broadcast mode.                                                                                       |
| Device List                 | Shows the Anynet+ device list.                                                                                                   |
| (device_name) MENU          | Shows the connected device menus. E.g. If a DVD recorder is connected, the disc menu of the DVD recorder will appear.            |
| (device_name) <b>INFO</b>   | Shows the play menu of the connected device. E.g. If a DVD recorder is connected, the play menu of the DVD recorder will appear. |
| Recording: (*recorder)      | Starts recording immediately using the recorder. (This is only available for devices that support the recording function.)       |
| Stop Recording: (*recorder) | Stops recording.                                                                                                    |
| Receiver                    | Sound is played through the receiver.                                                                                            |

If more than one recording device is connected, they are displayed as (\*recorder) and if only one recording device is connected, it will be represented as (\*device\_name).

## Setting Up Anynet+

#### Setup

Anynet+ (HDMI-CEC) (Off / On): To use the Anynet+ Function, Anynet+ (HDMI-CEC) must be set to On. When the Anynet+ (HDMI-CEC) function is disabled, all the Anynet+ related operations are deactivated.

Auto Turn Off (No / Yes): Setting an Anynet+ Device to turn off automatically when the TV is turned off.

 $^{\scriptsize \textcircled{}}$  The active source on the TV must be set to TV to use the Anynet+ function.

Even if an external device is still recording, it may turn off.

## Switching between Anynet+ Devices

1. Anynet+ devices connected to the TV are listed.

If you cannot find a device you want, press the Red button to refresh the list.

- 2. Select a device and press the ENTER 🖃 button. You can switch to the selected device.
  - Only when you set Anynet+ (HDMI-CEC) to On in the Application menu, the Device List menu appears.
  - Switching to the selected device may take up to 2 minutes. You cannot cancel the operation during the switching operation.
  - If you have selected external input mode by pressing the SOURCE button, you cannot use the Anynet+ function. Make sure to switch to an Anynet+ device by using the Device List.

## Recording

You can make a recording of a TV Programme using a Samsung recorder.

- 1. Select Recording.
  - When there are more than two recording devices
    - When multiple recording devices are connected, the recording devices are listed. Select one recording device in the **Device List**.
  - When the recording device is not displayed, select **Device List** and press the Red button to search devices.
- 2. Press the EXIT button to exit.
  - You can record the source streams by selecting Recording: (device\_name).
  - Pressing the 
    (REC) button will record whatever you are currently watching. If you are watching video from another device, the video from the device is recorded.
  - Before recording, check whether the antenna jack is properly connected to the recording device. To properly connect an antenna to a recording device, refer to the recording device's users manual.

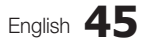

## Listening through a Receiver

You can listen to sound through a receiver (i.e Home Theatre) instead of the TV Speaker.

- 1. Select Receiver and set to On.
- 2. Press the EXIT button to exit.
  - If your receiver supports audio only, it may not appear in the device list.
  - The receiver will work when you have properly connected the optical in jack of the receiver to the DIGITAL AUDIO OUT (OPTICAL) jack of the TV.
  - When the receiver (i.e Home Theatre) is set to On, you can hear sound output from the TV's Optical jack. When the TV is displaying a DTV (aerial) signal, the TV will send out 5.1 channel sound to the receiver. When the source is a digital component such as a DVD and is connected to the TV via HDMI, only 2 channel sound will be heard from the receiver.

🔊 NOTE

- You can only control Anynet+ devices using the TV remote control, not the buttons on the TV.
- The TV remote control may not work under certain conditions. If this occurs, reselect the Anynet+ device.
- The Anynet+ functions do not operate with other manufacturers' products.

#### Using the ARC function

You can listen to sound through a receiver connected HDMI cable without the need for a separate optical cable.

- 1. Select Receiver and set to On.
- 2. Press the EXIT button to exit.
- To use the ARC function, a receiver which supports the HDMI-CEC and ARC features must be connected to the HDMI IN 2 (ARC) port.
- To disable the ARC function, set the Receiver to Off. Even if the TV transmits the ARC signal continuously, the receiver will be blocked from receiving the signal.

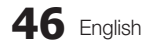

## Troubleshooting for Anynet+

| Problem                                                                 | Possible Solution                                                                                                    |
|-------------------------------------------------------------------------|----------------------------------------------------------------------------------------------------|
| Anynet+ does not work.                                                  | <ul> <li>Check if the device is an Anynet+ device. The Anynet+ system supports Anynet+ devices only.</li> <li>Only one receiver (home theatre) can be connected.</li> <li>Check if the Anynet+ device's Video/Audio/HDMI cable connections.</li> <li>Check the Anynet+ device's Video/Audio/HDMI cable connections.</li> <li>Check whether Anynet+ (HDMI-CEC) is set to On in the Anynet+ setup menu.</li> <li>Check whether the TV remote control is in TV mode.</li> <li>Check whether the remote control is Anynet+ compatible.</li> <li>Anynet+ doesn't work in certain situations. (Searching channels, operating Media Play or Plug &amp; Play (initial setup), etc.)</li> <li>When connecting or removing the HDMI cable, please make sure to search devices again or turn your TV off and on again.</li> <li>Check if the Anynet+ Function of Anynet+ device is set on.</li> </ul> |
| I want to start Anynet+.                                                | <ul> <li>Check if the Anynet+ device is properly connected to the TV and check if the Anynet+ (HDMI-CEC) is set to On in the Anynet+ Setup menu.</li> <li>Press the TOOLS button to display the Anynet+ menu and select a menu you want.</li> </ul>                                                                                                    |
| I want to exit Anynet+.                                                 | <ul> <li>Select View TV in the Anynet+ menu.</li> <li>Press the SOURCE button on the TV remote control and select a non- Anynet+ device.</li> <li>Press P √/∧, and PRE-CH to change the TV mode. (Note that the channel button operates only when a tuner-embedded Anynet+ device is not connected.)</li> </ul>                                                                                                    |
| The message "Connecting to<br>Anynet+ device" appears on the<br>screen. | <ul> <li>You cannot use the remote control when you are configuring Anynet+ or switching to a view mode.</li> <li>Use the remote control when the Anynet+ setting or switching to view mode is complete.</li> </ul>                                                                                                    |
| The Anynet+ device does not play.                                       | You cannot use the play function when Plug & Play (initial setup) is in progress.                                                                                                    |
| The connected device is not displayed.                                  | <ul> <li>Check whether or not the device supports Anynet+ functions.</li> <li>Check whether or not the HDMI cable is properly connected.</li> <li>Check whether Anynet+ (HDMI-CEC) is set to On in the Anynet+ setup menu.</li> <li>Search Anynet+ devices again.</li> <li>You can connect an Anynet+ device using the HDMI cable only. Some HDMI cables may not support Anynet+ functions.</li> <li>If connection is terminated because there has been a power interruption or the HDMI cable has been disconnected, please repeat the device scan.</li> </ul>                                                                                                    |
| The TV Programme cannot be recorded.                                    | Check whether the antenna jack on the recording device is properly connected.                                                                                                    |
| The TV sound is not output through the receiver.                        | <ul> <li>Connect the optical cable between TV and the receiver.</li> <li>The ARC function enables digital output of sound using the HDMI IN 2(ARC) port and can only be operated when the TV is connected to an audio receiver that supports the ARC function.</li> </ul>                                                                                                    |

04 Advanced Features

## Internet@TV

## Getting Started with Internet@TV

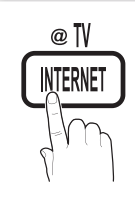

Internet@TV brings useful and entertaining contents and services directly from the web to your TV.

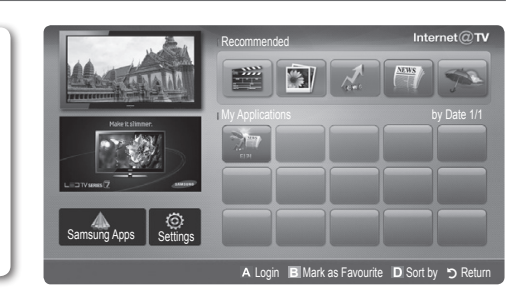

## 🔊 NOTE

- Configure the network settings before using Internet@TV. For more information, refer to "Network Connection" (p. 28).
- Unsupported fonts within the provider's content will not display normally.
- Slow responses and/or interruptions may occur, depending on your network conditions.
- English may be only supported in application service depending on region.
- This feature is not available in some locations.
- If you experience a problem using a application, please contact the content provider.
- · According to circumstances of the contents provider, an application's updates or the application itself may be discontinued.
- Depending on your country's regulations, some applications may have limited service or not be supported.

#### Screen Display

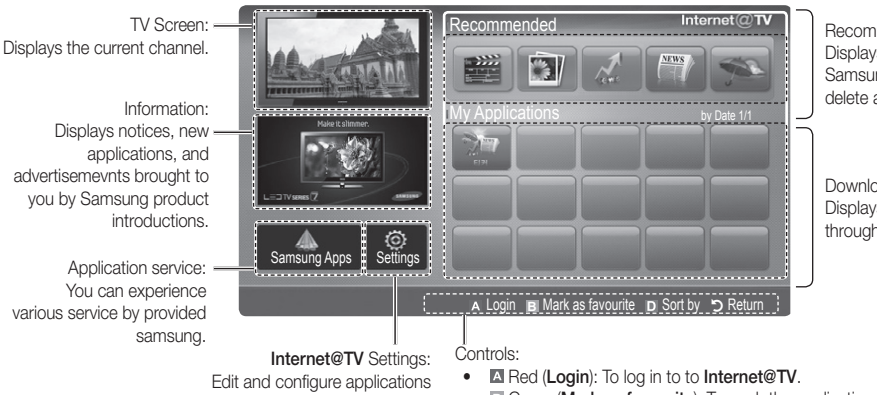

Recommended Applications: Displays the recommended service by Samsung. You are not able to add or delete a service in this list.

Downloaded Applications: Displays the downloaded applications through the Samsung Apps.

and Internet@TV settings.

- Green (Mark as favourite): To mark the applications as a favourite.
- . Blue (Sort by): To sort the applications.
- "> Return: To return to the previous menu.

The colour buttons may work differently depending on the application.

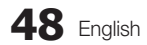

## Account Login

For a application with multiple account, use  $\blacktriangleleft$  and  $\blacktriangleright$  to access the different account.

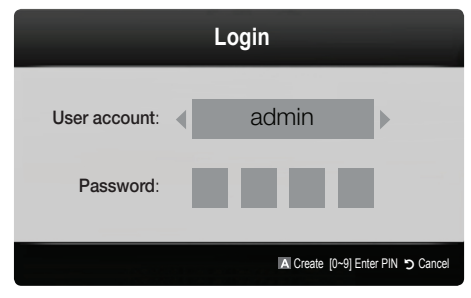

- For a more enjoyable application experience, register and log in to your account.
- Solutions on creating an account, refer to Setting up Settings  $\rightarrow$  Internet@TV ID  $\rightarrow$  Create.
- 1. Press the Red button in Internet@TV home page.
- 2. Select desired User account, then press the ENTER I button.

If you want create account, press Red button: then create account OSD window appear.

## 3. Enter the Password.

When login succeeds, **User account** will be displayed on the screen.

## Setting up Internet@TV

## Settings

Create IDs and configure Internet@TV settings from this screen. Highlight Settings using ▲ and ▼ buttons and press the ENTER 🖼 button.

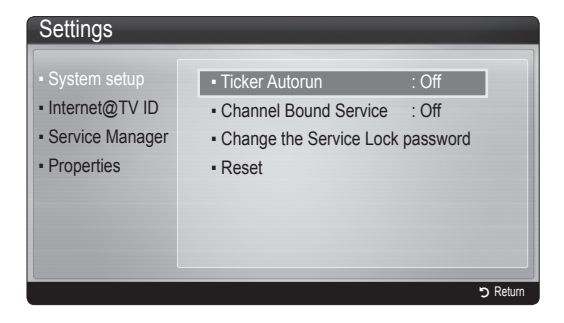

## System Setup

Ticker Autorun (Off / On): Enable/disable ticker autorun upon powering on the TV.

- The Ticker application provides useful News, Weather, and Stock Market information. The Ticker application on Internet@TV must be downloaded to use this feature.
- Depending on your country, Ticker application may have different service or not be supported.

Channel Bound Service (Off / On): Some channels support applications as an Internet data service, allowing you to access the Internet service while watching TV. Only available if supported by the broadcaster.

**Reset**: Resets Internet@TV settings to factory default settings.

## Change the Service Lock password

The default password set is "0-0-0."

If you forget the password, press the following sequence of remote control buttons to reset the password to "0-0-0-0": POWER (off)  $\rightarrow$  MUTE  $\rightarrow$  $8 \rightarrow 2 \rightarrow 4 \rightarrow$  POWER (on).

## Internet@TV ID

You can use this menu when creating, deleting the account. You can control your account including contents site's account information.

Account is only for internet@TV.

**Create**: Create an account and link it with desired service applications.

🔍 NOTE

- Account will be made less than 10.
- Maximum number of characters is 8.

## Manager

- Service Site: Register login information for service sites.
- Change Password: Change account password.
- **Delete**: Delete the account.
- Service Manager: Delete and lock applications installed to Internet@TV.

Lock: Lock the application.

Accessing a locked application requires the password.

Delete: Delete the application.

Properties: Display information about Internet@TV. Use the Check the speed of your internet connection option to test your network connection.

## Using the Internet@TV service

## Samsung Apps

**Samsung Apps** is a store for downloading applications to be used on Samsung TV/AV equipment.

Users can enjoy a variety of contents like videos, music, photos, games, useful information etc. using the downloaded applications.

Additional applications will be available hereafter.

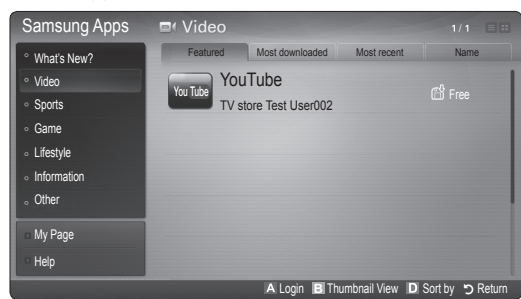

Using the colour buttons with the **Samsung Apps**.

- Red (Login): To log in to the internet service.
- Green (Thumbnail View): To change the view mode.
- Blue (Sort by): To sort the applications by Featured, Most downloaded, Most recent or Name.
- **C** Return: Moves to previous menu.

## Using the Samsung Apps by category

The following categories are available:

- What's New?: Displays newly registered applications.
- Video: Displays various video media such as movies, TV shows and short length videos.
- **Sports**: Displays various sports media such as match information, images and short length video.
- Game: Displays various games such as sudoku and chess.
- Lifestyle: Includes various lifestyle media services such as music, personal photo management tools and social networking such as Facebook and Twitter.
- Information: Includes various information services such as news, stocks and weather.
- Other: Includes other miscellaneous services.
- My Page: My Page offers information about already installed applications on the TV like detailed information, download contents etc.. It can allows delete or lock the applications.
- Help: If you have questions about Internet@TV, check this section first.

## Legal Statement

Due to the various capabilities of products featuring the Samsung Internet@TV - Content Service, as well as limitations in the available content, certain features, applications, and services may not be available on all devices or in all territories. Some features on Internet@ TV may also require additional peripheral devices or membership fees that are sold separately. Please visit http://www.samsung.com for more information on specific device information and content availability. The services and availability of content through Internet@TV are subject to change from time to time without prior notice.

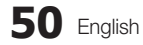

#### AllShare

## About AllShare

AllShare connects your TV, mobile phones and other devices which are compatible through a network. On your TV, you can view call arrivals, SMS messages and schedules set on your mobile phones. In addition, you can play media contents including videos, photos and music saved on your mobile phones or the other devices (such as your PC) by controlling them on the TV via the network. Additionally, you can use your TV as a monitor for your mobile when browsing a web page.

For more information, visit "www.samsung.com" or contact the Samsung call centre. Mobile devices may need additional software installation. For details, refer to each device's user's guide.

## Setting Up AllShare

## Setup

- Message (On / Off): Enables or disables the message function (for call arrivals, SMS messages and schedules set on your mobile phones).
- Media (On / Off): Enables or disables the media function. When the media function is on, it plays videos, photos and music from a mobile phone or other device that supports AllShare.
- ScreenShare (On / Off): Enables or disables the ScreenShare function for using mobile phone as a remote control.
- TV name: Sets the TV name so you can find it easily on a mobile device.

If you select User Input, you can type on the TV using the OSK (On Screen Keyboard).

| -           | Setup       | _                 |              |
|-------------|-------------|-------------------|--------------|
| 📩 Setup     | Message     |                   |              |
| 🖂 Message   | Media       |                   |              |
| media       | ScreenShare |                   |              |
| ScreenShare | TV name     |                   |              |
|             |             |                   |              |
|             | 🕒 Select    | כ Return → 🗊 Exit |              |
|             |             | A Se              | tup 🄊 Return |
|             |             |                   |              |

## Message / Media / ScreenShare

Shows a list of mobile phones or connected devices which have been set up with this TV for using the **Message**, **Media**, or **ScreenShare** function.

- The Media function is available in all mobile devices which support AllShare.
- Allowed / Denied: Allows/Blocks the mobile phone.
- Delete: Deletes the mobile phone from the list.
  - This function only deletes the name of the mobile from the list. If the deleted mobile device is turned on or trys to connect to the TV, it may appear on the list again.

### Using the Message Function

Using this function, you view call arrivals, SMS messages and schedules set on the mobile phone through the alarm window while watching TV.

## 🔊 NOTE

- To disable the alarm window, set **Message** to **Off** in **Setup** of **AllShare**.
- If OK is selected, or if OK is not selected after the message has appeared three times, the message will be deleted. The message is not deleted from the mobile phone.
- The alarm window can be displayed while using some applications such as Media Play etc. To view the contents of a message, switch to TV viewing mode.
- When a message from an unknown mobile phone is displayed, select the mobile phone on the message menu in AllShare and select Denied to block the phone.

## Message View

If a new SMS message arrives while you are watching TV, the alarm window appears. If you click the OK button, the contents of the message are displayed.

- You can configure the viewing settings for SMS messages on your mobile phones. For the procedures, refer to the mobile phone manual.
- Some types of characters may be displayed as blank or broken characters.

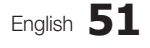

### Call Arrival Alarm

If a call arrives while you are watching TV, the alarm window appears.

## Schedule Alarm

While you are watching TV, the alarm window appears to display the registered event.

- You can configure viewing settings for schedule contents on your mobile phones. For the procedures, refer to the mobile phone manual.
- Some special characters may be displayed as blank or broken characters.

## Using the Media Function

An alarm window appears informing the user that the media contents (videos, photos, music) sent from a mobile phone will be displayed on your TV. The contents are played automatically 3 seconds after the alarm window appears. If you press the **RETURN** or **EXIT** button when the alarm window appears, the media contents are not played.

## 🕙 NOTE

 If the media function executes for the first time, the warning popup windows appears. Press the ENTER I button to select Allow, then you can use Media function on that device.

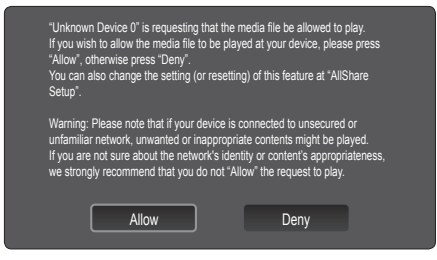

- To turn off the media contents transmission from the mobile phone, set Media to Off in the AllShare setup.
- Contents may not be played on your TV depending on their resolution and format.
- The ENTER and / ► buttons may not work depending on the type of media content.
- Using the mobile device, you can control the media playing. For details, refer to each mobile's user's guide.
- When you want to play media contents from your PC, select the PC icon on the main display of AllShare. Then the TV's Media Play menu automatically changes. For more detail information, refer to "Media Play" (p. 35).

#### Using ScreenShare Function

Screenshare displays the same web page as provide in mobile. Using ScreenShare, you can open the various contents saved in a mobile phone. For example, the image below displays an access page for contents from a mobile. You can read the mobile's various files and view the phone book and calender on the TV. Also, in phone book, you can make a call to other person, or can send to SMS.

## 🔍 NOTE

- In Samsung mobile, ScreenShare must be installed and the supporting application must be executed; then you can use the ScreenShare function.
- Available buttons on your remote control may vary for each page.
- Doc Viewer can read files in doc format, but cannot modify them.
- The screen display may differ depending on the connected device.

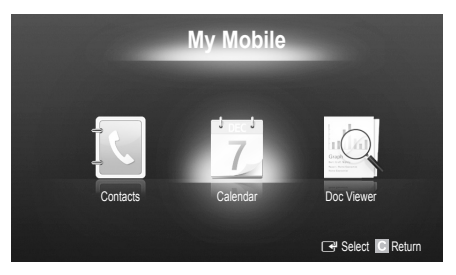

#### Using your Samsung phone to control your TV Simply

Before you can use this feature, you must connect to a Samsung mobile phone that supports ScreenShare functions. When operating the TV with your mobile phone, only the POWER, -  $\rightarrow$  +, P $\wedge$ / $\vee$  and MUTE buttons are supported.

Even if you keep pressing down on a control button (channel or volume) on the mobile phone, the value will only go up or down by one unit.

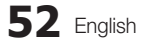

## Analogue Channel Teletext Feature

The index page of the Teletext service gives you information on how to use the service. For Teletext information to be displayed correctly, channel reception must be stable. Otherwise, information may be missing or some pages may not be displayed.

 $^{igodold N}$  You can change Teletext pages by pressing the numeric buttons on the remote control.

(Teletext on/mix/off): ON/OFF Activate the Teletext mode after Ċ Ŷ selecting the channel providing the SOURCE 💷 Teletext service. Press it twice to Ð 6 overlap the Teletext mode with the current broadcasting screen. Press 2 1 3 it one more time to exit teletext. 4 5 6 ② (≡◊) (store): Store the Teletext pages. 7 8 9 Image: Size): Display the double-6 TTX/MIX PRE-CH a size letters on the upper half of the 0 screen. For the lower half of the MUTE screen, press it again. To display Ð 唙 -|the normal screen, press it once again. 2 СН ЦЗТ (hold): Hold the display ß MENU on a given page if the selected CONTENT 0 page is linked with several GUIDE secondary pages which follow on TOOLS INFO 0 0 automatically. To resume, press it E) 🗐 i 💷 again ◀ (mode): Select the Teletext EXIT RETURN mode (LIST/ FLOF). Ð 4 **פ**⊞ 1 • 🗐 🗐 🖡 If you press this button in the LIST mode, the mode is switched into Ð C D the List save mode. In the List save MEDIA.F INTERNET mode, you can save a Teletext page into list using the € (store) AD P,SIZE SUBT, button. ⊳⊳ 44 н 6 (sub-page): Display the available sub-page. • ⊳ SAMSUNG

(page up): Display the next Teletext page.

- (regional down): Display the previous Teletext page.
- (index): Display the index
   (contents) page at any time while you are viewing Teletext.
- (reveal): Display the hidden
   text (answers to quiz games, for example). To display the normal screen, press it again.
- (cancel): Display the current broadcast when searching for a page.
- Colour buttons (red/green/ yellow/blue): If the FASTEXT system is used by a broadcasting company, the different topics covered on a Teletext page are colour-coded and can be selected by pressing the coloured buttons. Press one of them corresponding to the required. The page is displayed with other coloured information that can be selected in the same way. To display the previous or next page, press the corresponding coloured button.

The Teletext pages are organized according to six categories:

| Part | Contents                                   | Part | Contents                                 |
|------|--------------------------------------------|------|------------------------------------------|
| Α    | Selected page number.                      | D    | Date and time.                           |
| В    | Broadcasting channel identity.             | E    | Text.                                    |
| С    | Current page number or search indications. | F    | Status information. FASTEXT information. |

| Е |
|---|
|   |
|   |
| F |

## English 53

# 05 Other Information

## Installing the Wall Mount

## Assembling the Blanking Bracket

When installing the TV onto a wall, attach the Blanking Bracket as shown.

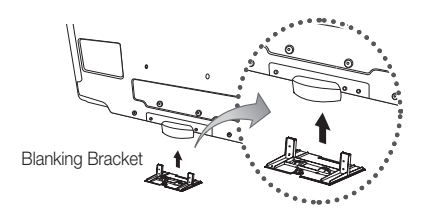

### Preparing before installing Wall-Mount (46 ~ 55 inch TVs)

To install a wall-mount from another manufacturer, use the Holder-Ring.

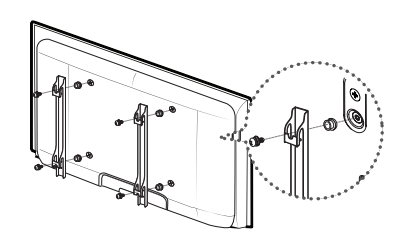

## Installing the Wall Mount Kit

Wall mount items (sold separately) allow you to mount the TV on the wall.

For detailed information on installing the wall mount, see the instructions provided with the Wall Mount items. Contact a technician for assistance when installing the wall mount bracket.

Samsung Electronics is not responsible for any damage to the product or injury to yourself or others if you elect to install the TV on your own.

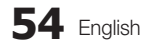

### Wall Mount Kit Specifications (VESA)

The wall mount kit is not supplied, but sold separately.

• Do not mount the TV at more than a 15 degree tilt.

Install your wall mount on a solid wall perpendicular to the floor. When attaching to other building materials, please contact your nearest dealer. If installed on a ceiling or slanted wall, it may fall and result in severe personal injury.

## 🕙 NOTE

- Standard dimensions for wall mount kits are shown in the table below.
- When purchasing our wall mount kit, a detailed installation manual and all parts necessary for assembly are provided.
- Do not use screws that do not comply with the VESA standard screw specifications.
- Do not use screws that are longer than the standard dimension or do not comply with the VESA standard screw specifications. Screws that are too long may cause damage to the inside of the TV set.
- For wall mounts that do not comply with the VESA standard screw specifications, the length of the screws may differ depending on the wall mount specifications.
- Do not fasten the screws that are too strongly, this may damage the product or cause the product to fall, leading to personal injury. Samsung is not liable for these kinds of accidents.
- Samsung is not liable for product damage or personal injury when a non-VESA or non-specified wall mount is used or the consumer fails to follow the product installation instructions.

| Product<br>Family | inches | VESA Spec. (A * B) | Standard Screw | Quantity |
|-------------------|--------|--------------------|----------------|----------|
|                   | 10.00  | 75 X 75            |                |          |
|                   | 19~22  | 100 X 100          | M4             |          |
|                   | 23~29  | 200 X 100          |                | - 4      |
|                   | 30~40  | 200 X 200          | M6             |          |
| LCD-TV            | 46~55  | 400 X 400          |                |          |
|                   | 57~65  | 600 X 400          | MO             |          |
|                   | 70~80  | 800 X 400          | 1/18           |          |
|                   | 80~    | 1400 X 800         |                |          |

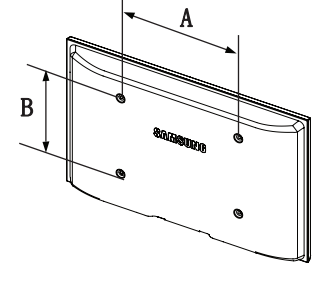

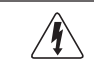

Do not install your Wall Mount Kit while your TV is turned on. It may result in personal injury due to electric shock.

## Assembling the Cables

Enclose the cables in the Cable tie so that the cables are not visible through the stand.

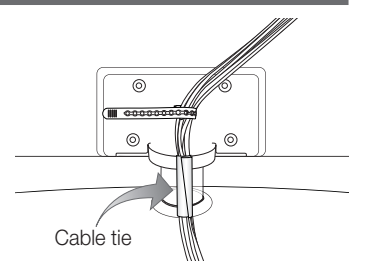

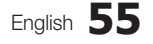

## Anti-theft Kensington Lock

The Kensington Lock is not supplied by Samsung. It is a device used to physically fix the system when using it in a public place. The appearance and locking method may differ from the illustration depending on the manufacturer. Refer to the manual provided with the Kensington Lock for additional information on proper use.

- Sease find a "☆" icon on the rear of the TV. A kensington slot is beside the "☆" icon.
- To lock the product, follow these steps:
- 1. Wrap the Kensington lock cable around a large, stationary object such as desk or chair.
- 2. Slide the end of the cable with the lock attached through the looped end of the Kensington lock cable.
- 3. Insert the locking device into the Kensington slot on the product (1).
- 4. Lock the lock.
- 🌯 These are general instructions. For exact instructions, see the User manual supplied with the locking device.
- The locking device has to be purchased separately.
- The location of the Kensington slot may be different depending on the TV model.

## Securing the TV to the wall

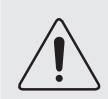

**Caution**: Pulling, pushing, or climbing onto the TV may cause the TV to fall. In particular, ensure that your children do not hang over or destabilize the TV; doing so may cause the TV to tip over, resulting in serious injuries or death. Follow all safety precautions provided in the included Safety Flyer. For added stability and safety, install the anti-fall device as follows.

## To Avoid the TV from Falling

- Put the screws into the clamps and firmly fasten them onto the wall. Confirm that the screws have been firmly installed onto the wall.
  - Vou may need additional material such as an anchor depending on the type of wall.
  - Since the necessary clamps, screws, and string are not supplied, please purchase these additionally.
- 2. Remove the screws from the back centre of the TV, put the screws into the clamps, and then fasten the screws onto the TV again.
  - Screws may not be supplied with the product. In this case, please purchase the screws of the following specifications.
  - Screw Specifications
    - For a 30 ~ 40 inch: M6
    - For a 46 ~ 55 inch: M8
- **3.** Connect the clamps fixed onto the TV and the clamps fixed onto the wall with a strong cable and then tie the string tightly.
  - 🔊 NOTE
    - Install the TV near to the wall so that it does not fall backwards.
    - It is safe to connect the string so that the clamps fixed on the wall are equal to or lower than the clamps fixed on the TV.
    - · Untie the string before moving the TV.
- Verify all connections are properly secured. Periodically check connections for any sign of fatigue for failure. If you have any doubt about the security of your connections, contact a professional installer.

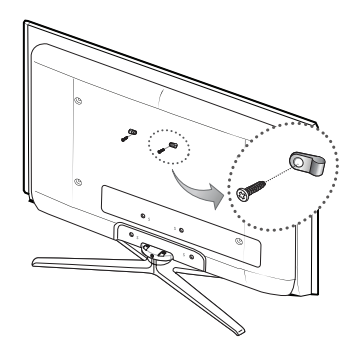

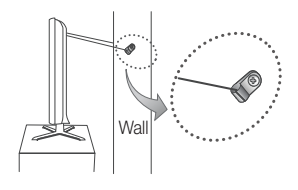

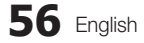

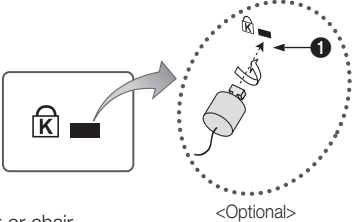

## Troubleshooting

If you have any questions about the TV, first refer to this list. If none of these troubleshooting tips apply, please visit "www. samsung.com," then click on Support, or contact the call centre listed on the back-cover of this manual.

| Issues                                                                          | Solutions and Explanations                                                                                                    |  |
|---------------------------------------------------------------------------------|----------------------------------------------------------------------------------------------------|--|
| Picture Quality                                                                 | First of all, please perform the <b>Picture Test</b> and confirm that your TV is properly displaying test image.<br>(go to <b>MENU</b> - <b>Support - Self Diagnosis - Picture Test</b> ) (p. 25)<br>If the test image is properly displayed, the poor picture may caused by the source or signal.                                                                                                    |  |
| The TV image does not look as good as it did in the store.                      | <ul> <li>If you have an analogue cable/set top box, upgrade to a digital set top box. Use HDMI or Component cables to deliver HD (high definition) picture quality.</li> <li>Cable/Satellite subscribers: Try HD stations from the channel line up.</li> <li>Antenna connection: Try HD stations after performing Auto programme.</li> <li>Many HD channels are up scaled from SD(Standard Definition) contents.</li> <li>Adjust the Cable/Set top box video output resolution to 1080i or 720p.</li> <li>Make sure you are watching the TV at the minimum recommended distance based on the size and definition of the signal.</li> </ul> |  |
| The picture is distorted: macro block error,<br>small block, dots, pixelization | <ul> <li>Compression of video contents may cause picture distortion especially in fast moving pictures such as sports and action movies.</li> <li>Low signal level or bad quality can cause picture distortion. This is not a TV issue.</li> <li>Mobile phones used close to the TV (cca up to 1m) may cause noise in picture on analog and digital TV.</li> </ul>                                                                                                    |  |
| Colour is wrong or missing.                                                     | <ul> <li>If you're using a component connection, make sure the component cables are connected to the<br/>correct jacks. Incorrect or loose connections may cause colour problems or a blank screen.</li> </ul>                                                                                                    |  |
| There is poor colour or brightness.                                             | <ul> <li>Adjust the Picture options in the TV menu. (go to Picture mode / Colour / Brightness / Sharpness) (p. 16)</li> <li>Adjust Energy Saving option in the TV menu. (go to MENU - Picture - Eco Solution - Energy Saving) (p. 16)</li> <li>Try resetting the picture to view the default picture settings. (go to MENU - Picture - Picture Reset) (p. 21).</li> </ul>                                                                                                    |  |
| There is a dotted line on the edge of the screen.                               | <ul> <li>If the picture size is set to Screen Fit, change it to 16:9 (p. 17).</li> <li>Change cable/set top box resolution.</li> </ul>                                                                                                    |  |
| The picture is black and white.                                                 | If you are using an AV composite input, connect the video cable (yellow) to the Green jack of component input 1 on the TV.                                                                                                    |  |
| When changing channels, the picture freezes or is distorted or delayed.         | <ul> <li>If connected with a cable box, please try to reset the cable box. Reconnect the AC cord and wait until the cable box reboots. It may take up to 20 minutes.</li> <li>Set the output resolution of the cable box to 1080i or 720p.</li> </ul>                                                                                                    |  |
| Sound Quality                                                                   | First of all, please perform the <b>Sound Test</b> to confirm that your TV audio is properly operating.<br>(go to <b>MENU</b> - <b>Support - Self Diagnosis - Sound Test</b> ) (p. 25)<br>If the audio is <b>OK</b> , the sound problem may caused by the source or signal.                                                                                                    |  |
| There is no sound or the sound is too low at maximum volume.                    | Please check the volume the of external device connected to your TV.                                                                                                    |  |
| The picture is good but there is no sound.                                      | <ul> <li>Set the Speaker Select option to TV Speaker in the sound menu (p. 22).</li> <li>If you are using an external device, make sure the audio cables are connected to the correct audio input jacks on the TV.</li> <li>If you are using an external device, check the device's audio output option (ex. you may need to change your cable box's audio option to HDMI when you have a HDMI connected to your TV).</li> <li>If you are using a DVI to HDMI cable, a separate audio cable is required.</li> <li>If your TV has a headphone jack, make sure there is nothing plugged into it.</li> </ul>                                  |  |
| The speakers are making an inappropriate noise.                                 | <ul> <li>Check the cable connections. Make sure a video cable is not connected to an audio input.</li> <li>For antenna or cable connections, check the signal strength. Low signal level may cause sound distortion.</li> </ul>                                                                                                    |  |
| The TV will not turn on.                                                        | <ul> <li>Make sure the AC power cord is securely plugged in to the wall outlet and the TV.</li> <li>Make sure the wall outlet is working.</li> <li>Try pressing the POWER button on the TV to make sure the problem is not the remote. If the TV turns on, refer to "The remote control does not work" below.</li> </ul>                                                                                                    |  |
| The TV turns off automatically.                                                 | <ul> <li>Ensure the Sleep Timer is set to Off in the Setup menu (p. 23).</li> <li>If your PC is connected to the TV, check your PC power settings.</li> <li>Make sure the AC power cord is plugged in securely to the wall outlet and the TV.</li> <li>When watching TV from an antenna or cable connection, the TV will turn off after 10 ~ 15 minutes if there is no signal.</li> </ul>                                                                                                    |  |

| Issues                                                                                    | Solutions and Explanations                                                                                                    |
|-------------------------------------------------------------------------------------------|----------------------------------------------------------------------------------------------------|
| No Picture, No Video                                                                      |                                                                                                    |
| There is picture/Video.                                                                   | <ul> <li>Check cable connections (remove and reconnect all cables connected to the TV and external devices).</li> <li>Set your external devices' (Cable/Set top Box, DVD, Blu-ray etc) video outputs to match the connections to the TV input. For example, if an external device's output is HDMI, it should be connect to an HDMI input on the TV.</li> <li>Make sure your connected devices are powered on.</li> <li>Be sure to select the TV's correct source by pressing the SOURCE button on the TV remote.</li> </ul> |
| RF(Cable/Antenna) Connection                                                              |                                                                                                    |
| The TV is not receiving all channels.                                                     | <ul> <li>Make sure the Antenna cable is connected securely.</li> <li>Please try Plug &amp; Play (Initial setup) to add available channels to the channel list. Go to MENU - Setup - Plug &amp; Play (Initial setup) and wait for all available channels to be stored (p. 7).</li> <li>Verify the Antenna is positioned correctly.</li> </ul>                                                                                                    |
| The picture is distorted: macro block error small block, dots, pixelization               | <ul> <li>Compression of video contents may cause picture distortion, especially with fast moving pictures such as sports and action movies.</li> <li>A low signal can cause picture distortion. This is not a TV issue.</li> </ul>                                                                                                    |
| PC Connection                                                                             |                                                                                                    |
| A "Mode Not Supported" message appears.                                                   | <ul> <li>Set your PC's output resolution and frequency so they match the resolutions supported by the TV (p. 27).</li> </ul>                                                                                                    |
| "PC" is always shown on the source list,<br>even if a PC is not connected.                | This is normal; "PC" is always shown on the source list, regardless of whether a PC is connected.                                                                                                    |
| The video is OK but there is no audio.                                                    | If you are using a HDMI connection, check the audio output setting on your PC.                                                                                                    |
| Network Connection (Depending on Models)                                                  |                                                                                                    |
| Wireless network connection failed.                                                       | <ul> <li>Samsung Wireless USB dongle is required to use a wireless network.</li> <li>Make sure the Network Connection is set to Wireless (p. 30).</li> <li>Make sure the TV is be connected to a wireless IP sharer (router).</li> </ul>                                                                                                    |
| Others                                                                                    |                                                                                                    |
| The picture will not display in full screen.                                              | <ul> <li>HD channels will have black bars on either side of the screen when displaying up scaled SD (4:3) contents.</li> <li>Black bars on the top and bottom will appear during movies that have aspect ratios different from your TV.</li> <li>Adjust the picture size options on your external device or TV to full screen.</li> </ul>                                                                                                    |
| The remote control does not work.                                                         | <ul> <li>Replace the remote control batteries with the poles (+/-) in the right direction.</li> <li>Clean the sensor's transmission window on the remote.</li> <li>Try pointing the remote directly at the TV from 5~6 feet away.</li> </ul>                                                                                                    |
| The cable/set top box remote control doesn't turn the TV on or off, or adjust the volume. | <ul> <li>Programme the Cable/Set top box remote control to operate the TV. Refer to the Cable/Set user<br/>manual for the SAMSUNG TV code.</li> </ul>                                                                                                    |
| A "Mode Not Supported" message appears.                                                   | <ul> <li>Check the supported resolution of the TV, and adjust the external device's output resolution accordingly. Refer to the resolution settings on page 26 of this manual.</li> </ul>                                                                                                    |
| There is a plastic smell from the TV.                                                     | This smell is normal and will dissipate over time.                                                                                                    |
| The TV <b>Signal Information</b> is unavailable in the Self Diagnostic Test menu.         | This function is only available with digital channels from an Antenna / RF/Coax connection (p. 25).                                                                                                    |
| The TV is tilted to the side.                                                             | Remove the base stand from the TV and reassemble it.                                                                                                    |
| The channel menu is greyed out.<br>(unavailable)                                          | The Channel menu is only available when the TV source is selected.                                                                                                    |
| Your settings are lost after 30 minutes or every time the TV is turned off.               | <ul> <li>If the TV is in the Store Demo mode, it will reset audio and picture settings every 30 minutes. Change the settings from Store Demo mode to Home Use mode in the Plug &amp; Play (Initial setup) procedure. Press the SOURCE button to select TV mode, and go to MENU → Setup → Plug &amp; Play (Initial setup) → ENTER 🖼 (p. 7).</li> </ul>                                                                                                    |
| You have intermittent loss of audio or video.                                             | <ul> <li>Check the cable connections and reconnect them.</li> <li>Loss of audio or video can be caused by using overly rigid or thick cables. Make sure the cables are flexible enough for long term use. If mounting the TV to the wall, we recommend using cables with 90 degree connectors.</li> </ul>                                                                                                    |

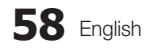

Յ

| Issues                                                                                                    | Solutions and Explanations                                                                                                    |
|----------------------------------------------------------------------------------------------------|----------------------------------------------------------------------------------------------------|
| You see small particles when you look closely at the edge of the frame of the TV.                                  | This is part of the product's design and is not a defect.                                                                                                    |
| The <b>PIP</b> menu is not available.                                                                              | • PIP functionality is only available when you are using a HDMI, PC or components source (p. 25).                                                                                                    |
| The message "Scramble signal" or "Weak Signal/No Signal" appears.                                                  | <ul> <li>If you are using a CAM CARD (CI/CI+), check that it is installed into the common interface slot.</li> <li>If there is still a problem, pull the CAM CARD out of the TV and insert it into the slot again.</li> </ul> |
| You turned the TV off 45 minutes ago, and it turned on again.                                                      | <ul> <li>It is normal. The TV operates the OTA (Over The Aerial) function itself to upgrade firmware<br/>downloaded whilst your watching TV.</li> </ul>                                                                       |
| There are recurrent picture/sound issues.                                                                          | Check and change the signal/source.                                                                                                    |
| A reaction may occur between the rubber<br>cushion pads on the base stand and the<br>top finish of some furniture. | To prevent this, use felt pads on any surface of the TV that comes in direct contact with furniture.                                                                                                    |

This TFT LCD panel uses a panel consisting of sub pixels which require sophisticated technology to produce. However, there may be a few bright or dark pixels on the screen. These pixels will have no impact on the performance of the product.

## Licence

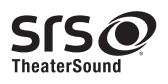

TheaterSound, SRS and the *I* symbol are trademarks of SRS Labs, Inc. TheaterSound technology is incorporated under license from SRS Labs, Inc.

DIGITAL PLUS

Manufactured under licence from Dolby Laboratories. Dolby and the double-D symbol are trademarks of Dolby Laboratories.

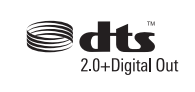

Manufactured under license under U.S. Patent #'s: 5,451,942; 5,956,674; 5,974,380; 5,978,762; 6,487,535 & other U.S. and worldwide patents issued & pending. DTS and the Symbol are registered trademarks. & DTS 2.0+ Digital Out and the DTS logos are trademarks of DTS, Inc. Product Includes software. © DTS, Inc. All Rights Reserved.

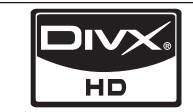

DivX Certified to play DivX video up to HD 1080p, including premium content.

ABOUT DIVX VIDEO: DivX® is a digital video format created by DivX,Inc. This is an official DivX Certified device that plays DivX video. Visit www.divx.com for more information and software tools to convert your files into DivX video. ABOUT DIVX VIDEO-ON-DEMAND: This DivX Certified® device must be registered in order to play DivX Video-on-Demand (VOD) content. To generate the registration code, locate the DivX VOD section in the device setup menu. Go to vod.divx.com with this code to complete the registration process and learn more about DivX VOD. Pat. 7,295,673; 7,460,688; 7,519,274

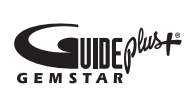

## GUIDE Plus+ Trademark / License / Patent Notice

GUIDE Plus+ is (1) a registered trademark or trademark of, (2) manufactured under license from and (3) subject of various international patents and patent applications owned by, or licensed to, Gemstar-TV Guide International, Inc. and/or its related affiliates.

#### GUIDE Plus+ Legal Notice:

GEMSTAR-TV GUIDE INTERNATIONAL, INC. AND/OR ITS RELATED AFFILIATES ARE NOT IN ANY WAY LIABLE FOR THE ACCURACY OF THE PROGRAM SCHEDULE INFORMATION PROVIDED BY THE GUIDE PLUS+ SYSTEM. IN NO EVENT SHALL GEMSTAR-TV GUIDE INTERNATIONAL, INC. AND /OR ITS RELATED AFFILIATES BE LIABLE FOR ANY AMOUNTS REPRESENTING LOSS OF PROFITS, LOSS OF BUSINESS, OR INDIRECT, SPECIAL, OR CONSEQUENTIAL DAMAGES IN CONNECTION WITH THE PROVISION OR USE OF ANY INFORMATION, EQUIPMENT, OR SERVICES RELATING TO THE GUIDE PLUS+ SYSTEM.

## Open source licence notice

In the case of using open source software, Open Source Licences are available on the product menu.

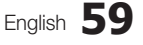

| Specifications               |                                                                  |                                    |  |
|------------------------------|------------------------------------------------------------------|------------------------------------|--|
|                              |                                                                  |                                    |  |
| Panel native                 | 1920 x 1080 @ 60 Hz                                              |                                    |  |
| Environmental Considerations |                                                                  |                                    |  |
| Operating Temperature        | 10°C to 40°C (50°F to 104°F)                                     |                                    |  |
| Operating Humidity           | 10% to 80%, non-condensing                                       |                                    |  |
| Storage Temperature          | -20°C to 45°C (-4°F to 113°F)                                    |                                    |  |
| Storage Humidity             | 5% to 95%, non-condensing                                        |                                    |  |
| TV System                    | Analogue: B/G, D/K, L, I (Dep                                    | pending on your country selection) |  |
|                              | Digital: DVB-T/DVB-C                                             |                                    |  |
| Colour/Video System          | Analogue: PAL, SECAM, NTSC-4.43, NTSC-3.58, PAL60                |                                    |  |
|                              | Digital: MPEG-2 MP@ML, MPEG-4, H.264/AVC MP@L3, MP@L4.0, HP@L4.0 |                                    |  |
| Sound System                 | BG. OK NICAM. MPEGI                                              |                                    |  |
| HDMI IN 1 ~ 4                | Video: 1080/24p, 1080p, 1080i, 720p, 576p, 576i, 480p, 480i      |                                    |  |
|                              | Audio: 2Ch Linear PCM 32/44.1/48kHz, 16/20/24bits.               |                                    |  |
|                              | PC input (HDMLIN1 only)                                          |                                    |  |
| Stand Swingel (Laft / Dight) |                                                                  |                                    |  |
| Stand Swiver (Leit / Right)  | -20 ~ 20                                                         |                                    |  |
| Model Name                   | LE40C750R                                                        | LE46C750R                          |  |
| Screen Size                  | 40 inches                                                        | 46 inches                          |  |
| Sound                        |                                                                  |                                    |  |
| (Output)                     | 10 W X 2                                                         |                                    |  |
| Dimensions (WxDxH)           |                                                                  |                                    |  |
| Body                         | 986.7 X 80.4 X 603.9 mm                                          | 1119.1 X 80.3 X 679.4 mm           |  |
| With stand                   | 986.7 X 255.0 X 665.5 mm                                         | 1119.1 X 275.0 X 679.4 mm          |  |
| Weight                       |                                                                  |                                    |  |
| Without Stand                | 13.9 kg                                                          | 17.6 kg                            |  |
| With Stand                   | 16.2 kg                                                          | 20.1 kg                            |  |

 $^{\scriptsize \ensuremath{\boxtimes}}$  Design and specifications are subject to change without prior notice.

Nor information about power supply, and more about power consumption, refer to the label attached to the product.

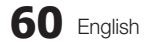

## Α

| AllShare        |
|-----------------|
| Amplify         |
| Antenna         |
| Anynet+         |
| AUDIO OUT       |
| Auto Adjustment |
| Auto Volume     |
|                 |

## В

| Background Music | 43 |
|------------------|----|
| Balance L/R      | 21 |
| Basic View       | 42 |
| Batteries        | 6  |
| Black Tone       | 16 |
| Blanking Bracket | 54 |
| Brightness       | 14 |
|                  |    |

## С

| Cable Tie                     | 4, 55 |
|-------------------------------|-------|
| Change PIN                    | 24    |
| Channel Manager               | 13    |
| Channel Menu                  | 14    |
| Clock                         | 23    |
| Colour Tone                   | 17    |
| Component                     | g     |
| Connecting to a PC            | 27    |
| Connecting to an Audio Device | 10    |
|                               |       |

## D

| DIGITAL AUDIO OUT | 10, 44 |
|-------------------|--------|
| DivX® VOD         | 43     |
| D-sub             | 27     |
| Dynamic           | 16     |
| Dynamic Contrast  | 16     |
|                   |        |

## Ε

| Eco Sensor                       | 16 |
|----------------------------------|----|
| Edit Name                        | 11 |
| Editing Channels                 | 15 |
| Energy Saving                    | 16 |
| EPG (Electronic Programme Guide) | 12 |
| Equalizer                        | 21 |
| External Speaker                 | 22 |
|                                  |    |

## Index

| F            |        |
|--------------|--------|
| Fine Tune    | 15     |
| Flesh Tone   | 17     |
| Frequency    | 14     |
| Н            |        |
| HDMI         | 8, 44  |
| Headphones   | 10     |
| Home Theater | 10, 44 |

## Т

51

21

23

44

10

21

22

| -                                 |         |
|-----------------------------------|---------|
| Installation Space<br>Internet@TV | 2<br>48 |
| L                                 |         |
| Language                          | 24      |
| Licence                           | 59      |
| Lock                              | 15      |
|                                   |         |

## Μ

| Media Play        | 35 |
|-------------------|----|
| Melody            | 25 |
| Menu Transparency | 25 |
| Music             | 41 |
|                   |    |

## Ν

| Navigate           | 12 |
|--------------------|----|
| Network Connection | 28 |
| Network Setup      | 29 |
| Now & Next guide   | 12 |
|                    |    |

## 0

| ON/OFF button      | 6  |
|--------------------|----|
| Optimal resolution | 27 |

6

## Ρ

| Password                 | 49     |
|--------------------------|--------|
| Photos                   | 41     |
| Picture Size             | 17, 43 |
| PIP (Picture in Picture) | 25     |
| Plug & Play              | 7      |
| Power Indicator          | 5      |
|                          |        |

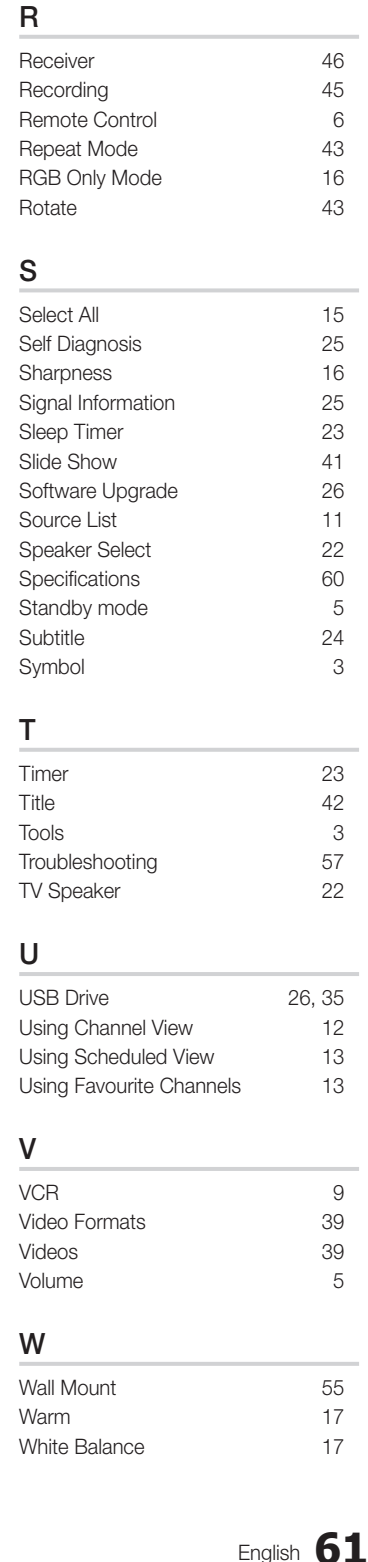

# ß Other Information

# This page is intentionally left blank.

Рисунки и иллюстрации в данном руководстве пользователя представлены только для справки. Они могут отличаться от реального внешнего вида устройства. Конструкция и характеристики устройства могут быть изменены без предварительного уведомления.

#### Примечание относительно цифрового телевещания

- Функции цифрового телевидения (DVB) доступны только в тех странах и регионах, где передаются цифровые наземные сигналы DVB-T (MPEG2 и MPEG4 AVC) или где имеется доступ к совместимой услуге кабельного телевидения DVB-C (MPEG2 и MPEG4 AAC). Узнайте у местного дилера о возможности приема сигнала DVB-T или DVB-C.
- 2. DVB-T это стандарт цифрового наземного телевещания, принятый консорциумом европейских организаций DVB, а DVB-C это стандарт цифрового кабельного телевидения. Однако некоторые дифференцированные функции, такие как EPG (Electric Programme Guide), VOD (Video on Demand) и другие, не входят в эту спецификацию. Поэтому в настоящее время они не работают.
- Несмотря на то, что данный телевизор поддерживает последние стандарты DVB-T и DVB-C [с августа 2008 года], компания не гарантирует совместимость с последующими стандартами цифрового наземного телевещания DVB-T и цифрового кабельного вещания DVB-C.
- 4. В зависимости от того, в какой стране или регионе используется телевизор, некоторые поставщики услуг кабельного телевидения могут взимать отдельную плату за данную услугу. При этом пользователю необходимо будет принять условия предоставления услуги.
- Некоторые функции цифрового ТВ могут быть недоступны в отдельных странах или регионах, кроме того, не все поставщики услуг кабельного телевидения могут обеспечить правильную работу DVB-C.
- 6. Для получения более подробной информации обратитесь в местный центр по обслуживанию клиентов Samsung.
- Качество приема телепрограмм может варьироваться в разных странах в зависимости от способа телевещания. Чтобы узнать, можно ли повысить качество приема с помощью настроек телевизора, обратитесь к местному официальному дилеру SAMSUNG или в Центр обслуживания клиентов Samsung.

#### Предупреждение относительно неподвижных изображений

Старайтесь избегать длительного воспроизведения на экране неподвижных изображений, например, файлов јред, или неподвижных объектов, например, логотипов телепрограмм, полей при панорамном воспроизведении или воспроизведении в формате 4:3, биржевой или новостной ленты внизу. Это может привести к неравномерному износу люминофоров и, соответственно, к снижению качества изображения. Чтобы избежать преждевременного износа выполняйте следующие рекомендации:

- Старайтесь не смотреть очень долго один и тот же телевизионный канал.
- Отдавайте предпочтение полноэкранному режиму. Используйте меню настройки формата изображения на телевизоре для выбора оптимального соответствия размеру экрана.
- Установите минимальные приемлемые значения яркости и контрастности. Чем выше значения этих параметров, тем быстрее идет процесс выгорания экрана.
- Постоянно используйте функции, призванные сократить эффект остаточного изображения и выгорания экрана. Подробнее см. соответствующий раздел руководства пользователя.

## Выбор пространства для установки

Соблюдайте требуемое расстояние между устройством и другими объектами (например, стенами) для обеспечения достаточной вентиляции. Несоблюдение этого правила может привести к возгоранию или поломке устройства из-за перегрева.

В качестве подставки или настенного крепления используйте только те детали, которые поставляются Samsung Electronics.
 При использовании деталей других производителей устройство может упасть и сломаться или нанести травму.

### \infty Внешний вид устройства зависит от модели.

# 10 см

Настройка на подставку

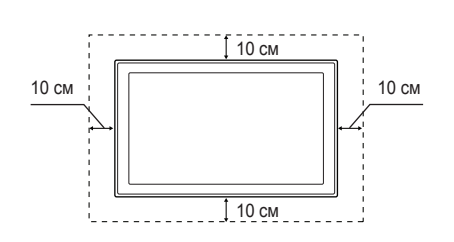

Настенное крепление

## Содержание

## Начало работы

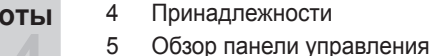

8

- 6 Обзор пульта дистанционного управления
- 7 Подключение к антенне
- 7 Значение Plug & Play (исходная настройка)
- Подключение

## Основные операции

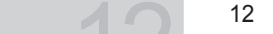

Прочее

Дополнительные операции

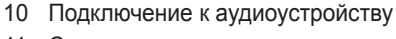

11 Смена источника входных сигналов

Подключение к устройству AV

- 12 Работа с меню
- 12 Использование кнопки INFO Текущая и следующая программы
- 12 Планирование просмотра
- 14 Меню Канал
- 16 Меню Изображение
- 21 Меню Звук
- 23 Меню Настройка
- 25 Меню Поддержка
- 27 Подключение к компьютеру
- 28 Сетевое подключение
- 35 Функция Media Play
- 44 Функция Anynet⁺
- 48 Служба Internet@TV
- 51 Программа AllShare

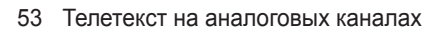

- 54 Настройка настенного крепления
- 55 Компоновка кабелей
- 56 Замок Kensington для защиты от краж
- 56 Крепление телевизора на стене
- 57 Поиск и устранение неисправностей
- 60 Технические характеристики
- 61 Указатель

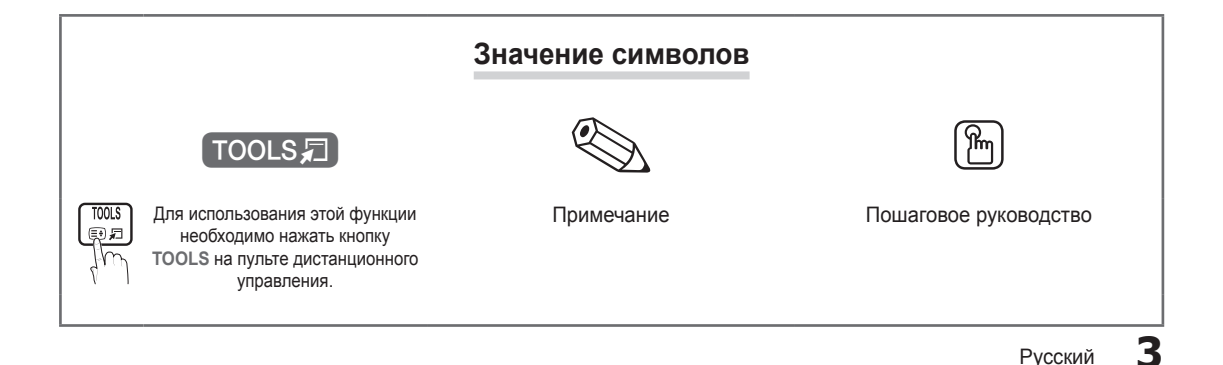

## Принадлежности

Убедитесь, что следующие принадлежности входят в комплект поставки ЖК-телевизора. Если какой-либо элемент комплекта отсутствует, обратитесь к торговому представителю.

🕙 Цвет и форма устройств могут различаться в зависимости от модели.

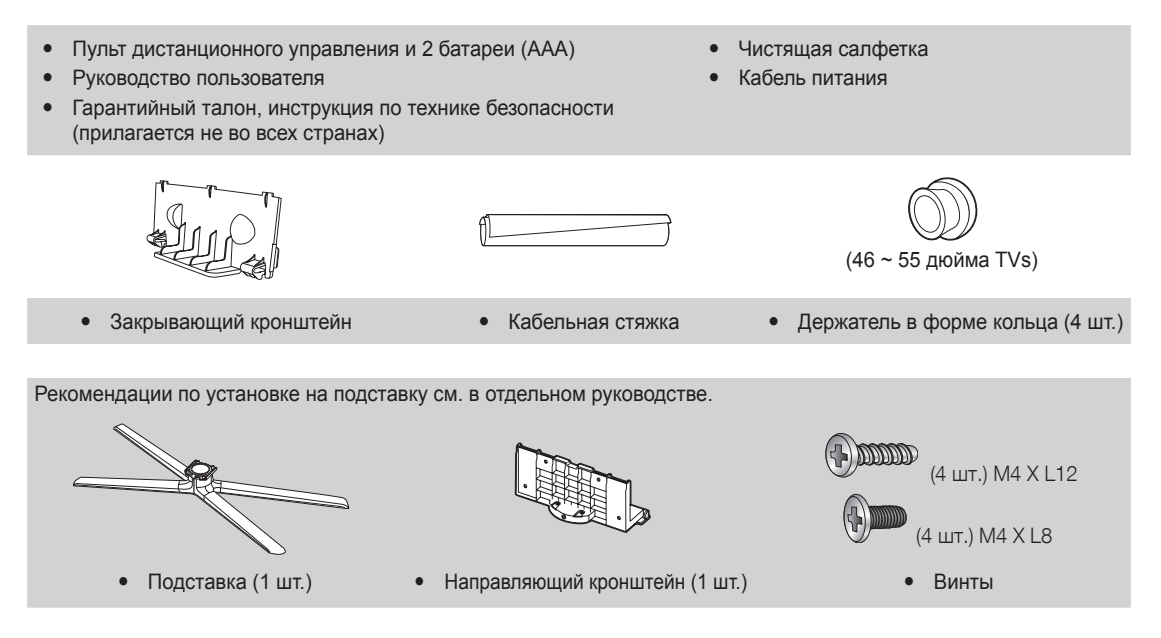

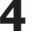

### Обзор панели управления

🕙 Цвет и форма устройства могут различаться в зависимости от модели.

🕙 При соприкосновении с объектами или частицами, отличными от пальца, может загореться индикатор.

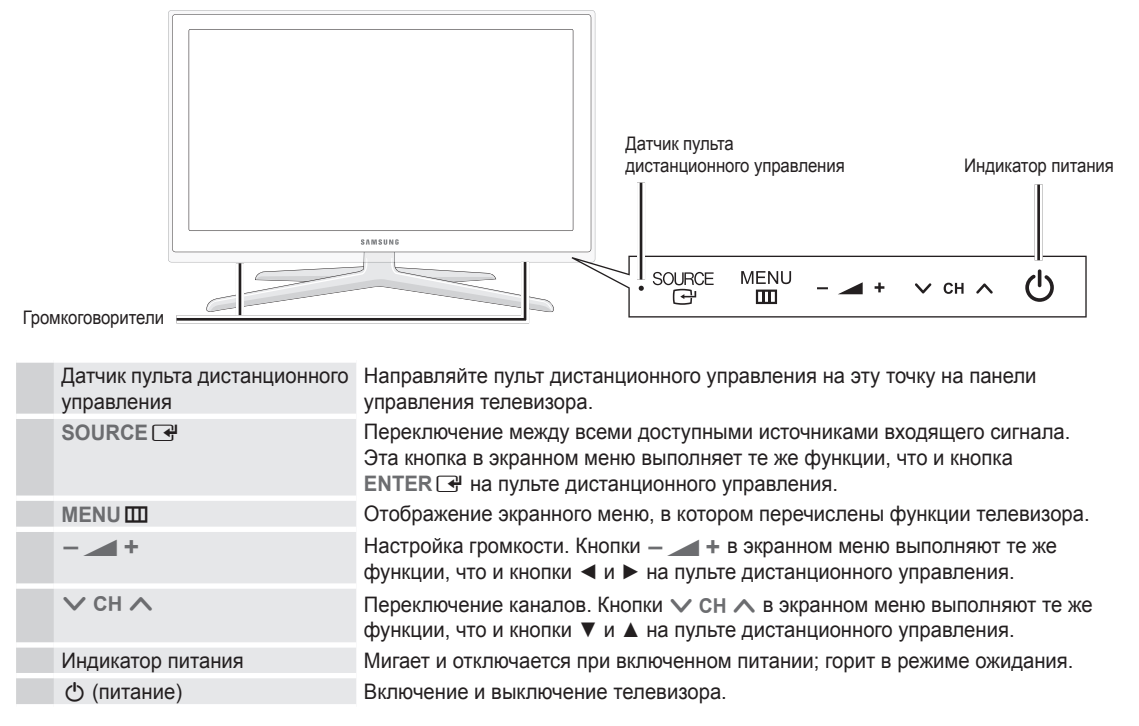

#### Режим ожидания

Не оставляйте телевизор в режиме ожидания надолго (например, уезжая в отпуск). Даже когда питание выключено, устройство потребляет небольшое количество электроэнергии. Рекомендуется отключать кабель питания от сети.

### Обзор пульта дистанционного управления

🖄 Это специальный пульт дистанционного управления для слабовидящих людей. На кнопках питания, переключения каналов и настройки громкости имеются точки Брайля.

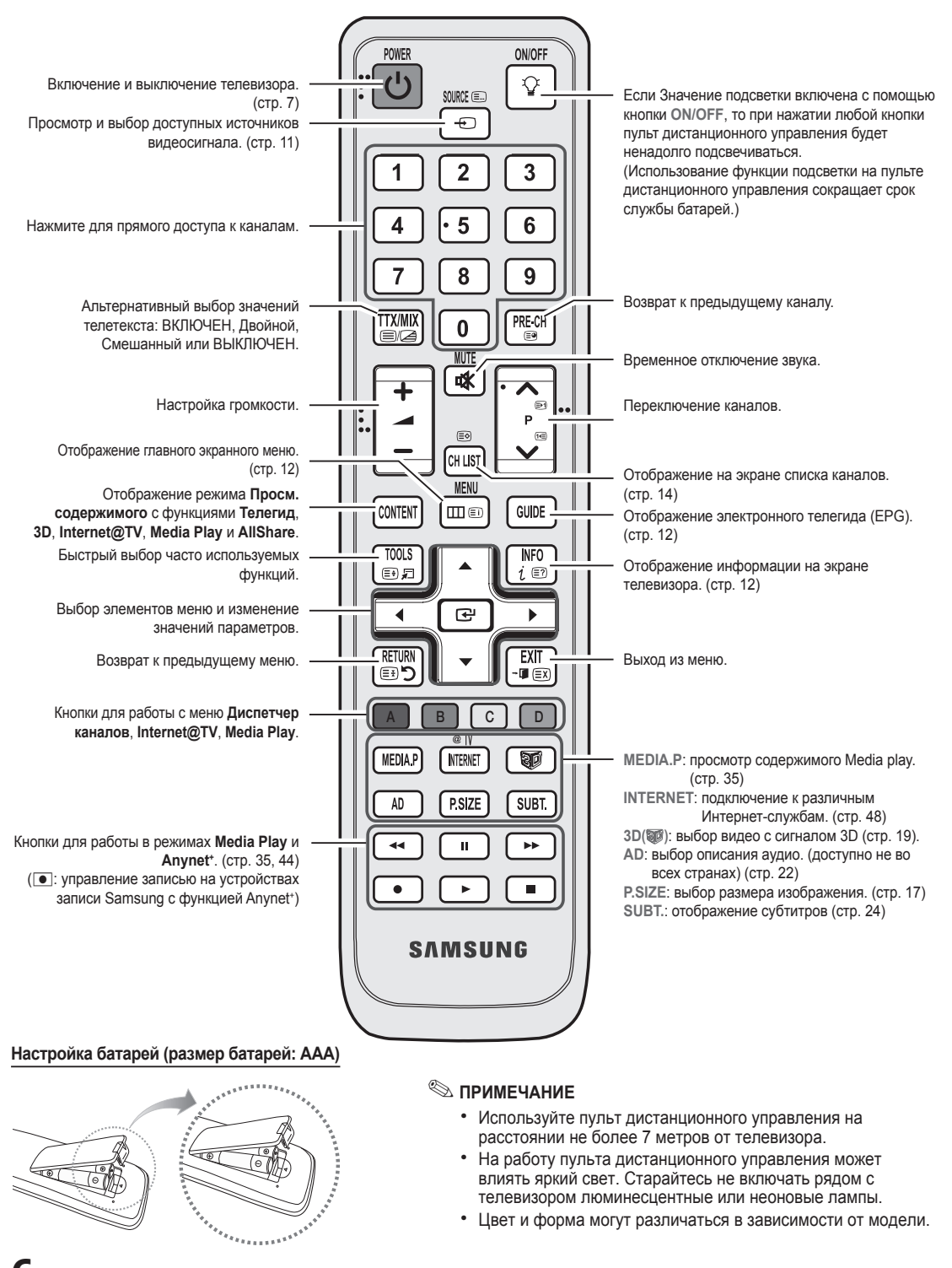

Цвет и форма могут различаться в зависимости от модели.

Русский

#### При первом включении телевизора основные параметры настраиваются автоматически. 🖄 Предварительная Настройка: подсоединение кабеля питания и антенны. Антенна VHF/UHF или ANT OUT $\bigcirc$ Функция Plug & Play (исходная настройка) При первом включении телевизора на экране последовательно отображаются инструкции по настройке основных параметров. Нажмите кнопку POWER (). Значение Plug & Play доступна, если в качестве источника входного сигнала (Input) выбрано TB. 🕙 Чтобы вернуться к предыдущему шагу нажмите красную кнопку. Выбор языка Выберите нужный параметр с помощью кнопки ▲ или ▼ и нажмите POWER ENTER 🗗. Выберите язык экранного меню. Выбор режима Выберите нужный параметр с помощью кнопки ◀ или ► и нажмите Демонстрация или ENTER 🗗. Домашний ٠ Выберите режим Домашний. Режим Демонстрация предназначен только для точек розничной торговли. Переход из режима Демонстрация в стандартный режим ٠ Домашний: нажмите кнопку регулировки громкости на телевизоре. Когда появится экранное меню, нажмите и удерживайте кнопку MENU в течение 5 секунд. Выбор страны Выберите нужный параметр с помощью кнопки ▲ или ▼ и нажмите ENTER . . 3 Выберите подходящую страну. Если нужной страны нет в списке, нажмите Другое. 🕙 После выбора страны в меню Страна на некоторых моделях может отображаться дополнительный параметр для настройки PIN-кода. 🕙 При вводе PIN-кода вариант 0-0-0-0 является недопустимым. Выбор антенны Выберите нужный параметр с помощью кнопки ▲ или ▼ и нажмите ENTER . Выберите Антенна или Кабель. Выбор канала Выберите нужный параметр с помощью кнопки ▲ или ▼ и нажмите ENTER . . Выбор источника канала для сохранения. Если в качестве источника антенны выбрать Кабель, появится возможность присвоить номера (частоты) каналам. Для получения дополнительных сведений выберите **Канал** — Автонастройка (стр. 14). 🕙 Если потребуется прервать процесс сохранения, нажмите кнопку ENTER 🗗 в любой момент. Настройка Режима Режим часов можно настроить вручную или автоматически. 6 часов 🕙 При выборе режима Авто необходимо указать свой часовой пояс. Часовой пояс С помощью кнопки ▲ или ▼ выберите часовой пояс, затем нажмите кнопку ENTER . (зависит от страны) Просмотр Будет указан метод Подключение, обеспечивающий лучшее качество изображения на Руководства по экране высокой четкости. соединению с ТВЧ Приятного Нажмите кнопку ENTER . просмотра!

Подключение к антенне

## Сброс настроек данной функции...

Выберите **Настройка – Plug & Play** (исходная настройка). Введите 4-значный PIN-код. По умолчанию используется PIN-код «0-0-0-0». Если потребуется изменить PIN-код, используйте функцию **Изменение PIN**.

Русский

BN68-02808C-Rus.indb 7

# Подключение

## Подключение к устройству AV

## С помощью кабеля HDMI / DVI: соединение ВЧ (до 1080р)

Допустимые устройства: проигрыватель DVD-дисков, проигрыватель дисков Blu-Ray, приемник кабельного/ спутникового телевидения высокой четкости (видеоприставка)

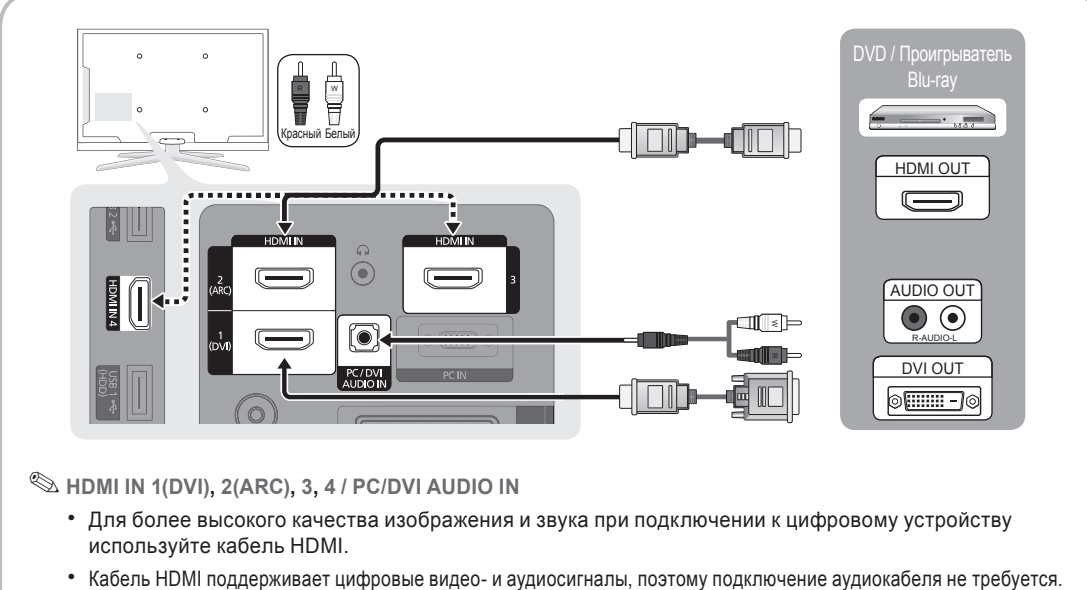

- Касель помі поддерживает цифровые видео- и аудиосипналы, поэтому подключение аудиокаселя не треоуетс
   Для подключения телевизора к цифровому устройству без разъема HDMI следует использовать кабель HDMI/DVI и аудиокабель.
- При подключении к телевизору внешнего устройства, на котором используется старая версия режима HDMI, изображение может быть искажено (или отсутствовать) или может не работать звук. В случае возникновения такой проблемы свяжитесь с производителем внешнего устройства, узнайте версию HDMI и при необходимости закажите обновление.
- Следует приобрести сертифицированный кабель HDMI. При использовании других кабелей может отсутствовать изображение или произойти ошибка подключения.
- Рекомендуется использовать высокоскоростной кабель HDMI, стандартный или с Ethernet. Данное устройство не поддерживает функцию Ethernet через HDMI.
- Данное устройство поддерживает работу функций 3D и ARC (Audio Return Channel) через кабель HDMI. Обратите внимание, что работа функции ARC возможна только при подключении через порт HDMI IN 2(ARC).
- Если для параметра Автом. просмотр 3D установлено значение Вкл., то некоторые функции, например Internet@TV, могут быть отключены. В этом случае установите для параметра Автом. просмотр 3D или режима 3D значение Выкл..
- Функция ARC обеспечивает вывод цифрового аудиосигнала через порт HDMI IN 2(ARC).
   Использование функции ARC возможно только в том случае, когда телевизор подключен к аудиоприемнику, поддерживающему эту функцию.

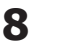

#### С помощью компонентного (до 1080р) или аудио- / видео кабеля (только 480i), а также кабеля Scart

Допустимые устройства: видеомагнитофон, проигрыватель DVD-дисков, проигрыватель дисков Blu-Ray, приемник кабельного или спутникового телевидения видеоприставка

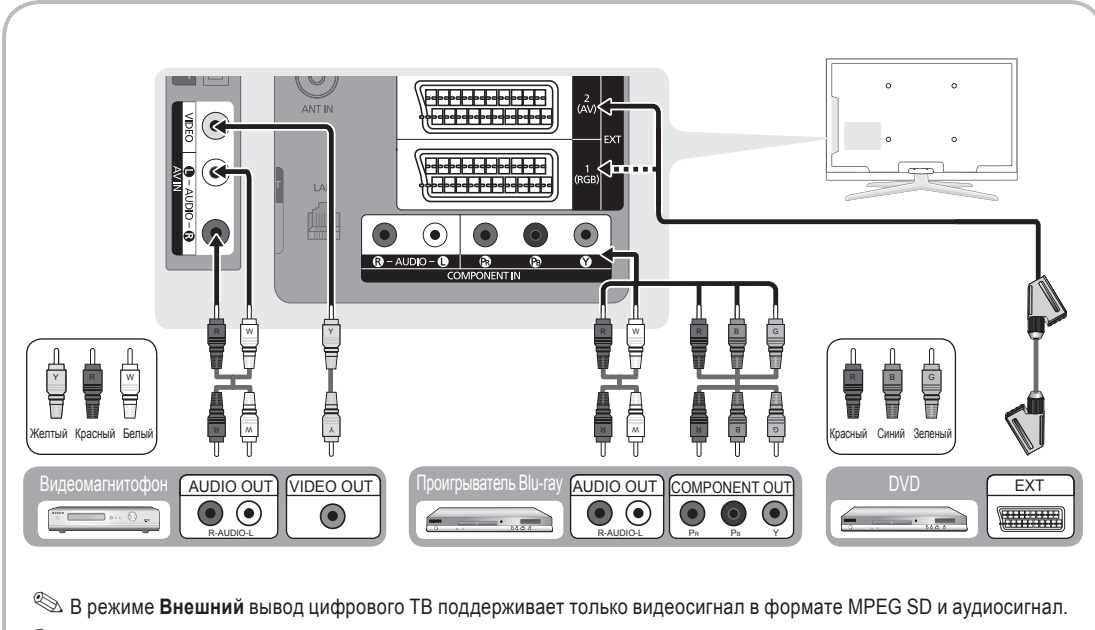

Чтобы максимально повысить качество воспроизведения, рекомендуется подключить компонентный кабель к аудио/видео выводам.

Русский

9

## Подключение

## Подключение к аудиоустройству

### С помощью оптического или аудиокабеля

Допустимые устройства: Цифровая аудиосистема, усилитель, домашний кинотеатр с DVD-проигрывателем

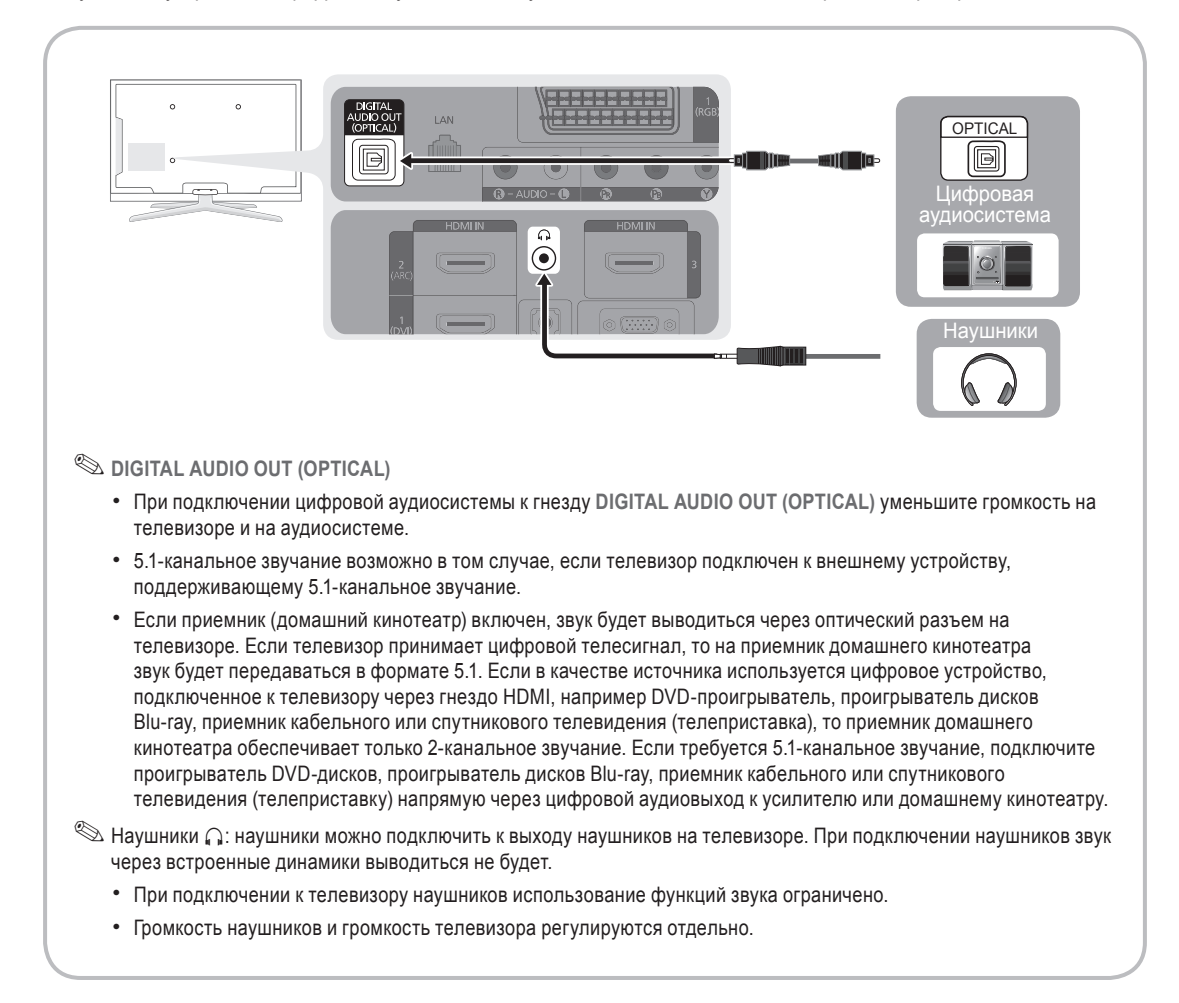

## 10 Русский

# 02 Подключение

#### ПОДКЛЮЧЕНИЕ ЧЕРЕЗ ГНЕЗДО COMMON INTERFACE

Для просмотра платных каналов необходимо установить карту CI CARD или CI+ CARD.

- Если этого не сделать, отобразится сообщение «Недопустимый сигнал».
- Через 2-3 минуты после установки на экране отобразится информация о согласовании, содержащая номер телефона, идентификатор карты CI CARD или CI+ CARD, идентификатор хоста и другие сведения. Если появится сообщение об ошибке, обратитесь к поставщику услуги.
- После того, как настройка сведений о каналах будет закончена, на экране отобразится сообщение «Обновление завершено», сигнализирующее, что список каналов обновлен.

## 🔍 ПРИМЕЧАНИЕ.

- Карту CI CARD или CI+ CARD можно приобрести у местного поставщика услуг кабельного телевидения.
- Извлекайте карту CI CARD или CI+ CARD, аккуратно придерживая ее, поскольку падение карты может привести к ее повреждению.
- Вставляйте карту CI CARD или CI+ CARD в направлении, указанном на ней.
- Расположение гнезда COMMON INTERFACE может отличаться в зависимости от модели устройства.
- В некоторых странах и регионах карты CI CARD или CI+ CARD не поддерживаются. Уточните это у официального дилера.
- При возникновении проблем обратитесь к поставщику услуги.

## Смена источника входных сигналов

## Список источников

Используется для выбора телевизора или других внешних источников ввода, подключенных к телевизору, например DVD-проигрывателей, проигрывателей дисков Blu-ray, приемников кабельного или спутникового телевидения (телеприставок).

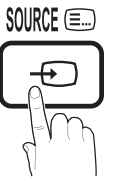

- ТВ / Внешний 1 / Внешний 2 / ПК / AV / Компонент / HDMI1/DVI / HDMI2 / HDMI3 / HDMI4 / USB
  - Подключенные источники входных сигналов выделяются в меню Список источников.
  - Внешний 1, Внешний 2 и ПК включены всегда.

## Редактир. назв.

VCR (Видеомагнитофон) / DVD / Кабельное ТВ / Спутниковая приставка / Приставка PVR / Приемник AV / Игровая приставка / Видеокамера / ПК / DVI ПК / Устройства DVI / ТВ / ІР-ТВ / ВІиray / HD DVD / DMA: Укажите название устройства, подключенного к входным разъемам, для упрощения процедуры выбора источника.

כו כאומי

- Если к разъему HDMI IN 1(DVI) подключен компьютер с разрешением 1920 х 1080 и частотой 60 Гц, то необходимо выбрать режим DVI PC в меню Редактир. назв..
- При подключении кабеля HDMI/DVI к порту HDMI IN 1(DVI) необходимо установить режим DVI PC или Устройства DVI в меню Редактир. назв..

Русский 11
### Работа с меню

Прежде чем приступать к использованию телевизора, просмотрите следующие инструкции, чтобы знать, как осуществляется навигация по меню для выбора и настройки различных функций.

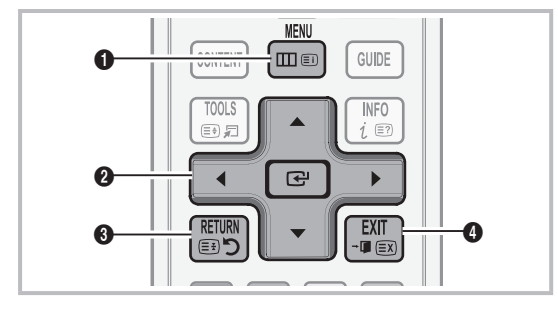

- Кнопка MENU: вызов главного экранного меню.
- ENTER / кнопка управления: Перемещение курсора для выбора пункта меню. Подтверждение настройки.
- 3 Кнопка RETURN: возврат к предыдущему меню.
- 4 Кнопка EXIT: выход из экранного меню.

### Использование экранных меню

Набор доступных параметров зависит от того, какое меню выбрано.

| 1 | MENU 🏛  | На экране отображаются пункты<br>главного меню:<br>Изображение, Звук,<br>Канал, Настройка, Вход,<br>Приложение, Поддержка.            |
|---|---------|----------------------------------------------------------------------------------------------------|
| 2 | ▲ / ▼   | Для выбора пункта меню<br>используйте кнопки ▲ и ▼.                                                                                   |
| 3 | ENTER 🚭 | Нажмите ENTER 🕑 для перехода в подменю.                                                                                               |
| 4 | ▲ / ▼   | Для выбора подменю<br>используйте кнопки ▲ и ▼.                                                                                       |
| 5 | ◀ / ►   | Для выбора значений<br>используйте кнопки ◀ и ►.<br>Способ настройки экранного<br>меню может отличаться в<br>зависимости от его типа. |
| 6 | ENTER 🚭 | Нажмите ENTER 🕑 для<br>завершения настройки.                                                                                          |
| 7 | EXIT →  | Нажмите ЕХІТ.                                                                                                    |

### Использование кнопки INFO – Текущая и следующая программы

На дисплее отображается номер текущего канала и состояние некоторых настроек аудио и видео.

В окне Текущая и следующая программы отображаются ежедневно обновляемые сведения о телепрограммах, идущих на всех каналах в определенное время.

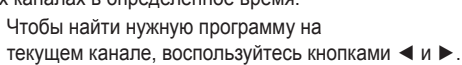

 Чтобы просмотреть программу телепередач для других каналов, воспользуйтесь кнопками ▲ и ▼.
 Если необходимо перейти на выбранный канал, нажмите кнопку ENTER .

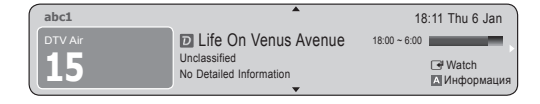

### Планирование просмотра

### Телегид

٠

| Сведения о программах в электронном       |           |
|-------------------------------------------|-----------|
| телегиде (EPG) предоставляются            | GUIDE     |
| вещательными компаниями.                  |           |
| Используя программу телепередач,          | Im        |
| составленную вещательной                  | 4, 0      |
| компанией, можно заранее выбрать          |           |
| программы для просмотра, чтобы            |           |
| в указанное время телевизор автоматически | 1         |
| переключился на нужный канал. В зависимо  | сти от    |
| состояния канала сведения о программах м  | огут быть |
| устаревшими или не отображаться вовсе.    | -         |

### Использование функции Просм.канал.

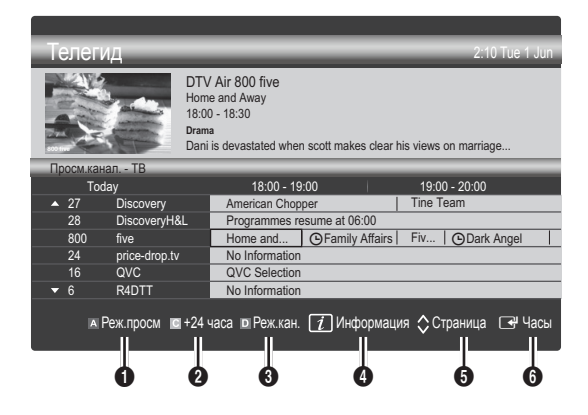

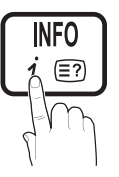

### Использование функции Запланированный просмотр

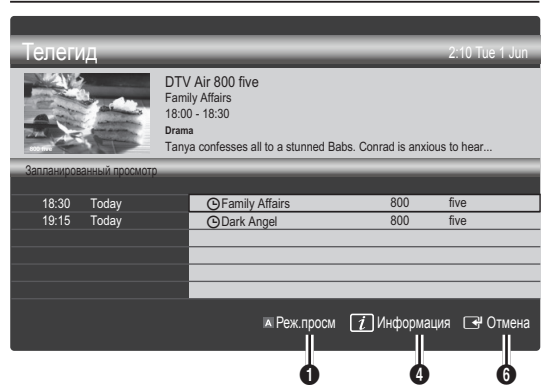

- Красная кнопка (Реж.просм): просмотр списка программ, которые уже воспроизводятся или скоро начнутся.
- Желтая кнопка (+24 часа): просмотр списка программ, которые будут транслироваться через 24 часа.
- Осиний (Реж.кан.): выберите тип каналов, которые будут воспроизводиться в окне Просм.канал.
  - Режим Реж.кан. может отличаться в зависимости от источника сигнала телевещания.
- (Информация): просмотр сведений о выбранной программе.
- (Страница): переход на предыдущую или следующую страницу.
- 6 Кнопка ENTER 🕑.
  - Если выбрана текущая программа, она начинает воспроизводиться.
  - Если выбрана предстоящая программа, она резервируется для просмотра. Чтобы отменить запланированный просмотр, нажмите ENTER еще раз и выберите пункт Отмена расписаний.

### Диспетчер каналов

Удаление каналов, выбор избранных каналов, а также использование телегида по цифровому телевещанию. Выбор каналов на экранах Каналы, Мои каналы или Запланировано.

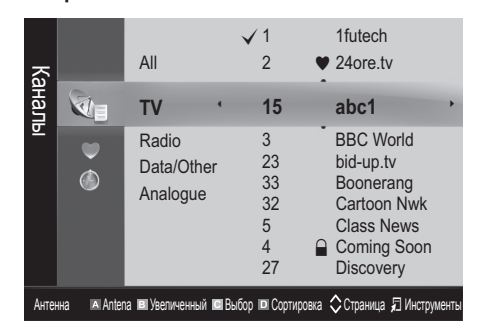

- Каналы: просмотр списка каналов конкретного типа.
- Мои каналы: отображение группы каналов.
- Запланировано: отображение всех

сохраненных программ.

- Использование цветных кнопок в окне Диспетчер каналов
  - Красная (Антенна): переключение источников Антенна и Кабель.
  - В Зеленая (Увеличенный): увеличение или уменьшение номера канала.
  - Желтая (Выбор): выберите нужные каналы и нажмите желтую кнопку, чтобы одновременно настроить выбранные каналы. Слева от выбранных каналов отобразится метка √.
  - В Синяя (Сортировка): сортировка списка по имени или номеру канала.
  - Страница): переход к предыдущей или следующей странице.
  - Д (Инструменты): отображение меню параметров Диспетчер каналов. (Меню параметров может отличаться в зависимости от ситуации.)

### Значки состояния каналов

| Значки       | Значение                                |
|--------------|-----------------------------------------|
| Α            | Аналоговый канал.                       |
| $\checkmark$ | Выбранный канал.                        |
| •            | Канал, добавленный в список избранных.  |
| ŏ            | Принимаемая в текущий момент программа. |
|              | Заблокированный канал.                  |
| G            | Запланированная программа.              |

### Тип руководства (Samsung / Guide Plus+)

### (зависит от страны)

Можно выбрать другой тип руководства.

- Samsung: использование программы телепередач, предоставляемой компанией Samsung.
- Guide Plus+: использование программы телепередач, предоставляемой компанией Rovi International Solutions. Дополнительные сведения см. на сайте www.europe.guideplus.com.
- Работа с избранными каналами

### • Мои каналы

(в окне Диспетчер каналов)

Список всех избранных каналов.

- Изменить мои каналы (TOOLS ): перемещение выбранных каналов в нужную группу избранных каналов.
- Канал будет отмечен значком «♥» и добавлен в список избранных.
  - 1. Выберите канал и нажмите кнопку TOOLS.
  - Добавьте или удалите канал из группы 1, 2, 3 или 4 избранных каналов.
    - Можно выбрать несколько групп.

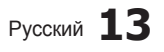

 Внеся необходимые изменения, можно просмотреть список каналов для каждой группы в разделе Мои каналы.

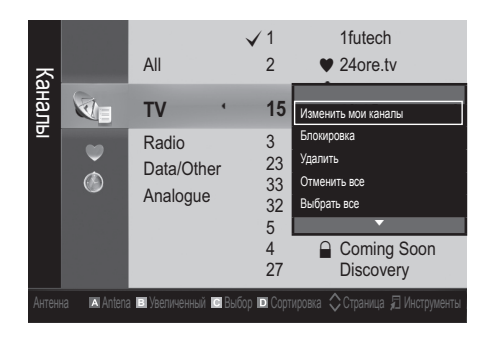

### Меню Канал

### Перенастройка каналов

### Антенна - (Антенна / Кабель)

Для запоминания доступных каналов сначала следует указать тип источника сигнала, подключенного к телевизору: антенна или кабель.

### Страна

Появится окно ввода PIN-кода. Введите 4-значный PIN-код.

- Цифровой канал: изменение страны для приема цифровых каналов.
- Аналоговый канал: изменение страны для приема аналоговых каналов.

### Автонастройка

Автоматическое сканирование каналов и сохранение их в память телевизора.

- Автоматически присвоенные номера программ могут не соответствовать реальным или желаемым номерам. Если канал заблокирован с помощью функции Замок, отобразится окно ввода PIN-кода.
- Источник антенны Антенна/Кабель Тооls : выбор источника антенны для сохранения.

 Источник канала – Цифровые и аналоговые / Цифровые /Аналоговые: выбор источник канала для сохранения.

При выборе меню Кабель → Цифровые и аналоговые или Цифровые укажите значение для поиска кабельных каналов.

Режим поиска – Полный / Сеть / Быстрый: сканирование всех каналов действующих телевизионных станций и сохранение их в память телевизора.

При выборе режима Быстрый параметры Сеть, Идентификатор сети, Частота, Модуляция, Скорость передачи можно задать вручную с помощью соответствующей кнопки на пульте дистанционного управления.

Сеть – Авто / Ручной: выбор в качестве режима настройки Идентификатора сети значения Авто или Ручной.

Идентификатор сети: если для параметра Сеть выбран режим Ручной, то значение параметра Идентификатор сети можно задать с помощью цифровых кнопок.

Частота: отображение частоты канала (зависит от страны).

Модуляция: отображение доступных значений модуляции.

Скорость передачи: отображение допустимых значений скорости передачи.

### Ручная настройка

Сканирование каналов и сохранение их в память телевизора вручную.

- Если канал заблокирован с помощью функции Замок, отобразится окно ввода PIN-кода.
- Цифровой канал: После завершения сканирования список каналов обновляется.
  - При выборе меню Антенна Антенна: канал, Частота, Полоса пропуск..
  - При выборе меню Антенна Кабель: Частота, Модуляция, Скорость передачи.
- Аналоговый канал Программа, Система цвета, Система звука, Канал, Поиск, Настройка: если звук не слышен или имеются сильные помехи, поменяйте стандарт звука.
- 🔊 Режим каналов
  - Р (режим программы): после настройки всем станциям телевещания в регионе присваиваются номера от Р0 до Р99. В этом режиме можно выбрать канал, введя присвоенный ему номер.
  - С (режим канала с антенны) / S (режим кабельного канала): в этих режимах можно выбрать канал с антенны или кабельный канал, введя присвоенный ему номер.

### Редактирование каналов

### Меню параметров Диспетчер каналов

(в окне Диспетчер каналов)

- 1. Выберите канал и нажмите кнопку TOOLS.
- Измените имя или номер канала с помощью меню Изм. имя канала или Изм. номера канала.
- Изм. имя канала: (только для аналоговых каналов) присвоение каналу нового имени.
- Изм. номера канала: (только для цифровых каналов) ввод нового номера с помощью цифровых кнопок.

### Другие операции

### Кабельные параметры поиска

(зависит от страны)

Настройка дополнительных параметров поиска, таких как частота и скорость передачи символов для поиска кабельной сети.

- Частота начала/Частота окончания: выбор частоты начала и окончания (зависит от страны).
- Модуляция: отображение доступных значений модуляции.
- Скорость передачи: отображение допустимых значений скорости передачи.

### Диспетчер каналов

### Меню параметров Диспетчер каналов

Настройте все каналы с помощью меню параметров **Диспетчер каналов:** Блокировка / Разблокировка, Просм. по тайм., Сортировка, Удалить, Выбрать все / Отменить все. Набор элементов в меню параметров может варьироваться в зависимости от состояния канала.

- 1. Выберите канал и нажмите кнопку TOOLS.
- 2. Выберите функцию и измените ее настройки.
- Блокировка / Разблокировка: заблокированные каналы нельзя выбирать и просматривать.

### 🔊 ПРИМЕЧАНИЕ.

- Эта Значение доступна, только если для параметра Замок установлено значение Вкл..
- Появится окно ввода PIN-кода. Введите 4-значный PIN-код. По умолчанию используется PIN-код «0-0-0-0». PIN-код можно изменить, выбрав пункт Изменение PIN.
- Просм. по тайм.: можно настроить автоматическое включение нужного канала в заданное время. Сначала необходимо настроить текущее время.
  - При просмотре цифрового канала нажмите кнопку >, чтобы на экране отобразилось название программы.

- Сортировка: (только для аналоговых каналов) можно изменять программные номера сохраненных каналов. Эта функция может понадобиться после автоматической настройки каналов.
- Удалить: можно удалить канал, чтобы отобразить необходимые каналы.
- Выбрать все / Отменить все: в окне диспетчера каналов можно выделить все каналы или полностью снять выделение.

### Запланировано

### (в окне Диспетчер каналов)

Можно просматривать, изменять или удалять программы, запланированные для просмотра.

- Изменение информации: изменение программы, запланированной для просмотра.
- Отмена расписаний: отмена программы, запланированной для просмотра.
- Информация: отображение программы, запланированной для просмотра (а также изменение сведений о ней).
- Выбрать все / Отменить все: выбор всех программ, запланированных для просмотра, или полная отмена выбора.

### Список каналов

Просмотр всех найденных каналов.

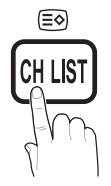

### Передача списка каналов

Импорт или экспорт карты каналов. Для использования данной функции необходимо подключить память USB.

- Отобразится окно ввода PIN-кода. Введите 4-значный PIN-код.
- По умолчанию для телевизора используется PIN-код "0-0-0".
- Импорт с USB: импорт списка каналов с USB.
- Экспорт на USB: экспорт списка каналов на USB.

### Точная настройка

(только для аналоговых каналов)

Если сигнал слабый или искаженный, то можно выполнить его точную настройку вручную.

- Точно настроенные каналы отмечаются звездочкой "\*".
- Чтобы сбросить точную настройку, выберите пункт Сброс.

### Меню Изображение

# Изменение предварительно настроенного режима изображения

### Режим тооля

Выберите тип изображения.

- Динамический: для просмотра в комнате с ярким освещением.
- Стандартный: для просмотра в комнате с нормальным освещением.
- Обычный: для просмотра с минимальной нагрузкой на глаза.

Обычный недоступен в режиме ПК.

Кино: для просмотра фильмов в темной комнате.

### Настройка параметров изображения

# Подсветка / Контраст / Яркость / Четкость / Цвет / Тон (3/К)

Качество изображения можно настроить с помощью нескольких параметров.

### 🔍 ПРИМЕЧАНИЕ.

- В режимах TV, Ext., AV в системе PAL Значение Тон(3/К) недоступна.
- В режиме ПК можно изменять только значения параметров Подсветка, Контраст и Яркость.
- Настройки можно задать и сохранить для каждого внешнего устройства, подключенного к телевизору.
- Чем меньше яркость изображения, тем ниже потребление электроэнергии.

### Решения для экономии электроэнергии

### Экономный режим

- Экон. энергии Выкл. / Низкий / Средний / Высокий / Откл. экран / Авто ТООLS : настройка яркости телевизора для снижения потребления энергии. Если выбрать значение Откл. экран, то экран погаснет и останется только звук. Нажмите любую кнопку, кроме кнопки регулировки громкости, чтобы включить экран.
- Датчик экон. реж. Выкл. / Вкл.: автоматическое изменение настроек изображения в соответствии с уровнем освещения для экономии электроэнергии.
  - В случае регулировки параметра Подсветка для параметра Датчика экон. реж. установится значение Выкл.

Мин. подсветка: если для параметра Датчик экон. реж. выбрано значение Вкл., то минимальную яркость экрана можно настроить вручную.

Если для Датчика экон. реж. установлено значение Вкл., то яркость экрана будет меняться (немного увеличиваться или уменьшаться) в зависимости от интенсивности окружающего освещения.

- Нет сигн. ожидания Выкл. / 15 мин / 30 мин / 60 мин: переход в режим ожидания, если в течение определенного времени отображается сообщение «Нет сигнала» или «Проверьте сигн. кабель».
  - Не работает, если компьютер находится в режиме энергосбережения.

### Изменение параметров изображения

### Дополнительные параметры

(доступно в режиме **Стандартный или Кино**) Можно выполнить расширенную настройку параметров экрана, включая цвет и контрастность.

В режиме ПК можно изменять только параметры Автоконтраст, Гамма и Баланс белого.

| Дополнительные параметры |                                |  |
|--------------------------|--------------------------------|--|
| Черный тон               | : Выкл. 🕨                      |  |
| Автоконтраст             | : Средний                      |  |
| Детали теней             | : -2                           |  |
| Гамма                    | : 0                            |  |
| Образец эксперта         | : Выкл.                        |  |
| Режим только RGB         | : Выкл.                        |  |
| Цвет. пространство       | : Исходный                     |  |
|                          | •                              |  |
|                          | 📥 Переместить 🖼 Ввол 🏷 Возврат |  |

- Черный тон Выкл. / Темный / Темнее / Самый темный: выбор уровня черного для настройки глубины экрана.
- Автоконтраст Выкл. / Низкий / Средний / Высокий: настройка контрастности экрана.
- Детали теней (от -2 до +2): увеличение яркости темных изображений.

🖗 Не работает в режиме ПК.

- Гамма: настройка интенсивности главных цветов.
- Образец эксперт (Выкл. / Образец1 / Образец2): при запуске функции Образец эксперта можно выполнить калибровку изображения без генератора или фильтра. Если экранное меню исчезнет или будет открыто меню, отличное от Изображение, настройки калибровки будут сохранены, а окно Образец эксперта закроется.
  - Когда запущена функция **Образец эксперта**, звук не выводится.
  - Включена только в режимах DTV/Компонент/ HDMI.
- Режим только RGB Выкл. / Красный / Зеленый / Синий: параметры Цвет и Тон для цветов изображения Красный, Зеленый и Синий можно настроить на внешнем устройстве (DVD-проигрывателе, домашнем кинотеатре и т.п.).
- Цвет. пространство Авто / Исходный / Польз.: настройка диапазона цветов, доступных для воспроизведения изображений. Чтобы настроить компоненты Цвет, красный, зеленый, синий и Сброс, выберите для параметра Цвет. пространство значение Настройка.

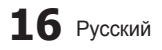

Баланс белого: настройка цветовой температуры для более естественного изображения.

К: смещ. / 3: смещ. / С: смещ.: настройка степени темноты основных цветов (красного, зеленого, синего).

К: усил. / З: усил. / С: усил.: настройка яркости основных цветов (красного, зеленого, синего).

Сброс: восстановление стандартных настроек Баланс белого.

- Бал. бел. по 10 т. (Выкл. / Вкл.: управление балансом белого с интервалом в 10 пунктов путем настройки яркости красного, зеленого и синего цветов.
  - Режим доступен, когда для просмотра выбран режим Кино, а для внешнего источника - входной сигнал.
  - Некоторые внешние устройства могут не поддерживать данную функцию.

Интервал: выбор интервала.

Красный: настройка уровня красного.

Зеленый: настройка уровня зеленого.

Синий: настройка уровня синего.

Сброс: восстановление стандартного значения параметра Бал. бел. по 10 т.

- Телесный оттенок: выделение розового оттенка
   Телесный оттенок.
- Улучшение кромок Выкл. / Вкл.: выделение границ объекта.
- хvYCC Выкл. / Вкл.: если режим хvYCC включен, то детализация и цветовое пространство увеличиваются при просмотре фильмов из внешнего источника (например, проигрывателя DVD), подключенного к разъемам HDMI или COMPONENT IN.
  - Режим хvYCC доступен, когда для просмотра выбран режим Кино, а для внешнего источника – значение HDMI или Компонент.
  - Некоторые внешние устройства могут не поддерживать данную функцию.

### Параметры изображения

В режиме ПК можно изменять только параметры Оттенок, Размер и Время автозащиты.

| Параметры изображения |                               |   |  |  |
|-----------------------|-------------------------------|---|--|--|
| Оттенок               | : Норм.                       | ] |  |  |
| Размер                | : Широкий авто                | 1 |  |  |
| Режим экрана          | : 16:9                        |   |  |  |
| Цифр. фильтр шумов    | : Авто                        |   |  |  |
| Фильтр шумов MPEG     | : Авто                        |   |  |  |
| ЧерныйНDМІ            | : Норм.                       |   |  |  |
| Режим "фильм"         | : Выкл.                       |   |  |  |
|                       | •                             |   |  |  |
|                       | 🗢 Переместить 🖃 Ввод 🏷 Возвра | т |  |  |

- Оттенок Хол. / Норм. / Теплый1 / Теплый2
  - Теплый1 и Теплый2 недоступны в режиме Динамический.
  - Настройки можно задать и сохранить для каждого внешнего устройства, подключенного к телевизору.
- Размер: для приемника кабельного / спутникового телевидения также может быть предусмотрено несколько вариантов размера экрана. Однако настоятельно рекомендуется отдавать предпочтение формату 16:9.

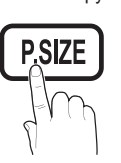

Широкий авто: автоматическая настройка размера изображения под формат 16:9.

**16:9**: настройка размера изображения под формат 16:9 для просмотра DVD-дисков или телепередач.

- Широк. увел.: увеличение размера изображения от 4:3.

Увеличенный: увеличение изображения в формате

16:9 (в вертикальном направлении) по размеру экрана.

Положение и размер можно настроить с помощью кнопок ▲ и ▼.

**4:3**: стандартная настройка для просмотра фильмов или обычных телепрограмм.

Формат 4:3 не рекомендуется использовать в течение длительного времени. Границы изображения по краям экрана могут вызвать эффект остаточного изображения (выгорание экрана), который не покрывается гарантией.

По разм. экрана: просмотр полноразмерного изображения без обрезки при приеме сигналов HDMI (720p / 1080i / 1080p) или Component (1080i / 1080p).

### 🔍 ПРИМЕЧАНИЕ.

После выбора параметра По разм. экрана в режиме HDMI (1080i / 1080p) или Component (1080i / 1080p) настройте параметры Позиция или Размер с помощью кнопок ▲, ▼, ◄ и ▶.
 1. Нажмите кнопку ◄ или ▶ для выбора пункта Позиция.
 2. Нажмите кнопку ■ или ▶ для выбора пункта Позиция.
 3. Нажмите кнопку ▲, ▼, ◄ или ▶ для

перемещения изображения.

- Размер изображения может варьироваться в зависимости от источника входного сигнала.
- Набор доступных элементов зависит от того, какой режим выбран.
- В режиме ПК доступны только форматы 16:9 и 4:3.
- Настройки можно изменять и сохранять для каждого внешнего устройства, подключенного к входному гнезду телевизора.
- Если включить функцию По разм. экрана, когда выбран вход HDMI 720р, то первая строка будет обрезана сверху, снизу, слева и справа, как при использовании функции нерабочей области.
- Режим экрана 16:9 / Широк. увел. / Увеличенный / 4:3: эта Значение доступна, только если в качестве размера изображения выбрано значение Широкий авто. Можно выбрать формат 4:3 WSS (широкий экран) или исходный размер. В разных странах Европы требования к размерам изображений отличаются.

Эта функция недоступна в режимах ПК, Компонент и HDMI.

- Цифр. фильтр шумов Низкий / Средний / Высокий / Авто / Автовизуализация: если уровень сигнала невысок, то изображение может застывать или раздваиваться. Чтобы улучшить изображение, выберите один из параметров. Автовизуализация: при переключении аналоговых каналов одгображается уровень сигнала.
  - Полько для аналоговых каналов.
  - Когда индикатор зеленого цвета, качество принимаемого сигнала отличное.
- Фильтр шумов МРЕС Выкл. / Низкий / Средний / Высокий / Авто: сокращение шумов МРЕС для повышения качества изображения. Не работает в режиме ПК.
- ЧерныйНDMI Норм. / Низкий: выбор уровня черного для настройки глубины экрана.
- Только в режиме HDMI (сигналы RGB).
   Режим «фильм» Выкл. / Авто1 / Авто2: настройка телевизора на автоматическое распознавание и обработку видеосигналов со всех источников, а также на регулировку оптимального качества изображения.
  - Только в режимах AV, COMPONENT (480i / 1080i) и HDMI (480i / 1080i).
- Motion Plus Выкл. / Четкий / Стандартный / Сглаживание / Пользовательский / Демо: устранение эффекта торможения в динамичных сценах с большим количеством движений для получения более четкого изображения.
  - При выборе функции Motion Plus на экране могут появиться помехи. В этом случае для функции Motion Plus установите значение Выкл.

Снижение размытия: настройка уровня размытия источника видеосигнала.

Снижение дрож.: настройка уровня снижения дрожания при воспроизведении фильмов с источника видеосигнала. Сброс: Сброс пользовательских настроек.

Время автозащиты - 2 часа / 4 часа / 8 часов / 10 часов / Выкл.: если на экране отображается одно и то же изображение, включается автоматическая защита от выгорания экрана.

### Просмотр телевизора с включенной 3D-функцией

ВАЖНЫЕ СВЕДЕНИЯ ПО ОХРАНЕ ЗДОРОВЬЯ И БЕЗОПАСНОСТИ ДЛЯ ТРЕХМЕРНЫХ ИЗОБРАЖЕНИЙ. Прочтите и уясните следующие сведения по безопасности, прежде чем использовать функцию 3D телевизора. Л ПРЕДУПРЕЖДЕНИЕ

- Некоторые люди могут испытывать дискомфорт во время просмотра телевизоров 3D, например головокружение, тошноту и головные боли.
   Если вы почувствуете любой из подобных симптомов, прекратите просмотр телевизора 3D, снимите очки 3D Active Glasses и отдохните.
- Просмотр трехмерных изображений в течение продолжительного времени может приводить к усталости глаз. Если вы почувствуете усталость глаз, прекратите просмотр телевизора 3D, снимите очки 3D Active Glasses и отдохните.
- Взрослые должны часто проверять состояние детей, использующих функцию 3D. Если они пожалуются на усталость глаз, головные боли, головокружение или тошноту, немедленно прекратите просмотр телевизора 3D и дайте детям отдохнуть.
- Не используйте очки 3D Active Glasses не по назначению (например, как очки для коррекции зрения, солнечные или защитные очки и т.д.)

# 18 Русский

 Не используйте функцию 3D или очки 3D Active Glasses во время прогулок или перемещения по комнате. Использование функции 3D или очков 3D Active Glasses во время перемещения по комнате может привести к травмам вследствие столкновения с другими предметами, спотыкания и/или падения.

### 3D

Благодаря этой удивительной функции изображения можно просматривать в трехмерном режиме. Чтобы в полной мере насладиться возможностями этой функции, необходимо приобрести трехмерные очки Samsung 3D Active Glasses (SSG-2100AB, SSG-2200AR, SSG-2200KR), которые следует надевать при просмотре трехмерного видео.

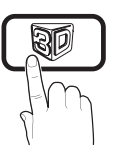

Трехмерные очки Samsung 3D Active Glasses продаются отдельно. Для получения более подробной информации о том, где лучше всего приобрести очки, обратитесь к продавцу, у которого был приобретен данный телевизор.

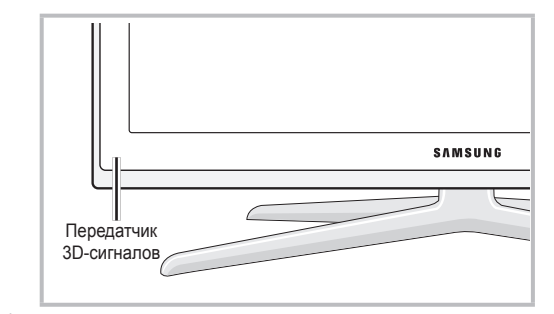

- Если между передатчиком и трехмерными очками 3D Active Glasses будет находиться какое-либо препятствие, возможно, вы не получите надлежащий эффект трехмерного изображения.
- Режим 3D: выбор формата трехмерного входного сигнала.
  - Если вы хотите насладиться эффектом трехмерного изображения в полной мере, надевайте при просмотре трехмерные очки и выберите соответствующее значение режима Режим 3D в представленном ниже списке. Это позволит вам получить оптимальное трехмерное изображение.
  - Во время просмотра трехмерный изображений включите очки 3D Active Glasses.

| Режим 3D |                        | Действие                                                                         |  |
|----------|------------------------|----------------------------------------------------------------------------------|--|
| Выкл.    |                        | Отключение 3D-функции.                                                           |  |
| 20 + 30  | $2D \to 3D$            | Преобразование двухмерного изображения в трехмерное.                             |  |
| * *      | Рядом                  | Отображение двух изображений<br>рядом друг с другом.                             |  |
| *        | Одно над<br>другим     | Отображение одного<br>изображения над другим.                                    |  |
| *        | Строками               | Отображение изображений<br>для левого и правого глаза<br>попеременно строками.   |  |
| *        | Столбцами              | Отображение изображений<br>для левого и правого глаза<br>попеременно столбцами.  |  |
| iħ       | В шахматном<br>порядке | Отображение изображений<br>для левого и правого глаза<br>попеременно в пикселах. |  |
| ħ        | Частота                | Отображение изображений<br>для левого и правого глаза<br>попеременно кадрами.    |  |

- Параметры "Рядом" и "Одно над другим" доступны при разрешении 720р, 1080і и 1080р в режимах DTV, HDMI и USB или при разрешении, установленном на компьютере, который подключен с помощью кабеля HDMI/DVI.
- Параметры "Столбцами", "Строками" и "В шахматном порядке" доступны, если установлено разрешение компьютера, подключенного с помощью кабеля HDMI/DVI.
- При включенном параметре "Частота" частота (только 60 Гц) отображается, когда установлено разрешение компьютера.
- 3D → 2D (Выкл. / Вкл.): отображение изображения только для левого глаза.
  - Эта функция отключена, если в режиме Режим 3D установлен параметр «2D — 3D» или Выкл..
- Точка обзора 3D: общая настройка 3D-перспективы.
   Эта функция отключена, если в режиме Режим
  - Эта функция отключена, если в режиме Режим 3D установлен параметр «2D -> 3D» или Выкл..
- Глубина: настройка фокуса или глубины в режиме «2D → 3D».
  - Эта функция активируется, только когда в режиме Режим 3D установлен параметр «2D → 3D».
- Коррекция изображ.: настройка изображений для левого и правого глаза.
- Автопросмотр в 3D Выкл. / Вкл.: если для параметра Автопросмотр в 3D установлено значение Вкл., сигнал HDMI формата "Рядом" с одним из указанных ниже разрешений автоматически будет переключен в режим 3D. В этом случае правильные данные 3D должны поступать в формате 3D-стандарта HDMI.
  - В случае сбоя режима 3D из-за ошибки в данных 3D установите для параметра Автопросмотр в 3D значение Выкл. и вручную выберите Режим 3D с помощью кнопки 3D или соответствующего меню.
  - 🖄 Поддерживаемое разрешение (только 16:9)

| Разрешение   | Частота (Гц)   |  |
|--------------|----------------|--|
| 1280 x 720p  | 50/60 Гц       |  |
| 1920 x 1080i | 50/60 Гц       |  |
| 1920 x 1080p | 24/30/50/60 Гц |  |

Оптимизация 3D: Общая настройка 3D-эффекта.

### Разрешение, поддерживаемое для режима ПК HDMI

Разрешение входного сигнала в режиме ПК HDMI оптимизировано до 1920 x 1080.

В режиме 3D или полноэкранном режиме входной сигнал с разрешением, отличным от 1920 x 1080, может отображаться неправильно.

### Просмотр трехмерного изображения

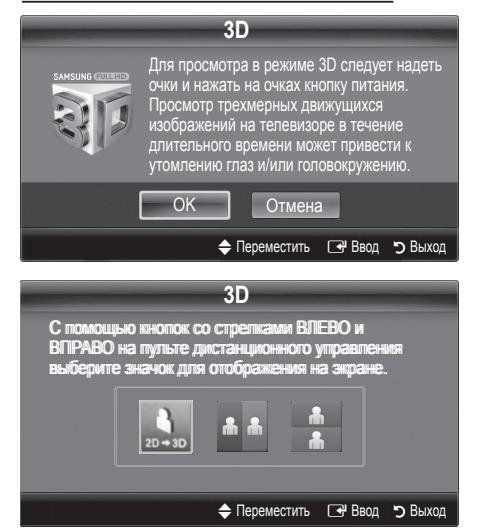

- 1. Нажмите кнопку CONTENT, откроется меню Просм. содержимого.
- Нажмите кнопку ◄ или ►, а затем выберите 3D. Для просмотра в режиме 3D следует надеть очки и нажать на очках кнопку питания. Просмотр трехмерных движущихся изображений на телевизоре в течение длительного времени может привести к утомлению глаз и/или головокружению.
- 3. Выберите OK, а затем нажмите кнопку ENTER .
- С помощью кнопки ◄ или ► на пульте дистанционного управления выберите Режим 3D изображения, которое необходимо посмотреть.
   Иногда режим 3D может быть недоступен. Это зависит от формата исходного изображения.

# Поддерживаемые форматы и рабочие технические характеристики 3D-стандарта HDMI

Форматы 3D-сигналов, указанные ниже, рекомендованы ассоциацией HDMI и должны поддерживаться.

| Формат сигнала источника | Стандартный HDMI 1.4 с<br>технологией 3D |  |
|--------------------------|------------------------------------------|--|
| 1920х1080р при 24 Гц х 2 | 1920x2205р при 24 Гц                     |  |
| 1280х720р при 60 Гц х 2  | 1280x1470р при 60 Гц                     |  |
| 1280х720р при 50 Гц х 2  | 1280x1470р при 50 Гц                     |  |

Режим для входного трехмерного видеосигнала в одном из перечисленных выше форматов автоматически переключается в 3D.

Для 3D-стандарта HDMI при 24 Гц телевизионное изображение оптимизируется следующим образом.

- Режим отображения С исходным разрешением: если для функции Auto Motion Plus установлено значение Выкл., Четкий или Стандартный, можно просматривать видео с высоким разрешением, оптимизированным до разрешения источника видео.
- Режим отображения Снижение дрож.: если для функции Auto Motion Plus установлено значение Сглаживание или Пользовательский, изображение не будет дрожать.

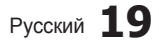

Основные операции

င္လ

### Перед использованием 3D-функции...

### 🔊 ПРИМЕЧАНИЕ

- В случае просмотра трехмерных изображений при освещении флуоресцентными лампами (50 Гц ~ 60 Гц) или лампами с длиной волны 3, может наблюдаться легкое мигание экрана.
   В этом случае уменьшите интенсивность освещения или выключите лампы совсем.
- В перечисленных ниже случаях режим трехмерного видео автоматически выключается: при смене канала или источника входного сигнала, а также при выборе функции Media Play или Internet@TV.
- В режиме 3D некоторые функции изображения не работают.
- Функция PIP и служба передачи данных в режиме 3D не поддерживаются.
- Трехмерные очки 3D Active Glasses сторонних производителей могут не подойти.
- При первом включении телевизора требуется некоторое время, чтобы качество изображения в режиме 3D стало оптимальным.
- Очки 3D Active Glasses могут неправильно работать, если рядом с очками или телевизором включено любое другое устройство 3D или иные электронные устройства. Если существует подобная проблема, сделайте так, чтобы между трехмерными очками 3D Active Glasses и другими электронными устройствами расстояние было как можно больше.
- Содержимое меню Фотографии в Media Play отображается только в режиме «2D → 3D».
- Если смотреть телевизор в очках 3D Active Glasses в положении лежа на боку, изображение может пропасть или стать затемненным.
- Соблюдайте угол обзора и оптимальное расстояние до телевизора при просмотре изображений в формате 3D.
  - В противном случае желаемый эффект 3D может быть не достигнут.
- В идеале расстояние просмотра должно составлять три высоты экрана или более. Рекомендуется смотреть телевизор так, чтобы глаза сидящего зрителя находились на одном уровне с экраном.

### Сброс настроек изображения – ОК / Отмена

Восстановление значений по умолчанию для текущих параметров изображения.

# Настройка Подключение телевизора к компьютеру

Настройка источника входного сигнала для компьютера.

### Автоподстройка тооля

Автоматическая настройка частоты и положения, а также точная настройка.

🖄 Эта функция недоступна при использовании кабеля HDMI/DVI.

### Экран

- Грубо / Точно: устранение или сокращение помех. Если уровень помех не удалось снизить с помощью функции точной настройки, настройте частоты как можно лучше в режиме Грубо, а затем повторите точную настройку. Снизив уровень помех, настройте изображение таким образом, чтобы оно располагалось по центру экрана.
- Позиция: выберите подходящее положение экрана компьютера с помощью кнопок ▲, ▼, ◄ и ►.
- Сброс настр.: восстановление значений по умолчанию для всех параметров изображения.

### Использование телевизора в качестве экрана компьютера

Настройка программного обеспечения компьютера (на основе Windows XP)

В зависимости от установленной версии Windows и видеокарты изображение на экране компьютера может выглядеть иначе, однако основные параметры почти всегда совпадают. (В противном случае, обратитесь к производителю компьютера или торговому представителю компании Samsung.)

- 1. Выберите «Панель управления» в меню «Пуск» Windows.
- Выберите «Оформление и темы» в открывшемся окне «Панель управления», чтобы открыть диалоговое окно экрана.
- 3. Выберите «Экран», чтобы открыть диалоговое окно экрана.
- В диалоговом окне «Экран» перейдите на вкладку «Настройка».
- Оптимальная настройка размера (разрешения): 1920 X 1080 пикселей.
- Если в диалоговом окне параметров экрана есть параметр частоты вертикальной развертки, то правильным значением будет «60» или «60 Гц». Если нет, закройте диалоговое окно, нажав кнопку «ОК».

### Меню Звук

### Изменение предварительно настроенного режима звучания

### SRS TheaterSound TOOLSE

- Стандартный: выбор обычного режима звучания.
- Музыка: усиление музыки по сравнению со звуком голоса.
- Кино: обеспечение наивысшего качества звучания при просмотре фильмов.
- Четкий голос: усиление звука голоса по сравнению с другими звуками.
- Усиление: усиление высокочастотного звука в соответствии с потребностями людей с нарушениями слуха.

### Настройка параметров звука

### Эквалайзер

Настройка режима звучания. (только в стандартном режиме звучания)

- Баланс Л / П: настройка баланса между правым и левым динамиками.
- 100Гц / 300Гц / 1кГц / 3кГц / 10кГц (настройка полосы пропускания): настройка уровня звука в разных частотных диапазонах.
- Сброс: сброс настроек эквалайзера до значений по умолчанию.

### Аудиосистемы и т.п.

### SRS TruSurround HD – Выкл. / Вкл. тооls Я

### (только в стандартном режиме звучания)

Эта функция позволяет добиться эффекта объемного звучания виртуальной 5.1-канальной системы при воспроизведении через два громкоговорителя или наушники за счет применения технологии HRTF (Head Related Transfer Function).

### SRS TruDialog – Выкл. / Вкл.

(только в стандартном режиме звучания)

Эта функция позволяет усилить звук голоса по сравнению с фоновой музыкой или звуковыми эффектами, чтобы диалоги при просмотре звучали более четко.

### Язык аудио

### (только для цифровых каналов)

Изменение языка аудио, установленного по умолчанию.

Набор доступных языков может отличаться в зависимости от типа телевещания.

### Аудиоформат – MPEG / Dolby Digital 5.1

### (только для цифровых каналов)

При выводе звука через главный громкоговоритель и аудиоресивер может возникать эффект эха из-за различий в скорости декодирования этих устройств. В этом случае используйте громкоговорители телевизора.

Аудиоформат может отличаться в зависимости от типа телевещания. 5.1-канальное звучание в формате Dolby digital доступно только в том случае, если телевизор подключен к внешнему громкоговорителю с помощью оптического кабеля.

### Описание аудио

(доступно не во всех странах) (только для цифровых каналов) Эта функция обрабатывает аудиопоток для описания аудио, который передается вещательной компанией вместе с основным аудио.

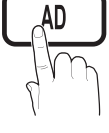

- Описание аудио Выкл. / Вкл.: включение и выключение функции описания аудио.
- **Громкость**: настройка громкости описания аудио.

### Громкость авто – Выкл. / Норм. / Ночь

Чтобы выровнять громкость на всех каналах, установите значение **Норм.** 

Ночь: звучание в этом режиме сравнимо по качеству с режимом Норм. и характеризуется практически полным отсутствием шумов. Этот режим рекомендуется включать ночью.

# Выбрать громкогов. (Внеш. громкоговор. / Громкогов. ТВ)

При выводе звука через главный громкоговоритель и аудиоприемник может возникать эффект эха из-за различий в скорости декодирования этих устройств. В этом случае переключите телевизор на **Внеш. Громкоговор.** 

- Если для параметра Выбрать Громкогов. установлено значение Внеш. Громкоговор., рекомендуется использовать следующие настройки.
  - Громкогов. ТВ: Выкл., Внеш. Громкоговор.: Вкл.
- Если для параметра Выбрать Громкогов. установлено значение Громкогов. ТВ, рекомендуется использовать следующие настройки.
  - Громкогов. ТВ: Вкл., Внеш. Громкоговор.: Выкл.
- При отсутствии видеосигнала звука не будет в обоих громкоговорителях.

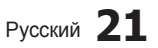

### Доп-ная настройка

(только для цифровых каналов)

- Уровень звука DTV MPEG/HE-AAC: эта функция позволяет нормализовать звуковой сигнал, получаемый наряду с другими сигналами в рамках цифрового телевещания.
  - В зависимости от типа транслируемого сигнала для параметров MPEG / HE-AAC можно задать значение от -10 дБ до 0 дБ.
  - Переключение в рамках диапазона от 0 до -10 дБ позволяет соответственно увеличивать и уменьшать громкость.
- Выход SPDIF: SPDIF это интерфейс формата передачи цифрового аудио, разработанный компаниями Sony и Philips. Он позволяет снизить помехи при передаче цифровых аудио сигналов от одного устройства к другому, например, к громкоговорителю или DVD-проигрывателю.

Аудиоформат: помимо формата вывода цифрового аудио (SPDIF), в ходе приема цифрового телевещания можно выбрать следующие варианты: PCM или Dolby Digital.

Для более объемного звучания можно подключить телевизор к громкоговорителям с 5.1-канальным звучанием в формате Dolby Digital.

Автозадержка: устранение несоответствия звука картинке при просмотре ТВ или видео, если цифровой звуковой сигнал выводится через внешнее устройство, например AV-приемник (0ms ~ 250ms).

- Комп Dolby Digital Line / RF: выравнивание сигнала Dolby Digital и звукового сигнала (то есть сигналов MPEG, HE-AAC, ATV).
  - Чтобы добиться динамического звучания, выберите Line; чтобы сгладить разницу между громкими и тихими звуками в ночное время, используйте RF.

Line: настройка уровня вывода сигналов, отличающегося в большую или меньшую сторону от эталонного уровня -31 дБ, – либо -20 дБ, либо -31 дБ.

RF: настройка уровня вывода сигналов, отличающегося в большую или меньшую сторону от эталонного уровня -20 дБ, – либо -10 дБ, либо -20 дБ.

### Сброс звука (ОК / Отмена)

восстановление для параметров звука заводских настроек по умолчанию.

### Выбор режима звучания тоося

При выборе параметра **Двойн. I-II** на экране отобразится текущий режим звука.

|        | Тип звука | Двойн. I-II          | По<br>умолчанию |
|--------|-----------|----------------------|-----------------|
| Cranaa | Моно      | Моно                 | Авто.           |
|        | Стерео    | Стерео ↔ Моно        | изменение       |
| AZ.    | Двойн.    | Двойн. I ↔ Двойн. II | Двойн. I        |
|        | Моно      | Моно                 | Авто.           |
| Стерео | Стерео    | Моно ↔ Стерео        | изменение       |
| NICAM  | Пройн     | Моно → Двойн. I      |                 |
|        | двоин.    | К Двойн. II ∠        | двоин. Г        |

22 Русский

- Если стереосигнал слишком слабый и происходит автоматическое переключение режимов, выберите режим «Моно».
- 🖄 Включается только для стереосигналов.
- Доступно, если в качестве источника входного сигнала (параметр Вход) установлено значение ТВ.

### Меню Настройка

### Настройка времени

### Время

- Часы: для использования различных функций таймера в телевизоре необходимо настроить часы.
  - Tekyщee время будет отображаться каждый раз при нажатии кнопки INFO.
  - После отключения кабеля питания часы потребуется установить заново.

### Режим часов – Авто / Ручной

- В зависимости от телевизионной станции и сигнала автоматическое время может быть установлено неверно. В этом случае установите время вручную.
- Для автоматической установки времени необходимо подключить антенну.

Настройка часов: вручную задайте значения параметров День, Месяц, Год, Час и Минуты.

Эта функция доступна, только если для параметра Режим часов установлено значение Ручной.

Часовой пояс: можно выбрать свой часовой пояс.

- Эта функция доступна только когда для параметра Режим часов установлено значение Авто.
- В зависимости от телевизионной станции и сигнал автоматическое время может быть установлено неверно. В этом случае установите время вручную.

### Использование таймера сна

- Таймер сна тооля : автоматическое отключение телевизора по прошествии заданного времени. (30, 60, 90, 120, 150 или 180 минут).
  - Для отмены функции Таймер сна выберите значение Выкл..

# Настройка таймера включения / выключения

Таймер 1 / Таймер 2 / Таймер 3: доступны три различные настройки включения/выключения таймера. Сначала необходимо установить часы.

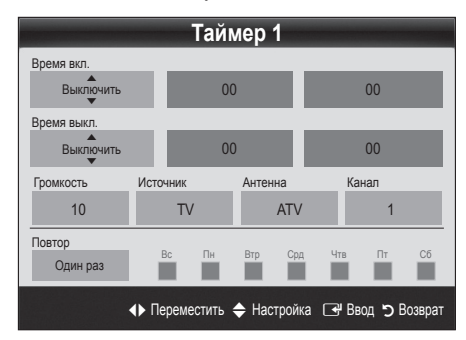

### Время вкл. / Время выкл.: выбор времени

(часы, минуты) и действия (включение/выключение). (Чтобы включить таймер с выбранными параметрами, нажмите **Включить**.)

Громкость: настройка необходимого уровня громкости.

Источник: можно выбрать источник содержимого для воспроизведения (ТВ или USB) при автоматическом включении телевизора. (USB можно выбрать, только если к телевизору подключено устройство USB.)

Антенна (когда для параметра Источник установлено значение TB): выберите ATV или DTV.

Канал (когда для параметра Источник установлено значение ТВ): выберите нужный канал.

Содержимое (когда для параметра Источник установлено значение USB): выберите на устройстве USB папку с музыкальными или фотофайлами для воспроизведения при автоматическом включении телевизора.

### 🖄 ПРИМЕЧАНИЕ.

- Если на устройстве USB нет музыкальных файлов или не выбрана нужная папка, то Значение Таймер не сработает.
- Если на устройстве USB имеется только один фотофайл, то слайд-шоу показано не будет.
- Если папка имеет слишком длинное имя, то выбрать ее не удастся.
- Каждому устройству USB соответствует отдельная папка. При подключении нескольких устройств USB одного типа убедитесь, что имена папок, соответствующих разным устройствам USB, не совпадают.

Повтор: Выберите Один раз, Ежедн., Пн-Пт, Пн-Сб, Сб-Вс или Ручной, чтобы настроить таймер по своему усмотрению. При выборе параметра Ручной можно задать день включения таймера.

- 🕙 Выбранный день отмечен значком 🗸.
- Автовыключение питания (только если телевизор включен по таймеру): Через 3 часа ожидания телевизор автоматически выключится для предотвращения перегрева.

### Типы блокировки

### Защита

- Перед отображением экрана настройки появится экран для ввода PIN-кода.
- Введите 4-значный PIN-код. По умолчанию используется PIN-код «0-0-0-0». PIN-код можно изменить, выбрав пункт Изменение PIN.
- Замок Выкл. / Вкл.: в окне Диспетчер каналов можно заблокировать некоторые каналы и, тем самым, ограничить доступ определенных пользователей (например, детей) к неподходящим программам.
  - Доступно, если в качестве источника входного сигнала (параметр Вход) установлено значение ТВ.
- Родит. блокировка: ограничение доступа определенных пользователей (например, детей) к неподходящим программам с помощью 4-значного PIN-кода.

Разр. все: снятие всех блокировок.

- Настройки параметра Родит. блокировка зависят от страны, в которой используется телевизор.
- Изменение PIN: изменение персонального идентификационного номера, необходимого для настройки телевизора.
  - Если вы забыли PIN-код, нажмите следующие кнопки пульта дистанционного управления для возвращения значения по умолчанию – «0-0-0-0»: POWER (выкл.) → MUTE → 8 → 2 → 4 → POWER (вкл.).

### Другие операции

### Язык

- **Язык меню**: выбор языка меню.
- Язык телетекста: выбор языка телетекста.
   Если выбранный язык не транслируется, по
  - умолчанию устанавливается английский язык.
- Предпочтение Основной язык аудио / Вторичный язык аудио / Первичный язык субтитров / Вторичный язык субтитров / Основной язык телетекста / Вторичный язык телетекста: выбор языка, который будет языком по умолчанию при выборе канала.

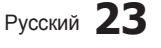

### Субтитры

Это меню используется для настройки режима Субтитров.

- Функция субтитров не работает в режимах Компонентный или HDMI.
- Субтитры Выкл. / Вкл.: включение или выключение субтитров.
- Режим Норм. / С нарушен. слуха: выбор режима субтитров.
- Язык субтитров: выбор языка субтитров.
  - Если просматриваемая программа не поддерживает режим С нарушен. слуха, то автоматически включается режим Норм. даже при выборе режима С нарушен. слуха.
  - Если выбранный язык не транслируется, по умолчанию устанавливается английский язык.

### Цифровой текст – Отключить /Включить

(только для Великобритании)

Эта Значение включается, если программа передается с цифровым текстом.

### Сеть – Тип сети / Настройка сети / Проверка сети / Samsung Wireless Link / Подключение SWL

Подробные сведения о настройке параметров см. в инструкциях по сетевому подключению. (стр. 28)

### Общие

Игровой режим – Выкл. / Вкл.: при подключении игровой консоли, например PlayStation™ или Xbox™, можно выбрать меню игры для получения более реалистичных эффектов.

### 🖄 ПРИМЕЧАНИЕ

- Меры предосторожности и ограничения при использовании игрового режима
  - Чтобы отсоединить игровую консоль и подключить другое внешнее устройство, сначала установите для Игрового режима значение Выкл. в меню настройки.
  - При отображении меню телевизора в Игровом режиме изображение на экране будет слегка дрожать.
- Игровой режим недоступен в режимах ТВ и ПК.
- Сразу после Подключение игровой приставки задайте для Игрового режима значение Вкл., чтобы повысить качество изображения.
- Когда для Игрового режима установлено значение Вкл.: для режима Изображение устанавливается значение Стандартный, а для режима Звук – значение Пользоват..

- BD Wise Выкл. / Вкл.: обеспечение оптимального качества изображения для проигрывателей DVDдисков, дисков Blu-ray и домашних кинотеатров компании SAMSUNG, поддерживающих функцию BD Wise. Если для функции BD Wise выбрано значение Вкл., то для режима изображения автоматически подбирается оптимальное разрешение.
  - Эта Значение доступна при подключении устройств Samsung, поддерживающих BD Wise, с помощью кабеля HDMI.
- Прозрачность меню Ярче / Темный: выбор прозрачности экрана меню.
- Мелодия Выкл. / Низкий / Средний / Высокий: выбор мелодии, которая будет воспроизводиться при включении или выключении телевизора.
- FastStart (Выкл. / Вкл.): когда на телевизор подается питание, с помощью этой функции экран быстро включится.
  - Функция Мелодия отключена, если для параметра FastStart установлено значение Вкл..

### Общий интерфейс

- Меню CI: выбор параметров в меню модуля САМ. Выберите пункт «Меню CI» в меню платы PC Card.
- Инфо о приложении: просмотр сведений о модуле САМ, вставленном в гнездо CI, и о карте CI CARD или CI+ CARD, вставленной в модуль САМ. Модуль САМ можно установить в любое время, даже не включая телевизор.
- Модуль СІ САМ можно приобрести у ближайшего дилера или по телефону.
- Вставьте карту CI CARD или CI+ CARD в модуль CAM в направлении, указанном стрелкой.
- Вставьте модуль САМ с картой CI CARD или CI+ CARD в гнездо COMMON INTERFACE в направлении, указанном стрелкой, так, чтобы модуль был параллелен гнезду.
- 4. Убедитесь, что на зашифрованном канале есть изображение.

### Беспроводной пульт дистанц. управления (Выкл. / Вкл.)

Включение или выключение беспроводных пультов дистанционного управления или предоставление разрешения ни их использование.

### Картинка в картинке (PIP)

### PIP (TOOLS,)

Одновременный просмотр видео с ТВ-тюнера и другого внешнего источника видеосигнала. При этом режимы не должны совпадать, иначе Значение **PIP** (Картинка в картинке) будет недоступна.

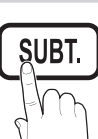

### 🕙 ПРИМЕЧАНИЕ.

- Если выключить телевизор при просмотре в режиме **PIP**, а затем включить снова, окно PIP больше отображаться не будет.
- Можно заметить, что при использовании основного экрана для просмотра игр или караоке изображение в окне PIP становится несколько ненатуральным.
- Если выбран параметр Internet@TV, Значение PIP недоступна.
- Настройки PIP

| Основное изображение                             | Дополнительное<br>изображение |
|--------------------------------------------------|-------------------------------|
| Компонент, HDMI1/DVI,<br>HDMI2, HDMI3, HDMI4, ПК | тв                            |

- PIP Выкл. / Вкл.: включение и выключение функции PIP.
- Канал: выбор канала для дополнительного экрана.
- Размер (\_\_ / \_\_ / \_\_ / \_\_): выбор размера для дополнительного изображения.
- Позиция (\_\_ / \_ / \_ / \_ ): выбор положения для дополнительного изображения.
- Выбор звука Основной / Дополнит. : выбор звука для прослушивания (Основной / Дополнит.) в режиме PIP.

### Меню Поддержка

### Самодиагностика

- Тест изображения Да / Нет: устранение сбоев изображения; а также проверка цветовой схемы, если сбой повторяется.
- Звуковой тест Да / Нет: воспроизведение встроенной мелодии для устранения звуковых сбоев.
  - Если из громкоговорителей телевизора не идет звук, то перед выполнением проверки убедитесь, что для параметра Выбрать громкогов. установлено значение Громкогов. ТВ в меню Звук.
  - Во время проверки будет воспроизводиться мелодия, даже если для параметра Выбрать громкогов. установлено значение Внеш. громкоговор. или звук отключен с помощью кнопки МUTE.
- Информ. о сигнале (только для цифровых каналов): либо качество приема каналов ТВЧ идеальное, либо каналы недоступны. Отрегулируйте антенну, чтобы увеличить уровень сигнала.
- Устранение неполадок: обращайтесь к этим советам при возникновении проблем, связанных с работой телевизора.
  - Если ни один из советов не поможет, обратитесь в центр обслуживания клиентов Samsung.

### Обновление ПО

Обновление ПО можно выполнить путем приема транслируемого сигнала или путем загрузки новой версии микропрограммы с веб-узла samsung.com на устройство памяти USB.

Текущая версия – это программное обеспечение, уже установленное в телевизоре.

Имя программного обеспечения имеет следующий формат: «год/месяц/день\_версия».

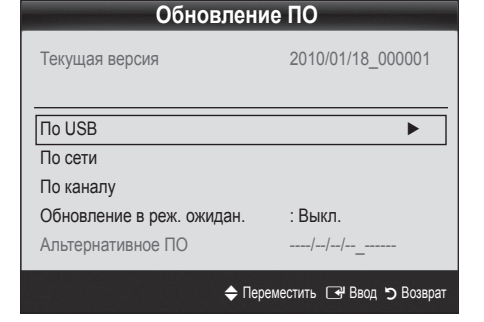

### Настройка последней версии

По USB: вставьте в гнездо на телевизоре Устройство USB с файлом обновления микропрограммы, загруженным с веб-узла www.samsung.com. Не отсоединяйте питание и не извлекайте Устройство USB во время

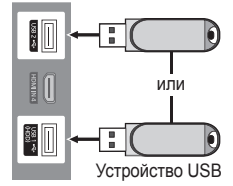

Боковая панель телевизора

обновления. После обновления микропрограммы телевизор автоматически выключится и снова включится. При этом для всех настроек видео и аудио будут восстановлены заводские значения по умолчанию. Рекомендуется записывать свои настройки, чтобы их можно было легко восстановить после обновления.

- По Интернету: обновление программного обеспечения через Интернет.
  - Сначала выполните настройку сети. Подробнее см. в разделе «Сетевое подключение».
  - Если Интернет-соединение некачественное, оно может неожиданно прерваться. Повторите попытку загрузки. Если проблема повторяется, загрузите обновление с устройства USB.

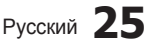

- По каналу: обновление программного обеспечения через транслируемый сигнал.
  - Если данная функция включена во время передачи программного обеспечения, то поиск и загрузка программного обеспечения выполняются автоматически.
  - Время, необходимое для загрузки программного обеспечения, зависит от состояния сигнала.
- Обновление в реж. ожидан.: обновление вручную автоматически выполняется в заданное время. Поскольку питание устройства включается автоматически, экран может слегка мигать. Этот эффект может сохраняться более часа до тех пор, пока не будет завершено обновление программного обеспечения.
- Альтернативное ПО (резервное копирование): отображение версии программного обеспечения, загруженного По сети. Эта функция активируется при обновлении ПО, если оно прерывается на последнем этапе.

### Руководство по соединению с ТВЧ

Используйте данную информацию при подключении к телевизору внешних устройств.

### Обращение в Samsung

См. данный раздел, когда телевизор работает неправильно или требуется обновить программное обеспечение. Здесь содержатся сведения о центрах поддержки Samsung и советы по загрузке решений и программ.

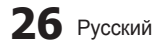

### Подключение к компьютеру

### С помощью кабеля HDMI/DVI или кабеля D-sub

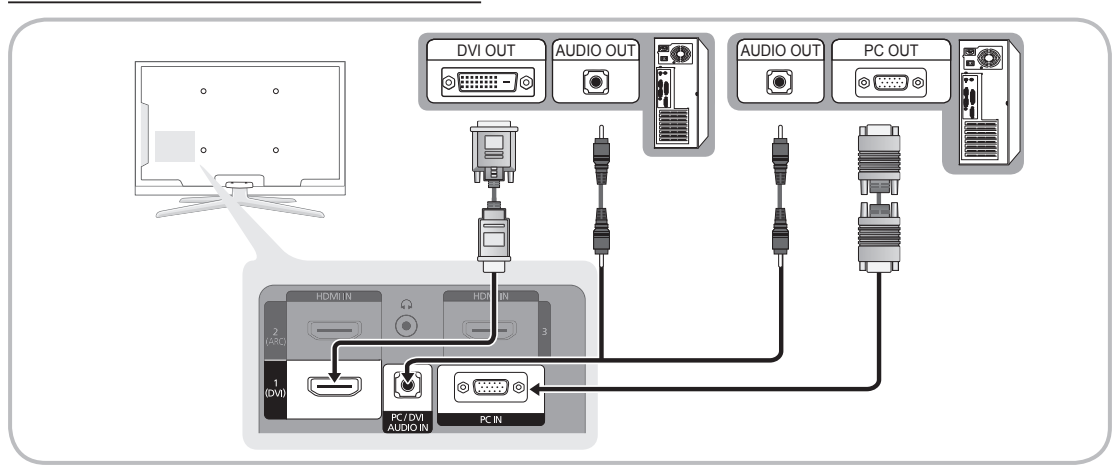

### Режимы отображения (вход D-Sub и HDMI/DVI)

Оптимальное разрешение: 1920 Х 1080 @60 Гц.

| IBM         640 x 350<br>720 x 400         31.469<br>31.469         70.086<br>70.087         25.175<br>28.322         +/-           MAC         640 x 480<br>832 x 624         35.000         66.667         30.240         -/-           1152 x 870         68.681         75.062         100.000         -/-           700 x 570         05.040         -/-         -/-         -/-                                                                                                    | горизонтальной вертикальной синхронизации синхронизации развертки (кГц) развертки (Гц) пикселей (МГц) (Г/В)                                                                                                    | Разрешение                                                                                                    | Режим    |
|----------------------------------------------------------------------------------------------------|----------------------------------------------------------------------------------------------------|----------------------------------------------------------------------------------------------------|----------|
| MAC         640 x 480<br>832 x 624         35.000<br>49.726         66.667<br>74.551         30.240<br>57.284         -/-           1152 x 870         68.681         75.062         100.000         -/-           70 x 570         68.681         75.062         100.000         -/-                                                                                                    | 31.469         70.086         25.175         +/-           31.469         70.087         28.322         -/+                                                                                                    | 640 x 350<br>720 x 400                                                                                                    | IBM      |
|                                                                                                    | 35.000         66.667         30.240         -/-           49.726         74.551         57.284         -/-           68.681         75.062         100.000         -/-                                                            | 640 x 480<br>832 x 624<br>1152 x 870                                                                                                    | MAC      |
| VESA CVT         720 \$ 576         35.910         59.950         32.750         -/+           1152 x 864         53.783         59.959         81.750         -/+           1280 x 720         56.456         74.777         95.750         -/+           1280 x 960         75.231         74.857         130.000         -/+                                                                                                    | 35.910         59.950         32.750         -/+           53.783         59.959         81.750         -/+           56.456         74.777         95.750         -/+           75.231         74.857         130.000         -/+ | 720 x 576<br>1152 x 864<br>1280 x 720<br>1280 x 960                                                                                                    | VESA CVT |
| 640 x 480         31.469         59.940         25.175         -/-           640 x 480         37.861         72.809         31.500         -/-           640 x 480         37.879         60.317         40.000         +/+           800 x 600         37.879         60.317         40.000         +/+           800 x 600         48.077         72.188         50.000         +/+           800 x 600         46.875         75.000         49.500         +/+           1024 x 768         64.76         70.069         75.000         -/-           1024 x 768         60.023         75.029         78.750         +/+           1152 x 864         67.500         75.000         108.000         +/+           1280 x 1024         79.976         75.025         135.000         +/+           1280 x 1024         79.976         75.025         135.000         +/+           1280 x 1024         79.976         75.025         135.000         +/+           1280 x 800         62.795         74.934         106.500         -/+           1280 x 800         62.795         74.934         106.500         -/+           1280 x 800         62.795         74.934 <th><math display="block">\begin{array}{c ccccccccccccccccccccccccccccccccccc</math></th> <th>640 x 480<br/>640 x 480<br/>640 x 480<br/>800 x 600<br/>800 x 600<br/>1024 x 768<br/>1024 x 768<br/>1024 x 768<br/>1152 x 864<br/>1280 x 1024<br/>1280 x 1024<br/>1280 x 800<br/>1280 x 800<br/>1280 x 800<br/>1280 x 960<br/>1360 x 768<br/>1440 x 900<br/>1440 x 900<br/>1660 x 1200</th> <th>VESA DMT</th> | $\begin{array}{c ccccccccccccccccccccccccccccccccccc$                                                                                                    | 640 x 480<br>640 x 480<br>640 x 480<br>800 x 600<br>800 x 600<br>1024 x 768<br>1024 x 768<br>1024 x 768<br>1152 x 864<br>1280 x 1024<br>1280 x 1024<br>1280 x 800<br>1280 x 800<br>1280 x 800<br>1280 x 960<br>1360 x 768<br>1440 x 900<br>1440 x 900<br>1660 x 1200 | VESA DMT |
| VESA GTF         1280 x 720<br>1280 x 1024         52.500<br>74.620         70.000<br>70.000         89.040<br>128.943         -/+           VESA DNT ( DTV CEA         1020 x 1020         67.500         60.000         148.500         -/-                                                                                                    | 52.500         70.000         89.040         -/+           74.620         70.000         128.943         -/-           67.500         60.000         140.500         1/1                                                           | 1280 x 720<br>1280 x 1024                                                                                                    | VESA GTF |

### 🖄 ПРИМЕЧАНИЕ.

- При использовании кабеля HDMI/DVI следует задействовать разъем HDMI IN 1(DVI).
- Режим чересстрочной развертки не поддерживается.
- При выборе нестандартного видеоформата устройство может работать неправильно.
- Поддерживаются режимы раздельной и композитной синхронизации. Режим SOG (Синхронизация по зеленому) не поддерживается.

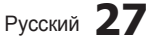

2

### Сетевое подключение

Можно настроить телевизор таким образом, чтобы он осуществлял доступ в Интернет по локальной сети с использованием проводного или беспроводного соединения.

### Подключение к проводной сети

Телевизор можно подключить к локальной сети с помощью кабеля тремя способами:

 Телевизор можно подключить к локальной сети, подсоединив порт локальной сети на задней панели телевизора к внешнему модему с использованием кабеля Cat 5. См. диаграмму ниже.

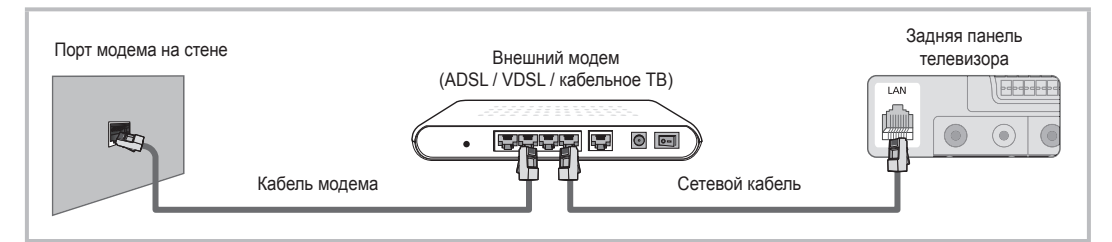

 Телевизор можно подключить к локальной сети, подсоединив порт локальной сети на задней панели телевизора к IP-устройству совместного доступа, которое подсоединено к внешнему модему. Используйте для подключения кабель Cat 5. См. диаграмму ниже.

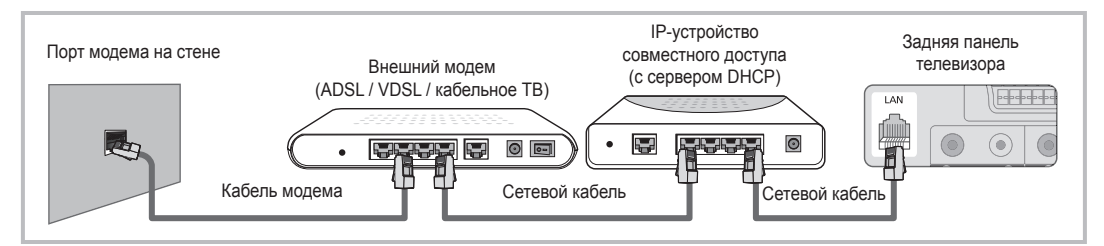

 В зависимости от настройки сети телевизор можно подключать к локальной сети, подключив порт локальной сети на задней панели телевизора непосредственно к стенной розетке с использованием кабеля 5. См. диаграмму ниже. Обратите внимание, что модем или маршрутизатор подключаются в доме к стенной розетке где-нибудь в другом месте.

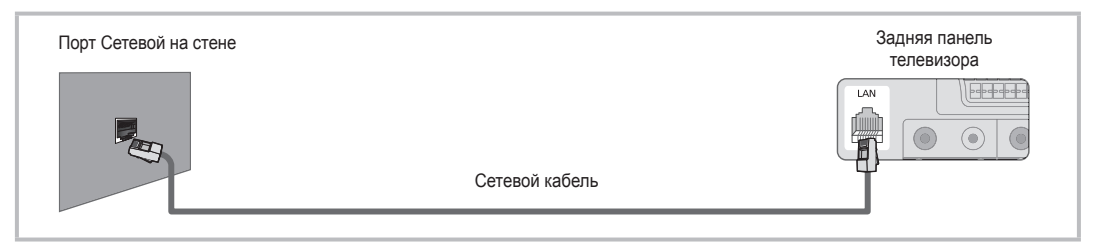

Если используется режим динамической сети, следует использовать модем ADSL или маршрутизатор, который поддерживает протокол DHCP (Dynamic Host Configuration Protocol). Модемы и маршрутизаторы, поддерживающие протокол DHCP, автоматически предоставляют значения IP-адреса, маски подсети, шлюза и DNS, которые требуются телевизору для доступа в Интернет, поэтому их не придется вводить вручную. Большинство домашних сетей являются динамичными.

В некоторых сетях требуется указать статический IP-адрес. Если в сети требуется статический IP-адрес, при настройке сетевого соединения необходимо вручную ввести на экране настройки кабельной сети телевизора значения IP-адреса, маски подсети, шлюза и DNS. Чтобы получить значения IP-адреса, маски подсети, шлюза и DNS, обратитесь к своему поставщику услуг Интернета. Если используется компьютер с системой Windows, то эти значения можно узнать на компьютере.

Модемы ADSL, поддерживающие DHCP, можно использовать и в том случае, если в сети требуется статический IP-адрес. Модемы ADSL, поддерживающие DHCP, также позволяют использовать статические IP-адреса.

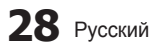

### Настройка сети (автоматическая)

Автоматическая настройка сети используется при подключении телевизора к сети, поддерживающей протокол DHCP. Чтобы автоматически настроить подключение телевизора к кабельной сети, выполните следующие действия.

### Автоматическая настройка

- Подсоедините телевизор к локальной сети, как описано в предыдущем разделе.
- Включите телевизор, нажмите кнопку MENU на пульте дистанционного управления, с помощью кнопки ▲ или ▼ выберите пункт Настройка, а затем нажмите кнопку ENTER .
- 3. С помощью кнопки ▲ или ▼ выберите пункт Сеть в меню Настройка, а затем нажмите кнопку ENTER 🖼. Появится экран Сеть.

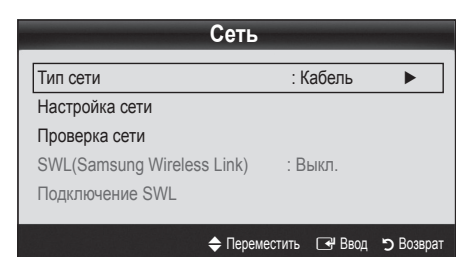

- 4. На экране Сеть выберите пункт Тип сети.
- 5. Установите для параметра Тип сети значение Кабель.
- 6. Выберите параметр Настройка сети. Появится экран Настройка сети.

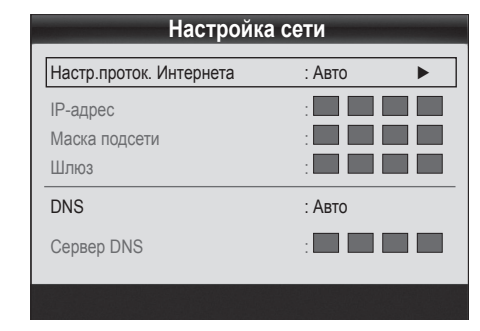

- 7. Установите для параметра Настр.проток. Интернета значение Авто.
- При выборе значения Авто сбор и ввод необходимых значений Интернета происходит автоматически.
- 9. Подождите две минуты, а затем нажмите кнопку RETURN на пульте дистанционного управления.
- **10.** Выберите параметр **Проверка сети** для проверки подключения к Интернету.
- Если значения для настройки сетевого подключения не удалось получить с помощью функции Сеть, выполните указания для Ручной настройки.

### Настройка сети (вручную)

Режим Ручной функции Настройка сети используется при подключении телевизора к сети, в которой требуется статический IP-адрес.

# Получение значений настроек сетевого подключения

На большинстве компьютеров с операционной системой Windows для получения значений параметров сетевого подключения выполните следующие действия.

- Щелкните правой кнопкой мыши значок сети в правой нижней части экрана.
- 2. В появившемся раскрывающемся меню выберите пункт «Состояние».
- В отобразившемся диалоговом окне выберите вкладку «Поддержка».
- На вкладке «Поддержка» нажмите кнопку «Сведения». Отобразятся значения настроек сетевого подключения.

### Настройка вручную

Чтобы настроить подключение телевизора к кабельной сети вручную, выполните следующие действия.

- Выполните шаги с 1 по 6 раздела «Автоматическая настройка».
- Установите для параметра Настр.проток. Интернета значение Ручной.
- Нажмите кнопку ▼ на пульте дистанционного управления для перехода к первому полю ввода.
- Введите значения для параметров IP-адрес, Маска подсети, Шлюз и Сервер DNS. Для ввода цифр используйте цифровые кнопки на пульте дистанционного управления, а для перехода из одного поля в другое используйте кнопки со стрелками.
- После завершения нажмите кнопку RETURN на пульте дистанционного управления.
- Выберите параметр Проверка сети для проверки подключения к Интернету.

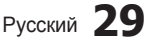

### Подключение к беспроводной сети

Для беспроводного подключения телевизора к сети потребуется беспроводной маршрутизатор или модем, а также адаптер беспроводной сети Samsung (WIS09ABGN, WIS09ABGN2, WIS10ABGN), который подключается к разъему USB на задней или боковой панели телевизора. См. рисунок ниже.

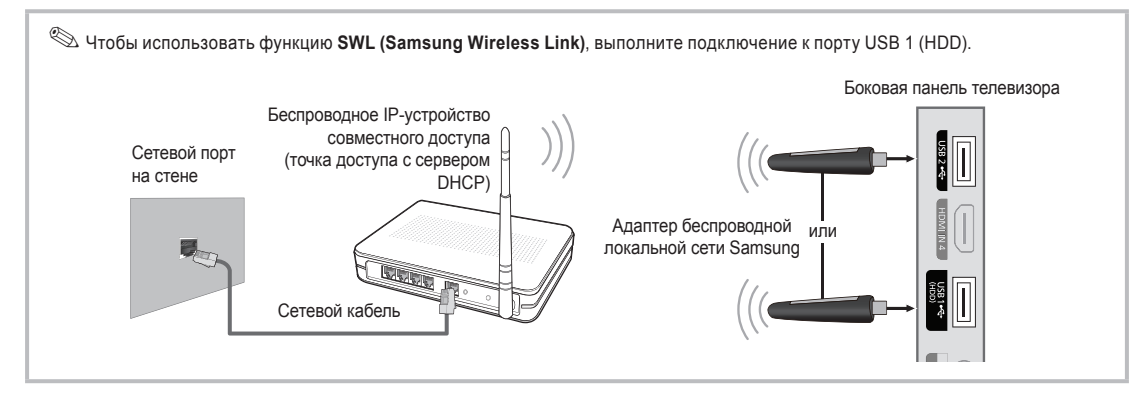

Адаптер беспроводной локальной сети Samsung можно приобрести отдельно в некоторых розничных магазинах, через электронные магазины или на веб-узле Samsungparts.com. Адаптер беспроводной локальной сети Samsung поддерживает протоколы связи IEEE 802.11A/B/G и N. Samsung рекомендует использовать протокол IEEE 802.11N. При воспроизведении видео через соединение IEEE 802.11B/G возможны перерывы.

### 🕙 ПРИМЕЧАНИЕ

- Чтобы пользоваться беспроводной сетью, необходимо установить адаптер беспроводной локальной сети Samsung (WIS09ABGN).
- Адаптер беспроводной локальной сети Samsung продается отдельно. Адаптер беспроводной локальной сети WIS09ABGN можно приобрести в некоторых точках розничной торговли, через электронные магазины или на веб-узле Samsungparts.com.
- Для подключения к беспроводной сети телевизор необходимо соединить с беспроводным IPустройством совместного доступа. Если беспроводное IP-устройство совместного доступа поддерживает протокол DHCP, то для подсоединения телевизора к беспроводной сети можно использовать протокол DHCP или статический IP-адрес.
- Выберите свободный канал для беспроводного IP-устройства совместного доступа. Если выбранный канал занят другим устройством, установленным рядом, то могут возникнуть помехи или перебои со связью.
- Система безопасности, отличная от перечисленных ниже, не будет работать на телевизоре.
- Если выбран режим High-throughput (Greenfield) 802.11n в чистом виде и в качестве типа шифрования для точки доступа выбран WEP, TKIP или TKIPAES (WPS2Mixed), телевизоры Samsung не будут поддерживать подключение в соответствии с новыми спецификациями сертификата Wi-Fi.
- Если точка доступа поддерживает WPS (Wi-Fi Protected Setup), то к сети можно подключиться методом нажатия одной кнопки (PBC) или с помощью PIN-кода. WPS автоматически настроит SSID и ключ WPA для каждого режима.
- Если используемый маршрутизатор, модем или устройство не сертифицированы, возможно, им не удастся подключиться к телевизору с использованием адаптера беспроводной локальной сети Samsung.
- Методы подключения: подключение к беспроводной сети можно настроить шестью способами.
  - Автонастройка Samsung
  - PBC (WPS)
  - Автонастройка (с помощью функции автоматического поиска сети)
  - Настройка вручную
  - SWL (Samsung Wireless Link)
  - Одноранговая сеть
- Все адаптеры беспроводной локальной сети Samsung необходимо подключать непосредственно к порту USB телевизора. Концентраторы USB не поддерживаются.

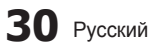

### Уведомление

Изображение может искажаться на некоторых каналах, если телевизор подключен к адаптеру беспроводной локальной сети Samsung. В таких случаях следует установить соединение, используя один из следующих способов:

### Способ 1

Подключение с использованием прямоугольного адаптера USB

# Подключение через удлинительный кабель

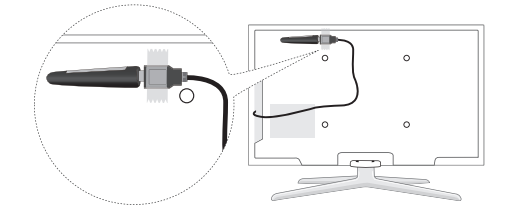

Способ 2

### Настройка сети (Автонастройка Samsung)

Эта функция имеется в точках доступа, поддерживающих автоматическую настройку Samsung. Если такой точки доступа нет, возможно подключение с использованием **PBC (WPS)** или вручную.

- Эта функция доступна, если для параметра SWL(Samsung Wireless Link) установлено значение Выкл..
- Список оборудования, поддерживающего функцию автонастройки Samsung, можно найти на веб-узле www.samsung.com.

### Настройка с использованием функции автонастройки Samsung

- Установите точку доступа и телевизор рядом друг с другом и включите оба устройства.
  - Ввиду различий во времени загрузки приложений, возможно, придется подождать примерно 2 минуты.
  - Если кабель локальной сети был подключен к порту WAN точки доступа во время выполнения процедуры автоматической настройки Samsung, вы сможете выполнить проверку подключения к Интернету автоматически. Если кабель не был подключен, функция автонастройки Samsung проверит только подключение устройства к точке доступа (проверка подключения к Интернету не выполняется).
- Спустя 2 минуты подсоедините адаптер беспроводной локальной сети Samsung к телевизору. После подключения адаптера беспроводной локальной сети Samsung появится всплывающее окно.
- Сразу после установления подключения установите точку доступа параллельно адаптеру беспроводной локальной сети Samsung на расстоянии не более 25 см.

- Дождитесь автоматического установления соединения.
  - Если соединение не будет установлено, произведите сброс точки доступа и повторите попытку.
  - Если с помощью функции автонастройки Samsung не удастся подключить телевизор к точке доступа, появится всплывающее окно с уведомлением об этой ошибке. Произведите сброс точки доступа и повторите попытку. В случае повторной ошибки соединения выберите один из других способов настройки подключения: PBC (WPS), автоматически или вручную.
- После установления соединения установите в желаемом месте устройство общего доступа.
  - Если настройки точки доступа изменились, а также при первом использовании новой точки доступа после покупки потребуется произвести настройку заново, начиная с шага 1.

### Настройка сети PBC (WPS)

### Настройка с использованием PBC (WPS)

Если на маршрутизаторе имеется кнопка PBC (WPS), выполните следующие действия.

- 1. Подсоедините телевизор к локальной сети, как описано в предыдущем разделе.
- Включите телевизор, нажмите кнопку MENU на пульте дистанционного управления, с помощью кнопки ▲ или ▼ выберите пункт Настройка, а затем нажмите кнопку ENTER <sup>•</sup>.
- С помощью кнопки ▲ или ▼ выберите пункт Сеть в меню Настройка, а затем нажмите кнопку ENTER .
- 4. На экране Сеть выберите пункт Тип сети.
- 5. Установите для параметра Тип сети значение Беспроводная.
- 6. Выберите параметр Настройка сети. Появится экран Настройка сети.

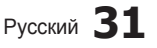

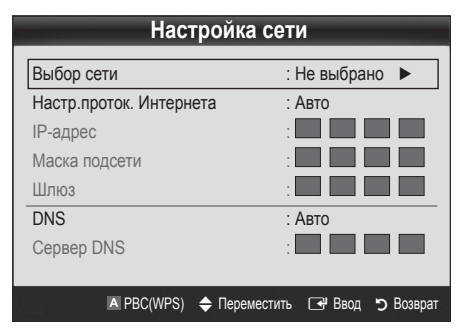

- Нажмите красную кнопку на пульте дистанционного управления.
- В течение ближайших 2 минут нажмите кнопку PBC (WPS) на маршрутизаторе. Проигрыватель на телевизоре автоматически получит все значения параметров, которые требуются для подключения к сети.
- После настройки сетевого подключения нажмите кнопку RETURN, чтобы выйти из экрана Настройка сети.

### Настройка сети (автоматическая)

Большинство беспроводных сетей защищены дополнительной системой безопасности, требующей от подключаемых устройств предоставления зашифрованного кода безопасности, который называется кодом доступа или кодом безопасности. Ключ безопасности представляет собой парольную фразу (обычно слово или последовательность букв и цифр определенной длины), которую пользователь должен ввести при настройке безопасности беспроводной сети. При выборе этого метода настройки беспроводной сети. При выборе этого метода настройки беспроводного сетевого соединения и при наличии ключа безопасности беспроводной сети во время процедуры настройки пользователь должен ввести парольную фразу.

### Автоматическая настройка

Чтобы осуществить автоматическую настройку беспроводного соединения, выполните следующие действия.

- 1. Выполните шаги с 1 по 6 раздела «Настройка с использованием PBC (WPS)» выше. (стр. 31)
- 2. С помощью кнопки ▼ выберите пункт Настр.проток. Интернета, затем нажмите кнопку ENTER . С помощью кнопки ▲ или ▼ выберите пункт Авто, затем нажмите кнопку ENTER .
- С помощью кнопки ▲ перейдите к пункту Выбор сети, затем нажмите кнопку ENTER . Функция Сеть выполняет поиск доступных беспроводных сетей. По завершении поиска отображается список доступных сетей.
- В списке сетей с помощью кнопки ▲ или ▼ выберите сеть, а затем нажмите кнопку ENTER I.
  - Если для точки доступа выбран режим скрытия (невидимый), необходимо выбрать параметр Добавить сеть и ввести соответствующие значения для параметров Имя сети (SSID) и Ключ безопасности, чтобы установить соединение.

- Если появится всплывающее окно Security/PIN (Защита/PIN), перейдите к шагу 6. Если появится экран подключения к сети, перейдите к шагу 10.
- С помощью кнопки ▲ или ▼ выберите пункт Защита или PIN. Для большинства домашних сетей следует выбрать параметр Защита (для ключа безопасности). Появится экран Защита.

| Выбор сети        |               |              |  |  |
|-------------------|---------------|--------------|--|--|
| Ключ безопасности |               |              |  |  |
|                   |               | Root 0       |  |  |
| _                 |               | вюд о        |  |  |
| ABCD              | EFG           | •••• Номер   |  |  |
| НІЈК              | LMN           | А Строчные   |  |  |
| O P Q R           | STU           | Удалить      |  |  |
| VWXY              | Z             | Пространство |  |  |
|                   | Переместить Г |              |  |  |

- На экране Защита введите парольную фразу своей сети.
  - Парольную фразу можно найти в одном из окон установки, которые использовались для настройки маршрутизатора или модема.
- Для ввода парольной фразы выполните следующие указания.
  - Для ввода цифр используйте цифровые кнопки на пульте дистанционного управления.
  - Для перехода от одной кнопки на экране Security Key (Ключ безопасности) к другой используйте кнопки со стрелками.
  - Для переключения регистра или отображения списка символов нажмите красную кнопку.
  - Чтобы ввести букву или символ, перейдите к этой букве или символу, а затем нажмите кнопку ENTER I.
  - Чтобы удалить последнюю введенную букву или цифру, нажмите зеленую кнопку на пульте дистанционного управления.
- После завершения нажмите синюю кнопку на пульте дистанционного управления. Появится экранное меню подключения к сети.
- Подождите, пока не отобразится окно подтверждения соединения, а затем нажмите кнопку ENTER . Снова появится экран Настройка сети.
- Чтобы проверить подключение, нажмите кнопку RETURN и выберите пункт Проверка сети, а затем нажмите кнопку ENTER .

### Настройка сети (одноранговой)

К мобильным устройствам можно подключаться не через точку доступа, а через адаптер беспроводной локальной сети Samsung. Для этого настраивается одноранговая сеть.

Эта функция доступна, если для параметра SWL(Samsung Wireless Link) установлено значение Выкл..

### Подключение к новой одноранговой сети

- 1. Выполните шаги с 1 по 6 раздела «Настройка с использованием PBC (WPS)» выше (стр. 31)
- Нажмите Select a network (Выбор сети). Появится список устройств и сетей.
- Во время отображения списка устройств нажмите синюю кнопку на пульте дистанционного управления.
  - Отобразится сообщение «Одноранг. сеть пред. собой прямое соед. Wi-Fi с сот. телеф. или комп. Функции существующей сетевой системы могут быть ограничены. Изменить сетевое подключение?».
- Введите созданные значения Имя сети (SSID) и Ключ безопасности на устройстве, которое требуется подключить.

# Подключение к существующему устройству одноранговой сети

- 1. Выполните шаги с 1 по 6 раздела «Настройка с использованием PBC (WPS)» выше (стр. 31)
- 2. Нажмите Выбор сети. Появится список устройств.
- 3. Выберите нужное устройство в списке устройств.
- 4. Если использовался ключ безопасности, введите его.
  - Если сеть не работает надлежащим образом, проверьте, правильно ли введены значения Имя сети (SSID) и Ключ безопасности. Ошибка при вводе значения Ключ безопасности может стать причиной сбоя.

### Настройка сети (вручную)

Если другие способы не работают, необходимо ввести значения параметров сети вручную.

### Получение значений настроек сетевого подключения

На большинстве компьютеров с операционной системой Windows для получения значений параметров сетевого подключения выполните следующие действия.

- Щелкните правой кнопкой мыши значок сети в правой нижней части экрана.
- Во всплывающем меню выберите пункт «Состояние».
- 3. В отобразившемся диалоговом окне выберите вкладку «Поддержка».
- На вкладке «Поддержка» нажмите кнопку «Сведения». Отобразятся параметры сети.

### Настройка вручную

Для ввода параметров сети на телевизоре выполните следующие действия.

- Выполните шаги с 1 по 6 раздела «Настройка с использованием PBC (WPS)» выше (стр. 31)
- С помощью кнопки ▼ выберите пункт Настр. проток. Интернета, затем нажмите кнопку ENTER . С помощью кнопки ▲ или ▼ выберите пункт Ручной, затем нажмите кнопку ENTER .
- С помощью кнопки ▼ перейдите к первому полю ввода (IP-адрес).
- 4. С помощью цифровых кнопок введите цифры.
- По завершении ввода в каждом поле нажмите кнопку ► для перехода к следующему полю. Для перемещения вверх, вниз и обратно можно также использовать другие кнопки со стрелками.
- 6. Введите значения для параметров IP-адрес, Маска подсети и Шлюз.
- 7. С помощью кнопки ▲ или ▼ выберите пункт DNS.
- С помощью кнопки ▼ перейдите к первому полю ввода DNS. Введите цифры, как показано выше.
- После завершения нажмите кнопку ▲, чтобы перейти в раздел Выбор сети. Выберите сеть, а затем нажмите кнопку ENTER ⊡ .
- Перейдите к шагу 4 в разделе «Автоматическая настройка» (стр. 32) и следуйте соответствующим указаниям.

### Настройка сети (SWL (Samsung Wireless Link))

Эта функция позволяет подключить к телевизору устройство Samsung, поддерживающее PBC (WPS). Устройства можно подключать к телевизору, даже если к телевизору не подключено устройство общего доступа.

- Для использования Интернета на телевизоре точка доступа должна быть подключена к беспроводной сети.
- Если адаптер беспроводной локальной сети Samsung подключен к порту USB 2, сеть может работать неправильно. Рекомендуется выполнить подключение к порту USB 1 (HDD).
- Поддерживаются только устройства общего доступа, работающие на частоте 2,4 ГГц. Устройства общего доступа, работающие на частоте 5 ГГц, не поддерживаются.

### Подключение SWL

К телевизору можно напрямую подключать устройство, поддерживающее PBC (WPS).

Эта функция доступна, если для параметра SWL(Samsung Wireless Link) установлено значение Вкл..

### Подключение Samsung Wireless Link

Для установления соединения выполните следующие действия.

- 1. Выполните шаги с 1 по 6 раздела «Настройка с использованием PBC (WPS)» выше (стр. 31)
- 2. Выберите пункт Samsung Wireless Link с помощью кнопки ▼ и нажмите кнопку ENTER →, чтобы включить этот параметр.
- 3. Выберите пункт Подключение SWL с помощью кнопки ▼ и нажмите кнопку ENTER .
- 4. Если появится сообщение "Нажмите кнопку РВС на устройстве с поддержкой РВС(WPS) для подключения в течение 120 секунд.", нажмите кнопку РВС на устройстве, чтобы установить подключение.
  - Для получения дополнительных сведений см. руководство по настройке беспроводной сети подключаемого устройства.
- Если устройство правильно подключено к телевизору после начала отсчета в окне сообщения, то это окно сообщения исчезнет автоматически.
  - Если не удастся установить соединение, повторите попытку через 2 минуты.

### Если телевизору не удается подключиться к Интернету

Телевизор может не подключаться к Интернету из-за того, что ваш поставщик услуг Интернета мог зарегистрировать постоянный МАС-адрес (уникальный идентификационный номер) вашего компьютера или модема, подлинность которого проверяется при каждой попытке подключения к Интернету (защита от неавторизованного доступа). Поскольку у телевизора другой МАС-адрес, поставщик услуг Интернета не может осуществить проверку подлинности его МАС-адреса и телевизор не подключается к Интернету.

Чтобы решить эту проблему, узнайте у своего поставщика услуг Интернета процедуру подключения других устройств к Интернету, кроме компьютера (например, телевизора).

Если поставщик услуг Интернета запрашивает идентификатор или пароль для подключения к Интернету, возможно, телевизор к Интернету подключить не удастся. В этом случае при подключении к Интернету необходимо ввести свое имя пользователя или пароль.

Ошибка подключения к Интернету может возникать из-за неполадок брандмауэра. В этом случае обратитесь к поставщику услуг Интернета. Если не удается подключиться к Интернету даже после выполнения инструкций, полученных от поставщика услуг Интернета, обратитесь в компанию Samsung Electronics по телефону.

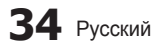

### Функция Media Play

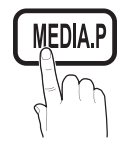

Возможность воспроизведения файлов фотографий, музыкальных и/или видеофайлов, хранящихся на устройстве USB MSC (Mass Storage Class) и/или компьютере.

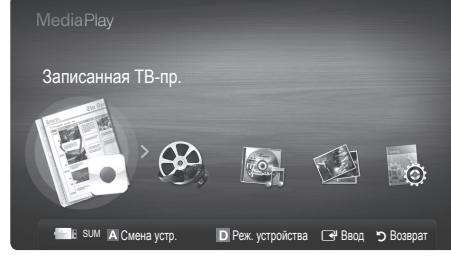

### Подключение устройства USB

- 1. Включите телевизор.
- 2. Подключите устройство USB, содержащее музыкальные файлы, файлы фотографий и/или видеофайлы, к гнезду USB 1 (HDD) или USB 2 на боковой панели телевизора.
- 3. После Подключение устройства USB к телевизору появится всплывающее окно. Далее можно выбрать функцию Media Play.

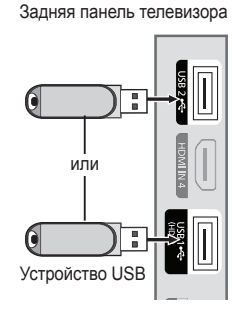

### Подключение к компьютеру через сеть

Можно воспроизводить изображения, музыку и видео, сохраненные на компьютере или на телевизоре, через сетевое соединение в режиме Media Play.

🥙 Если функция Media Play используется для файла, сохраненного на компьютере, следует загрузить программу PC Share Manager и соответствующее руководство пользователя с узла www.samsung.com.

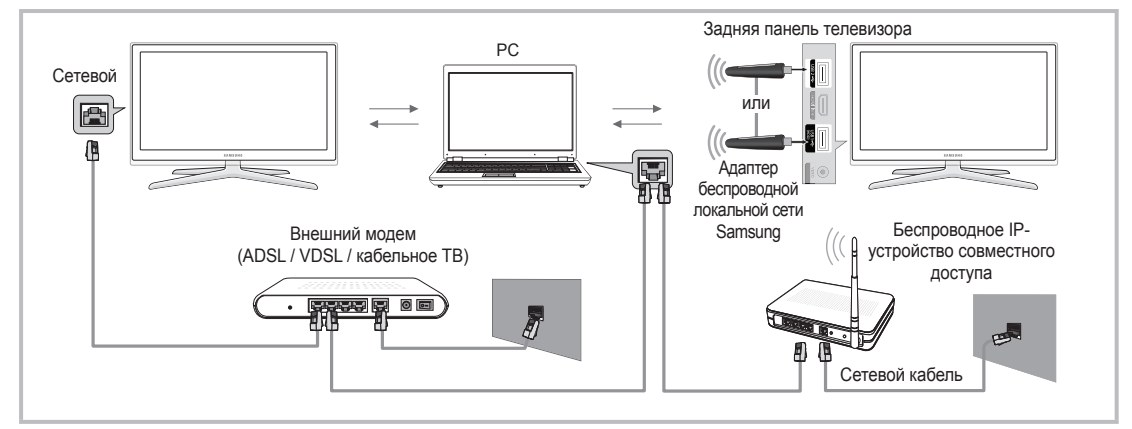

- 1. Для получения дополнительной информации о настройке сети см. раздел «Сетевое подключение». (стр. 28)
  - Рекомендуется размещать телевизор и компьютер в одной и той же подсети. Первые 3 части адреса подсети, IP-адресов телевизора и компьютера должны быть одинаковыми, и только последняя часть (адрес хоста) должна быть изменена. (например, IP-адрес: 123.456.789.\*\*)
- 2. С помощью сетевого кабеля подсоедините компьютер, на который будет установлена программа Samsung PC Share Manager, к внешнему модему.
  - Можно подсоединить телевизор к компьютеру напрямую без подключения его к устройству совместного доступа (маршрутизатору).

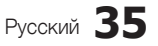

Дополнительные операции

2

🖄 Ниже перечислены функции, которые не поддерживаются при подключении к компьютеру через сеть.

- Функции Фоновая музыка и Настройка фоновой музыки.
- Сортировка файлов по предпочтениям в папках Фото, Музыка и Кино.
- Функции кнопок < (REW) и 🗩 (FF) во время воспроизведения видео.

Технология Divx DRM, функция воспроизведения нескольких звуковых дорожек и функция встроенных субтитров не поддерживаются.

🥙 Для использования программы Samsung PC Share Manager на компьютере требуется разрешение брандмауэра.

При сетевом подключении в режиме Media Play, в зависимости от функций предоставляемого сервера, могут произойти следующие сбои.

- Может измениться метод сортировки.
- Может не поддерживаться функция поиска сцены.
- Функция возобновления воспроизведения видео Непрер. может не поддерживаться.
  - Функцию Непрер. не могут применять сразу несколько пользователей. (Устройство запоминает только момент остановки воспроизведения, выбранный самым последним пользователем.)
- Функции кнопок ◄ или ► могут не работать в зависимости от данных содержимого.
- Если во время воспроизведения видео через беспроводную сеть файлы воспроизводятся прерывисто, рекомендуется вернуться к использованию проводной сети.

🅙 Он может работать неправильно с нелицензированными файлами мультимедиа.

🖄 Информация, которую необходимо знать до начала использования Media Play

- Протокол MTP (Media Transfer Protocol) не поддерживается.
- Поддерживаются файловые системы FAT16, FAT32 и NTFS.
- Некоторые типы цифровых камер USB и аудиоустройств могут быть несовместимы с этим телевизором.
- Значение Media Play поддерживает только устройства USB MSC (Mass Storage Class). MSC это устройства Mass Storage Class с возможностью передачи единым целым. Примерами устройств MSC являются флэш-диски, устройства чтения флэш-карт и жесткие диски USB (не поддерживаются концентраторы USB). Устройства следует подключать непосредственно к порту USB телевизора.
- Перед подключением к телевизору создайте резервные копии файлов, чтобы предотвратить повреждение или потерю данных. Компания SAMSUNG не несет ответственности за любые повреждения файлов и потерю данных.
- Подключите жесткий диск USB к назначенному порту (порт USB 1 (HDD)).
- Не отключайте устройство USB во время загрузки.
- Чем больше разрешение изображения, тем больше времени требуется для его отображения на экране.
- Максимально возможное разрешение JPEG 15360 X 8640 пикселей.
- Если файл поврежден или имеет несовместимый формат, отображается сообщение «Формат не поддерживается».
- Если в качестве критерия для сортировки файлов выбран Основной вид, в каждой папке могут отображаться до 1000 файлов.
- Файлы MP3 с технологией DRM, которые были загружены с платного узла, невозможно воспроизвести. Digital Rights Management (DRM) – это технология, которая поддерживает создание содержимого, распространение и полное интегрированное управление содержимым, включая защиту прав и интересов поставщиков содержимого, предотвращение незаконного копирования содержимого, а также управление выставлением счетов и платежами.
- Если подключено более двух устройств РТР, то можно использовать только одно устройство за раз.
- Если подключено более двух устройств MSC, возможно, некоторые из них не будут распознаваться. Устройство USB, для работы которого требуется большая мощность (более 500 мА или 5 В), возможно, поддерживаться не будет.
- Если во время Подключение или использования устройства USB отобразится предупреждающее сообщение о превышении мощности, возможно, устройство не распознается или неисправно.
- При отсутствии входного сигнала в течение времени, установленного для параметра Время автозащиты, запускается экранная заставка.
- При подключении к телевизору некоторых моделей внешнего жесткого диска режим энергосбережения этого диска может быть автоматически сброшен.
- При использовании удлинительного кабеля USB устройство USB может не распознаваться или могут не читаться файлы, хранящиеся на данном устройстве.
- Если устройство USB не распознается при подключении к телевизору, нарушен список файлов, хранящихся на устройстве, или какой-либо файл из списка не воспроизводится, подсоедините устройство USB к компьютеру, отформатируйте его и проверьте соединение.
- Чтобы окончательно удалить из компьютера файл, который ранее был удален, но обнаруживается при запуске режима Media Play, используйте на компьютере функцию «Очистить корзину».

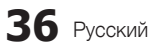

### Элементы, отображаемые на экране

С помощью кнопок вверх/вниз/вправо/влево перейдите к нужному файлу и затем нажмите кнопку ENTER I или кнопку (Воспроизведение). Начнется воспроизведение файла.

🕙 Поддержка функций Реж. устройства и Реж. содержимого на домашней странице Media Play.

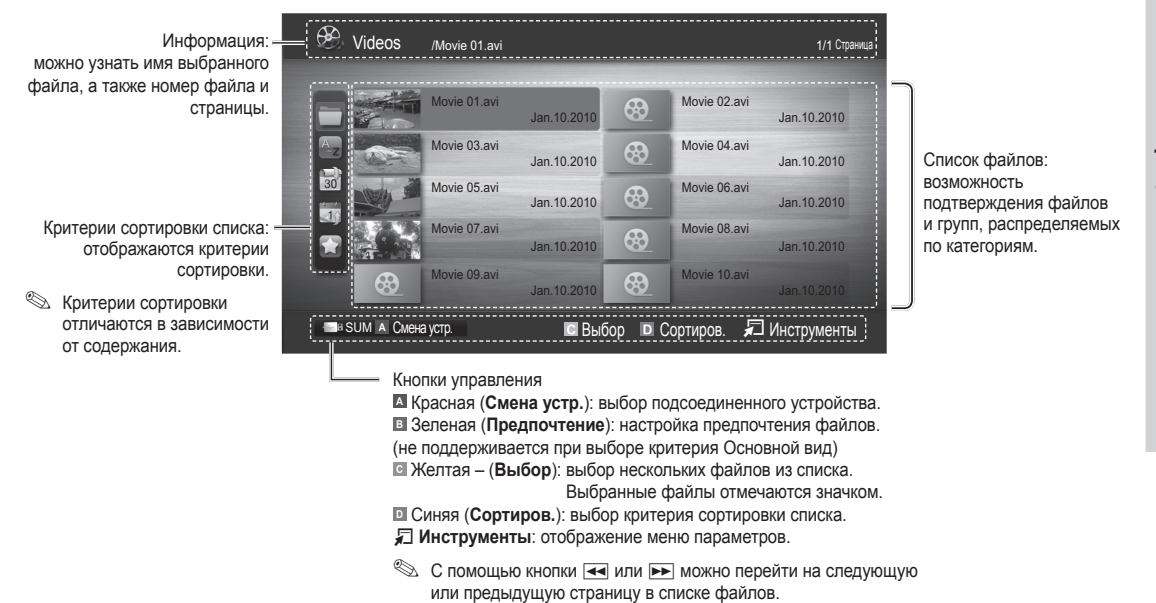

### Записанные ТВ-программы

Для записи или сдвига по времени подключенное устройство должно быть отформатировано в формате, поддерживающем запись.

Чтобы использовать жесткий диск USB, требуется отформатировать устройство, выбрав Формат устройства.

Во время форматирования устройства это устройство не рекомендуется отсоединять. При форматировании устройства все файлы будут удалены.

### Воспроизведение записанной ТВ-программы

- С помощью кнопки ◄ или ► выберите пункт Записанная ТВ-пр., затем нажмите кнопку ENTER в меню Media Play.
- С помощью кнопки ◄/►/▲/▼ выберите необходимый пункт в списке файлов.
- - Выбранный файл и время его воспроизведения отображаются в верхней части экрана.
  - Во время воспроизведения записанной телепрограммы с помощью кнопок ◄ и ► можно осуществлять поиск.

| <b>EL</b> 3 | аписанная | т В-пр. // American Chopp | er      | 1/8 Страница                         |
|-------------|-----------|---------------------------|---------|--------------------------------------|
| (           | 04/2010   |                           |         |                                      |
| Az          | 0.0       |                           | 0.0     |                                      |
|             | 0.0       |                           | .0.0    | BBC News<br>02-05-50 05/11/2010      |
| 30          | 0.0       |                           |         | Home and Away<br>02:05:30 05/11/2010 |
|             | .00       |                           | .0.0    | Dark Angel<br>02:05:30 05/11/2009    |
|             | .00       |                           | 0.0     |                                      |
|             |           | 🖸 Выбор                   | D Сорти | иров. 🞜 Инструменты                  |

### Использование функции Режим Timeshift TOOLS 7

Если вы пропустили показ какой-либо телевизионной передачи, данная функция позволит вам просмотреть ее в записи.

Когда для функции **Режим Timeshift** задано значение **Авто**, в памяти телевизора сохраняется текущий просматриваемый канал, который затем будет записываться автоматически.

Когда для функции **Режим Timeshift** задано значение **Ручной**, то при нажатии кнопки **•** (Воспр.) в памяти телевизора канал будет сохранен для записи.

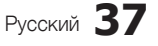

### 🖗 ПРИМЕЧАНИЕ

- Записанное видео защищено технологией DRM (Digital Rights Management) и не может быть воспроизведено на компьютере или других телевизорах, а также при смене материнской платы телевизора.
- Передаваемые данные не могут быть записаны.
- Доступность функции записи и функции Режим Timeshift зависит от качества изображения и объема свободного пространства на жестком диске.
- Если нажать кнопку ▲ или ▼, можно просматривать текущий канал в прямом эфире или просматривать с начала записанную телепередачу.
- Функция Режим Timeshift работает в течение не более чем 90 минут.
- После работы функции Режим Timeshift в течение максимального количества времени, для параметра времени будет установлено значение "00:00:00". Обратите внимание, что если воспроизведение телепередачи было приостановлено, оно будет автоматически возобновлено.
- Если достигнут предел свободного объема памяти накопителя USB 5%, текущий процесс записи будет завершен.
- Если запись выполняется с использованием функции PVR (Personal Video Recorder) и устройства, поддерживающего функцию HDMI-CEC, приоритет имеет функция PVR.
- Во время воспроизведения или в режиме **Режим Timeshift** изображение будет отображаться в соответствии с настройками экрана телевизора.
- Если изменить источник ввода во время воспроизведения, экран будет оставаться пустым до завершения процесса внесения изменений.
- Приложение, которое не поддерживает ни запись, ни функцию **Режим Timeshift** будет автоматически закрыто при попытке его запуска во время использования одной из этих функций.
- Перед окном приложения может отобразиться сообщение, оповещающее о прекращении записи или работы функции **Режим Timeshift**.
- Функция Режим Timeshift не поддерживается для радиоканалов.
- Функция записи и функция **Режим Timeshift** недоступны для каналов, заблокированных с помощью функции Замок.
- Если устройство USB не прошло Тест произв-ти устройства, оно должно пройти тест Формат устройства и Тест произв-ти устройства повторно перед выполнением записи с помощью функции Телегид или Диспетчер каналов.
- Функции записи и **Режим Timeshift** можно использовать только устройством хранения USB, которое прошло процедуру Тест произв-ти устройства.
- При попытке записи или использования функции **Режим Timeshift** с устройством, которое не прошло процедуру **Тест произв-ти устройства**, функция не запустится.
- Если устройство USB, предназначенное для записи, подключено, существующие файлы функции Режим Timeshift или файлы записи, которые были сохранены некорректно, будут автоматически удалены.
- Если во время записи переключиться на режим внешнего входа, запись продолжится, однако кнопка

   (REC) будет недоступна.
- Если какая-либо функция, которая отключает телевизор (**Таймер сна**, таймер отключения и т.д.) настроена на время, которое конфликтует с записью, телевизор отключится после завершения записи.

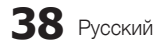

### Видео

### Воспроизведение видео

- 1. С помощью кнопки ◀ или ▶ выберите пункт Видео, затем нажмите кнопку ENTER 🖼 в меню Media Play.
- 2. С помощью кнопки ◀ / ► / ▲ / ▼ выберите необходимое видео в списке файлов.
- 3. Нажмите кнопку ENTER 🖼 или кнопку 🕨 (Воспроизведение).
  - Выбранный файл и время его воспроизведения отображаются в верхней части экрана.
  - При отсутствии данных о продолжительности видео время воспроизведения и строка состояния не отображаются.
- В этом режиме можно просматривать видеоролики игры, но саму игру воспроизвести невозможно.
- Поддерживаемые форматы субтитров

| Имя                                   | Расширение<br>файла | Формат                              |
|---------------------------------------|---------------------|-------------------------------------|
| Текст MPEG-4, зависящий<br>от времени | .ttxt               | XML                                 |
| SAMI                                  | .smi                | HTML                                |
| SubRip                                | .srt                | основанный на<br>последовательности |
| SubViewer                             | .sub                | основанный на<br>последовательности |
| Micro DVD                             | .sub или .txt       | основанный на<br>последовательности |

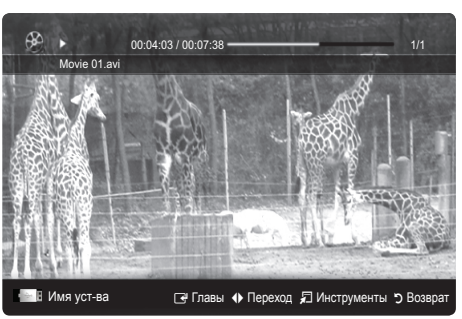

### • Поддерживаемые форматы видео

| Расширение<br>файла | Контейнер  | Видеокодек                  | Разрешение  | Частота<br>кадров (fps) | Скорость<br>передачи<br>(Mbps) | Аудиокодек                             |
|---------------------|------------|-----------------------------|-------------|-------------------------|--------------------------------|----------------------------------------|
|                     | AVI<br>MKV | Divx 3.11 / 4.x / 5.1 / 6.0 | 1920 x 1080 | 6 ~ 30                  | 8                              |                                        |
|                     |            | XviD                        | 1920 x 1080 | 6 ~ 30                  | 8                              |                                        |
| *.avi<br>*.mkv      |            | H.264 BP / MP / HP          | 1920 x 1080 | 6 ~ 30                  | 25                             | MP3 / AC3 / LPCM / ADPCM /<br>DTS Core |
|                     |            | MPEG4 SP / ASP              | 1920 x 1080 | 6 ~ 30                  | 8                              |                                        |
|                     |            | Motion JPEG                 | 800 x 600   | 6 ~ 30                  | 8                              |                                        |
|                     |            | Divx 3.11 / 4.x / 5.1 / 6.0 | 1920 x 1080 | 6 ~ 30                  | 8                              |                                        |
|                     |            | XviD                        | 1920 x 1080 | 6 ~ 30                  | 8                              |                                        |
| *.asf               | ASF        | H.264 BP / MP / HP          | 1920 x 1080 | 6 ~ 30                  | 25                             | MP3 / AC3 / LPCM / ADPCM<br>/ WMA      |
|                     |            | MPEG4 SP / ASP              | 1920 x 1080 | 6 ~ 30                  | 8                              | ,                                      |
|                     |            | Motion JPEG                 | 800 x 600   | 6 ~ 30                  | 8                              |                                        |
| *.wmv               | ASF        | Window Media Video v9       | 1920 x 1080 | 6 ~ 30                  | 25                             | WMA                                    |
|                     | MP4        | H.264 BP / MP / HP          | 1920 x 1080 | 6 ~ 30                  | 25                             |                                        |
| *.mp4               |            | MPEG4 SP / ASP              | 1920 x 1080 | 6 ~ 30                  | 8                              | MP3 / ADPCM / AAC                      |
|                     |            | XVID                        | 1920 x 1080 | 6 ~ 30                  | 8                              |                                        |
| * 2ap               | 3GPP       | H.264 BP / MP / HP          | 1920 x 1080 | 6 ~ 30                  | 25                             |                                        |
| .əyp                |            | MPEG4 SP / ASP              | 1920 x 1080 | 6 ~ 30                  | 8                              | ADPOWI/AAC/HE-AAC                      |
| * 1/20              | VRO<br>VOB | MPEG1                       | 1920 x 1080 | 24 / 25 / 30            | 30                             |                                        |
| .010                |            | MPEG2                       | 1920 x 1080 | 24 / 25 / 30            | 30                             | AC3 / MIPEG / LPCM                     |
|                     | PS         | MPEG1                       | 1920 x 1080 | 24 / 25 / 30            | 30                             |                                        |
| *.mpg<br>*.mpeg     |            | MPEG2                       | 1920 x 1080 | 24 / 25 / 30            | 30                             | AC3 / MPEG / LPCM / AAC                |
|                     |            | H.264                       | 1920 x 1080 | 6 ~ 30                  | 25                             |                                        |
| *.ts                |            | MPEG2                       | 1920 x 1080 | 24 / 25 / 30            | 30                             |                                        |
| *.tp                | TS         | H.264                       | 1920 x 1080 | 6 ~ 30                  | 25                             | AC3 / AAC / MP3 / DD+ /<br>HE-AAC      |
| *.trp               |            | VC1                         | 1920 x 1080 | 6 ~ 30                  | 25                             |                                        |

### Другие ограничения

### 🕙 ПРИМЕЧАНИЕ

- При наличии проблем с содержимым кодека данный кодек поддерживаться не будет.
- Если данные для контейнера неверны и файл поврежден, то правильное воспроизведение контейнера невозможно.
- Возможно отсутствие звука или видео, если обычная скорость передачи/частота кадров содержимого превышает параметры скорости, указанные в приведенной выше таблице.

| Видеодекодер                                                                                                    | Аудиодекодер                                                                                                    |
|----------------------------------------------------------------------------------------------------|----------------------------------------------------------------------------------------------------|
| <ul> <li>Поддерживает форматы до H.264, Level 4.1</li> <li>Форматы H.264 FMO/ASO/RS, VC1 SP/MP/AP L4 и AVCHD не<br/>поддерживаются.</li> <li>XVID, MPEG4 SP, ASP:         <ul> <li>Ниже 1280 x 720: не более 60 кадров</li> <li>Выше 1280 x 720: не более 30 кадров</li> <li>Форматы свыше GMC 2 не поддерживаются.</li> <li>Форматы H.263 не поддерживается.</li> <li>Поддерживается только Samsung Techwin MJEPG.</li> </ul> </li> </ul> | <ul> <li>Поддержка до WMA 7, 8, 9, STD</li> <li>WMA 9 PRO не поддерживает форматы многоканального<br/>аудио с двумя дополнительными каналами или аудио без<br/>потерь.</li> <li>Частота дискретизации WMA 22050 Гц (моно) не<br/>поддерживается.</li> </ul> |

### Функция непрерывного воспроизведения видеофайла (Продолжить воспр.)

После выхода из режима воспроизведения. Видео воспроизведение можно будет возобновить позднее с места, на котором оно было остановлено.

При нажатии кнопки ENTER В во время воспроизведения файла можно разделить сцену по своему усмотрению на 5 разделов и переходить по ним.

🕙 Пункт Главы доступен только для видео, поддерживающих функцию глав.

- В разделе списка файлов выберите видеофайл для непрерывного воспроизведения, используя кнопку ◄ или ►.
- 2. Нажмите кнопку 🕨 (Воспр.) или ENTER .
- Выберите Непрер. (Продолжить воспр.), нажав синюю кнопку. Воспроизведение видео начнется с того момента, на котором было остановлено.
  - Синяя кнопка доступна при возобновлении воспроизведения.
  - Если для параметра Справка непрер. воспр. выбрано значение Вкл. в меню Настройки, при возобновлении воспроизведения видеофайла отобразится всплывающее сообщение.

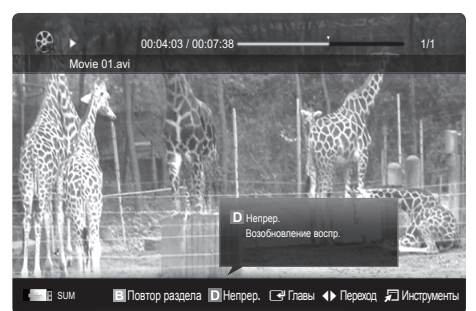

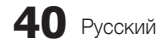

### Музыка

### Воспроизведение музыки

- 1. С помощью кнопки ◄ или ► выберите пункт Музыка, затем нажмите кнопку ENTER 🖼 в меню Media Play.
- 3. Нажмите кнопку ENTER 🕑 или кнопку 🕨 (Воспр.).
  - При воспроизведении музыки можно выполнять поиск с помощью кнопок 
     и
  - Во время воспроизведения кнопки ◄ (REW) и ► (FF) не работают.
- Отображаются только файлы с расширением МРЗ и РСМ. Файлы с другими расширениями не отображаются, даже если они хранятся на том же самом устройстве USB.

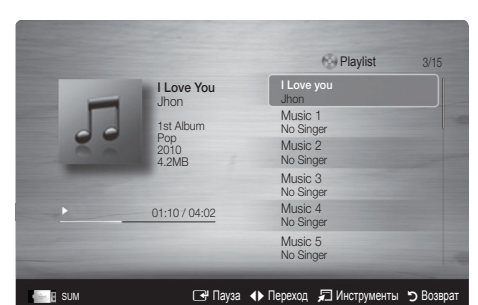

04 Дополнительные операции

- Если при воспроизведении файлов МРЗ слышен странный звук, настройте параметр Эквалайзер в меню Звук. (При воспроизведении перемодулированного файла МРЗ могут возникнуть проблемы со звуком.)
- Можно создать список Список воспр., выбрав желательные музыкальные произведения файла, а затем воспроизводить произведения этого списка Список воспр..

### Фото

### Просмотр фотографии или слайд-шоу

- 1. С помощью кнопки ◀ или ► выберите пункт Фото, затем нажмите кнопку ENTER 🖼 в меню Media Play.
- 2. С помощью кнопки ◀ / ► / ▲ / ▼ выберите необходимую фотографию в списке файлов.
- 3. Нажмите кнопку ENTER 🕑 или кнопку 🕨 (Воспроизведение).
  - Когда отображается список фотографий, нажмите кнопку ∂
     (Воспроизведение) / ENTER → на пульте дистанционного управления, чтобы запустить слайд-шоу.
  - В слайд-шоу будут включены все файлы из списка файлов.
  - Во время слайд-шоу будут отображаться файлы из текущей папки по порядку.
- Музыкальные файлы будут автоматически воспроизводиться во время слайдшоу, если для параметра Фоновая музыка установлено значение Вкл..
- 🖄 Настройки режима **BGM режим** нельзя изменить до тех пор, пока не закончится загрузка содержимого в режиме BGM.

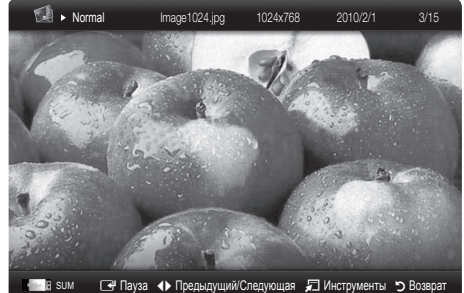

### Воспроизведение нескольких файлов

### Воспроизведение выбранных видеофайлов, музыкальных файлов и файлов фотографий

- Нажмите желтую кнопку в списке файлов, чтобы выбрать необходимый файл.
- Повторите описанную выше операцию, чтобы выбрать несколько файлов.

### 🔍 ПРИМЕЧАНИЕ.

- Слева от выбранных каналов отобразится метка ( 🗸 ).
- Чтобы отменить выбор, еще раз нажмите желтую кнопку.
- Чтобы отменить выбор всех файлов, нажмите кнопку TOOLS и выберите пункт Отменить все.
- 3. Нажмите кнопку TOOLS и выберите пункт Воспр. выбранное содерж..

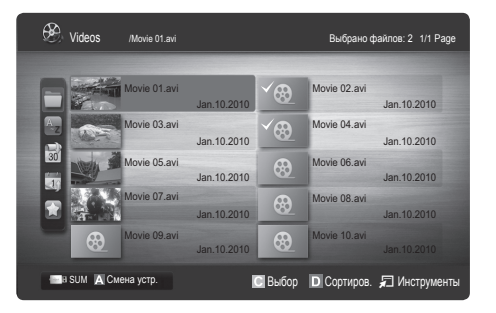

### Воспроизведение группы видеофайлов, музыкальных файлов и файлов фотографий

- 1. Когда отображается список файлов, перейдите к любому файлу из необходимой группы файлов.
- 2. Нажмите кнопку TOOLS и выберите пункт Воспр. текущ. гр.

### Дополнительная Значение в Media Play

### Сортировка списка файлов

.

Нажмите синюю кнопку в списке файлов, чтобы рассортировать файлы.

|          | Категория      | Значение                                                                                                    | Записанная<br>ТВ-пр. | Видео        | Музыка       | Фото         |
|----------|----------------|----------------------------------------------------------------------------------------------------|----------------------|--------------|--------------|--------------|
|          | Основной вид   | Отображается вся папка. Фотографию можно просмотреть, выбрав папку.                                                                     |                      | $\checkmark$ | $\checkmark$ | $\checkmark$ |
| A<br>∼z  | Название       | Сортировка и отображение названий файлов по символу /номеру /<br>алфавиту / другому признаку.                                           | $\checkmark$         | $\checkmark$ | ~            | $\checkmark$ |
|          | Предпочтение   | Сортировка и отображение файлов по предпочтениям. С помощью<br>зеленой кнопки можно внести изменения в список предпочитаемых<br>файлов. | ~                    | $\checkmark$ | ~            | $\checkmark$ |
| 30       | Сам. поз. дата | Сортировка и отображение файлов по дате, начиная с последней.                                                                           | $\checkmark$         | $\checkmark$ |              | $\checkmark$ |
| Jj       | Сам. ран. дата | Сортировка и отображение файлов по дате, начиная с первой.                                                                              | $\checkmark$         | $\checkmark$ |              | $\checkmark$ |
| 27       | Артист         | Сортировка музыкальных файлов по имени исполнителя в алфавитном<br>порядке.                                                             |                      |              | ~            |              |
| >        | Альбом         | Сортировка музыкальных файлов по названию альбома в алфавитном<br>порядке.                                                              |                      |              | ~            |              |
| ×        | Жанр           | Сортировка музыкальных файлов по жанру.                                                                                                 |                      |              | $\checkmark$ |              |
|          | Настр.         | Сортировка музыкальных файлов по тональности. Информацию о<br>тональности композиции можно изменить.                                    |                      |              | ~            |              |
| <u>7</u> | Ежемес.        | Сортировка и отображение файлов фотографий по месяцам. Сортировка<br>выполняется только по месяцам (январь-декабрь) без учета года.     |                      |              |              | $\checkmark$ |
|          | День нед.      | Сортировка и отображение файлов по дням недели. Сортировка только по дням недели (с понедельника по воскресенье) независимо от года.    | $\checkmark$         |              |              |              |
| <b>W</b> | Канал          | Сортировка записанных файлов по названиям каналов.                                                                                      | $\checkmark$         |              |              |              |

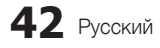

### Меню параметров воспроизведения видео/музыки/фотографий

Во время воспроизведения файла нажмите кнопку TOOLS.

| Категория                                        | Значение                                                                                                    | Записанная<br>ТВ-пр. | Видео        | Музыка       | Фото         |
|--------------------------------------------------|----------------------------------------------------------------------------------------------------|----------------------|--------------|--------------|--------------|
| Название                                         | Переход сразу к другому файлу.                                                                                                    | $\checkmark$         | $\checkmark$ |              |              |
| Режим повтора                                    | Повторное воспроизведение, видео- и музыкальных файлов.                                                                                                    | $\checkmark$         | $\checkmark$ | $\checkmark$ |              |
| Размер картинки                                  | Регулировка размера изображения.                                                                                                    | $\checkmark$         | $\checkmark$ |              |              |
| Настройка<br>изображения                         | Регулировка настроек изображения. (стр. 16~21)                                                                                                    | ~                    | $\checkmark$ |              | $\checkmark$ |
| Настройка звука                                  | Регулировка настроек звука. (стр. 21, 22)                                                                                                    | $\checkmark$         | $\checkmark$ | $\checkmark$ | $\checkmark$ |
| Настройка<br>субтитров                           | Воспроизведение видеофайла с субтитрами. Эта функция работает<br>только в том случае, если имя файла субтитров совпадает с именем<br>видеофайла.                                         | ~                    | $\checkmark$ |              |              |
| Звук                                             | Видео можно просматривать на любом из поддерживаемых языков.<br>Эта функция доступна только при воспроизведении файлов<br>потокового типа, которые поддерживают несколько аудиоформатов. | ~                    | $\checkmark$ |              |              |
| Описание аудио                                   | Можно настроить описание аудио (стр. 22).                                                                                                    | <b>~</b>             |              |              |              |
| Остановка показа<br>/ Запустить показ<br>слайдов | Можно запустить или остановить слайд-шоу.                                                                                                    |                      |              |              | $\checkmark$ |
| Скор. слайд-шоу                                  | Выбор скорости слайд-шоу во время показа.                                                                                                    |                      |              |              | $\checkmark$ |
| Эффект слайд-шоу                                 | Можно задать различные эффекты слайд-шоу.                                                                                                    |                      |              |              | $\checkmark$ |
| Фоновая музыка                                   | Установка и выбор фоновой музыки для просмотра слайд-шоу.                                                                                                    |                      |              |              | $\checkmark$ |
| Увеличенный                                      | Увеличение изображения для просмотра в полноэкранном режиме.                                                                                                    |                      |              |              | $\checkmark$ |
| Поворот                                          | Поворот изображений в полноэкранном режиме.                                                                                                    |                      |              |              | $\checkmark$ |
| Фон дом. стран.                                  | Возможность перемещения файла на рабочий стол Media Play.                                                                                                    |                      |              |              | $\checkmark$ |
| Информация                                       | Просмотр подробной информации о воспроизводимом файле.                                                                                                    | $\checkmark$         | $\checkmark$ | $\checkmark$ | $\checkmark$ |

### Настройки

### Использование меню Настройка

- **Настройка фона**: выберите для отображения желательного фона.
- Справка непрер. воспр. (Продолжить воспр.) (Вкл. / Выкл.): отображение всплывающего справочного сообщения при непрерывном воспроизведении видеофайла.
- Получить код регистрации DivX® VOD: отображение авторизованного кода регистрации телевизора. Если выполнить подключение к веб-узлу DivX и выполнить регистрацию кода, используя личную учетную запись, можно загрузить файл регистрации услуги видео по запросу. Если воспроизвести файл регистрации услуги видео по запросу с помощью Media Play, регистрация будет завершена.
  - Для получения дополнительной информации об услуге видео по запросу DivX® посетите веб-узел www.DivX.com.
- Получить код деактивации DivX® VOD: если услуга видео по запросу DivX® не зарегистрирована, отобразится код отключения регистрации. Если применить эту функцию, когда зарегистрирована услуга видео по запросу DivX®, текущая регистрация услуги видео по запросу DivX® будет отключена.
- Информация: просмотр информации о подключенном устройстве.

2

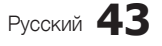

### Функция Anynet⁺

### Что такое Anynet<sup>+</sup>? ТООLS Л

Anynet<sup>+</sup> – это Значение, позволяющая с помощью пульта дистанционного управления для телевизора управлять всеми подключенными устройствами Samsung, поддерживающими функцию Anynet<sup>+</sup>. Систему Anynet<sup>+</sup> можно использовать только с устройствами Samsung, поддерживающими функцию Anynet<sup>+</sup>. Чтобы узнать, поддерживает ли ваше устройство Samsung эту функцию, проверьте, есть ли на устройстве значок Anynet<sup>+</sup>.

### Подключение к домашнему кинотеатру

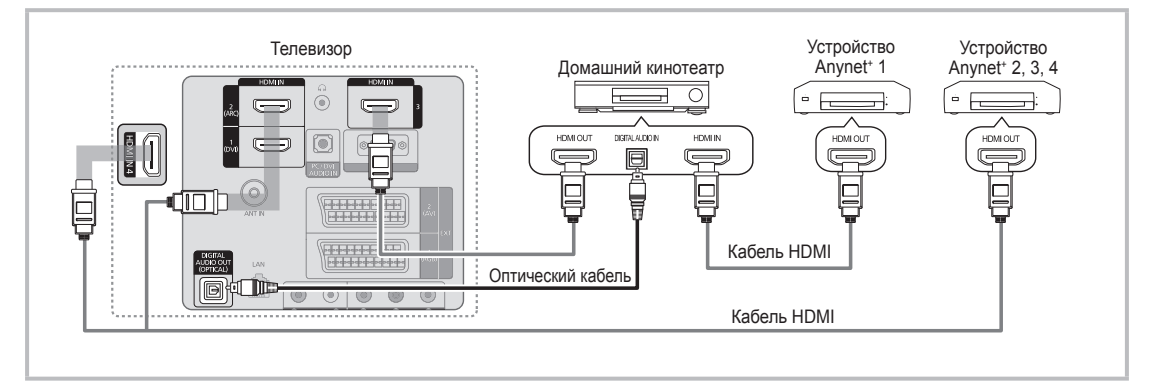

- Соедините гнездо HDMI IN (1(DVI), 2(ARC), 3 или 4) на телевизоре с гнездом HDMI OUT на соответствующем устройстве, поддерживающем функцию Anynet<sup>+,</sup> используя кабель HDMI.
- С помощью кабеля HDMI соедините гнездо HDMI IN домашнего кинотеатра и гнездо HDMI OUT соответствующего устройства, поддерживающего функцию Anynet<sup>+</sup>.

### 🖄 ПРИМЕЧАНИЕ.

- С помощью оптического кабеля соедините гнездо DIGITAL AUDIO OUT (OPTICAL) на телевизоре с цифровым аудиовходом на домашнем кинотеатре.
- Функция ARC обеспечивает цифровой выход звука через порт HDMI IN 2(ARC), и ее использование возможно только в том случае, когда телевизор подключен к аудиоприемнику, поддерживающему функцию ARC.
- В результате выполнения вышеописанного Подключение через гнездо для оптического кабеля выполняется вывод только двухканального звука. Звук будет слышен только через передний правый и левый громкоговорители, а также через сабвуфер домашнего кинотеатра. Если требуется 5.1-канальное звучание, подключите гнездо DIGITAL AUDIO OUT (OPTICAL) на проигрывателе DVD-дисков/декодере кабельного/спутникового телевидения (т.е. устройстве Anynet 1 или 2) непосредственно к усилителю или домашнему кинотеатру, а не к телевизору.
- Подключайте только один домашний кинотеатр.
- Устройство Anynet<sup>+</sup> можно подключить с помощью кабеля HDMI. Некоторые кабели HDMI могут не поддерживать функции Anynet<sup>+</sup>.
- Значение Anynet<sup>+</sup> работает, когда аудиоустройство, поддерживающее Anynet<sup>+</sup>, находится в режиме ожидания или включено.
- Anynet<sup>+</sup> поддерживает до 12 аудиоустройств. Можно подключить максимум 3 устройства одного типа.

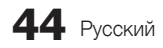

### Меню Anynet<sup>+</sup>

Меню Anynet\* изменяется в зависимости от типа и состояния устройств Anynet\*, подключенных к телевизору.

| Меню Anynet⁺                               | Описание                                                                                                    |  |  |
|--------------------------------------------|----------------------------------------------------------------------------------------------------|--|--|
| Просмотр ТВ                                | Переключение из режима Anynet⁺ в режим ТВ-трансляции.                                                                                                    |  |  |
| Список устройств                           | Отображение списка устройств Anynet⁺.                                                                                                    |  |  |
| (имя_устройства) <b>МЕNU</b>               | Отображение меню подключенных устройств. Например: если подключено устройство<br>записи DVD-дисков, отобразится меню диска в устройстве записи DVD-дисков.                                      |  |  |
| (имя_устройства) <b>INFO</b>               | Отображение меню воспроизведения подключенного устройства. Например: если<br>подключено устройство записи DVD-дисков, отобразится меню воспроизведения диска в<br>устройстве записи DVD-дисков. |  |  |
| Запись: (*устройство записи)               | Немедленное начало записи с помощью устройства записи. (Значение записи доступна, только если ее поддерживают устройства.)                                                                      |  |  |
| Остановить запись:<br>(*устройство записи) | Остановка записи.                                                                                                    |  |  |
| Приемник                                   | Звук воспроизводится через приемник.                                                                                                    |  |  |

Если подключено несколько устройств записи, они отображаются как (\*устройство записи), а если подключено только одно устройство записи, оно будет отображаться как (\*имя устройства).

### Настройка Anynet⁺

### Настройка

Апупеt⁺ (HDMI-CEC) – Выкл. / Вкл.: чтобы использовать функцию Anynet⁺, необходимо установить для параметра Anynet⁺ (HDMI-CEC) значение Вкл.

Когда Значение Anynet<sup>+</sup> (HDMI-CEC) отключена, все операции, связанные с Anynet<sup>+</sup>, деактивируются. Автоотключение – Нет / Да: настройка устройства Anynet<sup>+</sup> на автоматическое выключение при выключении

- телевизора.
- Для использования функции Anynet<sup>+</sup> на пульте дистанционного управления для телевизора в качестве активного источника необходимо выбрать телевизор.
- 🕙 Даже если устройство выполняет запись, оно может отключиться.

### Переключение между устройствами, поддерживающими функцию Anynet\*

- 1. Отобразится список устройств Anynet<sup>+</sup>, подключенных к телевизору.
  - 🖄 Если не удается найти необходимое устройство, нажмите красную кнопку, чтобы обновить список.
- 2. Выберите устройство и нажмите кнопку ENTER I. Можно переключиться на выбранное устройство.
  - Только при установке для функции Anynet\* (HDMI-CEC) значения Вкл. в меню Приложение можно отобразить меню Список устройств.
  - Переключение на выбранное устройство может занять до 2 минут. Операцию переключения нельзя отменить во время ее выполнения.
  - Если выбран режим внешнего ввода с помощью кнопки SOURCE, функцию Anynet<sup>+</sup> использовать нельзя.
     Убедитесь, что выбрано устройство Anynet<sup>+</sup>, воспользовавшись списком Список устройств.

### Запись

С помощью устройства для записи Samsung можно записывать телевизионные программы.

- 1. Выберите Запись.
  - 🖄 При использовании более двух записывающих устройств
    - При подключении нескольких записывающих устройств, эти устройства отображаются в списке. Выберите нужное устройство в пункте Список устройств.
  - Если устройство записи не отображается, выберите Список устройств и нажмите красную кнопку, чтобы выполнить поиск устройств.
- 2. Чтобы выйти, нажмите кнопку EXIT.
  - 🕙 Можно записывать потоки источников, выбрав пункт **Запись**: (имя\_устройства).
  - При нажатии кнопки (REC) начнется запись того, что воспроизводится на экране. При просмотре видео с другого устройства будет выполнена запись видео с этого устройства.
  - Перед записью убедитесь, правильно ли выполнено подключение к гнезду антенны на записывающем устройстве. Для правильного Подключение антенны к устройству записи см. руководство пользователя к устройству записи.

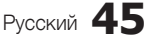

### Прослушивание через приемник

Вместо громкоговорителей телевизора звук можно прослушивать через приемник (например, домашний кинотеатр).

- 1. Выберите пункт Приемник и установите для него значение Вкл.
- 2. Чтобы выйти, нажмите кнопку EXIT.
  - 🕙 Если используемый приемник поддерживает только аудио, он может не отображаться в списке устройств.
  - Приемник будет работать при правильном подключении оптического гнезда на приемнике к гнезду DIGITAL AUDIO OUT (OPTICAL) на телевизоре.
  - Если для приемника (домашнего кинотеатра) установлено значение Вкл., звук будет выводиться через оптический разъем на телевизоре. Если в цифровом эфирном сигнале звук передается в формате 5.1, то с оптического выхода телевизора звук будет выводиться на приемник также в формате 5.1. Если в качестве источника используется цифровое устройство, например DVD-проигрыватель, подключенный к телевизору с помощью кабеля HDMI, воспроизведение звука возможно только по 2- канальной системе приемника.

### 🖄 ПРИМЕЧАНИЕ.

- Устройствами Anynet<sup>+</sup> можно управлять только с помощью пульта дистанционного управления телевизора, но с помощью кнопок на панели телевизора.
- Пульт дистанционного управления телевизора может не работать в определенных условиях. В этом случае повторно выберите устройство, поддерживающее функцию Anynet<sup>\*</sup>.
- Функции Anynet<sup>+</sup> не доступны на устройствах других производителей.

### Использование функции ARC

Звук можно прослушивать через приемник, подключенный с помощью кабеля HDMI, при этом не требуется использовать отдельный оптический кабель.

- 1. Выберите пункт Приемник и установите для него значение Вкл.
- 2. Чтобы выйти, нажмите кнопку EXIT.
- Для использования функции ARC к порту HDMI IN 2 (ARC) необходимо подключить приемник, поддерживающий функции HDMI-CEC и ARC.
- Чтобы отключить функцию ARC, установите для параметра Приемник значение Вкл.. Даже в случае непрерывной передачи сигнала ARC телевизором приемник этот сигнал принимать не будет.

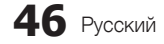

### Поиск и устранение неисправностей Anynet⁺

I.

| Неполадка                                                                                                    | Способ устранения                                                                                                    |  |  |  |
|----------------------------------------------------------------------------------------------------|----------------------------------------------------------------------------------------------------|--|--|--|
| Не работает Значение Anynet*.                                                                                                    | <ul> <li>Проверьте, поддерживает ли устройство функцию Anynet*. Система Anynet* поддерживает только устройства Anynet*.</li> <li>Подключайте только один приемник (домашний кинотеатр).</li> <li>Проверьте правильность Подключение кабеля питания устройства Anynet*.</li> <li>Проверьте Подключение видео-/аудио-/HDMI-кабелей устройства Anynet*.</li> <li>Убедитесь, что для параметра Anynet* (HDMI-CEC) установлено значение Вкл. в меню настройки Anynet*.</li> <li>Убедитесь, что используется эксклюзивный пульт дистанционного управления Алупеt*.</li> <li>В некоторых случаях Значение Anynet* не работает. (Поиск каналов, использование функций Media Play или Plug &amp; Play (исходная настройка) и т.д.)</li> <li>При подключении или отключении кабеля HDMI выполните повторный поиск устройств или выключите и включите телевизор снова.</li> <li>Убелитесь, что для функции Anynet* историства Anynet* повторный поиск устройств или выключите и включите телевизор снова.</li> </ul> |  |  |  |
| Необходимо запустить Anynet <sup>+</sup> .                                                                                       | <ul> <li>Проверьте правильность Подключение устройства Anynet* к телевизору, а также выбрано ли в меню установки Anynet* для устройства Anynet* (HDMI-CEC) значение Вкл</li> <li>После этого нажмите кнопку TOOLS для отображения меню Anynet* и выберите необходимое меню.</li> </ul>                                                                                                    |  |  |  |
| Необходимо выйти из Anynet*.                                                                                                    | <ul> <li>В меню Anynet* выберите пункт Просмотр ТВ.</li> <li>Нажмите кнопку SOURCE на пульте дистанционного управления телевизора и выберите устройство,<br/>отличное от устройств Anynet*.</li> <li>Для изменения режима телевизора используйте кнопки Р ∨/∧ и PRE-CH. (Обратите внимание, что кнопка<br/>канала работает только в том случае, если не подключено устройство Anynet* со встроенным тюнером.)</li> </ul>                                                                                                    |  |  |  |
| На экране отобразится сообщение<br>«Подключение к устройству<br>Апупеt*».<br>Устройство Anynet* не выполняет<br>воспроизведение. | <ul> <li>Пульт дистанционного управления нельзя использовать при настройке Anynet' или переходе в режим<br/>просмотра.</li> <li>Используйте пульт дистанционного управления после настройки Anynet' или перехода в режим просмотра.</li> <li>Эту функцию невозможно использовать одновременно с функцией Plug &amp; Play (исходная настройка).</li> </ul>                                                                                                    |  |  |  |
| Подключенное устройство не<br>отображается.                                                                                      | <ul> <li>Проверьте, поддерживает ли устройство функции Anynet*.</li> <li>Проверьте правильность подсоединения кабеля HDMI.</li> <li>Убедитесь, что для параметра Anynet* (HDMI-CEC) установлено значение Вкл. в меню настройки Anynet*.</li> <li>Повторите поиск устройств Anynet*.</li> <li>Устройство Anynet* можно подключить только с помощью кабеля HDMI. Некоторые кабели HDMI могут не поддерживать функции Anynet*.</li> <li>Если питание отключается в непредвиденной ситуации, например при отключении кабеля HDMI или кабеля питания, либо в результате нарушения энергоснабжения, повторно выполните сканирование устойств.</li> </ul>                                                                                                    |  |  |  |
| Не удается записать<br>телепрограмму.<br>Звуковые телевизионные сигналы                                                          | Проверьте, правильно ли выполнено подключение к гнезду антенны на записывающем устройстве.     Подключите приемник к телевизору с помощью оптического кабеля.                                                                                                    |  |  |  |
| не выводятся через приемник.                                                                                                    | <ul> <li>Функция АКС обеспечивает цифровой выход звука через порт HDMI IN 2(ARC), и ее использование возможно<br/>только в том случае, когда телевизор подключен к аудиоприемнику, поддерживающему функцию ARC.</li> </ul>                                                                                                    |  |  |  |

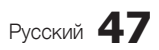
# ОПОЛНИТЕЛЬНЫЕ ОПЕРАЦИИ

#### Служба Internet@TV

## Начало работы с Internet@TV

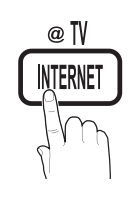

С помощью службы Internet@ TV, установленной на телевизоре, можно получить доступ к полезным и развлекательным источникам информации, приложениям и услугам прямо из Интернета.

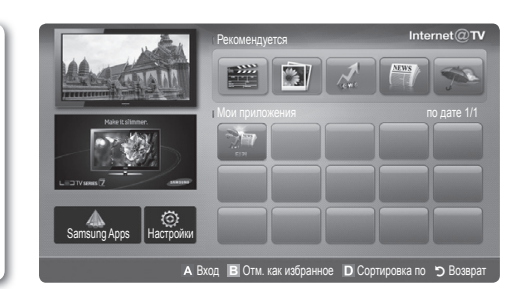

#### 🖄 ПРИМЕЧАНИЕ

- Прежде чем использовать Internet@TV настройте параметры сети. Для получения дополнительной информации см. раздел «Сетевое подключение» (стр. 28).
- Неподдерживаемые шрифты в содержимом поставщика отображаются с ошибками.
- В зависимости от условий работы сети возможно замедление и/или прерывание связи.
- Возможно, служба приложений будет поддерживать только английский язык; это зависит от региона.
- Данная служба доступна не во всех странах.
- Если при работе с приложением возникнет проблема, свяжитесь с поставщиком содержимого.
- Поставщик содержимого может остановить работу самого приложения или его обновлений.
- Некоторые приложения могут быть функционально ограничены или не поддерживаться вовсе в зависимости от норм и правил в вашей стране.

#### Элементы, отображаемые на экране

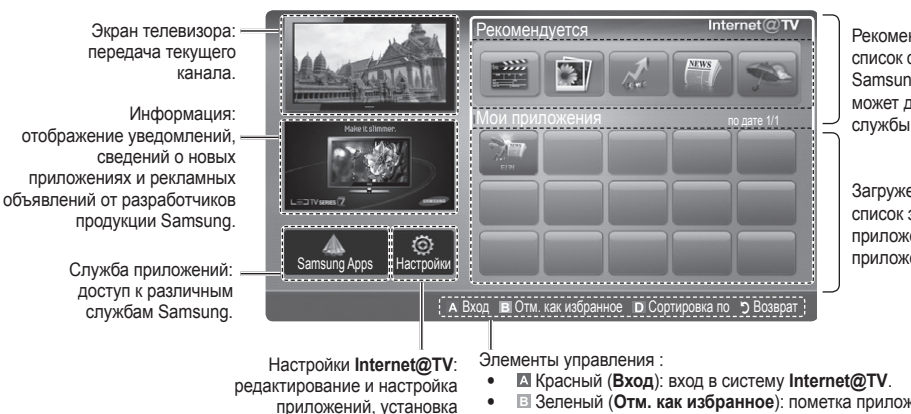

Рекомендованные приложения: список служб, рекомендованных Samsung. Пользователь не может добавлять или удалять службы из

Загруженные приложения: список загруженных приложений в меню приложений Samsung.

приложений, установка настроек Internet@TV.

- Зеленый (Отм. как избранное): пометка приложения как избранного.
- Синий (Сортировка по): сортировка приложений.
  - Э Возврат: возврат к предыдущему меню.

🖄 Функции цветных кнопок зависят от выбранного приложения.

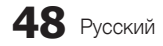

#### Вход с использованием учетной записи

Для переключения между учетными записями в одном приложении используйте кнопки ◀ и ▶.

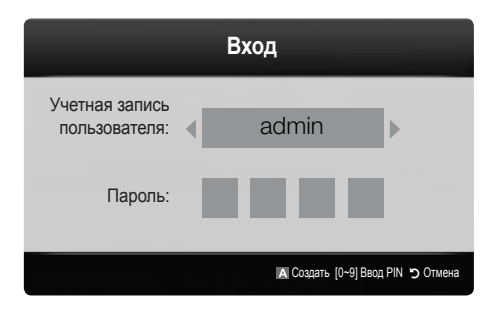

- Для более удобной работы необходимо зарегистрироваться и войти в приложение под своей
- учетной записью.
- Для получения инструкций по созданию учетной записи см. раздел Настройка службы Internet@TV -> ИД Internet@ TV -> Создать.
- 1. Нажмите красную кнопку в главном меню Internet@TV.
- Выберите нужную Учетная запись пользователя и нажмите кнопку ENTER .
  - Если требуется создать учетную запись, нажмите красную кнопку, затем появится окно экранного индикатора создания учетной записи.
- 3. Введите пароль в поле Пароль.
  - После успешного входа учетная запись пользователя отобразится на экране.

# Настройка службы Internet@TV

# Настройки

На этом экране создайте идентификаторы и задайте настройки службы Internet@TV. С помощью кнопки ▲ и ▼ выберите необходимую настройку и нажмите кнопку ENTER ⊡.

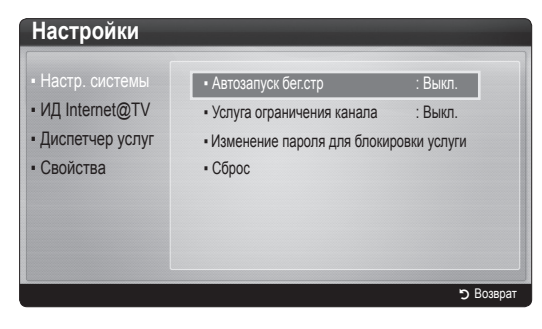

#### Настр. системы

Автозапуск бег.стр (Выкл. / Вкл.): включение / выключение автоматического запуска бегущей строки при включении телевизора.

- Приложение Ticker обеспечивает доступ к новостям, прогнозу погоды и сведениям о котировке акций. Для использования данной функции необходимо загрузить приложение Ticker в Internet@TV.
- В некоторых странах приложение Ticker может использоваться для других целей или не поддерживаться вовсе.

Услуга ограничения канала (Выкл. / Вкл.): некоторые каналы поддерживают приложения в качестве службы данных Интернета, благодаря чему обеспечивается доступ к Интернет-службам непосредственно при просмотре телевизора.

Значение доступна только, если поддерживается вещательной компанией.

Сброс: сброс настроек Internet@TV до заводских настроек по умолчанию.

#### Изменение пароля для блокировки услуги

- 🕙 Пароль по умолчанию «0-0-0-0.»
- Если вы забыли пароль, нажмите кнопки пульта дистанционного управления в следующей последовательности, чтобы сбросить пароль до «0-0-0-0»: POWER (выкл.) → MUTE → 8 → 2 → 4 → POWER (вкл.).

#### ИД Internet@TV

Это меню можно использовать при создании, удалении учетной записи. Пользователь может управлять своей учетной записью, в том числе информацией об учетной записи сайта содержимого.

🖄 Учетная запись только для услуги Internet@TV.

Создать: создание учетной записи, связанной с необходимыми приложениями.

- 🔍 ПРИМЕЧАНИЕ.
  - Пользователь может создать до 10 учетных записей.
  - Можно ввести не более 8 символов.

#### Диспетчер

- Узел службы: регистрация данных для входа на узел службы (например YouTube).
- Изменить пароль: изменение пароля учетной записи.
   Удалить: Удаление учетной записи.
- Диспетчер услуг: удаление и блокировка приложений, установленных в Internet@TV.

Блокировка: блокировка приложения.

Для доступа к заблокированному миниприложению требуется пароль.

Удалить: удаление приложения.

Свойства: отображение информации о службе Internet@TV. Для проверки сетевого соединения выберите параметр Проверьте скорость подключения к Интернету.

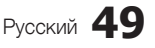

# Дополнительные операции

## Использование службы Internet@TV

## Samsung Apps

В этом меню имеется множество мини-приложений, организованных по категориям. Для загрузки некоторых мини-приложений требуется отдельная плата.

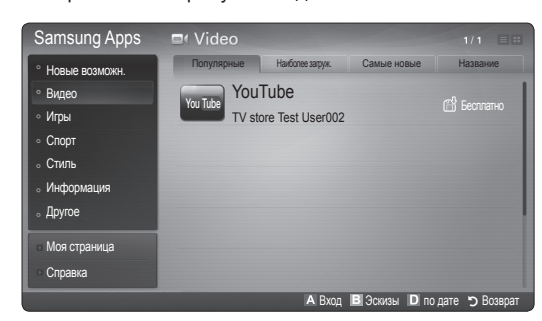

- Использование цветных кнопок в меню Samsung Apps.
  - Красная (**Вход**): вход в систему интернетслужбы.
  - В Зеленая (Эскизы): изменение режима просмотра.
  - © Синяя (по дате): сортировка приложений по категориям Популярные, Наиболее загруж., Самые новые или Название.
  - Э Возврат: возврат в предыдущее меню.

#### Сортировка приложений Samsung по категориям

Приложения можно рассортировать по следующим категориям.

- Новые возможн.: отображение недавно зарегистрированных приложений.
- Видео: отображение различных видеоматериалов, например фильмов, телепрограмм и коротких видеороликов.
- **Игры**: отображение различных игр, например судоку и шахмат.
- Спорт: отображение различных спортивных материалов, например отчетов, фотографий и коротких видеороликов со спортивных соревнований.
- Стиль: отображение служб для работы с личными материалами, например музыкальных приложений, инструментов для организации личных фотографий, социальных сетей типа Facebook и Twitter.
- Информация: отображение различных информационных служб, например новостей, индексов финансовых акций, прогноза погоды.
- Другое: подборка разнообразных служб.
- Моя страница: моя страница содержит информацию об уже установленных на телевизоре приложениях: подробные сведения, загружаемое содержимое и т.д. На этой странице можно удалять или блокировать приложения.
- Справка: при возникновении вопросов по поводу службы Internet@TV всегда первым делом обращайтесь к этому разделу.

#### Правовые положения

В связи с разными возможностями устройств Samsung с функцией Internet@TV – Content ее использование, а также ограничения в доступном содержимом, некоторые функции, приложения и службы могут быть доступны не на всех устройствах или не во всех странах. Для работы некоторых функций в Internet@TV также может потребоваться установка дополнительных периферийных устройств (приобретаются отдельно) или оплата членских взносов. Для получения дополнительной информации по конкретным устройствам и доступному содержимому посетите веб-узел http:// www.samsung.com. Службы и содержимое, доступные в рамках Internet@TV, время от времени могут изменяться без предварительного уведомления.

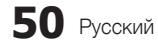

#### Программа AllShare

#### О программе AllShare

AllShare обеспечивает сетевое подключение между телевизором и мобильными телефонами, а также другими устройствами Samsung, совместимыми с телевизором. С помощью этой программы на экране телевизора можно просматривать информацию о входящих вызовах, тексты сообщений SMS и расписания, заданные на мобильном телефоне. Кроме того, можно воспроизводить содержимое мультимедиа мобильного телефона или других устройств (компьютера), например видеоклипы, фотографии и музыку, управляя им на экране телевизора по сети. Кроме того, на экране телевизора можно просматривать вебстраницы с мобильного телефона.

Для получения дополнительной информации посетите веб-узел www.samsung.com или обратитесь в операторский центр Samsung. На мобильные устройства может потребоваться установить дополнительное программное обеспечение. Подробные сведения см. в соответствующем руководстве пользователя.

#### Настройка AllShare

#### Настройка

- Сообщ. Вкл. / Выкл.: включение или выключение функции сообщений (для входящих сообщений SMS и расписаний, задаваемых на мобильных телефонах).
- Мультим. Вкл. / Выкл.: включение и выключение функции мультимедиа. Когда Значение мультимедиа включена, можно воспроизводить файлы видео, фотографий и музыки, которые хранятся в памяти мобильного телефона или другого устройства, поддерживающего функцию ScreenShare.
- ScreenShare Вкл. / Выкл.: включение или отключение доступа к содержимому мобильных телефонов или других устройств, поддерживающих функцию ScreenShare.
- Название ТВ: задание имени телевизора, которое можно будет легко найти в памяти мобильного устройства.
  - Если будет выбран параметр Польз. вход, можно будет ввести имя телевизора с помощью экранной клавиатуры OSK (On Screen Keyboard).

| Настройка<br>Дат Настройка<br>Сообщ : Вил.<br>Вил.<br>Вил.<br>Вил.<br>Вил.<br>Вил.<br>Вил.<br>Вил.<br>Вил.<br>Вил.<br>Вил.<br>Сообщ : Вил.<br>Вил.<br>Вил.<br>Сообщ : Вил.<br>Вил.<br>Сообщ : Вил.<br>Сообщ : Вил.<br>С. Вил.<br>С. Ви |             | Tun sol           | 1             | 3/7           |
|----------------------------------------------------------------------------------------------------|-------------|-------------------|---------------|---------------|
| Martporka       Cooful       : Bxn         Cooful       Mynatriat       : Bxn         Mynatriat       ScreenShare       : Bxn         ScreenShare       : Bxn       Hasaawer 18         Coof BabGop *> Bosspart       -() Babnog                                                                                                    | -           | Настройка         |               |               |
| Coo6u, Mynsmm : Bun.<br>∰ Mynsmm ScreenShare : Bun.<br>➡ ScreenShare TB : Home TV<br>C⊕ Bu6op "> Bosepar → [] Bunog                                                                                                    | 📩 Настройка | Сообщ             |               |               |
| ScreenShare : Bwn.<br>ScreenShare TB : Home TV<br>Hassawe TB : Home TV<br>C⊕ Boosepar → () Bewog                                                                                                    | 🖂 Сообщ     | Мультим           |               |               |
| Котеен Share Название ТВ : Home TV                                                                                                    | 📸 Мультим   | ScreenShare       |               |               |
| (⊆• Выбор 🏷 Возврат → ( <b>#</b> Выход                                                                                                    | ScreenShare | Название ТВ       |               |               |
| 🖃 Выбор 🏷 Возврат 📲 Выход                                                                                                    |             |                   |               |               |
|                                                                                                    |             | 🕞 Выбор ゔ Возв    | рат 🔸 🗊 Выход |               |
| А Настройка "Э Возврат                                                                                                    |             | The second second | А Настрої     | іка 🍮 Возврат |

# Сообщ. / Мультим / ScreenShare

Отображается список мобильных телефонов или подключенных устройств, настроенных с помощью данного телевизора на использование функции Сообщ., Мультим или ScreenShare.

- Значение Мультим имеется на всех мобильных устройствах, поддерживающих AllShare.
- Разрешен / Запрещен: разблокировка или блокировка мобильного телефона.
- **Удалить**: удаление мобильного телефона из списка.
  - С помощью данной функции выполняется только удаление имени мобильного устройства из списка. При включении мобильного устройства или при попытке установить его соединение с телевизором это устройство может снова отобразиться в списке.

#### Использование функции сообщений

С помощью этой функции во время просмотра телевизора в сигнальном окне можно просматривать информацию о входящих вызовах, тексты сообщений SMS и расписания, заданные на мобильном телефоне.

#### 🔊 ПРИМЕЧАНИЕ.

- Чтобы отключить сигнальное, задайте для параметра Сообщ. значение Выкл. в меню Настройка программы AllShare.
- Если нажать кнопку OK, сообщение будет удалено. В противном случае сообщение удаляется после того, как оно будет отображено три раза. На мобильном телефоне сообщение не удаляется.
- Сигнальное окно может отображаться при использовании некоторых приложений, например Media Play и т.д. Для просмотра сообщения необходимо переключиться на режим просмотра телевизора.
- Если отображается сообщение с неизвестного мобильного телефона, выберите мобильный телефон в меню Сообщ. программы AllShare и для блокировки телефона выберите параметр Запрещен.

#### Вид сообщения

Если во время просмотра телевизора придет новое сообщение SMS, отобразится сигнальное окно. При нажатии кнопки ОК отобразится содержание сообщения.

- Настройки просмотра сообщений SMS можно задать на мобильном телефоне. Инструкции можно просмотреть в руководстве к мобильному телефону.
- Некоторые символы могут отображаться в виде пробела или в искаженном виде.

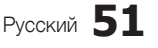

# Дополнительные операции

#### Сигнал о входящем вызове

Если во время просмотра телевизора будет произведен входящий вызов, отобразится сигнальное окно.

#### Сигнал о запланированном деле

Во время просмотра телевизора может отобразиться сигнальное окно с сообщением о зарегистрированном событии.

- Настройки просмотра содержимого расписания можно задать на мобильном телефоне. Инструкции можно просмотреть в руководстве к мобильному телефону.
- Некоторые символы могут отображаться в виде пробела или в искаженном виде.

#### Использование функции мультимедиа

Может появиться сигнальное окно с информацией о том, что содержимое мультимедиа (видео, фотографии, музыка), отправленное с мобильного телефона, отобразится на экране вашего телевизора. Воспроизведение содержимого начнется автоматически спустя 3 секунды после отображения сигнального окна. Если при появлении сигнального окна нажать кнопку **RETURN** или **EXIT**, содержимое мультимедиа воспроизводиться не будет.

#### 🕙 ПРИМЕЧАНИЕ.

 При первом включении функции мультимедиа всплывает окно с предупреждением. Нажмите кнопку ENTER , чтобы выбрать Pasp. и использовать на этом устройстве функцию Мультим.

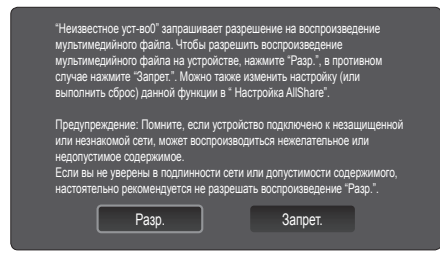

- Чтобы отменить передачу содержимого мультимедиа с мобильного телефона, установите для параметра Мультим значение Выкл. в меню Настройка программы AllShare.
- Содержимое, имеющее определенное разрешение и формат, может не воспроизводиться на экране телевизора.
- Кнопка ENTER → и кнопки 
   могут не работать. Это зависит от типа содержимого мультимедиа.
- Используя мобильное устройство, можно управлять воспроизведением файлов мультимедиа. Подробные сведения см. в соответствующем руководстве пользователя мобильного устройства.

 Если содержимое мультимедиа требуется воспроизвести с помощью компьютера, выберите значок компьютера на главном экране программы AllShare. Меню телевизора Media Play изменится автоматически. Более подробные сведения см. в разделе «Media Play». (стр. 35)

#### Использование функции ScreenShare

С помощью ScreenShare можно просматривать содержимое различных веб-страниц, сохраненных в памяти мобильного телефона. Например, при выборе изображения, расположенного внизу, отобразится страница доступа к содержимому мобильного устройства. На экране телевизора можно просматривать файлы мобильного телефона, а также телефонную книгу и календарь. Кроме того, выбрав нужный номер в телефонной книге, по нему можно позвонить или отправить на этот номер SMS сообщение.

#### 🔊 ПРИМЕЧАНИЕ

- В мобильном телефоне Samsung необходимо установить программу ScreenShare и выполнить поддерживающее приложение; и только после этого можно будет использовать функцию ScreenShare.
- Переход между страницами можно выполнять с помощью кнопок на пульте дистанционного управления.
- В программе Doc Viewer можно читать файлы в формате doc, однако изменять эти файлы нельзя.
- Отображение на экране дисплея зависит от того, какое устройство подключено.

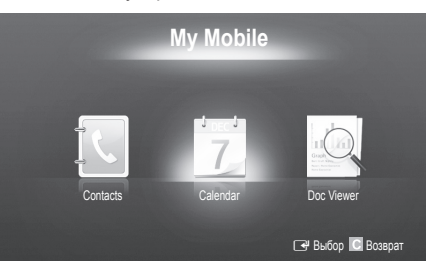

Использование телефона Samsung для управления телевизором

Прежде чем использовать данную функцию, подключитесь к мобильному телефону Samsung, поддерживающему функции ScreenShare. Когда управление работой телевизора осуществляется с мобильного телефона, работают только кнопки POWER, – — +, PA/V и MUTE.

Даже если кнопку управления (ответственную за выбор канала или регулировку громкости) на мобильном телефоне долго удерживать нажатой, соответствующее значение изменится в большую или меньшую сторону только на одну единицу.

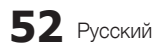

# Прочее

#### Телетекст на аналоговых каналах

ON/OFF

Информацию об использовании услуги телетекста можно найти на главной странице службы телетекста. Для правильного отображения информации телетекста необходимо обеспечить стабильность приема сигнала. Иначе информация может отображаться не полностью, или некоторые страницы могут быть пропущены.

Переход по страницам телетекста можно выполнять с помощью цифровых кнопок на пульте дистанционного управления.

POWER

- (отображение телетекста / совмещение / выключен): активация режима телетекста после выбора канала, который предлагает услугу телетекста. Нажмите кнопку дважды, чтобы наложить телетекст на изображение на телезкране. Нажмите ее еще раз, чтобы выйти из телетекста.
- (сохранить): сохранение страниц телетекста.
- (9) (размер): в верхней половине экрана шрифт букв будет увеличен в два раза. Чтобы то же самое произошло с буквами в нижней части экрана, нажмите эту кнопку еще раз. Для отображения нормального экрана нажмите ее еще раз.
- ④ (Ξ±) (удержание): сохранение на экране соответствующей страницы; если выбранная страница связана с несколькими дополнительными страницами, они будут отображаться одна за другой автоматически. Для возобновления нажмите кнопку еще раз.
- (режим): выбор режима телетекста (LIST / FLOF).
   Если нажать эту кнопку в режиме LIST, автоматически будет выбран режим сохранения списка. В режиме сохранения списка можно сохранять страницы телетекста в список с помощью кнопки
   (сохранить)
- (дополнительная страница): отображение доступной дополнительной страницы.

ധ Ŷ SOURCE 💷 Ð 6 1 2 3 4 5 6 7 8 9 6 0 PRE-CH TTX/MI) 0 3/A 8 MUTE 0 砯 ÷ Р \_ Ξ¢ 0 CH LIST 8 MENU 9 CONTENT GUIDE TOOLS INFO 0 0 E , i 💷 ◀ ▶ EXIT RETURN I III D 4 Ð С D Ð MEDIA.P AD P,SIZE SUBT, н ⊳⊳ . SAMSUNG

- (страница вверх):
   отображение следующей страницы телетекста.
- (страница вниз):
   отображение предыдущей страницы телетекста.
- (указатель): отображение
   страницы указателя (содержания)
   в любой момент во время
   просмотра телетекста
- (=?) (открыть): отображение скрытого текста (например, ответов на вопросы викторины). Для отображения нормального экрана нажмите эту кнопку еще раз.
  - (отмена): показ телевизионной передачи во время поиска страницы
- Цветные кнопки (красная/ 🔞 зеленая/желтая/синяя): если телевещательная компания использует систему FASTEXT, то различные разделы страницы телетекста будут обозначены цветами, и их можно будет выбрать, нажимая цветные кнопки. Нажмите кнопку, которая необходима. Отобразится соответствующая страница, где другим цветом выделена информация, которую тоже можно выбрать аналогичным образом. Чтобы отобразить предыдущую или следующую страницу, нажмите соответствующую цветную кнопку.

Информация на страницах телетекста делится на шесть категорий.

| Часть | Содержание                                    | Часть | Содержание                                     |   |
|-------|-----------------------------------------------|-------|------------------------------------------------|---|
| А     | Номер выбранной<br>страницы.                  | D     | Дата и время.                                  | E |
| В     | Название канала вещания.                      | E     | Текст.                                         |   |
| С     | Номер текущей страницы или результаты поиска. | F     | Информация о состоянии.<br>Информация FASTEXT. | F |

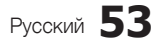

# 05 Прочее

# Прочее

#### Настройка настенного крепления

#### Сборка закрывающего кронштейна

При установке телевизора на стене прикрепите закрывающий кронштейн к месту присоединения монитора к стойке, как показано на рисунке.

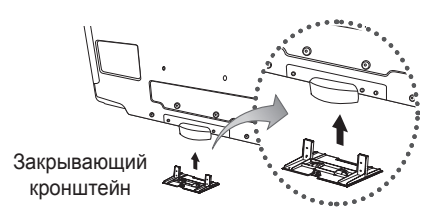

#### Подготовка к установке настенного крепления (телевизор с диагональю 46 ~ 55 дюймов)

Чтобы установить настенное крепление от другого производителя, используйте держатель в форме кольца.

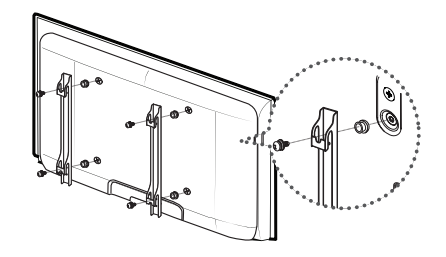

#### Настройка с помощью набора для настенного монтажа

С помощью деталей для настенного крепления (продаются отдельно) можно крепить телевизор на стене. Дополнительные сведения о настенной установке см. в инструкциях, прилагаемых к деталям настенного монтажа. Для получения помощи при установке настенного кронштейна обратитесь к специалисту технической поддержки. Samsung Electronics не несет ответственности за любые повреждения изделия или травмы, возникшие в случае самостоятельной установки телевизора покупателем.

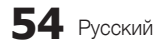

#### Характеристики набора для настенного монтажа (VESA)

🅙 Набор для настенного монтажа не входит в комплект, а продается отдельно.

Устанавливайте настенное крепление на прочную стену перпендикулярно полу. В случае крепления к другим строительным материалам обратитесь за советом к ближайшему дилеру. В случае установки на потолке или наклонной стене устройство может упасть и стать причиной травмы.

#### 🔊 ПРИМЕЧАНИЕ.

- Samsung Electronics не несет ответственности за любые повреждения изделия или травмы, возникшие в случае самостоятельной установки телевизора покупателем.
- В приведенной ниже таблице представлены стандартные размеры наборов для настенного монтажа.
- При покупке набора для настенного монтажа прилагается подробное руководство по установке и все необходимые для сборки детали.
- Не используйте винты длиннее стандартного размера, поскольку это может привести к повреждению внутренних элементов телевизора.
- Длина винтов для настенных креплений, не соответствующих требованиям стандарта VESA, может отличаться и зависит от их технических характеристик.
- Не затягивайте винты слишком сильно, поскольку это может привести к повреждению изделия или быть причиной его падения, что может повлечь за собой получение травмы. Samsung не несет ответственности за подобные несчастные случаи.
- Samsung не несет ответственности за повреждение изделия или получение травм при использовании настенного крепления, не соответствующего стандартам VESA или не предназначенного для этих целей, а также в случае несоблюдения инструкций по установке изделия.
- При монтаже данного телевизора не допускайте наклона более 15 градусов.

| -                          |       |                                |                     |            |
|----------------------------|-------|--------------------------------|---------------------|------------|
| Семейство<br>продуктов     | Дюймы | Характеристики VESA<br>(А * В) | Стандартный<br>винт | Количество |
| ТЕЛЕВИЗОР С<br>ЖК-ДИСПЛЕЕМ | 10-22 | 75 X 75                        |                     |            |
|                            | 19~22 | 100 X 100                      | M4                  |            |
|                            | 23~29 | 200 X 100                      |                     |            |
|                            | 30~40 | 200 X 200                      | M6                  |            |
|                            | 46~55 | 400 X 400                      |                     | 4          |
|                            | 57~65 | 600 X 400                      | MB                  |            |
|                            | 70~80 | 800 X 400                      | IVIO                |            |
|                            | 80~   | 1400 X 800                     |                     |            |

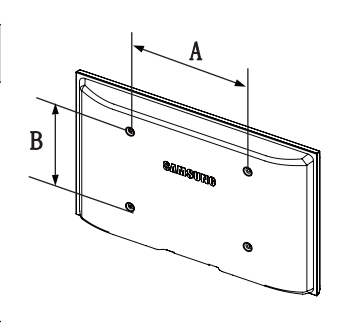

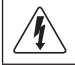

Не выполняйте установку набора для настенного монтажа, когда телевизор включен. Это может привести к травме вследствие поражения электрическим током.

#### Компоновка кабелей

Поместите кабели в кабельную стяжку, чтобы их не было видно сквозь прозрачную подставку.

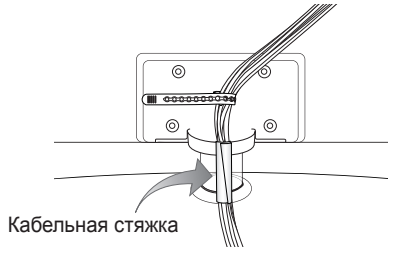

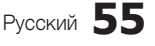

# Прочее

#### Замок Kensington для защиты от краж

Замок Kensington – это устройство, используемое для физического закрепления системы, когда она используется в общественных местах. Внешний вид и способ блокировки могут отличаться от изображения и зависят от производителя. Для получения сведений об использовании замка Kensington см. прилагаемое руководство пользователя.

Чтобы заблокировать монитор, выполните следующие действия.

- 1. Оберните кабель замка Kensington вокруг большого стационарного предмета, например письменного стола или стула.
- Пропустите конец кабеля с замком через петлю на другом конце кабеля Kensington.
- 3. Вставьте стопор в гнездо замка Kensington на устройстве (1).
- 4. Закройте замок.
- 🌯 Здесь приведены общие инструкции. Более подробные указания см. в руководстве пользователя к замку.
- 🆄 Устройство блокировки приобретается отдельно.
- 🕙 Местоположение замка Kensington может быть разным и зависит от его модели.

#### Крепление телевизора на стене

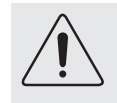

Внимание! Нельзя тянуть, толкать телевизор или забираться на него, поскольку телевизор может упасть. Следите за тем, чтобы дети не облокачивались на телевизор и не раскачивали его, поскольку он может опрокинуться и привести к серьезным и даже смертельным травмам. Соблюдайте все меры предосторожности, описанные в прилагаемой брошюре по безопасности. Для обеспечения дополнительной устойчивости в целях безопасности установите приспособление против скольжения, как описано далее.

#### Предотвращение падения телевизора

- 1. Вставьте винты в зажимы и надежно закрепите их на стене. Убедитесь, что винты надежно закреплены в стене.
  - В зависимости от типа стены может потребоваться дополнительный материал, например, дюбель.
  - Поскольку необходимые зажимы, винты и трос не входят в комплект поставки, их необходимо приобретать отдельно.
- Удалите винты из середины задней панели телевизора, вставьте винты в зажимы, затем снова закрепите винты на телевизоре.
  - Винты могут не входить в комплект поставки телевизора. В этом случае необходимо приобрести винты со следующими характеристиками.
  - 🕙 Спецификации винтов
    - Для телевизоров с диагональю 30 ~ 40 дюймов: М6
    - Для телевизоров с диагональю 46 ~ 55 дюймов: М8
- Закрепите зажимы, прикрепленные к телевизору, и зажимы, прикрепленные к стене, с помощью крепкого троса, а затем надежно завяжите его.
  - 🔊 ПРИМЕЧАНИЕ
    - Установите телевизор рядом со стеной, чтобы он не упал назад.
    - Прикрепление троса будет безопасным, если зажимы на стене будут находиться на одном уровне или ниже зажимов на телевизоре.
    - Перед тем как перемещать телевизор, развяжите трос.
- 4. Убедитесь, что все соединения надежно зафиксированы. Периодически проверяйте, не ослабли или не нарушены ли соединения. Если у вас возникают сомнения по поводу безопасности соединений, обратитесь к квалифицированному специалисту по установке.

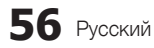

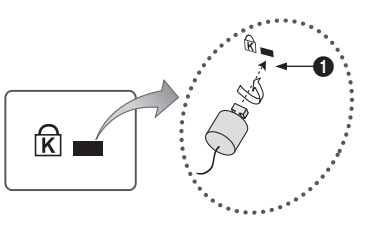

<Дополнительно>

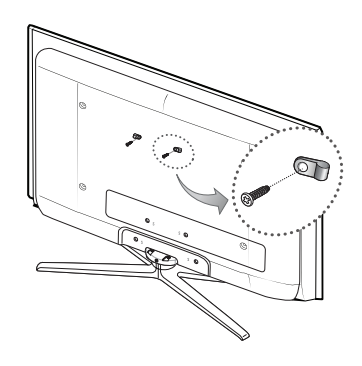

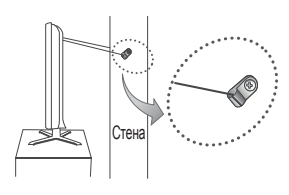

#### Поиск и устранение неисправностей

При возникновении вопросов, связанных с работой телевизора, сначала просмотрите следующий список. Если ни один из перечисленных советов не поможет устранить неисправность, посетите веб-узел www.samsung.com, выберите пункт «Поддержка» или обратитесь в операторский центр, адрес которого указан на задней обложке данного руководства.

| Проблемы                                                                                         | Решения и пояснения                                                                                                    |
|--------------------------------------------------------------------------------------------------|----------------------------------------------------------------------------------------------------|
| Качество изображения                                                                             | Прежде всего, выберите <b>Тест изображения</b> , чтобы убедиться в правильном отображении тестового<br>изображения на экране телевизора.<br>(кнопка MENU – <b>Поддержка – Самодиагностика – Тест изображения</b> ) (стр. 25)<br>Если тестовое изображение отображается правильно, причиной плохого качества изображения может быть<br>источник или усовень сигнала.                                                                                                    |
| Изображение на экране телевизора<br>выглядит не так, как в магазине.                             | <ul> <li>Если используется аналоговая приставка кабельной сети/видеоприставка, замените ее на цифровую видеоприставку. Чтобы получить качество изображения высокой четкости, используйте кабель HDMI или компонентные кабели.</li> <li>Абоненты кабельного/спутникового телевидения: попробуйте настроить каналы высокой четкости.</li> <li>Подсоединение антенны: выполнив автонастройку, попробуйте просмотреть изображение, транслируемое станциями высокой четкости.</li> <li>Многие каналы высокой четкости транслируют преобразованное содержимое, передаваемое каналами стандартной четкости.</li> <li>Установите для приставки кабельной сети/видеоприставки разрешение выходного видеосигнала, равное 1080i или 720p.</li> <li>Убедитесь, что вы смотрите телевизор с минимального расстояния, рекомендуемого с учетом его рамова и отся и актора.</li> </ul> |
| Изображение искажено: крупнозернистость,<br>мелкозернистость, точки, пикселизация.               | <ul> <li>размера и четкости отооражаемото сигнала.</li> <li>Сжатие видеосигнала может стать причиной искажений; особенно они заметны на быстродвижущихся изображениях, например во время спортивных трансляций или демонстрации фильмов с быстрой сменой картинки.</li> <li>Слабый или некачественный сигнал также может вызвать искажения изображения. Это не связано с неисправностью телевизора.</li> <li>Мобильные телефоны, работающие рядом с телевизором (приблизительно на расстоянии 1 м), могут привести к помехам изображений на экранах аналоговых и цифоовых телевизоров.</li> </ul>                                                                                                    |
| Неправильная цветопередача или отсутствие цвета.                                                 | <ul> <li>При соединении с помощью компонентного кабеля проверьте правильность Подключение штырьков<br/>компонентного кабеля к соответствующим разъемам. Неверное или ненадежное подключение может<br/>стать причиной неправильной цветопередачи или отсутствия изображения на экране.</li> </ul>                                                                                                    |
| Плохая цветопередача или недостаточная<br>яркость.                                               | <ul> <li>Настройте параметры меню Изображение в меню телевизора. (выберите режим Изображение / Цвет / Яркость / Четкость) (стр. 16)</li> <li>Настройте параметр Экон. энергии в меню телевизора. (выберите последовательно MENU – Изображение – Экономный режим – Экон. энергии). (стр. 16)</li> <li>Попробуйте сбросить настройки изображения, чтобы просмотреть настройки по умолчанию. (выберите последовательно MENU – Сброс настроек изображение). (стр. 21)</li> </ul>                                                                                                    |
| Точечная линия вдоль кромки экрана.                                                              | <ul> <li>Если для размера экрана установлено значение По разм. экрана, измените его на 16:9. (стр. 17)</li> <li>Измените разрешение приставки кабельной сети/видеоприставки.</li> </ul>                                                                                                    |
| Черно-белое изображение.                                                                         | <ul> <li>Если используется композитный вход AV, подключите видеокабель (желтый) к зеленому разъему<br/>компонентного входа 1 на телевизоре.</li> </ul>                                                                                                    |
| При переключении каналов изображение<br>зависает, искажено или его отображение<br>задерживается. | <ul> <li>Если подключена приставка кабельной сети, выполните сброс параметров приставки. Отсоедините кабель<br/>питания переменного тока и дождитесь окончания перезагрузки приставки. Это может занять до 20 минут.</li> <li>Установите для приставки кабельной сети разрешение выходного видеосигнала, равное 1080i или 720p.</li> </ul>                                                                                                    |
| Качество звука                                                                                   | Прежде всего выберите Звуковой тест, чтобы убедиться в том, что аудиосистема телевизора работает должным<br>образом. (кнопка MENU – Поддержка – Самодиагностика – Звуковой тест) (стр. 25)<br>Если аудиосистема работает правильно, причиной плохого качества звука может быть источник или уровень сигнала.                                                                                                    |
| При установке максимальной громкости звук                                                        | <ul> <li>Проверьте уровень громкости, который установлен на внешнем устройстве, подключенном к телевизору.</li> </ul>                                                                                                    |
| Изображение хорошее, но звук отсутствует.                                                        | <ul> <li>Установите для параметра Выбрать громкогов. значение Громкогов. ТВ в меню Звук. (стр. 22)</li> <li>При использовании внешнего устройства убедитесь, что его разъемы аудиокабелей подсоединены к соответствующим входным аудиогнездам телевизора.</li> <li>При использовании внешнего устройства проверьте параметр настройки аудиовыхода на этом устройстве (может потребоваться изменить параметр настройки аудиовыхода приставки кабельной сети на «HDMI», если для ее Подключение к телевизору используется мабель DVI-HDMI, то требуется отдельный аудиокабель.</li> <li>Если используется кабель DVI-HDMI, то требуется отдельный аудиокабель.</li> </ul>                                                                                                    |
| Из громкоговорителей раздается шум.                                                              | <ul> <li>Проверьте подключение кабелей. Убедитесь, что видеокабель случайно не был подключен к аудиовходу.</li> <li>При подключении антенны или кабелей проверьте уровень сигнала. Слабый сигнал может вызвать искажения звука.</li> </ul>                                                                                                    |
| Телевизор не включается.                                                                         | <ul> <li>Проверьте надежность Подключение кабель питания к электророзетке и телевизору.</li> <li>Проверьте исправность электророзетки.</li> <li>Попробуйте нажать кнопку POWER на телевизоре, чтобы исключить версию о неисправности пульта дистанционного управления. Если телевизор включится, обратитесь к пункту «Пульт дистанционного управления не работает» ниже.</li> </ul>                                                                                                    |
| Телевизор отключается автоматически.                                                             | <ul> <li>Убедитесь, что для параметра Таймер сна установлено значение Выкл. в Меню Настройка. (стр. 23)</li> <li>Если телевизор подсоединен к компьютеру, проверьте настройки питания компьютера.</li> <li>Проверьте надежность Подключение кабеля питания к электророзетке и телевизору.</li> <li>Если телевизор работает от антенны или кабеля, то в случае отсутствия сигнала в течение<br/>10 ~ 15 минут телевизор выключится.</li> </ul>                                                                                                    |

05 Прочее

# Прочее

| Проблемы                                                                                   | Решения и пояснения                                                                                                    |
|--------------------------------------------------------------------------------------------|----------------------------------------------------------------------------------------------------|
| Отсутствует теле-/видеоизображение                                                         |                                                                                                    |
| Отсутствует изображение/видео.                                                             | <ul> <li>Проверьте Подключение кабелей (отсоедините и подсоедините все кабели, ведущие к телевизору и<br/>внешним устройствам).</li> <li>Установите выходные видеосигналы внешних устройств (кабельная сеть/видеоприставка, проигрыватель</li> </ul>                                                                                                    |
|                                                                                            | DVD или Blu-ray и т.д.) так, чтобы они соответствовали входному разъему телевизора. Например, если на внешнем устройстве используется выход HDMI, его следует подключить к входу HDMI на телевизоре. <ul> <li>Убедитесь, что подсоединенные устройства включены.</li> </ul>                                                                                                    |
|                                                                                            | <ul> <li>Убедитесь, что для телевизора правильно выбран источник сигнала; для этого нажмите кнопку SOURCE<br/>на пульте пистанционного управления телевизопа</li> </ul>                                                                                                    |
| Полсоелинение ВЧ-сигнала (кабельной сети/а                                                 | на пулато дногаладно пото управления потовлюра.                                                                                                    |
| Тепевизор принимает не все каналы                                                          | <ul> <li>Убелитесь в належности Полкпючение антенного кабеля</li> </ul>                                                                                                    |
|                                                                                            | <ul> <li>Попробуйте использовать функцию Plug &amp; Play (исходная настройка), чтобы добавить доступные для приема каналы в список каналов. Выберите последовательно MENU – Настройка – Plug &amp; Play (исходная настройка) и подокдите, пока завершится сохранение всех доступных для приема каналов. (стр. 7)</li> <li>Проверьте правильность позиционирования антенны.</li> </ul>                                |
| Изображение искажено: крупнозернистость,<br>мелкозернистость, точки, пикселизация.         | <ul> <li>Сжатие видеосигнала может стать причиной искажений; особенно они заметны на быстродвижущихся<br/>изображениях, например во время спортивных трансляций или демонстрации фильмов с быстрой<br/>сменой картинки.</li> <li>Слабый или некачественный сигнал также может вызвать искажения изображения. Это не связано с</li> </ul>                                                                             |
|                                                                                            | неисправностью телевизора.                                                                                                    |
| Подключение компьютера                                                                     |                                                                                                    |
| Отображается сообщение Режим не<br>поддерживается.                                         | <ul> <li>Установите на компьютере параметры разрешения и частоты, соответствующие значению разрешения,<br/>поддерживаемому телевизором. (стр. 27)</li> </ul>                                                                                                    |
| Даже если компьютер не подсоединен, он всегда<br>отображается в списке источников сигнала. | <ul> <li>Это не является неисправностью; если подсоединен любой компьютер, он всегда отображается в списке<br/>источников сигнала.</li> </ul>                                                                                                    |
| Видео отображается нормально, но звук не слышен.                                           | <ul> <li>Если используется подключение через HDMI, проверьте настройки вывода звука на компьютере.</li> </ul>                                                                                                    |
| Сетевое подключение (для разных моделей)                                                   |                                                                                                    |
| Беспроводное сетевое соединение отсутствует.                                               | <ul> <li>Для использования беспроводной сети требуется специальный беспроводной USB-ключ Samsung.</li> <li>Убедитесь, что для сетевого Подключение выбран параметр Беспроводная. (стр. 30)</li> <li>Убедитесь, что телевизор подсоединен к беспроводному IP-устройству совместного доступа</li> </ul>                                                                                                    |
|                                                                                            | (маршрутизатору).                                                                                                    |
| Другое                                                                                     |                                                                                                    |
| Изображение отображается не во весь экран.                                                 | <ul> <li>При отображении преобразованного содержимого стандартной четкости (4:3), транслируемого каналами<br/>высокой четкости, по обеим сторонам экрана видны черные полосы.</li> </ul>                                                                                                    |
|                                                                                            | <ul> <li>При просмотре фильмов, имеющих форматное соотношение, отличное от телевизора, в верхней и<br/>нижней частях экрана также будут видны черные полосы.</li> </ul>                                                                                                    |
| 11                                                                                         | <ul> <li>Для отооражения во весь экран настроите размер изооражения на внешнем устроистве или телевизоре.</li> </ul>                                                                                                    |
| пеработает пулыт дистанционного управления.                                                | <ul> <li>Замени е оагареихи в пулые дистанционного правления, соолюдая правливную полярность (+ -).</li> <li>Почистите окно передачи сигнала датчика, расположенное на пульте дистанционного управления.</li> <li>Потобите изправления дята таказащие и расположенное на пульте дистанционного управления.</li> </ul>                                                                                                |
| Невозможно включить или выключить                                                          | <ul> <li>Запрограммируйте пульт дистанционного управления понстордотеснито на сети/видеоприставки, чтобы<br/>использовать его пар члаватели а телевича телевичала SAMSUNG изаза в риховолстве пла<br/>использовать его пар члавателия телевичалов. Кол телевичалов SAMSUNG изаза в риховолстве пла<br/>в рихователи с с с с с с с с с с с с с с с с с с с</li></ul>                                                  |
| помощью пульта дистанционного управления приставки кабельной сети/видеоприставки.          | приставки кабельной сети/видеоприставки.                                                                                                    |
| Отображается сообщение Режим не поддерживается.                                            | <ul> <li>Проверьте поддерживаемое разрешение телевизора и настройте соответствующим образом разрешение<br/>выходного сигнала внешнего устройства. Настройки разрешения см. в данном руководстве на стр. 26.</li> </ul>                                                                                                    |
| Телевизор издает запах пластмассы.                                                         | • Это нормальное явление, и запах со временем исчезнет.                                                                                                    |
| В меню Самотестирование недоступен<br>параметр телевизора Информ. о сигнале.               | <ul> <li>Эта Значение доступна только для цифровых каналов при подключенной антенне (ВЧ или<br/>коаксиальной). (стр. 25)</li> </ul>                                                                                                    |
| Телевизор наклоняется в сторону.                                                           | <ul> <li>Снимите телевизор с подставки и снова установите его.</li> </ul>                                                                                                    |
| Меню Канал отображается серым цветом<br>(недоступно).                                      | • Меню Канал становится доступным только при выборе источника сигнала для телевизора.                                                                                                    |
| Настройки сбрасываются через 30 минут или<br>каждый раз после выключения телевизора.       | <ul> <li>Если телевизор работает в режиме Демонстрация, то настройки звука и изображения будут сбрасываться<br/>каждые 30 минут. Измените режим Демонстрация на режим Домашний при выполнении процедуры<br/>Plug &amp; Play (исходная настройка). Нажмите кнопку SOURCE, чтобы выбрать режим ТВ, и выберите<br/>последовательно MENU → Настройка → Plug &amp; Play (исходная настройка) → ENTER [].</li> </ul>       |
| Имеет место частое прерывание звукового<br>или видеосигнала.                               | <ul> <li>Проверьте Подключение кабелей и при необходимости отсоедините и снова подсоедините их.</li> <li>Причиной потери звукового или видеосигнала могут быть слишком жесткие или толстые кабели. Следует<br/>использовать достаточно гибкие кабели, рассчитанные на длительное использование. При настенном<br/>монтаже телевизора рекомендуется использовать кабели с разъемами под углом 90 градусов.</li> </ul> |

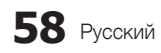

| екте.                       |
|-----------------------------|
|                             |
| з разъем HDMI, компонентный |
| вставлена в гнездо COMMON   |
|                             |

5

Прочее

| Если посмотреть на рамку вокруг экрана<br>телевизора с близкого расстояния, то можно<br>заметить небольшие частицы. | • Это является особенностью конструкции и не свидетельствует о дефекте.                                                                                                    |
|----------------------------------------------------------------------------------------------------|----------------------------------------------------------------------------------------------------|
| Меню <b>РІР</b> недоступно.                                                                                         | <ul> <li>PIP – это Значение, доступная только при сигнале, передаваемо через разъем HDMI, компонентный<br/>разъем или с компьютера. (стр. 25)</li> </ul>                                                                                                  |
| Отображается сообщение Недопустимый<br>сигнал или Слабый сигнал/Нет сигнала.                                        | <ul> <li>Если используется модуль CAM с картой (CI/CI+), убедитесь, что она вставлена в гнездо COMMON<br/>INTERFACE.</li> <li>Если проблему все равно решить не удалось, извлеките модуль CAM из телевизора и снова вставьте его<br/>в гнездо.</li> </ul> |
| Телевизор был выключен 45 минут назад, а затем он снова включился.                                                  | <ul> <li>Это нормальное явление. Телевизор сам управляет функцией ОТА (Over The Air), чтобы выполнить<br/>обновление микропрограммы, загруженной во время его просмотра.</li> </ul>                                                                       |
| Имеют место нежелательные повторы<br>изображения/звука.                                                             | • Проверьте и измените сигнал/источник.                                                                                                    |
| Между резиновыми прокладками стойки и поверхностью некоторых предметов мебели макат родиният                        | <ul> <li>Чтобы этого не произошло, используйте войлочные прокладки, чтобы поверхность подставки телевизора<br/>не контактировала с поверхностью мебели.</li> </ul>                                                                                        |

Решения и пояснения

🅙 ЖК-панель с ТFT-матрицей состоит из множества субпикселов, и ее изготовление требует применения наиболее совершенных технологий. Однако на экране может быть несколько темных или светлых пикселов. Эти отдельные пикселы не влияют на качество работы устройства.

## Лицензия

SſSĆ

TheaterSound

Проблемы

TheaterSound, SRS and the @ symbol are trademarks of SRS Labs, Inc. TheaterSound technology is incorporated under license from SRS Labs, Inc.

**DOLBY** DIGITAL PLUS PULSE

Произведено по лицензии Dolby Laboratories. Dolby и символ двойного D являются торговыми знаками Dolby Laboratories.

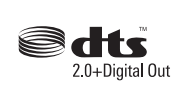

Manufactured under license under U.S. Patent #'s: 5,451,942; 5,956,674; 5,974,380; 5,978,762; 6,487,535 & other U.S. and worldwide patents issued & pending. DTS and the Symbol are registered trademarks. & DTS 2.0+ Digital Out and the DTS logos are trademarks of DTS, Inc. Product Includes software. © DTS, Inc. All Rights Reserved.

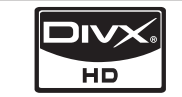

DivX Certified to play DivX video up to HD 1080p, including premium content.

ABOUT DIVX VIDEO: DivX® is a digital video format created by DivX,Inc. This is an official DivX Certified device that plays DivX video. Visit www.divx.com for more information and software tools to convert your files into DivX video. ABOUT DIVX VIDEO-ON-DEMAND: This DivX Certified® device must be registered in order to play DivX Video-on-Demand (VOD) content. To generate the registration code, locate the DivX VOD section in the device setup menu. Go to vod.divx.com with this code to complete the registration process and learn more about DivX VOD. Pat. 7,295,673;7,460,688; 7,519,274

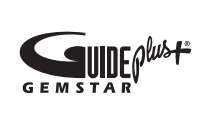

Примечание относительно товарного знака GUIDE Plus+ / лицензии / патента GUIDE Plus+ (1) является зарегистрированным товарным знаком, (2) используется по лицензии и (3) защищен различными международными патентами и заявками на патенты, принадлежащими корпорации Gemstar-TV Guide International, Inc. и/или ее

#### Правовое уведомление относительно GUIDE Plus+

филиалам.

КОРПОРАЦИЯ GEMSTAR-TV GUIDE INTERNATIONAL, INC. И/ИЛИ ЕЕ ФИЛИАЛЫ НЕ НЕСУТ НИКАКОЙ ОТВЕТСТВЕННОСТИ ЗА ТОЧНОСТЬ ИНФОРМАЦИИ О СОДЕРЖАНИИ ПРОГРАММЫ, ПРЕДОСТАВЛЕННОЙ В СИСТЕМЕ GUIDE PLUS+. НИ ПРИ КАКИХ ОБСТОЯТЕЛЬСТВАХ КОРПОРАЦИЯ GEMSTAR-TV GUIDE INTERNATIONAL, INC. И/ИЛИ ЕЕ ФИЛИАЛЫ НЕ НЕСУТ ОТВЕТСТВЕННОСТИ ЗА ПОТЕРЮ ПРИБЫЛИ, УТРАТУ БИЗНЕСА, А ТАКЖЕ ЗА КОСВЕННЫЕ ИЛИ НЕПРЯМЫЕ УБЫТКИ, ВОЗНИКШИЕ В РЕЗУЛЬТАТЕ ИСПОЛЬЗОВАНИЯ ИНФОРМАЦИИ, ОБОРУДОВАНИЯ ИЛИ СЛУЖБ, ИМЕЮЩИХ ОТНОШЕНИЕ К СИСТЕМЕ GUIDE PLUS+.

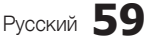

# Прочее

## Технические характеристики

| Собственное разрешение панели                                                                                                    | 1920 x 1080 @ 60 Hz                                                                                                    |                                                                                                    |  |
|----------------------------------------------------------------------------------------------------|----------------------------------------------------------------------------------------------------|----------------------------------------------------------------------------------------------------|--|
| Условия окружающей среды<br>Рабочая температура<br>Относительная влажность при работе<br>Температура хранения<br>Относительная влажность при хранении<br>Система телевиления | От 10°С до 40°С (От 50°F до 104°F)<br>От 10% до 80%, без конденсации<br>От -20°С до 45°С (От -4°F до 113°F)<br>От 5% до 95%, без конденсации                                                |                                                                                                    |  |
|                                                                                                    | Цифровое: DVB-T/DVB-C                                                                                                    |                                                                                                    |  |
| Видеосистема цветности                                                                                                    | Аналоговое: PAL, SECAM, N<br>Цифровое: MPEG-2 MP@ML, MPEG-4,                                                                                                    | Аналоговое: PAL, SECAM, NTSC-4.43, NTSC-3.58, PAL60<br>Цифровое: MPEG-2 MP@ML, MPEG-4, H.264/AVC MP@L3, MP@L4.0, HP@L4.0 |  |
| Система звука                                                                                                    | BG. OK NIC                                                                                                    | CAM. MPEGI                                                                                                    |  |
| HDMI IN 1 ~ 4                                                                                                    | Видео: 1080/24р, 1080р, 1080i, 720р 576р, 576i, 480p, 480i<br>Аудио: 2Ch Linear PCM 32/44.1/48kHz, 16/20/24bits.<br>Аналоговый аудиовход (только HDMI IN1)<br>Вход для ПК (только HDMI IN1) |                                                                                                    |  |
| Поворотная подставка (влево/вправо)                                                                                                    | -20° ~ 20°                                                                                                    |                                                                                                    |  |
| Название модели                                                                                                    | LE40C750R                                                                                                    | LE46C750R                                                                                                    |  |
| Размер экрана                                                                                                    | 40 дюйма                                                                                                    | 46 дюйма                                                                                                    |  |
| Вывод<br>(звука)                                                                                                    | 10 V                                                                                                    | V X 2                                                                                                    |  |
| Размеры (Ш х Г х В)<br>Корпус<br>с подставкой                                                                                                    | 986.7 X 80.4 X 603.9 mm<br>986.7 X 255.0 X 665.5 mm                                                                                                    | 1119.1 X 80.3 X 679.4 mm<br>1119.1 X 275.0 X 679.4 mm                                                                    |  |
| Вес<br>Без подставки<br>с подставкой                                                                                                    | 13.9 kg<br>16.2 kg                                                                                                    | 17.6 kg<br>20.1 kg                                                                                                    |  |

🅙 Конструкция и характеристики устройства могут быть изменены без предварительного уведомления.

🖄 Характеристики электропитания и потребления электроэнергии указаны на наклейке на корпусе устройства.

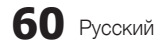

## Указатель

## Α

| Anynet⁺<br>AUDIO OUT                                                                                                    | 44<br>10                                                                                                    |
|----------------------------------------------------------------------------------------------------|----------------------------------------------------------------------------------------------------|
| D                                                                                                    |                                                                                                    |
| Digital Audio Out                                                                                                    | 10, 44                                                                                                    |
| DivX <sup>®</sup> VOD                                                                                                    | 43                                                                                                    |
| D-sub                                                                                                    | 27                                                                                                    |
| E                                                                                                    |                                                                                                    |
| EPG                                                                                                    | 12                                                                                                    |
| Н                                                                                                    |                                                                                                    |
| HDMI                                                                                                    | 8, 44                                                                                                    |
| I                                                                                                    |                                                                                                    |
| Installation Space                                                                                                    | 2                                                                                                    |
| Internet@TV                                                                                                    | 48                                                                                                    |
| Ν                                                                                                    |                                                                                                    |
| Navigate                                                                                                    | 12                                                                                                    |
| Р                                                                                                    |                                                                                                    |
| PIP                                                                                                    | 25                                                                                                    |
| R                                                                                                    |                                                                                                    |
| RGB                                                                                                    | 16                                                                                                    |
| U                                                                                                    |                                                                                                    |
|                                                                                                    |                                                                                                    |
| USB                                                                                                    | 26, 35                                                                                                    |
| USB<br>A                                                                                                    | 26, 35                                                                                                    |
| USB<br><b>А</b><br>Автоконтраст                                                                                                    | 26, 35                                                                                                    |
| USB<br>А<br>Автоконтраст<br>Автоподстройка                                                                                                    | 26, 35<br>16<br>21                                                                                                    |
| USB<br>А<br>Автоконтраст<br>Автоподстройка<br>Антенна                                                                                                    | 26, 35<br>16<br>21<br>23                                                                                                    |
| USB<br>А<br>Автоконтраст<br>Автоподстройка<br>Антенна<br>Б                                                                                                    | 26, 35<br>16<br>21<br>23                                                                                                    |
| USB<br>А<br>Автоконтраст<br>Автоподстройка<br>Антенна<br>Б<br>Баланс                                                                                                    | 26, 35<br>16<br>21<br>23<br>21                                                                                                    |
| USB<br>А<br>Автоконтраст<br>Автоподстройка<br>Антенна<br>Б<br>Баланс<br>Баланс<br>Баланс белого                                                                                                    | 26, 35<br>16<br>21<br>23<br>21<br>17                                                                                                    |
| USB<br>А<br>Автоконтраст<br>Автоподстройка<br>Антенна<br>Б<br>Баланс<br>Баланс<br>Баланс белого<br>Батарей                                                                                                    | 26, 35<br>16<br>21<br>23<br>21<br>17<br>6                                                                                                    |
| USB<br>А<br>Автоконтраст<br>Автоподстройка<br>Антенна<br>Б<br>Баланс<br>Баланс<br>Баланс белого<br>Батарей<br>Блокировка                                                                                                    | 26, 35<br>16<br>21<br>23<br>21<br>17<br>6<br>15                                                                                                    |
| USB<br>А<br>Автоконтраст<br>Автоподстройка<br>Антенна<br>Баланс<br>Баланс<br>Баланс белого<br>Батарей<br>Блокировка<br>В                                                                                                    | 26, 35<br>16<br>21<br>23<br>21<br>17<br>6<br>15                                                                                                    |
| USB<br>А<br>Автоконтраст<br>Автоподстройка<br>Антенна<br>Б<br>Баланс<br>Баланс<br>Баланс белого<br>Батарей<br>Блокировка<br>В<br>Видео                                                                                                    | 26, 35<br>16<br>21<br>23<br>21<br>17<br>6<br>15<br>39                                                                                                    |
| USB<br>А<br>Автоконтраст<br>Автоподстройка<br>Антенна<br>Б<br>Баланс<br>Баланс<br>Баланс<br>Баланс<br>Баланс<br>Баланс<br>Баланс<br>Видео<br>Видео<br>Видеомагнитофон                                                                                                    | 26, 35<br>16<br>21<br>23<br>21<br>17<br>6<br>15<br>39<br>9                                                                                                    |
| USB<br>А<br>Автоконтраст<br>Автоподстройка<br>Антенна<br>Б<br>Баланс<br>Баланс<br>Баланс<br>Баланс<br>Баланс<br>Баланс<br>Баланс<br>Баланс<br>Баланс<br>Видео<br>Видео<br>Видеомагнитофон<br>Внеш. громкоговор                                                                                                    | 26, 35<br>16<br>21<br>23<br>21<br>17<br>6<br>15<br>39<br>9<br>22                                                                                                    |
| USB<br>А<br>Автоконтраст<br>Автоподстройка<br>Антенна<br>Б<br>Баланс<br>Баланс белого<br>Батарей<br>Блокировка<br>В<br>Видео<br>Видео<br>Видеоонагнитофон<br>Внеш. громкоговор<br>Воспроизведение видео                                                                                                    | 26, 35<br>16<br>21<br>23<br>21<br>17<br>6<br>15<br>39<br>9<br>22<br>39                                                                                                    |
| USB<br>А<br>Автоконтраст<br>Автоподстройка<br>Антенна<br>Б<br>Баланс<br>Баланс белого<br>Батарей<br>Блокировка<br>В<br>Видео<br>Видео<br>Видеоонагнитофон<br>Внеш. громкоговор<br>Воспроизведение видео<br>Выбрать ВСЕ<br>Рисбелетона<br>Видеонание                                                                                                    | 26, 35<br>16<br>21<br>23<br>21<br>17<br>6<br>15<br>39<br>9<br>22<br>39<br>15<br>22<br>39<br>15<br>22<br>39<br>22<br>39<br>22<br>39<br>22<br>39<br>22<br>39<br>22<br>39<br>22<br>39<br>23<br>23<br>24<br>25<br>25<br>25<br>25<br>25<br>25<br>25<br>25<br>25<br>25 |
| USB<br>А<br>Автоконтраст<br>Автоподстройка<br>Антенна<br>Б<br>Баланс<br>Баланс<br>Бал | 26, 35<br>16<br>21<br>23<br>21<br>17<br>6<br>15<br>39<br>9<br>22<br>39<br>15<br>22                                                                                                    |
| USB<br>А<br>Автоконтраст<br>Автоподстройка<br>Антенна<br>Б<br>Баланс<br>Баланс<br>Бал | 26, 35<br>16<br>21<br>23<br>21<br>17<br>6<br>15<br>39<br>9<br>22<br>39<br>15<br>22                                                                                                    |
| USB<br>А<br>Автоконтраст<br>Автоподстройка<br>Антенна<br>Б<br>Баланс<br>Баланс белого<br>Батарей<br>Блокировка<br>В<br>Видео<br>Видео<br>Видеоонагнитофон<br>Внеш. громкоговор<br>Воспроизведение видео<br>Выбрать ВСЕ<br>Выбрать громкогов.<br>Г<br>Громкогов. ТВ                                                                                                    | 26, 35<br>16<br>21<br>23<br>21<br>17<br>6<br>15<br>39<br>9<br>22<br>39<br>15<br>22<br>22                                                                                                    |
| USB<br>А<br>Автоконтраст<br>Автоподстройка<br>Антенна<br>Б<br>Баланс<br>Баланс белого<br>Батарей<br>Блокировка<br>В<br>Видео<br>Видео<br>Видео<br>Видео<br>Видео<br>Видео<br>Видео<br>Видео<br>Видео<br>Видео<br>Видео<br>Видео<br>Видео<br>Видео<br>Видео<br>Видео<br>Видео<br>Видео<br>Видео<br>Видео<br>Видео<br>Видео<br>Видео<br>Видео<br>Видео<br>Видео<br>Видео<br>Видео<br>Видео<br>Видео<br>Видео<br>Воспроизведение видео<br>Выбрать BCE<br>Выбрать громкогов.<br>Т<br>Громкогов. TB<br>Громкость                                                                                                    | 26, 35<br>16<br>21<br>23<br>21<br>17<br>6<br>15<br>39<br>9<br>22<br>39<br>15<br>22<br>22<br>22<br>5<br>32                                                                                                    |

| д                            |        |
|------------------------------|--------|
| Датчик экон.                 | 16     |
| Динамический                 | 16     |
| Диспетчер каналов            | 13     |
| Домашний кинотеатр           | 10, 44 |
| 3                            |        |
| Закрывающий кронштейн        | 54     |
| Запись                       | 45     |
| И                            |        |
| Изменение PIN                | 24     |
| Индикатор питания            | 5      |
| Инструменты                  | 3      |
| Информ. о сигнале            | 25     |
| Использование функции        |        |
| Запланированный просмотр     | 13     |
| Использование функции        | 40     |
| просм.канал.                 | 12     |
| К                            |        |
| Кабельная стяжка             | 4, 55  |
| Кнопка ON/OFF                | 6      |
| Компонент                    | 9      |
| Л                            |        |
| Лицензия                     | 59     |
| Μ                            |        |
| Меню Канал                   | 14     |
| Мелодия                      | 25     |
| Музыка                       | 41     |
| H                            |        |
| Название                     | 42     |
| Настенное крепление          | 55     |
| Настройка сети               | 29     |
| Наушники                     | 10     |
| 0                            |        |
| Обновление ПО                | 26     |
| Оптимальное разрешение       | 27     |
| Основной вид                 | 42     |
| Оттенок                      | 17     |
| п                            |        |
| Пароль                       | 49     |
| Подключение к аудиоустройств | ву 10  |
| Подключение к компьютеру     | 27     |
| Приемник                     | 46     |
| Программа AllShare           | 51     |
| Прозрачность меню            | 25     |

#### Ρ Работа с избранными каналами 13 Размер картинки 17, 43 Редактир. назв. 11 Редактирование каналов 15 Режим ожидания 5 43 Режим повтора С Самодиагностика 25 Сетевое подключение 28 Символов 3 Слайд-шоу. 41 Список источников 11 Субтитры 24 Т Таймер 23 23 Таймер сна Текущая и следующая программы 12 17 Телесный оттенок Теплый 17 Технические характеристики 60 Точная настройка 15 У Управления 6 21 Усиление 57 Устранениенеполадок Φ Фон дом. стран. 43 Фоновая музыка 43 Фото 41 Функция Media Play 35 Функция Plug & Play 7 Ч Частота 14 23 Часы Черный тон 16 Четкость 16 Э Эквалайзер 21 16 Экон. энергии Я Язык 24 Яркость 14

# 05 Прочее

Русский 61

# Эта страница намеренно оставлена пустой.

Малюнки та ілюстрації у цьому посібнику користувача подані лише для довідки і можуть відрізнятися від дійсного вигляду виробу. Вигляд і технічні характеристики виробу можуть бути змінені без попередження.

#### Примітка щодо цифрового мовлення

- Функції, пов'язані з цифровим телебаченням (DVB), доступні лише в тих країнах/регіонах, де транслюються наземні цифрові канали DVB-T (MPEG2 і MPEG4 AVC) або де існує доступ до сумісних зі стандартом DVB-C (MPEG2 і MPEG4 AAC) послуг кабельного телебачення.
- DVB-T це стандарт європейського консорціуму DVB для передачі цифрового наземного телевізійного сигналу; DVB-C це стандарт для передачі цифрового телевізійного сигналу через кабель. Проте, деякі функції, такі як EPG (електронний довідник програм), VOD (відео за запитом) тощо, не передбачені цими характеристиками. Тому на цей момент вони не підтримуються.
- Хоча цей телевізор відповідає останнім вимогам до стандартів DVB-T і DVB-C [серпень 2008 р.], ми не можемо гарантувати сумісність із майбутніми функціями цифрового наземного сигналу DVB-T і цифрового кабельного сигналу DVB-C.
- Залежно від країни чи регіону, де встановлено телевізор, деякі постачальники послуг кабельного телебачення можуть впроваджувати додаткову плату за такі послуги і, можливо, вам потрібно буде погодитись з умовами і положеннями щодо користування такими послугами.
- Деякі функції цифрового телебачення можуть бути недоступними в деяких країнах або регіонах, і мовлення DVB-C може не працювати належним чином із деяким постачальниками послуг кабельного телебачення.
- 6. По докладнішу інформацію звертайтеся до місцевого центру обслуговування клієнтів компанії Samsung.
- На якість прийому телевізором сигналу можуть впливати відмінності у способі мовлення в різних країнах. Дізнайтеся у місцевого уповноваженого дилера SAMSUNG або в центрі обслуговування клієнтів компанії Samsung, чи можна налаштувати телевізор так, щоб покращити його роботу.

#### Попередження щодо нерухомого зображення

Уникайте відображення на екрані нерухомих зображень (наприклад, файлів із зображеннями јред) або елементів нерухомих зображень (наприклад, логотипу телевізійної програми, панорамного зображення або зображення у форматі 4:3, рядка інформації з біржі або новин внизу екрана тощо). Тривале відображення нерухомого зображення може спричинити нерівномірне "зношування" фосфорного покриття екрана, що впливатиме на якість зображення. Щоб зменшити ризик такого ефекту, дотримуйтесь викладених нижче рекомендацій. Уникайте перегляду того самого телевізійного каналу протягом тривалого часу.

- Завжди намагайтесь відображати будь-яке зображення на весь екран, для оптимального відображення такого зображення використовуйте меню налаштування формату зображення телевізора.
- Зменшуйте значення яскравості і контрастності до мінімального рівня для досягнення потрібної якості зображення; збільшення таких значень може прискорити процес вигоряння.
- Часто використовуйте всі телевізійні функції, які розроблені для зменшення ефекту залишкового зображення і вигоряння екрана; детальнішу інформацію читайте у відповідному розділі посібника користувача.

#### Забезпечення безпеки у місці встановлення

Дотримуйтесь потрібної відстані між виробом та іншими об'єктами (наприклад, стіною) для забезпечення належної вентиляції. Недотримання цієї вимоги може призвести до проблем із виробом чи пожежі через підвищення внутрішньої температури виробу.

Використовуйте лише підставку і настінне кріплення, які надаються компанією Samsung Electronics.

Використання деталей, наданих іншим виробником, може призвести до проблем із виробом чи травмування користувача через падіння виробу.
 Вигляд може бути дещо іншим залежно від виробу.

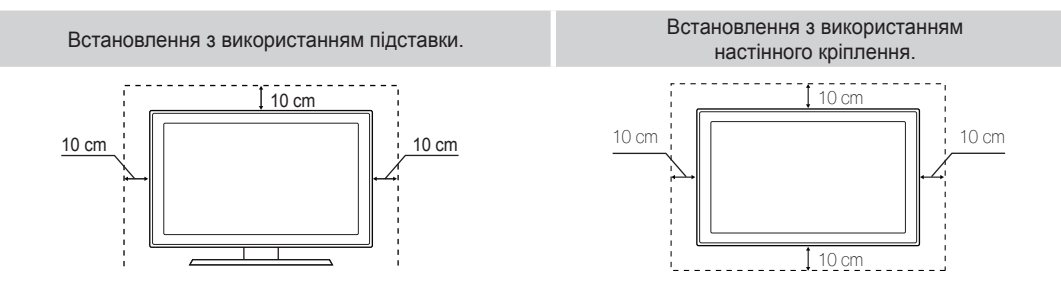

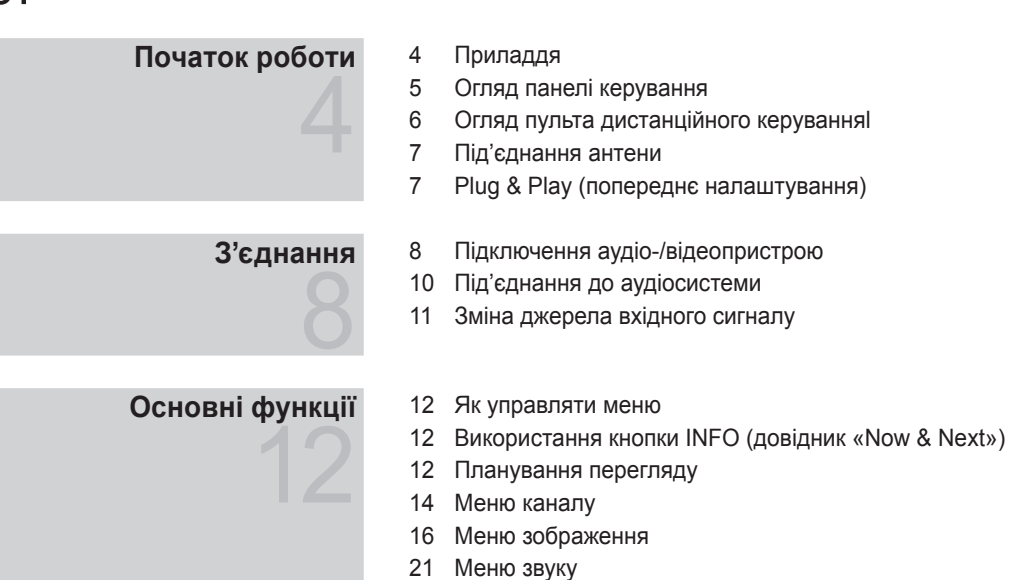

# Додаткові функції

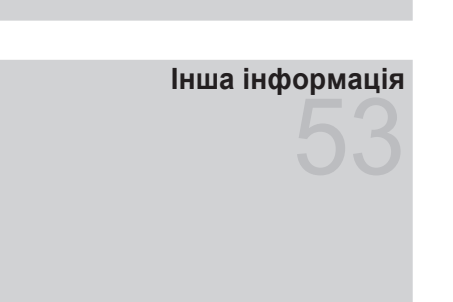

- 27 Під'єднання до комп'ютера
- 28 Під'єднання до мережі

23 Меню налаштування25 Меню підтримки

- 35 Media Play
- 44 Anynet<sup>+</sup>
- 48 Internet@TV
- 51 AllShare
- 53 Функція телетексту аналогових каналів
- 54 Встановлення настінного кріплення
- 55 Упорядкування кабелів
- 56 Замок «Кенсінгтон» для захисту від крадіжок
- 56 Кріплення телевізора на настінному кронштейні
- 57 Усунення несправностей
- 60 Технічні характеристики
- 61 Покажчик

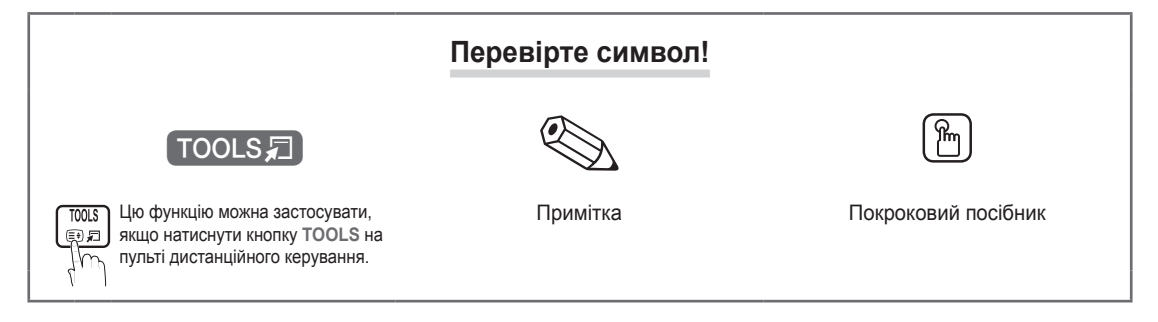

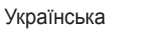

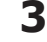

#### Приладдя

Перевірте наявність усіх перелічених елементів, які постачаються з телевізором із РК екраном. Якщо якогось із елементів бракує, зверніться за місцем придбання виробу.

🕙 Форма і колір виробу можуть бути дещо іншими залежно від моделі.

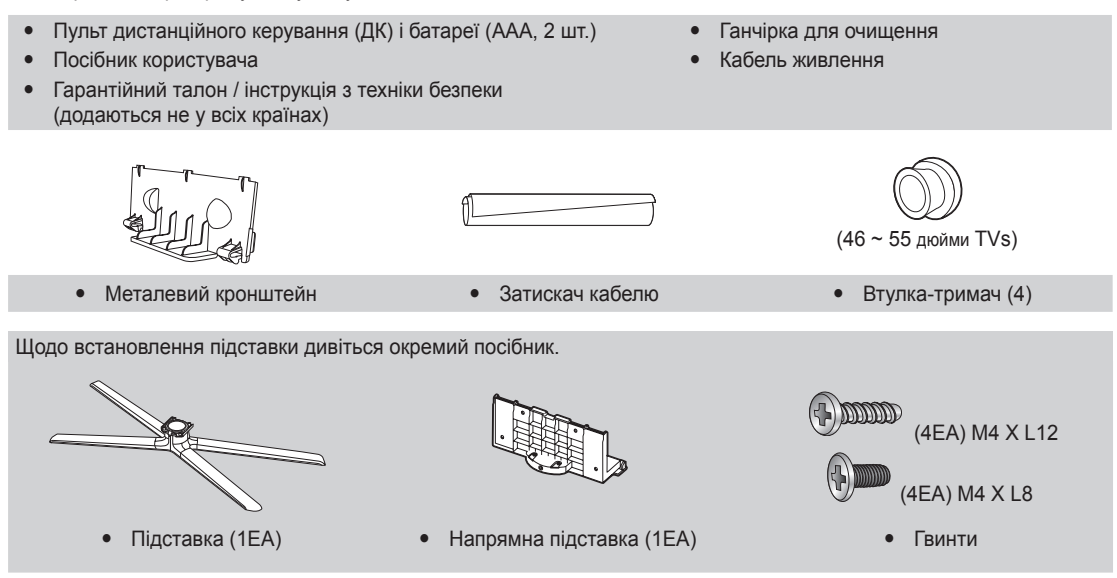

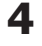

#### Огляд панелі керування

🕙 Форма і колір виробу можуть бути дещо іншими залежно від моделі.

Контакт зі сторонніми предметами може спричинити увімкнення світлодіодного сенсорного екрана. Слід торкатися пальцем.

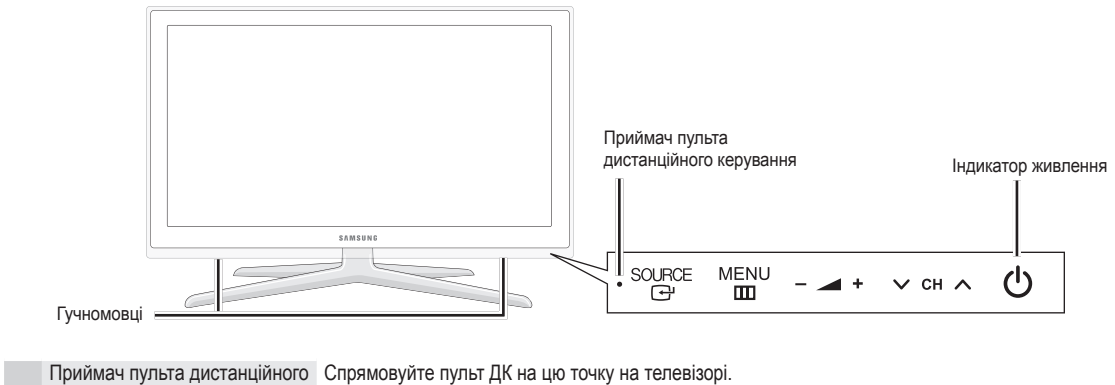

| SOURCE             | Дозволяє перемикати між усіма доступними джерелами вхідного сигналу.<br>В екранному меню ця кнопка виконує ті самі функції, що й кнопка ENTER ⊡ на пульті ДК. |
|--------------------|----------------------------------------------------------------------------------------------------|
| MENU III           | Дозволяє відобразити екранне меню, функції телевізора.                                                                                                    |
| +                  | Дозволяє налаштувати гучність. В екранному меню кнопки – <u></u> + виконують ті самі<br>функції, що й кнопки <i>ч</i> та ▶ на пульті дистанційного керування. |
| ∨ CH ∧             | Дозволяють змінити канали. В екранному меню кнопки ∨ СН ∧ виконують ті самі<br>функції, що й кнопки ▼ та ▲ на пульті дистанційного керування.                 |
| Індикатор живлення | Блимає і вимикається, коли живлення увімкнено, і засвічується в режимі очікування.                                                                            |
| (живлення)         | Кнопка увімкнення/вимкнення телевізора.                                                                                                    |

#### Режим очікування

Не залишайте телевізор у режимі очікування на тривалий час (наприклад, вирушаючи у відпустку). Навіть коли кнопка живлення в положенні "вимкнено", буде відбуватись незначне споживання електроенергії. Найкраще від'єднати кабель живлення.

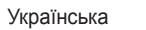

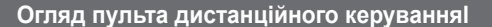

Цей пульт ДК спеціально пристосовано для людей із вадами зору; він має написи за Брайлем на кнопках живлення, перемикання каналів, регулювання гучності.

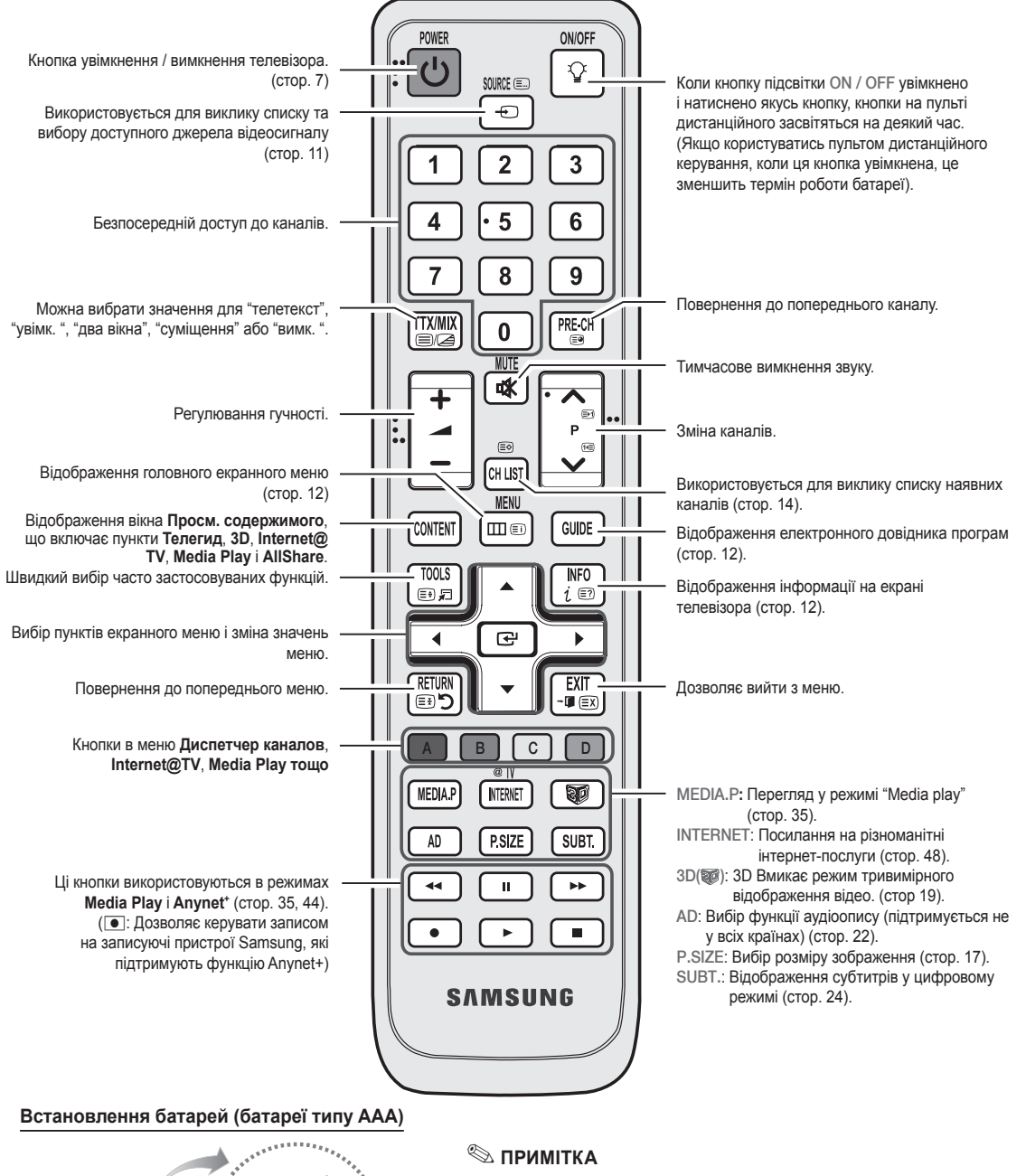

- На роботу пульта дистанційного керування може впливати яскраве освітлення. Не використовуйте його поблизу флуоресцентної лампи або неонової вивіски.
- Форма і колір можуть бути дещо іншими залежно від моделі.

Українська

#### Під'єднання антени

Під час першого увімкнення телевізора автоматично відображаються основні меню налаштувань.

🕙 Попереднє налаштування: під'єднання живлення та антени.

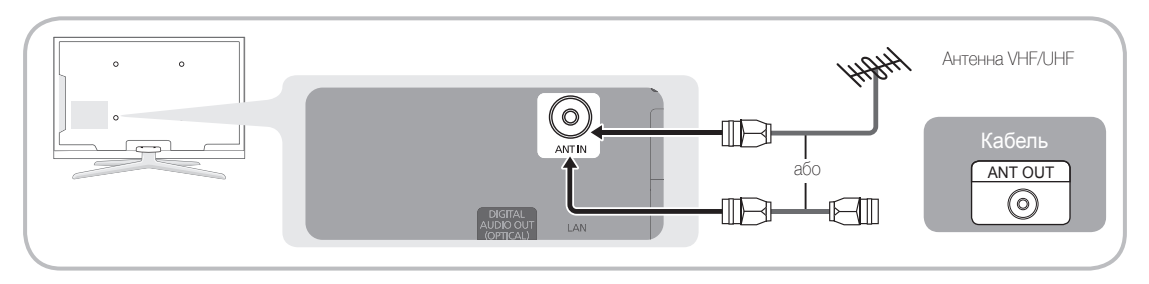

#### Plug & Play (попереднє налаштування)

Під час першого увімкнення телевізора послідовність екранних підказок буде допомагати в налаштуванні основних параметрів. Натисніть кнопку POWER (). Функція **Plug & Play** доступна тільки якщо встановлено налаштування Вход.

🕙 Щоб повернутись до попереднього кроку, натисніть червону кнопку.

| 1 | Вибір мови                                                 | Натисніть кнопку ▲ або ▼тоді натисніть кнопку ENTER . POWER                                                                                                    |
|---|------------------------------------------------------------|----------------------------------------------------------------------------------------------------|
| 2 | Вибір режиму<br><b>Демонстрация</b> або<br><b>Домашний</b> | <ul> <li>Натисніть кнопку ≤ або ►, тоді натисніть кнопку ENTER .</li> <li>Виберіть режим Домашний. Режим Демонстрация призначений для використання в магазинах.</li> <li>Змініть налаштування телевізора з режиму Демонстрация на режим Домашний: натисніть кнопку регулювання гучності на панелі телевізора. Коли з'явиться екран регулювання гучності, натисніть і утримуйте кнопку MENU впродовж 5 секунд.</li> </ul>                               |
| 3 | Вибір країни                                               | Натисніть кнопку ▲ або ▼ тоді натисніть кнопку ENTER .<br>Виберіть потрібну країну. Якщо потрібна країна відсутня в меню, виберіть <b>Другое</b> .<br>Після того, як ви вибрали країну в меню <b>Страна</b> , в деяких моделях може<br>з'явитися додаткове вікно для встановлення PIN-коду.                                                                                                    |
| 4 | Вибір антени                                               | № Під час введення PIN-коду значення 0-0-0 недоступне.<br>Натисніть кнопку ▲ або ▼, тоді натисніть кнопку ENTER .                                                                                                    |
| 5 | Вибір каналу                                               | Виберіть пункт Антенна або кабель.<br>Натисніть кнопку ▲ або ▼, тоді натисніть кнопку ENTER 🕑.<br>Виберіть канал, який потрібно запам'ятати. Якщо для джерела сигналу антени<br>встановити налаштування Кабель, з'явиться крок, що дозволить присвоїти цифрові<br>значення (частоту каналу) каналам. Детальніше дивіться Канал → Автонастройка.<br>(стор. 12)<br>© Перервати процес збереження можна в будь-який момент натисненням<br>кнопки ENTER 🖼. |
| 6 | Налаштування режиму<br>Режим часов                         | Режим <b>Режим часов</b> можна налаштувати автоматично або вручну.                                                                                                    |
| 7 | Часовий пояс                                               | За допомогою кнопок ▲ або ▼ виберіть часовий пояс, після чого натисніть кнопку<br>ENTER ⊡. (Залежно від країни)                                                                                                    |
| 8 | Перегляд посібника<br>Руководство по<br>соединению с ТВЧ   | Відобразиться опис методу під'єднання, що дозволить забезпечити найкращу якість<br>зображення на екрані високої чіткості.                                                                                                    |
| 9 | Приємного<br>користування<br>телевізором                   | Натисніть кнопку ENTER 🖼.                                                                                                    |

#### Як скинути параметри цієї функції...

Виберіть Настройка - Plug & Play (попереднє налаштування). Введіть чотиризначний PIN-код. PIN-код за замовчуванням "0-0-0-0". Щоб змінити PIN-код, скористайтеся функцією Изменение PIN.

Українська

7

# З'єднання

#### Підключення аудіо-/відеопристрою

#### Використання кабелю HDMI/DVI: З'єднання високої чіткості (до 1080р)

Доступні пристрої: Програвач дисків DVD, Blu-ray, декодер каналів кабельного телебачення високої чіткості, приймач каналів супутникового телебачення високої чіткості, декодер каналів кабельного телебачення, приймач каналів супутникового телебачення

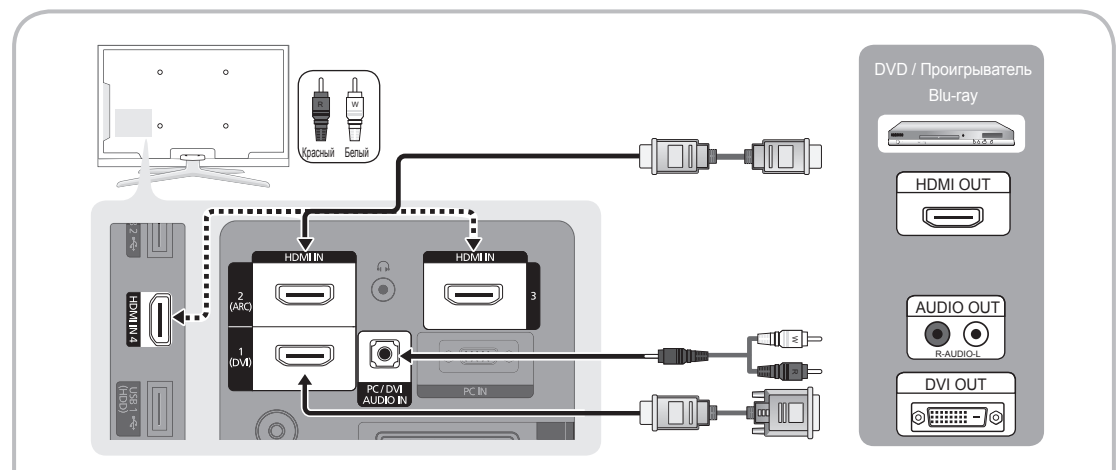

#### 🕾 HDMI IN 1(DVI), 2(ARC), 3, 4 / PC/DVI AUDIO IN

- Для отримання кращої якості зображення та звуку виконуйте під'єднання до цифрового пристрою через кабель HDMI.
- HDMI-кабель підтримує цифрові відео- та аудіосигнали, тому аудіокабель не потрібен.
  - Для під'єднання телевізора до цифрового пристрою, що не підтримує вихід HDMI, використовуйте кабель HDMI/DVI та аудіокабелі.
- Якщо до телевізора під'єднано зовнішній пристрій, який використовує старішу версію режиму HDMI, зображення може не відображатись належним чином (або не відображатись взагалі) або може не відтворюватись звук. Якщо виникне така проблема, дізнайтесь у виробника зовнішнього пристрою про версію HDMI, і, якщо вона застаріла, попросіть її оновити.
- Купуйте тільки сертифікований кабель HDMI. Інакше зображення на екрані може не відображатись або можуть виникати помилки зв'язку.
- Рекомендовано використовувати базовий високошвидкісний кабель HDMI або кабель ethernet. Цей виріб не підтримує функцію ethernet через HDMI.
- Цей виріб підтримує функцію 3D та ARC (Audio Return Channel) зворотній аудіоканал через кабель HDMI. Пам'ятайте, що функція ARC підтримується тільки через роз'єм HDMI IN 2(ARC).
  - Якщо для функції Автом. просмотр 3D встановлено значення Вкл. деякі функції, як наприклад Internet@TV, може бути вимкнено. У такому разі встановіть для функцій Автом. просмотр 3D чи Режим 3D значення Выкл.
- Функція ARC дозволяє виводити цифровий звук через роз'єм HDMI IN 2(ARC). Це можливо тільки у випадку, коли телевізор під'єднано до аудіоприймача, що підтримує функцію ARC.

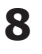

Використання компонентного кабелю (до 1080р) або аудіо-/відеокабелю (лише 480і) і використання кабелю Scart Доступні пристрої: Відеомагнітофон, програвач дисків DVD, Blu-ray, декодер каналів кабельного телебачення, приймач каналів супутникового телебачення

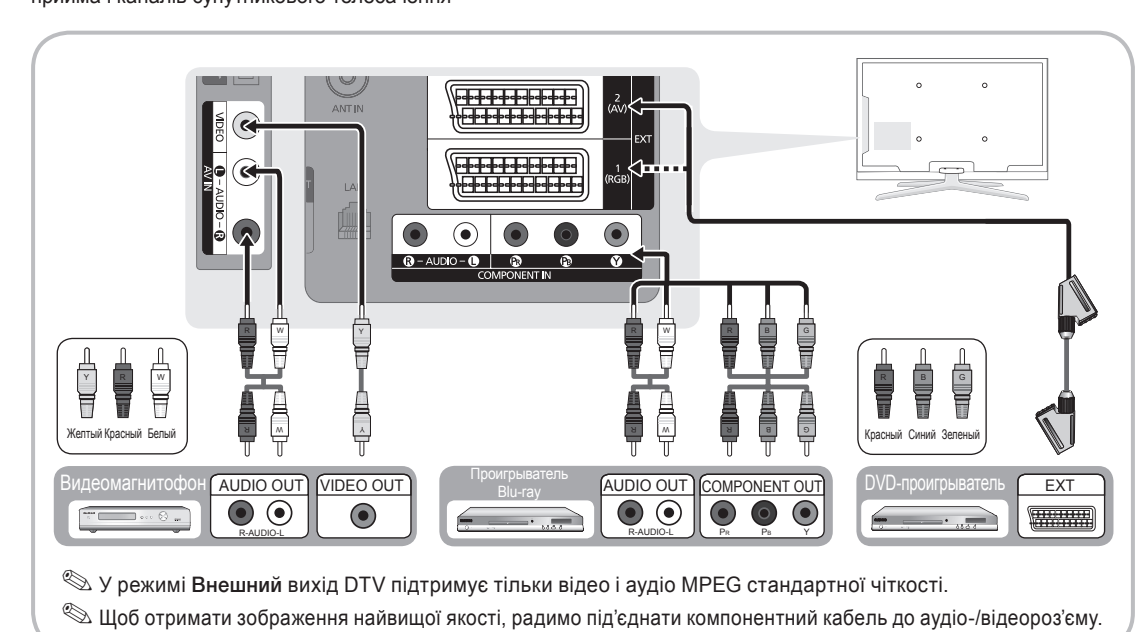

02 З'єднання

Українська

9

# З'єднання

#### Під'єднання до аудіосистеми

#### Використання оптичного і аудіокабелю

Доступні пристрої: Цифрова аудіосистема, підсилювач, домашній кінотеатр DVD

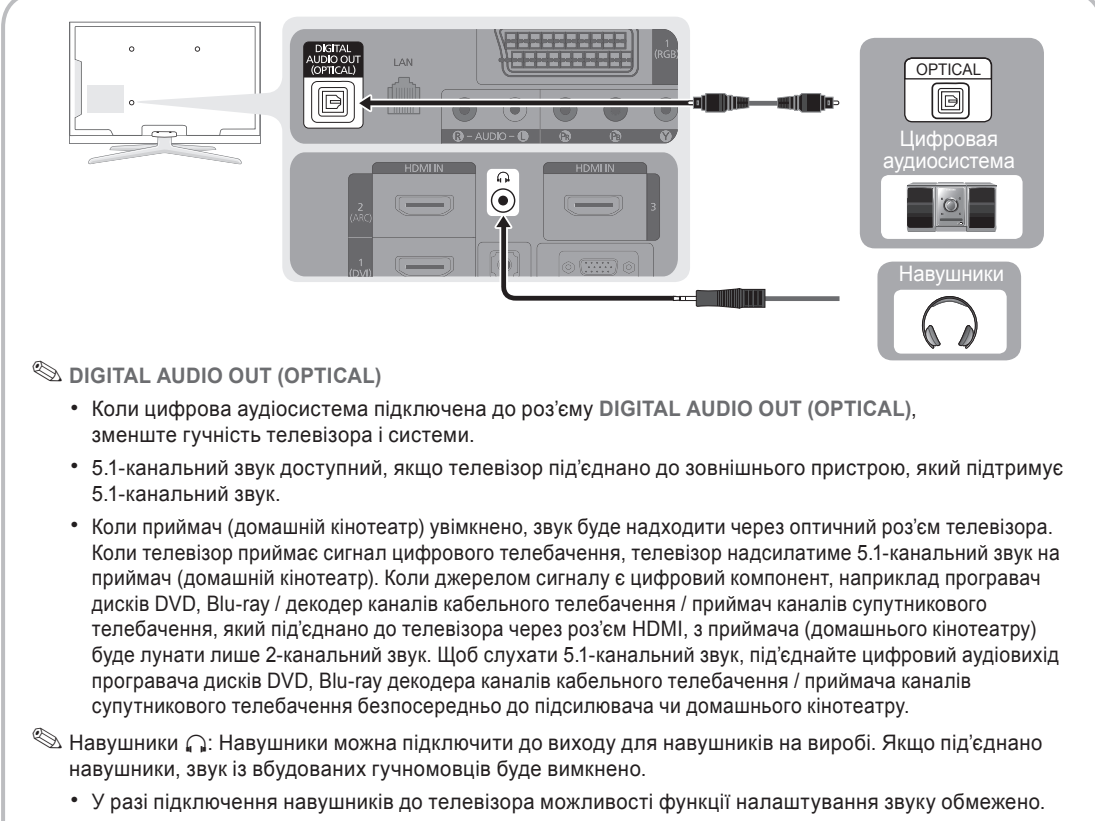

• Рівень гучності навушників і рівень гучності телевізора налаштовують окремо.

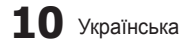

#### З'ЄДНАННЯ. Гніздо COMMON INTERFACE

Щоб переглядати платні канали, слід вставити картку CI або CI+.

- Якщо картку CI або CI+ не вставити, для деяких каналів на екрані з'являтиметься повідомлення про те, що сигнал закодовано (Сигнал закодирован).
- На екрані протягом 2-3 хвилин відображатиметься така інформація: Номер телефону, ідентифікатор картки Cl або Cl+, ідентифікатор головного вузла тощо. Якщо з'явиться повідомлення про помилку, зверніться до постачальника послуг.
- Після завершення конфігурації інформації каналу з'явиться повідомлення про те, що оновлення завершено. Це означає, що список каналів оновлено.

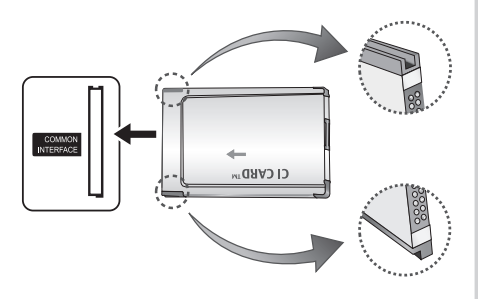

🔊 ПРИМІТКА

- Картку CI або CI+ можна придбати в місцевого постачальника послуг кабельного телебачення.
- Виймаючи картку CI або CI+, будьте обережні, оскільки від падіння картка може вийти з ладу.
- Вставляйте картку CI або CI+ відповідно до позначок на ній.
- Розташування гнізда COMMON INTERFACE може бути дещо іншим залежно від моделі.
- Картка CI або CI+ не підтримується у деяких країнах та регіонах. Докладніше запитуйте в місцевого уповноваженого дилера.
- У разі виникнення проблем звертайтеся до постачальника послуг.

#### Зміна джерела вхідного сигналу

#### Список источников

Використовується для вибору телевізора або інших зовнішніх джерел сигналу, наприклад програвача дисків DVD, Blu-ray / декодера каналів кабельного телебачення / приймача каналів супутникового телебачення, підключених до телевізора.

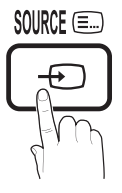

- TV / Внешний 1 / Внешний 2 / РС / AV / Компонент / HDMI1/DVI / HDMI2 / HDMI3 / HDMI4 / USB
  - У меню Список источников під'єднані джерела вхідного сингалу буде виділено.
  - Налаштування зовнішнього джерела Внешний 1, 2 і РС, завжди увімкнені.

#### Редактир. назв.

- VCR (Видеомагнитофон) / DVD / Кабельное ТВ / Спутниковая приставка / Приставка PVR / Приемник AV / Игровая приставка / Видеокамера / ПК / DVI PC / Устройства DVI / ТВ / ІР-ТВ / Віи-гау / HD DVD / DMA: Для полегшення вибору джерела вхідного сигналу призначте назви пристроям, підключеним до вхідних роз'ємів.
  - Якщо до роз'єму HDMI IN 1(DVI) під'єднано комп'ютер із роздільною здатністю 1920 х 1080 @ 60 Гц, слід встановити режим DVI PC у меню Редактир. назв..
  - У разі під'єднання кабелю HDMI/DVI до роз'єму HDMI IN 1(DVI) у меню Редактир. назв. для вхідного сигналу має бути встановлено режим DVI PC або Устройства DVI.

Українська 11

02 З'єднання

#### Як управляти меню

Перш ніж користуватись телевізором, виконайте вказівки нижче, щоб дізнатися як управляти меню для вибору і налаштування різних функцій.

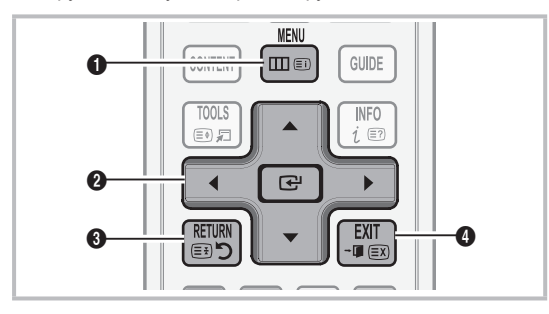

- Кнопка MENU: Відображення головного екранного меню.
- ENTER I / кнопка вибору напрямку: Переміщення курсору і вибір певного пункту меню. Підтвердження налаштування
- Кнопка RETURN: Повернення до попереднього меню.
- Кнопка EXIT: Вихід з екранного меню.

#### Робота екранного меню (відображення на екрані)

Доступні кроки можуть відрізнятися залежно від вибраного меню.

| 1 | MENU 🏛   | На екрані з'являться пункти<br>головного меню.<br>Изображение, Звук, Канал,<br>Настройка, Вход, Приложение,<br>Поддержка.                         |
|---|----------|----------------------------------------------------------------------------------------------------|
| 2 | ▲ / ▼    | Виберіть піктограму за<br>допомогою кнопок ▲ або ▼.                                                                                               |
| 3 | ENTER 🚭  | Натисніть кнопку ENTER 🛃, щоб отримати доступ до підменю.                                                                                         |
| 4 | ▲ / ▼    | Виберіть потрібне підменю за<br>допомогою кнопок ▲ або ▼.                                                                                         |
| 5 | ◀ / ▶    | Налаштуйте потрібне значення<br>за допомогою кнопок ◀ або ►.<br>Налаштування екранного меню<br>можуть відрізнятися залежно від<br>вибраного меню. |
| 6 | ENTER 🚭  | Натисніть кнопку ENTER 🛃, щоб завершити налаштування.                                                                                             |
| 7 | EXIT → 🗊 | Натисніть кнопку EXIT.                                                                                                    |

#### Використання кнопки INFO (довідник «Now & Next»)

На дисплеї вказується інформація про поточний канал і стан певних аудіо-/ відеоналаштувань.

У довіднику Now і Next подано відомості щодо програми телепередач на щодень для кожного каналу відповідно до часу мовлення.

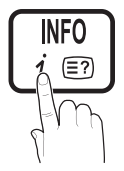

- За допомогою кнопок 
   рергляньте інформацію для потрібної програми під час перегляду поточного каналу.
- За допомогою кнопок ▲, ▼ можна переглянути інформацію для інших каналів. Щоб перемістити вибраний канал, натисніть кнопку ENTER [].

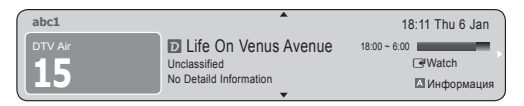

#### Планування перегляду

#### Телегид

Відомості для електронного довідника програм надаються телевізійними компаніями. За допомогою програм телепередач, які надаються телевізійними компаніями, можна вказати програми, які ви бажаєте переглянути, заздалегідь; відповідно канал автоматично зміниться на

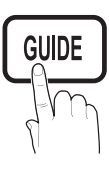

канал із вибраною програмою у визначений час. Записи програм можуть бути порожніми чи застарілими залежно від стану каналу.

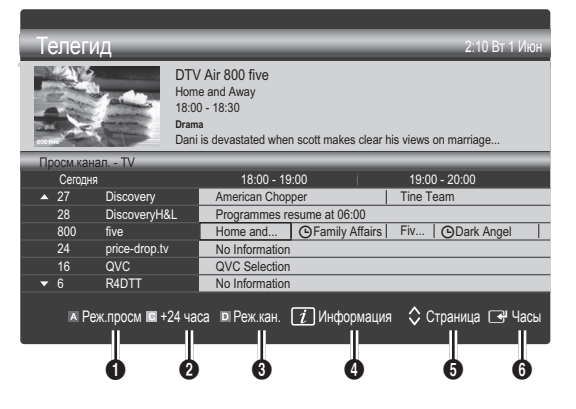

# 12 Українська

# Використання функції запланованого перегляду

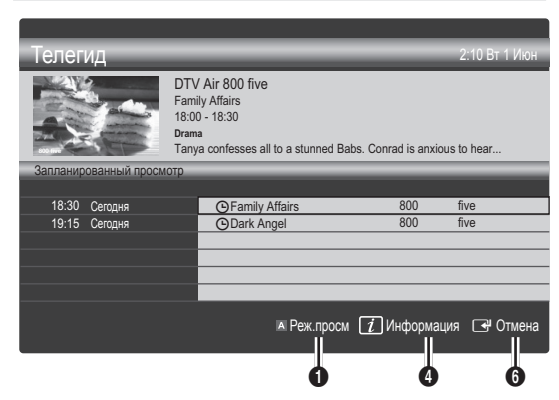

- Фервона (Реж.просм): Дозволяє переглянути список програм, які транслюються у цей момент або незабаром мають транслюватись.
- Жовта (+24 часа): Дозволяє переглянути список програм, які транслюватимуться через 24 години.
- Оиня (Реж.кан.): Виберіть тип каналів, які слід відобразити, у вікні Просм.канал.
  - Параметр «Реж.кан.» різниться залежно від джерела сигналу каналів.
- Ш (Информация): Відображає деталі вибраної програми.
- (Страница): Дозволяє перейти до попередньої / наступної сторінки.
- 6 Кнопка ENTER 🖼
  - У разі вибору поточної програми, її можна переглянути.
  - У разі вибору майбутньої програми, її перегляд можна запрограмувати. Щоб скасувати програмування, натисніть кнопку ENTER — ще раз і виберіть пункт Отмена расписаний.

## Диспетчер каналов

Дозволяє встановлювати або видаляти вибрані канали і використовувати довідник програм для цифрового мовлення. Виберіть канал на екрані Каналы, Мои каналы або Запланировано.

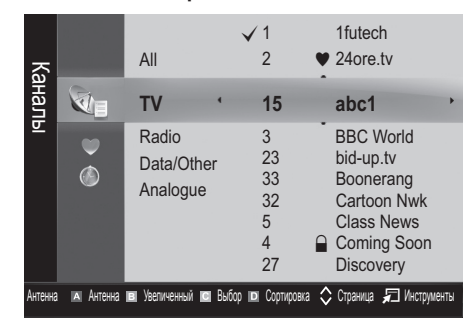

- Каналы: Відображає список каналів відповідно до типу каналу.
- Мои каналы: Відображає групу каналу.
- Запланировано: Відображає усі поточні збережені програми.

- Використання кольорових кнопок у меню Диспетчер каналов
  - 🛛 Червона (Антенна): Виберіть пункт Антенна або Кабель.
  - Велена (Увеличенный): Дозволяє збільшити або зменшити номер каналу.
  - В Жовта (Выбор): Виберіть потрібні канали і натисніть жовту кнопку, щоб виконати потрібну дію для всіх вибраних каналів одночасно. Ліворуч від вибраних каналів з'явиться позначка .
  - Синя (Сортировка): дозволяє змінити впорядкування списку за назвою чи номером каналу.
  - Страница): Дозволяє перейти до наступної або попередньої сторінки.
  - Д (Инструменты): Відображає меню Диспетчер каналов. (Доступні меню можливостей будуть різними залежно від ситуації).

#### Піктограми відображення стану каналу

| Піктограми   | Функція                              |
|--------------|--------------------------------------|
| Α            | Аналоговий канал.                    |
| $\checkmark$ | Вибраний канал.                      |
| •            | Канал, встановлений як<br>вибраний.  |
| ď            | Програма, яка зараз<br>транслюється. |
|              | Заблокований канал.                  |
| Ð            | Збережена програма.                  |

## Справочник (Samsung / Guide Plus+)

(Залежно від країни)

Можна вибрати певний тип довідника.

- Samsung: цей довідник наданий компанією Samsung.
- Guide Plus+: цей довідник наданий компанією Rovi International Solutions. Докладніше читайте на сторінці www.europe.guideplus.com.

#### Використання вибраних каналів

#### • Мои каналы

(у меню Диспетчер каналов)

Відображає всі вибрані канали.

- Изменить мои каналы [TOOLS ]: можна встановити вибрані канали для потрібної групи каналів.
- З'явиться символ ♥ і канал буде встановлено як "мій канал".
  - 1. Виберіть канал і натисніть кнопку TOOLS.
  - Додайте або видаліть канал у групах "мої канали" 1, 2, 3 і 4.
    - Можна вибрати одну або кілька груп.

Українська 13

3. Після того, як налаштування буде змінено, список каналів для кожної групи можна переглянути у меню **Мои каналы**.

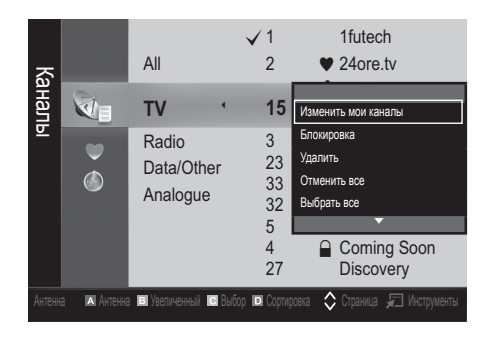

#### Меню каналу

#### Повторне налаштування каналів

## Антенна (Антенна / Кабель)

Перш ніж виконати пошук доступних каналів, слід вказати тип джерела сигналу, під'єднаного до телевізора (тобто, антена чи кабель).

## Страна

З'явиться вікно для введення PIN-коду. Введіть чотиризначний PIN-код.

- Цифровой канал: Дозволяє змінити країну для прийому цифрових каналів.
- Аналоговый канал: Дозволяє змінити країну для прийому аналогових каналів.

#### Автонастройка

Дозволяє виконати автоматичний пошук каналу і зберегти його.

- Автоматично призначені номери каналів можуть не відповідати дійсним або бажаним номерам. Якщо канал заблоковано за допомогою функції Замок, відкриється вікно для введення PIN-коду.
- Источник антенны (Антенна / Кабель)
   тооця : Виберіть джерело сигналу, яке потрібно запам'ятати.

 Источник канала (Цифровые и аналоговые / Цифровые / Аналоговые): Виберіть канал, який потрібно запам'ятати.

Якщо вибрано пункт **Кабель** → **(Цифровые и** аналоговые або **Цифровые**: Подайте значення пошуку для кабельних каналів.

Режим поиска (Полный / Сеть / Быстрый): Ця функція виконує пошук усіх каналів, які зараз транслюються у вашій місцевості, та зберігає їх у пам'яті телевізора.

Якщо встановити значення Быстрый, пункти Сеть, Идентификатор сети, Частота, Модуляция, Скорость передачи можна налаштувати вручну натисненням кнопок на пульті дистанційного керування.

Сеть (Авто / Ручной): Дозволяє вибрати режим налаштування Идентификатор сети: Авто або Ручной.

Идентификатор сети: якщо для пункту Сеть встановлено значення Ручной, можна налаштувати параметр Идентификатор сети за допомогою кнопок із цифрами.

Частота: Відображення частоти каналу (значення частот різні в кожній країні).

**Модуляция**: Відображення доступних значень модуляції.

Скорость передачи: Відображення доступних значень швидкості передачі символів.

#### Ручная настройка

Дозволяє виконати пошук каналу вручну і зберегти його в пам'яті телевізора.

- Якщо канал заблоковано за допомогою функції Замок, відкриється вікно для введення PIN-коду.
- Цифровой канал: після завершення сканування канали буде оновлено у списку каналів.
  - У разі вибору пункту Антенна → Антенна: Канал, Частота, Полоса пропуск.
  - У разі вибору пункту Антенна Кабель: Частота, Модуляция, Скорость передачи
- Аналоговый канал (Программа, Система цвета, Система звука, Канал, Поиск, Настройка): якщо звук незвичайний або взагалі відсутній, виберіть інший стандарт звуку.

🔊 Режим каналов

- Р (режим програм): Після завершення налаштування кожній знайденій телевізійній станції призначається порядковий номер від Р00 до Р99. У цьому режимі для вибору каналу достатньо ввести номер його позиції.
- С (режим ефірних каналів) / S (режим кабельних каналів): Ці два режими дозволяють вибрати канал, ввівши присвоєний номер для кожної телестанції, яка транслює ефірні чи кабельні канали.

14 Українська

## Редагування каналів

#### Параметри меню каналу

#### (у меню Диспетчер каналов)

- 1. Виберіть канал і натисніть кнопку TOOLS.
- Змініть назву каналу чи номер за допомогою меню Изм. названия канала або Изм. номера канала.
- Изм. имя канала (лише аналогові канали): дозволяє присвоїти власну назву каналу.
- Изм. номера канала: (лише цифрові канали):
   Змініть номер натисненням потрібних кнопок із цифрами.

## Інші функції

## Кабельные параметры поиска

#### (залежно від країни)

Дозволяє встановити додаткові можливості пошуку, наприклад частоту і швидкість передачі символів, для пошуку у кабельній мережі.

- Частота начала/Частота окончания: Встановіть початкову або кінцеву частоту (відрізняється залежно від країни)
- Модуляция: Відображення доступних значень модуляції.
- Скорость передачи: Відображення доступних значень швидкості передачі символів.

# Диспетчер каналов

#### Параметри меню каналу

#### (у меню Диспетчер каналов)

Встановіть кожен канал за допомогою параметрів меню **Диспетчер каналов (Блокировка / Разблокировка, Просм. по тайм., Сортировка, Удалить, Выбрать все / Отменить выбор всех)**. Доступні меню можливостей будуть різними залежно від стану каналу.

- 1. Виберіть канал і натисніть кнопку TOOLS.
- 2. Виберіть функцію і змініть її налаштування.
- Блокировка / Разблокировка: Канал можна заблокувати, щоб його не можна було вибрати або переглядати.

## 🕙 ПРИМІТКА

- Ця функція доступна лише тоді, коли для пункту Замок встановлено значення Вкл..
- З'явиться вікно для введення PIN-коду. Введіть чотиризначний PIN-код; код за замовчуванням "0-0-0-0". Змініть PIN-код за допомогою пункту Изменение PIN.
- Просм по тайм.: Дозволяє налаштувати на автоматичне відображення потрібного каналу у певний час. Щоб використовувати цю функцію, спершу слід встановити поточний час.
  - Коли вибрано цифровий канал, натисніть кнопку , щоб переглянути цифрову програму

- Сортировка: (лише аналогові канали) ця функція дозволяє змінювати порядкові номери збережених каналів. Таке упорядкування може бути необхідним після автоматичного збереження каналів.
- Удалить: Можна видалити канал, щоб відобразити потрібні канали.
- Выбрать все / Отменить все: Можна вибрати всі канали чи скасувати вибір усіх каналів у меню каналу.

# 🖲 Запланировано

#### (у меню Диспетчер каналов)

Можна переглядати, змінювати чи видаляти програму, заплановану до перегляду.

- Изменение информации: Дозволяє змінити програму, заплановану до перегляду.
- Отмена расписаний: Дозволяє скасувати програму, заплановану до перегляду.
- Информация: Дозволяє відобразити програму, заплановану до перегляду. (За потреби інформацію можна змінити).
- Выбрать все / Отменить все: Можна вибрати або скасувати вибір усіх запрограмованих для перегляду програм.

## Список каналов

Можна переглянути усі знайдені канали.

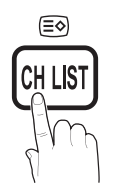

#### Передача списка каналов

Дозволяє імпортувати чи експортувати карту каналів. Щоб користуватися цією функцією, слід під'єднати запам'ятовуючий пристрій USB.

- З'явиться вікно для введення РІN-коду. Введіть чотиризначний РІN-код.
- PIN-код за замовчуванням для нових телевізорів '0-0-0'.
- Импорт с USB: дозволяє імпортувати список каналів із пристрою USB.
- Экспорт на USB: дозволяє експортувати список каналів на пристрій USB.

## Точная настройка

(стосується лише аналогових каналів) Якщо сигнал є слабким або спотвореним, можна виконати точне налаштування каналу вручну.

- 🖄 Точно налаштовані канали позначено зірочкою "\*".
- Щоб скинути параметри точного налаштування, виберіть пункт Сброс.

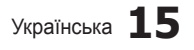

#### Меню зображення

# Зміна попередньо налаштованого режиму зображення

#### Режим тооля

Дозволяє вибрати потрібний тип зображення.

- Динамический: Підходить для яскраво освітленого приміщення.
- Стандартный: Підходить для нормального середовища.
- Обычный: Дозволяє зменшити навантаження на очі.
   Цей режим недоступний у режимі ПК.
- Кино: Підходить для перегляду фільмів у темному приміщенні.

#### Налаштування параметрів зображення

## Подсветка / Контраст / Яркость / Четкость / Цвет / Тон (З/К)

Ваш телевізор підтримує кілька параметрів для керування якістю зображення.

#### 🕙 ПРИМІТКА

- В аналогових режимах ТВ, Внешний, AV системи PAL функція Тон(3/К) недоступна.
- У режимі ПК можна змінювати значення лише для параметрів Подсветка, Контраст і Яркость.
- Можна налаштувати і зберегти параметри для кожного зовнішнього пристрою, під'єднаного до телевізора.
- Якщо зменшити яскравість зображення, це дозволить зменшити споживання електроенергії.

## Рішення економії

#### Экономный режим

- Экон. энергии (Выкл. / Низкий / Средний / Высокий / Откл. экран / Авто) тоося: Налаштуйте яскравість зображення на екрані телевізора, щоб зменшити споживання електроенергії. У разі вибору пункту Откл. экран екран буде вимкнено, але звук все ще лунатиме. Щоб увімкнути екран, натисніть будь-яку кнопку, крім кнопки регулювання гучності.
- Датчик экон. реж. (Выкл. / Вкл.): Дозволяє покращити можливості заощадження електроенергії; параметри зображення буде автоматично налаштовано відповідно до освітлення у кімнаті.
  - Якщо ви вручну змінюєте значення в меню Подсветка, функцію Датчик экон. реж. буде вимкнено Выкл..

Мин. подсветка: якщо для пункту **Датчик экон.** реж. вибрано значення Вкл., мінімальну яскравість зображення можна налаштувати вручну.

- Якщо для пункту Датчик экон. реж. встановлено значення Вкл., яскравість відображення може змінитись (зображення може ставати тьм'янішим або яскравішим) залежно від освітлення довкола.
- 16 Українська

- Нет сигн. ожидания (Выкл. / 15 мин / 30 мин / 60 мин): Дозволяє увімкнути режим очікування, якщо на певний період часу користувачем встановлено стан Сигнал отсутствует або Проверьте кабель передачи сигнала.
  - Вимкнено, якщо комп'ютер перебуває у режим заощадження електроенергії.

#### Зміна параметрів зображення

#### Дополнительные параметры

(доступно у режимі Стандартный / Кино) Можна налаштувати додаткові параметри зображення, включно з параметрами кольору та контрастності.

У режимі ПК можна змінювати значення лише для параметрів Автоконтраст, Гамма і Баланс белого.

| Дополнительные параметры |            |  |  |
|--------------------------|------------|--|--|
| Черный тон               | : Выкл. 🕨  |  |  |
| Автоконтраст             | : Средний  |  |  |
| Детали теней             | : -2       |  |  |
| Гамма                    | : 0        |  |  |
| Режим експерт            | : Выкл.    |  |  |
| Режим только RGB         | : Выкл.    |  |  |
| Цвет. пространство       | : Исходный |  |  |
|                          | 1          |  |  |

#### 🔶 Переместить 🖃 Ввод ゔ Возврат

- Черный тон (Выкл. / Темный / Темнее / Самый темный): Дозволяє вибрати рівень чорного для налаштування глибини зображення.
- Автоконтраст (Выкл. / Низкий / Средний / Высокий): Використовується для налаштування контрастності зображення.
- Детали теней (от -2 до +2): Дозволяє підвищити яскравість темних зображень.
  - 🕙 Вимкнено у режимі ПК.
- Гамма: Дозволяє налаштувати насиченість основних кольорів.
- Режим експерт (Выкл. / Режим1 / Режим2): За допомогою функції Режим експерт можна відкалібрувати зображення, не застосовуючи генератор або фільтр. Якщо екранне меню зникне або відкриється інше меню, аніж меню Изображение, буде збережено параметри калібрування і вікно Режим експерт зникне.
  - Поки виконується функція Режим експерт, звук не виводитиметься.
  - Вмикається лише в режимі цифрового телебачення, компонентному режимі і режимі HDMI.
- Режим только RGB (Выкл. / Красный / Зеленый / Синий): Можна налаштувати пункт Цвет або Тон, а саме значення Красный, Зеленый або Синий для зображення із зовнішнього пристрою (програвач дисків DVD, домашній кінотеатр тощо).
- Цвет. пространство (Авто / Исходный / Польз.): дозволяє налаштувати діапазон доступних кольорів для створення зображення. Дозволяє налаштувати такі параметри: Цвет, Красный, Зеленый, Синий і Сброс; для пункту Цвет. пространство можна встановити значення Собственное.

- Баланс белого: Дозволяє налаштувати температуру кольору для отримання природного зображення.
   К: смещ. / З: Смещ. / С: Смещ.: Дозволяють зробити кольори (червоний, зелений, синій) темнішими.
   К: Усил. / З: Усил. / С: Усил.: Дозволяють зробити кольори (червоний, зелений, синій) яскравішими.
   Сброс: Дозволяє скинути налаштування пункту Баланс белого до заводських значень.
- Бал. бел. по 10 т. (Выкл. / Вкл.): Дозволяє керувати балансом білого з інтервалом 10 точок, налаштовуючи яскравість тонів червоного, зеленого і синього.
  - Цей режим доступний, якщо для режиму зображення встановлено значення Кино, а для зовнішнього джерела сигналу – будьякий режим вхідного сигналу.
  - Деякі зовнішні пристрої можуть не підтримувати цю функцію.
  - Интервал: дозволяє вибрати інтервал для налаштування.
  - Красный: Використовується для налаштування рівня червоного.
  - Зеленый: Використовується для налаштування рівня зеленого.
  - Синий: Використовується для налаштування рівня синього.
  - Сарос: дозволяє скинути налаштування пункту балансу білого по 10 точках до заводських значень.
- Телесный оттенок: Дозволяє підсилити рожевий тон Телесный оттенок.
- Улучшение кромок (Выкл. / Вкл.): Дозволяє підкреслити межі об'єкта.
- хvYCC (Выкл. / Вкл.): Увімкнення режиму хvYCC дозволить підвищити чіткість і кольорову палітру під час перегляду фільмів із зовнішніх пристроїв (наприклад, програвача дисків DVD), під'єднаних до роз'єму HDMI або вхідного компонентного роз'єму.
  - Цей режим доступний, якщо для режиму зображення встановлено значення Кино, а для зовнішнього джерела сигналу режим HDMI або компонентний.
  - Деякі зовнішні пристрої можуть не підтримувати цю функцію.

## Параметры изображения

У режимі ПК можна змінювати значення лише для параметрів Оттенок, Размер і Время автозащиты.

| Параметры изображения |                                |  |
|-----------------------|--------------------------------|--|
| Оттенок               | : Normal 🕨                     |  |
| Размер                | : Широкий авто                 |  |
| Режим экрана          | : 16:9                         |  |
| Цифр. фильтр шумов    | : Авто                         |  |
| Фильтр шумов MPEG     | : Авто                         |  |
| ЧерныйHDMI            | : Норм.                        |  |
| Режим "фильм"         | : Выкл.                        |  |
|                       | v                              |  |
|                       | 🗢 Переместить 🖃 Ввод 🏷 Возврат |  |

- Оттенок (Хол. / Норм. / Теплый1 / Теплый2)
  - Пункти Теплый1 або Теплый2 буде вимкнено, якщо встановлено режим зображення Динамический. Мочча напаштивати і збелегти параметри для кожного
  - Можна налаштувати і зберегти параметри для кожного зовнішнього пристрою, під'єднаного до телевізора.
- Размер: Як правило, декодер кабельного телебачення/приймач каналів супутникового телебачення можуть мати власні налаштування розміру екрана. Проте ми наполегливо радимо використовувати режим 16:9.

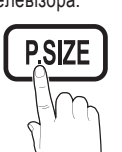

Широкий авто: Автоматично налаштовує розмір зображення до співвідношення 16:9.

**16:9**: Налаштовує розмір зображення до стандарту 16:9, який застосовується у DVD-дисках та широкоформатних телепрограмах.

Широк. увел.: Збільшує зображення до формату, що перевищує 4:3.

 пункти Позиция і Размер можна налаштувати за допомогою кнопок ▲, ▼.

Увеличенный: Збільшує широке зображення формату 16:9 (у вертикальному напрямку) до розміру екрана.

Положення або розмір можна налаштувати за допомогою кнопок ▲, ▼.

**4:3**: Значення за замовчуванням для художнього фільму чи звичайної телепрограми.

Не переглядайте телепрограми у форматі 4:3 впродовж тривалого часу. Сліди меж цього формату ліворуч, праворуч і посередині екрана можуть призвести до появи залишкових зображень (вигоряння екрана), на що не поширюється дія гарантії.

По размеру экрана: Користуйтеся цією функцією, щоб переглядати зображення у повний розмір без обрізування для вхідного сигналу HDMI (720р / 1080і / 1080р) або компонентного вхідного сигналу (1080і / 1080р).

## 🕾 ПРИМІТКА

- Якщо у режимах HDMI (1080i / 1080p) або компонентному режимі (1080i / 1080p) вибрано параметр "По размеру экрана":
  - За допомогою кнопок ◄ або ► виберіть пункт "Позиция".
  - 2. Натисніть кнопку ENTER -
- 3. За допомогою кнопок ▲, ▼, ◄ або ► перемістіть зображення.
- Можливості режиму вибору розміру зображення можуть відрізнятися залежно від джерела вхідного сигналу.
- Доступні параметри можуть відрізнятися залежно від вибраного режиму.
- В режимі ПК можна налаштувати лише режим 16:9 та 4:3.
- Можна налаштувати і зберегти параметри для кожного зовнішнього пристрою, під'єднаного до телевізора.
- Якщо використовувати функцію По размеру экранаіз джерелом вхідного сигналу HDMI 720p, 1 рядок буде обрізаний зверху, внизу, ліворуч і праворуч, як у режимі обрізання кадрів.
- Режим экрана (16:9 / Широк. увел. / Увеличенный / 4:3): Доступно лише для для розміру зображення вибрано значення Широкий авто. Можна встановити розмір зображення для перегляду: широкоформатне зображення 4:3 (Wide Screen Service) WSS або залишити оригінальний розмір. Для кожної країни Європи є свій розмір зображення.
  - Не підтримується у режимі ПК, компонентному режим і HDMI.

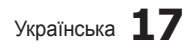

Цифр. фильтр шумов (Выкл./ Низкий / Средний / Высокий / Авто / Авто визуализация): Якщо сигнал мовлення слабкий, можуть з'являтися шуми чи фантомні зображення. Виберіть один із наданих параметрів, щоб налаштувати зображення.

Авто визуализация: у разі зміни аналогових каналів відображає силу сигналу.

- 🖄 Підтримується лише для аналогових каналів.
- Якщо рядок зелений, це означає, що сигнал отримується в найкращій якості.
- Фильтр шумов МРЕС (Выкл. / Низкий / Средний / Высокий / Авто): Дозволяє знизити рівень шумів для забезпечення кращої якості зображення МРЕС.
  Вимкнено у режимі ПК.
- Черный HDMI (Норм. / Низкий): Можна вибрати рівень чорного, щоб налаштувати глибину зображення.
  - 🖄 Підтримується лише у режимі HDMI (сигнали RGB).
- Режим "фильм" (Выкл. / Авто1 / Авто2): Телевізор можна налаштувати таким чином, що він автоматично розпізнаватиме відеосигнал із різних джерел і автоматично регулюватиме зображення для отримання оптимальної якості.
  - Налаштування підтримується у режимах перегляду телевізійних програм, аудіовідеорежимі, компонентному режимі (480і / 1080і) і HDMI (480і / 1080і).
- Motion Plus (Выкл. / Четкий / Стандартный / Плавный / Пользовательский / Демонстрационный): Усуває шуми з динамічних епізодів з великою кількістю рухів для забезпечення чіткого зображення.
  - Якщо увімкнути пункт Motion Plus, на екрані можуть з'явитися перешкоди. У такому разі встановіть для пункту Motion Plus значення Выкл..

Снижение размытия: Встановлює рівень зниження розмитості для сигналу з відеоджерела. Снижение дрож.: Встановлює рівень зниження тремтіння для сигналу з відеоджерела під час відтворення фільму. Сброс: Скидає налаштування користувача.

Время автозащиты (2 часа / 4 часа / 8 часов / 10 часов / Выкл.): Якщо на екрані відображається те саме зображення, спрацює функція автоматичного захисту від вигоряння.

# Перегляд телепрограм з икористанням функції тривимірного відео

ВАЖЛИВА ІНФОРМАЦІЯ ЩОДО ОХОРОНИ ЗДОРОВ'Я ТА БЕЗПЕКИ ПІД ЧАС ПЕРЕГЛЯДУ ТРИВИМІРНОГО ВІДЕО

Перш ніж користуватися функцією перегляду тривимірного відео, прочитайте та зрозумійте викладені нижче вказівки щодо безпеки.

#### **∆** Попередження

- Під час перегляду тривимірних зображень деякі глядачі можуть відчувати дискомфорт, наприклад запаморочення, нудоту і головний біль. У такому випадку слід припинити перегляд тривимірного відео, зняти окуляри 3D Active і відпочити.
- Перегляд тривимірних зображень впродовж тривалого періоду часу може викликати втому очей. У такому разі слід припинити перегляд тривимірного відео, зняти окуляри 3D Active і відпочити.
- За дітьми, які користуються функцією перегляду тривимірного відео, має наглядати відповідальний за них дорослий. Якщо діти скаржаться на втому очей, головний біль, запаморочення чи нудоту, попросіть їх припинити перегляд тривимірного відео і відпочити.

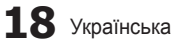

- Не використовуйте окуляри 3D Active для інших цілей (наприклад, як звичайні окуляри, окуляри від сонця, захисні окуляри тощо).
- Не використовуйте функцію перегляду тривимірного відео чи окуляри 3D Active, пересуваючись по приміщенні. Недотримання цієї вимоги може призвести до травм, адже ви можете наштовхнутись на предмети, перечепитись через них і/або впасти.

#### 3D

За допомогою цієї нової дивовижної функції можна переглядати тривимірний вміст. Щоб уповні скористатися перевагами цієї функції, необхідно придбати 3D-окуляри Samsung Active (SSG-2100AB,

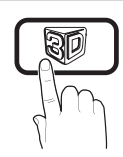

SSG-2200AR, SSG-2200KR) для перегляду тривимірного вмісту.

3D-окуляри Samsung Active продаються окремо. За детальнішою інформацією про придбання звертайтеся до продавця телевізора.

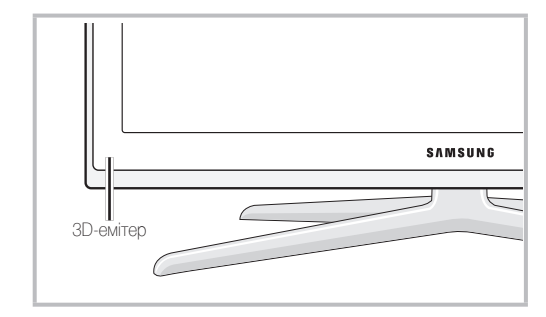

- За наявності перешкоди між емітером і ЗD-окулярами Active належний ефект тривимірного зображення не гарантується.
- **Режим 3D**: Виберіть режим тривимірного відображення.
  - Щоб максимально відчути ефект тривимірного зображення, спочатку вдягніть 3D-окуляри Active, а потім виберіть Режим 3D у поданому нижче списку параметрів для забезпечення найкращого перегляду.
  - Під час перегляду тривимірного відео вмикайте окуляри 3D Active.

| Pex        | Режим 3D Функція      |                            |
|------------|-----------------------|----------------------------|
| Виликноно  |                       | Тривимірні ефекти          |
| БИ         | мкнено                | вимкнено.                  |
| 3          | 20 20                 | Перетворення двовимірного  |
|            | $ 2D \rightarrow 3D $ | зображення у тривимірне.   |
|            | Parou                 | Два зображення             |
| **         | Рядом                 | відображаються поруч.      |
|            | Верх-низ              | Два зображення             |
| *          |                       | відображаються одне над    |
|            |                       | одним.                     |
|            | Через строчку         | Зображення для лівого і    |
| <b>.</b>   |                       | правого ока відображаються |
|            |                       | почергово через рядок.     |
|            | Вортикальные          | Зображення для лівого і    |
| <b>iii</b> | ПОЛОСЫ                | правого ока відображаються |
|            |                       | почергово через стовпчик   |
|            | Шауматнад             | Зображення для лівого і    |
| *          | доска                 | правого ока відображаються |
|            |                       | почергово через піксел.    |
|            |                       | Зображення для лівого і    |
| i          | Частота               | правого ока відображаються |
|            |                       | почергово через кадр.      |

- "Режими "Рядом" і "Верх-низ" доступні за роздільної здатності 720р, 1080і та 1080р у режимах DTV, HDMI та USB або в режимі підключення до комп'ютера за допомогою кабелю HDMI/DVI.
- Режими "Вертикальные полосы", "Через строчку" і "Шахматная доска" доступні, коли роздільну здатність встановлено в режимі підключення до ПК за допомогою кабелю HDMI/DVI.
- Параметр "Частота" відображає частоту (тільки 60 Гц), коли роздільну здатність встановлено в режимі підключення до комп'ютера.
- 3D → 2D Выкл. / Вкл.: Відображення тільки зображення для лівого ока.
  - Ця функція доступна, якщо для пункту Режим 3D встановлено значення "2D → 3D" або Выкл..
- Точка обзора 3D: Общая настройка 3D-перспективы.
  - Кларони и правод и правод
- Глубина: регулювання фокусу / глибини в режимі "2D → 3D".
  - Ця функція доступна лише, якщо для пункту Режим 3D встановлено значення "2D -> 3D".
- Коррекция изображ.: Коригує зображення для лівого і правого ока.
- Автом. просмотр 3D (Выкл. / Вкл.): якщо для параметра Автом. просмотр 3D встановити значення Вкл., то сигнал HDMI з роздільною здатністю, що вказана нижче, автоматично відображатиметься у режимі 3D, якщо він містить дані формату "Рядом". Для цього телевізор має отримати відповідні дані через стандартний 3D-формат HDMI.
  - Якщо через помилку в даних стався збій у відображенні тривимірного відео, виберіть у меню Автопросмотр 3D значення Выкл. і виберіть Режим 3D за допомогою кнопки 3D або відповідного меню.
  - Підтримувані значення роздільної здатності (тільки 16:9)

| Роздільна здатність | Частота (Гц)         |
|---------------------|----------------------|
| 1280 x 720p         | 50 / 60 Hz           |
| 1920 x 1080i        | 50 / 60 Hz           |
| 1920 x 1080p        | 24 / 30 / 50 / 60 Hz |

 Оптимизация 3D: загальне налаштування тривимірної перспективи.

#### Роздільна здатність для режиму підключення до ПК через HDMI

Для режиму підключення до комп'ютера через HDMI роздільну здатність оптимізовано до значення 1920 x 1080.

Відео з роздільною здатністю, відмінною від 1920 x 1080, може не відображатися належним чином у тривимірному або повноєкранному режимі.

## (залежно від моделі) Перегляд тривимірного відео

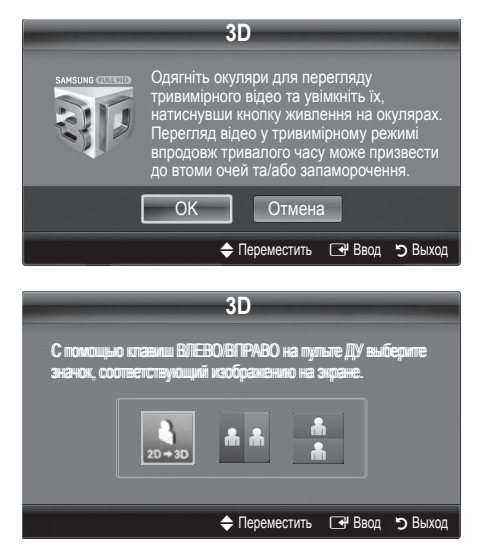

- Натисніть кнопку CONTENT; з'явиться меню Просм. содержимого.
- 2. Натисніть кнопку ◀ або ►, щоб вибрати пункт 3D.

Одягніть окуляри для перегляду тривимірного відео та увімкніть їх, натиснувши кнопку живлення на окулярах. Перегляд відео у тривимірному режимі впродовж тривалого часу може призвести до втоми очей та/або запаморочення.

- 3. Виберіть **ОК** та натисніть кнопку ENTER .
- За допомогою кнопок ◄ та ► на пульті дистанційного керування виберіть потрібний Режим 3D для перегляду.
  - Залежно від формату вхідного відеосигналу, деякі режими 3D можуть бути недоступні.

#### Підтримувані формати та робочі характеристики для стандартного 3D-формату HDMI

Зазначені нижче 3D-формати рекомендовані асоціацією HDMI і мають підтримуватись.

| Формат вхідного сигналу | Стандарт. HDMI 1.4 3D |
|-------------------------|-----------------------|
| 1920x1080p@24Hz x 2     | 1920x2205p@24Hz       |
| 1280x720p@60Hz x 2      | 1280x1470p@60Hz       |
| 1280x720p@50Hz x 2      | 1280x1470p@50Hz       |

Якщо телевізор отримує вхідний тривимірний відеосигнал в одному з перелічених вище форматів, він автоматично переходить у режим 3D.

Для стандартного 3D-формату HDMI з частотою 24 Гц відображення оптимізується таким чином:

- Пріоритет роздільної здатності: якщо для функції Auto Motion Plus вибрано значення Выкл., Четкий або Стандартный, можна дивитися відео у високій роздільній здатності, оптимізованій відповідно до роздільної здатності вхідного відео.
- Зменшення тремтіння зображення: якщо для функції Auto Motion Plus вибрано значення Сглаживание або Пользовательский, можна дивитися відео без тремтіння.

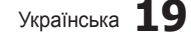

#### Перед використанням функції тривимірного відео...

#### 🕙 ПРИМІТКА

- Переглядаючи тривимірне відео з увімкненою флуоресцентною лампою (50 Гц ~ 60 Гц) чи лампою з трьома різними довжинами хвилі, можна помітити незначне мерехтіння екрана. У такому разі зробіть освітлення темнішим або вимкніть лампу.
- Режим 3D автоматично вимикається у таких випадках: під час зміни каналу або джерела вхідного сигналу, а також під час доступу до функцій Media Play або Internet@TV.
- У режимі 3D деякі функції зображення стають неактивними.
- Функція **РІР** і трансляція даних не підтримуються у режимі **3D**.
- ЗD-окуляри Active інших виробників можуть не підтримуватися.
- Для оптимізації тривимірного зображення у разі увімкнення телевізора вперше може знадобитися трохи часу.
- ЗD-окуляри Active можуть не працювати належним чином, якщо біля них або телевізора увімкнено інші ЗD-вироби чи електронні пристрої. Якщо виникають проблеми, перемістіть інші електронні пристрої подалі від 3D-окулярів Active.
- Фотографии в режимі Media Play відображаються тільки в режимі "2D → 3D".
- Якщо дивитися телевізор у 3D-окулярах, лежачи на боці, зображення може бути темним або його може бути не видно зовсім.
- Під час перегляду тривимірного зображення вибирайте відповідний кут перегляду та дотримуйтесь оптимальної відстані до екрана телевізора.
  - Інакше ви не зможете вповні насолодитися ефектами тривимірного зображення.
- Найкраще переглядати зображення з відстані, що втричі чи більше перевищує висоту екрана. Радимо сідати так, щоб очі були розташовані на одному рівні з екраном.

# Сброс настроек изображения (ОК / Отмена)

Дозволяє скинути поточний режим зображення до заводських налаштувань.

## Налаштування телевізора для роботи з ПК

Встановіть для вхідного сигналу режим ПК.

#### Автоподстройка тооля

Можна налаштувати значення частоти і положення, а також автоматично точно налаштувати параметри.

Налаштування не підтримується у разі під'єднання за допомогою кабелю HDMI/DVI.

#### Экран

- Грубо / Точно: Дозволяє знизити або усунути шуми зображення. Якщо шумів не вдається позбутися за допомогою точного налаштування, відрегулюйте частоту якомога краще в режимі (Грубо) і повторіть точне налаштування. Знизивши рівень шумів, ще раз відрегулюйте положення зображення за центром екрана.
- Позиция: Налаштуйте положення екрана ПК за допомогою кнопок зі стрілками (▲ / ▼ / ◀ / ►).
- Сброс настр.: Дозволяє скинути налаштування зображення до заводських значень.

#### Використання телевізора як монітора для комп'ютера

Налаштування програмного забезпечення на ПК (для операційної системи Windows XP) Залежно від версії Windows і відеокарти дійсні екрани на ПК можуть відрізнятися, проте майже завжди застосовуватиметься та сама базова інформація з налаштування. (В іншому випадку зверніться до виробника комп'ютера або торгового представника компанії Samsung).

- 1. Виберіть пункт "Панель керування" у меню пуску Windows.
- 2. Клацніть "Оформлення й теми" у вікні "Панель керування", з'явиться діалогове вікно.
- 3. Клацніть "Дисплей", з'явиться діалогове вікно.
- Перейдіть до вкладки "Параметри" у діалоговому вікні.
- Правильне налаштування розміру (роздільної здатності) - оптимально: 1920 х 1080 пікселів)
- Якщо є змога налаштувати вертикальну частоту у діалоговому вікні, правильне значення буде "60" або "60 Гц". В іншому випадку, просто натисніть "ОК" і закрийте діалогове вікно.

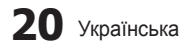

#### Меню звуку

#### Зміна попередньо налаштованого режиму звуку

#### SRS TheaterSound TOOLS

- Стандартный: Дозволяє вибрати нормальний режим звуку.
- Музыка: Дозволяє виділити музику над голосом.
- Кино: Забезпечує найкращий звук для перегляду фільмів.
- Четкий голос: Виділяє голос над музикою.
- Усиление: Дозволяє підвищити інтенсивність високочастотного звуку для кращого прослуховування звуку для людей із вадами слуху.

#### Налаштування параметрів звуку

#### Эквалайзер

Можна налаштувати режим звуку. (лише для стандартного режиму звуку)

- Баланс Л/П: Цей параметр регулює баланс правого та лівого гучномовців.
- 100Гц / 300Гц / 1кГц / 3кГц / 10кГц (регулювання частотного діапазону): Дозволяє налаштувати певний частотний діапазон.
- Сброс: Дозволяє скинути налаштування еквалайзера до заводських значень.

Звукові системи тощо.

# SRS TruSurround HD (Выкл. / Вкл.) толья

(лише для стандартного режиму звуку)

Ця функція забезпечує відтворення віртуального 5.1-канального об'ємного звуку через гучномовці чи навушники за допомогою технології HRTF (Head Related Transfer Function).

#### SRS TruDialog (Выкл. / Вкл.)

(лише для стандартного режиму звуку) Ця функція дозволяє виділити голос над фоновою музикою чи звуковими ефектами так, щоб під час перегляду телепрограми було краще чути діалог.

## Язык аудио

(лише для цифрових каналів) Можна змінити мову звукового супроводу за замовчуванням.

Доступні мови можуть відрізнятись залежно від телестанції.

# Аудиоформат (MPEG / Dolby Digital 5.1)

(лише для цифрових каналів)

Якщо звук лунає і через головний гучномовець, і через аудіоприймач, у зв'язку з різницею у швидкості декодування між головним гучномовцем та аудіоприймачем, може чутися луна. У такому разі рекомендуємо увімкнути звук гучномовців телевізора.

Параметри цього налаштування можуть відрізнятися залежно від телестанції. 5.1-канальний звук Dolby Digital доступний лише у разі під'єднання зовнішнього гучномовця через оптичний кабель.

#### Описание аудио

(підтримується не у всіх регіонах) (лише для цифрових каналів) Ця функція забезпечує звуковий опис того, що відбувається на екрані, паралельно з основним звуковим сигналом трансляції.

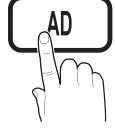

- Описание аудио (Выкл. / Вкл.): Дозволяє увімкнути або вимкнути функцію звукового опису.
- Громкость: Дозволяє налаштувати гучність звукового опису.

#### Громкость авто (Выкл. / Норм. / Ночь)

Щоб вирівняти рівень гучності звуку для кожного каналу, встановіть налаштування **Норм.**.

Ночь: цей режим забезпечує кращий звук у порівнянні з режимом Норм., за якого шуми майже відсутні. Він корисний вночі.

#### Выбрать громкогов. (Внеш. громкоговор. / Громкогов. ТВ)

Через різницю у швидкості декодування між головним гучномовцем і аудіоприймачем може виникати ефект луни. У такому разі рекомендуємо увімкнути параметр **Внеш.** громкоговор.

- Якщо для пункту Выбрать громкогов. встановлено значення Внеш. громкоговор., слід використовувати такі налаштування.
  - Громкогов. ТВ: Выкл., Внеш. Громкоговор.: Вкл.
- Якщо для пункту Выбрать громкогов. встановлено значення Громкогов. ТВ, слід використовувати такі налаштування.
  - Громкогов. ТВ: Вкл., Внеш. Громкоговор.: Выкл.
- Якщо відеосигнал відсутній, звук обох гучномовців буде вимкнено.

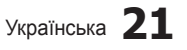

# Доп-ная настройка

(лише для цифрових каналів)

- Уровень звука DTV (MPEG / HE-AAC): Ця функція дозволяє знизити невідповідність голосу (один із сигналів, який отримується під час трансляції цифрового мовлення) до відповідного рівня.
  - Відповідно до типу сигналу мовлення пункт MPEG / HE-AAC можна налаштувати таким чином: Від -10 дБ до 0 дБ.
  - Щоб збільшити або зменшити рівень гучномовців, налаштуйте значення у діапазоні від 0 до -10.
- Выход SPDIF: SPDIF (Sony Philips Digital InterFace) використовується для забезпечення цифрового звуку, знижуючи перешкоди гучномовців і різних цифрових пристроїв, наприклад програвача дисків DVD. Аудиоформа: Під час прийому цифрового мовлення можна вибрати формат цифрового вихідного звуку (SPDIF) за допомогою пунктів PCM або Dolby Digital.
  - Щоб максимально збільшити інтерактивний тривимірний звук, під'єднайте 5.1-канальні гучномовці у режимі Dolby Digital.

Автозадержка: Дозволяє виправити неспівпадіння голосу-відео під час перегляду телевізійних програм або відео чи прослуховування цифрового звуку за допомогою зовнішнього пристрою, наприклад аудіо-/ відеоприймача. (0ms ~ 250ms).

- Комп Dolby Digital (Line / RF): Ця функція дозволяє зменшити невідповідність між сигналом Dolby Digital і голосом (тобто, MPEG Audio, HE-AAC, ATV Sound).
  - Виберіть пункт Line, щоб отримати динамічний звук, і пункт RF, щоб зменшити різницю між голосними і тихими звуками вночі.

Line: Дозволяє встановити рівень вихідних сигналів понад чи менше -31 дБ (для довідки) на -20 дБ чи -31 дБ.

RF: Дозволяє встановити рівень вихідних сигналів понад чи менше -20 дБ (для довідки) на -10 дБ чи -20 дБ.

# Вибір режиму звуку (ОК / Отмена)

Використовується для відновлення всіх налаштувань звуку до заводських значень.

Сброс звука тоося

Якщо встановити пункт Подвійне I-II, на екрані відобразиться поточний режим звуку.

|                 | Тип<br>аудіозвучання | Подвійне I-II                                      | За<br>замовчуванням  |  |
|-----------------|----------------------|----------------------------------------------------|----------------------|--|
| А2<br>стерео    | Моно                 | Моно                                               | Автоматична<br>зміна |  |
|                 | Стерео               | Стерео ↔ Моно                                      |                      |  |
|                 | Подвійне             | Подвійне I ↔<br>Подвійне II                        | Подвійне I           |  |
| NICAM<br>Стерео | Моно                 | Моно                                               | Автоматична          |  |
|                 | Стерео               | Моно ↔ Стерео                                      | зміна                |  |
|                 | Подвійне             | МОНО →<br>Подвійне I<br><sup>к</sup> Подвійне II ∠ | Подвійне I           |  |

22 Українська

- Якщо стереосигнал є слабким, але цей режим все одно активується автоматично, перейдіть у режим монофонічного звуку.
- 🖄 Вмикається лише у режимі стереозвуку.
- Підтримується лише якщо для пункту Вход встановлено значення ТВ.

#### Меню налаштування

# Налаштування часу

## Время

- Часы: налаштуйте годинник для використання різноманітних функцій таймера.
  - Поточний час з'являтиметься щоразу, коли ви натискатимете кнопку INFO.
  - Після від'єднання кабелю живлення годинник потрібно буде налаштовувати знову.

#### Режим часов (Авто / Ручной)

- Iнколи після автоматичного встановлення час може відображатися неправильно це залежить від отриманого телевізійного сигналу. У такому разі налаштуйте час вручну.
- Для автоматичного налаштування часу до телевізора має бути підключена антена.

Установка часов: Встановіть налаштування День, Месяц, Год, Час і Минут вручну.

Підтримується лише якщо для пункту Режим часов встановлено значення Ручной.

Часовой пояс: Можна вибрати часовий пояс.

- Ця функція доступна лише тоді, коли для пункту Режим часов встановлено значення Авто.
- Iнколи після автоматичного встановлення час може відображатися неправильно це залежить від отриманого телевізійного сигналу. У такому разі налаштуйте час вручну.

#### Використання таймера сну

- Таймер сна TOOLS : Автоматично вимикає телевізор після того, як мине встановлений пероід часу (30, 60, 90, 120, 150 і 180 хвилин).
  - Щоб вимкнути функцію Таймер сна, виберіть значення Выкл..
#### Налаштування таймера увімкнення і вимкнення

Таймер 1 / Таймер 2 / Таймер 3: Можна зберегти три різні налаштування для таймера увімкнення і вимкнення. Спершу необхідно налаштувати годинник.

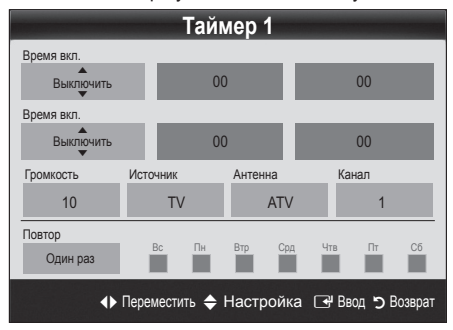

Время вкл. / Время выкл.: Встановіть години, хвилини і увімкніть / вимкніть цей таймер. (Щоб увімкнути таймер із вибраними налаштуваннями,

натисніть кнопку Включить.)

Громкость: Дозволяє виконати налаштування рівня гучності.

Источник: Виберіть вміст TB або USB, який слід відтворити, коли вмикається телевізор. (Пункт USB можна вибрати лише якщо до телевізора під'єднано пристрій USB).

Антенна (якщо для пункту Источник встановлено значення **ТВ**: Виберіть пункт ATV або DTV.

Channel Канал (якщо для пункту Источник встановлено значення ТВ: Дозволяє вибрати потрібний канал.

Содержимое (якщо для пункту Источник встановлено значення USB): Виберіть папку на пристрої USB, в якій містяться музичні файли чи фотографії, які слід відтворити, коли телевізор автоматично вмикається.

#### 🕙 ПРИМІТКА

- Якщо на пристрої USB музичний файл відсутній або папку, в якій міститься музичний файл, не вибрано, функція таймера не працюватиме належним чином.
- Якщо на пристрої USB є тільки одна фотографія, показ слайдів не виконуватиметься.
- Якщо назва папки занадто довга, папку неможливо буде вибрати.
- Кожному пристрою USB, який використовується, присвоєно власну папку. У разі використання кількох однотипних пристроїв USB упевніться, що папки, присвоєні кожному пристрою USB, мають різні назви.

Повтор: виберіть потрібний параметр Один раз, Ежедн., Пн-Пт, Пн-Сб, Сб-Вс або Ручной. У разі вибору пункту Ручной можна встановити конкретний день увімкнення таймера.

🖄 Позначка 🗸 вказує на те, що вибрано день.

🖄 Автоматичне вимкнення живлення (доступно лише якщо телевізор увімкнено за таймером): телевізор авоматично вимкнеться, якщо впродовж 3 годин не було виконано жодної дії, з метою запобігання перегріванню.

## Блокування програм

### Защита

- 🕙 Перед екраном налаштування з'являється екран введення PIN-коду.
- 🕙 Введіть чотиризначний PIN-код; код за замовчуванням "0-0-0-0". Змініть PIN-код за допомогою пункту Изменение PIN.
- Замок (Выкл. / Вкл.): Можна заблокувати канали у меню Диспетчер каналов для запобігання перегляду небажаних телепрограм певною категорією користувачів, наприклад дітьми.
  - Ð Підтримується лише якщо для пункту Вход встановлено значення ТВ.
- Родит. блокировка: Дозволяє запобігти перегляду небажаних телепрограм певною категорією користувачів, наприклад дітьми, шляхом встановлення 4-значного цифрового PIN-коду

Разр. все: Дозволяє розблокувати усі обмеження.

- 🕙 Налаштування функції Родит. блокировка відрізняється залежно від країни.
- Изменение PIN: Дозволяє змінити особистий ідентифікаційний номер, необхідний для налаштування телевізора.
  - 🖄 Якщо ви забудете PIN-код, натисніть кнопки на пульті дистанційного керування у такій послідовності, щоб скинути PIN-код до "0-0-0-0": POWER (вимк.) → MUTE → 8 → 2  $\rightarrow$  4  $\rightarrow$  POWER (увімк.).

# Інші функції

#### Язык

- Язык меню: Дозволяє вибрати мову меню.
- Язык телетекста: Дозволяє встановити потрібну мову телетексту.
  - 🕲 Якщо вибрати мову, яка недоступна на цьому каналі, за замовчуванням буде встановлено англійську мову. Предпочтение (Основной язык аудио / Вторичный
- язык аудио / Первичный язык субтитров / Вторичный язык субтитров / Основной язык телетекста / Вторичный язык телетекста): Можна вибрати мову, яка використовуватиметься за замовчуванням під час вибору користувачем певного каналу.

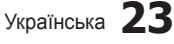

# Основні функції

# Субтитры

Щоб налаштувати режим **Субтитры**, користуйтеся цим меню.

- 🖄 Функція субтитрів не працює в
- режимах Компонент та HDMI. Субтитры (Выкл. / Вкл.): Увімкнення або вимкнення субтитрів.

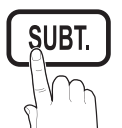

- Режим (Норм. / С нарушен. слуха): встановлення режиму субтитрів.
   Язык субтитров: Вибір мови субтитрів.
  - Якщо програма, яку ви переглядаєте, не підтримує функції С нарушен. слуха, автоматично увімкнеться режим Норм., навіть якщо ви вибрали режим С нарушен. слуха.
  - Якщо вибрати мову, яка недоступна на цьому каналі, за замовчуванням буде встановлено англійську мову

# Сеть (Тип сети / Настройка сети)

#### (Проверка сети)

Ця функція вмикається, якщо програма транслюється із цифровим текстом.

### Цифровой текст (Тип сети / Настройка сети / Проверка сети / Samsung Wireless Link / Подключение SWL)

Детальніше про налаштування параметрів читайте у розділі "Під'єднання до мережі". (стор. 28)

## Общие

Игровой режим (Выкл. / Вкл.): Коли до телевізора під'єднано ігрову приставку, наприклад PlayStation™ або Хbox™, відчуття від гри можуть бути більш реалістичними, якщо увімкнути ігровий режим.

#### 🔍 ПРИМІТКА

- Застереження і обмеження щодо ігрового режиму
  - Перед від'єднанням ігрової приставки та підключенням іншого зовнішнього пристрою відкрийте меню налаштувань і встановіть для параметра Игровой режим значення Выкл.
  - Якщо викликати меню телевізора в режимі Игровой режим, може спостерігатися легке тремтіння зображення.
- Пункт Игровой режим недоступний у режимах перегляду телепрограм і роботи з ПК.
- Під'єднавши ігрову приставку, встановіть для пункту Игровой режим значення Вкл., щоб уникнути поганої якості зображення.
- Якщо для пункту Игровой режим встановлено значення Вкл.: Для пункту Изображение буде вибрано значення Стандартный і для режиму Звук значення Пользовательский.

- ВD Wise (Выкл. / Вкл.): Забезпечує оптимальну якість зображення для програвачів дисків DVD і Blu-ray і домашніх кінотеатрів Samsung, які підтримують функцію BD Wise. Якщо для функції BD Wise встановлено значення Вкл., режим зображення автоматично перемкнеться на оптимальну роздільну здатність.
  - Цей пункт доступний, коли за допомогою кабелю HDMI під'єднано вироби Samsung, які підтримують функцію BD Wise.
- Прозрачность меню (Ярче / Темный): Дозволяє встановити прозорість меню.
- Мелодия (Выкл. / Низкий / Средний / Высокий): Можна налаштувати на відтворення мелодії під час увімкнення чи вимкнення телевізора.
- FastStart (Выкл. / Вкл.): Коли цю функцію увімкнено, після ввімкнення телевізора зображення швидше з'являтиметься на екрані.
  - Параметр Мелодия недоступний, якщо для пункту FastStart встановлено значення Вкл..

## Общий интерфейс

- Меню СІ: Дозволяє користувачу вибирати між пунктами меню САМ. Виберіть меню стандартного інтерфейсу на основі меню карти ПК.
- Инфо о приложении: Дозволяє переглянути інформацію про модуль САМ, вставлений у гніздо модуля стандартного інтерфейсу, і про картку СІ чи СІ+, яка вставлена у модуль САМ. Модуль САМ можна вставити будь-коли, незалежно від того, чи телевізор увімкнено, чи вимкнено.
- Придбати модуль стандартного інтерфейсу САМ можна в найближчого торгового представника або по телефону.
- 2. До кінця вставте картку CI або CI+ у модуль CAM у напрямку стрілки.
- Вставте модуль САМ із карткою СІ чи СІ+ у гніздо стандартного інтерфейсу у напрямку стрілки так, щоб він був розташований паралельно до гнізда.
- Перевірте наявність зображення на каналі з кодованим сигналом.

# Беспроводной пульт дистанц. управления (Выкл. / Вкл.)

Можна увімкнути або вимкнути елементи бездротового дистанційного керування, або ж дати дозвіл на використання елементів бездротового дистанційного керування.

# Зображення в зображенні (PIP)

## PIP TOOLS

Дозволяє одночасно переглядати зображення з телетюнера і одного із зовнішніх джерел відеосигналу. **PIP** (зображення в зображенні) не працює в тому самому режимі.

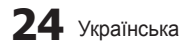

#### 🕙 ПРИМІТКА

- Якщо вимкнути телевізор у режимі PIP, вікно ЗВЗ зникне.
- Можливо, ви помітили, що, під час використання головного екрана для відеоігор або караоке зображення вікна ЗВЗ стає дещо неприродним.
- Якщо увімкнено функцію Internet@TV, функція PIP не працює.
- Параметри ЗВЗ

| Основне зображення                                      | Периферійне<br>зображення |
|---------------------------------------------------------|---------------------------|
| Компонентний, HDMI1/<br>DVI, HDMI2, HDMI3,<br>HDMI4, ПК | ТВ                        |

- РІР (Выкл. / Вкл.): Дозволяє увімкнути або вимкнути функцію ЗВЗ.
- Канал: Можна вибрати канал для периферійного зображення.
- Размер ( / / / / / ). Дозволяє вибрати розмір периферійного зображення.
- Позиция (\_\_ / \_\_ / \_\_ / \_\_): Дозволяє вибрати положення периферійного зображення.
- Выбор звука (Основной / Дополнит.): Можна вибрати потрібний звук (Основной / Дополнит.) у режимі PIP.

#### Меню підтримки

#### Самодиагностика

- Тест изображения (Да / Нет): Використовується для перевірки проблем із зображенням; якщо проблему не вдається усунути, перевірте кольоровий тестовий малюнок.
- Звуковой тест (Да / Нет): Використовуйте вбудований звук, щоб перевірити на наявність проблем зі звуком.
  - Якщо ви не чуєте звуку з гучномовців телевізора, перед запуском тесту перевірте, чи в меню Звук для параметра Выбрать громкогов. вибрано значення Громкогов. ТВ.
  - Тестова мелодія лунатиме навіть якщо для параметра Выбрать громкогов. вибрано значення Внеш. громкоговор. або звук вимкнено кнопкою MUTE.
- Информ. о сигнале: (лише для цифрових каналів) якість прийом каналів HDTV досконала або канали недоступні. Відрегулюйте антену, щоб підвищити силу сигналу.
- Устранение неполадок: Якщо на вашу думку телевізор несправний, дивіться відомості далі.
  - Якщо жодна з підказок щодо усунення несправностей не допомогла, зверніться до центру обслуговування споживачів Samsung.

# Обновление ПО

Функцію Обновление ПО можна виконати через сигнал мовлення чи завантаживши найновіше вбудоване програмне забезпечення зі сторінки samsung.com у пам'ять USB.

Текущая версия це програмне забезпечення, що вже встановлено на телевізорі.

Програмне забезпечення відображається як "рік/місяць/день\_версія".

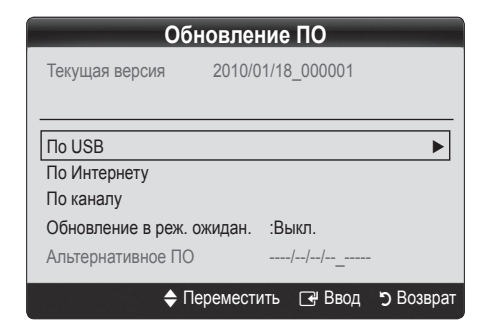

#### Встановлення найновішої версії

По USB: вставте пристрій USB, на якому міститься файл оновлення програмного забезпечення, завантажений зі сторінки www.samsung. com, у телевізор. Не вимикайте живлення і не виймайте

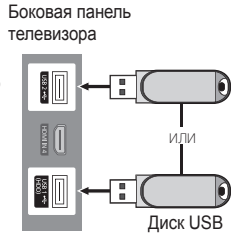

пристрій USB, поки застосовуються оновлення. Телевізор вимкнеться і увімкнеться автоматично після

завершення оновлення програмного забезпечення. Коли оновлення програмного забезпечення буде завершено, буде відновлено заводські налаштування зображення і звуку. Радимо записати ваші налаштування, щоб швидко відновити їх після оновлення

- По Интернету: дозволяє оновити програмне забезпечення через Інтернет.
  - Спершу налаштуйте мережу. Детальніші відомості щодо використання функції налаштування мережі читайте в розділі «Налаштування мережі».
  - Якщо під'єднання до Інтернету не працює належним чином, зв'язок може бути втрачено. Спробуйте завантажити ще раз. Якщо проблему не вдається вирішити, завантажте через пристрій USB і виконайте оновлення.

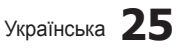

# Основні функції

- По каналу: Оновлення програмного забезпечення за допомогою телевізійного сигналу.
  - Якщо вибрати цю функцію під час передачі програмного забезпечення, вона виконає пошук доступного програмного забезпечення і завантажить його.
  - Час завантаження програмного забезпечення визначається станом сигналу.
- Обновление в реж. ожидан.: У вибраний час буде автоматично виконано оновлення вручну. Оскільки живлення пристрою вмикається внутрішньо, РК екран може легко світитися. Це може тривати понад годину, доки не завершиться оновлення програмного забезпечення.
- Альтернативное ПО (резервна копія): відображає версію програмного забезпечення, завантаженого за допомогою режиму По сети. Ця функція активується, якщо, дійшовши до останнього кроку, процедура оновлення ПЗ переривається.

# Руководство по соединению с ТВЧ

У разі під'єднання зовнішніх пристроїв до телевізора дивіться цю інформацію.

# Обращение в Samsung

Перегляньте цю інформацію, якщо телевізор не працює належним чином або якщо потрібно оновити програмне забезпечення. Тут ви знайдете інформацію про наші центри телефонного обслуговування і про те, як завантажити продукти і програмне забезпечення.

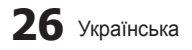

#### Під'єднання до комп'ютера

#### Використання кабелю HDMI/DVI / кабелю D-sub

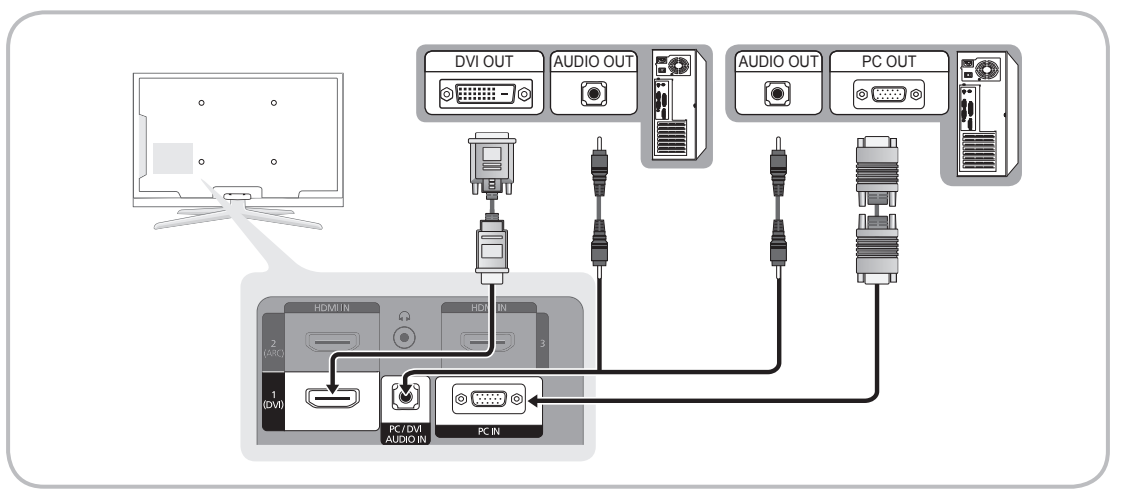

#### Режими відображення (вхідний сигнал D-Sub і HDMI/DVI)

| Режим              | Роздільна<br>здатність | Горизонтальна частота<br>(кГц) | Вертикальна частота<br>(Гц) | Частота піксельної<br>синхронізації (МГц) | Полярність<br>синхронізації (Г/В) |
|--------------------|------------------------|--------------------------------|-----------------------------|-------------------------------------------|-----------------------------------|
| IDM                | 640 x 350              | 31.469                         | 70.086                      | 25.175                                    | +/-                               |
| IDIVI              | 720 x 400              | 31.469                         | 70.087                      | 28.322                                    | -/+                               |
|                    | 640 x 480              | 35.000                         | 66.667                      | 30.240                                    | -/-                               |
| MAC                | 832 x 624              | 49.726                         | 74.551                      | 57.284                                    | -/-                               |
|                    | 1152 x 870             | 68.681                         | 75.062                      | 100.000                                   | -/-                               |
|                    | 720 x 576              | 35.910                         | 59.950                      | 32.750                                    | -/+                               |
|                    | 1152 x 864             | 53.783                         | 59.959                      | 81.750                                    | -/+                               |
| VESACVI            | 1280 x 720             | 56.456                         | 74.777                      | 95.750                                    | -/+                               |
|                    | 1280 x 960             | 75.231                         | 74.857                      | 130.000                                   | -/+                               |
|                    | 640 x 480              | 31.469                         | 59.940                      | 25.175                                    | -/-                               |
|                    | 640 x 480              | 37.861                         | 72.809                      | 31.500                                    | -/-                               |
|                    | 640 x 480              | 37.500                         | 75.000                      | 31.500                                    | -/-                               |
|                    | 800 x 600              | 37.879                         | 60.317                      | 40.000                                    | +/+                               |
|                    | 800 x 600              | 48.077                         | 72.188                      | 50.000                                    | +/+                               |
|                    | 800 x 600              | 46.875                         | 75.000                      | 49.500                                    | +/+                               |
|                    | 1024 x 768             | 48.363                         | 60.004                      | 65.000                                    | -/-                               |
|                    | 1024 x 768             | 56.476                         | 70.069                      | 75.000                                    | -/-                               |
|                    | 1024 x 768             | 60.023                         | 75.029                      | 78.750                                    | +/+                               |
|                    | 1152 x 864             | 67.500                         | 75.000                      | 108.000                                   | +/+                               |
| VESA DMT           | 1280 x 1024            | 63.981                         | 60.020                      | 108.000                                   | +/+                               |
|                    | 1280 x 1024            | 79.976                         | 75.025                      | 135.000                                   | +/+                               |
|                    | 1280 x 800             | 49.702                         | 59.810                      | 83.500                                    | -/+                               |
|                    | 1280 x 800             | 62.795                         | 74.934                      | 106.500                                   | -/+                               |
|                    | 1280 x 960             | 60.000                         | 60.000                      | 108.000                                   | +/+                               |
|                    | 1280 x 720             | 45.000                         | 60.000                      | 74.250                                    | +/+                               |
|                    | 1360 x 768             | 47.712                         | 60.015                      | 85.500                                    | +/+                               |
|                    | 1440 x 900             | 55.935                         | 59.887                      | 106.500                                   | -/+                               |
|                    | 1440 x 900             | 70.635                         | 74.984                      | 136.750                                   | -/+                               |
|                    | 1600 X 1200            | 75.000                         | 60.000                      | 162.000                                   | +/+                               |
|                    | 1680 x 1050            | 65.290                         | 59.954                      | 146.250                                   | -/+                               |
|                    | 1280 x 720             | 52.500                         | 70.000                      | 89.040                                    | -/+                               |
| VESAGIE            | 1280 x 1024            | 74.620                         | 70.000                      | 128.943                                   | -/-                               |
| VESA DMT / DTV CEA | 1920 x 1080p           | 67.500                         | 60.000                      | 148.500                                   | +/+                               |

Оптимальне значення роздільної здатності 1920 Х 1080 @ 60 Гц.

## 🕙 ПРИМІТКА

- Для з'єднання за допомогою кабелю HDMI/DVI слід використовувати роз'єм HDMI IN 1(DVI).
- Режим черезрядкової розгортки не підтримується.
- У разі вибору нестандартного відеоформату зображення може не відображатися належним чином.
- Підтримуються роздільний і композитний режими. Режим SOG (Sync On Green) не підтримується.

```
Українська 27
```

2

#### Під'єднання до мережі

Телевізор можна налаштувати на з'єднання з Інтернетом через локальну мережу за допомогою дротового або бездротового зв'язку.

## Під'єднання до дротової мережі

Встановити з'єднання з локальною мережею за допомогою кабелю можна у три способи.

 Підключення можна встановити, з'єднавши роз'єм локальної мережі на задній панелі телевізора із зовнішнім модемом за допомогою кабелю Cat 5. Дивіться схему, зображену нижче.

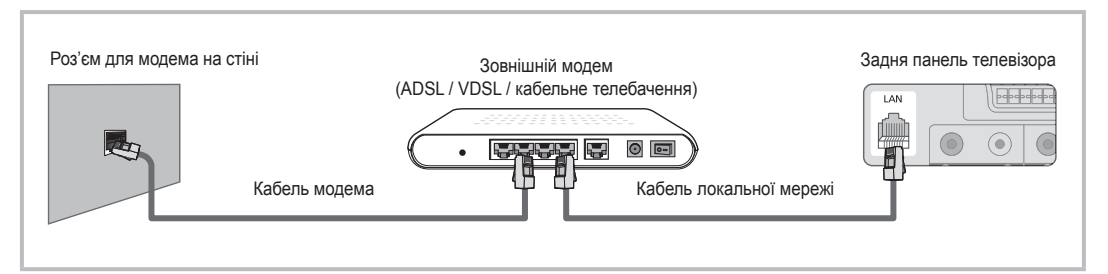

 Підключення можна встановити, з'єднавши роз'єм локальної мережі на задній панелі телевізора з розподілювачем IP-адрес, під'єднаним до зовнішнього модема. Для такого з'єднання слід використовувати кабель Cat 5. Дивіться схему, зображену нижче.

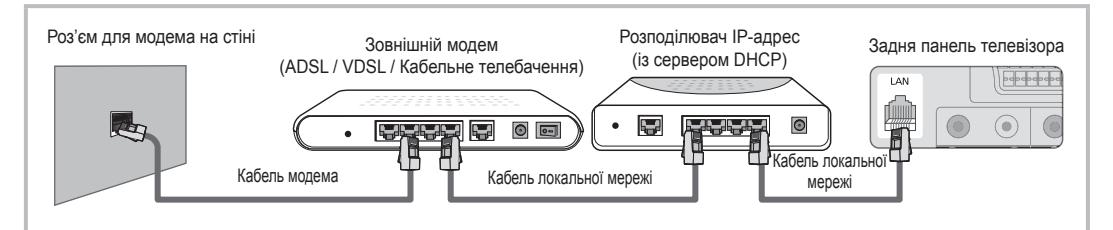

 Залежно від налаштувань мережі телевізор можна підключити до неї, під'єднавши роз'єм локальної мережі на задній панелі телевізора безпосередньо до настінної розетки за допомогою кабелю Cat 5. Дивіться схему, зображену нижче. При цьому настінна розетка має мати з'єднання з модемом чи маршрутизатором десь в іншому місці квартири.

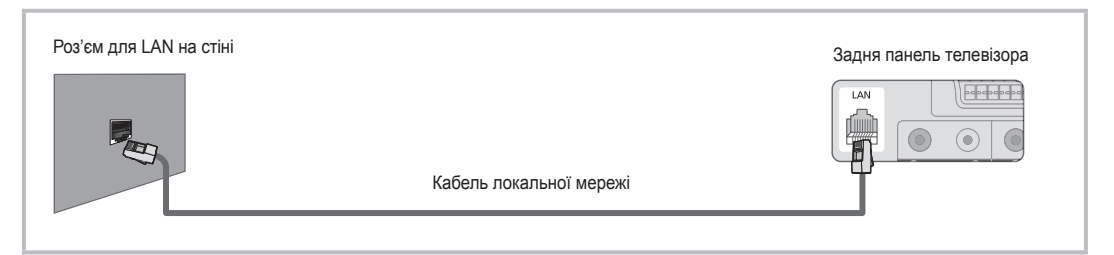

У разі використання динамічної мережі необхідно використовувати ADSL-модем або маршрутизатор із підтримкою протоколу DHCP. Модеми та маршрутизатори з підтримкою протоколу DHCP автоматично вказують IP-адресу, маску підмережі, шлюз та адресу DNS, які необхідні для встановлення доступу до Інтернету з телевізора, а отже вам не доведеться вводити ці дані вручну. Більшість домашніх мереж є динамічними. Деякі мережі передбачають наявність статичної IP-адреси. Якщо мережа передбачає використання статичної IP-адреси, вам необхідно буде вручну ввести IP-адресу, маску підмережі, шлюз та адресу DNS у вікні налаштування, яке відображатиметься на екрані телевізора під час встановлення з'єднання з мережею. Щоб отримати дані щодо IP-адреси, маски підмережі, шлюзу та адреси DNS, зверніться до свого постачальника інтернет-послуг. За наявності комп'ютера з OC Windows ці дані можна отримати через комп'ютер.

З мережею, що передбачає використання статичної ІР-адреси, також можна використовувати ADSLмодеми з підтримкою протоколу DHCP. Ці модеми також забезпечують можливість використання статичної ІР-адреси.

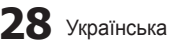

# Налаштування мережі (автоматично)

Використовуйте можливість автоматичного налаштування пункту **Настройка сети** у разі під'єднання телевізора до мережі з підтримкою протоколу DHCP. Щоб автоматично налаштувати параметри дротового з'єднання телевізора з мережею, виконайте подані нижче кроки.

#### Автоматичне налаштування

- Під'єднайте телевізор до локальної мережі в один зі способів, описаних у попередньому розділі.
- Увімкніть телевізор, натисніть на пульті ДК кнопку MENU, виберіть за допомогою кнопок ▲ і ▼ пункт Настройка і натисніть кнопку ENTER [].
- За допомогою кнопок ▲ або ▼ виберіть мережу у меню Настройка і натисніть кнопку ENTER . З'явиться екран налаштування мережі.

| Сеть                       |          |   |
|----------------------------|----------|---|
| Тип сети                   | : Кабель | ► |
| Настройка сети             |          |   |
| Проверка сети              |          |   |
| SWL(Samsung Wireless Link) | : Выкл.  |   |
| Подключение SWL            |          |   |
|                            |          | - |

- 4. На екрані Сеть виберіть пункт Тип сети.
- 5. Для пункту Тип сети встановіть значення Кабель.
- 6. Виберіть пункт Настройка сети. З'явиться екран Настройка сети.

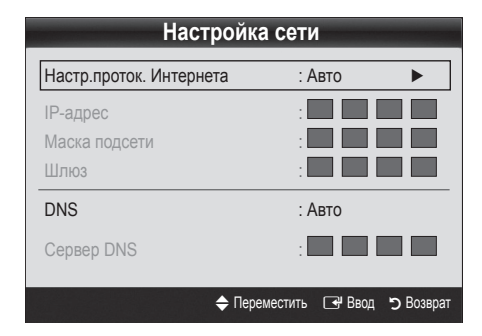

- 7. Для пункту **Настр.проток. Интернета** встановіть значення **Авто**.
- Параметр Авто передбачає автоматичне отримання і введення даних, необхідних для доступу до Інтернету.
- 9. Зачекайте дві хвилини і натисніть на пульті ДК кнопку RETURN.
- Виберіть пункт Проверка сети, щоб перевірити з'єднання з Інтернетом.
- Якщо для функції Сеть не було отримано даних, необхідних для встановлення з'єднання, скористайтеся пунктом Ручной.

# Налаштування мережі (вручну)

Виконуйте пункт **Настройка сети** вручну в разі під'єднання телевізора до мережі, що передбачає використання статичної ІР-адреси.

# Отримання даних, необхідних для встановлення з'єднання з мережею

Щоб отримати дані, необхідні для встановлення з'єднання з мережею, за допомогою комп'ютера Windows, виконайте подані нижче кроки.

- Клацніть правою кнопкою миші піктограму мережі в правому нижньому кутку екрана.
- 2. У спливному меню, що відобразиться, виберіть пункт «стан».
- У діалоговому вікні, що відобразиться, виберіть вкладку «підтримка».
- На вкладці «підтримка» натисніть кнопку «докладно». Внаслідок цього відобразяться дані, які слід використати для з'єднання з мережею.

#### Налаштування вручну

Щоб налаштувати параметри дротового з'єднання телевізора з мережею вручну, виконайте подані нижче кроки.

- Виконайте дії кроків 1-6, зазначені у розділі «Автоматичне налаштування».
- Встановіть для пункту Настр.проток. Интернета значення Ручной.
- Натисніть на пульті ДК кнопку ▼, щоб перейти до першого поля для введення даних.
- 4. Введіть дані для пунктів IP-адрес, Маска подсети, Шлюз і Сервер DNS. Вводьте числові значення за допомогою кнопок із цифрами на пульті ДК. Для переходу від одного поля до іншого використовуйте кнопки зі стрілками.
- Завершивши введення даних, натисніть на пульті ДК кнопку RETURN.
- 6. Виберіть пункт Проверка сети, щоб перевірити мережеве з'єднання.

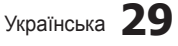

# Під'єднання до бездротової мережі

Для під'єднання телевізора до мережі за допомогою бездротового зв'язку необхідний бездротовий маршрутизатор або модем, а також адаптер бездротової локальної мережі Samsung (WIS09ABGN, WIS09ABGN2, WIS10ABGN), який під'єднується до USB-роз'єму на задній панелі телевізора. Дивіться подане нижче зображення.

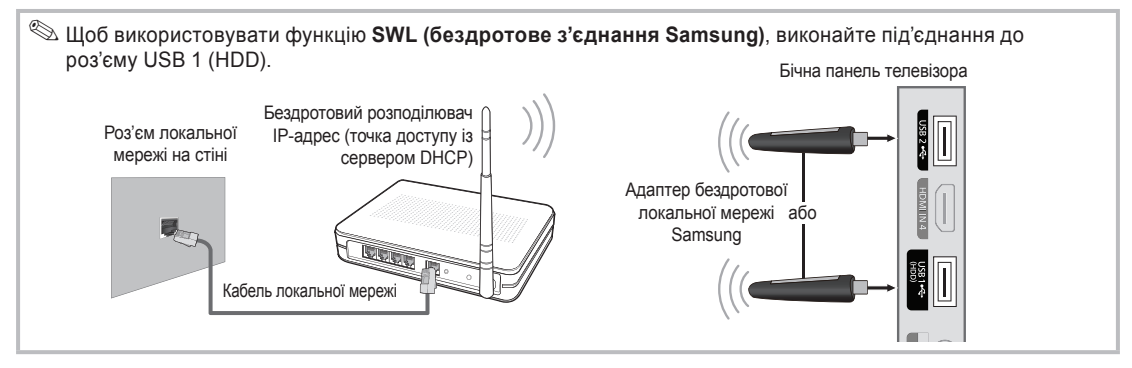

Адаптер бездротової локальної мережі Samsung продається окремо. Його можна придбати у роздрібних розповсюджувачів, на сайтах електронної комерції та на сайті Samsungparts.com. Цей адаптер підтримує протоколи зв'язку IEEE 802.11A/B/G та N. Компанія Samsung радить використовувати протокол IEEE 802.11N. Відео може не відтворюватись належним чином через з'єднання IEEE 802.11B/G.

#### 🕙 ПРИМІТКА

- Для користування бездротовою мережею необхідний адаптер бездротової локальної мережі Samsung (WIS09ABGN).
- Адаптер бездротової локальної мережі Samsung продається окремо. Адаптер бездротової локальної мережі WIS09ABGN можна придбати у роздрібних розповсюджувачів, на сайтах електронної комерції та на сайті Samsungparts.com.
- Щоб користуватися бездротовою мережею, потрібно підключити телевізор до бездротового розподілювача IP-адрес. Якщо бездротовий розподілювач IP-адрес підтримує DHCP, телевізор може використовувати для з'єднання з бездротовою мережею як протокол DHCP, так і статичну IP-адресу.
- Виберіть вільний канал для бездротового розподілювача ІР-адрес. Якщо канал, передбачений для бездротового розподілювача ІР-адрес, використовується іншим пристроєм, що знаходиться неподалік, це може призвести до виникнення перешкод і розриву з'єднання.
- Будь-які системи безпеки, не зазначені нижче, не підтримуються цим телевізором.
- Якщо вибрано режим високої пропускної здатності стандарту 802.11n (Greenfield), а для типу шифрування точки доступу встановлено значення WEP, TKIP або TKIPAES (WPS2Mixed), телевізор Samsung не підтримуватиме можливості встановлення з'єднання з огляду на нові технічні характеристики сертифікації Wi-Fi.
- Якщо точка доступу підтримує стандарт WPS (Wi-Fi Protected Setup), до мережі можна під'єднатись способом PBC конфігурація одним натисненням кнопки або за допомогою PIN-коду Особистий ідентифікаційний номер. WPS автоматично налаштує ключі SSID і WPA у будь-якому режимі.
- Якщо маршрутизатор, модем або будь-який інший пристрій не сертифіковано, вам, можливо, не вдасться під'єднатись до телевізора через адаптер бездротової локальної мережі Samsung.
- Способи під'єднання: встановлювати бездротове з'єднання можна шістьма способами.
  - Автоматичне налаштування Samsung
  - PBC (WPS)
  - Автоматичне налаштування (за допомогою функції автоматичного пошуку мережі)
  - Налаштування вручну
  - SWL (бездротове з'єднання Samsung)
  - Однорангова мережа
- Адаптер бездротової локальної мережі Samsung слід підключати безпосередньо до USB-роз'єму телевізора. Концентратори USB не підтримуються.

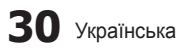

#### Примітка

Якщо телевізор під'єднано до адаптера бездротової локальної мережі Samsung, для деяких каналів зображення може відображатись спотвореним. У такому випадку встановіть з'єднання в один із викладених далі способів.:

#### Спосіб 1

Встановіть з'єднання за допомогою перехідника USB для

під'єднання під прямим кутом

Під'єднайте через кабель-подовжувач

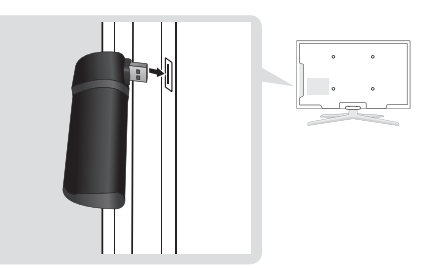

# Налаштування мережі (автоматичне налаштування Samsung)

Ця функція доступна для точок доступу, що підтримують можливість автоматичного налаштування Samsung. Якщо такої точки доступу немає, можна виконати під'єднання способом **PBC (WPS)** або вручну.

- Ця функція доступна, коли для параметра SWL (Samsung Wireless Link) встановлено значення Выкл..
- Дізнатися про пристрої, які підтримують можливість автоматичного налаштування Samsung, можна на веб-сайті www.samsung.com.

#### З'єднання з мережею за допомогою функції

#### автоматичного налаштування Samsung

- Розташуйте телевізор і точку доступу поруч і увімкніть обидва пристрої.
  - З огляду на різну тривалість завантаження програм, вам, можливо, доведеться зачекати приблизно 2 хвилини.
  - Якщо під'єднати кабель локальної мережі до WAN-роз'єму точки доступу під час роботи функції автоматичного налаштування Samsung, процедуру з'єднання буде виконано до моменту перевірки інтернет-підключення. Якщо кабель не під'єднувати, функція автоматичного налаштування Samsung перевірить лише параметри пристрою, що виконує з'єднання, а не саме з'єднання з Інтернетом.
- Через дві хвилини під'єднайте адаптер бездротової локальної мережі Samsung до телевізора. Після підключення адаптера бездротової локальної мережі Samsung відобразиться спливне вікно.
- Одразу після встановлення з'єднання розмістіть точку доступу паралельно до адаптера бездротової локальної мережі Samsung на відстані не більше 25 см.

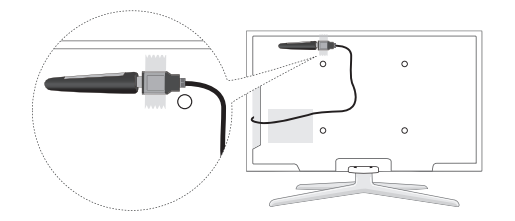

Спосіб 2

- 4. Зачекайте, поки з'єднання встановиться автоматично.
  - У разі збою підключення скиньте налаштування точки доступу, встановіть їх ще раз і повторіть спробу.
  - Якщо за допомогою функції автоматичного налаштування Samsung не вдається під'єднати телевізор до точки доступу, на екрані телевізора з'явиться відповідне сповіщення про збій. Скиньте налаштування точки доступу, встановіть їх ще раз і повторіть спробу. Якщо збій з'єднання повториться, скористайтеся іншим способом налаштування: PBC (WPS), автоматично або вручну.
- Після встановлення з'єднання розташуйте розподілювач ІР-адрес на потрібній відстані.
  - Якщо параметри точки доступу було змінено або їх встановлення виконується вперше, процедуру налаштування необхідно виконати, починаючи з кроку 1.

# Налаштування мережі способом РВС (WPS)

#### Використання способу PBC (WPS)

Якщо на маршрутизаторі є кнопка PBC (WPS), виконайте подані нижче кроки.

- Під'єднайте телевізор до локальної мережі в один зі способів, описаних у попередньому розділі.
- Увімкніть телевізор, натисніть на пульті ДК кнопку MENU, виберіть за допомогою кнопок ▲ і ▼ пункт Настройка і натисніть кнопку ENTER .
- За допомогою кнопок ▲ або ▼ виберіть пункт Сеть у меню Настройка і натисніть кнопку ENTER [].
- 4. На екрані Сеть виберіть пункт Тип сети.
- 5. Встановіть для пункту Тип сети значення Беспроводная.
- 6. Виберіть пункт Настройка сети. З'явиться екран Настройка сети

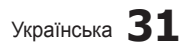

| Настройка сети          |                         |  |  |  |  |
|-------------------------|-------------------------|--|--|--|--|
| Выбор сети              | : Не выбрано 🕨          |  |  |  |  |
| Настр.проток. Интернета | : Авто                  |  |  |  |  |
| IP-адрес                | :                       |  |  |  |  |
| Маска подсети           | :                       |  |  |  |  |
| Шлюз                    | :                       |  |  |  |  |
| DNS                     | : Авто                  |  |  |  |  |
| Ceрвер DNS              | :                       |  |  |  |  |
|                         |                         |  |  |  |  |
| A PBC(WPS) 🗢 Перем      | естить 🖃 Ввод ゔ Возврат |  |  |  |  |

- 7. Натисніть червону кнопку на пульті ДК.
- Упродовж 2 хвилин натисніть на маршрутизаторі кнопку PBC (WPS). На телевізорі буде автоматично налаштовано параметри, необхідні для з'єднання з мережею.
- Після встановлення з'єднання з мережею натисніть кнопку RETURN, щоб закрити екран Настройка сети.

# Налаштування мережі (автоматично)

Більшість бездротових мереж мають додаткову систему безпеки, яка передбачає застосування зашифрованого коду захисту (ключ доступу або ключ безпеки) під час під'єднання пристроїв до мережі. Ключ безпеки це пароль (зазвичай слово або набір букв і цифр певної довжини), встановлений користувачем під час налаштування параметрів безпеки бездротової мережі. У разі використання цього способу під'єднання під час процедури налаштування мережі вам доведеться ввести ключ безпеки.

#### Автоматичне налаштування

Щоб автоматично встановити бездротове з'єднання, виконайте подані нижче кроки.

- Виконайте дії кроків 1-6, зазначені у розділі «Використання способу РВС (WPS)» вище. (стор. 31)
- За допомогою кнопки ▼ виберіть пункт Настр. проток. Интернета і натисніть кнопку ENTER . За допомогою кнопок ▲ або ▼ виберіть пункт Авто і натисніть кнопку ENTER .
- 3. За допомогою кнопки ▲ перейдіть до пункту Выбор сети і натисніть кнопку ENTER Э. Функція Сеть виконає пошук доступних бездротових мереж. Після цього відобразиться список доступних мереж.
- За допомогою кнопок ▲ або ▼ виберіть у списку потрібну мережу і натисніть кнопку ENTER ◄.
  - Якщо точка доступу перебуває в невидимому режимі, виберіть пункт Добавить сеть і введіть дані за допомогою параметрів (SSID) Имя сети і Ключ безопасности, щоб встановити з'єднання.

- Якщо відобразиться запит щодо введення ключа безпеки чи PIN-коду, виконайте дії кроку 6. Якщо відобразиться екран з'єднання з мережею, перейдіть до кроку 10.
- За допомогою кнопок ▲ або ▼ виберіть пункт РІN-код або Защита. Зазвичай домашні мережі передбачають вибір пункту налаштування захисту (для використання параметра Ключ безопасности). Після цього відобразиться екран Защита.

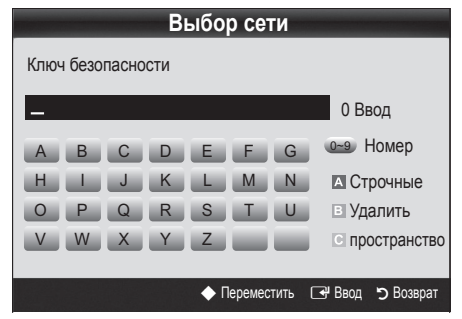

- 7. На екрані Защита введіть пароль мережі.
  - Переглянути пароль можна на одному з екранів, що використовувались для налаштування маршрутизатора чи модема.
- Для введення пароля дотримуйтесь поданих нижче вказівок.
  - Для введення чисел використовуйте кнопки з цифрами на пульті ДК.
  - Для переходу між кнопками на екрані Security Кеу (Ключ безопасности) використовуйте кнопки зі стрілками на пульті ДК.
  - Для зміни регістру або відображення символів натискайте червону кнопку.
  - Щоб ввести букву або символ, перейдіть до потрібної букви або символу і натисніть кнопку ENTER <sup>2</sup>.
  - Щоб видалити останню введену букву чи цифру, натисніть на пульті ДК зелену кнопку.
- Завершивши введення даних, натисніть на пульті ДК синю кнопку. Відобразиться екран з'єднання з мережею.
- 10. Зачекайте, поки відобразиться підтвердження встановлення з'єднання, після чого натисніть кнопку ENTER — Після цього знову відобразиться екран Настройка сети.
- Щоб перевірити з'єднання, натиснувши кнопку RETURN, виберіть пункт Проверка сети і натисніть ENTER .

32 Українська

# Налаштування мережі (однорангова мережа)

Цей спосіб дозволяє під'єднатись до мобільного пристрою без використання точки доступу через адаптер бездротової локальної мережі Samsung за допомогою однорангової мережі.

Ця функція доступна, коли для параметра SWL (Samsung Wireless Link) встановлено значення Выкл..

#### Під'єднання до нової однорангової мережі

- Виконайте дії кроків 1-6, зазначені у розділі «Використання способу PBC (WPS)» вище (стор. 31).
- 2. Виберіть пункт Выбор сети. Внаслідок цього відобразиться список пристроїв/мереж.
- Під час відображення списку пристроїв натисніть на пульті ДК синю кнопку.
  - Відобразиться повідомлення Одноранг. сеть пред. собой прямое соед. Wi-Fi с сот. телеф. или комп. Функции существующей сетевой системы могут быть ограничены. Изменить сетевое подключение?.
- Введіть згенеровані налаштування (SSID) Имя сети і Ключ безопасности у пристрій, до якого потрібно під'єднатись.

#### Під'єднання до наявного пристрою

- Виконайте дії кроків 1-6, зазначені у розділі «Використання способу PBC (WPS)» вище (стор. 31).
- Виберіть пункт Выбор сети. З'явиться список пристроїв.
- 3. Виберіть потрібний пристрій у списку.
- 4. Якщо було застосовано ключ безпеки, введіть його.
- Якщо мережа не працює належним чином, перевірте налаштування пунктів (SSID) Имя сети і Ключ безопасности ще раз. Неправильне налаштування пункту Ключ безопасности може призвести до неналежної роботи пристрою.

#### Налаштування мережі (вручну)

Якщо викладені вище способи налаштування не спрацьовують, введіть параметри мережі вручну.

# Отримання даних, необхідних для встановлення

## з'єднання з мережею

Щоб отримати дані, необхідні для встановлення з'єднання з мережею, за допомогою комп'ютера Windows, виконайте подані нижче кроки.

- Клацніть правою кнопкою миші піктограму мережі в правому нижньому кутку екрана.
- У спливному меню, що відобразиться, виберіть пункт «стан».
- У діалоговому вікні, що відобразиться, виберіть вкладку «підтримка».
- На вкладці «підтримка» натисніть кнопку «докладно». Внаслідок цього відобразяться дані, які слід використати для з'єднання з мережею.

#### Налаштування вручну

Щоб ввести налаштування мережі на телевізорі, виконайте викладені нижче кроки.

- Виконайте дії кроків 1-6, зазначені у розділі «Використання способу PBC (WPS)» вище (стор. 31).
- За допомогою кнопки ▼ виберіть пункт Настр. проток. Интернета і натисніть кнопку ENTER . За допомогою кнопок ▲ або ▼ виберіть пункт Ручной і натисніть кнопку ENTER .
- 3. Натисніть кнопку ▼, щоб перейти до першого поля для введення даних (IP-адреса).
- Для введення чисел використовуйте кнопки з цифрами.
- Заповнивши поле, переходьте до наступного за допомогою кнопки ►. Також для переміщення вгору, вниз і назад можна використовувати кнопки зі стрілками.
- 6. Введіть дані для параметрів IP-адрес, Маска подсети і Шлюз.
- За допомогою кнопок ▲ або ▼ перейдіть до пункту DNS.
- Натисніть кнопку ▼, щоб перейти до першого поля для введення даних сервера DNS. Введіть відповідне значення.
- Завершивши введення даних, за допомогою кнопки ▲ перейдіть до пункту Выбор сети. Виберіть мережу і натисніть кнопку ENTER .
- Перейдіть до кроку 4 розділу «Автоматичне налаштування» (стор. 32) і виконайте вказівки, починаючи з цього кроку.

# Налаштування мережі за допомогою параметра

# (SWL (Samsung Wireless Link))

Ця функція дає змогу під'єднати до телевізора пристрій Samsung, що підтримує спосіб РВС (WPS). Можна під'єднувати пристрої до телевізора, навіть якщо пристрій спільного доступу не підключено до телевізора.

- Для використання мережі необхідно до бездротової мережі підключити точку доступу.
- Якщо адаптер бездротової локальної мережі Samsung підключено до роз'єму USB 2, мережа може не працювати належним чином. Радимо підключати адаптер до роз'єму USB 1 (HDD).
- Підтримуються лише пристрої спільного доступу, що використовують діапазон 2,4 ГГц. Пристрої спільного доступу, що використовують діапазон 5 ГГц, не підтримуються.

# Подключение SWL

Пристрій, який підтримує спосіб налаштування PBC (WPS), можна під'єднати безпосередньо до телевізора.

Ця функція доступна, коли для параметра SWL(Samsung Wireless Link) встановлено значення Выкл.

#### Як встановлювати бездротове з'єднання Samsung

Інструкції щодо встановлення з'єднання подано нижче.

- Виконайте дії кроків 1-5, зазначені у розділі «Використання способу PBC (WPS)» вище (стор. 31).
- Виберіть пункт SWL (Samsung Wireless Link), натиснувши кнопку ▼, а потім ENTER →, щоб увімкнути його.
- 3. Виберіть пункт Подключение SWL за допомогою кнопки ▼ і натисніть ENTER ◄.
- Якщо відобразиться повідомлення Нажмите кнопку РВС на устройстве с поддержкой РВС (WPS) для подключения в течение 120 секунд.), натисніть кнопку РВС на пристрої для виконання підключення.
  - Детальнішу інформацію дивіться у посібнику з налаштування бездротової мережі пристрою, підключення якого виконується.
- Якщо пристрій підключено належним чином до телевізора, після завершення відліку повідомлення зникне автоматично.
  - У разі помилки підключення повторіть спробу через 2 хвилини.

#### Якщо не вдається підключити телевізор до

#### Інтернету

Телевізор неможливо підключити до Інтернету в тому разі, якщо постачальник інтернет-послуг зареєстрував постійну МАС-адресу (унікальний ідентифікаційний номер) вашого ПК чи модема і вона використовується як засіб автентифікації під час спроби з'єднання з Інтернетом для запобігання неавторизованому доступу. Оскільки МАС-адреса телевізора інша, стається збій автентифікації і телевізор не може встановити з'єднання з Інтернетом.

Щоб вирішити цю проблему, зверніться свого постачальника інтернет-послуг за інформацією щодо можливості під'єднання до Інтернету інших пристроїв, окрім ПК, наприклад телевізора.

Якщо для встановлення з'єднання з мережею Інтернет постачальник послуг вимагає введення ідентифікатора або пароля, телевізор, імовірно, не встановить з'єднання з Інтернетом. У такому разі для доступу до Інтернету необхідно ввести ідентифікатор і пароль.

З'єднання з Інтернетом може бути розірвано внаслідок проблем із брандмауером. У такому разі зверніться до свого постачальника інтернет-послуг.

Якщо встановити мережеве з'днання не вдалося навіть після виконання процедур, вказаних постачальником інтернет-послуг, слід звернутися до компанії Samsung Electronics за номером.

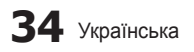

### Media Play

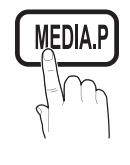

Відтворюйте фотографії, аудіо- та відеофайли, збережені на зовнішніх запам'ятовуючих пристроях USB чи комп'ютері.

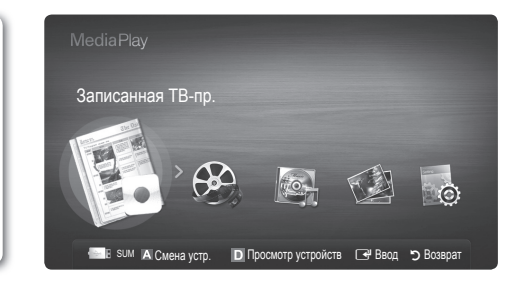

## Під'єднання пристрою USB

- 1. Увімкніть телевізор.
- Під'єднайте пристрій USB, що містить фото-, аудіо- або відеофайли, до роз'єму USB 1 (HDD) або USB 2 на бічній панелі телевізора.
- 3. Після під'єднання пристрою USB до телевізора на екрані відобразиться спливне вікно. У ньому можна вибрати параметр **Media Play.**

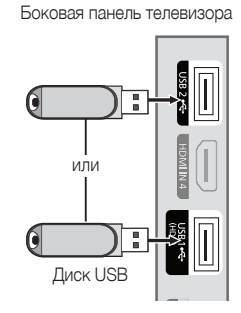

#### Під'єднання до комп'ютера через мережу

Можна переглядати зображення і відеофайли, а також прослуховувати музичні файли, збережені на комп'ютері або телевізорі, через мережеве з'єднання у режимі відтворення мультимедійного вмісту.

Якщо режим Media Play використовується для роботи зі збереженим на комп'ютері файлом, завантажте програму управління спільним доступом для комп'ютера (PC Share Manager) і посібник до неї зі сторінки www.samsung.com.

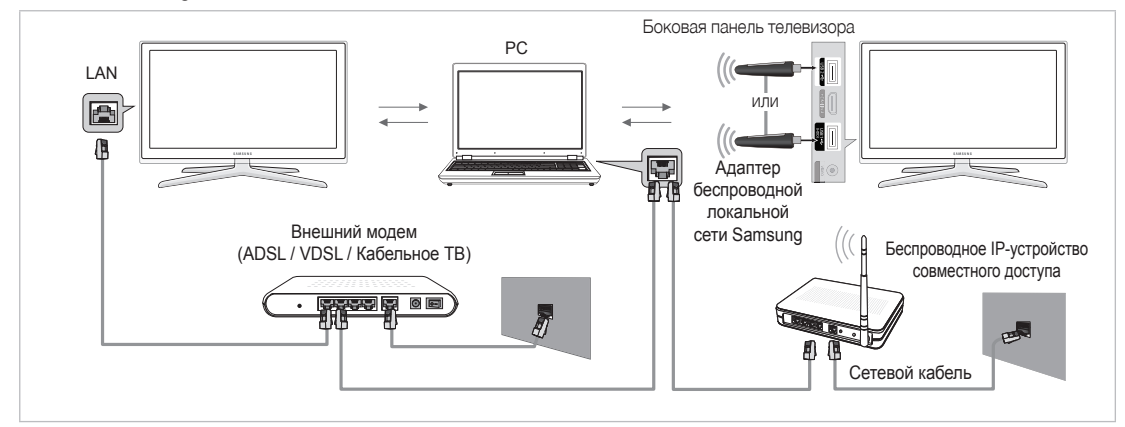

- 1. Докладніше щодо налаштування мережі читайте розділ "Під'єднання до мережі" (стор. 28)
  - Радимо розташувати телевізор і комп'ютер в одній підмережі. Перші 3 частини адреси підмережі телевізора і ІР-адреси комп'ютера мають бути однаковими, і тільки останню частину (адресу головного комп'ютера) потрібно змінити (наприклад, ІР-адреса: 123.456.789.\*\*).
- За допомогою кабелю локальної мережі з'єднайте комп'ютер, на якому буде встановлено програму Samsung PC Share Manager, і зовнішній модем.
  - Телевізор можна безпосередньо підключити до комп'ютера, не під'єднуючи його через розподілювач (маршрутизатор).

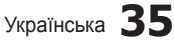

04 Додаткові функції

BN68-02808C-Ukr.indb 35

🏁 Далі викладено функції, які не підтримуються у разі під'єднання до комп'ютера через мережу.

- Функції Фоновая музыка і Настройка фоновой музыки.
- Сортування файлів за вподобаннями у папках Фото, Музыка і Видео.
- Функції кнопок < (REW) і 🗩 (FF) під час відтворення відео.

🕙 Divx DRM, багатоканальний звук, вбудовані субтитри не підтримуються.

🥙 Брандмауер комп'ютера має дозволяти виконання програми управління спільним доступом для комп'ютера Samsung.

- У разі використання режиму Media Play через мережеве з'єднання деякі функції можуть не підтримуватись відповідно до функцій наданого сервера.
  - Способи сортування можуть відрізнятися.
  - Функція пошуку епізоду може не підтримуватись.
  - Функція Непрер., яка дозволяє відновити відтворення відеофайлу, може не підтримуватись.
     Функція Play Continuously (Напась) на підтримуватись компания и разправити са наматика на підтримуватись.
    - Функція Play Continuously (Непрер.) не підтримує можливості роботи кількох користувачів. (Запам'ятовуватиметься лише момент зупинки, виконаний останнім користувачем).
  - Кнопка < або 🕨 може не працювати залежно від вмісту.
  - Якщо під час відтворення відео через бездротову мережу виникають проблеми з файлом, радимо використовувати дротову мережу.

🅙 Використання неліцензійних мультимедійних файлів може призвести до неналежної роботи.

🕙 Важливі відомості щодо використання функції Media Play

- Протокол MTP (Media Transfer Protocol) не підтримується.
- Підтримуються файлові системи FAT16, FAT32 і NTFS.
- Певні цифрові фотоапарати зі з'єднанням USB та аудіопристрої зі з'єднанням USB можуть бути несумісними з цим телевізором.
- Функція відтворення мультимедійного вмісту підтримує лише зовнішні запам'ятовуючі пристрої USB (Mass Storage Class – MSC). MSC – це зовнішній запам'ятовуючий пристрій класу Bulk-Only Transport. Приклади зовнішніх запам'ятовуючих пристроїв MSC: привід Thumb, пристрої для зчитування флеш-карт і зовнішній жорсткий диск USB (концентратори USB не підтримуються). Пристрої слід під'єднувати безпосередньо до роз'єму USB телевізора.
- Перед тим, як під'єднувати пристрій до телевізора, створіть резервні копії файлів, щоб уникнути їх пошкодження чи втрати. Компанія SAMSUNG не несе відповідальності за будь-які пошкодження чи втрату даних.
- Під'єднуйте зовнішній жорсткий диск USB до відповідного роз'єму роз'єму USB 1 (HDD).
- Не від'єднуйте пристрій USB під час його завантаження.
- Що вища роздільна здатність зображення, то більше часу потрібно для його відображення на екрані.
- Максимальна підтримувана роздільна здатність JPEG 15360X8640 пікселів.
- Якщо файли не підтримуються або пошкоджені, з'явиться повідомлення про те, що формат файлу не підтримується "Формат файла не поддерживается".
- Якщо файли впорядковано за допомогою параметра "Основной вид", у кожній папці може відображатися до 1000 файлів.
- МРЗ-файли з технологією DRM, завантажені з платного веб-сайту, неможливо відтворити. Digital Rights Management (DRM) це технологія, яка підтримує створення, розповсюдження і комплексне керування вмістом, зокрема захист прав та інтересів постачальників вмісту, запобігання незаконному копіюванню та керування оплатами і угодами.
- Якщо одночасно під'єднано більше двох пристроїв РТР, можна використовувати тільки один із них.
- Якщо під'єднано більше двох зовнішніх запам'ятовуючих пристроїв (MSC), деякі з них можуть не розпізнаватись.
   Пристрої USB, які вимагають більшої потужності живлення (понад 500 мА або 5 В), можуть не підтримуватись.
- Якщо під час під'єднання або використання пристрою USB з'явиться повідомлення з попередженням про перенапругу, пристрій може не розпізнаватись або не працювати належним чином.
- Якщо телевізор перебував у режимі бездіяльності впродовж періоду часу, встановленого у пункті Время автозащиты, увімкнеться екранна заставка.
- Режим заощадження електроенергії деяких зовнішніх жорстких дисків може вмикатися автоматично у разі під'єднання до телевізора.
- Якщо використовується кабель-подовжувач USB, пристрій USB може не бути розпізнано або не вдасться зчитати з нього інформацію.
- Якщо пристрій USB, під'єднаний до телевізора, не розпізнається, список файлів на пристрої пошкоджено або файл зі списку не відображається, під'єднайте пристрій USB до комп'ютера, відформатуйте пристрій і перевірте з'єднання.
- Якщо файл, видалений із комп'ютера, все ще відображається під час виконання функції мультимедійного відтворення, використайте функцію очищення кошика на комп'ютері, щоб назавжди видалити файл

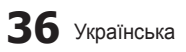

## Відображення на екрані

Перейдіть до потрібного файлу за допомогою кнопок зі стрілками вгору/вниз/вправо/вліво і натисніть кнопку ENTER 🖼 или 🕞 Почнеться відтворення файлу.

🅙 На головній сторінці функції Media Play підтримуються режими Режим устройства і Режим содержания.

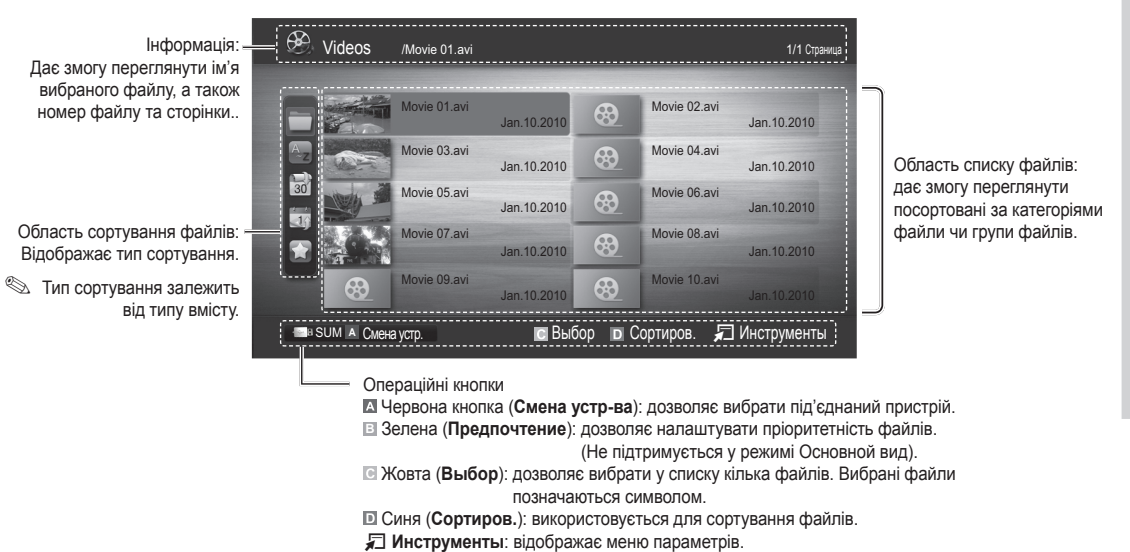

За допомогою кнопок

**王**。

## Записані телепрограми

Щоб використовувати функцію запису чи зсуву в часі, підключений пристрій USB має підтримувати можливість запису. Щоб використовувати жорсткий диск зі з'єднанням USB, слід спершу застосувати режим **Формат устройства**.

Не від'єднуйте пристрій, поки виконується форматування. У разі форматування пристрою всі файли буде видалено.

#### Відтворення записаної телепрограми

- За допомогою кнопок ◄ або ► виберіть пункт Записанная ТВ-пр. і натисніть кнопку ENTER ◄ у меню Media Play.
- За допомогою кнопок ◄/►/▲/▼ виберіть потрібний файл у списку файлів.
- Натисніть кнопку ENTER або кнопку 
   (відтворення).
  - Назва вибраного файлу та час відтворення відображаються вгорі екрана.
  - Під час відтворення записаної телепрограми пошук можна виконувати за допомогою кнопок

# 04/2010 Image: Constraint State State

исанная ТВ-пр. / .../ American Choppe

Використання функції Режим Timeshift TOOLS

Якщо ви пропустили програму прямого мовлення, за допомогою цієї функції можна переглянути її записаний варіант.

Якщо для функції **Режим Timeshift** встановлено значення **Авто**, телевізор зберігає канал, що переглядається в цей момент, для автоматичного запису програм.

Якщо для функції **Режим Timeshift** встановлено значення **Ручной**, у разі натиснення кнопки 🗩 (відтворення) телевізор зберігає канал для запису з точки перегляду.

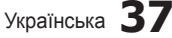

### 🕙 ПРИМІТКА

- Записані відеофайли захищено технологією DRM (Digital Rights Management), і їх не можна відтворювати за допомогою комп'ютера чи інших телевізорів та у разі заміни головної плати телевізора.
- Неможливо записати трансляцію даних.
- Можливість використання функції запису та функції Режим Timeshift залежить від якості зображення і вільного місця на жорсткому диску.
- За допомогою кнопок ▲ чи ▼ можна переглянути поточну програму каналу в ефірі або побачити точку початку запису програми.
- Максимальний час роботи функції Режим Timeshift становить 90 хвилин.
- Після роботи функції Режим Timeshift максимальний період часу інформацію про час буде зафіксовано зі значенням "00:00:00". Зауважте, що у разі призупинення запису телевізор автоматично відновлює відтворення.
- Якщо досягнено 5% обмеження вільного місця на пристрої зберігання даних USB, поточний запис буде зупинено.
- Коли запис виконується за допомогою функції PVR (Personal Video Recorder) і пристрою із підтримкою функції HDMI-CEC, запис з використанням функції PVR є пріоритетним.
- Під час відтворення або використання функції Режим Timeshift зображення відображатиметься з використанням параметрів дисплея телевізора.
- У разі зміни джерела вхідного сигналу під час запису зображення зникає і знову з'являється, коли джерело змінено.
- Програма, яка не підтримує ні функції запису, ні функції Режим Timeshift, закриється автоматично під час спроби її використання, якщо увімкнено одну із цих функцій.
- У вікні програми може з'явитися повідомлення з інформацією про скасування виконання функції запису або функції Режим Timeshift.
- Функція Режим Timeshift не підтримується для радіоканалів.
- Функції запису та Режим Timeshift вимкнено для каналів, заблокованих за допомогою параметра Замок.
- Якщо USB-пристрій не пройшов перевірку **Тест произв-ти устройства**, він має пройти перевірку **Формат устройства** та **Тест произв-ти устройства** ще раз перед записом за допомогою функції **Телегид** або **Диспетчер каналов**.
- Функції запису і Режим Timeshift можна використовувати для запам'ятовуючого пристрою USB лише утому разі, якщо виконано пункт Тест произв-ти устройства.
- Функції запису або **Режим Timeshift** для пристрою, для якого не виконано пункт **Тест произв-ти устройства**, увімкнути не вдасться.
- Якщо призначений для запису USB пристрій під'єднано, існуючі файли запису або **Зап. по тайм.**, що були неналежно збережені, буде автоматично видалено.
- Якщо під час запису буде увімкнено режим зовнішнього вхідного сигналу, запис буде продовжуватись, однак кнопку • (REC) буде вимкнено.
- Якщо для будь-якої функції, що вимикає телевізор (Таймер сна, таймер вимкнення тощо) буде встановлено час, що конфліктує із часом запису, телевізор вимкнеться відразу після завершення запису.

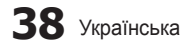

## Видео

### Відтворення відео

- 1. За допомогою кнопок ◄ або ► виберіть пункт Видео і натисніть кнопку ENTER 🖃 у меню Media Play.
- 2. За допомогою кнопок </▶/▲/▼ виберіть у списку потрібний відеофайл.
- 3. Натисніть кнопку ENTER 🕑 або кнопку 🕨 (відтворення).
  - Назва вибраного файлу та час відтворення відображаються вгорі екрана.
  - Якщо час відтворення відеофайлу невідомий, ці відомості і рядок перебігу процесу не відображатимуться.
  - Під час відтворення відео пошук можна виконувати за допомогою кнопок ◄ і ►.
- У цьому режимі можна переглядати відеоролики, збережені в ігровому режимі, однак грати в ігри неможливо.
- Підтримувані формати субтитрів

| Тип                          | Розширення файлу | Формат           |
|------------------------------|------------------|------------------|
| MPEG-4                       | .ttxt            | XML              |
| (текст із часовим критерієм) |                  |                  |
| SAMI                         | .smi             | HTML             |
| SubRip                       | .srt             | у форматі рядків |
| SubViewer                    | .sub             | у форматі рядків |
| Micro DVD                    | .sub або .txt    | у форматі рядків |

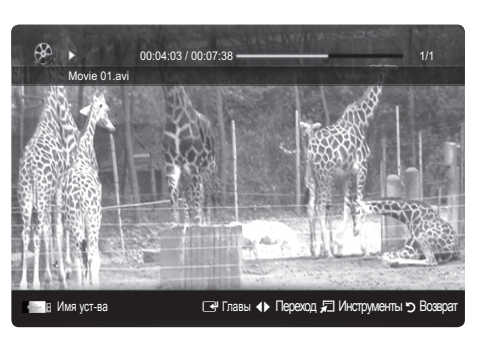

• Підтримувані формати відеофайлів

| Розширення<br>файлу | Файл       | Відеокодек                     | Роздільна<br>здатність | Швидкість<br>передачі<br>кадрів (fps) | Швидкість<br>передачі<br>даних<br>(Mbps) | Аудіокодек                            |  |
|---------------------|------------|--------------------------------|------------------------|---------------------------------------|------------------------------------------|---------------------------------------|--|
|                     |            | Divx 3.11 / 4.x / 5.1 / 6.0    | 1920 x 1080            | 6 ~ 30                                | 8                                        |                                       |  |
|                     |            | XviD                           | 1920 x 1080            | 6 ~ 30                                | 8                                        |                                       |  |
| *.avi<br>* mkv      | AVI<br>MKV | H.264 BP / MP / HP             | 1920 x 1080            | 6 ~ 30                                | 25                                       | MP3 / AC3 / LPCM /<br>ADPCM /DTS Core |  |
|                     |            | MPEG4 SP / ASP                 | 1920 x 1080            | 6 ~ 30                                | 8                                        |                                       |  |
|                     |            | Motion JPEG                    | 800 x 600              | 6 ~ 30                                | 8                                        |                                       |  |
|                     |            | Divx 3.11 / 4.x / 5.1 / 6.0    | 1920 x 1080            | 6 ~ 30                                | 8                                        |                                       |  |
|                     |            | XviD                           | 1920 x 1080            | 6 ~ 30                                | 8                                        |                                       |  |
| *.asf               | ASF        | H.264 BP / MP / HP             | 1920 x 1080            | 6 ~ 30                                | 25                                       | MP3 / AC3 / LPCM /                    |  |
|                     |            | MPEG4 SP / ASP                 | 1920 x 1080            | 6 ~ 30                                | 8                                        |                                       |  |
|                     |            | Motion JPEG                    | 800 x 600              | 6 ~ 30                                | 8                                        |                                       |  |
| *.wmv               | ASF        | Window Media Video v9          | 1920 x 1080            | 6 ~ 30                                | 25                                       | WMA                                   |  |
|                     | MP4        | H.264 BP / MP / HP             | 1920 x 1080            | 6 ~ 30                                | 25                                       |                                       |  |
| *.mp4               |            | MPEG4 SP / ASP                 | 1920 x 1080            | 6 ~ 30                                | 8                                        | MP3 / ADPCM / AAC                     |  |
|                     |            | XVID                           | 1920 x 1080            | 6 ~ 30                                | 8                                        |                                       |  |
| * 2 an              | gp 3GPP    | H.264 BP / MP / HP             | 1920 x 1080            | 6 ~ 30                                | 25                                       |                                       |  |
| .sgp                |            | MPEG4 SP / ASP                 | 1920 x 1080            | 6 ~ 30                                | 8                                        |                                       |  |
| * \///0             | VRO        | MPEG1                          | 1920 x 1080            | 24 / 25 / 30                          | 30                                       |                                       |  |
| .010                | VOB        | MPEG2 1920 x 1080 24 / 25 / 30 | 24 / 25 / 30           | 30                                    | AC3 / MFEG / LFCM                        |                                       |  |
|                     |            | MPEG1                          | 1920 x 1080            | 24 / 25 / 30                          | 30                                       |                                       |  |
| *.mpg<br>*.mpeg     | PS         | MPEG2                          | 1920 x 1080            | 24 / 25 / 30                          | 30                                       | AC3 / MPEG / LPCM / AAC               |  |
|                     |            | H.264                          | 1920 x 1080            | 6 ~ 30                                | 25                                       |                                       |  |
| *.ts                |            | MPEG2                          | 1920 x 1080            | 24 / 25 / 30                          | 30                                       |                                       |  |
| *.tp                | TS         | H.264                          | 1920 x 1080            | 6 ~ 30                                | 25                                       | AC3 / AAC / MP3 / DD+ /<br>HF-AAC     |  |
| *.trp               | *.trp      |                                | VC1                    | 1920 x 1080                           | 6 ~ 30                                   | 25                                    |  |

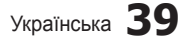

### Інші обмеження

#### 🕙 ПРИМІТКА

- Якщо із вмістом кодека виникають проблеми, кодек не підтримуватиметься.
- Якщо інформація файлу неправильна і файл містить помилку, файл не вдасться відтворити належним чином.
- Звук і відео можуть не відтворюватись, якщо стандартна швидкість передачі даних чи швидкість передачі кадрів є вищою за швидкість, вказану у таблиці вище.

|   | Відеодекодер                                                                                                    |   | Аудіодекодер                                                                                                    |
|---|----------------------------------------------------------------------------------------------------|---|----------------------------------------------------------------------------------------------------|
| • | Підтримує до H.264, рівень 4.1<br>H.264 FMO / ASO / RS, VC1 SP / MP / AP L4 і AVCHD не<br>підтримуються.<br>XVID, MPEG4 SP, ASP:<br>– нижче 1280 x 720: макс. 60 кадрів<br>– вище 1280 x 720: макс. 30 кадрів<br>GMC 2 і вище не підтримується. | • | Підтримується до WMA 7, 8, 9, STD<br>WMA 9 PRO не підтримує 2-канальний, багатоканальний звук<br>чи звук без втрат.<br>Частота вибірки WMA 22050 Гц моно не підтримується. |
| • | H.263 не підтримується.<br>Підтримується лише Samsung Techwin MJEPG.                                                                                                    |   |                                                                                                    |

#### Послідовне відтворення відео (відновлення відтворення)

Якщо вимкнути функцію відтворення відео, пізніше відтворення можна розпочати з місця зупинки.

- 🖄 Якщо під час відтворення натиснути кнопку ENTER 🕑, можна переглянути епізод, розділений на 5 частин.
- 🕙 Пункт **Главы** доступний лише для відео, що підтримує функцію поділу на розділи.
- Виберіть відеофайл, відтворення якого потрібно відновити, у списку файлів за допомогою кнопок ◄ або ►.
- 2. Натисніть кнопку 🕨 (відтворення) / ENTER 🖃.
- Натиснувши синю кнопку, виберіть пункт Справка непрер. воспр. Почнеться відтворення відеофайлу з місця, де його було зупинено.
  - Почнеться відтворення відеофайлу з місця, де його було зупинено. Синя кнопка доступна у разі відновлення відтворення.
  - Якщо для функції Справка непрер. воспр. встановлено значення Вкл у меню Настройки, після відновлення відтворення відео з'явиться спливне повідомлення.

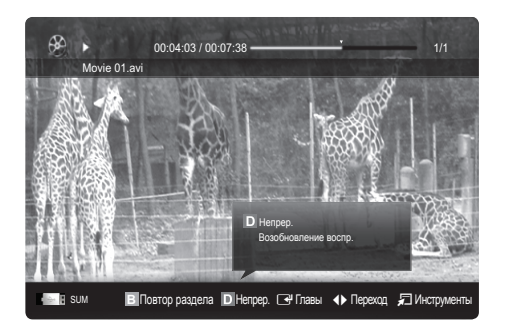

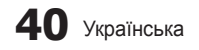

#### Музыка

#### Відтворення музики

- За допомогою кнопок ◄ або ► виберіть пункт Музыка і натисніть кнопку ENTER 🖼 у меню Media Play.
- 2. За допомогою кнопок <//▶/▲/▼ виберіть потрібний файл у списку файлів.
- 3. Натисніть кнопку ENTER 🖼 або кнопку 🕨 (відтворення).
  - Під час відтворення відео пошук можна виконувати за допомогою кнопок ◄ і ►.
  - Кнопки π (REW) і μ (FF) під час відтворення не працюють.
- Відображаються тільки файли з розширенням МРЗ. Файли, які мають інше розширення, не будуть відображатися, навіть якщо вони збережені на тому самому пристрої USB.
- Якщо звучання МРЗ-файлів неналежне, відрегулюйте пункт Эквалайзер у меню Звук. (Надлишкова модуляція файлів МРЗ може спотворювати звучання).
- Можна створити список Список воспр., вибравши потрібні аудіофайли, і відтворити Список воспр..

![](_page_162_Picture_10.jpeg)

## Фотофайли

#### Перегляд фотографій (або показу слайдів)

- 1. За допомогою кнопок ◄ або ► виберіть пункт Фото і натисніть кнопку ENTER I у меню Media Play.
- За допомогою кнопок ◄/►/▲/▼ виберіть у списку потрібну фотографію.
- 3. Натисніть кнопку ENTER 🖼 або кнопку 🕨 (відтворення).
  - Під час відображення фотографії натисніть на пульті дистанційного керування кнопку відтворення / ENTER 3, щоб почати відтворення показу слайдів.
  - Усі файли списку буде відображено у показі слайдів.
  - Під час показу слайдів файли відображаються послідовно, починаючи з поточного файлу.
- Під час показу слайдів можуть автоматично відтворюватись аудіофайли, якщо для параметра Фоновая музыка встановлено значення Вкл.
- Режим BGM неможливо змінити, поки BGM не завантажиться.

![](_page_162_Picture_22.jpeg)

![](_page_162_Picture_23.jpeg)

# Відтворення кількох файлів

#### Відтворення вибраних відео-, аудіо- та фотофайлів

- 1. Натисніть жовту кнопку, щоб вибрати у списку потрібний файл.
- 2. Щоб вибрати кілька файлів, повторіть вищезгадану дію.
  - 🕙 ПРИМІТКА

.

- Ліворуч від вибраних файлів з'явиться позначка (
  Щоб скасувати позначення вибраного, ще раз натисніть жовту кнопку.
- Щоб скасувати позначення усіх вибраних файлів, натисніть кнопку TOOLS і виберіть пункт Отменить выбор всех.
- Натисніть кнопку TOOLS і виберіть пункт Воспр. выбранное содерж.

#### Відтворення групи відео-, аудіо- або фотофайлів

- Під час відображення списку файлів перейдіть до будь-якого файлу у потрібній групі.
- Натисніть кнопку TOOLS і виберіть пункт Воспроизвести текущую группу.

#### Додаткова функція відтворення мультимедійного вмісту

#### Сортування списку файлів

Щоб виконати сортування файлів, натисніть синю кнопку на екрані списку файлів.

|          | Категорія      | Функція                                                                                                    | Записанная<br>ТВ-пр. | Відеофайли   | Аудіофайли   | Фотографії   |
|----------|----------------|----------------------------------------------------------------------------------------------------|----------------------|--------------|--------------|--------------|
|          | Основной вид   | Ссновной вид Відображає всю папку. Фотографії можна переглянути,<br>вибравши папку.                                                                     |                      | $\checkmark$ | $\checkmark$ | $\checkmark$ |
| A<br>~Z  | Название       | Дозволяє сортувати і відображати назви файлів за символом<br>або у цифровому/алфавітному/вибраному порядку.                                             | ~                    | $\checkmark$ | ~            | $\checkmark$ |
|          | Предпочтение   | Дозволяє сортувати і відображати файли відповідно до їх<br>пріоритетності. Змінити пріоритетність файлів у списку можна<br>за допомогою зеленої кнопки. | ~                    | $\checkmark$ | $\checkmark$ | $\checkmark$ |
| 30       | Сам. поз. дата | Дозволяє сортувати і відображати файли, починаючи з<br>останньої дати.                                                                                  | ~                    | ~            |              | $\checkmark$ |
|          | Сам. ран. дата | Дозволяє сортувати і відображати файли, починаючи з<br>найдавнішої дати.                                                                                | ~                    | $\checkmark$ |              | $\checkmark$ |
| 27       | Артист         | Дозволяє сортувати аудіофайли за виконавцем в алфавітному порядку.                                                                                      |                      |              | ~            |              |
| ٢        | Альбом         | Дозволяє сортувати аудіофайли за альбомом в алфавітному порядку.                                                                                        |                      |              | $\checkmark$ |              |
| *        | Жанр           | Дозволяє сортувати аудіофайли за жанром.                                                                                                    |                      |              | ~            |              |
|          | Настр.         | Дозволяє сортувати аудіофайли за настроєм. Інформацію про<br>настрій можна змінювати.                                                                   |                      |              | ~            |              |
| <u>7</u> | Ежемес.        | Дозволяє сортувати і відображати фотографії за місяцем.<br>Сортування виконується виключно за місяцем (від січня до<br>грудня), незалежно від року.     |                      |              |              | $\checkmark$ |
|          | День нед.      | Дозволяє сортувати і відображати фотографії за тижнем.<br>Сортування виконується виключно за тижнем (від понеділка до<br>неділі), незалежно від року.   | ~                    |              |              |              |
| <b>S</b> | Канал          | Дозволяє сортувати записані файли за назвою каналу.                                                                                                    | $\checkmark$         |              |              |              |

![](_page_163_Picture_16.jpeg)

![](_page_163_Picture_17.jpeg)

#### Меню параметрів відтворення відео-/аудіо-/фотофайлів

| Категорія                                                                                                    | Функція                                                                                                    | Записанная<br>ТВ-пр.             | Відеофайли   | Аудіофайли   | Фотографії   |
|----------------------------------------------------------------------------------------------------|----------------------------------------------------------------------------------------------------|----------------------------------|--------------|--------------|--------------|
| Название                                                                                                    | Дає змогу перейти до іншого файлу.                                                                                                    | <ul> <li>✓</li> <li>✓</li> </ul> |              |              |              |
| Режим повтора                                                                                                    | Забезпечує повторюване відтворення відеофайлів.                                                                                                    | $\checkmark$                     | $\checkmark$ | $\checkmark$ |              |
| Размер картинки                                                                                                    | Використовується для налаштування потрібного розміру зображення.                                                                                            | ~                                | $\checkmark$ |              |              |
| Настройка<br>изображения                                                                                                    | Використовується для налаштування параметрів<br>зображення<br>(стор. 16~21).                                                                                | ~                                | ~            |              | ~            |
| Настройка звука                                                                                                    | Використовується для налаштування параметрів звуку (стор. 21, 22).                                                                                          | $\checkmark$                     | $\checkmark$ | $\checkmark$ | ~            |
| Настройка<br>субтитров Дозволяє відтворювати файл із субтитрами. Ця функція<br>працює лише, який файл із субтитрами має таку саму<br>назву. що й відеофайл. |                                                                                                    | ~                                |              |              |              |
| Звук                                                                                                    | Відео можна переглядати однією з підтримуваних мов.<br>Ця функція доступна лише якщо відтворюються потокові<br>файли, які підтримують кілька аудіоформатів. | $\checkmark$                     | ~            |              |              |
| Описание аудио                                                                                                    | Дозволяє відрегулювати звуковий опис (стор. 22).                                                                                                    | $\checkmark$                     |              |              |              |
| Остановка показа /<br>Запустить показ<br>слайдов                                                                                                    | Використовується для запуску або зупинення показу<br>слайдів.                                                                                               |                                  |              |              | ~            |
| Скор. слайд-шоу                                                                                                    | Використовується для налаштування швидкості зміни<br>слайдів під час показу.                                                                                |                                  |              |              | $\checkmark$ |
| Эффект слайд-шоу                                                                                                    | Дозволяє налаштовувати різноманітні ефекти показу<br>слайдів.                                                                                               |                                  |              |              | ~            |
| Фоновая музыка                                                                                                    | Використовується для вибору і налаштування фонової<br>музики для показу слайдів.                                                                            |                                  |              |              | ~            |
| Увеличенный                                                                                                    | Дозволяє збільшувати зображення до повноекранного<br>формату.                                                                                               |                                  |              |              | $\checkmark$ |
| Поворот                                                                                                    | Дозволяє обертати зображення у повноекранному<br>форматі.                                                                                                   |                                  |              |              | $\checkmark$ |
| Фон дом. стран.                                                                                                    | Можна перенести файл на робочий стіл Media Play.                                                                                                    |                                  |              |              | $\checkmark$ |
| Информация                                                                                                    | Дає змогу переглянути докладні відомості про<br>відтворюваний файл.                                                                                         | ~                                | ✓            | ~            | ~            |

Під час відтворення натисніть кнопку TOOLS.

## Настройки

#### Використання меню налаштування

- Настройка фона: дозволяє вибрати фон для відображення.
- Справка непрер. воспр.(возобновить воспр.) (Вкл. / Выкл.): використовується для відображення спливних повідомлень довідки під час послідовного відтворення відео.
- Получить код регистрации DivX® VOD: відображає код реєстрації, авторизований для телевізора. У разі під'єднання до веб-сайту DivX і реєстрації коду разом з обліковим записом можна завантажити реєстраційний файл VOD (Video On Demand відео за запитом). Якщо відтворити реєстрацію VOD за допомогою функції відтворення мультимедійного вмісту, реєстрацію буде завершено.

🖄 Детальніше про DivX® VOD читайте на сторінці www.DivX.com.

- Получить код деактивации DivX® VOD: якщо DivX® VOD не зареєстровано, відобразиться код дезактивації реєстрації. Якщо виконати цю функцію в разі наявності реєстрації DivX® VOD, поточну реєстрацію DivX® VOD буде дезактивовано.
- Информация: дає змогу переглянути відомості про під'єднаний пристрій.

Додаткові функції

2

#### Anynet<sup>+</sup>

#### Що таке Anynet\*? TOOLS Я

Anynet<sup>+</sup> це функція, яка дає змогу керувати усіма під'єднаними до телевізора пристроями Samsung із підтримкою Anynet<sup>+</sup> за допомогою пульта дистанційного керування Samsung. Система Anynet<sup>+</sup> працює лише з пристроями Samsung, які підтримують функцію Anynet<sup>+</sup>. Щоб довідатись, чи пристрій Samsung має таку функцію, перевірте, чи є на ньому логотип Anynet<sup>+</sup>.

#### Під'єднання до домашнього кінотеатру

![](_page_165_Figure_5.jpeg)

- З'єднайте роз'єм HDMI IN (1(DVI), 2(ARC), 3 або 4) телевізора з вихідним роз'ємом HDMI відповідного пристрою Anynet<sup>+</sup> за допомогою кабелю HDMI.
- З'єднайте вхідний роз'єм HDMI системи домашнього кінотеатру з вихідним роз'ємом HDMI відповідного пристрою Anynet<sup>+</sup> за допомогою кабелю HDMI.

#### 🕙 ПРИМІТКА

- За допомогою оптичного кабелю з'єднайте роз'єм DIGITAL AUDIO OUT (OPTICAL) телевізора і вхід для цифрового аудіо домашнього кінотеатру.
- Функція ARC забезпечує подачу вихідного аудіосигналу через роз'єм HDMI IN 2(ARC) і може використовуватися тільки коли телевізор підключений до аудіосистеми, що підтримує функцію ARC.
- У разі виконання описаного вище з'єднання оптичний роз'єм видає лише 2-канальний звук. Звук лунатиме лише з передніх лівого і правого гучномовців і з низькочастотного динаміка домашнього кінотеатру.
   Щоб слухати 5.1-канальний звук, з'єднайте роз'єм DIGITAL AUDIO OUT (OPTICAL) на програвачі дисків DVD або декодері каналів кабельного чи супутникового телебачення (тобто пристрої Anynet 1 або 2) безпосередньо з підсилювачем або домашнім кінотеатром, а не з телевізором.
- Під'єднуйте лише один домашній кінотеатр.
- Пристрій Апупеt<sup>+</sup> можна під'єднати за допомогою кабелю HDMI. Деякі кабелі HDMI можуть не підтримувати функції Anynet<sup>+</sup>.
- Апупet<sup>+</sup> працює, коли аудіо-/відеопристрій, що підтримує Anynet<sup>+</sup>, увімкнений або перебуває у режимі очікування.
- Апупеt⁺ може підтримувати загалом до 12 аудіо-/відеопристроїв. Зауважте, що можна під'єднати до 3-х пристроїв одного типу.

![](_page_165_Picture_16.jpeg)

#### Меню Anynet<sup>+</sup>

Меню Anynet<sup>+</sup> може змінюватися залежно від типу та стану пристроїв Anynet<sup>+</sup>, під'єднаних до телевізора.

| Меню Anynet⁺                                 | Опис                                                                                                    |
|----------------------------------------------|----------------------------------------------------------------------------------------------------|
| Просмотр ТВ                                  | Використовується для перемикання режиму Anynet⁺ на режим перегляду телевізійних                                                                                                    |
|                                              | програм.                                                                                                    |
| Список устройств                             | Використовується для відображення списку пристроїв Anynet*.                                                                                                    |
| <b>MENU</b> (назва_пристрою)                 | Використовується для відображення меню під'єднаних пристроїв. Наприклад, якщо під'єднано<br>записуючий пристрій DVD, буде відображатися меню диска, передбачене цим пристроєм.                      |
| INFO (назва_пристрою)                        | Використовується для відображення меню відтворення під'єднаного пристрою. Наприклад,<br>якщо під'єднано записуючий пристрій DVD, буде відображатися меню відтворення,<br>передбачене цим пристроєм. |
| Запись: (*записуючий пристрій)               | Використовується для початку запису за допомогою записуючого пристрою. (Ця функція<br>доступна лише для пристроїв, які підтримують функцію запису).                                                 |
| Остановить запись:<br>(*записуючий пристрій) | Використовується для зупинення запису.                                                                                                    |
| Приемник                                     | Звук відтворюється через приймач.                                                                                                    |

Якщо під'єднано кілька записуючих пристроїв, вони відображатимуться як (\*записуючий пристрій), а якщо лише один записуючий пристрій, він відображатиметься як (\*назва\_пристрою).

## Налаштування Anynet\*

#### Установка

Апупеt\* (HDMI-CEC) (Выкл. / Вкл.): Щоб використовувати функцію Anynet⁺, для параметра Anynet\* (HDMI-CEC) потрібно встановити значення Вкл..

Якщо функцію Anynet\* (HDMI-CEC) вимкнути, усі пов'язані з Anynet\* операції стануть неактивними. Автоотключение (Нет / Да): Налаштування пристрою Anynet\* на автоматичне вимкнення після вимикання телевізора.

- Для використання функції Anynet<sup>+</sup> джерело сигналу телевізора має перебувати у режимі перегляду телевізійних програм.
- 🖄 Навіть якщо зовнішній пристрій продовжує виконання запису, вона може вимкнутися.

#### Перемикання між пристроями Anynet\*

- 1. На екрані відображається список пристроїв Anynet<sup>+</sup>, під'єднаних до телевізора.
  - 🖄 Якщо у списку немає потрібного вам пристрою, натисніть червону кнопку для оновлення списку.
- 2. Виберіть потрібний пристрій і натисніть кнопку ENTER 🖃. Можна перейти до вибраного пристрою.
  - Меню Список устройств відображається лише в тому разі, коли у меню Приложение для параметра Anynet<sup>+</sup> (HDMI-CEC) встановлено значення Вкл.
  - Перехід до вибраного пристрою може тривати до 2 хвилин. Під час здійснення перемикання цю операцію неможливо скасувати.
  - Якщо натисненням кнопки SOURCE було вибрано режим зовнішнього вхідного сигналу, функція Anynet<sup>+</sup> буде недоступною. До пристроїв Anynet<sup>+</sup> слід переходити, скориставшись параметром Список устройств.

#### Запис

За допомогою записуючого пристрою Samsung можна записати телепрограми.

- 1. Виберіть пункт Запись.
  - 🆄 У разі під'єднання двох чи більше записуючих пристроїв:
    - у разі під'єднання двох чи більше записуючих пристроїв відображається список цих пристроїв. Виберіть на екрані Список устройств один записуючий пристрій.
  - Киро записуючий пристрій не відображається, виберіть пункт **Список устройств** і натисніть червону кнопку для пошуку пристроїв.
- 2. Натисніть кнопку ЕХІТ, щоб вийти.
  - 🕙 Вхідні потокові дані можна записувати, вибравши пункт **Запись**: (назва\_пристрою).
  - У результаті натиснення кнопки ( (REC) буде виконано запис поточного відео. У разі перегляду відео з іншого пристрою буде здійснюватися запис саме цього відео.
  - Перед тим, як виконати запис, перевірте, чи роз'єм антени належним чином під'єднано до записуючого пристрою. Щоб правильно під'єднати антену до записуючого пристрою, скористайтеся вказівками посібника користувача для цього пристрою.

![](_page_166_Picture_28.jpeg)

# Прослуховування через приймач

Звук можна прослуховувати не лише через гучномовці телевізора, але й через приймач (наприклад домашній кінотеатр).

- 1. Встановіть для пункту Приемник значення Вкл.
- 2. Натисніть кнопку EXIT, щоб вийти з меню.
  - 🏁 Якщо приймач підтримує лише аудіо, він може не відображатися у списку пристроїв.
  - Приймач працюватиме за умови належного під'єднання його оптичного вхідного роз'єму до роз'єму DIGITAL AUDIO OUT (OPTICAL) телевізора.
  - Коли для приймача (домашнього кінотеатру) вибрано значення "увімкнено", звук надходитиме через оптичний роз'єм телевізора. Коли на екрані телевізора відображається сигнал цифрового телебачення (ефірного), телевізор надсилає 5.1-канальний звук на приймач. Коли джерелом сигналу є цифровий компонент, наприклад програвач дисків DVD, під'єднаний до телевізора через роз'єм HDMI, приймач домашнього кінотеатру може видавати лише 2-канальний звук.

#### 🔍 ПРИМІТКА

- Пристроями Anynet<sup>+</sup> можна керувати за допомогою телевізійного пульта дистанційного керування. За допомогою кнопок на телевізорі це зробити неможливо.
- Пульт дистанційного керування телевізора за певних умов може не працювати. У такому разі слід повторно вибрати пристрій Anynet<sup>+</sup>.
- Функції Anynet+ не працюють із пристроями інших виробників.

#### Користування функцією ARC

Звук можна прослуховувати через приймач, підключений за допомогою кабелю HDMI; окремий оптичний кабель не потрібен.

- 1. Встановіть для пункту Приемник значення Вкл..
- 2. Натисніть кнопку EXIT, щоб вийти.
- Щоб користуватися функцією ARC, приймач, який підтримує HDMI-CEC і ARC, має бути під'єднано до роз'єму HDMI IN 2 (ARC).
- Щоб вимкнути функцію ARC, встановіть для пункту Приемник значення Выкл. Навіть якщо телевізор передає сигнал ARC, приймач буде заблоковано від приймання сигналу.

![](_page_167_Picture_18.jpeg)

# Усунення несправностей Anynet⁺

| Проблема                                                                      | Можливе вирішення                                                                                                    |
|-------------------------------------------------------------------------------|----------------------------------------------------------------------------------------------------|
| Anynet <sup>+</sup> не працює.                                                | <ul> <li>Перевірте, чи пристрій підтримує Anynet'. Система Anynet' підтримує лише ті пристрої, які підтримують Anynet'.</li> <li>Під'єднуйте лише один приймач (домашній кінотеатр).</li> <li>Перевірте, чи кабель живлення пристрою Anynet' під'єднано належним чином.</li> <li>Перевірте, чи в меню налаштування Anynet' для параметра "Anynet' (HDMI-CEC)" встановлено значення "увімкнено".</li> <li>Перевірте, чи пульт дистанційного керування телевізора налаштовано на телевізійний режим.</li> <li>Перевірте, чи пульт дистанційного керування підтримує керування функціями Anynet'.</li> <li>За певних умов функція Anynet' не працює. (Пошук каналів, використання режимів Media Play або Plug &amp; Play (початкове налаштування) тощо).</li> <li>У разі під'єднання чи від'єднання кабелю HDMI обов'язково ще раз виконайте пошук пристроїв або вимкніть та знов увімкніть телевізор.</li> </ul> |
| Я хочу запустити Anynet <sup>+</sup> .                                        | <ul> <li>Перевірте, чи пристрій Алупеt' під'єднано до телевізора належним чином, а також чи в меню<br/>налаштування Anynett' для параметра "Anynet' (HDMI-CEC)" встановлено значення "увімкнено".</li> <li>Потім натисніть кнопку TOOLS, щоб відкрити меню Anynet' і вибрати відповідне підменю.</li> </ul>                                                                                                    |
| Я хочу вийти з режиму Anynet <sup>*</sup> .                                   | <ul> <li>Виберіть у меню Anynet* пункт Просмотр ТВ.</li> <li>Натисніть кнопку SOURCE на пульті дистанційного керування і виберіть пристрій, який не підтримує<br/>Anynet*.</li> <li>Натисніть Р V/Λ і PRE-CH, щоб змінити режим перегляду телевізійних програм.<br/>(Зауважте, що кнопки перемикання каналів працюють лише тоді, коли не під'єднано жодного пристрою<br/>Anynet* із тюнером).</li> </ul>                                                                                                    |
| На екрані відображається<br>повідомлення Подключение к<br>устройству Anynet*. | <ul> <li>Під час налаштування функції Anynet* або перемикання у режим перегляду пульт дистанційного керування не працює.</li> <li>Використовуйте пульт дистанційного керування тоді, коли налаштування Anynet* або перехід у режим перегляду завершено.</li> </ul>                                                                                                    |
| Вміст пристрою Anynet <sup>+</sup> не<br>відтворюється.                       | • Функція відтворення недоступна, коли виконується операція Plug & Play (початкове налаштування).                                                                                                    |
| Під'єднаний пристрій не<br>відображається.                                    | <ul> <li>Перевірте, чи пристрій підтримує функції Anynet*.</li> <li>Перевірте, чи кабель HDMI під'єднано належним чином.</li> <li>Перевірте, чи в меню налаштування Anynet* для параметра Anynet* (HDMI-CEC) встановлено значення Bkn.</li> <li>Виконайте пошук пристроїв Anynet* ще раз.</li> <li>Пристрій Anynet* можна під'єднати лише за допомогою кабелю HDMI. Деякі кабелі HDMI можуть не підтримувати функції Anynet*.</li> <li>Якщо роботу пристрою зупинено внаслідок аварійної ситуації, наприклад від'єднання кабелю HDMI або збою в електромережі, виконайте пошук пристроїв ще раз.</li> </ul>                                                                                                    |
| Неможливо записати<br>телепрограму.                                           | • Перевірте, чи кабель антени належним чином під'єднано до записуючого пристрою.                                                                                                    |
| Звук телепрограми не<br>відтворюється через приймач.                          | <ul> <li>Під'єднайте приймач до телевізора за допомогою оптичного кабелю.</li> <li>Функція ARC забезпечує подачу вихідного аудіосигналу через роз'єм HDMI IN 2(ARC) і може<br/>використовуватися тільки коли телевізор підключений до аудіосистеми, що підтримує функцію ARC.</li> </ul>                                                                                                    |

![](_page_168_Picture_3.jpeg)

.

# Internet@TV

## Початок роботи з послугою Internet@TV

![](_page_169_Figure_3.jpeg)

Послуга Internet@TV забезпечує можливість передачі корисного та розважального вмісту з Інтернету безпосередньо на телевізор.

![](_page_169_Picture_5.jpeg)

#### 🕙 ПРИМІТКА

- Перед використанням послуги Internet@TV слід налаштувати параметри мережі. Докладніше про це читайте у розділі «Під'єднання до мережі». (стор. 28)
- Вміст із непідтримуваним типом шрифту не відображатиметься належним чином.
- Залежно від умов з'єднання з мережею можуть мати місце збої або затримки завантаження вмісту.
- У деяких регіонах програми можуть підтримувати лише англійську мову.
- Ця функція доступна не у всіх регіонах.
- У разі виникнення проблем із використанням програми зверніться до постачальника вмісту.
- Залежно від постачальника вмісту надсилання оновлень для програм або самих програм може бути припинено.
- Залежно від норм, які діють у тій чи іншій країні, послуги деяких програм може бути обмежено чи програми не підтримуватимуться взагалі.

#### Ekraani kuva

![](_page_169_Picture_16.jpeg)

зі списку неможливо ані додати, ані

відображаються програми завантажені через засіб Samsung Apps.

- Синя (Сортировка по): використовується для сортування програм.
- Э Возврат: дозволяє повернутися до попереднього меню.

🕙 Кольорові кнопки можуть працювати по-різному залежно від програми.

![](_page_169_Picture_22.jpeg)

#### Вхід за допомогою облікового запису

Переглядаючи віджет, що має кілька категорій, для переходу між категоріями використовуйте кнопки ◀ і ►.

![](_page_170_Figure_3.jpeg)

- Щоб забезпечити оптимальні параметри користування віджетами, зареєструйтеся і увійдіть до свого облікового запису.
- Вказівки щодо створення облікового запису можна дізнатися, натиснувши пункти Налаштування функції Internet@TV → ИД Internet@TV → Создать.
- 1. Якщо на екрані відображається головна сторінка Internet@TV, натисніть червону кнопку.
- 2. Виберіть потрібний запис User account і натисніть кнопку ENTER 🖼.
  - Щоб створити обліковий запис, натисніть червону кнопку, після чого з'явиться вікно створення облікового запису.
- 3. Введіть налаштування пункту Пароль.
  - Якщо вхід у систему буде виконано успішно, на екрані з'явиться обліковий запис користувача.

#### Налаштування функції Internet@TV

#### Настройки

На цьому екрані можна створювати ідентифікатори і налаштовувати параметри функції Internet@TV. Виділіть потрібний параметр за допомогою кнопок ▲ і ▼ натисніть кнопку ENTER ◄.

![](_page_170_Picture_14.jpeg)

Настр. системы

#### Автозапуск бег.стр (Выкл. / Вкл.):

Використовується для увімкнення або вимкнення автоматичного запуску інформаційного рядка після увімкнення телевізора.

- За допомогою програми Бегущая строка можна переглядати корисні новини, інформацію про погоду та інформацію з фондових бірж. Щоб використовувати цю функцію, слід завантажити програму Бегущая строка в Internet@TV.
- Залежно від країни програма Бегущая строка може підтримувати інші послуги чи не підтримуватися взагалі.

# Услуга ограничения канала (Выкл. / Вкл.):

Деякі канали підтримують віджети як послуги передачі інтернет-даних, забезпечуючи можливість доступу до Інтернету під час перегляду телевізійних програм.

Доступно лише за умови підтримки з боку постачальника послуг.

Сброс: дає змогу відновити заводські параметри функції Internet@TV.

#### Изменение пароля для блокировки услуги

- 🕙 Стандартний пароль "0-0-0-0".
- Якщо ви забули пароль, щоб скинути дані пароля до "0-0-0-0", натисніть кнопки на пульті дистанційного керування у такій послідовності: POWER (вимк.) → MUTE → 8 → 2 → 4 → POWER (увімк.).

#### Internet@TV ID

Це меню використовується для створення і видалення облікового запису. Також за допомогою нього можна керувати обліковим записом, зокрема обліковими даними сайту із вмістом.

Цей обліковий запис використовується тільки для послуги internet@TV.

Создать: Дає змогу створити обліковий запис і пов'язати його з потрібними віджетами.

- 🕙 ПРИМІТКА
  - Можна створити до 10 облікових записів.
  - Максимальна кількість символів 8

#### Диспетчер

- Узел службы: Використовується для реєстрації облікових даних для веб-послуг, таких як YouTube.
- Изменить пароль: Використовується для зміни пароля облікового запису.
- Удалить: Дозволяє видалити обліковий запис.
- I Диспетчер услуг: Дає змогу видаляти і блокувати віджети, що надаються послугою Internet@TV.

**Блокировка**: Використовується для блокування віджетів.

- Доступ до заблокованого віджета передбачає введення пароля.
- Удалить: Використовується для видалення віджета.
- Свойства: Відображає інформацію про функцію Internet@TV. Щоб перевірити стан з'єднання з мережею, скористайтеся параметром Проверьте скорость подключения к Интернету.

![](_page_170_Picture_43.jpeg)

## Використання послуги Internet@TV

## Samsung Apps

Samsung Apps це магазин, з якого можна завантажити програми для використання на телевізорі чи іншому аудіо-/відеообладнанні Samsung.

Завантаживши потрібні програми, користувачі матимуть змогу переглянути і прослухати різноманітний вміст відеофайли, аудіофайли, фотографії, ігри, корисну інформацію тощо.

Додаткові програми будуть доступні незабаром.

![](_page_171_Picture_6.jpeg)

Використання кольорових кнопок для роботи з екраном Samsung Apps.

- Мервона (Вход): використовується для входу до веб-послуги.
- В Зелена (Эскизы): використовується для зміни режиму перегляду.
- Синя (Сортировка по): дозволяє сортувати програми за такими категоріями: Популярные, Наиболее загруж., Самые новые і Название.
- **Э Возврат**: використовується для повернення до попереднього меню.

#### Використання програм Samsung за категоріями

Доступні викладені далі категорії.

- Новые возможн.: відображає перелік щойно зареєстрованих програм.
- Видео: відображає перелік різноманітних відеоматеріалів, наприклад фільмів, телешоу і короткометражних відеофайлів.
- Игры: відображає перелік різноманітних ігор, як наприклад судоку і шахи.
- Спорт: відображає перелік різноманітних матеріалів спортивної тематики, наприклад інформації, зображень і короткометражного відео.
- Образ жизни: включає різноманітні мультимедійні файли і послуги, які відповідають вашому стилю життя, наприклад аудіофайли, засоби управління фотографіями і соціальні мережі, як Facebook і Twitter.
- Информация: включає різноманітні інформаційні послуги, наприклад новини, відомості з біржі і прогнози погоди.
- Другое: включає інші різноманітні послуги.
- Моя страница: Моя страница відображає детальну інформацію про встановлені на телевізорі програми, завантажений вміст тощо. На цій сторінці можна видаляти або блокувати програми.
- Справка: якщо у вас виникли запитання щодо послуги Internet@TV, спершу перегляньте цей розділ.

#### Юридичне повідомлення

У зв'язку з різноманітними можливостями виробів, які підтримують послугу Samsung Internet@TV, а також через обмеження щодо доступного вмісту, певні функції, програми та послуги можуть бути недоступними для усіх пристроїв чи усіх регіонів. Деякі функції Internet@TV можуть також вимагати додаткового периферійного обладнання, яке слід придбати окремо, чи сплати членських внесків. Відвідайте сторінку http://www.samsung.com, щоб отримати докладнішу інформацію щодо певних пристроїв чи доступності вмісту. Послуги та вміст на Internet@TV може бути змінено без попереднього повідомлення.

![](_page_171_Picture_25.jpeg)

#### AllShare

## Про функцію AllShare

Функція AllShare дає змогу з'єднати телевізор із сумісними мобільними телефонами та пристроями Samsung через мережевий інтерфейс. На телевізорі можна відображати надходження викликів, SMSповідомлень, а також збережені в телефоні графіки. Крім цього, на телевізорі можна відтворювати мультимедійний вміст (відео, фото і музику), збережений на мобільному телефоні або інших пристроях (наприклад, комп'ютері) та керувати ним через мережу. На екрані телевізора також можна переглядати веб-сторінки, відкриті через мобільний телефон.

Докладніші відомості можна переглянути на веб-сайті www.samsung.com або звернувшись до центру телефонного обслуговування Samsung. Мобільні пристрої можуть вимагати додаткового встановлення програмного забезпечення. Докладніше читайте у посібнику користувача для кожного пристрою.

#### Налаштування функції AllShare

#### Настройка

- Сообщ. (Вкл. / Выкл.): Використовується для увімкнення або вимкнення функції отримання повідомлень (щодо надходження викликів, SMS і сповіщень збережених на телефоні графіків).
- Мультим. (Вкл. / Выкл.): Використовується для увімкнення або вимкнення функції відтворення мультимедійного вмісту. Коли функцію відтворення мультимедійного вмісту увімкнено, на телевізорі можна відтворювати відео, фото та музику з мобільного телефону чи іншого пристрою з підтримкою ScreenShare.
- ScreenShare (Вкл. / Выкл.): Використовується для увімкнення або вимкнення доступу ScreenShare до вмісту мобільного телефону чи іншого пристрою з підтримкою ScreenShare.
- Название ТВ: Використовується для налаштування назви телевізора для полегшення його пошуку на мобільному телефоні.
  - Вибравши пункт Ввод пользователя, можна вводити дані за допомогою екранної клавіатури.

| o))share |                      | Настройка          | /                                     | 3/7 |
|----------|----------------------|--------------------|---------------------------------------|-----|
|          | 🔆 Настройка 🖂 Сообщ. | Сообщ.<br>Мультим. | : Вкл.<br>: Вкл.                      |     |
|          | ScreenShare          | Название ТВ        | : Бол.<br>: Домашний ТВ               |     |
|          |                      | 🕞 Выбор 🏷 Воз      | зврат →[ <b>≢</b> Выход<br>А Настоойк |     |

# Сообщ. / Мультим / ScreenShare

Відображається список мобільних телефонів або під'єднаних пристроїв, налаштованих за допомогою функцій телевізора Сообщ., Мультим або ScreenShare.

- Функція Мультим доступна на всіх мобільних пристроях, які підтримують функцію AllShare.
- Разрешен / Запрещен: Дає змогу активувати/ заблокувати роботу мобільного телефону.
- Удалить: Дозволяє видалити мобільний телефон зі списку.
  - Ця функція видаляє зі списку лише назву мобільного телефону. У разі увімкнення або спроби під'єднання видаленого мобільного пристрою до телевізора він може знову відобразитися у списку.

#### Використання функції отримання повідомлень

За допомогою цієї функції під час перегляду телевізійних програм у вікні сповіщень можна переглядати вхідні виклики, SMS-повідомлення і графіки, збережені на мобільному телефоні.

## 🖄 ПРИМІТКА

- Щоб вимкнути відображення вікна сповіщень, встановіть для параметра Сообщ. значення Выкл. у меню Настройка функції AllShare.
- Якщо буде вибрано пункт ОК або ж якщо ОК не буде вибрано після трьох відображень повідомлення, повідомлення буде видалено. При цьому воно залишиться на мобільному телефоні.
- Вікно сповіщень можна відображати під час використання певних програм, як наприклад Media Play тощо. Щоб переглянути вміст повідомлення, перейдіть у режим перегляду телевізійних програм.
- Якщо відображається повідомлення з невідомого мобільного телефону, виберіть цей мобільний телефон у меню повідомлення в розділі AllShare і виберіть пункт Запрещено, щоб його заблокувати.

#### Перегляд повідомлення

Якщо під час перегляду телевізійних програм надійде нове SMS-повідомлення, з'явиться вікно сповіщень. Якщо натиснути кнопку OK, відобразиться вміст повідомлення.

- Параметри перегляду SMS-повідомлень можна налаштувати на мобільному телефоні. Докладніше про це читайте у посібнику з користування мобільним телефоном.
- Деякі символи можуть відображатись як пробіли або спотворюватись.

![](_page_172_Picture_30.jpeg)

#### Сповіщення про вхідний виклик

Якщо під час перегляду телевізійних програм надійде вхідний виклик, відобразиться вікно сповіщень.

#### Сповіщення графіка

#### Під час перегляду телевізійних програм відобразиться вікно сповіщення з інформацією про заплановану подію.

- Параметри перегляду вмісту графіків можна налаштувати на мобільному телефоні. Докладніше про це читайте у посібнику з користування мобільним телефоном.
- Деякі спеціальні символи можуть відображатись як пробіли або спотворюватись

#### Використання функції керування мультимедійним вмістом

З'явиться вікно сповіщення, яке інформує користувача, що мультимедійний вміст (відео-, фото-, музичні файли), надісланий із мобільного телефону, буде відтворено на екрані телевізора. Вміст буде відтворено автоматично через 3 секунди після того, як з'явилось вікно сповіщення. У разі натиснення кнопки RETURN або EXIT під час відображення вікна сповіщення, мультимедійний вміст не буде відтворюватись.

#### 🕙 ПРИМІТКА

 Якщо функція відтворення мультимедійного вмісту виконується вперше, з'явиться спливне вікно з попередженням. Натисніть кнопку ENTER , щоб вибрати пункт Разр.; лише після цього можна використовувати функцію роботи з мультимедійним вмістом на цьому пристрої.

![](_page_173_Picture_11.jpeg)

- Щоб вимкнути передавання мультимедійного вмісту з мобільного телефону, встановіть для параметра Мультим значення Выкл. у меню налаштування AllShare.
- Залежно від роздільної здатності і формату вміст може не відображатись на екрані телевізора.
- Залежно від типу мультимедійного вмісту кнопки ENTER (→ і 
   і 
   / ► можуть бути неактивними.
- Відтворенням мультимедійного вмісту можна керувати за допомогою мобільного пристрою. Докладніше читайте у посібнику з користування мобільним пристроєм. (стор. 35).

 Якщо потрібно відтворити мультимедійний вміст із комп'ютера, виберіть на головному екрані функції AllShare піктограму комп'ютера. Внаслідок цього меню телевізора Media Play автоматично зміниться. Докладніше про це читайте у розділі "Функція відтворення мультимедійного вмісту".

#### Використання функції ScreenShare

За допомогою функції ScreenShare можна переглянути web-вміст, який надається мобільним телефоном. Наприклад, зображення внизу відображає сторінку доступу до вмісту мобільного телефону. Такий доступ передбачає можливість перегляду на екрані телевізора різноманітних файлів, збережених на телефоні, а також телефонної книги і календаря. Крім цього, скориставшись телефонною книгою, можна зателефонувати або надіслати SMS-повідомлення.

#### 🕙 ПРИМІТКА

- Для використання функції ScreenShare її слід встановити на мобільному телефоні Samsung і запустити на ньому відповідну програму підтримки.
- Залежно від сторінки певні кнопки на пульті дистанційного керування можуть бути недоступними.
- Doc Viewer (Программа просмотра документов) дозволяє зчитувати файли у форматі doc, але не дозволяє змінювати їх.
- Відображення екрана можуть різнитися залежно від під'єднаного пристрою.

![](_page_173_Picture_24.jpeg)

#### Використання телефону Samsung для роботи з

#### телевізором

Перш ніж користуватися цією функцією, слід підключити мобільний телефон Samsung, який підтримує функції ScreenShare. Під час управління телевізором за допомогою мобільного телефону активними є лише кнопки POWER, – — +, PA/V та MUTE.

Навіть якщо натиснути і утримувати кнопку керування (перемиканням каналів чи регулювання гучності) на мобільному телефоні, значення збільшиться чи зменшиться лише на одну позицію.

52 Українська

#### Функція телетексту аналогових каналів

На головній сторінці телетексту подано інформацію про правила користування послугою. Для правильного відображення інформації телетексту необхідно забезпечити стабільність приймання сигналу. В іншому разі інформація може бути відсутня або деякі сторінки можуть не відображатися.

POWER

Ċ

🅙 Сторінки телетексту можна змінювати за допомогою кнопок із цифрами на пульті дистанційного керування.

SOURCE 💷

ON/OFF

Ŷ

- (телетекст увімк./зміш./ вимк.): Натисніть, щоб увімкнути режим телетексту, попередньо вибравши канал, який пропонує послугу телетексту. Натисніть кнопку двічі, щоб накласти телетекст на зображення на екрані. Натисніть ще раз, щоб вийти з телетексту.
- (Збереження): Використовується для збереження сторінок телетексту.
- (Розмір): Натисніть, щоб вдвічі збільшити шрифт у верхній половині екрана. Для нижньої половини екрана натисніть кнопку ще раз. Щоб повернутись до звичайного екрана, натисніть кнопку ще раз.
- (Утримання): Дозволяє зберегти на екрані відповідну сторінку, якщо вона пов'язана з кількома додатковими сторінками, які відображатимуться після неї автоматично. Щоб відновити відтворення телетексту, натисніть кнопку ще раз.
- (Режим): Натисніть, щоб вибрати режим телетексту (LIST/ FLOF). Якщо натиснути цю кнопку у режимі LIST, цей режим зміниться на режим збереження у списку. У режимі додавання до списку сторінку телетексту можна зберегти у списку сторінок за допомогою кнопки (E) (збереження).
- (Допоміжна сторінка): Натисніть, щоб відобразити допоміжну сторінку (за наявності).

(Наступна сторінка): Натисніть, щоб відобразити наступну сторінку телетексту.

- (Попередня сторінка):
   Натисніть, щоб відобразити попередню сторінку телетексту..
- Эміст): Використовується для
   відображення головної сторінки (змісту) у будь-який момент під час перегляду телетексту.
- (Е?) (Відображення): Використовується для відображення прихованого тексту (наприклад, відповідей на питання вікторин). Щоб повернутись до звичайного екрана, натисніть кнопку ще раз.
  - (Скасування): Використовується для відображення поточної телевізійної передачі під час пошуку сторінки.
- ольорові кнопки (червона / Ø зелена / жовта/синя): Якщо телевізійна компанія підтримує використання системи FASTEXT, різноманітні тематичні розділи. які відображаються на сторінці телетексту, матимуть свій кодовий колір; розділи можна вибирати за допомогою кольорових кнопок. Натисніть потрібну вам кнопку. Відобразиться відповідна сторінка, де кольором виділено іншу інформацію, яку також можна вибрати аналогічним чином. Щоб відобразити попередню або наступну сторінку, натисніть відповідну кольорову кнопку.

Ð 6 1 2 3 4 5 6 7 8 9 6 TTX/MIX PRE-CH 0 0 MUTE 0 啾 ÷ Р -٥ CH LIST 8 MENU 0 CONTENT GUIDE TOOLS INFO 0 6 ۸ E , i 🖭 J ◀ ▶ EXIT • 🖩 💷 RETURN Ð 4 C D Ø вÌ MEDIA.P INTERNET AD P,SIZE SUBT, ►► -н • ⊳ SAMSUNG

Інформація на сторінках телетексту поділяється на шість категорій:

| Частина | Зміст                                            | Частина | Зміст                                     |
|---------|--------------------------------------------------|---------|-------------------------------------------|
| А       | Номер вибраної сторінки                          | D       | Дата і час                                |
| В       | Назва каналу мовлення                            | E       | Текст                                     |
| С       | Номер поточної сторінки<br>або результати пошуку | F       | Інформація про стан<br>Інформація FASTEXT |

![](_page_174_Figure_19.jpeg)

#### Встановлення настінного кріплення

#### Прикріплення металевого кронштейна

Для кріплення телевізора на стіні приєднайте металевий кронштейн до тієї частини телевізора, яка призначена для з'єднання з підставкою (як показано на малюнку).

![](_page_175_Figure_4.jpeg)

#### Підготовка перед встановленням настінного кріплення (для телевізорів із розміром екрана 46 – 55 дюймів)

Щоб встановити настінне кріплення іншого виробника, використовуйте тримач у вигляді кільця.

![](_page_175_Figure_7.jpeg)

## Встановлення комплекту настінного кріплення

Комплект настінного кріплення (продається окремо) дозволяє монтувати телевізор на стіну. Щоб отримати детальну інформацію про встановлення настінного кріплення, дивіться посібник, який додається до настінного кріплення. Для встановлення настінного кронштейна зверніться до спеціаліста технічної служби. Компанія Samsung Electronics не несе відповідальності за ушкодження виробу або травми, отримані користувачами у разі самостійного встановлення телевізора.

![](_page_175_Picture_10.jpeg)

#### Технічні характеристики комплекту настінного кріплення (VESA)

🕙 Комплект настінного кріплення не додається до пристрою, а продається окремо.

Встановіть настінне кріплення на твердій стіні, перпендикулярній до підлоги. Якщо потрібно встановити кріплення на інший матеріал, проконсультуйтеся з місцевим торговим представником. У разі встановлення на стелі або похилій стіні телевізор може впасти і завдати серйозних травм.

### 🕙 ПРИМІТКА

- Компанія Samsung Electronics не несе відповідальності за ушкодження виробу або травми, що їх можуть отримати користувачі у випадку самостійного встановлення телевізора.
- У таблиці нижче наведено стандартні розміри комплекту настінного кріплення.
- До комплекту настінного кріплення входить детальний посібник зі встановлення і всі необхідні складові.
- Не використовуйте гвинти, довші за стандартний розмір, оскільки вони можуть пошкодити внутрішні деталі телевізора.
- У настінних кріпленнях, що не відповідають стандартним технічним характеристикам гвинтів VESA, розмір гвинтів може відрізнятися.
- Не закручуйте гвинти надто сильно, оскільки це може пошкодити пристрій або спричинити його падіння, яке може призвести до травмування користувача. Компанія Samsung не несе відповідальності за такі випадки.
- Компанія Samsung не несе відповідальності за пошкодження виробу або отримання травм користувачем у разі використання кріплення, іншого аніж VESA, або будь-якого невідповідного кріплення, а також у випадку недотримання користувачем вказівок щодо встановлення виробу.
- Кут нахилу прикріпленого до стіни телевізора не має перевищувати 15 градусів.

![](_page_176_Figure_13.jpeg)

Â

Не встановлюйте комплект настінного кріплення, коли телевізор увімкнено. Це може призвести до травмування користувача внаслідок ураження електричним струмом.

#### Упорядкування кабелів

Вкладіть кабелі у тримач так, щоб їх не було видно крізь прозору підставку.

![](_page_176_Figure_18.jpeg)

![](_page_176_Picture_19.jpeg)

#### Замок "Кенсінгтон" для захисту від крадіжок

![](_page_177_Figure_2.jpeg)

Знайдіть значок " 冠" на тильній стороні телевізора. Гніздо для замка Кенсінгтон знаходиться за значком " 密".

Щоб заблокувати пристрій, виконайте подані далі вказівки.

- 1. Обмотайте кабель замка «Кенсінгтон» навколо великого стаціонарного предмета, наприклад столу чи крісла.
- 2. Протягніть кінець кабелю із замком крізь петлю з іншого кінця кабелю замка «Кенсінгтон».
- 3. Вставте пристрій блокування у гніздо для замка «Кенсінгтон» на виробі (1).
- 4. Заблокуйте замок.
- Це загальні вказівки. Детальніші вказівки читайте у посібнику користувача, який додається до пристрою блокування.
- Це загальні вказівки. Детальніші вказівки читайте у посібнику користувача, який додається до пристрою блокування.Цей пристрій продається окремо.
- 🏁 Розташування замка "Кенсінгтон" може різнитися залежно від моделі.

#### Кріплення телевізора на настінному кронштейні

вага. Не тягніть, не штовхайте і не залазьте на телевізор, інакше він може впасти. Особливо зверніть увагу на те, щоб діти не виснули на телевізорі і не розхитували його; в іншому разі телевізор може перевернутись і призвести до серйозної травми чи летальних наслідків. Дотримуйтесь усіх заходів безпеки, зазначених на листівці з правилами з техніки безпеки. З міркувань безпеки для додаткової стабільності пристрою скористайтесь засобом проти падіння, як вказано нижче.

#### Вказівки щодо запобігання падінню телевізора

- Вставте гвинти у затискачі і надійно зафіксуйте їх на стіні. Перевірте, чи гвинти надійно зафіксовані на стіні.
  - Залежно від типу стіни можуть знадобитися додаткові засоби, наприклад анкери.
  - Оскільки затискачі, гвинти і шнурок не додаються, придбайте їх додатково.
- Викрутіть гвинти посередині на задній панелі телевізора, вставте гвинти у затискачі і знову вкрутіть гвинти.
  - Гвинти можуть не постачатися разом із виробом. У такому разі, придбайте гвинти, які відповідають поданим далі технічним характеристикам.
  - 🖄 Технічні характеристики гвинтів
    - Для 30-40-дюймового телевізора з РК екраном: Мб
    - Для 46-55-дюймового телевізора з РК екраном: М8
- З'єднайте затискачі на телевізорі із затискачами на стіні за допомогою міцного шнурка, після чого надійно зав'яжіть шнурок.

#### 🕙 ПРИМІТКА

- Встановлюйте телевізор близько до стіни, щоб він не перевернувся назад.
- Задля безпеки протягніть шнурок так, щоб затискачі на стіні були на одному рівні або нижче затискачів на телевізорі.
- Розв'яжіть шнурок, перш ніж пересувати телевізор.
- 4. Перевірте, чи усі з'єднання виконано належним чином. Час від часу перевіряйте з'єднання на наявність пошкодження чи послаблення. Якщо у вас виникли сумніви щодо надійності з'єднань, зверніться до професійного монтажника.

![](_page_177_Picture_30.jpeg)

![](_page_177_Figure_31.jpeg)

<Додатково>

![](_page_177_Figure_33.jpeg)

![](_page_177_Figure_34.jpeg)

## Усунення несправностей

Якщо ви маєте будь-які запитання щодо роботи телевізора, спершу перегляньте цей список. Якщо жодна з поданих порад не допоможе вирішити вашу проблему, перегляньте на веб-сайті www.samsung.com розділ підтримки (Support) або зателефонуйте у центр телефонного обслуговування споживачів, перелік яких подається на останній сторінці цього посібника.

| Неполадка                                                                                                    | Рішення і пояснення                                                                                                    |
|----------------------------------------------------------------------------------------------------|----------------------------------------------------------------------------------------------------|
| Якість зображення                                                                                             | Перш за все виконайте функцію Тест изображения, щоб упевнитись, що телевізор належним<br>чином відображає тестове зображення.<br>(перейдіть до MENU - Поддержка - Самодиагностика - Тест изображения) (стор. 25)<br>Якщо тестове зображення відображається належним чином, погана якість може бути спричинено<br>джерелом сигналу або самими сигналом.                                                                                                    |
| Зображення на екрані телевізора не<br>настільки якісне, як було у магазині.                                   | <ul> <li>Якщо ви користуєтесь аналоговим кабелем / декодером, замініть його декодером для цифрових каналів. Використовуйте кабель HDMI або компонентний кабель для отримання зображення високої чіткості (HD).</li> <li>Для абонентів кабельного чи супутникового телебачення: перевірте станції високої чіткості серед налаштованих каналів.</li> <li>Під'єднання антени: перевірте станції високої чіткості, попередньо виконавши автоматичне програмування.</li> <li>Багато каналів високої чіткості працюють на основі вдосконалення вмісту стандартної чіткості.</li> <li>Налаштуйте роздільну здатність вихідного відеосигналу декодера каналів кабельного чи супутникового телебачення на 1080і або 720р.</li> <li>Стежте за тим, щоб перегляд телевізійних програм здійснювався на відстані, не ближчій за мінімальну рекомендовану, яка залежить від розміру екрана та чіткості сигналу.</li> </ul> |
| Зображення спотворюється:<br>макроблоки, малі блоки, точки,<br>пікселізація                                   | <ul> <li>Стиснення відеовмісту може спричинити спотворення зображення, особливо це актуально<br/>для динамічних епізодів, наприклад спортивних програм і бойовиків.</li> <li>Низький рівень сигналу або його погана якість можуть викликати спотворення зображення.<br/>Це не є несправністю телевізора.</li> <li>Використання мобільних телефоні поблизу телевізора (прибл. до 1 м) може спричиняти<br/>появу шумів у зображенні в режимі</li> </ul>                                                                                                    |
| Колір відображається неналежним<br>чином або відсутній.                                                       | <ul> <li>У разі використання компонентного з'єднання перевірте, чи компонентні кабелі під'єднано<br/>до відповідних роз'ємів. Неналежне або ненадійне під'єднання може спричинити проблеми з<br/>відображенням кольорів або згасання екрана.</li> </ul>                                                                                                    |
| Кольори та яскравість зображення<br>неналежної якості.                                                        | <ul> <li>Налаштуйте параметри меню Изображение телевізора. (перейдіть до режиму Изображение / Цвет / Яркость / Четкость) (стор. 16)</li> <li>Налаштуйте параметр Экон. энергии у меню телевізора. (перейдіть до MENU - Изображение - Экономный режим - Экон. энергии) (стор. 16)</li> <li>Спробуйте скинути налаштування зображення для перегляду зображення із заводськими значеннями. (перейдіть до MENU - Изображение - Сброс настроек изображения) (стор. 21)</li> </ul>                                                                                                    |
| З краю екрана відображається<br>пунктирна лінія.                                                              | <ul> <li>Якщо для розміру зображення встановлено значення По разм. экрана, змініть його на 16:9.<br/>(стор. 17)</li> <li>Змініть роздільну здатність декодера каналів кабельного чи супутникового телебачення.</li> </ul>                                                                                                    |
| Зображення чорно-біле.                                                                                        | <ul> <li>У разі використання композитного аудіо-/відеовходу під'єднайте відеокабель (жовтий) до<br/>зеленого роз'єму компонентного входу 1 на телевізорі.</li> </ul>                                                                                                    |
| Під час зміни каналів зображення<br>застигає, спотворюється або<br>відображається із затримкою.               | <ul> <li>Якщо телевізор під'єднано до декодера каналів кабельного телебачення, спробуйте його<br/>перезавантажити. Від'єднайте та знову під'єднайте кабель змінного струму і зачекайте, поки<br/>декодер каналів кабельного телебачення перезавантажиться. Це може тривати до 20 хвилин.</li> <li>Встановіть роздільну здатність вихідного сигналу декодера каналів кабельного телебачення<br/>на 1080i або 720p.</li> </ul>                                                                                                    |
| Якість звуку                                                                                                  | Перш за все виконайте функцію Звуковой тест щоб упевнитись, що телевізор працює належним чином.<br>(перейдіть до MENU - Поддержка - Самодиагностика - Звуковой тест) (стор. 25)<br>Якщо звук нормальний, проблеми зі звуком можуть бути спричинені джерелом сигналу або самим<br>сигналом.                                                                                                    |
| Звук не відтворюється або за<br>встановлення максимального рівня<br><u>гучності відтворюється надто тихо.</u> | <ul> <li>Перевірте рівень гучності зовнішнього пристрою, під'єднаного до телевізора.</li> </ul>                                                                                                    |
| зоораження якисне, але звук не відтворюється.                                                                 | <ul> <li>у меню звуку для параметра выорать громкогов. встановть значення I ромкогов. ТВ. (стор. 22)</li> <li>У разі використання зовнішнього пристрою перевірте, чи його аудіокабелі під'єднано до відповідних аудіороз'ємів на телевізорі.</li> <li>У разі використання зовнішнього пристрою перевірте його налаштування аудіовиходу (наприклад, вам може знадобитися зміна параметра аудіо декодера кабельних каналів на HDMI, коли до телевізора під'єднано пристрій HDMI).</li> <li>У випадку використання кабелю DVI-HDMI потрібен окремий аудіокабель.</li> <li>Якщо на телевізорі є роз'єм для навушників, перевірте, чи до нього нічого не під'єднано.</li> </ul>                                                                                                    |
| і учномовці видають зайві шуми.                                                                               | <ul> <li>і іеревірте з'єднання кабелів. І іеревірте, чи відеокабель не під'єднано до аудіовходу.</li> <li>У разі під'єднання антени або кабелю перевірте силу прийому сигналу. Слабкий рівень сигналу може спричинити спотворення звуку.</li> </ul>                                                                                                    |
| Телевізор не вмикається.                                                                                      | <ul> <li>Упевніться, що кабель живлення змінного струму надійно під'єднано до настінної розетки і телевізора.</li> <li>Перевірте, чи працює настінна розетка.</li> <li>Спробуйте скористатися кнопкою POWER на телевізорі, щоб перевірити, чи проблема не в самому пульті дистанційного керування. Якщо телевізор увімкнеться, дивіться нижче пункт "Пульт дистанційного керування не працює".</li> </ul>                                                                                                    |

![](_page_178_Picture_4.jpeg)

| Неполадка                                                                                                    | Рішення і пояснення                                                                                                    |  |  |
|----------------------------------------------------------------------------------------------------|----------------------------------------------------------------------------------------------------|--|--|
| Телевізор автоматично вимикається.                                                                                                    | • Перевірте, чи для параметра Таймер сна не встановлено значення Выкл. у Меню                                                                                                    |  |  |
|                                                                                                    | налаштування. (стор. 23)<br>• Якщо до телевізора під'єднано комп'ютер, перевірте налаштування живлення комп'ютера.<br>Упевніться, що кабель живлення змінного стоуму налійно піл'єлнано до настінної розетич і                                                                                                    |  |  |
|                                                                                                    | телевізора.<br>• У разі перегляду телевізора з під'єднаною антеною або кабелем за умови відсутності сигналу                                                                                                    |  |  |
|                                                                                                    | телевізор вимикається через 10-15 хвилин.                                                                                                    |  |  |
| Відсутнє зображення, відсутнє відео                                                                                                    |                                                                                                    |  |  |
| оораження відсу не.                                                                                                    | пристроїв).<br>Вставте відеовихід зовнішнього пристрою (декодера каналів кабельного чи супутникового<br>телебачення, програвача дисків DVD, Blu-ray тощо) у відповідний відеовхід телевізора.<br>Наприклад, якщо зовнішній пристрій передбачає вихідний сигнал HDMI, його слід під'єднати<br>до роз'єму HDMI на телевізорі.                                                                                                    |  |  |
|                                                                                                    | <ul> <li>Перевірге, чи правильно вибрано джерело для телевізора, натиснувши кнопку SOURCE на<br/>пульті дистанційного керування телевізора.</li> </ul>                                                                                                    |  |  |
| РЧ (кабельне/антенне) з'єднання                                                                                                    |                                                                                                    |  |  |
| Телевізор не приймає сигнал усіх каналів.                                                                                                    | <ul> <li>Перевірте, чи кабель антени під'єднано належним чином.</li> <li>Спробуйте за допомогою функції Plug &amp; Play (початкове налаштування) додати доступні канали до списку. Перейдіть до MENU - Настройка - Plug &amp; Play (початкове налаштування) і зачекайте, поки буде збережено усі доступні канали. (стор. 7)</li> <li>Перевірте, чи антену розташовано належним чином.</li> </ul>                                                                                                    |  |  |
| Зображення спотворюється:<br>макроблоки, малі блоки, точки,<br>пікселізація                                                                                         | <ul> <li>Стиснення відеовмісту може спричинити спотворення зображення, особливо це актуально<br/>для динамічних епізодів, наприклад спортивних програм і бойовиків.</li> <li>Низький рівень сигналу можу спричинити спотворення зображення. Це не є несправністю<br/>телевізора.</li> </ul>                                                                                                    |  |  |
| Під єднання до комп'ютера                                                                                                    |                                                                                                    |  |  |
| Відооражається повідомлення про те,<br>що режим не підтримується ("Режим не<br>поддерживается").                                                                    | <ul> <li>налаштуите вихідну роздільну здатність комп ютера і частоту так, щоо вони відповідали<br/>роздільній здатності, що підтримується телевізором. (стор. 27)</li> </ul>                                                                                                    |  |  |
| Індикація "ПК" відображається у списку<br>джерел сигналу, навіть якщо комп'ютер<br>не під'єднано.                                                                   | <ul> <li>Це нормально. Індикація "ПК" завжди відображається у списку джерел сигналу, незалежно<br/>від того, чи комп'ютер під'єднано.</li> </ul>                                                                                                    |  |  |
| Зображення якісне, але звук не відтворюється.                                                                                                    | <ul> <li>У разі використання з'єднання HDMI перевірте налаштування аудіовиходу комп'ютера.</li> </ul>                                                                                                    |  |  |
| Під'єднання до мережі (залежно від моделі)                                                                                                    |                                                                                                    |  |  |
| Збий бездротового з єднання з<br>мережею.                                                                                                    | <ul> <li>Для використання бездротової мережі потрібен адаптер бездротового зв'язку USB Samsung<br/>(Samsung Wireless USB dongle).</li> <li>Перевірте, чи для під'єднання до мережі вибрано значення «Беспроводная». (стор. 30)</li> <li>Перевірте, чи телевізор з'єднано з бездротовим IP-маршоутизатором.</li> </ul>                                                                                                    |  |  |
| Інше                                                                                                    | and the second second                                                                                                    |  |  |
| Зображення не відображається у<br>повноекранному режимі.                                                                                                    | <ul> <li>Під час відтворення вдосконаленого вмісту стандартної чіткості (4:3) канали високої чіткості відображаються з чорними смугами з боків екрана.</li> <li>Чорні смуги вгорі і внизу будуть відображатись для відео, яке має формат, інший ніж той, що підтримується телевізором.</li> <li>Налаштуйте параметр розміру зображення зовнішнього пристрою або телевізора на відображення на весь екоан.</li> </ul>                                                                                                    |  |  |
| Пульт дистанційного керування не працює.                                                                                                    | <ul> <li>Замініть батареї пульта дистанційного керування, розташувавши їх з урахуванням полярності (+/-).</li> <li>Почистьте вікно передачі сигналу пульта дистанційного керування.</li> <li>Спробита одгавнирати пульта болгородни си стародіора и рідотоці 1.5.1.8 м рід. це стародіора на стародіора на стародіора на стародіора на стародіора на стародіора на стародіора на стародіора на стародіора на стародіора на стародіора на стародіора на стародіора на стародіора на стародіора на стародіора на стародіора на староді на стародіора на стародіора на стародіора на стародіора на староді на староді на старо</li></ul> |  |  |
| Пульт дистанційного керування<br>декодера кабельних чи супутникових<br>каналів не спрацьовує для увімкнення<br>або вимкнення телевізора та<br>регулювання гучності. | <ul> <li>Спробуте спрямувати пульт сезпосередно на телевизор на відстант 1,3-1,3 м від нього.</li> <li>Запрограмуйте пульт дистанційного керування декодера каналів кабельного чи<br/>супутникового телебачення на роботу з телевізором. Дивіться посібник користувача<br/>декодера каналів кабельного чи супутникового телебачення для телевізорів SAMSUNG.</li> </ul>                                                                                                    |  |  |
| Відображається повідомлення про те,<br>що режим не підтримується<br>("Режим не поддерживается").                                                                    | <ul> <li>Перевірте підтримувану роздільну здатність телевізора і відповідно налаштуйте роздільну<br/>здатність для вихідного сигналу зовнішнього пристрою. Перегляньте відомості про<br/>налаштування роздільної здатності на стор. 26 цього посібника.</li> </ul>                                                                                                    |  |  |
| Від телевізора чутно запах пластмаси.                                                                                                    | • Цей запах нормальне явище, з часом він зникне.                                                                                                    |  |  |
| І Іункт Информ. о сигнале недоступнии<br>у меню самоперевірки телевізора.                                                                                           | <ul> <li>Ця функція доступна тільки для цифрових каналів з антенним / РЧ / коаксіальним<br/>з'єднанням. (стор. 25)</li> <li>Зціміть теперізор з основи лідставки і встановіть його ще раз</li> </ul>                                                                                                    |  |  |
| Меню каналу сіре (нелоступне)                                                                                                    | <ul> <li>Меню Канал доступне пише в тому разі коли вибрано лжерело сигналу телевізора</li> </ul>                                                                                                    |  |  |
| Встановлені налаштування втрачаються<br>через 30 хвилин або кожного разу після<br>вимкнення телевізора.                                                             | <ul> <li>Якщо телевізор перебуває в режимі Демонстрация, він буде скидати налаштування зидіо та<br/>відео кожні 30 хвилин. Змінть режим Демонстрация на Домашний у меню Plug &amp; Play (початкове<br/>налаштування). Натиснувши кнопку SOURCE, виберіть режим ТВ, перейдіть до пунктів MENU →<br/>Настройка → Plug &amp; Play (початкове налаштування) і натисніть ENTER ⊡. (стор. 7)</li> </ul>                                                                                                    |  |  |
| I Іереривчастий аудіо- або відеосигнал.                                                                                                    | <ul> <li>Перевірте з'єднання кабелів і в разі потреби під'єднайте їх ще раз.</li> <li>Втрата якості аудіо або відео може бути спричинена використанням надто твердих або грубих кабелів. Перевірте, чи кабелі достатньо гнучкі для тривалого використання. У разі монтажу телевізора на стріну радимо використовувати кабелі з кріпленням роз'ємів під кутом 90 градусів.</li> </ul>                                                                                                    |  |  |

![](_page_179_Picture_2.jpeg)
| гного  |  |
|--------|--|
| гніздо |  |

8

Інша інформація

| Неполадка                                                                                                    | Рішення і пояснення                                                                                                    |
|----------------------------------------------------------------------------------------------------|----------------------------------------------------------------------------------------------------|
| Якщо впритул подивитись на край рамки<br>телевізора, можна побачити дрібні<br>часточки.                                                           | <ul> <li>Це передбачено дизайном виробу і не є несправністю.</li> </ul>                                                                                                    |
| Меню РІР недоступне.                                                                                                    | <ul> <li>Функція РІР доступна лише у разі використання джерела сигналу HDMI, ПК або компонентного<br/>джерела. (стор. 25)</li> </ul>                                                                                                    |
| Відображається повідомлення, що сигнал<br>закодовано "Сигнал закодирован" або що<br>сигнал слабкий чи відсутній<br>"Сигнал слабый / отсутствует". | <ul> <li>У разі використання модуля САМ (CI/CI+) перевірте, чи модуль вставлено у гніздо модуля<br/>стандартного інтерфейсу.</li> <li>Якщо проблему не буде усунуто, вийміть модуль САМ із телевізора і вставте у відповідне гніздо<br/>ще раз.</li> </ul> |
| Телевізор було вимкнуто 45 хвилин тому,<br>а він знов увімкнувся.                                                                                 | <ul> <li>Це нормально. Режим ОТА (Over The Air ефірний сигнал) виконує оновлення програмного<br/>забезпечення, завантаженого під час перегляду.</li> </ul>                                                                                                 |
| Час від часу виникають проблеми із<br>зображенням / звуком.                                                                                       | <ul> <li>Перевірте і змініть сигнал/джерело сигналу.</li> </ul>                                                                                                    |
| Гумові подушечки підставки залишають<br>сліди на поверхні, на якій стоїть<br>телевізор                                                            | <ul> <li>Щоб запобігти цьому, розташовуючи телевізор на будь-якій поверхні, використовуйте повстяні<br/>прокладки.</li> </ul>                                                                                                    |

🖄 Телевізор із ТFT РК екраном використовує панель, яка містить підпікселі, і її виготовлення потребує застосування складних сучасних технологій. Однак на екрані можуть з'явитися декілька світлих чи темних пікселів. Такі поодинокі пікселі не впливають на якість роботи пристрою.

| Ліцензія                                                                                                    |                                                                                                    |
|----------------------------------------------------------------------------------------------------|----------------------------------------------------------------------------------------------------|
| SIS OF                                                                                                    | TheaterSound, SRS and the <i>Institution</i> symbol are trademarks of SRS Labs, Inc.<br>TheaterSound technology is incorporated under license from SRS Labs, Inc.                                                                                                    |
| DIGITAL PLUS<br>PULSE                                                                                                    | Виготовлено за ліцензією компанії Dolby Laboratories. Dolby та логотип із подвійною літерою<br>D є товарними знаками компанії Dolby Laboratories.                                                                                                    |
| etts<br>2.0+Digital Out                                                                                                    | Manufactured under license under U.S. Patent #'s: 5,451,942; 5,956,674; 5,974,380; 5,978,762; 6,487,535 & other U.S. and worldwide patents issued & pending. DTS and the Symbol are registered trademarks. & DTS 2.0+ Digital Out and the DTS logos are trademarks of DTS, Inc. Product Includes software. © DTS, Inc. All Rights Reserved.                                                                                                    |
|                                                                                                    | DivX Certified to play DivX video up to HD 1080p, including premium content.                                                                                                    |
| ABOUT DIVX VIDE<br>plays DivX video. V<br>ABOUT DIVX VIDE<br>on-Demand (VOD)<br>menu. Go to vod.d<br>Pat. 7,295,673;7,46                                                                                                | O: DivX <sup>®</sup> is a digital video format created by DivX,Inc. This is an official DivX Certified device that<br>isit www.divx.com for more information and software tools to convert your files into DivX video.<br>EO-ON-DEMAND: This DivX Certified <sup>®</sup> device must be registered in order to play DivX Video-<br>content. To generate the registration code, locate the DivX VOD section in the device setup<br>ivx.com with this code to complete the registration process and learn more about DivX VOD.<br>50,688; 7,519,274 |
| Товарний знак / ліцензія / патентне маркування GUIDE Plus+<br>GUIDE Plus+: (1) є заресстрованим товарним знаком чи товарним знаком корпора                                                                              |                                                                                                    |
| GEMSTAR                                                                                                    | Gemstar-TV Guide International, Inc. та/або її дочірніх компаній, (2) виготовлено за<br>ліцензією, яку надала корпорація Gemstar- TV Guide International, Inc. та/або її дочірні<br>компанії, та (3) є об'єктом дії різноманітних міжнародних патентів і патентних заявок, які<br>належать або ліцензія на які належить корпорації Gemstar-TV Guide International, Inc. та/<br>або її дочірнім компаніям.                                                                                                    |
| Повідомлення про права GUIDE Plus+:<br>GEMSTAR-TV GUIDE INTERNATIONAL, INC. ТА/АБО ЇЇ ДОЧІРНІ КОМПАНІЇ НЕ БЕРУТЬ НА СЕБЕ ЖОДІ<br>ВІДПОВІДАЛЬНОСТІ ЗА ТОЧНІСТЬ ТЕЛЕПРОГРАМИ, ЩО НАДАЄТЬСЯ СИСТЕМОЮ GUIDE PLUS+. КОРПОРАІ |                                                                                                    |
|                                                                                                    |                                                                                                    |
| ЗА НЕПРЯМІ, УМИС                                                                                                    | НІ АБО ПОБІЧНІ ЗБИТКИ, СПРИЧИНЕНІ НАДАННЯМ АБО ВИКОРИСТАННЯМ ІНФОРМАЦІЇ,<br>ОСЛУГ, ПОВ'ЯЗАНИХ ІЗ СИСТЕМОЮ GUIDE PLUS+.                                                                                                    |

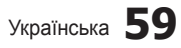

# Інша інформація

| Технічні характеристики                                                                                                    |                                                                                                    |                                                       |
|----------------------------------------------------------------------------------------------------|----------------------------------------------------------------------------------------------------|-------------------------------------------------------|
|                                                                                                    |                                                                                                    |                                                       |
| Панель                                                                                                    | 1920 x 1080 за частоти 60 Гц                                                                                                    |                                                       |
| Вимоги щодо навколишнього<br>середовища<br>Робоча температура<br>Робоча вологість<br>Температура зберігання<br>Вологість зберігання | від 10°С до 40°С (від 10°F до 40°F)<br>10% до 80% без конденсації<br>-20°С до 45°С (−4°F до 113°F)<br>5% до 95% без конденсації                                                                            |                                                       |
| Телевізійна система                                                                                                    | Аналогова: В/G, D/K, L, I (залежно від країни)<br>Цифрова: DVB-T/DVB-C                                                                                                    |                                                       |
| Система кольору/відео                                                                                                    | Аналогова: PAL, SECAM, NTSC-4.43, NTSC-3.58, PAL60<br>Цифрова: MPEG-2 MP@ML, MPEG-4, H.264/AVC MP@L3, MP@L4.0, HP@L4.0                                                                                     |                                                       |
| Система звуку                                                                                                    | BG, OK NICAM, MPEGI                                                                                                    |                                                       |
| HDMI IN 1-4                                                                                                    | Відео: 1080/24р, 1080р, 1080і, 720р, 576р, 576і, 480р, 480і<br>Аудіо: двоканальне лінійне РСМ 32,44 1, 48 кГц, 16/20/24bits<br>Аналоговий аудіовхід (лише для HDMI IN1)<br>Вхід для ПК (лише для HDMI IN1) |                                                       |
| Поворотна підставка<br>(ліворуч / праворуч)                                                                                         | -20°-20°                                                                                                    |                                                       |
| Модель                                                                                                    | LE40C750                                                                                                    | LE46C750                                              |
| Розмір екрана<br>(за діагоналлю)                                                                                                    | 40 дюйми                                                                                                    | 46 дюйми                                              |
| Вихідний<br>звук                                                                                                    | 10 W X 2                                                                                                    |                                                       |
| Розміри (ШхГхВ)<br>Корпус<br>3 підставкою                                                                                           | 986.7 X 80.4 X 603.9 mm<br>986.7 X 255.0 X 665.5 mm                                                                                                    | 1119.1 X 80.3 X 679.4 mm<br>1119.1 X 275.0 X 679.4 mm |
| Вага<br>Без підставки<br>3 підставкою                                                                                               | 13.9 kg<br>16.2 kg                                                                                                    | 17.6 kg<br>20.1 kg                                    |

🕙 Конструкцію та технічні характеристики може бути змінено без попередження.

🕙 Номінальні параметри живлення і потужності для цього виробу вказано на наклейці.

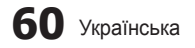

### Α

| AllShare            |
|---------------------|
| Anynet <sup>+</sup> |
| Audio Out           |
| Автоконтраст        |
| Автоподстройка      |
| Антенна             |
|                     |

## Б

| 21 |
|----|
| 6  |
| 17 |
| 15 |
|    |

### В

| Видео                                      | 39       |
|--------------------------------------------|----------|
| Використання виораних кан                  | ISTIR 12 |
| використання функції                       | 12       |
| Запланованого перегляду<br>Відоомасцітофоц | 13       |
| Відеомаїннофон                             | 30       |
| Внеш Громкоговор                           | 22       |
| Выбрать ВСЕ                                | 15       |
| Выбрать громкогов.                         | 22       |
| С                                          |          |
| Самодиагностика                            | 25       |
| Символ                                     | 3        |
| Список источников                          | 11       |
| Субтитры                                   | 24       |
| D                                          |          |
| DivX <sup>®</sup> VOD                      | 43       |
| D-sub                                      | 27       |
| Г                                          |          |
| Громкогов. ТВ                              | 22       |
| Громкость авто                             | 22       |
| Гучність                                   | 5        |
| Д                                          |          |
| Датчик экон. реж.                          | 16       |
| Динамический                               | 16       |
| Диспетчер каналов                          | 13       |
| Довідник "Now & Next"                      | 12       |
| Довідник програм                           | 12       |
| Домашній кінотеатр                         | 10, 44   |
| Э                                          |          |
| Эквалайзер                                 | 21       |
| Экон. энергии                              | 16       |
|                                            |          |

#### 3 Закрывающий кронштейн 54 Запись 45 н HDMI 8, 44 Навушники 10 42 Название Настінного кріплення 55 Настройка сети 29 L 5

Покажчик

Індикатор живлення Installation Space Internet@TV 48

2

# Κ

51

44

10

16

21

23

| Кабельная стяжка | 4, 55 |
|------------------|-------|
| Кнопка ON / OFF  | 6     |
| Компонентний     | 9     |
|                  |       |

# Л

| Ліцензія   | 59 |
|------------|----|
| М          |    |
| Madia Dlav | 25 |

| Media Play | 35 |
|------------|----|
| Мелодия    | 25 |
| Музыка     | 41 |
|            |    |

# Ν

| Navigate                              | 12 |
|---------------------------------------|----|
| Изменение PIN                         | 24 |
| Инструменты                           | 3  |
| Информ. о сигнале                     | 25 |
| Использование функции<br>Просм.канал. | 12 |
| 0                                     |    |
| Обновление ПО                         | 26 |

| •                             |    |
|-------------------------------|----|
| Обновление ПО                 | 26 |
| Оптимальна роздільна          |    |
| здатність                     | 27 |
| Основной вид                  | 42 |
| Оттенок                       | 17 |
| п                             |    |
| Під'єднання до аудіосистеми   | 10 |
| Під'єднання до комп'ютера     | 27 |
| Під'єднання до мережі         | 28 |
| Показ слайдів                 | 41 |
| Приемник                      | 46 |
| Прозрачность меню             | 25 |
| Пульт дистанційного керування | 6  |
|                               |    |

#### Ρ Password 49 PIP 25 Plug & Play 7 17, 43 Размер картинки Редагування каналів 15 Редактир. назв. 11 Режим очікування 5 Режим повтора 43 R RGB 16 Т Таймер 23 Таймер сна 23 Телесный оттенок 17 Теплый 17 Технічні характеристики 60 Точная настройка 15 У

#### Усиление 21 Устранение неполадок 57 Φ 43 Фон дом. стран. Фоновая музыка 43 Фотофайли 41 Ц Цифровий аудіовихід 10, 44 Ч Частота 14 Часы 23 Черный тон 16 Четкость 16

| U       |        |
|---------|--------|
| USB     | 26, 35 |
| Я       |        |
| Язык    | 24     |
| Яркость | 14     |

Українська 61

# ß Інша інформація

# Цю сторінку навмисно залишили порожньою.

Аталмыш пайдаланушыға арналған нұсқаулықтағы суреттер мен иллюстрациялар тек жалпылама ақпарат ретінде ғана берілген және олар құрылғының нақты көрінісінен өзгеше болуы мүмкін. Өнімнің дизайны мен техникалық сипаттамасы алдын ала ескертусіз өзгертілуі мүмкін.

#### Сандық теледидарға қатысты құлақтандыру

- Сандық теледидар (DVB) функциялары тек DVB-T (MPEG2 және MPEG4 AVC) сандық жерүсті сигналдары таратылатын немесе DVB-C (MPEG2 және MPEG4 AAC) сигналдарымен сыйысымды кабельдік телевизия қызметі көрсетілетін елдер/аймақтарда ғана бар. DVB-T немесе DVB-C сигналдарын кабылдау мүмкіндігінің бар-жоғын білу үшін жергілікті дилерге хабарласыныз.
- 2. DVB-T дегеніміз, сандық жерүсті сигналдарын таратуға қатысты, ал DVB-C дегеніміз, сандық сигналдарды кабельдік теледидар арқылы қабылдау бойынша DVB Еуропалық консорциум стандарты болып табылады. Дегенмен, ЕРG (Бағдарламалардың Электрондық Нұсқаулығы), VOD (Сұраныс бойынша Видео) тағы сол сияқты ерекше функциялардың түрі бұл нұсқаулықта қамтылмаған. Сондықтан оларға осы сәтте қолдау көрсетілмейді.
- Бұл теледидар DVB-Т және DVB-С соңғы стандарттарына [Тамыз, 2008] сай жасалса да, аталмыш теледидарға бұдан кейін шығатын DVB-T сандық жерүсті және DVB-С кабельдік теледидар таратылым сигналдарын қолдайды деген кепілдік берілмейді.
- Теледидар қолданылатын ел/аймақ түрлеріне қарай, кейбір кабельдік теледидар қызметінің провайдерлері көрсеткен қызметтері үшін қосымша төлемақы алуы және сіздің олар көрсетіп отырған қызмет шарттарына келісім беруіңіз қажет болуы мүмкін.
- Кейбір елдер немесе аймақтарда сандық теледидардың кей функциялары жұмыс істемеуі және кабельдік теледидар провайдерлерінің кейбірі DVB-C қызметін дұрыс көрсете алмауы мүмкін.
- 6. Қосымша ақпаратты жергілікті Samsung тұтынушыларға қызмет көрсету орталығына хабарласып алыңыз.
- Теледидардың сигналдарды қабылдау сапасына елдер арасындағы сигнал тарату тәсілдерінің әртүрлі болуы әсер етуі мүмкін. Теледидардың қалай жұмыс жасайтынын жергілікті SAMSUNG уәкілетті дилеріне немесе Samsung телефон арқылы хабарласу орталығына хабарласып, оны теледидарды қайта конфигурациялау арқылы реттеуге болатын-болмайтынын тексеріңіз.

#### Қимылсыз бейнеге қатысты ескерту

Бейнебетте қимылсыз бейнені (мысалы, јред суреттерінен тұратын файлдар) немесе қимылсыз бейне элементін (мысалы, теледидар бағдарламасының логотипі, панорама немесе 4:3 пішіміндегі сурет, экранның төменгі жағынан биржа жаңалықтары немесе жаңалықтар т.с.с.) көрсетпеңіз. Қимылсыз бейнені үздіксіз көрсету бейнебет люминофорының әркелкі желінуіне алып келеді, нәтижесінде бейне сапасына нұқсан келеді. Осы әсердің салдарын азайтү үшін төмендегі ұсыныстарды орындаңыз:

- Теледидардан бір арнаны ұзақ уақыт көрмеңіз.
- Кез келген суретті теледидар экранына толық ашып көріңіз, ол үшін теледидардың бейне пішімі параметрлері мәзірін қолданыңыз.
- Суреттің сапасын қалаған деңгейге қою үшін жарықтылық және контраст мөндерін ең аз мәнге қойыңыз, бұл мөннен асырсаңыз "бейнебеттің жануы" үрдісі тездетуі мүмкін.
- Теледидардың "бейненің қалып қоюы" және "бейнебеттің жануы" тәрізді ақаулықтарды азайтуға арналған функцияларының барлығын жиі қолданыңыз, бұл туралы толығырақ ақпаратты, пайдаланушы нұсқаулығының тиісті тарауынан қараңыз.

#### Орнататын жерде қауіпсіз етіп дайындау

Ауа жақсы алмасып тұру үшін теледидар мен басқа заттар (мысалы, қабырға) арасындағы арақашықтықты жеткілікті түрде сақтаңыз. Бұлай істемеген жағдайда, өрт шығу қатері орын алып немесе өнімнің ішкі температурасының жоғарылауы нәтижесінде оған зиян келуі мүмкін.

- Теледидарды тұрғыға қойғанда не қабырғалық аспа жинаққа орнатқанда тек Samsung Electronics бөлшектерін ғана қолданыңыз.
   Егер басқа өндіруші шығарған бөлшектерді қолдансаңыз, өнімге зақым келуі не ол құлап қалған жағдайда адам жарақаттануы мүмкін.
- стер басқа өндіруші шығарған бөлшектерді қолдансаңыз, өнімге зақым келут не ол құлап қалған жағдайда адам жарақаттануы мү
   Өнімнің сыртқы көрінісі үлгі түріне қарай әртүрлі болуы мүмкін.

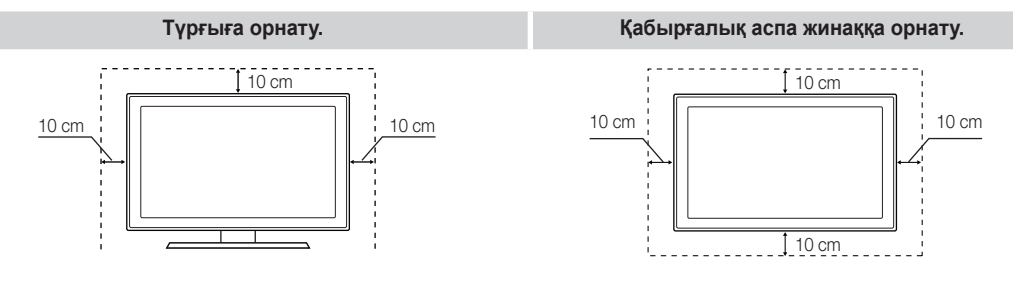

Нұсқаулықпен танысуды бастау

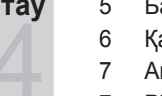

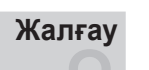

### Негізгі функциялары

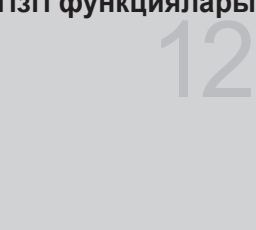

# Кеңейтілген функциялары

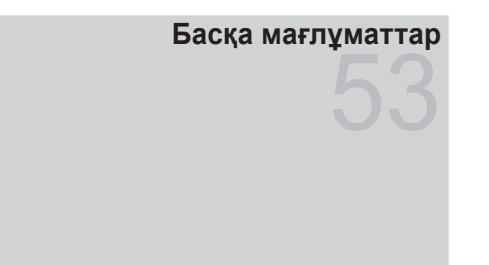

- 4 Керек-жарақтары
- 5 Басқару панелінің көрінісі
- б Қашықтан басқару пульті
- 7 Антеннаны қосу
- 7 Plug & Play (Initial Setup) функциясы
- 8 Аудио-видео құрылғыға жалғау
- 10 Аудио құрылғыға жалғау
- 11 Кіріс көзін өзгерту
- 12 Мәзірді қалай қолдануға болады
- 12 INFO түймешігін қолдану (Now & Next guide)
- 12 Теледидар қарауды жоспарлау
- 14 Арна мәзірі
- 16 Сурет мәзірі
- 21 Үнділік мәзірі
- 23 Параметрлерді орнату мәзірі
- 25 Қолдау көрсету мәзірі
- 27 ДК-ді қосу
- 28 Желіге қосылу
- 35 Media Play
- 44 Anynet\*
- 48 Internet@TV
- 51 AllShare
- 53 Аналогты кабель Телемәтін функциясы
- 54 Қабырғалық аспалы жинақты орнату
- 55 Сымдарды құрастыру
- 56 Ұрлыққа қарсы қолданылатын Кенсингтон Құлпы
- 56 Теледидарды қабырғаға бекіту
- 57 Ақаулық себебін іздеу және түзету
- 60 Техникалық сипаттамалары
- 61 Индекс

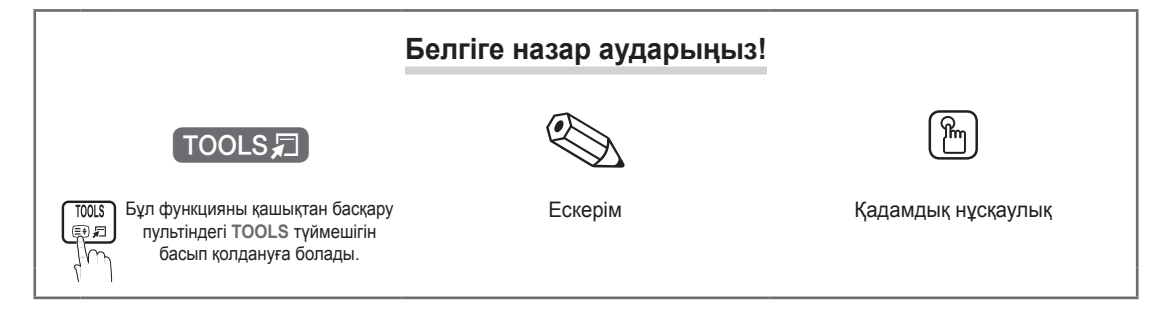

# Нұсқаулықпен танысуды бастау

#### Керек-жарақтар

- Төмендегі бөлшектердің СКБ теледидарыңызбен бірге жеткізілгенін тексеріңіз. Керек-жарақтардың қайбірі жетіспесе, дилерге хабарласыңыз.
- 🖄 Элементтердің түсі мен формасы теледидар үлгісінің түріне қарай әртүрлі болуы мүмкін.

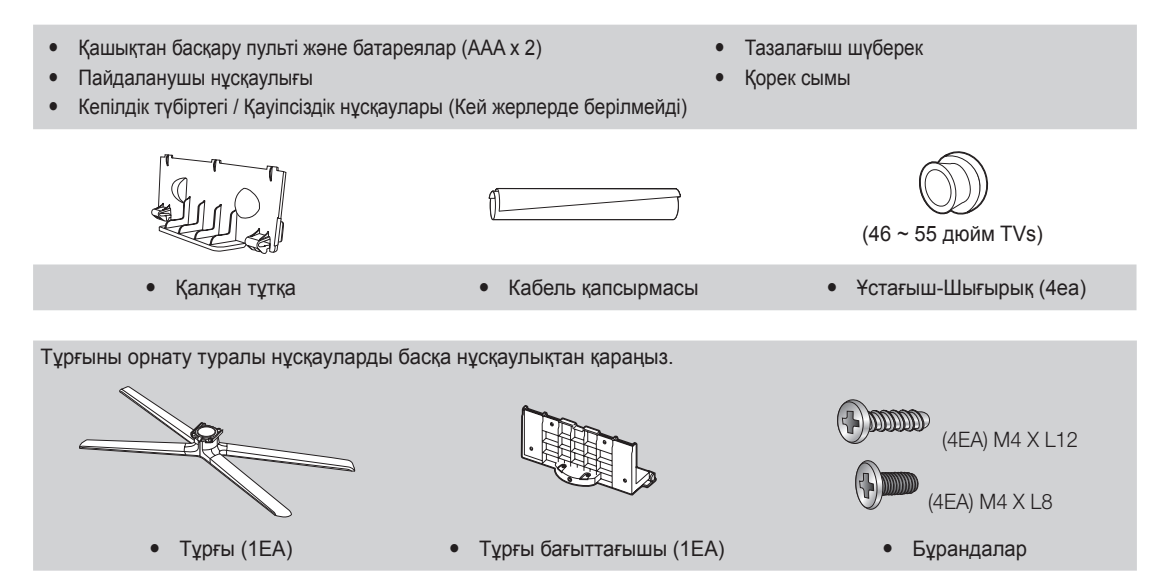

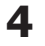

# Басқару панелінің көрінісі 🖄 Теледидардың түсі мен формасы үлгі түріне қарай әртүрлі болуы мүмкін. 🕙 Шамды қосу үшін басқа затты, немесе саусағыңыздан басқа бірдеңені қолданыңыз. Қашықтан басқару пультінің сенсоры Қуат индикаторы SAMSUNG SOURCE MENU ധ + ∨ сн ∧ Үндеткіштер

| Қашықтан басқару<br>пультінің сенсоры | Қашықтан басқару пультін теледидардағы осы нүктеге бағыттаңыз.                                                                                                    |
|---------------------------------------|----------------------------------------------------------------------------------------------------|
| SOURCE                                | Қолданыстағы кіріс көздерінің бірінен біріне өтуге арналған. Бұл түймешікті бейнебет мәзірінде, қашықтан басқару пультіндегі ENTER 🖼 түймешігінің орнына қолданыңыз. |
| MENU III                              | Теледидар функцияларының бейнебеттегі мәзірін, OSD (бейнебеттегі жазуларын) көрсетеді.                                                                               |
| +                                     | Үнділікті реттейді. Бейнебеттегі мәзірде – <b> +</b> түймешігін, қашықтан басқару<br>пультіндегі                                                                     |
| ✓ CH ∧                                | Арнаны ауыстыру үшін қолданылады. Бейнебеттегі мәзірде түймешігін,<br>қашықтан басқару пультіндегі ▼ және ▲ түймешіктерінің орнына қолданыңыз.                       |
| Power Indicator                       | Теледидарды қуат көзіне қосқанда жыпылықтап барып өшіп қалады, күту режимінде жанып тұрады.                                                                          |
| () (Power)                            | Тепелиларлы косу немесе, сенліруге арналған                                                                                                    |

#### Күту режимі

Теледидарыңызды ұзақ уақыт (мысалы, демалысқа кеткенде) күту режимінде қалдырмаңыз. Электр қуаты қуат түймешігі сөніп тұрса да, аз мөлшерде тұтынылып тұрады. Қорек сымын ағытып қойған дұрыс.

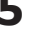

# Нұсқаулықпен танысуды бастау

Қашықтан басқару пульті

Бұл көзі нашар көретін адамдарға арналған, сондай-ақ, Power, Channel, және Volume түймешіктерінің үстінде Брайль нүктелері бар арнайы қашықтан басқару құралы.

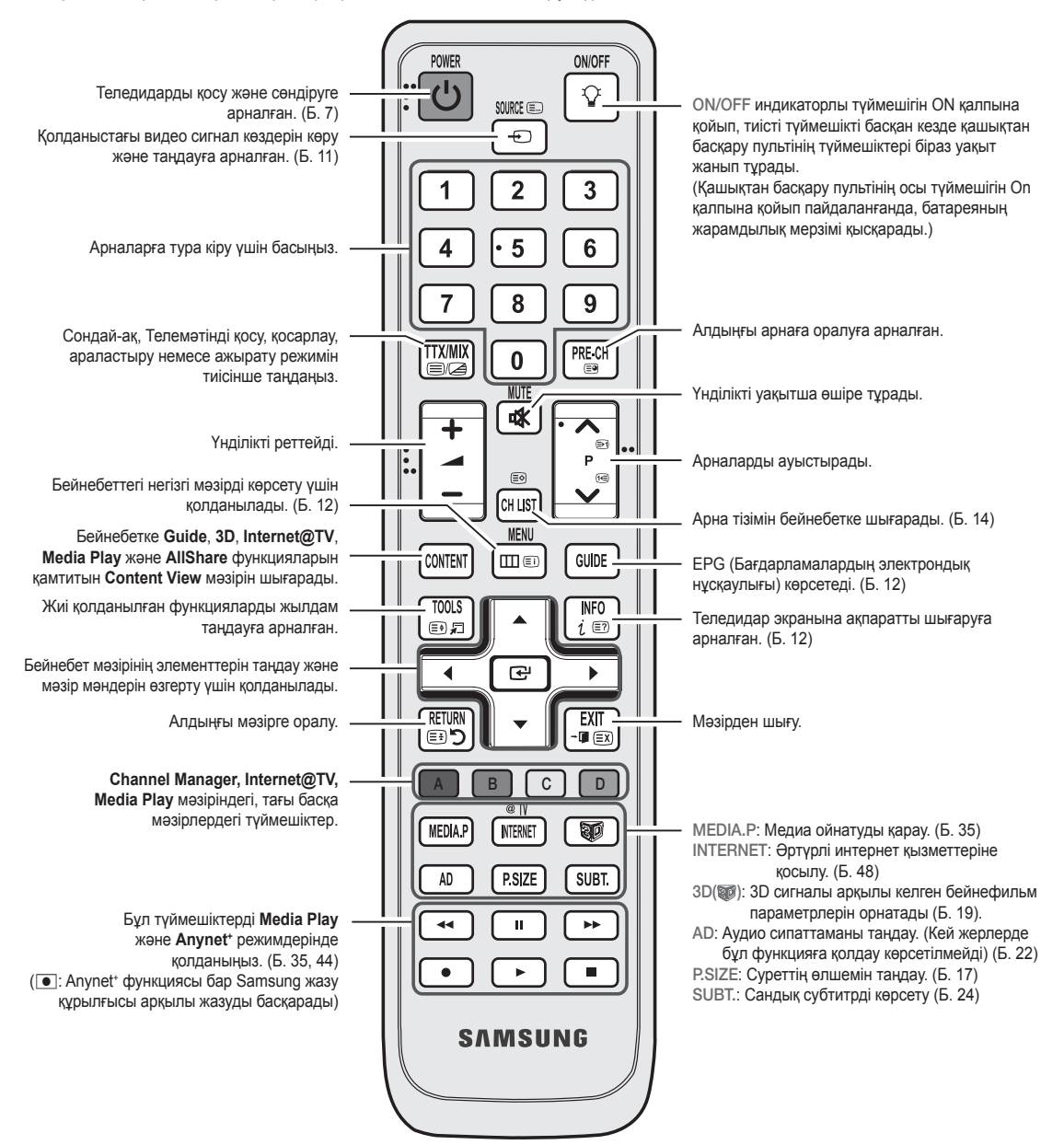

#### Батареяларды орнату (Батарея өлшемі: ААА)

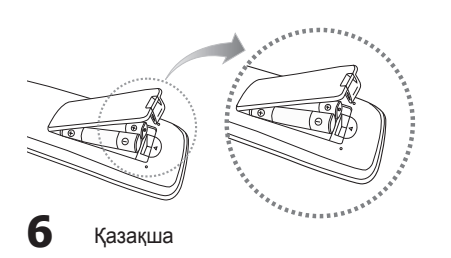

#### 🔊 ЕСКЕРІМ

- Қашықтан басқару пультін, теледидардан 23 фут (шамамен 7 м) қашықтықта тұрып қолданыңыз.
- Өткір жарық қашықтан басқару пультінің жұмыс жасауына әсер етуі мүмкін. Оны люминесцентті немесе неон белгілерінің қасында тұрып қолданбаңыз.
- Түсі мен формасы үлгі түріне қарай әртүрлі болуы мүмкін.

# Теледидарды алғаш қосқан кезде, негізгі параметрлер автоматты түрде орнайды. 🖄 Алдын ала орнату: Сымдар мен антеннаны жалғау. VHF/UHF Антеннасы 0 ANTIN немесе ANT OUT $\bigcirc$ -11 Plug & Play (Initial Setup) функциясы

Антеннаны қосу

Нұсқаулықпен танысуды бастау

2

Теледидарды алғаш іске қосқан кезде, бейнебетте бірінен соң бірі көрсетілетін нұсқаулар, негізгі параметрлерді конфигурациялауға көмектеседі. POWER 🕁 түймешігін басыңыз. Plug & Play функциясы, теледидардың Кіріс көзі TV режиміне қойылған кезде ғана жұмыс істейді.

🕙 Алдыңғы қадамға қайту үшін, қызыл түймешікті басыңыз.

| 1 | Тілді таңдау                                     | ▲ немесе ▼ түймешігін басыңыз да, содан кейін ENTER  РОШЕВ<br>түймешігін басыңыз.<br>Кажетті OSD (бейнебет жазуы) тілін таңдау үшін қолданыңыз.                                                                                                    |  |
|---|--------------------------------------------------|----------------------------------------------------------------------------------------------------|--|
| 2 | Store Demo немесе<br>Home Use режимін<br>таңдау. | <ul> <li>чемесе ► түймешігін басыңыз да, содан кейін ENTER      <li>түймешігін басыңыз.     <li>Home Use режимін таңдаңыз. Store Demo режимі бөлшек сауда орталықтарында қолдануға арналған.     <li>Құрылғыны Store Demo режимінен шығарып, Home Use     <li>(стандартты) режиміне қою: Теледидардағы үнділік түймешігін басыңыз. OSD үнділігінің деңгейі көрсетілген кезде MENU түймешігін 5 секунд басыңыз.     </li> </li></li></li></li></ul> |  |
| 3 | Елді таңдау                                      | <ul> <li>▲ немесе ▼ түймешігін басыңыз да, содан кейін ENTER  Түймешігін басыңыз.</li> <li>Тиісті елді тандаңыз. Қажетті ел тізімде болмаса, Others параметрін тандаңыз.</li> <li>Влді Country мәзірінде тандағаннан кейін, теледидардың кей үлгілерінде пин кодты орнату үшін қосымша параметр іске қосылуы мүмкін.</li> <li>ВІN колты орнатканнан кейін. 0-0-0-0 керсетілмейді</li> </ul>                                                        |  |
| 4 | Антеннаны таңдау                                 | ▲ немесе ▼ түймешігін басыңыз да, содан кейін ENTER 🖼 түймешігін басыңыз.<br>Air немесе Cable таңдаңыз.                                                                                                    |  |
| 5 | Арнаны таңдау                                    | ▲ немесе ▼ түймешігін басыңыз да, содан кейін ENTER                                                                                                    |  |
| 0 | Clock Mode powerin                               | түймешігін басыңыз.                                                                                                    |  |
| 6 | орнату                                           | <ul> <li>Сюск моде режимін автоматты түрде немесе қолмен орнатыңыз.</li> <li>Егер Auto функциясын таңдасаңыз, өзіңіз тұратын аймақтың уақыт белдеуін таңдаңыз.</li> </ul>                                                                                                    |  |
| 7 | Уақыт белдеуі                                    | ▲ немесе ▼ түймешігін басып, өзіңіз тұратын жердің уақыт белдеуін таңдаңыз да,<br>содан кейін ENTER 🖼 түймешігін басыңыз. (елге байланысты)                                                                                                    |  |
| 8 | <b>HD Connection Guide</b><br>нұсқауын қарау.    | Бейнебет үшін ең жақсы ажыратымдылық параметрін орнату тәсілдері көрсетіледі.                                                                                                    |  |
| 9 | Теледидарыңызды<br>рахаттана көріңіз.            | ENTER 🕑 түймешігін басыңыз.                                                                                                    |  |

#### Егер бұл функцияны қайта орнатқыңыз келсе...

Plug & Play (Initial Setup) - функциясын орнатыңыз. 4 орынды PIN кодты енгізіңіз. Теледидардың бастапқы PIN коды: "0-0-0-0." PIN кодты өзгерткіңіз келсе, Change PIN функциясын қолданыңыз.

Казакша

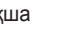

7

# Жалғау

#### Аудио-видео құрылғыға жалғау

#### HDMI / DVI сымын қолдану: HD (жоғары ажыратымдылық) қосылымы (1080р дейін)

Бар құрылғылар: DVD, Блю-рей ойнатқышы, жоғары ажыратымдылықтағы кабель теледидары, жоғары ажыратымдылықтағы спутниктік ресивер, кабель қорапшасы, спутниктік ресивер.

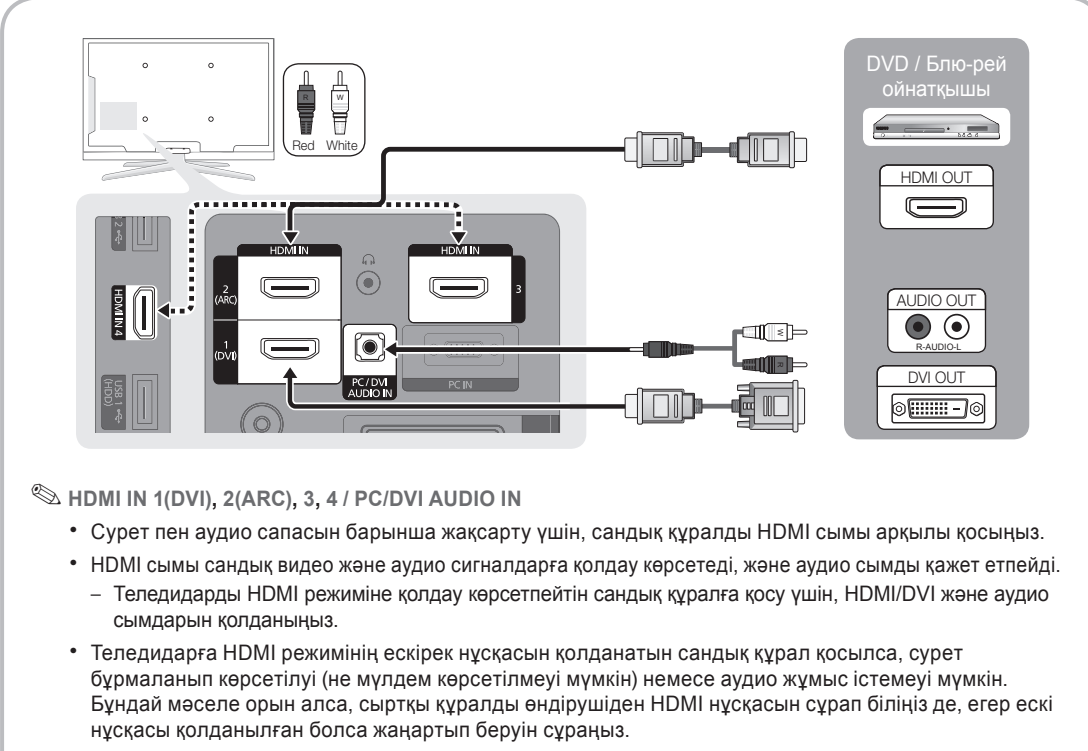

- Сертификатталған HDMI сымын сатып алуды ұмытпаңыз. Әйтпесе, сурет көрсетілмеуі немесе қосылымға қатысты ақаулық орын алуы мүмкін.
- Негізгі жоғары жылдамдықты HDMI сымын немесе "ethernet" бар сымды қолдану ұсынылады. Бұл құрылғы "ethernet" функциясына HDMI арқылы қолдау көрсетпейді.
- Бұл өнім 3D және ARC (Audio Return Channel) функцияларына, HDMI сымы арқылы қолдау көрсете алады. ARC функциясына тек HDMI IN 2(ARC) ұяшығы арқылы ғана қолдау көрсетілетінін есте ұстаңыз.
  - Егер 3D Auto View функциясы On қалпында тұрса, Internet@TV тәрізді кей функциялар іске қосылмайды. Бұндай жағдайда 3D Auto View немесе 3D режимін Off қалпына қойыңыз.
- АRС функциясы сандық аудионы HDMI IN 2(ARC) ұяшығы арқылы шығаруға көмектеседі. Бұны тек теледидар ARC функциясына қолдау көрсететін аудио қабылдағышқа жалғанғанда ғана іске қосуға болады.

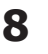

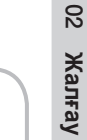

#### Бар құрылғылар: VCR, DVD, Блю-рей ойнатқыш, кабель қорапшасы, спутниктік ресивер 0 $\bigcirc$ ۲ $\bigcirc$ 🚯 – AUD**I**O – 🚺 Ň ENT IN Ħ ÿ 6 R Ê Ţ Red Blue Green Yellow Red White AUDIO OUT VIDEO OUT AUDIO OUT COMPONENT OUT EXT $\bullet \bullet$ $\bigcirc$ $\bigcirc \bigcirc$ $\bigcirc$ $\bigcirc$ · -. 🏁 Ext. режимінде, DTV Out тек ғана MPEG SD Видео мен Аудиоға ғана қолдау көрсетеді. 🖄 Суреттің сапасын ең жоғары деңгейде көрсету үшін, құралас бөліктер сымын аудио/видео

Құралас бөліктер сымын (1080р дейін) немесе Аудио/Видео (тек 480і) және Scart сымын қолдану

қосылымымен бірге жалғауды ұсынамыз.

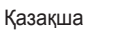

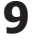

# Жалғау

#### Аудио құрылғыға жалғау

#### Қосылымды оптикалық немесе аудио сым арқылы жүзеге асыру

Бар құрылғылар: сандық аудио жүйе, дыбыс күшейткіш құрылғы, DVD үй театры

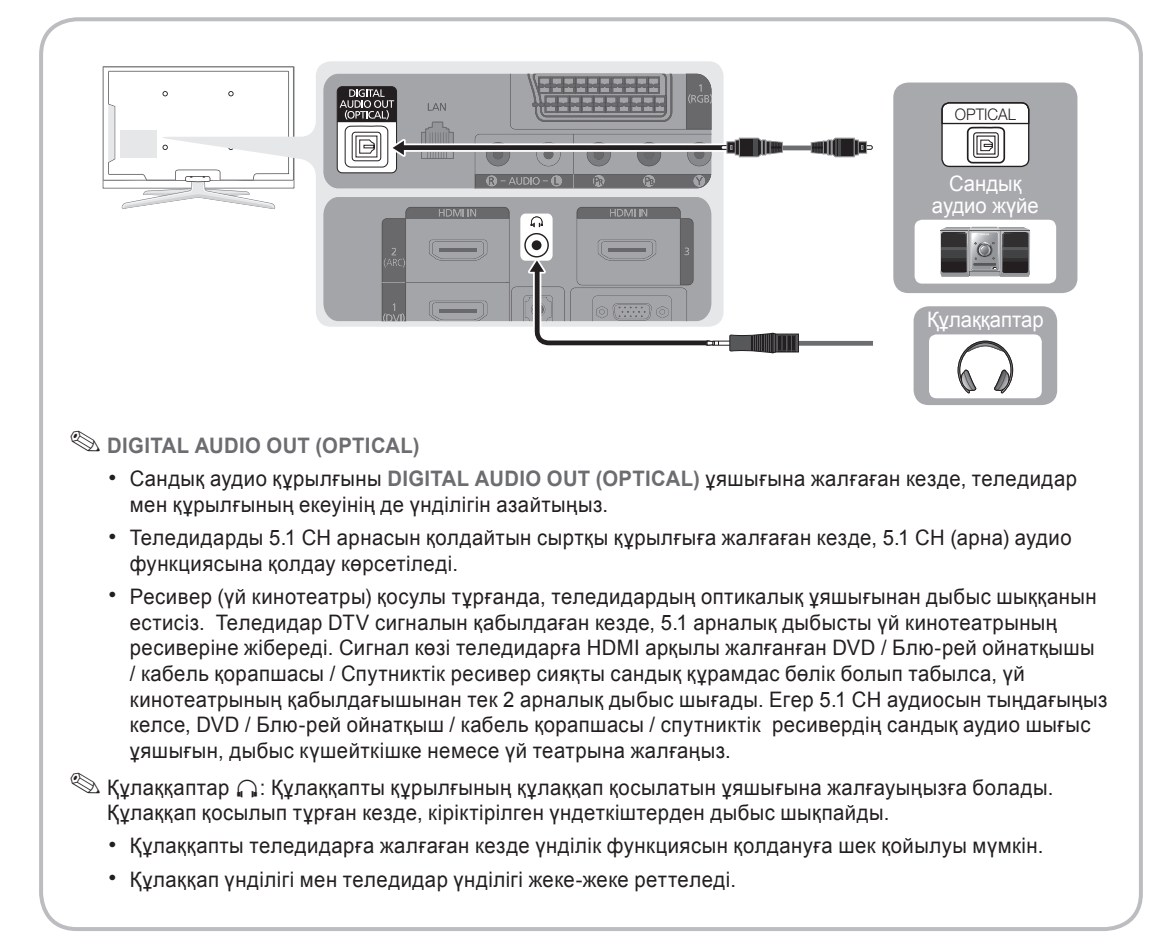

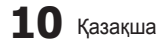

#### ҚОСЫЛЫМДАР COMMON INTERFACE ұяшығы

Ақылы арналарды көру үшін "CI немесе CI+ CARD" картасын салу керек.

- Егер "СІ немесе СІ+ CARD" картасын салмасаңыз, кей арналарда "Scrambled Signal" жазуы пайда болуы мүмкін.
- 2-3 минуттан кейін бейнебетте телефон нөмірі, "СІ немесе CI+ CARD" анықтағышы, хост анықтағышы және басқа да деректерді қамтыған келісім туралы мәлімет көрсетіледі. Егер ақаулық туралы ақпарат пайда болса, қызмет провайдеріне хабарласыңыз.
- Арна деректерін конфигурациялау жұмысы аяқталған кезде, арналар тізімінің жаңартылғанын білдіретін "Updating Completed" (Жаңарту аяқталды) хабары көрсетіледі.

#### 🔊 ЕСКЕРІМ

- "CI немесе CI+ CARD" картасын жергілікті кабельдік телевидение провайдерінен алуыңыз керек.
- "CI немесе CI+ CARD" картасын еппен шығарып алыңыз, себебі "CI немесе CI+ CARD" жерге түсіп кетсе, оған нұқсан келуі мүмкін.
- "СІ немесе СІ+ CARD" картасын онда көрсетілген бағытта орнатыңыз.
- СОММОN INTERFACE ұяшығының орналасатын жері оның үлгісіне байланысты әрқилы болуы мүмкін.
- Кей елдер мен аймақтарда "CI немесе CI+ CARD" модуліне қолдау көрсетілмеуі мүмкін, уәкілетті дилерге хабарласыңыз.
- Мәселе туындаған жағдайда, қызмет провайдеріне хабарласыңыз.

#### Кіріс көзін өзгерту

#### **Source List**

Теледидарды немесе теледидарға жалғанған DVD / Блю-рей ойнатқыштары / кабель қорапшасы спутниктік ресивер сияқты басқа сыртқы кіріс көздерін таңдау үшін пайдаланыңыз.

| SOURCE (= |   |
|-----------|---|
| Ð         |   |
| fm        | ) |

- TV / Ext.1 / Ext.2 / PC / AV / Component / HDMI1/DVI / HDMI2 / HDMI3 / HDMI4 / USB
  - Source List ішінде, жалғанған кіріс көздері бөлектеліп тұрады.
  - Ext.1, Ext.2 және PC әрқашан қосылып тұрады.

#### Edit Name

- VCR / DVD / Cable STB / Satellite STB / PVR STB / AV Receiver / Game / Camcorder / PC / DVI PC / DVI Devices / TV / IPTV / Blu-ray / HD DVD / DMA: Кіріс ағытпаға қосылған құрылғыны оңай таңдап алу үшін, құрылғыға атау беріңіз.
  - Ажыратымдылығы 1920 х 1080 @ 60Гц ДК-ді HDMI IN 1(DVI) ұяшығына жалғаған кезде, DVI PC режимін Edit Name арқылы орнатуыңыз керек.
  - HDMI/DVI сымын HDMI IN 1(DVI) ұяшығына жалғаған кезде, DVI PC немесе DVI Devices режимін Edit Name арқылы орнатуыңыз керек.

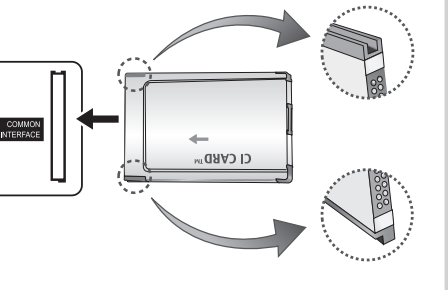

# Жалғау

#### Мәзірді қалай қолдануға болады

Теледидарды іске қосуға кіріспей тұрып, мәзірді қолдану және әртүрлі функцияларды таңдау мен реттеу жолдарын үйрену үшін төмендегі қадамдарды орындаңыз.

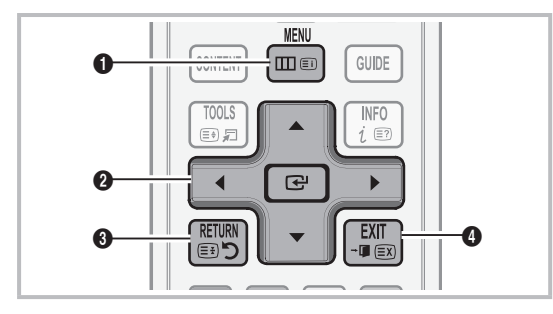

- МЕNU түймешігі: Бейнебеттегі негізгі мәзірді көрсету үшін қолданылады.
- ENTER 3 / Көрсеткі түймешік: Көрсеткі арқылы қажетті элементті таңдаңыз. Параметрді құптаңыз.
- **8 RETURN** түймешігі: Алдыңғы мәзірге қайтуға арналған.
- ЕХІТ түймешігі: Бейнебеттегі мәзірден шығу үшін қолданылады.

#### Бейнебет мәзірін қолдану жолдары

Таңдалған мәзірдің түріне байланысты оған қатынасу қадамдары әртүрлі болуы мүмкін.

| 1 | MENU III | Бейнебетте негізгі мәзір<br>параметрлері пайда болады:<br>Picture, Sound, Channel, Setup<br>Input, Application, Support.                             |
|---|----------|----------------------------------------------------------------------------------------------------|
| 2 | ▲ / ▼    | Белгішені ▲ немесе ▼<br>түймешігімен таңдаңыз.                                                                                                    |
| 3 | ENTER 🗗  | Ішкі мәзірге өту үшін ENTER 🖼<br>түймешігін басыңыз.                                                                                                 |
| 4 | ▲ / ▼    | Қажетті ішкі мәзірді ▲ немесе ▼<br>түймешігімен таңдаңыз.                                                                                            |
| 5 | ◀ / ►    | Элементтің мәнін < немесе<br>түймешігімен реттеңіз. Бейнебет<br>мәзірінің параметрін реттеу,<br>таңдалған мәзір түріне қарай<br>өзгеше болуы мүмкін. |
| 6 | ENTER 🗗  | Конфигурация жасауды аяқтау<br>үшін ENTER 🖼 түймешігін<br>басыңыз.                                                                                   |
| 7 | EXIT →   | EXIT түймешігін басыңыз.                                                                                                    |

#### INFO түймешігін қолдану (Now & Next guide)

Бейнебет ағымдық арна мен тиісті аудио-видео параметрлерінің қалып-күйін анықтайды.

"Now & Next guide" бағдарламасы, әр арна үшін күнделікті теледидар бағдарламасын, хабар тарату уақытына сай көрсетеді.

- Ағымдық арнаны қарап отырып, қажетті бағдарламаға қатысты ақпаратты көру үшін
   түймешіктерін қолданыңыз.
- Басқа арналарға қатысты ақпаратты көру үшін
   ▲, ▼ түймешіктерін қолданыңыз. Ағымдық таңдалған арнаға өткіңіз келсе, ENTER 
   түймешігін басыңыз.

| abc1    | <b>^</b>                | 18:11 Thu 6 Jan |
|---------|-------------------------|-----------------|
| DTV Air | Life On Venus Avenue    | 18:00 ~ 6:00    |
| ر۲۲     | No Detailed Information |                 |

#### Теледидар қарауды жоспарлау

#### Guide

Бағдарламалардың электрондық нұсқаулығын (ЕРG) телевизия хабарын тарататын компаниялар береді. Хабар таратушы компаниялардан алынған бағдарламаны қолдана отырып, арна сіз таңдаған бағдарлама көрсетілетін арнаға, қажетті уақыт келгенде автоматты түрде ауысатын ету үшін,

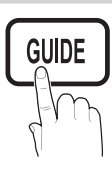

**INFO** 

(≣?)

көргіңіз келген бағдарламаларды алдын ала белгілеп қоюыңызға болады. Арнаның қалып-күйіне қарай бағдарлама атауы көрсетілетін жолақ бос болуы немесе онда ескі ақпарат көрсетілуі мүмкін.

#### Арна көрінісін қолдану

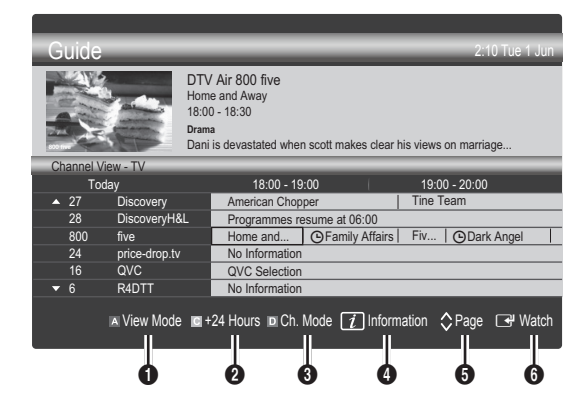

12 Қазақша

#### Жоспарланған бағдарламалар

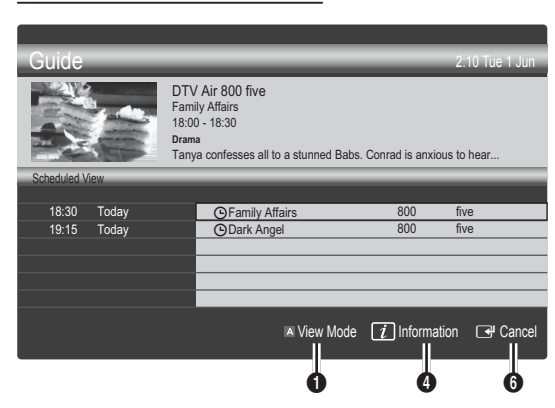

- Кызыл (View Mode): Қазір орындалып тұрған немесе орындалатын бағдарламалар тізімін қарау.
- Сары (+24 hours): 24 сағаттан кейін көрсетілетін бағдарламалар тізімін қарау.
- Көк (Ch.Mode): Арна көрінісі терезесі арқылы қарағыңыз келген арналарды таңдаңыз.
  - Ch. Mode антенна көзіне қарай әр түрлі болады.
- (Information): Таңдалған бағдарламаға қатысты толық мағлұмат көрсетеді.
- (Page): Алдыңғы / келесі бетке өтуге мүмкіндік береді.
- 6 ENTER 🗗 түймешігі
  - Ағымдық бағдарламаны таңдасаңыз, таңдаған бағдарламаңызды көре аласыз.
  - Кейін болатын бағдарламаны таңдасаңыз, оны бағдарлама жоспарына қоса аласыз.
     Бағдарламаларды жоспарлағыңыз келмесе, ENTER I түймешігін қайта басыңыз да, Cancel Schedules параметрін таңдаңыз.

#### **Channel Manager**

Таңдаулы арналарды жою немесе орнату және сандық таратылымдар үшін бағдарлама нұсқаулығын қолдану әрекеттерін жасаңыз. Арнаны Channels, My Channels немесе Scheduled бейнебетінен таңдаңыз.

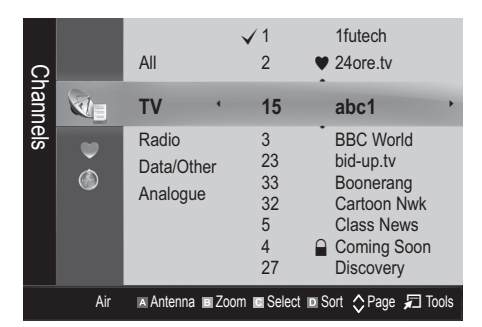

- Channels: Арна түріне қарай, арна тізімін көрсетеді.
- My Channels: Арна тобын көрсетеді.
- Scheduled: Ағымдағы барлық ретке қойылған бағдарламаларды көрсетеді.

- Түрлі-түсті түймешіктерді Channel Manager функциясымен бірге қолдану
  - 🖪 Қызыл (Antenna): Air немесе Cable таңдаңыз.
  - Жасыл (Zoom): Арна нөмірін үлкейтеді не кішірейтеді.
  - Сары (Select): Қажетті арналарды таңдаңыз да, таңдалған арналардың барлығын бір мезетте орнату үшін сары түймешікті басыңыз. Таңдалған арналардың сол жағында белгісі пайда болады.
  - Blue (Sort): Арнаның атауы немесе арнаның нөмірі бойынша сұрыпталған тізімді өзгерту.
  - 🗘 (**Раде**): Келесі немесе алдыңғы бетке Өту.
  - Д (Tools): Channel Manager параметрлері мәзірін көрсетеді. (Параметр мәзірлері жағдайға байланысты өзгеше болуы мүмкін.)

#### Арна күйін бейнелеу белгішелері

| Белгішелер   | Амалдар                                         |  |
|--------------|-------------------------------------------------|--|
| Α            | Аналогтық арна.                                 |  |
| $\checkmark$ | Таңдалған арна.                                 |  |
| •            | Таңдаулы ретінде орнатылған арна.               |  |
| ŏ            | Ағымдық уақытта таратылып жатқан<br>бағдарлама. |  |
|              | Құрсауланған арна.                              |  |
| Ġ            | Кезекке қойылған бағдарлама.                    |  |

#### Guide Type (Samsung / Guide Plus+)

#### (елге байланысты)

Бағдарламаның басқа түрін таңдауыңызға болады.

- Samsung: Samsung компаниясы берген бағдарлама түрін қолданады.
- Guide Plus+: Rovi International Solutions компаниясы берген бағдарлама түрін қолданады. Қосымша ақпарат алу үшін www.europe.guideplus. сот сайтына барыңыз.

#### Таңдаулы арналарды қолдану

#### My Channels

(Channel Manager ішінде)

Барлық таңдаулы арналарды көрсетеді.

- Edit My Channels TOOLS : Таңдалған арналарды қалаған "Таңдаулы арналар" тобына қоса аласыз.
- "♥" пайда болады да, арна таңдаулы арна ретінде орнатылады.
  - Арнаны таңдаңыз да, TOOLS түймешігін басыңыз.
  - **2.** 1,2,3 және 4-ші таңдаулы арналар тобына арнаны қосу немесе алып тастау.
    - Бір немесе одан да көп топты таңдауға болады.

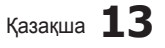

# Негізгі функциялары

 Параметрді өзгертіп болғаннан кейін, әр топқа тиесілі арна тобын My Channels арқылы қарауға болады.

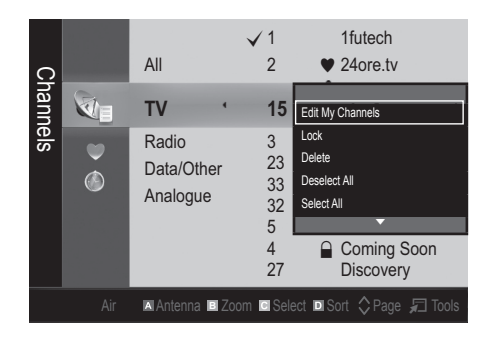

#### Арна мәзірі

#### Арналардың күйін қайта келтіру

#### Antenna (Air / Cable)

Теледидар бар арналардың барлығын жадына кіргізе бастамас бұрын, теледидарға жалғанып тұрған сигнал көзін көрсетуіңіз керек (яғни, антенна немесе кабель жүйесі).

### Country

PIN кодты енгізу терезесі пайда болады. 4 орынды PIN кодты енгізіңіз.

- Digital Channel: Сандық арналардың елін ауыстыру үшін қолданылады.
- Analogue Channel: Аналогтық арналардың елін ауыстыру үшін қолданылады.

#### Auto Store

Арналарды автоматты түрде іздейді және теледидарда сақтайды.

- Автоматты түрде үлестірілген бағдарлама нөмірлері іс жүзіндегі немесе қалаған бағдарлама нөмірлеріне сәйкес келмеуі мүмкін. Егер арна Child Lock функциясы арқылы құрсауланған болса, PIN кодты көрсету терезесі пайда болады.
- Antenna Source (Air / Cable) тольза: Жадыға енгізгіңіз келген арна көзін таңдаңыз.

 Channel Source (Digital & Analogue / Digital / Analogue): Жадыға енгізгіңіз келген арна көзін таңдаңыз.

Cable → Digital & Analogue немесе Digital тандаған кезде: Кабельдік арналарды іздеу параметрлерін көрсетіңіз.

**Іздеу режимі (Full / Network / Quick)**: Белсенді тарату станциялары бар барлық арналарды іздейді және оларды теледидар жадына сақтайды.

Егер Quick режимін орнатсаңыз, Network, Network ID, Frequency, Modulation, Symbol Rate параметрлерін, қашықтан басқару пультіндегі түймешіктерді басу арқылы қолмен орнатуыңызға болады.

Network (Auto / Manual): Network ID параметрін орнату режимін, Auto немесе Manual бірінен таңдайды.

Network ID: Network режимі Manual параметрінде тұрғанда, сандық түймешіктерді қолданып Network ID орнатуыңызға болады.

Frequency: Арна жиілігін көрсетеді. (әр елде әр түрлі)

Modulation: Қолданыстағы модуляция мәндерін көрсетеді.

Symbol Rate: Сигнал тарату жылдамдықтарын көрсетеді.

#### Manual Store

Арналарды қолмен іздеу және теледидарда сақтау үшін қолданылады.

- Егер арна Child Lock функциясы арқылы құрсауланған болса, PIN кодты көрсету терезесі пайда болады.
- Digital Channel: Сигналдарды іздеу аяқталған кезде, арна тізіміндегі арналар жаңарады.
  - Antenna → Air таңдаған кезде: Channel, Frequency, Bandwidth.
  - $^{\otimes}$  Antenna  $\rightarrow$  Cable таңдаған кезде: Frequency, Modulation, Symbol Rate.
- Analogue Channel (Programme, Colour System, Sound System, Channel, Search, Store): Егер қалыптан тыс дыбыс естілсе немесе дыбыс мүлдем естілмесе, онда дыбыс стандартын қайтадан таңдаңыз.
- 🕙 Арна режимі
  - Р (бағдарлама режимі): Баптау аяқталғанда, аймағыңыздағы барлық хабар тарату станцияларына Р0 бастап Р99 дейінгі нөмірлер тағайындалады. Осы режимде реттік нөмірін енгізу арқылы арнаны таңдауыңызға болады.
  - С (әуе арнасы режимі) / S (кабельдік арна режимі): Осы екі режим, сигналды әуе арқылы тарататын станцияның әрбіріне немесе кабельдік арнаға тағайындалған нөмірді көрсету арқылы арнаны таңдауға мүмкіндік береді.

# **14** Қазақша

#### Арналарды өңдеу

#### Арна басқарушысы параметрлерінің мәзірі

(Channel Manager ішінде)

- 1. Арнаны таңдаңыз да, TOOLS түймешігін басыңыз.
- Арнаның атауын немесе нөмірін Edit Channel Name немесе Edit Channel Number мәзірін қолданып өнденіз.
- Edit Channel Name (тек аналогтық арналар үшін): Арнаға өзіңіз қалаған атау беріңіз.
- Edit Channel Number (тек сандық арналар үшін): Нөмірді қажетті сандық түймешіктердің көмегімен өңдеңіз.

#### Басқа функциялары

### **Cable Search Option**

(елге байланысты)

Кабель арнасын іздеу үшін жиілік және сигнал тарату жылдамдығы тәрізді қосымша іздеу параметрлерін орнатады.

- Freq.Start / Freq.Stop: Бастау және тоқтату жиілігін орнатады (әр елде әртүрлі)
- Modulation: Қолданыстағы модуляция мәндерін көрсетеді.
- Symbol Rate: Сигнал тарату жылдамдықтарын көрсетеді.

### **Channel Manager**

#### Арна басқарушысы параметрлерінің мәзірі

Арнаның кез келгенін Channel Manager мәзірі параметрлерімен орнатыңыз (Lock / Unlock, Timer Viewing, Sort, Delete, Select All / Deselect All). Параметр мәзірінің элементтері арнаның күйіне байланысты әртүрлі болуы мүмкін.

- 1. Арнаны таңдаңыз да, TOOLS түймешігін басыңыз.
- Функцияны таңдаңыз да, оның параметрлерін өзгертіңіз.
- Lock / Unlock: Арнаны таңдауға немесе қарауға болмайтындай етіп құрсауға болады.

#### 🔊 ЕСКЕРІМ

- Бұл функция тек Child Lock параметрі On қалпында тұрғанда ғана жұмыс жасайды.
- РІN кодты енгізу терезесі пайда болады.
   4 орынды РІN кодты енгізіңіз, әдепкі РІN код немірі: "0-0-0-0". РІN кодты Change PIN параметрін қолданып өзгертіңіз.
- Timer Viewing: Қалаған арнаны қажетті уақытта автоматты түрде көрсетілетін етіп орнатуыңызға болады. Бұл функцияны қолдану үшін алдымен ағымдық уақытты орнатыңыз.
  - Сандық арна таңдалып тұрса, сандық бағдарламаны қарау үшін 
    түймешігін басыңыз.

- Sort (тек аналогтық арналар үшін): Бұл амал сақталған арналардағы бағдарламалар нөмірін өзгертуге мүмкіндік береді. Бұл амал арналарды автоматты түрде сақтау жүзеге асырылған соң қажет болуы мүмкін.
- Delete: Қалаған арналарды көрсету үшін арнаны жоюыңызға болады.
- Select All / Deselect All: Арна басқарушысындағы барлық арналарды таңдауға немесе бөлектемеуге болады.

#### Scheduled

(Channel Manager ішінде) Кезекке қойылған шоу-бағдарламаны қарауға, өзгертуге немесе жоюға болады.

- Change Info: Кезекке қойылған шоу-бағдарламаны өзгертуге арналған.
- Cancel Schedules: Кезекке қойылған шоубағдарламаны біржола тоқтатуға арналған.
- Information: Кезекке қойылған шоу-бағдарламаны экранға шығаруға арналған. (Кезекке қою ақпаратын өзгертуге де болады.)
- Select All / Deselect All: Кезекке қойылған бағдарламалардың барлығын таңдау немесе бөлектемеуге арналған.

### Channel List

Осыған дейін ізделген арналардың барлығын көре аласыз.

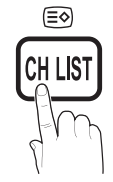

### **Channel List Transfer**

Арна картасын импорттау немесе экспорттау функциясын атқарады. Бұл функцияны қолдану үшін USB жады құралын жалғауыңыз керек.

- PIN кодты енгізу терезесі пайда болады. 4 орынды PIN кодты енгізіңіз.
- Жаңа теледидардың бастапқы PIN нөмірі: '0-0-0-0'.
- Import from USB: Арна тізімін USB құралынан импорттаңыз.
- Export to USB: Арна тізімін USB құралына экспорттаңыз.

### **Fine Tune**

(тек аналогтық арналар үшін)

Сигнал әлсіз немесе бұрмаланған болса, арнаны қолмен баптаңыз.

- Бапталған арналар жұлдызшамен "\*" белгіленіп тұрады.
- Бастапқы баптау параметрлерін орнатқыңыз келсе, Reset функциясын таңдаңыз.

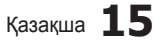

# Негізгі функциялары

#### Сурет мәзірі

#### Ағымдық сурет режимін ауыстыру

#### Mode TOOLS

Қалаған сурет түрін таңдаңыз.

- Dynamic: Жарық бөлмеге сай келеді.
- Standard: Қалыпты ортаға сай келеді.
- Natural: Көздің шаршауын азайтатын режим.
- Natural функциясы ДК режимінде жұмыс істемейді.
- Movie: Қараңғы бөлмеде бейнефильм көруге сай келеді.

#### Сурет параметрлерін реттеу

### Backlight / Contrast / Brightness / Sharpness / Colour / Tint (G/R)

Теледидарыңыз суреттің сапасын басқаруға арналған бірнеше параметрлермен жабдықталған.

#### 🔊 ЕСКЕРІМ

- РАL жүйесінің аналогтық TV, Ext., AV режимінде, Tint (G/R) функциясы жұмыс істемейді.
- ДК режимінде тек Backlight, Contrast және Brightness параметрлеріне ғана өзгерту енгізе аласыз.
- Теледидарға қосылған әрбір сыртқы құрылғы үшін параметрлерді реттеуге және сақтауға болады.
- Суреттің жарықтылығын азайтқан кезде қуат аз жұмсалады.

#### Экономикалық шешім

#### **ECO Solution**

- Energy Saving (Off / Low / Medium / High / Picture Off / Auto) ТООСУЭ : Қуат шығынын азайту үшін теледидардың жарықтылығын реттеңіз. Егер Picture Off параметрін таңдасаңыз, бейнебет сөнеді де, үнділік ғана сақталады. Бейнебетті қосу үшін үнділік түймешігінен басқа кез келген түймешікті басыңыз.
- ECO Sensor (Off / On): Қуатты жақсы үнемдеу үшін сурет параметрлері автоматты түрде бөлме ішіндегі жарыққа бейімделеді.
  - Backlight параметрін реттесеңіз, Eco Sensor режимі Off қалпына қойылады.

Min Backlight: ECO құралы On қалпында тұрғанда, бейнебетті ең төменгі жарықтылыққа қолмен қоюға болады.

Егер Eco Sensor параметрі On қалпында тұрса, бөлме жарығының қарқынына байланысты бейнебеттің жарықтылығы (шамалы күңгірт тартуы немесе жарықтануы) өзгеруі мүмкін.

**16** Қазақша

- No Signal Stand by (Off / 15 min / 30 min / 60 min): Егер пайдаланушы теледидарды белгілі бір уақытқа дейін "Сигнал жоқ" немесе "Сигнал кабелін тексеру" режиміне қойса, "Күту режимін" іске қосады.
  - ДК қуатты үнемдеу режиміне қойылса, жұмыс істемейді.

### Сурет параметрлерін өзгерту

#### Advanced Settings

(Standard / Movie режимдерінде жұмыс істейді) Бейнебетке арнап кеңейтілген параметрлерді, сондайақ түс пен контрастты да реттеуіңізге болады.

ДК режимінде тек Dynamic Contrast, Gamma және White Balance параметрлеріне ғана өзгерту енгізе аласыз.

| Advanced Settings |                         |  |
|-------------------|-------------------------|--|
| Black Tone        | : Off 🕨                 |  |
| Dynamic Contrast  | : Medium                |  |
| Shadow Detail     | : -2                    |  |
| Gamma             | : 0                     |  |
| Expert Pattern    | : Off                   |  |
| RGB Only Mode     | : Off                   |  |
| Colour Space      | : Native                |  |
|                   | ▼                       |  |
|                   | 🗢 Move 🖃 Enter 🏷 Return |  |

- Black Tone (Off / Dark / Darker / Darkest): Бейнебеттің тереңдігін реттеу үшін қара түс деңгейін таңдайды.
- Dynamic Contrast (Off / Low / Medium / High): Бейнебет контрастын реттейді.
- Shadow Detail (-2~+2): Қара суреттердің жарықтылығын арттырады.

🖄 дк режимінде жұмыс жасамайды.

- Gamma: Негізгі түстің қанықтығын реттейді.
- Expert Pattern (Off / Pattern 1 / Pattern 2): Expert Pattern функциясын іске қосу арқылы, суретті генератор немесе сүзгі көмегінсіз баптауға болады. Егер бейнебет мәзірі көрінбей қалса немесе Picture мәзірінен басқа мәзір ашылса, бапталым сақталады да, Expert Pattern терезесі ашылады.
  - Expert Pattern жұмыс жасап тұрған кезде, дыбыс естілмейді.
  - Тек сандық теледидар, Component және HDMI режимдерінде жұмыс істейді.
- RGB Only Mode (Off / Red / Green / Blue): Сыртқы құрылғыдан (DVD ойнатқыш, үй театры т.с.с.) алынған суреттің Colour не Red, Green немесе Blue түстерінің Tint реңктерін реттей аласыз.
- Colour Space (Auto / Native / Custom): Сурет жасау үшін қолданылатын түс диапазондарын реттейді. Color, Red, Green, Blue және Reset, параметрлерін реттеу үшін Color Space режимін Custom қалпына қойыңыз.

**P.SIZE** 

 White Balance: Суреттің жылулығын барынша табиғи түс шығару үшін реттейді.

R-Offset / G-Offset / B-Offset: Әр түстің (қызыл, жасыл, көк) қаралтымдығын реттейді.

R-Gain / G-Gain / B-Gain: Әр түстің (қызыл, жасыл, көк) жарықтылығын реттейді.

Reset: White Balance параметрінің әдепкі мәнін қалпына келтіреді.

- 10p White Balance (Off / On): Қызыл, жасыл және көк түстің жарықтылығын ақ түс балансын 10 бірліктен тұратын интервал бойынша реттеу арқылы басқарады.
  - Сурет режимі Movie қалпына қойылғанда және сыртқы сигнал көзі "барлық сигналдар" режиміне қойылғанда жұмыс істейді.
  - Кейбір сыртқы құрылғылар бұл функцияға қолдау көрсетпеуі мүмкін.

Interval: Реттеу үшін интервалды таңдаңыз.

Red: Қызыл түстің деңгейін реттейді.

Green: Жасыл түстің деңгейін реттейді.

Blue: Көк түстің деңгейін реттейді.

- Reset: 10 бірліктен тұратын ақ түс балансын әдепкі қалпына келтіреді.
- Flesh Tone: Күлгін реңкті "Flesh Tone" қанық етеді.
- Edge Enhancement (Off / On): Заттың жиек сызығын айқындай түседі.
- хvYCC (Off / On): xvYCC режимін орнату, HDMI немесе Component IN ұяшықтарына жалғанған сыртқы құрылғы (мысалы, DVD ойнатқыш) арқылы бейнефильм көріп отырған кезде сурет түсін және түс кеңістігін барынша нақты көрсетеді.
  - Сурет режимі **Моуіе** қалпына қойылғанда және сыртқы құрылғы HDMI немесе Component ұяшықтарына жалғанған кезде жұмыс істейді.
  - Кейбір сыртқы құрылғылар бұл функцияға қолдау көрсетпеуі мүмкін.

### **Picture Options**

ДК режимінде тек Colour Tone, Size және Auto Protection Time. параметрлеріне ғана өзгерту енгізе аласыз.

| Picture Options      |                         |  |
|----------------------|-------------------------|--|
| Colour Tone          | : Normal                |  |
| Size                 | : Auto Wide             |  |
| Screen Mode          | : 16:9                  |  |
| Digital Noise Filter | : Auto                  |  |
| MPEG Noise Filter    | : Auto                  |  |
| HDMI Black Level     | : Normal                |  |
| Film Mode            | : Off                   |  |
|                      | •                       |  |
|                      | 🗢 Move 🖃 Enter 🏷 Return |  |

- Colour Tone (Cool / Normal / Warm1 / Warm2)
   Warm1 немесе Warm2 параметрі, сурет режимі
  - **Dynamic** қалпына қойылған кезде жұмыс істемейді. Теледидардағы ұяшыққа жалғанған әрбір
  - теледидардағы ұяшыққа жалғанған әрор сыртқы құрылғы үшін параметрлерді реттеуге және сақтауға болады.
- Size: Кабельдік декодер/спутниктік ресивердің өзіндік бейнебет өлшемдері болуы мүмкін. Дегенмен, көбінесе 16:9 режимін қолдануды ұсынамыз.

Auto Wide: Сурет өлшемін автоматты түрде 16:9 пішіміне келтіреді.

16:9 : DVD құрылғылары немесе кең

таратылым үшін суреттің өлшемін 16:9 пішіміне қояды. Wide Zoom: Суреттің өлшемін 4:3 пішімінен үлкен

- пішімге қояды.
- Орналасу параметрін ▲, ▼ түймешіктерін қолданып реттейді.

Zoom: 16:9 пішіміндегі суретті бейнебеттің өлшеміне дәл келтіру үшін тік бағытта үлкейтеді.

Орналасу немесе өлшем параметрлерін А, түймешіктерін қолданып реттейді.

**4:3** : Бейнефильм және қалыпты таратылымдар үшін әдепкі параметр болып саналады.

Теледидарды ұзақ уақыт 4:3 пішімінде қарамаңыз. Бейнебеттің сол, оң жағы мен ортасында пайда болатын жиек сызықтар, бейненің қалып қоюына (экранның жануына) алып келуі мүмкін, бұндай жағдай кепілдік шартына кірмейді.

Screen Fit: HDMI (720р / 1080i / 1080p) немесе Component (1080i / 1080p) сигналдары қабылданған кезде, бейненің шетін қимастан толық көрсетеді.

#### 🔊 ЕСКЕРІМ

- Screen Fit функциясын HDMI (1080i / 1080p) немесе Component (1080i / 1080p) арқылы таңдағаннан кейін, суретті бейнебеттің ортасына келтіргіңіз келуі мүмкін:
  - Суреттің орнын таңдау үшін ◄ немесе ► түймешігін басыңыз.
- 2. ENTER 🕑 түймешігін басыңыз.
- 3. Суретті жылжыту үшін ▲, ▼, ◄ немесе ► түймешігін басыныз.
- Сигналдың қандай көзден қабылданғанына байланысты сурет өлшемі параметрлері де әр түрлі болуы мүмкін.
- Таңдалған режим түріне қарай, параметр элементтері де әр түрлі болуы мүмкін.
- ДК режимінде, тек 16:9 және 4:3 режимдерін ғана реттеуге болады.
- Теледидардағы ұяшыққа жалғанған әрбір сыртқы құрылғы үшін параметрлерді реттеуге және сақтауға болады.
- Егер Screen Fit функциясын HDMI 720p режимінде таңдасаңыз, үстіңгі, астыңғы, сол жағы мен оң жағынан 1 сызық жиек, қоса мәтіналу функциясындағыдай қиылып қалады.
- Screen Mode (16:9 / Wide Zoom / Zoom / 4:3): Суреттің өлшемі Auto Wide қойылған кезде ғана жұмыс істейді. Суреттің қажетті өлшемін 4:3 WSS (Wide Screen Service) өлшемі немесе бастапқы өлшемі бойынша анықтауыңызға болады. Еуропаның әр еліне әр түрлі сурет өлшемі қажет.

🖄 ДК, Component немесе HDMI режимінде жұмыс жасамайды.

Қазақша 17

# Негізгі функциялары

Digital Noise Filter (Off / Low / Medium / High / Auto / Auto Visualisation): Таратылым сигналы өлсіз болса, қимылсыз және қосарлы суреттер пайда болуы мүмкін. Параметрлердің бірін сурет жақсы көрсетілгенше таңдаңыз. Auto Visualisation: Аналогты арналарды ауыстырған кезде сигнал қарқынын бейнелейді.

🖄 Тек аналогтық арналарда ғана жұмыс жасайды.

- Жасыл жолақ көрінсе, сигнал қабылдау қарқыны ең жақсы күйде тұрғандығын білдіреді.
- MPEG Noise Filter (Off / Low / Medium / High / Auto): Суреттің сапасын арттыру үшін MPEG шуылын азайтады.
  ДК режимінде жұмыс жасамайды.
- HDMI Black Level (Normal / Low): Бейнебеттің тереңдігін қалыпқа келтіру үшін бейнебеттегі қара деңгейді таңдайды.

🖄 Тек HDMI режимінде (RGB сигналдары) жұмыс жасайды.

- Film Mode (Off / Auto1 / Auto2): Теледидарды барлық көздерден келетін фильм сигналдарын автоматты түрде "сезу" және өңдеумен қатар, суретін де барынша сапалы көрсете алатындай етіп баптайды.
  - Теледидар, аудио видео, COMPONENT (480i / 1080i) және HDMI (480i / 1080i) режимдерінде жұмыс істейді.
- Motion Plus (Off / Clear / Standard / Smooth / Custom / Demo) : Көп қозғалысты бейнелейтін жылдам көріністер көрсетілгенде, суретті айқынырақ көрсету үшін жолақтарды жояды.
  - Егер Motion Plus режимін таңдасаңыз, бейнебетте шуыл пайда болуы мүмкін. Бұндай жағдай орын алса, Motion Plus режимін Off қалпына қойыңыз.

Blur Reduction: Видео сигнал көздерінен келетін бұлдырды азайту деңгейін баптайды.

Judder Reduction: Фильм көрсетіліп тұрғанда, видео сигналдар көзінен келетін дірілді азайту деңгейін баптайды. Reset: Әдепкі параметрлерді қалпына келтіреді.

Auto Protection Time (2 hours/4 hours/8 hours/10 hours/ Off): Бейнебетте бір сурет көрсетілген қалпы тұра берсе, Auto Screen Burn Protector іске қосылады.

#### Теледидарды 3D функциясы арқылы қарау

3D СУРЕТТЕРІНЕ ҚАТЫСТЫ ДЕНСАУЛЫҚ ЖӘНЕ ҚАУІПСІЗДІК ТУРАЛЫ МАҢЫЗДЫ АҚПАРАТ. Теледидардың 3D функциясын қолданар алдында, төмендегі сақтық шаралары туралы ақпаратты оқып, түсіну қажет.

**▲ ЕСКЕРТУ** 

- 3D теледидарды қарағанда кей адамдардың бастары айналуы, жүректері шайлығуы және бастары ауыруы мүмкін. Бұндай симптомдардың кез келгенін байқасаңыз, 3D теледидарды қарауды тоқтатып, 3D Active көзілдірігін шешіңіз де демалыңыз.
- ЗD суреттерді ұзақ уақыт қарағанда көзіңіз тартуы мүмкін. Көзіңіз тартса 3D теледидарды қарауды тоқтатыңыз да, 3D көзілдірігін шешіп демалыңыз.
- 3D функциясын қолданып отырған балаларды үлкендер жиі қадағалап отыруы керек. Бала көзім шаршады, басым ауырды, басым айналып тұр не жүрегім айнып тұр деп шағымданса, 3D теледидарды көруді тоқтатып демалуы керек.
- 3D Active көзілдірігін ешбір басқа мақсатта қолданбаңыз (күннен қорғайтын көзілдірік, жай көзілдірік, қауіпсіздік көзілдірігі т.с.с.)

18 Қазақша

 ЗD функциясын не 3D Active көзілдірігін жүріп немесе қозғалып жүргенде қолданбаңыз. 3D функциясын немесе 3D Active көзілдірігін жүріп бара жатқанда қолдансаңыз, заттарға соғылып, басып кетіп, және/не құлап жарақаттанып қалуыңыз мүмкін.

#### 3D

Бұл жаңа әрі тамаша функция, 3D мазмұнды көруге мүмкіндік береді. Бұл функцияның шынайы мүмкіндігін бағалау үшін, 3D бейнефильмін көруге арналған Samsung 3D Active көзілдірігін (SSG-2100AB, SSG-2200AR, SSG-2200KR) сатып алуыңыз керек.

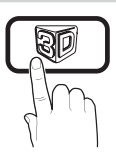

Samsung 3D Active көзілдірігі жеке сатылады. Көзілдірікті сатып алу туралы толығырақ ақпарат алу үшін, осы теледидарды сатып алған бөлшек сауда орталығына хабарласыңыз.

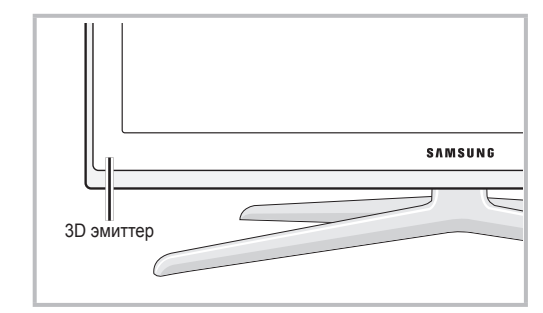

- Эмиттер мен 3D Active көзілдірігі арасында кедергі тұрса, шынайы 3D әсерін сезіне алмауыңыз мүмкін.
- **3D Mode**: 3D сигнал түрін таңдаңыз.
  - 3D әсерін толық сезінгіңіз келсе, алдымен 3D Active көзілдірігін киіп, содан кейін ең тамаша 3D қарау мүмкіндігін ұсынатын төмендегі тізімнен **3D режимін** таңдаңыз.
  - 3D бейнені қарау үшін 3D Active көзілдірігін іске қосыңыз.

| 3D режимі                   |              | Іске қосу                         |  |
|-----------------------------|--------------|-----------------------------------|--|
| Off                         |              | 3D функциясын ажыратады.          |  |
| $\boxed{2D \rightarrow 3D}$ | 20 . 20      | 2D бейнені 3D режиміне            |  |
|                             | 2D → 3D      | ауыстырады.                       |  |
|                             | Катарпастыру | Екі бейнені қатарластыра          |  |
|                             | патарластыру | қойып көрсетеді.                  |  |
|                             | Жоғары және  | Бір бейненің үстіне екіншісін     |  |
| төмен                       |              | қойып көрсетеді.                  |  |
|                             | Сызық        | Бейнелерді сол және оң жақ        |  |
|                             | бойымен      | көзге көрінетіндей етіп, бір      |  |
|                             | көрсету      | сызық бойымен көрсетеді.          |  |
|                             |              | Бейнелерді сол және оң            |  |
| <b>iii</b>                  | Тік баған    | жақ көзге көрінетіндей етіп,      |  |
|                             |              | бағандарға тізіп көрсетеді.       |  |
|                             | Шахмат       | Бейнелерді сол және оң            |  |
| iiii                        |              | жақ көзге көрінетіндей етіп,      |  |
|                             |              | пикселдер бойынша көрсетеді.      |  |
| <b>3</b> 6                  |              | Бейнелерді сол және оң жақ көзге  |  |
|                             | Жиілік       | көрінетіндей етіп, жақтаушалармен |  |
|                             |              | көмкеріп көрсетеді.               |  |

- Side by Side" және "Top & Bottom" функциялары, ажыратымдылық 720р, 1080i және 1080р қалпына DTV, HDMI және USB режимдерiне немесе HDMI/DVI сымы арқылы жалғанған ДК режимiне қойылған кезде жұмыс iстейдi.
- "Vertical Strip", "Line by Line" және "Checker Board" функциялары, ажыратымдылық HDMI/ DVI сымы арқылы жалғанған ДК режиміне қойылған кезде жұмыс істейді.
- "Frequency" параметрі, ажыратымдылық ДК қалпына қойылғанда жиілікті (тек 60Гц) көрсетеді.
- 3D → 2D (Off / On): Бейнені тек сол көз үшін ғана шығарады.
  - Бұл функция тек 3D Mode режимі "2D → 3D" немесе Off қалпына қойылған кезде ажырайды.
- 3D View point: The overall adjustment of 3D perspective.
  - Бұл функция тек 3D Mode режимі "2D → 3D" немесе Off қалпына қойылған кезде ажырайды.
- Depth: Фокус / тереңдікті "2D → 3D" режимінде реттейді.
  - Бұл функция 3D Mode режимі "2D → 3D" қалпына қойылғанда ғана іске қосылады.
- Picture Correction: Суреттерді сол және оң жақ көзге арнап реттейді.
- 3D Auto View (Off / On): Егер 3D Auto View режимі Оп қалпында тұрса, "Side-By-Side" пішіміндегі HDMI сигналы, төмендегі ажыратымдылықтардың бірінде автоматты түрде 3D режиміне ауысады. Осы жерде, дұрыс 3D дерегі Стандартты HDMI 3D пішімі жіберілуге тиіс.
  - 3D дерегіндегі қателікке байланысты 3D ақаулығы орын алса, 3D Auto View режимін Off қалпына қойыңыз да, 3D Mode режимін тиісті мәзірдегі 3D түймешігін басып таңдаңыз.
  - 🖄 Қолдау көрсетілетін ажыратымдылық (тек 16:9)

| Ажыратымдылық | Жиілік (Гц)          |
|---------------|----------------------|
| 1280 x 720p   | 50 / 60 Гц           |
| 1920 x 1080i  | 50 / 60 Гц           |
| 1920 x 1080p  | 24 / 30 / 50 / 60 Гц |

ЗD Оңтайлы ету: 3D әсері параметрін жалпы реттеу.

#### НDМІ ДК режимінде қолдау көрсетілетін ажыратымдылық

НDMI ДК режиміне арналған ажыратымдылық

1920 х 1080 дейін жақсартылған.

1920 x 1080 мәнінен басқа мәнге ие ажыратымдылық, 3D бейнебеті немесе толық бейнебет режимінде дұрыс көрсетілмеуі мүмкін.

#### 3D бейнені қарау

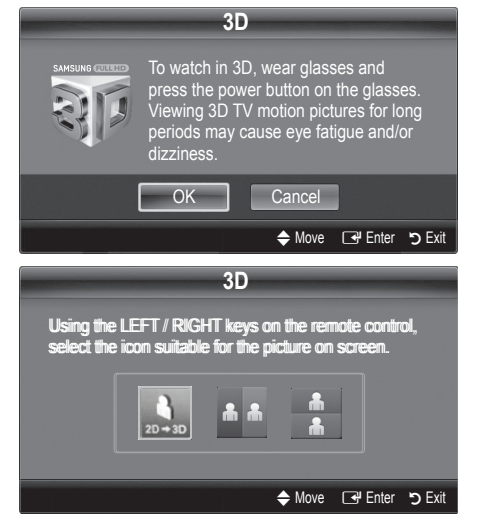

- 1. CONTENT түймешігін басыңыз, сонда Content View мәзірі ашылады.
- 4 немесе ► түймешігін басыңыз да, содан кейін 3D режимін таңдаңыз.
   3D режимінде қарау үшін көзілдірікті киіңіз де, көзілдіріктегі қуат түймешігін басыңыз.
   Теледидардан 3D бейнефильмін ұзақ қарағанда,

теледидардан зо бейнефильмін ұзақ қарағанда көз шаршауы және/не басыңыз айналуы мүмкін.

- Қашықтан басқару пультіндегі ◄ немесе ► түймешіктері арқылы, қарағыңыз келген бейненің 3D Mode режимін таңдайсыз.
  - Бейне алынатын кіріс сигналының пішіміне қарай, кей 3D режимдеріне қолдау көрсетілмеуі мүмкін.

#### Стандартты HDMI 3D режимі үшін қолдау көрсетілетін пішімдер және жұмыс параметрлері

Төменде көрсетілген 3D пішімдерді HDMI ассоциациясы ұсынған, және оларға қолдау көрсетілуге тиіс.

| Кіріс сигналының пішімі | Стандартты HDMI 1.4 3D |
|-------------------------|------------------------|
| 1920х1080р@24Гц х 2     | 1920x2205p@24Гц        |
| 1280х720р@60Гц х 2      | 1280x1470p@60Гц        |
| 1280х720р@50Гц х 2      | 1280x1470p@50Гц        |

Жоғарыда көрсетілген пішімдердің біріндегі 3D бейне сигналы қабылданғанда, режим автоматты түрде 3D режиміне ауысады.

Стандартты HDMI 3D 24Гц пішімі үшін, теледидарды төмендегідей тиімді түрде баптауға болады:

- Бастапқы бейнебет режиміндегі ажыратымдылық: Егер Auto Motion Plus режимі Off, Clear немесе Standard қалпына қойылса, бейнефильмді кіріс сигналының ажыратымдылығына сәйкестендірілген ажыратымдылық бойынша қарауға болады.
- Дірілді азайтып көрсету режимі: Auto Motion Plus режимі Smooth немесе Custom қалпына қойылғанда, бейнені еш бұлдыр-дірілсіз тегіс бейнебеттен көре аласыз.

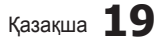

င္ထ

# Негізгі функциялары

#### 3D функциясын қолданар алдында...

#### 🕾 ЕСКЕРІМ

- ЗD бейнені люминесцентті шам (50Гц ~ 60Гц) немесе 3 ұзындықты толқын шамы жарықтандыратын бөлмеде қараған кезде, экран сәл дірілдеуі мүмкін. Бұндай жағдай орын алса, жарықты азайтыңыз немесе шамды сөндіріңіз.
- ЗD режимі төменде көрсетілген жағдайларда автоматты түрде жұмыс істемей қалады: арна немесе сигнал көзін өзгерткен кезде, немесе Media Play немесе Internet@TV функцияларына қосылған кезде.
- 3D режимінде кейбір сурет функциялары жұмыс істемейді.
- РІР және дерек тарату функциясына 3D режимінде қолдау көрсетілмейді.
- Басқа өндірушілер шығарған 3D Active көзілдіріктеріне қолдау көрсетілмеуі мүмкін.
- Теледидарды алғаш іске қосқаннан кейін 3D бейнебеті қалыпқа келгенше біраз уақыт қажет болуы мүмкін.
- Көзілдіріктің немесе теледидардың қасында басқа 3D құралы немесе электроника құралы іске қосылып тұрса, 3D Active көзілдірігі дұрыс жұмыс істемеуі мүмкін. Бұндай мәселе туындаса, басқа электроникалық құрылғыларды 3D Active көзілдірігінен барынша алыс ұстаңыз.
- Media Play арқылы көрсетілетін Photos тек "2D — 3D" режимінде ғана көрсетіледі.
- Теледидарды 3D көзілдірігін киіп, жантайып жатып көрсеңіз, сурет күңгірт болып көрінуі немесе көрінбеуі мүмкін.
- ЗD суреттерді қарағанда, теледидарды қарау бұрышынан ауытқымай, ара қашықтықты дұрыс сақтап қараңыз.
  - Әйтпесе, 3D қарағанда дұрыс әсер ала алмауыңыз мүмкін.
- Теледидар мен көрермен арасындағы қашықтық, бейнебет биіктігінен үш немесе одан да көп есе артық болса тамаша. Көрерменнің көзі, бейнебеттің деңгейімен деңгейлес болуы ұсынылады.

# Picture Reset (OK / Cancel)

Ағымдық суреттің режимін бастапқы қалпына қояды.

# Теледидарды дербес компьютер көмегімен баптау

ДК-ді сигнал көзі ретінде таңдаңыз.

#### Auto Adjustment TOOLSE

Жиілік мәндері/орналасу орнын реттейді және параметрлерді автоматты түрде баптайды.

HDMI/DVI сымы арқылы жалғаған кезде жұмыс істемейді.

#### Screen

- Coarse / Fine: Бейне шуылын жояды немесе азайтады. Дәл күйге келтіру функциясының көмегімен бөгеуілдерді жою мүмкін болмаса, жиілікті неғұрлым жақсырақ (Coarse) реттеп, қайта баптаңыз. Бөгеуілдер азайған соң, бейнені бейнебеттің дәл ортасынан көрсетілетін етіп қайта баптаңыз.
- Position: ДК бейнебетінің орналасу қалпын көрсеткі (▲ / ▼ / ◀ / ►).түймешіктермен реттеңіз.
- Image Reset: Суреттің әдепкі параметрлерін орнатады.

Теледидарды Компьютер (ДК) Мониторы ретінде пайдалану

Компьютердің бағдарламалық жасақтамасын орнату (Windows XP негізінде)

Windows және видео карта нұсқасына байланысты ДК бейнебеті басқаша болуы мүмкін, бұндай жағдайда негізгі параметрлерді орнату ақпараты барлық дерлік жағдайларда қолданылады. (Басқа жағдай орын алса, компьютер өндіруші не Samsung дилеріне хабарласыңыз).

- Windows бастау мәзіріндегі "Басқару панелі" қойындысын басыңыз.
- "Басқару панелі" ішінен "Көрініс және тема" қойындысын басыңыз, сонда тілқатысу терезесі пайда болады.
- "Бейнебет" қойындысын басыңыз, сонда тілқатысу терезесі пайда болады.
- Тілқатысу терезесінен 'Параметрлер' қойындысына өтіңіз.
- Дұрыс өлшем орнатымы (ажыратымдылық) [Оңтайлы: 1920 X 1080 пиксел]
- Егер бейнебет параметрлерінің тілқатысу терезесінде тік-жиілік параметрі бар болса, '60' немесе '60 Гц' мәні дұрыс мән болып есептеледі. Әйтпесе, 'ОК' түймешігін басыңыз да, тілқатысу терезесінен шығыңыз.

20 Қазақша

#### Үнділік мәзірі

#### Алдын ала орнатылған үнділік режимін ауыстыру

#### SRS TheaterSound TOOLSE

- Standard: Қалыпты үнділік режимін таңдайды.
- Music: Шуылды басып, музыканы арттырады.
- Movie: Киноның дыбысын тамаша шығарады.
- Clear Voice: Басқа шуылдарға қарағанда дауысты айырықша шығарады.
- Amplify: Жоғары жиіліктегі дауыстың қарқынын күшейте отырып, құлағы мүкіс адамдарға дауысты жақсырақ естуге мүмкіндік туғызады.

#### Үнділік параметрлерін реттеу

#### Equalizer

Үнділік режимін реттейді. (стандартты үнділік режимінде ғана)

- Balance L/R: Оң және сол жақ үндеткіштер арасындағы тепе-теңдікті басқарады.
- 100Hz / 300Hz / 1kHz / 3kHz / 10kHz (Bandwidth Adjustment): Арнайы диапазон жиіліктерінің деңгейін реттейді.
- Reset: Эквалайзердің әдепкі параметрлерін орнатады.

#### Үнділік жүйелері, т.с.с.

#### SRS TruSurround HD (Off / On) TOOLSE

#### (стандартты үнділік режимінде ғана)

Бұл функция виртуальды 5.1 арна арқылы, қос үндеткіш немесе құлаққаптың көмегімен HRTF технологиясы арқылы үнділік қоршаған ортадан шығып тұрғандай әсер алуға көмектеседі.

### SRS TruDialog (Off / On)

(стандартты үнділік режимінде ғана)

Бұл функция шоу қарап отырғанда диалог жақсы естілу үшін өңдік музыкаға қарағанда дауысты немесе дауыс әсерін күшейтеді.

#### Audio Language

#### (тек сандық арналарда ғана)

Аудио тілдердің әдепкі мәндерін өзгертеді.

Тілдердің түрі таратылым түріне қарай әртүрлі болуы мүмкін.

# Audio Format (MPEG / Dolby Digital 5.1)

#### (тек сандық арналарда ғана)

Дыбыс негізгі үндеткіш пен дыбыстауыш ресиверден бір уақытта шыққан кезде, үндеткіш пен дыбыстауыш ресивердің кодты шешу жылдамдығының әр түрлі болуына байланысты, дыбыс жаңғырығы естілуі мүмкін. Мұндай жағдайда теледидар динамиктері функциясын қолданыңыз.

Audio Format параметрі таратылым түріне қарай әртүрлі болуы мүмкін. 5.1ch Dolby сандық үнділігі, сыртқы үндеткішті оптикалық сым арқылы жалғаған кезде ғана жұмыс істейді.

#### Audio Description

(кей жерлерде болмауы мүмкін) (тек сандық арналарда ғана) Бұл функция АС (Аудио Сипаттама) арналған дыбыстауыш лек, хабар таратушыдан Негізгі аудио лекпен қатар жіберілген кезде, сол лекпен жұмыс жасайды.

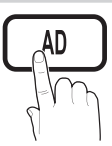

- Audio Description (Off / On): Аудио сипаттама функциясын қосыңыз немесе ажыратыңыз.
- Volume: Аудио сипаттама үнділігін реттейді.

#### Auto Volume (Off / Normal / Night)

Әр арнаның үнділігі деңгейін теңестіру үшін Normal параметрін орнатыңыз.

Night: Бұл режим Normal режиміне қарағанда үнділікті жақсартып, шуылды мүлдем дерлік жояды. Түнде қолдануға пайдалы режим.

# Speaker Select (External speaker / TV speaker)

Негізгі үндеткіш пен аудио ресивер арасында, әр түрлі код шешу жылдамдығының болуына байланысты, дыбыс жаңғырығы естілуі мүмкін. Бұндай жағдайда, теледидарды **External Speaker** режиміне қойыңыз.

- Speaker Select параметрі External Speaker режиміне қойылғанда мына параметрлерді қолдануыңыз керек.
  - TV Speaker: Off, External Speaker: On
- Speaker Select параметрі TV Speaker режиміне қойылғанда мына параметрлерді қолдануыңыз керек.
  - TV Speaker: On , External Speaker: On
- Ешбір видео сигналы болмаса, үндеткіштердің екеуі де үнсіз тұрады.

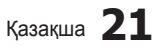

# Негізгі функциялары

# **Additional Setting**

(тек сандық арналарда ғана)

- DTV Audio Level (MPEG / HE-AAC): Бұл функция дауыс сигналының дисбалансын (сандық теледидар таратылымы кезінде алынатын сигналдардың бірі) қажетті деңгейге дейін төмендетеді.
  - Таратылым сигналының түріне қарай МРЕС / НЕ-ААС параметрлерін -10дБ және 0дБ аралығында реттеуге болады.
  - Үнділікті күшейту немесе төмендету үшін 0 және -10 аралығында тиісті түрде реттеу қажет.
- SPDIF Output: SPDIF (Sony Philips Digital InterFace) үндеткіш немесе DVD ойнатқыш тәрізді әртүрлі құрылғыларға баратын бөгеуілдерді азайта отырып сандық үнділікпен қамтамасыз етеді.

Audio Format: Сандық теледидар таратылымы кезінде Сандық аудио шығыс (SPDIF) пішімін PCM, Dolby Digital немесе DTS параметрлерінен таңдаңыз.

5.1ch үндеткіштерін Dolby сандық құрылғысына жалғай отырып, интерактивті 3D үнділік ортасын қалыптастырыңыз.

Audio Delay: Теледидар немесе видео кәргенде, және аудио видео ресивері тәрізді сыртқы құрылғыдан сандық аудио тыңдап отырған кезде аудио және видеоны өзара сәйкестіріңіз (0ms ~ 250ms).

- Dolby Digital Comp (Line / RF): Бұл функция долби сандық сигналы мен аудио сигналының (мысалы, MPEG Audio, HE-AAC, ATV Sound) арасындағы дисбалансты азайтады.
  - Динамикалық үнділікке қол жеткізу үшін Line параметрін, қатты және ақырын дауыстың арасындағы айырмашылықты азайту үшін RF параметрін таңдаңыз.

Line: Сигнал шығысын -31дБ (жалпылама ұсыныс) мәнінен үлкен немесе аз етіп -20дБ не -31дБ ретінде орнатыңыз.

**RF**: Сигнал шығысын -20дБ (жалпылама ұсыныс) мәнінен үлкен немесе аз етіп -10дБ не -20дБ ретінде орнатыңыз.

# Sound Reset (OK / Cancel)

Үнділік параметрлердің барлығының зауыттық параметрлерін орнатыңыз.

#### Дыбыс режимін таңдау **тоо**ся

Dual I-II параметрін орнатқан кезде, бейнебетте ағымдық үнділік режимі пайда болады.

|                 | Дыбыс<br>түрі | Dual I-II                    | Әдепкі<br>параметр |
|-----------------|---------------|------------------------------|--------------------|
| A2<br>Stereo    | Mono          | Mono                         | Автоматты          |
|                 | Stereo        | Stereo ↔ Mono                | түрде<br>өзгерту   |
|                 | Dual          | Dual I ↔ Dual II             | Dual I             |
| NICAM<br>Stereo | Mono          | Mono                         | Автоматты          |
|                 | Stereo        | Mono ↔ Stereo                | түрде<br>өзгерту   |
|                 | Dual          | Mono → Dual I<br>↖ Dual II ∠ | Dual I             |

22 Қазақша

- Егер стереосигнал әлсіз болып, режимдер автоматты түрді ауысып кете берсе, онда моно режимін таңдаңыз.
- 🕙 Тек стерео дауыс сигналында ғана іске қосылады.
- Input параметрі TV режиміне қойылғанда ғана жұмыс істейді.

#### Параметрлерді орнату мәзірі

#### Уақытты орнату

#### Time

- Clock: Сағат параметрлерін орнату, теледидарда әртүрлі таймер функцияларын қолдану үшін қажет.
  - Ағымдық уақыт INFO түймешігін әр басқан сайын пайда болады.
  - Егер қорек сымын ажыратсаңыз, сағатты қайта орнату қажет болады.

#### Clock Mode (Auto / Manual)

- Хабар тарату станциясы не сигнал түріне қарай, автоматты түрде орнатылған уақыт дұрыс болмауы мүмкін. Бұндай жағдайда уақытты қолмен орнатыңыз.
- Уақытты автоматты түрде орнату үшін антенна қосылып тұруға тиіс.

# Clock Set: Day, Month, Year, Hour және Minute мәндерін қолмен орнатыңыз.

Clock Mode параметрі Manual режимінде тұрса ғана жұмыс істейді.

Time Zone: Өз аймағыңыздағы уақыт белдеуін таңдауыңызға болады.

- Бұл функция Clock Mode режимі Auto қалпында тұрғанда ғана жұмыс істейді.
- Хабар тарату станциясы не сигналының түріне қарай, уақыт автоматты түрде дұрыс қойылмауы мүмкін. Бұндай жағдай орын алса, уақытты қолмен орнатыңыз.

#### Ұйқы таймерін қолдану

- Sleep Timer TOOLS : Алдын ала көрсетілген уақыт өткен кезде теледидарды автоматты түрде өшіреді. (30, 60, 90, 120, 150 және 180 минут).
  - Sleep Timer функциясын біржола тоқтату үшін Off таңдаңыз.

#### On / Off таймерін орнату

Timer 1 / Timer 2 / Timer 3: Таймерді қосу/өшіру параметрлерінің үш түрін орнатуға болады. Ең алдымен, сағатты орнату қажет.

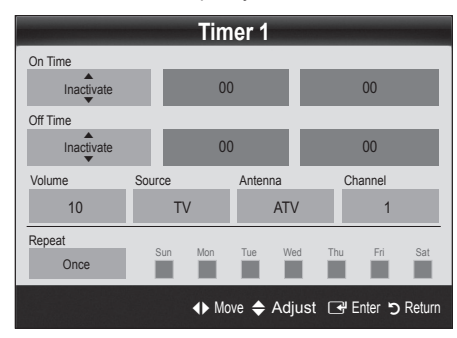

On Time / Off Time: Сағат, минутты орнатыңыз да, қосыңыз / ажыратыңыз. (Таймерді таңдаған параметрлермен бірге іске қосу үшін Activate қалпына қойыңыз.)

Volume: Қажетті үнділік деңгейін орнатыңыз.

Source: Теледидар автоматты түрде қосылған кезде көрсетілуге тиіс TV немесе USB мазмұнын таңдаңыз. (USB мазмұнын тек USB құралы теледидарға жалғанған кезде ғана таңдауға болады)

Antenna (Source параметрі TV режиміне қойылғанда): ATV немесе DTV режимін таңдаңыз.

Channel (Source параметрі TV режиміне койылғанда): Қажетті арнаны таңдаңыз.

Contents (Source параметрі USB режиміне қойылғанда): USB құралының ішіндегі саз немесе фотосуреті бар қалтаны, теледидар автоматты түрде қосылған кезде ойнату үшін таңдаңыз.

#### 🔍 ЕСКЕРІМ

- USB құралында ешбір саз файлы болмаса немесе саз файлдары салынған қалта таңдалмаса, Timer функциясы дұрыс жұмыс істемейді.
- USB құралында тек бір ғана фотосурет файлы болса, Слайд Көрмесі көрсетілмейді.
- Ұзын атаумен аталған қалтаны таңдау мүмкін емес.
- Сіз қолданатын әр USB құралының өзіне арналған қалтасы болады. Бірнеше біркелкі USB құралдарын қолданған кезде, USB құралының әрқайсысына тағайындалған қалтаның өзіндік атауы болуын қамтамасыз етіңіз.

Repeat: Once, Everyday, Mon~Fri, Mon~Sat, Sat~Sun немесе қолдан орнату үшін Manual параметрін таңдаңыз Егер Manual режимін таңдасаңыз, таймерді іске қосқыңыз келген күнді таңдауыңызға болады.

🅙 🗸 белгісі күннің таңдалғанын білдіреді.

Auto Power Off (тек теледидар таймер арқылы іске қосылса ғана жұмыс істейді): Теледидар 3 сағат пайдаланылмаған кезде автоматты түрде сөнеді.

#### Қауіпсіздік бағдарламалары

#### Security

- Параметрлерді орнату терезесі көрсетілердің алдында PIN кодты көрсету терезесі пайда болады.
- 4 орынды PIN кодты енгізіңіз, әдепкі PIN код нәмірі: "0-0-0-0". PIN кодты Change PIN параметрін қолданып өзгертіңіз.
- Child Lock (Off / On): Арналарды Channel Manager көмегімен, балалар, басқа адамдар, рұқсат етілмейтін бағдарламаны қарамас үшін құрсаулап қойыңыз.
  - Тек Input параметрі TV режиміне қойылғанда ғана жұмыс істейді.
- Parental Lock (Parental Rating): Балалар, басқа адамдар, рұқсат етілмейтін бағдарламаны қарауға жол бермеу үшін 4-орынды PIN код тағайындап қолданыңыз.

**Allow All**: Теледидар рейтингтерінің барлығына рұқсат беру.

- Parental Rating элементі елге байланысты әртүрлі болады.
- РІN кодты өзгерту: Теледидар параметрін орнату үшін қолданылатын ID нөміріңізді өзгертеді.
  - Егер PIN кодты ұмытып қалсаңыз, қашықтан басқару пультіндегі түймешіктерді төмендегі рет бойынша басыңыз, сонда PIN код "0-0-0-0" болып орнайды: POWER (off) → MUTE → 8 → 2 → 4 → POWER (on).

#### Басқа функциялары

#### Language

- Menu Language: Мәзір тілін орнатады.
- Teletext Language: Қажетті телемәтін тілін орнатыңыз.
  - Таңдалған тіл таратылған бағдарламада болмаса, ағылшын тілі әдепкі тіл деп саналады.
- Preference (Primary Audio Language / Secondary Audio Language / Primary Subtitle Language / Secondary Subtitle Language / Primary Teletext Language / Secondary Teletext Language): Арна тандалған кезде әдепкі тіл ретінде қолданылатын тілді тандаңыз.

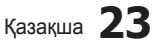

# Негізгі функциялары

### Subtitle

Бұл мәзірді **Subtitle** режимін орнату үшін қолданыңыз.

Субтитр функциясы Component немесе HDMI режимдерінде жұмыс істемейді.

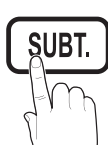

- Subtitle (Off / On): Субтитрлерді қосады және ажыратады.
- Mode (Normal / Hearing Impaired): Субтитр режимін орнатады.
- Subtitle Language: Субтитр тілін орнатады.
  - Егер көріп отырған бағдарламаңыз, Hearing Impaired функциясын қолдамаса, Normal автоматты түрде, тіпті Hearing Impaired режимі таңдалып тұрса да қосылады.
  - Таңдалған тіл таратылған бағдарламада болмаса, ағылшын тілі әдепкі тіл деп саналады.

### **Digital Text (Disable / Enable)**

#### (UK only)

Егер бағдарлама сандық мәтіндермен қатар таратылса, бұл функция іске қосылады.

### Network (Network Type / Network Setup / Network Test / Samsung Wireless Link / SWL connect)

Параметрлерді орнату туралы ақпаратты желіге қосу тарауындағы нұсқаулардан қараңыз. (Б. 28)

#### General

Game Mode (Off / On): PlayStation™ не Xbox™ тәрізді ойын құрылғыларын қосқан кезде, ойын мәзірін таңдау арқылы шынайы ойын рахатына батуыңызға болады.

#### 🕾 ЕСКЕРІМ

- Ойын режиміне қатысты сақтық шаралары мен шектеулер
  - Видео ойын құрылғысын ағытып, басқа сыртқы құрылғыны қосу үшін параметрлерді орнату мәзіріндегі Game Mode режимін Off қалпына қойыңыз.
  - Егер теледидар мәзірін Game Mode режимі кезінде ашсаңыз, бейнебет сәл дірілдейді.
- Game Mode режимі теледидар және ДК режимдерінде жұмыс істемейді.
- Ойын құрылғысын жалғағаннан кейін суреттің сапасы нашарламас үшін, Game Mode режимін On қалпына қойыңыз.
- Егер Game Mode режимі On қалпында тұрса: Picture режимі Standard қалпына, Sound режимі Custom қалпына қойылады.
- **24** Қазақша

- BD Wise (Off / On): BD Wise-ды қолдайтын SAMSUNG DVD, Блю-рей және Үй театры үшін суреттің ең оптимальды сапасын ұсынады. BD Wise On қалпына қойылғанда, сурет режимі автоматты түрде ең тиімді ажыратымдылыққа ауысады.
  - BD Wise функциясына HDMI сымы арқылы қолдау көрсететін Samsung құрылғыларын жалғаған кезде жұмыс жасайды.
- Menu Transparency (Bright / Dark): Мәзірдің анықтығын орнатады.
- Melody (Off / Low / Medium / High): Теледидар қосылған немесе сөндірілген кезде саз ойнап тұру үшін орнатуыңызға болады.
- FastStart (Off / On): Теледидарды қосқан кезде, осы функцияның көмегімен теледидар бейнебеті жылдам іске қосылады.
  - Melody функциясы FastStart режимі On қалпында тұрғанда іске қосылмайды.

### **Common Interface**

- CI Menu: Бұл функция пайдаланушыларға САМ модулі ұсынатын мәзір параметрлерін таңдауға мүмкіндік береді. ДК Card платасының негізіндегі СІ мәзірін таңдаңыз.
- Application Info.: Cl ұяшығына қондырылған CAM туралы және CAM ұяшығына қондырылған "Cl немесе Cl+ CARD" картасындағы ақпаратты қараңыз. CAM модулін кез келген уақытта, теледидар қосылып не сәндіріліп тұрса да орнатуға болады.
- CI САМ модулін жақын жердегі дилерге хабарласу не телефон шалу арқылы сатып алуға болады.
- 2. "СІ немесе СІ+ САRD" картасын САМ ұяшығына көрсеткі бағыты бойынша мықтап кіргізіңіз.
- "CI немесе CI+ CARD" картасы бар CAM модулін, ортақ интерфейс ұяшығына көрсеткіні ұяшыққа параллель келтіріп ұстау арқылы салыңыз.
- Сигналдары кодталған арнада бейненің көрінетінкөрінбейтінін тексеріңіз.

### Wireless Remote Control (Off / On)

Сымсыз қашықтан басқару құралын оп немесе off қалпына қойыңыз, сымсыз қашықтан басқару тетіктерін іске қосыңыз.

# | Сурет ішіндегі сурет (PIP)

#### PIP (TOOLS )

Теледидар тюнері мен бір сыртқы видео құрылғыдан келетін сигналды қатар қабылдауға мүмкіндік береді. **PIP** (Сурет ішіндегі сурет) бір режимде жұмыс жасамайды.

#### 🔊 ЕСКЕРІМ

- Теледидарды PIP режимінде қарап отырып сөндірсеңіз, PIP терезесі көрінбей қалады.
- Сіз ойын немесе караокені негізгі беттен қараған кезде, PIP терезесіндегі суреттің табиғилықтан сәл өзгеше болып көрінетінін байқайсыз.
- Internet@TV жұмыс жасап тұрған кезде, PIP функциясын қолдану мүмкін емес.
- РІР параметрлері

| Негізгі сурет                                       | Ішкі сурет |
|-----------------------------------------------------|------------|
| Component, HDMI1/DVI,<br>HDMI2, HDMI3, HDMI4,<br>PC | тv         |

- PIP (Off / On): PIP фнукциясын қосады және ажыратады.
- Channel: Ішкі экран арнасын таңдайды.
- Size ( ) / , / ) / ): Ішкі суреттің өлшемін таңдайды.
- Position (\_\_ / \_ / \_ / \_ ): Ішкі суреттің орналасу қалпын таңдайды.
- Sound Select (Main / Sub): Қажетті үнділікті (Main / Sub) PIP режимінен таңдауыңызға болады.

#### Қолдау көрсету мәзірі

#### Self Diagnosis

- Picture Test (Yes / No): Суретке қатысты мәселенің бар-жоғын тексеріңіз де, егер бар болса түс үлгісін тексеріңіз.
- Sound Test (Yes / No): Үнділікке қатысты ақаудың бар-жоғын тексеру үшін кіріктірілген сазды қолданыңыз.
  - Егер теледидар үндеткіштерінен еш дыбыс естілмесе, дыбыс сынағын өткізбей тұрып, Speaker Select параметрінің Sound мәзірінде TV speaker қалпына қойылғанын тексеріңіз.
  - Cынақ барысында Speaker Select параметрі External Speaker режиміне қойылса да, немесе дыбыс MUTE түймешігі арқылы өшіріліп тұрса да әуен естіледі.
- Signal Information: (тек сандық арналарда ғана) жоғары ажыратымдылықтағы арнаның сигнал қабылдау сапасы тамаша немесе арналар мүлдем жоқ. Сигналды күшейту үшін антеннаны реттеңіз.
- Troubleshooting: Теледидарда ақаулық бар деп ойласаңыз, осы ақпаратты қараңыз.
  - Ақаулықты түзетуге қатысты берілген ақылкеңестердің біреуі де көмектеспесе, Samsung тұтынушыларға қызмет көрсету орталығына хабарласыңыз.

# Software Upgrade

Software Upgrade көмегімен бағдарламаны жаңарту жұмысын, таратылым сигналы немесе ең соңғы бағдарламаны samsung.com сайтынан USB жады құралына сақтау арқылы жүзеге асыруыңызға болады. Current Version - бағдарламалық жасақтаманың теледидарға орнатылған нұсқасы.

Бағдарламалық жасақтама 'Жыл/Ай/Күн\_Нұсқа' арқылы белгіленеді.

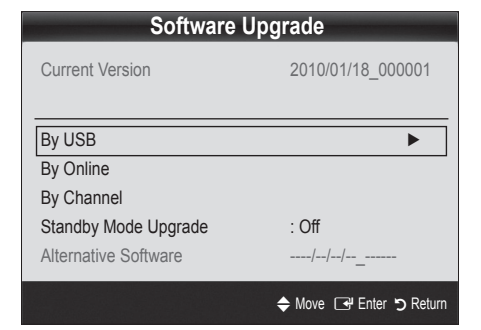

#### Ең соңғы нұсқаны орнату

#### By USB:

www.samsung.com сайтынан көшірілген бағдарламалық жасақтама сақталған USB құралын теледидарға сұғыңыз. Жаңартулар орындалып жатқан кезде, USB дискісін алуға және қорек көзінен

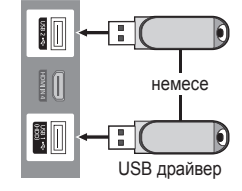

Теледидардың бүйір панелі

ажыратуға болмайды. Бағдарлама жаңартуы аяқталған соң теледидар автоматты түрде сөнеді де, қосылады. Бағдарлама жаңартылғаннан кейін сіз орнатқан бейне және дыбыс параметрлері өздерінің әдепкі (зауыттық) параметрлеріне қайта оралады. Жаңартудан кейін параметрлерді оңай қалпына келтіру үшін өзіңіз орнатқан параметрлерді жазып қоюды ұсынамыз.

- By Online: Бағдарламаны интернет арқылы жаңартады.
  - Алдымен желіні конфигурациялаңыз. Желі параметрлерін орнату туралы толық ақпаратты "Желіге қосылу" тарауынан қараңыз.
  - Интернет қосылымы дұрыс жұмыс жасамай тұрса, қосылым ажырап қалуы мүмкін. Бағдарламаны қайта көшіріп көріңіз. Ақаулық қайта орын алса, бағдарламаны USB арқылы көшіріп алып жаңартыңыз.

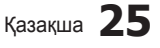

# Негізгі функциялары

- By Channel: Бағдарламаны таратылым сигналы арқылы жаңартады.
  - Бағдарлама беріліп жатқан кезде функция таңдалса, бағдарламаны автоматты түрде іздеу орын алады да, ол теледидарға көшіріледі.
  - Бағдарламаны қотарып алуға қажетті уақыт, сигналдың қалып-күйіне байланысты анықталады.
- Standby Mode Upgrade: Таңдалған уақыт келгенде бағдарламаны қолдан жаңарту жүзеге асырылады. Теледидардың ішкі қорек көзі автоматты түрде қосылатындықтан, СКБ теледидарлардың бейнебеті шала жанып тұруы мүмкін. Бұл құбылыс бағдарламалық жасақтаманы жаңартудың аяқталғанша, 1 сағаттан артық уақыт жалғасуы мүмкін.
- Alternative Software (Сақтық көшірмесі): By Online арқылы қотарылып алынған бағдарламалық жасақтама нұсқасын көрсетеді. Бағдарламалық жасақтаманы жаңарту барысында, жаңартудың соңғы қадамы орындалып жатқан кезде үрдіс тоқтап қалса, осы функция іске қосылады.

### **HD** Connection Guide

Теледидарға сыртқы құрылғыларды жалғаған кезде осы ақпаратқа сүйеніңіз.

### **Contact Samsung**

Теледидар дұрыс жұмыс істемеген кезде не бағдарламалық жасақтаманы жаңартқыңыз келген кезде осы ақпаратты қараңыз. Біздің байланыс орталықтарымыз ақпаратты, өнімдерімізді және бағдарламалық жасақтаманы көшіріп алу туралы ақпараттарды таба аласыз.

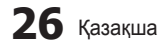

# Кеңейтілген функциялары

ДК-ді қосу

#### HDMI/DVI сымын / D-sub сымын қолдану

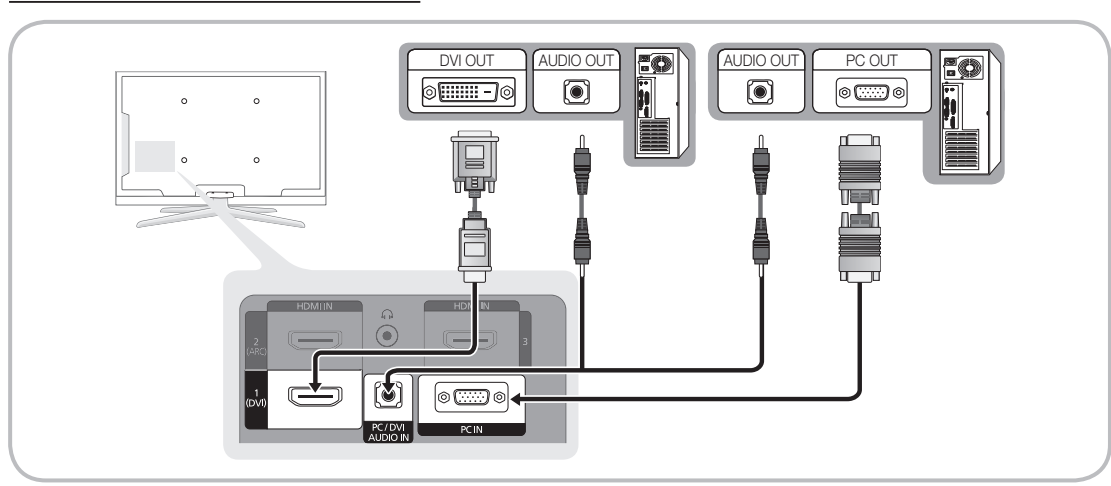

#### Бейнебет режимдері (D-Sub және HDMI/DVI кірісі)

Ең тиімді ажыратымдылық: 1920 Х 1080 @ 60 Гц.

| Режим              | Ажыратымдылық                                                                                                    | Көлденең<br>жиілік (кГц)                                                                                                    | Тік жиілік (Гц)                                                                                                    | Пиксел сағатының<br>жиілігі (МГц)                                                                                                    | Үндестіру<br>полярлығы (H/V)                                       |
|--------------------|----------------------------------------------------------------------------------------------------|----------------------------------------------------------------------------------------------------|----------------------------------------------------------------------------------------------------|----------------------------------------------------------------------------------------------------|--------------------------------------------------------------------|
| IBM                | 640 x 350<br>720 x 400                                                                                                    | 31.469<br>31.469                                                                                                    | 70.086<br>70.087                                                                                                    | 25.175<br>28.322                                                                                                    | +/-<br>-/+                                                         |
| MAC                | 640 x 480<br>832 x 624<br>1152 x 870                                                                                                    | 35.000<br>49.726<br>68.681                                                                                                    | 66.667<br>74.551<br>75.062                                                                                                    | 30.240<br>57.284<br>100.000                                                                                                    | -/-<br>-/-<br>-/-                                                  |
| VESA CVT           | 720 x 576<br>1152 x 864<br>1280 x 720<br>1280 x 960                                                                                                    | 35.910<br>53.783<br>56.456<br>75.231                                                                                                    | 59.950<br>59.959<br>74.777<br>74.857                                                                                                    | 32.750<br>81.750<br>95.750<br>130.000                                                                                                    | -/+<br>-/+<br>-/+<br>-/+                                           |
| VESA DMT           | 640 x 480<br>640 x 480<br>640 x 480<br>800 x 600<br>800 x 600<br>1024 x 768<br>1024 x 768<br>1024 x 768<br>1152 x 864<br>1280 x 1024<br>1280 x 1024<br>1280 x 1024<br>1280 x 800<br>1280 x 800<br>1280 x 960<br>1360 x 768<br>1440 x 900<br>1440 x 900<br>1660 x 1200 | 31.469<br>37.861<br>37.500<br>37.879<br>48.077<br>46.875<br>48.363<br>56.476<br>60.023<br>67.500<br>63.981<br>79.976<br>45.000<br>49.702<br>62.795<br>60.000<br>47.712<br>55.935<br>70.635<br>70.635<br>75.000<br>65.290 | 59.940<br>72.809<br>75.000<br>60.317<br>72.188<br>75.000<br>60.004<br>70.069<br>75.029<br>75.029<br>75.020<br>60.020<br>75.025<br>60.000<br>59.810<br>74.934<br>60.000<br>60.015<br>59.887<br>74.984<br>60.000<br>59.954 | 25.175<br>31.500<br>31.500<br>40.000<br>50.000<br>49.500<br>65.000<br>78.750<br>108.000<br>108.000<br>135.000<br>74.250<br>83.500<br>106.500<br>108.000<br>85.500<br>106.500<br>136.750<br>162.000<br>146.250 | -/-<br>-/-<br>+/+<br>+/+<br>+/+<br>-/-<br>-/-<br>+/+<br>+/+<br>+/+ |
| VESA GTF           | 1280 x 720<br>1280 x 1024                                                                                                    | 52.500<br>74.620                                                                                                    | 70.000 70.000                                                                                                    | 89.040<br>128.943                                                                                                    | -/+<br>-/-                                                         |
| VESA DMT / DTV CEA | 1920 x 1080p                                                                                                    | 67.500                                                                                                    | 60.000                                                                                                    | 148.500                                                                                                    | +/+                                                                |

### 🖘 ЕСКЕРІМ

• Қосылымды HDMI/DVI сымы арқылы жүзеге асырғанда, HDMI IN 1(DVI) ұяшығын қолдануыңыз керек.

- Интерфейс режиміне қолдау көрсетілмейді.
- Стандартты емес бейне пішімін таңдаған жағдайда, теледидар дұрыс жұмыс істемеуі мүмкін.
- Жеке және Құрама режимдер қолданылады. SOG(Sync On Green) режиміне қолдау көрсетілмейді.

Казақша 27

2

# Кеңейтілген функциялары

#### Желіге қосылу

Теледидарыңызды сым арқылы немесе сымсыз қосылым арқылы жергілікті желі көмегімен (LAN) интернетке қосылатын етіп баптауыңызға болады.

#### Желіге сым арқылы қосылу

Теледидарыңызды LAN жергілікті желісіне сым арқылы үш тәсілмен қосуға болады:

 Теледидарды LAN желісіне, теледидардың арт жағындағы LAN ұяшығын сыртқы модемге Cat 5 сымын қолданып қоса аласыз. Төмендегі сызбаға қараңыз.

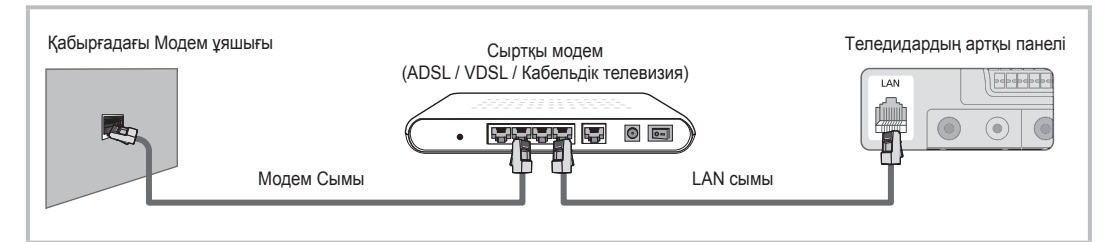

 Теледидарды LAN желісіне, теледидардың арт жағындағы LAN ұяшығын, сыртқы модемге жалғанған IP ортақтастырғышы арқылы қосуыңызға болады. Cat 5 сымын қолданып қосылымды жүзеге асырыңыз. Төмендегі сызбаға қараңыз.

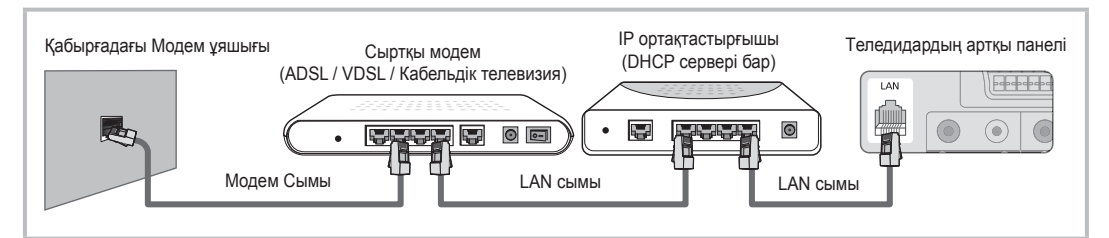

 Желі конфигурациясының қалай жүзеге асырылғанына қарай, теледидарыңызды LAN желісіне, теледидардың арт жағындағы LAN ұяшығын, Cat 5 сымын қолданып қабырғадағы желі розеткасына тура қоса аласыз. Төмендегі сызбаға қараңыз. Қабырғадағы розетканың үйдегі модем немесе роутерге қосылатынын есіңізде ұстаңыз.

| Қабырғадағы LAN ұяшығы |          | Теледидардың артқы панелі |
|------------------------|----------|---------------------------|
|                        |          |                           |
|                        | LAN сымы |                           |
|                        |          |                           |

Динамикалық желі қосылымын жүзеге асыру үшін ADSL модемін немесе Динамикалық Хост Конфигурациялаушы Протоколына (DHCP) қолдау көрсететін роутерді қолданыңыз. DHCP функциясына қолдау көрсететін модем не роутер құралдары, теледидарыңызды интернетке қосу үшін қажет IP мекенжайы, желіаралық қорғауыш, шлюз және DNS мәндерін автоматты түрде тағайындайтындықтан, оларды қолдан енгізудің қажеті жоқ. Үйдегі желілердің көпшілігі динамикалық желі болып табылады. Кейбір желілерге тұрақты IP мекенжайы қажет. Егер желі тұрақты IP мекенжайын қажет етсе, қосылымды жүзеге асыратын кезде, теледидардың кабель қосылымын орнататын терезесіне IP мекенжайы, желіаралық қорғауыш, шлюз және DNS мәндерін қолдан көрсетуіңіз қажет. IP мекенжайы, желіаралық қорғауыш, шлюз және DNS

мәндерін алу үшін интернет провайдеріне хабарласыңыз. Компьютеріңізде Windows жүйесі орнатылып тұрса, бұл мәндерді компьютеріңіз арқылы да ала аласыз.

Егер желі үшін тұрақты IP мекенжайы қажет болса, DHCP функциясына қолдау көрсететін ADSL модемдерін қолдана аласыз. DHCP функциясына қолдау көрсететін ADSL модемдері, сонымен қатар тұрақты IP мекенжайын да қолдануға мүмкіндік береді.

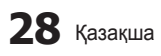

# Желі параметрлерін орнату (Auto)

Теледидарды DHCP функциясына қолдау көрсететін желіге қосу үшін автоматты **Network Setup** параметрін қолданыңыз. Теледидарды сым арқылы желіге автоматты түрде қосылатын етіп баптау үшін мына қадамдарды орындаңыз:

Автоматты қосылым параметрін орнату

- 1. Теледидарыңызды LAN желісіне алдыңғы тараудағы нұсқауларға сай жалғаңыз.
- Теледидарыңызды қосыңыз да, қашықтан басқару пультіндегі МЕNU түймешігін басыңыз, ▲ немесе
   ▼ түймешігін қолданып Setup мәзірін таңдаңыз да, содан кейін ENTER 🖼 түймешігін басыңыз.
- ▲ немесе ▼ түймешігін қолданып, Setup мәзірінен Network параметрін таңдаңыз да, содан кейін ENTER → түймешігін басыңыз. "Network" бейнебеті көрсетіледі.

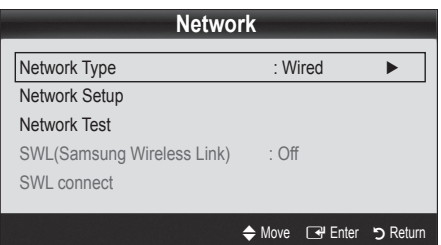

- Network бейнебетінен Network Туре параметрін таңдаңыз.
- 5. Network Type режимін Wired қалпына қойыңыз.
- 6. Network Setup таңдаңыз. Network Setup бейнебеті көрсетіледі.

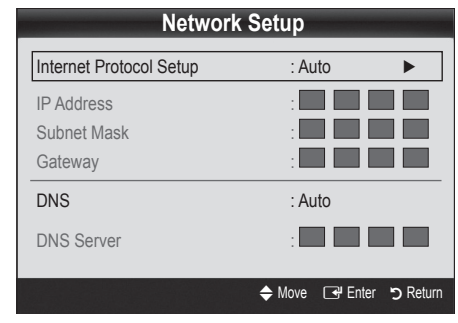

- 7. Internet Protocol Setup режимін Auto қалпына қойыңыз.
- Auto параметрі, интернетке қосылуға қажет мәндерді автоматты түрде алады және тиісті жолақтарға енгізеді.
- 9. Екі минут күтіңіз де, содан кейін қашықтан басқару пультіндегі RETURN түймешігін басыңыз.
- **10.** Интернет қосылымын тексеру үшін **Network Test** таңдаңыз.
- Егер Network функциясы желі қосылымын жүзеге асыру үшін қажетті мәндерді ала алмаса, Manual тармағындағы нұсқауларды қараңыз.

# Желі параметрлерін орнату (Manual)

Теледидарды тұрақты IP мекенжайын қажет ететін желіге қосу үшін **Network Setup** параметрлерін қолдан орнату режимін таңдаңыз.

#### Желі қосылымы үшін қажетті мәндерді алу

Windows жүйесі бар компьютерлер үшін желі қосылымы параметрлерін алу үшін мына қадамдарды орындаңыз:

- Бейнебеттің оң жақ астында орналасқан Желі белгішесін басыңыз.
- Қалқымалы мәзір ашылған кезде Қалып-күй қойындысын басыңыз.
- Ашылған тілқатысу терезесіндегі Қолдау көрсету қойындысын басыңыз.
- Қолдау көрсету қойындысынан, Толық ақпарат түймешігін басыңыз. Желі қосылымы мәндері көрсетіледі.

#### Косылым параметрін қолдан орнату

Теледидарды сым арқылы желіге қолдан қосу үшін мына қадамдарды орындаңыз:

- "Автоматты қосылым параметрін орнату" тармағындағы 1-ден 6-ға дейінгі қадамдарды орындаңыз.
- 2. Set Internet Protocol Setup режимін Manual қалпына қойыңыз.
- Бірінші мәтін жолағына бару үшін қашықтан басқару пультіндегі ▼ түймешігін басыңыз.
- 4. IP Address, Subnet Mask, Gateway, және DNS Server мәндерін енгізіңіз. Қашықтан басқару пультіндегі сандары бар түймешіктердің көмегімен сандарды көрсетіп, көрсеткі түймешіктер арқылы бір жолақтан екінші жолаққа өтіңіз.
- 5. Мәндерді енгізгеннен кейін қашықтан басқару пультіндегі RETURN түймешігін басыңыз.
- 6. Желі қосылымын тексеру үшін Network Test параметрін қолданыңыз.

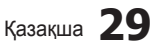

# Кеңейтілген функциялары

#### Желіге сымсыз қосылу

Желіге сымсыз қосылу үшін, сымсыз роутер немесе модем және теледидардың арт жағында немесе бүйір панелінде орналасқан USB ұяшығына жалғанатын Samsung сымсыз LAN адаптері (WIS09ABGN, WIS09ABGN2, WIS10ABGN) қажет. Төмендегі суретке қараңыз.

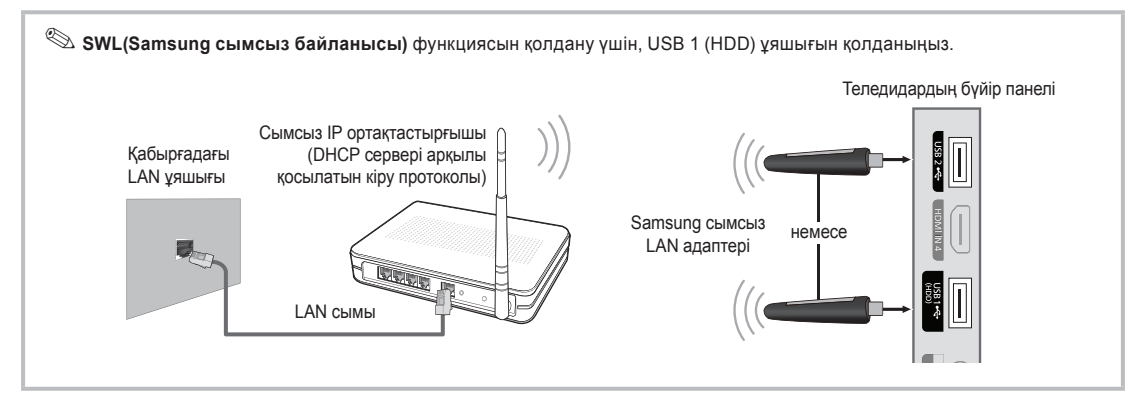

Samsung сымсыз LAN адаптері жеке сатылады және оны бөлшек сауда орталықтары не Электронды сауда сайттарынан және Samsungparts.com торабы арқылы тапсыра аласыз. Samsung сымсыз LAN адаптері IEEE 802.11A/B/G және N тілқатысу протоколдарын қолдайды. Samsung компаниясы IEEE 802.11N протоколын қолдануды ұсынады. Бейнефильмді IEEE 802.11B/G қосылымы арқылы көрген кезде, бейнефильм жақсы көрсетілмеуі мүмкін.

#### 🔊 ЕСКЕРІМ

- Сымсыз желіні орнату үшін 'Samsung Wireless LAN Adapter' (WIS09ABGN) адаптерін қолдануыңыз қажет.
- Samsung сымсыз LAN адаптері жеке сатылады. WIS09ABGN сымсыз LAN адаптері бөлшек сауда орталықтарында сатылады, не Электронды сауда сайттарынан және Samsungparts.com торабы арқылы тапсыра аласыз.
- Сымсыз желіні қолдану үшін теледидарыңыз сымсыз ІР ортақтастырғышына қосылып тұруға тиіс. Егер сымсыз ІР ортақтастырғышы DHCP-ды қолдаса, теледидарыңыз желіге сымсыз қосылу үшін DHCP немесе тұрақты ІР мекенжайын қолдана алады.
- Сымсыз IP ортақтастырғышы үшін қолданылмай тұрған арнаның бірін таңдаңыз. Сымсыз IP ортақтастырғышы үшін таңдалған арнаны, жақын орналасқан басқа құрылғылардың бірі қолданып тұрса, нәтижесінде бөгеуіл пайда болып, қосылым жүзеге аспауы мүмкін.
- Төменде келтірілген қауіпсіздік жүйелерінен басқа қауіпсіздік жүйесін қолдансаңыз, онда ол теледидарда жұмыс істемейді.
- Егер кіру протоколы үшін "Pure High-throughput (Greenfield) 802.11n" режимі таңдалып, "Encryption type" параметрі "WEP, TKIP" немесе "TKIP-AES (WPS2Mixed)" қалпына қойылса, Samsung теледидары жаңа Wi-Fi сертификаттау стандартына сай келетін қосылымға қолдау көрсетпейді.
- Егер АР, WPS (Wi-Fi Protected Setup) жүйесін қолдаса, желіге PBC (Push Button Configuration) немесе PIN (Personal Indentification Number) арқылы қосылуыңызға болады. WPS автоматты түрде SSID мен WPA кілтін, режимдердің бірінде конфигурациялайды.
- Егер роутер, модем немесе құрылғыңыз сертификатталмаған болса, теледидарға "Samsung Wireless LAN Adapter" арқылы қосылмауы мүмкін.
- Қосылым тәсілдері: Сымсыз қосылымды алты түрлі тәсілмен жүзеге асыруыңызға болады.
  - Samsung автоматты түрде конфигурациялау тәсілі
  - PBC (WPS)
  - Параметрлерді автоматты түрде орнату ("Auto Network Search" функциясын қолданып)
  - Параметрлерді қолдан орнату
  - SWL (Samsung Wireless Link)
  - Ad-Hoc
- Барлық Samsung сымсыз LAN адаптері теледидардың USB ұяшығына тура жалғануы керек. USB HUB құралына қолдау көрсетілмейді.

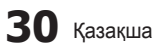

#### Ескерім

Теледидар Samsung сымсыз LAN адаптеріне жалғанған кезде, кейбір арналардағы суреттер бұрмаланып көрсетілуі мүмкін. Бұндай жағдай орын алса, қосылымды төмендегі тәсілдердің бірі арқылы жүзеге асырыңыз:

#### 1-ші тәсіл

USB құралын оң жақ бұрыш адаптеріне жалғаңыз

# Ұзартқыш сыммен жалғаңыз

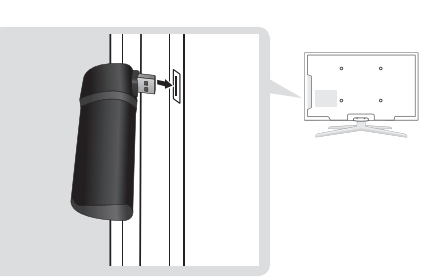

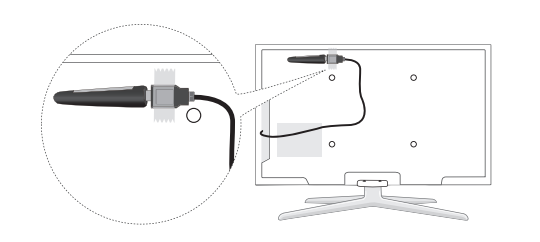

2-ші тәсіл

#### Желі параметрлерін орнату (Samsung параметрлерді автоматты түрде орнату)

Бұл функция, параметрлерді автоматты түрде конфигурациялау функциясына қолдау көрсететін кіру протоколдарында жұмыс істейді. Бұндай кіру протоколы болмаған жағдайда, **PBC (WPS)** арқылы немесе қолдан қосыла аласыз.

- Бұл функция SWL(Samsung Wireless Link) режимі Оп қалпына қойылғанда жұмыс істейді.
- Samsung автоматты түрде конфигурациялау функциясына қолдау көрсететін құрылғы түрлерін www.samsung.com торабынан қарауыңызға болады.

# Параметрлерді Samsung автоматты түрде конфигурациялау функциясымен орнату

- 1. Кіру протоколы және теледидарды қатарластыра қойыңыз да, іске қосыңыз.
  - Бағдарламалардың іске қосылатын уақыттары әртүрлі болғандықтан, 2 минуттай күтуіңіз қажет болуы мүмкін.
  - Егер LAN сымы, Samsung автоматты түрде конфигурациялау кезінде кіру протоколы құрылғысының WAN ұяшығына жалғанса, интернет қосылымын тексеретін сынақты өткізе аласыз. Егер қосыла алмасаңыз, Samsung автоматты түрде конфигурациялау функциясы тек AP-ге қатысты (интернет қосылымын тексермейді) құралдарды ғана тексереді.
- 2 минут өткеннен кейін Samsung сымсыз LAN адаптерін теледидарға жалғаңыз. Samsung сымсыз LAN адаптері орнатылғаннан кейін, қалқымалы терезе ашылады.
- Қосылым тұрақтанғаннан кейін, АР құралы мен Samsung сымсыз LAN адаптерін араларына 25см-ден артық орын қалдырмай параллель қойыңыз.

- 4. Қосылым автоматты түрде орнағанша күтіңіз.
  - Косылым жүзеге аспаса, кіру протоколын қайта баптаңыз да, қайта қосып көріңіз.
  - Егер Samsung автоматты түрде конфигурациялау функциясы теледидарды кіру протоколы құралына қоса алмаса, бейнебетте қалқымалы терезе көрсетіледі де, қосылымның жүзеге аспағанын хабарлайды. Кіру протоколы құралын қайта баптаңыз да, қайта қосып көріңіз. Қосылым қайта сәтсіз болса, қосылым тәсілдерінің басқа біреуін таңдаңыз: PBC (WPS), автоматты түрде немесе қолдан орнату.
- Қосылым жүзеге асқаннан кейін, ортақтастырғышты қалаған жерге қойыңыз.
  - Егер кіру протоколы параметрлері өзгерсе немесе кіру протоколы құралын сатып алғаннан кейін бірінші рет қолданып тұрсаңыз, онда параметрлерді 1-ші қадамнан бастап қайта орнатуыңыз керек.

#### Желі параметрлерін орнату (PBC (WPS))

#### РВС (WPS) арқылы орнату

Егер роутер құрылғысында PBC (WPS) түймешігі бар болса, мына қадамдарды орындаңыз:

- Теледидарыңызды LAN желісіне алдыңғы тараудағы нұсқауларға сай жалғаңыз.
- Теледидарыңызды қосыңыз да, қашықтан басқару пультіндегі MENU түймешігін басыңыз, ▲ немесе ▼ түймешігін қолданып Setup мәзірін таңдаңыз да, содан кейін ENTER I түймешігін басыңыз.
- ▲ немесе ▼ түймешігін қолданып, Setup мәзірінен Network параметрін таңдаңыз да, содан кейін ENTER түймешігін басыңыз.
- 4. Network бейнебетінен Network Туре параметрін таңдаңыз.
- 5. Network Type режимін Wireless қалпына қойыңыз.
- 6. Network Setup таңдаңыз. Network Setup бейнебеті көрсетіледі.

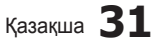

# Кеңейтілген функциялары

| Network Setup           |                  |  |  |
|-------------------------|------------------|--|--|
| Select a network        | : Not Selected 🕨 |  |  |
| Internet Protocol Setup | : Auto           |  |  |
| IP Address              | :                |  |  |
| Subnet Mask             | :                |  |  |
| Gateway                 | :                |  |  |
| DNS                     | : Auto           |  |  |
| DNS Server              | :                |  |  |
|                         |                  |  |  |
| A PBC(WPS)              | ♦ Move           |  |  |

- 7. Қашықтан басқару пультіндегі қызыл түймешікті басыңыз.
- Роутердің PBC (WPS) түймешігін 2 минуттың ішінде басыңыз. Теледидарыңызға автоматты түрде желі параметрлерінің мәндері тағайындалады да, теледидар желіге қосылады.
- Желі қосылымы параметрлері орнағаннан кейін, NETWORK SETUP бейнебетінен шығу үшін Return түймешігін басыңыз.

#### Желі параметрлерін орнату (Auto)

Көпшілік сымсыз желілердің, желіге кіріп "Қатынасу коды" немесе "Қауіпсіздік коды" деп аталатын құпияланған қауіпсіздік кодын жіберу үшін желіге қатынасатын құралдарды қажет ететін қауіпсіздік жүйелері болады. Қауіпсіздік кілті, әдетте сөз немесе қаріп немесе сандардың белгілі бір тізбегінен тұратын фразаға негізделеді, әдетте жүйе бұны сізден сымсыз желіні орнатып жатқанда көрсетуді сұрайды. Желіні орнатудың осы тәсілін қолдансаңыз және қауіпсіздік кілтін қолданып желіні сымсыз орнатсаңыз, параметрлерді орнату барысында қауіпсіздік фразасын көрсетуіңіз қажет.

#### Автоматты қосылым параметрін орнату

Сымсыз желіні автоматты түрде орнату үшін мына қадамдарды орындаңыз:

- Жоғарыда "PBC (WPS) арқылы орнату" тармағында көрсетілген 1 - 6-шы қадамдарды орындаңыз. (Б. 31)
- ▼ түймешігін басып, Internet Protocol Setup мәзірін таңдаңыз да, содан кейін ENTER अ түймешігін басыңыз.
   ▲ немесе ▼ түймешігі арқылы Auto параметрін таңдап, содан кейін ENTER अ түймешігін басыңыз.
- 3. ▲ түймешігін басып Select a Network параметрін тандаңыз да, содан кейін ENTER अ түймешігін басыңыз. Network функциясы, бар сымсыз желілерді іздейді. Желілерді іздеу аяқталғаннан кейін, бар желілердің тізімі автоматты түрде көрсетіледі.
- Желілер тізіміндегі желіні таңдау үшін ▲ немесе ▼ түймешігін басыңыз да, содан кейін ENTER түймешігін басыңыз.
  - Егер АР параметрі "Hidden" (жасырын) қалпына қойылса, Add Network таңдап, дұрыс Network Na me (SSID) және Security Key мәнін көрсетіп қосылымды жүзеге асырыңыз.

- Егер Қауіпсіздік/PIN қалқымалы терезесі көрсетілсе, 6-шы қадамға барыңыз. Егер желіге қосылу терезесі көрсетілсе, 10-шы қадамға барыңыз.
- 6. ▲ немесе ▼ түймешігін басу арқылы Security немесе PIN параметрін таңдаңыз. Үйдегі желілердің көпшілігі үшін Қауіпсіздік (Security Key үшін) параметрін таңдайсыз. Security бейнебеті көрсетіледі.

| Select a Network |    |      |                  |
|------------------|----|------|------------------|
| Security Key     |    |      |                  |
|                  |    |      | 0 antand         |
| _                |    |      | 0 entered        |
| AB               | CD | EFG  | •••• Number      |
| H                | JK | LMN  | A Lower case     |
| O P              | QR | STU  | Delete           |
| VW               | XY | Ζ    | C Space          |
|                  |    |      |                  |
|                  |    | Move | 🕒 Enter 🏷 Return |

- Security бейнебетіне желінің құпия фразасын жазыңыз.
  - Кұпия фразаны роутер немесе модем параметрлерін орнату терезелерінің бірінен тауып алуыңыз керек.
- Құпия фразаны көрсету үшін мына жалпылама нұсқауды орындаңыз:
  - Сандарды жазу үшін қашықтан басқару пультіндегі сандық түймешіктерді қолданыңыз.
  - Security Key бейнебетіндегі түймешіктердің бірінен екіншісіне ауысу үшін, қашықтан басқару пультіндегі көрсеткі түймешіктерді қолданыңыз.
  - Бас әріп немесе кіші әріпті көрсету немесе белгіше/қаріптерді өзгерту үшін қызыл түймешікті басыңыз.
  - Қаріп немесе белгішені жазу үшін, қаріп немесе белгішеге барып, содан кейін ENTER түймешігін басыңыз.
  - Ең соңғы қаріп немесе санды жою үшін, қашықтан басқару пультіндегі жасыл түймешікті басыңыз.
- Әрекет аяқталғаннан кейін, қашықтан басқару пультіндегі көк түймешікті басыңыз. Желі қосылымы бейнебеті көрсетіледі.
- Қосылымды құптау хабары көрсетілгенше күтіңіз де, содан кейін ENTER I түймешігін басыңыз. Network Setup бейнебеті қайта көрсетіледі.
- Қосылымды тексеру үшін RETURN түймешігін басып Network Test таңдаңыз да, содан кейін ENTER түймешігін басыңыз.

### Желі параметрлерін орнату (Ad-Hoc)

Мобильді құралды бір деңгейлі желі арқылы 'Samsung Wireless LAN Adapter' адаптері көмегімен, кіру протоколын қолданбай желіге тура жалғауыңызға болады.

Бұл функция SWL(Samsung Wireless Link) режимі Off қалпына қойылғанда жұмыс істейді.

#### Жаңа Ad-hoc қосылымын қалай жүзеге асыру керек

- Жоғарыда "PBC (WPS) арқылы орнату" тармағында көрсетілген 1 - 6-шы қадамдарды орындаңыз. (Б. 31)
- Select a network параметрін таңдаңыз. Құрылғы/ желілер тізімі көрсетіледі.
- Құрылғы тізімінде тұрған кезде, қашықтан басқару пультіндегі көк түймешікті басыңыз.
  - Ad-hoc is a direct WI-Fi connection with cellphone or PC. The existing network system may have limited functionality. Do you want to change the network connection? хабары пайда болады.
- 4. Көрсетілген Network Name (SSID) және Security Key екеуін, қосқыңыз келген құралға енгізіңіз.

#### Бар Ad-hoc құралын қалай қосу қажет

- Жоғарыда "PBC (WPS) арқылы орнату" тармағында көрсетілген 1 - 6-шы қадамдарды орындаңыз. (Б. 31)
- Select a network параметрін таңдаңыз. Содан кейін, құралдар тізімі көрсетіледі.
- 3. Қажетті құралды Құралдар тізімінен таңдаңыз.
- Қауіпсіздік кілті қажет болса, қауіпсіздік кілтін көрсетіңіз.
  - Желі дұрыс жұмыс жасамаса, Network Name (SSID) және Security Key дұрыстығын қайта тексеріңіз. Теріс Қауіпсіздік кілті ақаулық тудыруы мүмкін.

# Желі параметрлерін орнату (Manual)

Басқа тәсілдер жұмыс істемесе, желі параметрлері мәндерін қолдан көрсетуіңіз қажет.

#### Желі қосылымы үшін қажетті мәндерді алу

Windows жүйесі бар көпшілік компьютерлер үшін желі қосылымы параметрлерін алу үшін мына қадамдарды орындаңыз:

- Бейнебеттің оң жақ астында орналасқан Желі белгішесін басыңыз.
- 2. Қалқымалы мәзірден Қалып-күй қойындысын басыңыз.
- Ашылған тілқатысу терезесіндегі Қолдау көрсету қойындысын басыңыз.
- Қолдау көрсету қойындысынан, Толық ақпарат түймешігін басыңыз. Желі параметрлері көрсетіледі.

#### Қосылым параметрін қолдан орнату

Теледидарға қосылым параметрін орнату үшін мына қадамдарды орындаңыз:

- Жоғарыда "PBC (WPS) арқылы орнату" тармағында көрсетілген 1 - 6-шы қадамдарды орындаңыз. (Б. 31)
- ▼ түймешігін басып Internet Protocol Setup таңдаңыз да, содан кейін ENTER Түймешігін басыңыз. ▲ немесе ▼ түймешігін басыңыз да, Manual таңдап, содан кейін ENTER Түймешігін басыңыз.
- Бірінші жолаққа (ІР мекенжайы) өту үшін ▼ түймешігін басыңыз.
- Сандарды көрсету үшін сандары бар түймешіктерді қолданыңыз.
- Жолақтың біріне қажетті мәнді енгізгеннен кейін, келесі жолаққа өту үшін ► түймешігін басыңыз. Жоғары, төмен және кері жылжу үшін басқа көрсеткі түймешіктерді қолдануыңызға болады.
- 6. IP Address, Subnet Mask, және Gateway мәндерін енгізіңіз.
- 7. ▲ немесе ▼ түймешігін, DNS параметріне бару үшін қолданыңыз.
- Бірінші DNS жолағына өту үшін ▼ түймешігін басыңыз. Сандарды жоғарыда көрсетілгендей енгізіңіз.
- Эрекет аяқталған кезде ▲ түймешігін басып, Select а Network параметріне барыңыз. Желіні таңдаңыз да, ENTER → түймешігін басыңыз.
- "Автоматты қосылым параметрін орнату" (Б. 32) тармағындағы 4-ші қадамға барып, осы қадамнан басталған әрекеттерді орындаңыз.
## Желі параметрлерін орнату (SWL (Samsung Wireless Link))

Бұл функция PBC (WPS) функциясына қолдау көрсететін Samsung құрылғысын теледидарға жалғауға мүмкіндік береді. Құрылғыларды теледидарға, тіптен ортақтастырғыш құрал теледидарға жалғанбай тұрса да қоса аласыз.

- Internet функциясын теледидарда қолдану үшін, кіру протоколы сымсыз желіге қосылып тұруға тиіс.
- Erep Samsung сымсыз Lan адаптері USB 2 ұяшығына жалғанып тұрса, желі дұрыс жұмыс істемеуі мүмкін. Біз оны USB 1 (HDD) ұяшығына жалғауды ұсынамыз.
- Тек 2.4 ГГц диапазонын қолданатын ортақтастырғыштарға ғана қолдау көрсетіледі. 5 ГГц диапазонын қолданатын ортақтастырғыштарға қолдау көрсетілмейді.

## SWL connect

PBC (WPS) функциясын қолдайтын құрылғыны теледидарға тура жалғауыңызға болады.

Бұл функция SWL(Samsung Wireless Link) режимі On қалпына қойылғанда жұмыс істейді.

#### Samsung сымсыз байланыс желісіне қосылу

Қосылымды жүзеге асыру қадамдары төменде берілген:

- "PBC (WPS) арқылы орнату" тармағында көрсетілген 1 - 5-ші қадамдарды орындаңыз. (Б. 31)
- Samsung Wireless Link желісін ▼ түймешігімен таңдап, оны қосу үшін ENTER түймешігін басыңыз.
- 3. SWL connect параметрін ▼ түймешігі арқылы таңдап, ENTER 🖼 түймешігін басыңыз.
- Егер "Press the PBC button on the device which supports PBC button to connect within 120 seconds" жазуы пайда болса, қосылатын құрылғының PBC түймешігін басыңыз.
  - Қосымша ақпаратты, қосқыңыз келген құрылғының, желіге сымсыз жалғау параметрін орнату нұсқаулығынан қараңыз.
- Мәтін жолағындағы санақ басталғаннан кейін, құрылғы теледидарға дұрыс қосылса, мәтін жолағы автоматты түрде жойылады.
  - Қосылым жүзеге аспаса, 2 минуттан кейін қайта жалғап көріңіз.

## Егер теледидарды интернетке қосу мүмкін болмаса

Теледидарыңызды егер интернет провайдері ДК немесе модемнің МАС мекенжайын (әмбебап анықтағыш нөмір) тұрақты түрде тіркеуге алса, содан кейін интернетке қосылғыңыз келген сайын, интернетке рұқсатсыз кіруден сақтандыру үшін, осы нөмірдің түпнұсқалығын растауды талап еткен жағдайда қосыла алмауыңыз мүмкін. Теледидарыңыздың МАС мекенжайы басқа болғандықтан, интернет провайдері өз МАС мекенжайының түпнұсқалығын растай алмайды да, теледидарыңыз интернетке қосыла алмайды.

Бұл мәселені шешу үшін өз интернет провайдеріңізден ДК-ден басқа (мысалы, теледидарды) құралды интернетке қалай қосу қажет екенін сұраңыз.

Егер интернет провайдері интернетке қосылу үшін ID немесе құпиясөзді қажет етсе, теледидарыңыз интернетке қосыла алмауы мүмкін. Бұндай жағдайда, интернетке қосылу үшін ID немесе құпиясөзді көрсетуіңіз қажет.

Брандмауэрге қатысты мәселе туындағанда интернет қосылымы жүзеге аспауы мүмкін. Бұндай жағдай орын алса, интернет провайдеріне хабарласыңыз.

Интернет провайдері берген нұсқауларды орындасаңыз да, интернетке қосыла алмасаңыз Samsung Electronics компаниясына бойынша хабарласыңыз.

34 Қазақша

## Media Play

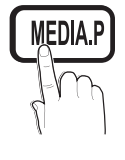

USB құралына және/не ДК-ге сақталған фотосурет, саз және/не бейнефильмдерді рахаттана көріңіз.

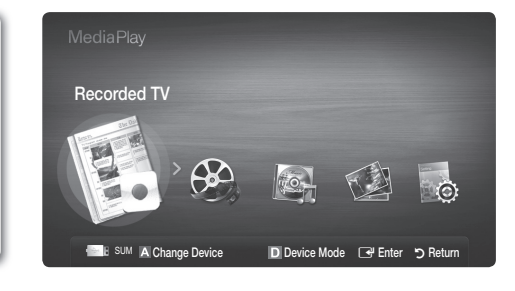

## USB құралын жалғау

- 1. Теледидарыңызды қосыңыз.
- Фотосурет, музыка және/немесе бейнефайлдар сақталған USB құрылғысын 2. теледидардың бүйіріндегі USB 1 (HDD) немесе USB 2 ұяшығына жалғаңыз.
- 3. USB теледидарға жалғанған кезде қалқымалы терезе пайда болады. Содан кейін Media Play функциясын таңдауыңызға болады.

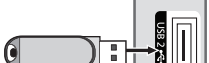

Теледидардың бүйір панелі

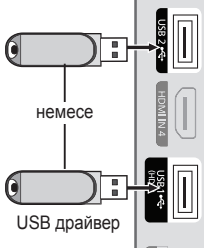

## ДК-ге желі арқылы қосылу

ДК немесе теледидарда сақталған суретті, сазды файлдар мен бейнефильмдерді Media Play режимінде желі арқылы қарап, ойнатуға болады.

🥙 Media Play функциясын ДК-де сақталған файл арқылы қолдансаңыз, "www.samsung.com" торабынан "PC Share Manager" және пайдаланушы нұсқаулығын қотарып алуыңыз керек.

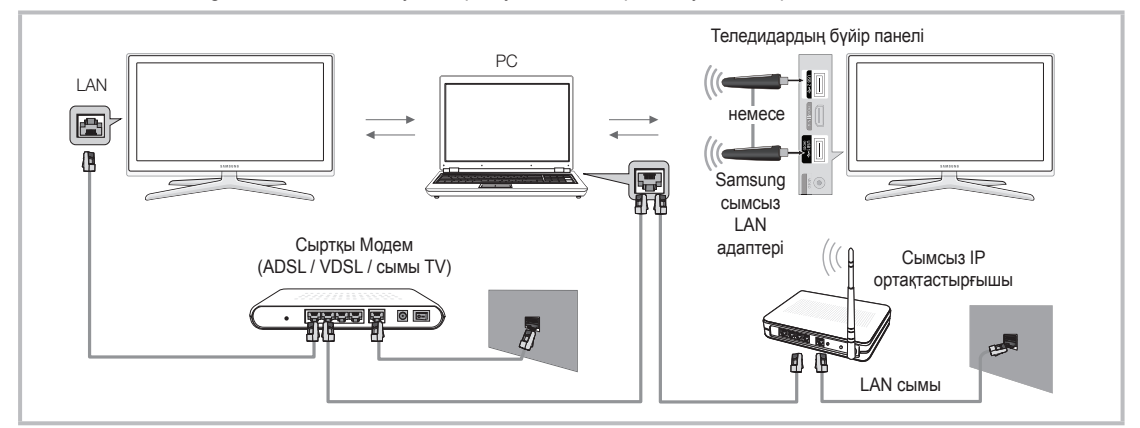

- 1. Желіні теңшеу туралы толығырақ ақпарат алу үшін "Network Connection" тарауын қараңыз. (Б. 28)
  - Теледидар мен компьютердің екеуін де бір ішкі желіде орналастырған дұрыс. Теледидардың ішкі желісінің мекенжайы мен ДК IP мекенжайларының алдыңғы 3 бөлігі бірдей болуы керек және тек соңғы бөлігі (хост мекенжайы) өзгертілуге тиіс. (мысалы, ІР мекенжай: 123.456.789.\*\*)
- 2. "Samsung PC Share Manager" бағдарламасы орнатылатын ДК мен сыртқы модемді LAN сымы арқылы өзара жалғаңыз.
  - Теледидарды ДК-ге, ортақтастырғыш (Роутер) құралын қолданбай, тура жалғауға болады.

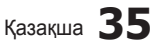

2 Кеңейтілген функциялары

🅙 ДК-ге желі арқылы қосылған кезде жұмыс істемейтін функциялар:

- Өңдік әуен және Өңдік әуен параметрлерін орнату функциялары.
- Файлдарды бапталымы бойынша Фотосурет, Саз және Бейнефайл қалталарында сұрыптау.
- Бейне файл ойнатылып тұрса, < (REW) немесе 🝉 (FF) түймешіктері.
- 🖄 Divx DRM, Multi-audio, кіріктірілген титрға қолдау көрсетілмейді.

Samsung "PC Share manager" бағдарламасына, ДК желіаралық брандмауэр бағдарламасының рұқсаты берілуге тиіс.

🏁 Media Play режимін желі арқылы қосылған кезде қолдансаңыз, сервер функцияларына қарай:

- Сұрыптау тәсілі басқаша болуы мүмкін.
- Сценарийді іздеу функциясына қолдау көрсетілмеуі мүмкін.
- Бейнефильмді жалғастырып ойнататын Play Continuously функциясына қолдау көрсетілмеуі мүмкін.
- Play Continuously функциясы, пайдаланушы көп болған кезде жұмыс істемейді. (Бұл функция жадында бейнефильмнің, ең соңғы пайдаланушы тоқтаған жері ғана сақталады.)
- 🗲 немесе 🕨 түймешігі мазмұнда қамтылған ақпараттың түріне қарай жұмыс істемеуі мүмкін.
- Видео файлды сымсыз желі арқылы ойнатқан кезде, файл кідіріп қалатын жағдай орын алса, желіге сым арқылы қосылуды ұсынамыз.

🕙 Бұл лицензиясы жоқ мультимедиа файлдарын дұрыс ойнатпауы мүмкін.

- 🅙 Media Play функциясын қолданардың алдында білуге тиіс нәрселер
  - МТП-ға (мультимедиа тарату протоколы) қолдау көрсетілмейді.
  - Файл жүйесі FAT16, FAT32 және NTFS протоколдарын қолдайды.
  - USB сандық камералары мен аудио құрылғыларының кейбір түрлері бұл теледидарға сәйкес келмеуі мүмкін.
  - Media Play тек USB Mass Storage Class (MSC) санатындағы құралдарды ғана қолдайды. MSC деректерді топтастыра жинайтын, ағытпалы жинақтауыш құрылғысы. MSC құрылғылары деп Thumb дискілері, флэш карта оқу құралдары мен USB HDD құрылғыларын (USB HUB құрылғыларына қолдау көрсетілмейді) айтамыз. Құралдарды теледидардың USB ұяшығына тура жалғау керек.
  - Құрылғыны теледидарға қоспас бұрын деректер бұзылып немесе жойылып кетудің алдын алу үшін файлдардың сақтық көшірмесін жасаңыз. SAMSUNG қандай да дерек файлының бұзылуы немесе деректің жойылып кетуіне жауапты емес.
  - USB HDD құрылғысын арнайы ұяшыққа, USB 1 (HDD) ұяшығына жалғаңыз.
  - USB құралын мәліметті түсіру кезінде ажыратпаңыз.
  - Бейненің ажыратымдылық деңгейі неғұрлым жоғары болса, оны бейнебетке шығару да соғұрлым көп уақыт алады.
  - Ең үлкен қолдау көрсетілетін JPEG ажыратымдылығы 15360Х8640 пиксел.
  - Колдау көрсетілмейтін немесе бүлінген файлдар үшін "Not Supported File Format" хабары көрсетіледі.
  - Егер файлдар негізгі көрінісі арқылы сұрыпталатын болса, әр қалтада шамамен 1000 файлға дейін көрсетуге болады.
  - Ақылы веб-тораптан қотарылған DRM жүйесі бар MP3 файлдарды ойнату мүмкін емес. Сандық құқықтарды басқару (СҚБ) мазмұнның жасалуына, мазмұнның тұтас әрі бүтін таратылуы мен басқарылуына, соның ішінде мазмұнды ұсынушылардың құқықтары мен мүдделерін қорғауға, мазмұнның заңсыз көшірмесін жасауға жол бермеуге, сондай-ақ есепшоттар мен төлемдерді басқаруға қолдау көрсететін технология болып табылады.
  - Егер 2-ден артық РТР құрылғысы жалғанса, бір мезгілде соның біреуін ғана пайдалануға болады.
  - Егер бірнеше MSC құрылғысы жалғанса, оның кейбіреуі танылмауы мүмкін. Егер құрылғыға көп қуат қажет болса (500mA немесе 5B-тан астам), USB құралына қолдау көрсетілмеуі мүмкін.
  - Егер USB құралын жалғау немесе пайдалану барысында асқын қуат туралы хабар көрінсе, құрал танылмауы немесе дұрыс жұмыс істемеуі мүмкін.
  - Auto Protection Time параметрінде көрсетілген уақыт аралығында теледидарға ешбір сигнал келмесе, бейнебет қорғағыш іске қосылады.
  - Кейбір сыртқы тұрғылықты диск құралдарының қуатты үнемдейтін режимі, оларды теледидарға жалғағанда автоматты түрде іске қосылады.
  - Егер USB ұзартқыш сымы қолданылса, USB құралы танылмауы немесе құралдағы файлдар оқылмауы мүмкін.
  - Егер теледидарға жалғанған USB құралы танылмаса, құралдағы файлдар бүлінген болуы мүмкін немесе тізімдегі файл ойнатылмауы мүмкін, USB құралын ДК-ге жалғап, құралды форматтаңыз да, қосылымды тексеріңіз.
  - ДК-де жойылған файл, Медиа ойнату іске қосылған кезде қайта табылса, файлды ДК-ден біржола жою үшін "Empty the Recycle Bin" функциясын қолданыңыз.

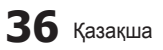

## Бейнебет көрінісі

Қажетті файлға жоғары/төмен/оң/сол түймешіктері арқылы, содан кейін ENTER 🖼 немесе 🕟 (Play) түймешігін басып өтіңіз. Файл ойнатылады.

🏁 Media Play бастапқы бетінде Device Mode және Contents Mode режимдеріне қолдау көрсетеді.

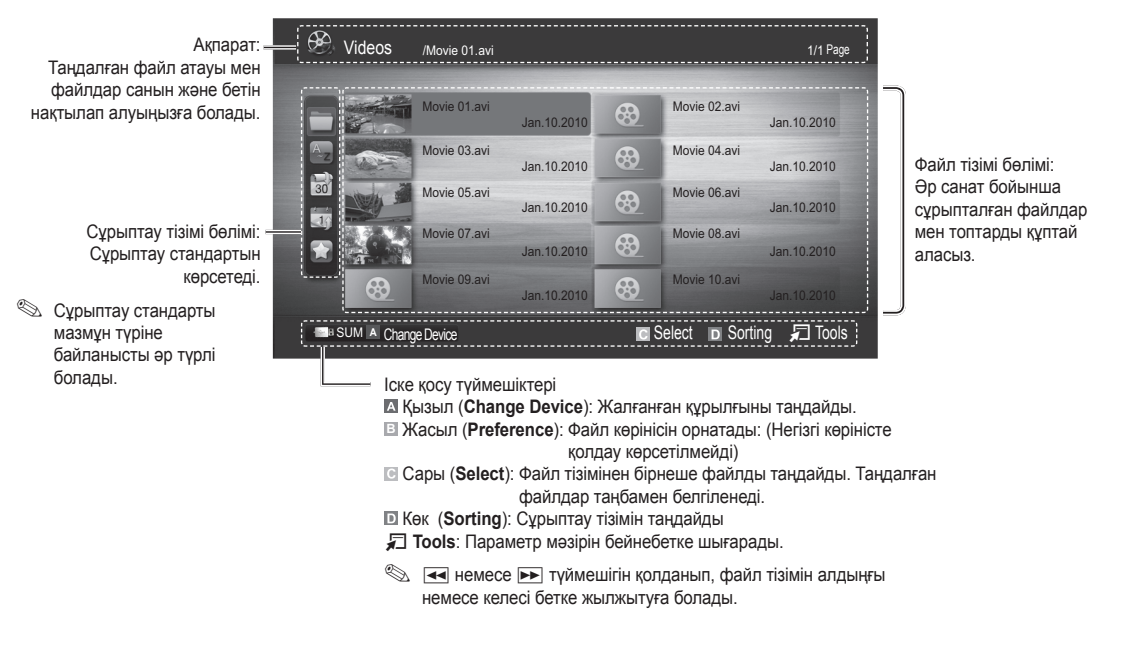

## Теледидардан бағдарлама жазу

"Recording" немесе Timeshift Mode функциясын қолдану үшін, мазмұнды жазу үшін қажет USB құралы жалғанып тұруға тиіс. **Құрылғы түрі** - USB HDD құралын қолдану ұсынылады.

Құрылғыны форматтап жатқан кезде, құрылғыны үрдіс аяқталғанша ажыратпаңыз. Құрылғыны форматтасаңыз, файлдардың барлығы жойылады.

#### Теледидардан жазылып алынған бағдарламаны ойнату

- ◄ немесе ► түймешігін басып, Recorded TV параметрін таңдаңыз да, содан кейін ENTER түймешігін Media Play мәзірінен басыңыз.
- Файл тізімінен қажетті файлды таңдау үшін ◄/►/▲/▼ түймешігін басыңыз.
- 3. ENTER түймешігін немесе ► (Play) түймешігін басыңыз.
  - Таңдалған файл ойнатылу уақытымен бірге жоғарғы жақта көрсетіледі.
  - Теледидардан жазылып алынған бағдарламаны қосқан кезде, ◀ және ► түймешігін қолданып шарлауға болады.

| E. R | ecorded T | V // American Chopper |         | 1/8 Page                             |  |
|------|-----------|-----------------------|---------|--------------------------------------|--|
|      | 04/2010   |                       |         |                                      |  |
| Az   |           |                       | 0.0     |                                      |  |
|      | 0.0       |                       | .0.0    |                                      |  |
| 30   | 0.0       |                       |         | Home and Away<br>02:05:30 05/11/2010 |  |
|      | ,0.0      |                       | .0.0    |                                      |  |
|      | 0.0       |                       | 0.0     |                                      |  |
|      |           |                       | C Selec | t 🛯 Sorting 🞜 Tools                  |  |

#### Timeshift Mode функциясын қолдану ТООLS Я

Ағымдық таратылымды өткізіп алсаңыз, осы функцияның көмегімен жазылған бағдарламаны көре аласыз. Timeshift Mode функциясы Auto қалпында тұрған кезде, теледидар сіз қарап отырған арнаны автоматты түрде жаза бастау үшін сақтайды.

Timeshift Mode функциясы Manual қалпында тұрғанда 🕞 (Play) түймешігін бассаңыз, теледидар бағдарламаны қарап отырған жерден бастап жазу үшін арнаны сақтайды.

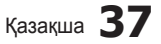

## 🔊 ЕСКЕРІМ

- Жазылған видео материалдар СҚБ (сандық құқықты басқару) арқылы қорғалған және оларды ДК немесе теледидарда, немесе теледидардың негізгі тақтасын өзгерткен кезде де ойнату мүмкін емес.
- Дерек таратылымын жазу мүмкін емес.
- Жазу немесе Timeshift Mode функциясының бар болуы, суреттің сапасы мен тұрғылықты дискіде орынның бар-жоғына байланысты әр түрлі болуы мүмкін.
- Егер ▲ немесе ▼ түймешігін бассаңыз, ағымдық таратылым арнасын көре аласыз немесе жазылған бағдарламаның басталған жерін көре аласыз.
- Timeshift Mode функциясы ең көбі ең көбі 90 минут жұмыс істейді.
- Timeshift Mode функциясы мүмкіндігінше ұзақ жұмыс жасағаннан кейін, уақыт "00:00:00" болып көрсетіледі. Жазу үрдісін кідірткен жағдайда, теледидар автоматты түрде бағдарламаны жалғастырып көрсетеді.
- Егер USB жады құралында қалуға тиіс 5% пайыз бос орын ғана қалса, ағымдық жазу үрдісі тоқтайды.
- Жазу PVR (Personal Video Recorder) функциясы мен HDMI-CEC функциясына қолдау көрсететін құралдың көмегімен жүзеге асырылып жатса, PVR функциясы басымдыққа ие.
- Ойнату немесе Timeshift Mode функциясы орындалып жатқан кезде, сурет теледидар бейнебетінің параметрлеріне сай көрсетіледі.
- Жазу барысында сигнал көзін өзгертсеңіз, бейнебетте сигнал көзін өзгерту әрекеті аяқталғанша ешнәрсе көрсетілмейді.
- Жазу немесе Timeshift Mode функциясының екеуіне де қолдау көрсетпейтін бағдарламаны, осы екі функция орындалу барысында қолданғыңыз келсе, ол автоматты түрде жабылып қалады.
- Бағдарламаның алдыңғы терезесінде, жазу немесе **Timeshift Mode** функциясының жабылғаны туралы хабар пайда болады.
- Timeshift Mode функциясына радио арналарында қолдау көрсетілмейді.
- Жазу және Timeshift Mode функциялары, Child Lock арқылы құрсауланған арналарда жұмыс істемейді.
- Егер USB құралы Device Performance Test сынағын сәтті аяқтай алмаса, USB құралын Device Format арқылы өткізіп, содан кейін Device Performance Test сынағын, Guide немесе Channel Manager арқылы жазуды бастамай тұрып қайта орындаңыз.
- Жазу және **Timeshift Mode** функцияларын тек **Device Performance Test** сынағын орындаған USB жады құралымен бірге қолдануға болады.
- Жазғыңыз келсе немесе Timeshift Mode функциясын, Device Performance Test сынағынан өтпеген құралмен бірге қолданғыңыз келсе, функция басталмайды.
- Егер жазуға арналған USB құралы жалғанса, бар Timeshift Mode немесе дұрыс сақталмай жазылған файлдар автоматты түрде жойылады.
- Теледидарды сөндіретін кез келген функцияның (Sleep Timer, Off timer т.с.с.) уақыты жазу әрекеті орындалатын уақытпен қабаттасса, теледидар жазу әрекеті орындалғаннан кейін сөнеді.

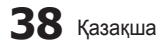

## Бейнефайл

#### Бейнефайлды ойнату

- 1. ◀ немесе ► түймешігін басып, Videos параметрін таңдаңыз да, содан кейін ENTER 🖼 түймешігін Media Play мәзірінен басыңыз.
- 2. Файл тізімінен қажетті файлды таңдау үшін ◄/►/▲/▼ түймешігін басыңыз.
- 3. ENTER 🕞 түймешігін немесе 🕨 (Play) түймешігін басыңыз.
  - Таңдалған файл ойнатылу уақытымен бірге жоғарғы жақта көрсетіледі.
  - Бейнефайлдың ойнатылатын уақыты белгісіз болса, ойнату уақыты мен үрдісі жолағы көрсетілмейді.
  - Бейнефильмді ойнатқан кезде < және > түймешігін қолданып шарлауға болады.
- Бұл режимде Game ішіндегі бейне-клиптерді көріп рахаттануыңызға болады, бірақ Game өзін ойната алмайсыз.
- Қолдау көрсетілетін субтитр пішімдері

| Атауы                            | Файл кеңейтімі   | Пішімі            |  |
|----------------------------------|------------------|-------------------|--|
| MPEG-4 уақытқа негізделген мәтін | .ttxt            | XML               |  |
| SAMI                             | .smi             | HTML              |  |
| SubRip                           | .srt             | жолға негізделген |  |
| SubViewer                        | .sub             | жолға негізделген |  |
| Micro DVD                        | .sub немесе .txt | жолға негізделген |  |
|                                  |                  |                   |  |

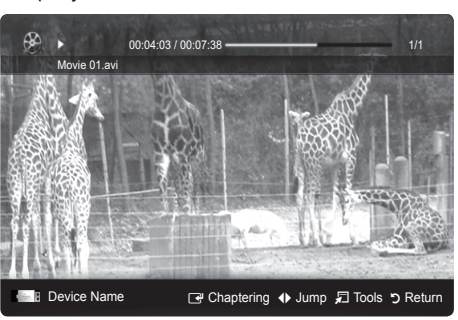

• Қолдау көрсетілетін бейне пішімдер

| Файл<br>кеңейтімі | Кассета | Видео кодек                 | Ажыратымдылық | Кадр<br>алмасу<br>жиілігі (fps) | Бит<br>жиілігі<br>(Mbps) | Аудио кодек                            |  |
|-------------------|---------|-----------------------------|---------------|---------------------------------|--------------------------|----------------------------------------|--|
|                   |         | Divx 3.11 / 4.x / 5.1 / 6.0 | 1920 x 1080   | 6 ~ 30                          | 8                        |                                        |  |
|                   |         | XviD                        | 1920 x 1080   | 6 ~ 30                          | 8                        |                                        |  |
| *.avi<br>* mkv    | AVI     | H.264 BP / MP / HP          | 1920 x 1080   | 6 ~ 30                          | 25                       | MP3 / AC3 / LPCM / ADPCM /<br>DTS Core |  |
|                   | IVILV   | MPEG4 SP / ASP              | 1920 x 1080   | 6 ~ 30                          | 8                        |                                        |  |
|                   |         | Motion JPEG                 | 800 x 600     | 6 ~ 30                          | 8                        |                                        |  |
|                   |         | Divx 3.11 / 4.x / 5.1 / 6.0 | 1920 x 1080   | 6 ~ 30                          | 8                        |                                        |  |
|                   |         | XviD                        | 1920 x 1080   | 6 ~ 30                          | 8                        |                                        |  |
| *.asf             | ASF     | H.264 BP / MP / HP          | 1920 x 1080   | 6 ~ 30                          | 25                       | MP3 / AC3 / LPCM / ADPCM<br>/ WMA      |  |
|                   |         | MPEG4 SP / ASP              | 1920 x 1080   | 6 ~ 30                          | 8                        | ,                                      |  |
|                   |         | Motion JPEG                 | 800 x 600     | 6 ~ 30                          | 8                        |                                        |  |
| *.wmv             | ASF     | Window Media Video v9       | 1920 x 1080   | 6 ~ 30                          | 25                       | WMA                                    |  |
|                   | MP4     | H.264 BP / MP / HP          | 1920 x 1080   | 6 ~ 30                          | 25                       |                                        |  |
| *.mp4             |         | MPEG4 SP / ASP              | 1920 x 1080   | 6 ~ 30                          | 8                        | MP3 / ADPCM / AAC                      |  |
|                   |         | XVID                        | 1920 x 1080   | 6 ~ 30                          | 8                        |                                        |  |
| * 2an             | 3GPP    | H.264 BP / MP / HP          | 1920 x 1080   | 6 ~ 30                          | 25                       |                                        |  |
| .əgp              |         | MPEG4 SP / ASP              | 1920 x 1080   | 6 ~ 30                          | 8                        | ADPCM / AAC / RE-AAC                   |  |
| *                 | VRO     | MPEG1                       | 1920 x 1080   | 24 / 25 / 30                    | 30                       |                                        |  |
| olvro             | VOB     | MPEG2                       | 1920 x 1080   | 24 / 25 / 30                    | 30                       | AU3 / MPEG / LPUM                      |  |
|                   |         | MPEG1                       | 1920 x 1080   | 24 / 25 / 30                    | 30                       |                                        |  |
| *.mpg             | PS      | MPEG2                       | 1920 x 1080   | 24 / 25 / 30                    | 30                       | AC3 / MPEG / LPCM / AAC                |  |
| pog               |         | H.264                       | 1920 x 1080   | 6 ~ 30                          | 25                       |                                        |  |
| * ts              |         | MPEG2                       | 1920 x 1080   | 24 / 25 / 30                    | 30                       |                                        |  |
| *.tp              | TS      | H.264                       | 1920 x 1080   | 6 ~ 30                          | 25                       | AC3 / AAC / MP3 / DD+ /<br>HE-AAC      |  |
| *.trp             | *.trp   |                             | VC1           | 1920 x 1080                     | 6 ~ 30                   | 25                                     |  |

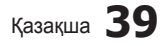

## Басқа шектеулер

## 🔍 ЕСКЕРІМ

- Кодек мазмұнына байланысты мәселелер туындаса, кодекке қолдау көрсетілмейді.
- Кассетаға қатысты ақпарат теріс болса және файлға қатысты қателік көрсетілсе, кассета дұрыс ойналмайды.
- Егер мазмұнның стандартты бит жиілігі/кадр алмасу жиілігі, жоғары кестеде көрсетілген сыйысымды кадр алмасу/секунд мәндерінен жоғары болса, үнділік немесе видео дұрыс естілмеуі, көрсетілмеуі мүмкін.

| Video Decoder                                                                                                    | Audio Decoder                                                                                                    |
|----------------------------------------------------------------------------------------------------|----------------------------------------------------------------------------------------------------|
| <ul> <li>Н.264 дейін, 4.1 деңгейіне дейін қолдау көрсетеді</li> <li>Н.264 FMO / ASO / RS, VC1 SP / MP / AP L4 және AVCHD қолдау көрсетпейді.</li> <li>XVID, MPEG4 SP, ASP : <ul> <li>1280 x 720-дан төмен: макс. 60 кадр</li> <li>1280 x 720-дан жоғары: макс. 30 кадр</li> </ul> </li> <li>GMC 2 жоғары мәндерге қолдау көрсетілмейді.</li> <li>H.263 қолдау көрсетілмейді.</li> <li>Tek Samsung Techwin MJEPG пішіміне қолдау көрсетіледі.</li> </ul> | <ul> <li>WMA 7, 8, 9, STD қолдау көрсетеді</li> <li>WMA 9 PRO, 2 арналы артық мульти-арнаға қолдау<br/>көрсетпейді немесе аудионы әлсіретеді.</li> <li>WMA үлгісін алу жиілігі 22050Гц моно режиміне қолдау<br/>көрсетілмейді.</li> </ul> |

### Бейне файлды үздіксіз ойнату (Ойнатуды жалғастыру)

Егер сіз бейне файл ойнату функциясынан шықсаңыз, кейінірек файлды тоқтаған жерінен бастап ойната аласыз.

Файлды ойнатып жатқан кезде, ENTER I түймешігін бассаңыз, сценарийді қалаған 5 бөлімге бөліп қарауыңызға болады.

🕙 Chaptering тек тарауға бөлу функциясына қолдау көрсететін видеода ғана іске қосылады.

- Үздіксіз ойнатқыңыз келген бейнефайлды ◄ немесе ► түймешігін басу арқылы файлдар тізімі бөлімінен таңдаңыз.
- 2. 🕨 (Play) / ENTER 🚭 түймешігін басыңыз.
- Көк түймешікті басу арқылы Play Continuously (Resume Play) тандаңыз. Бейнефайл ойнату кезінде тоқтаған жерінен бастап ойналады.
  - Ойнатуды жалғастырған кезде көк түймешік іске қосылады.
  - Cont. movie play help функциясы On қалпына Settings мәзірінде қойылса, бейнефайлды ойнатуды жалғастырған кезде қалқылмалы хабар көрсетіледі.

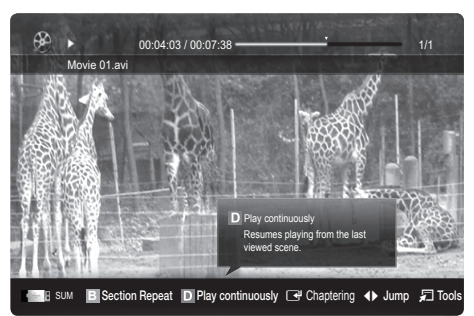

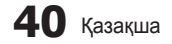

## Саз

#### Саз ойнату

- ◄ немесе ► түймешігін басып, Music параметрін таңдаңыз да, содан кейін ENTER түймешігін Media Play мәзірінен басыңыз.
- √/▲/▼ түймешігін басып, файл тізімінен қажетті файлды таңдаңыз.
- 3. ENTER 🖼 түймешігін немесе 🕨 (Play) түймешігін басыңыз.
  - Саз файлын ойнату барысында 
     және 
     түймешігін қолданып шарлауға болады.
  - (REW) және ► (FF) түймешіктері ойнату кезінде жұмыс істемейді.
- Тек МРЗ және РСМ файл кеңейтімдері бар файлдарды ғана көрсетеді. Басқа кеңейтімі бар файлдар, тіпті олар осы USB құралында сақталса да, көрсетілмейді.
- МРЗ файлдары ойнап тұрғанда үнділік біртүрлі болып шықса, Equalizer параметрін Sound мәзірінен таңдап реттеңіз. (Жиілігі шамадан тыс төмендетілген МРЗ файл дыбыс ақауларына әкелуі мүмкін.)
- Файлдан қажетті сазды таңдау арқылы My Playlist тізімін жасауыңызға, My Playlist ойнатуыңызға болады.

## Фотосуреттер

#### Фотосуретті (немесе слайд көрмесін) қарау

- ◄ немесе ► түймешігін басып, Photos параметрін таңдаңыз да, содан кейін ENTER अ түймешігін Media Play мәзірінен басыңыз.
- Файл тізімінен қажетті файлды таңдау үшін ◄/►/▲/▼ түймешігін басыңыз.
- 3. ENTER 🕑 түймешігін немесе 🕨 (Play) түймешігін басыңыз.

  - Файлдар тізімі бөліміндегі барлық файлдар Слайд Көрмесінде қолданылады.
  - Слайд көрмесі кезінде файлдар ағымдық суреттен бастап көрсетіледі.
- Слайд көрмесін көрсету кезінде, Background Music функциясы On қалпына қойылған жағдайда, сазды файлдар автоматты түрде ойналады.
- BGM Mode режимін, BGM қотару үрдісі аяқталғанша өзгерту мүмкін емес.

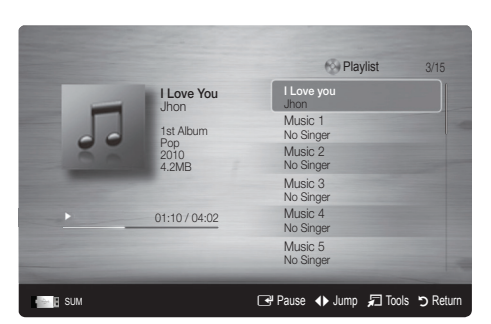

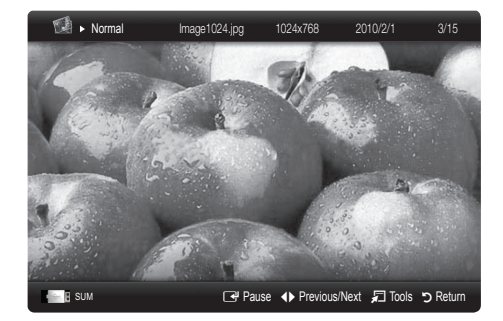

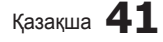

## Бірнеше файлдарды ойнату

## Таңдаулы жазылып алынған / бейне / саз / фотосурет файлдарын ойнату

- 1. Қажетті файлды таңдау үшін файл тізіміндегі сары түймешікті басыныз.
- Бірнеше файлды таңдау үшін жоғарыдағы әрекетті қайталаңыз. 2. 🖗 ЕСКЕРІМ

- Таңдалған файлдардың сол жағында 🗸 белгісі пайда болады. •
- Файлдарды бөлектемеу үшін сары түймешікті қайта басыңыз.
- Таңдалған файлдардың бәрін бөлектемей тастау үшін TOOLS түймешігін басып Deselect All таңдаңыз.
- 3. TOOLS түймешігін басып, Play Selected Contents таңдаңыз.

#### Бейне / саз / фотосурет файлдары тобын ойнату

- 1. Файл тізімі көрсетілген кезде, қажетті топтағы кез келген файлды таңдаңыз.
- TOOLS түймешігін басып, Play Current Group таңдаңыз. 2.

## "Медиа ойнату" қосымша функциясы

### Файл тізімін сұрыптау

Файлдарды сұрыптау үшін файл тізіміндегі көк түймешікті басыңыз.

|          | Санаты              | Амалдар                                                                                                    | Теледидардан<br>бағдарлама жазу | Бейнефайл    | Саз          | Фотосуреттер |
|----------|---------------------|----------------------------------------------------------------------------------------------------|---------------------------------|--------------|--------------|--------------|
|          | Негізгі<br>көрініс  | Қалтаны тұтастай көрсетеді. Фотосуретті қалтаны таңдау арқылы<br>қарауыңызға болады.                                                                |                                 | $\checkmark$ | $\checkmark$ | ~            |
| A_Z      | Атауы               | Бейне файл атауларын таңба/сан/әліпби/арнайы ретпен сұрыптайды<br>және бейнелейді.                                                                  | ~                               | $\checkmark$ | ~            | ~            |
|          | Қалаған<br>параметр | Файлды қалаған параметр бойынша сұрыптайды және бейнелейді.<br>Файл тізімі бөліміндегі жасыл түймешікті қолданып, өз қалауыңызды<br>өзгерте аласыз. | ~                               | $\checkmark$ | ~            | ~            |
| 30       | Соңғы<br>ай-күн     | Файлдарды ең соңғы ай-күні бойынша сұрыптап, көрсетеді.                                                                                             | ~                               | $\checkmark$ |              | ~            |
|          | Ескі ай-күн         | Файлдарды ескі ай-күні бойынша сұрыптап, көрсетеді.                                                                                                 | ~                               | $\checkmark$ |              | ~            |
| 27       | Орындаушы           | Сазды файлдарды орындаушылардың аттарының әліпбилік ретімен<br>сұрыптайды.                                                                          |                                 |              | $\checkmark$ |              |
| 0        | Альбом              | Сазды файлдарды альбом аттарының әліпбилік ретімен сұрыптайды.                                                                                      |                                 |              | $\checkmark$ |              |
| *        | Жанр                | Сазды файлдарды жанры бойынша сұрыптайды.                                                                                                    |                                 |              | ~            |              |
|          | Режим               | Сазды файлдарды сарыны бойынша сұрыптайды. Саздың сарыны<br>туралы ақпаратты өзгертуге болады.                                                      |                                 |              | ~            |              |
| <u>7</u> | Ай бойынша          | Фотосуреттерді ай параметрі бойынша сұрыптайды, көрсетеді. Жылына емес, тек айына (қаңтардан желтоқсанға дейін) қарап сұрыптайды.                   |                                 |              |              | $\checkmark$ |
|          | Weekly              | Фотосуреттерді апта параметрі бойынша сұрыптайды, көрсетеді.<br>Жылына емес, тек аптасына (дүйсенбіден жексенбіге дейін) қарап<br>сұрыптайды.       | ~                               |              |              |              |
| 1        | Channel             | Жазылып алынған файлдарды арна атауына қарай сұрыптайды.                                                                                            | $\checkmark$                    |              |              |              |

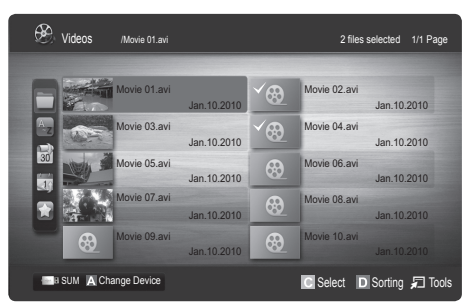

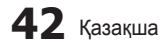

#### Бейне / саз / фотосуреттерді ойнату параметрлері мәзірі

| Санаты                                               | Амалдар                                                                                                    | Теледидардан<br>бағдарлама жазу | Бейнефайл    | Саз          | Фотосуреттер |
|------------------------------------------------------|----------------------------------------------------------------------------------------------------|---------------------------------|--------------|--------------|--------------|
| Атауы                                                | Басқа файлға тура өтуіңізге болады.                                                                                                    | $\checkmark$                    | $\checkmark$ |              |              |
| Қайталау режимі                                      | Бейнефайлдарды қайта-қайта ойнатуға болады.                                                                                                    | $\checkmark$                    | $\checkmark$ | $\checkmark$ |              |
| Сурет өлшемі                                         | Сурет өлшемін қалауыңызға сай реттеуіңізге болады.                                                                                                    | $\checkmark$                    | $\checkmark$ |              |              |
| Сурет<br>параметрлері                                | Сурет параметрлерін реттеуіңізге болады. (б. 16~21)                                                                                                    | ~                               | ~            |              | ~            |
| Үнділік параметрі                                    | Үнділік параметрлерін реттеуіңізге болады. (б. 21, 22)                                                                                                    | $\checkmark$                    | ~            | $\checkmark$ | ✓            |
| Субтитр параметрі                                    | Бейнефайлдарды субтитрімен бірге ойнатуыңызға болады.<br>Бұл функция субтитр файлының атауы бейнефайл атауымен<br>бірдей болса ғана жұмыс істейді.                                                                 | ~                               | ~            |              |              |
| Аудио                                                | Колдау көрсетілетін тілдердің бірінде, бейнефильмді рахаттана<br>көруіңізге болады. Бұл функция, көп аудио пішімдерге қолдау<br>көрсете алатын, лек –легімен келетін файлдар ойналған кезде<br>ғана іске қосылады. |                                 | ~            |              |              |
| Аудио сипаттама                                      | Аудио сипаттаманы реттеуге болады (б. 22).                                                                                                    | $\checkmark$                    |              |              |              |
| Слайд көрмесін<br>тоқтату / Слайд<br>көрмесін бастау | Слайд көрмесін бастауға немесе тоқтатуға болады.                                                                                                    |                                 |              |              | ~            |
| Слайд көрмесі<br>жылдамдығы                          | Слайд көрмесін көрсету кезінде слайд көрмесінің<br>жылдамдығын таңдай аласыз.                                                                                                    |                                 |              |              | ~            |
| Слайд көрмесінің<br>әсері                            | Слайд көрмесі тудыруға тиіс әсерді әртүрлі етіп орнатуға<br>болады.                                                                                                    |                                 |              |              | ~            |
| Өңдік саз                                            | Өңдік әуенді орнатып оны, Слайд көрмесін қарау кезінде<br>таңдауыңызға болады.                                                                                                    |                                 |              |              | ~            |
| Масштабты<br>өзгерту                                 | Суреттерді экранға толық шығара аласыз.                                                                                                    |                                 |              |              | ~            |
| Айналдыру                                            | у Суреттерді экранға толық шығып тұрған кезінде айналдыра<br>апасыз.                                                                                                    |                                 |              |              | $\checkmark$ |
| Үй фоны                                              | Файлды Media Play көшіре аласыз.                                                                                                    |                                 |              |              | ✓            |
| Ақпарат                                              | Ойнатылған файл туралы толық ақпарат аласыз.                                                                                                    | $\checkmark$                    | $\checkmark$ | $\checkmark$ | $\checkmark$ |

Файлды ойнату кезінде TOOLS түймешігін басыңыз.

## Параметрлер

Параметрлерді орнату мәзірін қолдану

- Background Setting: Қалаған фонды таңдап, бейнелейді.
- Cont. movie play help (resume play) (On / Off): Бейнефайлды үздіксіз ойнату үшін, қалқымалы анықтамалық хабарды бейнелеу үшін таңдаңыз.
- DivX® VOD тіркеу кодын алыңыз: Теледидарға рұқсат етілген тіркеу кодын көрсетеді. Егер сіз DivX веб-торабына кіріп, тіркеу кодын жеке тіркелгіңізге тіркесеңіз, VOD тіркеу файлын қотарып ала аласыз. Егер VOD тіркеу файлын Media Play функциясының көмегімен ойнатсаңыз, тіркеу аяқталады.

🖄 DivX® VOD туралы толығырақ ақпарат алу үшін "www.DivX.com" торабына барыңыз.

- DivX® VOD деактивация кодын алу: DivX® VOD тіркелмеген жағдайда, тіркеуді ажырату коды көрсетіледі. Егер DivX® VOD тіркелген кезде осы функция орындалса, ағымдық DivX® VOD тіркелуі ажыратылады.
- Ақпарат: Жалғанған құрылғы туралы ақпарат алу үшін таңдаңыз.

2

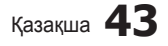

## Anynet<sup>+</sup>

### Anynet\* ТООLS дегеніміз не?

Anynet⁺ дегеніміз, Anynet⁺ функциясын қолдайтын, барлық жалғаулы тұрған Samsung құрылғыларын қашықтан басқару пульті арқылы басқаруға мүмкіндік беретін функция. Anynet⁺ жүйесін Anynet⁺ функциясы бар Samsung құрылғыларында ғана пайдалануға болады. Өз Samsung құрылғыңызда бұл функцияның бар-жоғын білу үшін онда Anynet⁺ логотипінің бар-жоғын тексеріңіз.

#### Үй кинотеатрына жалғау үшін

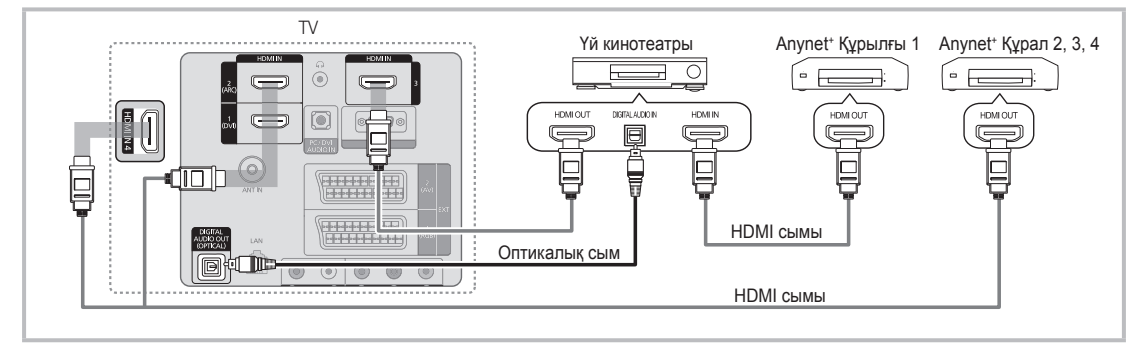

- 1. Теледидардағы HDMI IN (1(DVI), 2(ARC), 3 немесе 4) ұяшығын және тиісті Anynet<sup>+</sup> құрылғысындағы HDMI OUT ұяшығын HDMI сымы арқылы жалғаңыз.
- Үй кинотеатрының HDMI IN ұяшығын және тиісті Anynet\* құрылғысындағы HDMI OUT ұяшығын HDMI сымы арқылы жалғаңыз.

## 🖗 ЕСКЕРІМ

- Теледидардағы DIGITAL AUDIO OUT (OPTICAL) ұяшығы мен үй кинотеатрындағы сандық аудио кіріс ұяшығын оптикалық сыммен жалғаңыз.
- ARC функциясы HDMI IN 2(ARC) ұяшығының көмегімен сандық дыбыс шығаруға көмектеседі және теледидар ARC функциясына қолдау көрсететін аудио ресиверге жалғанған кезде ғана жұмыс істейді.
- Жоғарыда көрсетілген қосылымды жүзеге асырған соң, оптикалық ұяшық тек 2 арналық аудио сигнал шығарады. Дыбыс тек үй кинотеатрының алдыңғы сол және оң жақ үндеткіштерінен және төменгі жиілікті үндеткіштен шығады. Егер 5.1 арналық аудио сигналды естігіңіз келсе, DVD ойнатқыш / Спутниктік ресивердегі (яғни, 1-ші не 2-ші Anynet<sup>+</sup> Құралы) DIGITAL AUDIO OUT (OPTICAL) ұяшығын теледидарға емес, тікелей дыбыс зорайтқышқа не үй кинотеатрына жалғаңыз.
- Тек бір үй кинотеатрын жалғаңыз.
- Апупеt<sup>+</sup> құрылғысын HDMI сымы арқылы жалғауға болады. Кейбір HDMI сымдары Anynet<sup>+</sup> функциясын қолдамауы мүмкін.
- Апупеt<sup>+</sup> тек Anynet<sup>+</sup> функциясын қолдайтын аудио-видео құрылғы Күту режимінде не On қалпында тұрса ғана жұмыс жасайды.
- Апупеt<sup>+</sup> жалпы саны 12-ге дейінгі аудио-видео құрылғыларды қолдайды. Бір уақытта тек 3 бірдей құрылғыларды қосуға болатынын ескеріңіз.

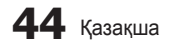

## Anynet<sup>+</sup> мәзірі

Anynet\* мәзірі теледидарға қосылған Anynet\* құрылғыларының қалып-күйі мен түріне байланысты өзгереді.

| Anynet⁺ мәзірі               | Сипаттама                                                                                                    |
|------------------------------|----------------------------------------------------------------------------------------------------|
| View TV                      | Anynet⁺ режимін теледидар таратылымы режиміне ауыстырады.                                                                         |
| Device List                  | Anynet⁺ құрылғылары тізімін көрсетеді.                                                                                            |
| (device_name) <b>MENU</b>    | Жалғанған құрылғы мәзірлерін көрсетеді. Мысалы, DVD жазғыш жалғанған болса,<br>DVD ойнатқыштың диск мәзірі пайда болады.          |
| (device_name) INFO           | Жалғанған құрылғының ойнату мәзірін көрсетеді. Мысалы, DVD жазғыш жалғанған<br>болса, DVD ойнатқыштың ойнату мәзірі пайда болады. |
| <b>Recording</b> : (*жазғыш) | Жазу құрылғысының көмегімен бірден жаза бастайды. (Бұл тек жазу функциясы бар құрылғыларда ғана жұмыс істейді).                   |
| Stop Recording: (*жазғыш)    | Жазуды тоқтатады.                                                                                                    |
| Receiver                     | Дыбыс ресивер арқылы шығады .                                                                                                    |

Егер жалғанған жазу құрылғыларының саны бірнешеу болса, олар (\*жазғыш) ретінде бейнеленеді, ал қосылып тұрған жазғыш құрылғы тек біреу ғана болса, ол (\*құрылғы\_аты) ретінде көрінеді.

## Anynet⁺ параметрлерін баптау

#### Setup

Anynet\* (HDMI-CEC) (Off / On): Anynet+ функциясын қолдану үшін Anynet\* (HDMI-CEC) On қалпында тұруға тиіс.

Anynet\* (HDMI-CEC) функциясын өшірген кезде, Anynet\* функциясына қатысты іс-әрекеттердің барлығы біржола тоқтайды.

Auto Turn Off (No / Yes): Anynet⁺ құрылғысы теледидар өшірілген кезде автоматты түрде өшетін етіп баптау. <sup>®</sup> Anynet⁺ функциясын пайдалану үшін, теледидардағы белсенді сигнал көзі "TV" режиміне қойылуға тиіс.

🖄 Сыртқы құрылғы әлі жазып жатса да тоқтауы мүмкін.

## Anynet<sup>+</sup> құрылғыларының бірінен біріне өту

1. Теледидарға жалғанған Anynet<sup>+</sup> құралдарының тізімі беріледі.

🅙 Егер қажетті құралды таба алмасаңыз, қызыл түймешікті басып тізімді жаңартыңыз.

- 2. Құралды таңдаңыз да, ENTER 🖃 түймешігін басыңыз. Таңдалған құралға ауыса аласыз.
  - Anynet⁺ (HDMI-CEC) құрылғысын On қалпына Application мәзірі арқылы қойған кезде ғана Device List мәзірі пайда болады.
  - Таңдалған құрылғыға ауысуға 2 минут кетуі мүмкін. Қосылу үрдісі жүріп жатқан сәтте, бұл іс-әрекетті біржола тоқтатуға болмайды.
  - SOURCE түймешігін басу арқылы сыртқы кіріс режимін таңдасаңыз, Anynet<sup>+</sup> функциясын қолдана алмайсыз. Anynet<sup>+</sup> құрылғысына Device List арқылы қосылуды ұмытпаңыз.

## | Жазу

Samsung жазу құрылғысы арқылы теледидар бағдарламаларын жазып алуыңызға болады.

- 1. Жазу функциясын таңдау.
  - 🏁 Жазу құралдарының саны екіден артық болса
    - Бірнеше жазу құрылғысы жалғанған кезде жазу құрылғыларының тізімі беріледі. Жазу құралдарының бірін **Device List** арқылы таңдаңыз.
  - Жазу құрылғысы бейнебетте көрінбесе Device List таңдаңыз да, құрылғыларды іздеу үшін қызыл түймешікті басыңыз.
- 2. Шығу үшін ЕХІТ түймешігін басыңыз.
  - 🕙 Ақпаратты Жазу: (құрылғы\_атауы) таңдау арқылы жазыңыз.
  - (REC) түймешігін басқан кезде, ағымдық көріп отырған бағдарлама жазылады. Егер басқа құрылғыдан видео көріп отырсаңыз, онда осы видео жазылады.
  - Жазуды бастамай тұрып, антенна ұяшығының жазу құрылғысына дұрыс қосылғанын тексеру керек. Антеннаны жазу құрылғысына дұрыс жалғау үшін жазу құрылғысының пайдаланушы нұсқаулығын қараңыз.

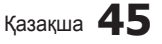

## Ресивер арқылы тыңдау

Дыбысты теледидар үндеткішінің орнына ресивер (яғни үй театры) арқылы тыңдауға болады.

- 1. Receiver таңдаңыз да, On қалпына қойыңыз.
- 2. Шығу үшін ЕХІТ үймешігін басыңыз.
  - 🖄 Егер қабылдағыш аудио сигналдарды ғана қолдаса, ол құрылғылар тізімінде көрінбеуі мүмкін.
  - Ресивердің оптикалық кіріс ұяшығын теледидардың DIGITAL AUDIO OUT (OPTICAL) оптикалық шығыс ұяшығына дұрыс жалғаған кезде ғана ол жұмыс жасайды.
  - Ресивер (үй кинотеатры) қосулы тұрғанда, теледидардың оптикалық ұяшығынан дыбыс шыққанын естисіз. Теледидар DTV (әуе) сигналын бейнелеген кезде теледидар 5.1 арналық дыбысты үй кинотеатрының қабылдағышына жібереді. Сигнал көзі теледидарға HDMI арқылы жалғанған DVD сияқты сандық құралас құрылғы болса, үй кинотеатрының қабылдағышынан тек 2 арналық дыбыс шығады.

🖗 ЕСКЕРІМ

- Аnynet\* құрылғыларын тек теледидар панеліндегі түймешіктерді емес, тек қашықтан басқару пультін қолданып басқара аласыз.
- Белгілі бір жағдайларда теледидардың қашықтан басқару пульті жұмыс істемеуі мүмкін. Бұндай жағдайда Anynet⁺ құрылғысын қайтадан таңдаңыз.
- Anynet\* функциялары басқа өндірушілердің өнімдерін қолданғанда жұмыс істемейді.

### **ARC** функциясын қолдану

Үнділікті жеке оптикалық сымды қолданбай, HDMI сымы арқылы жалғанған ресивер арқылы тыңдауыңызға болады.

- 1. Receiver таңдаңыз да, On қалпына қойыңыз.
- 2. Шығу үшін ЕХІТ түймешігін басыңыз.
- ARC функциясын қолдану үшін, HDMI-CEC және ARC функцияларына қолдау көрсететін ресиверді HDMI IN 2 (ARC) ұяшығына жалғау керек.
- ARC функцияын ажырату үшін, Receiver Off қалпына қойылу керек. Тіптен теледидар ARC сигналын үздіксіз таратып тұрса да, ресивер сигнал қабылдамай бұғатталып қалады.

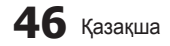

## Anynet⁺ ақаулықтарын жою

| Ақаулық                                           | Ықтимал шешімі                                                                                                    |  |  |  |
|---------------------------------------------------|----------------------------------------------------------------------------------------------------|--|--|--|
| Anynet <sup>+</sup> жұмыс істемейді.              | <ul> <li>Кұрылғының Anynet' құрылғысы екенін тексеріңіз. Anynet' жүйесі Anynet' құрылғыларын ғана қолдайды.</li> <li>Бір ғана ресиверді (үй кинотеатрын) жалғаңыз.</li> <li>Anynet' құрылғысының сымы электр желісіне дұрыс қосылғанын тексеріңіз.</li> <li>Anynet' құрылғысының Видео/Аудио/HDMI сымының қосылғанын тексеріңіз.</li> <li>Anynet' параметрлер мәзірінде Anynet' (HDMI-CEC) қосулы екенін тексеріңіз.</li> <li>Қашықтан басқару пульті теледидар режиміне қойылғанын тексеріңіз.</li> <li>Қашықтан басқару пульті теледидар режиміне қойылғанын тексеріңіз.</li> <li>Кашықтан басқару пульті теледидар режиміне қойылғанын тексеріңіз.</li> <li>Кайшықтан басқару пульті теледидар режиміне қойылғанын тексеріңіз.</li> <li>Кей жағдайларда Алуnet' құрылғысы жұмыс істемейді. (Арналарды іздеу, Media Play не Plug &amp; Play (параметрлерді бастапқы орнату) т.с.с.)</li> <li>HDMI сымын қосқан және ажыратқан кезде құрылғыларды қайта іздеңіз немесе теледидарды ажыратып, қайта қосыңыз.</li> <li>Алупеt' құрылғысындағы Алупеt' функциясының оп қалпында тұрғанын тексеріңіз.</li> </ul> |  |  |  |
| Anynet* функциясын іске<br>қосқым келеді.         | <ul> <li>Anynet* құрылғысының теледидарға дұрыс жалғанғанын, Anynet* параметрлер мәзірінде Anynet*<br/>(HDMI-CEC) қосулы тұрғанын тексеріңіз.</li> <li>Anynet* мәзірін бейнелеу үшін TOOLS түймешігін басыңыз да, қажетті мәзірді таңдаңыз.</li> </ul>                                                                                                    |  |  |  |
| Anynet* функциясынан шыққым<br>келеді.            | <ul> <li>Anynet+ мәзірінен View TV параметрін таңдаңыз.</li> <li>Теледидардың қашықтан басқару пультіндегі SOURCE түймешігін басыңыз да, Anynet* құрылғыларынан басқа құрылғыны таңдаңыз.</li> <li>Теледидар режимін өзгерту үшін Р V/A және PRE-CH басыңыз. (Арна түймешігінің тек кіріктірмелі тюнері бар Алупеt* құрылғысы қосылмаған жағдайда ғана жұмыс істейтінін есте ұстаңыз.)</li> </ul>                                                                                                    |  |  |  |
| Бейнебетте 'деген жазу пайда<br>болады.'          | <ul> <li>Anynet* функциясын баптаған кезде немесе қарау режиміне ауысқан кезде қашықтан басқару пультін қолдана алмайсыз.</li> <li>Қашықтан басқару пультін Anynet* параметрін орнатып не қарау режиміне өткеннен кейін ғана пайдаланыңыз.</li> </ul>                                                                                                    |  |  |  |
| Anynet⁺ құрылғысы жұмыс<br>істемейді.             | <ul> <li>Ойнату функциясын Plug &amp; Play (параметрлерді бастапқы орнату) орындалып тұрғанда пайдалана<br/>алмайсыз.</li> </ul>                                                                                                    |  |  |  |
| Жалғанған құрылғылар<br>бейнебетте көрінбейді.    | <ul> <li>Кұрылғының Anynet* функцияларын қолдайтын-қолдамайтынын тексеріңіз.</li> <li>HDMI сымының дұрыс қосылғанын тексеріңіз.</li> <li>Anynet* параметрлер мәзірінде Anynet* (HDMI-CEC) On қалпына қойылғанын тексеріңіз.</li> <li>Anynet* құрылғыларын қайта іздеңіз.</li> <li>Anynet* құрылғыларын қайта іздеңіз.</li> <li>Anynet* құрылғысын тек HDMI сымы арқылы жалғауға болады. Кейбір HDMI сымдары Anynet+ функциясын қолдамауы мүмкін.</li> <li>Егер жұмыс HDMI сымы не қорек сымының ағытылып қалуы немесе электр қуатының болмай қалуы тәрізді әдеттен тыс жағдайларға байланысты тоқтап қалса, құрылғының қайта іздеңіз.</li> </ul>                                                                                                    |  |  |  |
| Теледидар бағдарламасын<br>жазу мүмкін емес.      | • Жазу құрылғысының антенна ұяшығының дұрыс жалғанғанын тексеріңіз.                                                                                                    |  |  |  |
| Ресиверден теледидар дыбыс сигналдары шықпай тұр. | <ul> <li>Теледидар мен ресиверді оптикалық сым арқылы жалғаңыз.</li> <li>ARC функциясы HDMI IN 2(ARC) ұяшығының көмегімен сандық дыбыс шығаруға көмектеседі және<br/>теледидар ARC функциясына колдау көрсететін аудио ресиверге жалғанған кезде ғана жумыс істейді.</li> </ul>                                                                                                    |  |  |  |

Қазақша 47

Internet@TV

## Internet@TV қызметін іске қосу

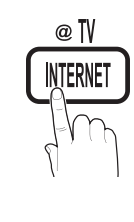

Internet@TV пайдалы және көңіл көтеретін мазмұндарды ғаламтордан теледидарыңызға тура әкеледі.

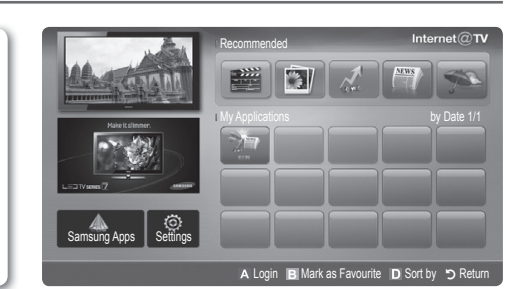

## 🖗 ЕСКЕРІМ

- Internet@TV функциясын қолданар алдында желі параметрлерін конфигурациялаңыз. Қосымша ақпаратты "Желіге қосылу" тарауынан қараңыз (Б.28).
- Провайдер мазмұны ішіндегі қолдау көрсетілмейтін қаріптер дұрыс бейнеленбеуі мүмкін.
- Желінің қалып-күйіне қарау қосылым баяу болуы немесе кідіруі мүмкін.
- Аймақ түріне қарай виджет қызметінде тек Ағылшын тіліне ғана қолдау көрсетілуі мүмкін.
- Бұл функция кей жерлерде жұмыс істемейді.
- Бағдарламаны қолданған кезде қиындық туындаса, мазмұн провайдеріне хабарласыңыз.
- Мазмұн провайдеріне қатысты орын алған жағдайға байланысты, бағдарламалық жаңартулар тоқтауы немесе бағдарламаның өзі қолданыстан шығуы мүмкін.
- Еліңіздегі заңнамаға сәйкес, кейбір бағдарлама шектеулі қызмет көрсетуі мүмкін немесе оған қолдау көрсетілмеуі мүмкін.

#### Бейнебет көрінісі

Теледидар бейнебеті: Ағымдық арнаны көрсетеді.

Бағдарлама көрсететін қызмет: Samsung көрсететін әр түрлі қызметтерді пайдалануыңызға болады.

> Бағдарлама көрсететін қызмет: Samsung көрсететін әр түрлі қызметтерді пайдалануыңызға болады.

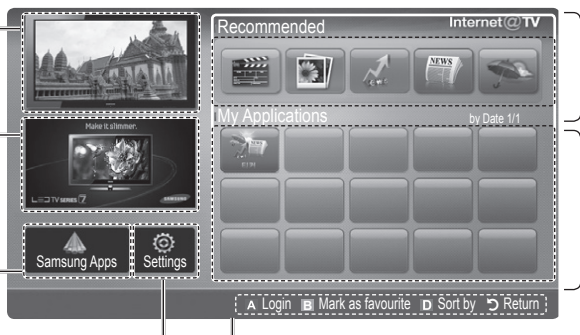

Ұсынылатын бағдарламалар: Samsung қолдануға болады деп ұсынатын қызмет түрлерін бейнелейді. Қызметті осы тізімге қоса алмайсыз немесе тізімнен жоя алмайсыз.

Қотарылған бағдарламалар: Samsung Apps. арқылы қотарылып алынған бағдарламаларды бейнелейді.

I Internet@TV параметрлері: Бағдарламалар мен Internet@TV параметрлерін өңдеу және

конфигурациялау.

Баскару тетіктері:

- 🖪 Қызыл (Login): Internet@TV функциясына кіріңіз.
- В Жасыл (Mark as Favorite): Бағдарламаларды таңдаулы ретінде бейнелеу.
  - Көк (Sort by): Бағдарламаларды сұрыптау.
  - 🖱 Return: Алдыңғы мәзірге қайта оралу.
- Түрлі-түсті түймешіктер бағдарламаға байланысты басқаша жұмыс істеуі мүмкін.

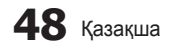

## Тіркелгі логині

Бірнеше санаты бар виджетті қолданғанда, әр түрлі санаттарға өту үшін ◀ және ► түймешігін қолданыңыз.

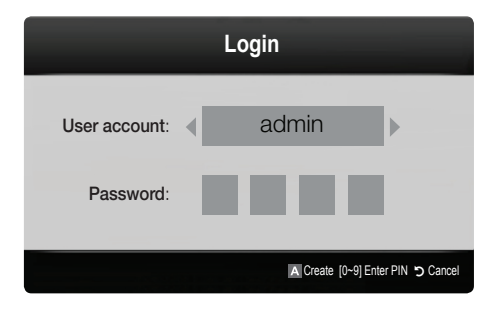

- Виджет мүмкіндігін толық пайдаланғыңыз келсе, тіркеліп, өз тіркелгіңізге кіріңіз.
- ™ Тіркелгі ашу туралы толығырақ ақпарат алу үшін Setting up Internet@TV → Internet@TV ID → Create қойындысын ашыңыз.
- 1. Internet@TV бастапқы бетіне келіп, қызыл түймешікті басыңыз.
- Қажетті User account таңдаңыз да, содан кейін ENTER I түймешігін басыңыз.
- Егер тіркелгі құрғыңыз келсе, қызыл түймешікті басыңыз, сонда бейнебетте тіркелгі құру мәзірі пайда болады.
- 3. Құпиясөзді көрсетіңіз.
  - Тіркелгіге кіру сәтті аяқталған кезде, бейнебетте Пайдаланушы тіркелгісі көрініс береді.

## Internet@TV қызметін баптау

## Settings

ID таңдап алыңыз да, осы терезеден Internet@TV параметрлерін баптаңыз. Параметрлерді ▲ және ▼ түймешіктерімен бөлектеңіз де, ENTER I түймешігін басыңыз.

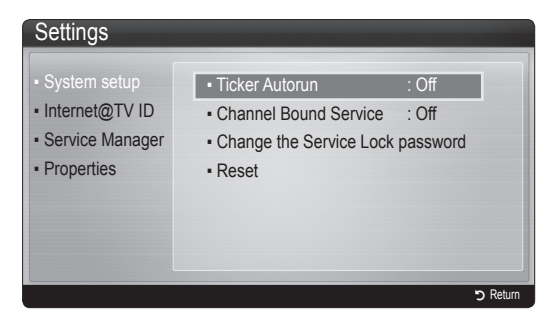

## System Setup

Ticker Autorun (Off / On): Теледидарды қосқаннан кейін сағат механизимін қосу/ажырату.

- Ticker бағдарламасы жаңалықтар, ауа райы мен биржа жаңалықтары сияқты пайдалы ақпаратпен қамтамасыз етеді. Бұл функцияны қолдану үшін Internet@TV арқылы Ticker бағдарламасын қотарып алу қажет.
- Елге байланысты Ticker бағдарламасы басқа қызмет көрсетуі мүмкін немесе оған қолдау көрсетілмейді.

Channel Bound Service (Off / On): Кей арналар бағдарламаларға интернет дерекпен қамтамасыз ету қызметі ретінде қолдау көрсете алады және теледидар қарап отырған кезде интернет қызметтеріне қатынасуға мүмкіндік береді.

Таратылым провайдері қолдау көрсетсе ғана жұмыс істейді.

Reset: Internet@TV параметрлерінің әдепкі мәндерін орнатады.

### Қызметті құрсаулау құпиясөзін өзгерту

- 🕙 Әдепкі құпиясөз мәні: "0-0-0-0."
- В Егер құпиясөзді ұмытып қалсаңыз, қашықтан басқару пультіндегі түймешіктерді төмендегі рет бойынша басып мына құпиясөзді орнатыңыз: "0-0-0-0" POWER (off) → MUTE → 8 → 2 → 4 → POWER (on).

### Internet@TV ID

Бұл мәзірді тіркелгі құрғанда, оны жойғанда қолдануыңызға болады. Өз тіркелгіңізді, мазмұн сайтының тіркелгі ақпаратымен бірге басқара аласыз.

🖄 Тіркелгі тек internet@TV үшін қажет.

**Create**: Тіркелгі құрыңыз да, оны қажетті қызмет бағдарламасына байланыстырыңыз.

- 🕙 ECKEPIM
  - Тіркелгілердің бар саны 10-нан аз болады.
  - Қолданылатын символдар саны ең көбі 8 болады.

#### Manager

- Service Site: YouTube тәрізді қызмет сайттарына логин деректерін тіркеңіз.
- Change Password: Тіркелгі құпиясөзін өзгертіңіз.
- Delete: Тіркелгіні жойыңыз.
- Service Manager: Internet@TV үшін орнатылған бағдарламаларды жою және құрсаулау.

Lock : Бағдарламаны құрсаулау.

Құрсауланған бағдарламаға кіру үшін құпиясөз қажет.

Delete: Бағдарламаны жою.

Properties: Internet@TV туралы ақпараттарды көрсетеді. Желі қосылымын тексеріп көру үшін интернет қосылымы жылдамдығын тексеру параметрін қолданыңыз.

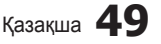

## Internet@TV қызметін қолдану

## Samsung Apps

Samsung Apps дегеніміз, Samsung теледидары/аудио видео құрылғысында қолданылатын бағдарламаларды қотарып алуға болатын торап.

Пайдаланушылар қотарылып алынған

бағдарламалардың көмегімен видео, саз, фотосурет, ойын, пайдалы ақпарат т.с.с. тәрізді әр түрлі мазмұндарды қолдануына болады.

Кейінірек қосымша бағдарламалар шығады.

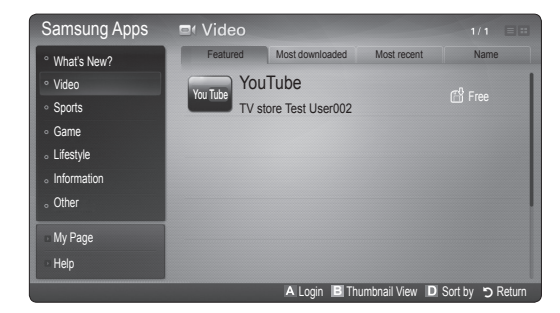

Түрлі-түсті түймешіктерді Samsung Apps функциясымен бірге қолдану.

- Кызыл (Login): Интернет қызметіне кіру үшін қажет.
- В Жасыл (Thumbnail View): Қарау режимін өзгерту үшін қолданылады.
- Көк (Sort By): Бағдарламаларды Таңдаулы, Ең көп қотарылған, Ең жаңа немесе Атауы параметрлері бойынша сұрыптау үшін қолданылады.
- Э Return: Алдыңғы мәзірге оралу.

### Samsung Apps санат бойынша қолдану

Мынадай санаттар бар:

- What's New: Жаңа тіркелген бағдарламаларды көрсетеді.
- Video: Бейнефильм, теледидар шоу-бағдарламасы мен қысқа бейнефильмдер тәрізді әртүрлі жаңалықтарды көрсетеді.
- Sports: Матч жаңалықтары, суреттер және қысқа бейнефильмдер тәрізді әртүрлі спорт ақпараттарын көрсетеді.
- Games: Судоку және шахмат тәрізді әртүрлі ойындарды көрсетеді.
- Lifestyle: Саз, жеке фотосуреттерді басқару құралдары мен қызметтері және Facebook және Twitter тәрізді әлеуметтік тораптарды қамтиды.
- Information: Жаңалықтар, биржа жаңалықтары мен ауа-райы болжамдары тәрізді әртүрлі ақпарат қызметтерін қамтиды.
- Others: Басқа әртүрлі қызметтерді қамтиды.
- Му Page: Менің парағым парағында, теледидарға орнатылған бағдарламалар туралы егжей-тегжейлі ақпарат, қотарылған мазмұн т.с.с. мағлұматтар көрсетіледі. Бұл функция, бағдарламаны жою немесе құрсаулауға мүмкіндік береді.
- **Help**: Internet@TV туралы сұрағыңыз болса, алдымен осы бөлімді тексеріңіз.

## Құқықтық құлақтандыру

Samsung Internet@TV - Мазмұн қызметінің ауқымына кіретін өнімдердің мүмкіндіктеріне, сонымен қатар осы қызметтің құрамына кіретін мазмұндарға қойылған шектеулерге байланысты, белгілі бір мүмкіндіктер, бағдарламалар, және қызметтер кей құрылғыларда немесе кей жерлерде бола бермеуі мүмкін. Сондайақ, Internet@TV қызметінің кейбір мүмкіндіктері, жеке сатылатын қосымша перифериялық құрылғыларды немесе мүшелік жарнаны қажет етуі мүмкін. Белгілі бір құрылғыға қатысты қосымша ақпарат алу немесе мазмұнның бар-жоғын білу үшін http://www.samsung. сот сайтына барыңыз. Internet@TV арқылы берілетін қызметтер мен мазмұндар, ара-тұра алдын ала ескертусіз өзгертіліп тұруы мүмкін.

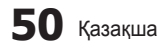

### AllShare

## AllShare туралы

AllShare функциясы, теледидарыңыз бен сыйысымды Samsung ұялы телефондары / құрылғыларын желі арқылы қосады. Теледидарыңыз арқылы келіп түскен қоңырауларды, SMS хабарлары мен ұялы телефондағы жоспарларды көре аласыз. Сонымен қатар, медиа мазмұндарды, соның ішінде ұялы телефон немесе басқа құралдарда (мысалы, ДК) сақталған видео, фотосурет, сазды желі арқылы, теледидардан басқара отырып көре аласыз. Сонымен қатар, теледидарыңызды ұялы телефоныңыздағы веб-сайт беттерін шарлау үшін қолдана аласыз.

Қосымша ақпаратты "www.samsung.com" вебсайтынан алыңыз немесе Samsung байланыс орталығына хабарласыңыз. Ұялы құрылғыға қосымша бағдарламалық жасақтама орнату қажет болуы мүмкін. Толығырақ ақпаратты тиісті пайдаланушы нұсқаулықтарынан қараңыз.

#### AllShare функциясын орнату

## Setup

- Message (On / Off): Хабар функцияларын қосады және ажыратады (келген қоңыраулар, SMS хабарлар және ұялы телефондағы жоспарлар үшін).
- Media (On / Off): Медиа функциясын қосады және ажыратады. Медиа функциясы қосылып тұрғанда, видео, фотосурет, және саз файлдарын ұялы телефон немесе ScreenShare функциясына қолдау көрсететін құралдардан ойнатады.
- ScreenShare (On / Off): ScreenShare функциясына, ScreenShare функциясына қолдау көрсететін әртүрлі құралдардан қатынасу мүмкіндігін қосады және ажыратады.
- TV name: Теледидарға ұялы телефоннан оңай тауып алу үшін атау тағайындауға мүмкіндік береді.
  - Егер User Input таңдасаңыз, теледидардың атауын БТ (бейнебеттегі пернетақта) арқылы теруіңізге болады.

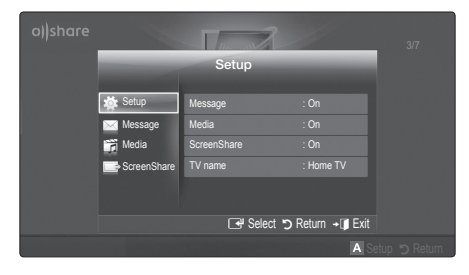

## Message / Media / ScreenShare

Message, Media, немесе ScreenShare функциясын қолдану үшін, осы теледидарға жалғанған ұялы телефондар немесе құрылғылардың тізімін көрсетеді.

- Media функциясы, AllShare қолдайтын мобильді құралдардың барлығында бар.
- Allowed / Denied: Ұялы телефонды ашады/ құрсаулайды.
- Delete: Ұялы телефонды тізімнен жояды.
  - Бұл функция тізімнен мобильді құралдың тек атауын ғана жояды. Егер тізімнен алынған мобильды құрал іске қосылса немесе теледидарға қайта қосылуға әрекет жасаса, қайта тізімде көрсетілуі мүмкін.

## Хабар функциясын пайдалану

Осы функцияны пайдалану арқылы сіз теледидар көріп отырып, ұялы телефонға келіп түскен қоңырауларды, SMS хабарлар мазмұнын және ұялы телефондағы жоспарды дабыл терезесі арқылы қарай аласыз.

## 🔊 ЕСКЕРІМ

- Дабыл терезесін ажырату Message параметрін Off қалпына, Setup арқылы, AllShare функциясынан орнатасыз.
- Егер ОК таңдалса, немесе хабар үш рет пайда болғанда ОК таңдалмаса, хабар жойылады. Хабар ұялы телефоннан жойылмайды.
- Дабыл терезесін бейнебетке Media Play т.с.с. қарап отырғанда шығаруға болады. Хабардың мазмұнын қарау үшін теледидарды қарау режиміне қойыңыз.
- Белгісіз ұялы телефоннан келген хабар көрсетілген кезде, AllShare хабар мәзірінен ұялы телефонды таңдап, оны құрсаулау үшін Denied параметрін таңдаңыз.

#### Message View

Егер теледидар қарап отырғанда жаңа SMS келіп түссе, дабыл терезесі пайда болады. Егер ОК түймешігін бассаңыз, хабардың мазмұны көрсетіледі.

- SMS хабарларын қарау параметрін ұялы телефон арқылы конфигурациялауға болады. Әрекеттер туралы білу үшін ұялы телефонның нұсқаулығын қараңыз.
- Кейбір қаріптер бос немесе бұрмаланып бейнеленуі мүмкін.

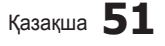

#### **Call Arrival Alarm**

Егер теледидар қарап отырғанда қоңырау түссе, дабыл терезесі пайда болады.

### Schedule Alarm

Теледидар қарап отырғанда, жоспарда жазылған оқиғаны бейнебетке шығару үшін дабыл терезесі пайда болады.

- Жоспар мазмұнын қарау параметрін ұялы телефон арқылы конфигурациялауға болады. Әрекеттер туралы білу үшін ұялы телефонның нұсқаулығын қараңыз.
- Кейбір арнайы таңбалар бос немесе бұрмаланып бейнеленуі мүмкін.

### Медиа функциясын пайдалану

Ұялы телефоннан жіберілген медиа мазмұны (бейне, фото, сазды файлдар) теледидарда көрсетілетінін пайдаланушыға ескерту үшін дабыл терезесі пайда болады. Мазмұн дабыл терезесі пайда болғаннан кейін 3 секунд бойы өздігінен ойналады. Егер дабыл терезесі пайда болғанда **RETURN** не **EXIT** түймешігін бассаңыз, медиа мазмұндар ойналмайды.

#### 🔊 ЕСКЕРІМ

 Медиа функциясы ең алғаш рет іске қосылса, қалқымалы терезеден ескерту көрсетіледі.
 ENTER I түймешігін басып Allow функциясын таңдаңыз да, содан кейін сол құралда Media функциясын қолдана аласыз.

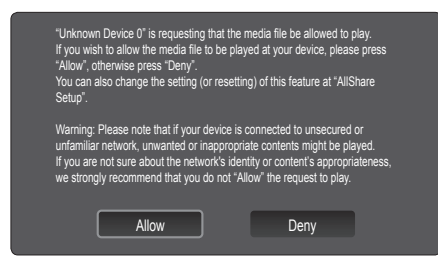

- Ұялы телефоннан медиа мазмұнның берілуін болдырмас үшін Media функциясын Off қалпына, Setup параметрін AllShare арқылы таңдаңыз.
- Мазмұнның ажыратымдылығы мен пішіміне қарай ол теледидарда ойнатылмауы мүмкін.
- ENTER → және 
   түймешіктері медиа мазмұнының түріне қарай жұмыс істемеуі мүмкін.
- Ұялы құрылғыны пайдалану арқылы медиа мазмұнды ойнату үрдісін басқара аласыз. Толығырақ ақпаратты тиісті пайдаланушы нұсқаулықтарынан қараңыз.
- Медиа мазмұнды ДК арқылы ойнатқыңыз келсе, AllShare негізгі бейнебетінде ДК ентаңбасын таңдаңыз. Содан кейін теледидардың Media Play мәзірі автоматты түрде өзгереді. Қосымша ақпарат алу үшін "Медиа ойнату" тарауын қараңыз (Б. 35).

### ScreenShare функциясын қолдану

ScreenShare функциясының көмегімен, ұялы телефон арқылы алынған әр түрлі торап мазмұндарын қарай аласыз. Мысалы, төменде көрсетілген белгіше, ұялы телефондағы мазмұнға кіру терезесін ашады. Ұялы телефондағы файлдар мен телефон кітапшасы және күнтізбені теледидар арқылы оқуыңызға болады. Сонымен қатар, телефон кітапшасы арқылы басқа адамға қоңырау шалуыңызға немесе SMS жіберуіңізге болады.

## 🕾 ЕСКЕРІМ

- Samsung ұялы телефонына, ScreenShare орнатылып, оған қолдау көрсетуші бағдарламалар іске қосылуға тиіс; содан кейін ScreenShare фүнкциясын қолдана аласыз.
- Қашықтан басқару құралындағы түймешіктер, әр бетте әр түрлі болуы мүмкін.
- Құжатты қарау құралы doc пішіміндегі құжаттарды оқи алады, бірақ өзгерте алмайды.
- Бейнебет көрінісі жалғанған құрылғы түріне қарай әр түрлі болуы мүмкін.

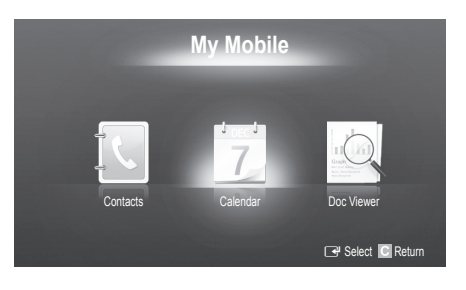

#### Samsung телефонын теледидарды басқару үшін қолдану

Осы функцияны қолданар алдында, ScreenShare функцияларына қолдау көрсететін Samsung ұялы телефонын жалғауыңыз керек. Теледидарды ұялы телефон көмегімен басқарған кезде, POWER, – – – +, Р Л/У және MUTE түймешіктері ғана жұмыс істейді.

Тіптен басқару түймешіктерін (арна не үнділік) басып тұрсаңыз да, ұялы телефондағы мән не көбеймейді, не азаймайды.

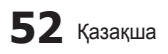

#### Аналогты кабель Телемәтін функциясы

Телемәтін қызметінің негізгі бетінде осы қызметті қалай пайдалану туралы ақпарат беріледі. Телемәтін ақпаратын дұрыс көрсету үшін арна тұрақты қабылданып тұруға тиіс. Арна тұрақсыз болса, ақпарат жартылай көрсетілуі немесе оның кейбір беттері көрсетілмеуі мүмкін.

🅙 Телемәтін беттерін қашықтан басқару пультіндегі сандары бар түймешіктерді басып өзгертуіңізге болады.

SOURCE (ELL)

Ð

2

5

8

0

MUTE

\*

=0

CH LIST

MENU

ON/OFF

Ŷ

3

6

9

PRE-CH

Р

GUIDE

INFO

1 ≣?

EXIT

SUBT

⊳⊳

INTERNET

P SIZE

п

⊳

SAMSUNG

ß

6

Ø

8

9

1

Ð

Ø

POWFR

1

4

7

TTX/MI)

+

-

CONTENT

TOOLS

=

◀

RETURN

EBD

MEDIA, P

AD

--

.

a

6

0

(Телемәтінді қосу / араластыру / ажырату): Телемәтін режимін, телемәтін қызметін ұсынатын арнаны таңдағаннан кейін белсенді күйге көшіріңіз. Телемәтін режимінің үстіне ағымдық хабар тарату бейнебетін қабаттастыру үшін осы түймешікті екі рет басыңыз. Телемәтін режимінен шығу үшін осы түймешікті бір рет басыңыз.

a

- (store): Телемәтін беттерін сақтау.
- (size): Бейнебеттің жоғарғы жартысындағы екі есе өлшемді әріптерді көрсету үшін басыңыз. Бейнебеттің төменгі жартысы үшін оны қайтадан басыңыз. Бейнебетті қалыпты түрде көрсету үшін оны тағы бір рет басыңыз.
- (I) (E) (hold): Егер таңдалған бет осыдан кейін автоматты түрде бірінен кейін бірі көрсетілетін бірнеше ішкі бетпен байланысты болса, онда осы таңдалған бетті бейнебетте ұстап тұру үшін пайдаланылады. Жалғастыру үшін осы түймешікті қайта басыңыз.
- (mode): Телемәтін режимін (LIST/ FLOF) таңдауға арналған. Егер осы түймешікті LIST режимінде бассаңыз, режим тізімді сақтау режиміне ауысады. Тізімді сақтау режимінде, телемәтін бетін (mathing) түймешігі арқылы тізімге сақтауға болады.

(раде up): Келесі телемәтін бетін көрсетеді.

🗐 (sub-page): Бар ішкі бетті 🏾 🌀

көрсетеді.

- (1=) (page down): Алдыңғы телемәтін бетін көрсетеді.
- (三і) (index): Телемәтінді қарап отырған кезде негізгі (мазмұн) бетті кез келген уақытта бейнебетке шығару үшін пайдаланылады.
- (reveal): Жасырын мәтінді (мысалы, жұмбақ ойындардың жауаптары) бейнебетке шығаруға арналған. Бейнебетті қалыпты түрде көрсету үшін осы түймешікті қайта басыңыз.
  - (cancel): Бетті іздеп жатқанда ағымдық таратылымды көрсетеді.
- Түрлі-түсті түймешіктер 🔞 (қызыл/жасыл/сары/көк): Егер хабар тарату компаниясы FASTEXT жүйесін пайдаланса, телемәтін бетінде берілген түрлі тақырыптар түстермен кодталады да, оларды түрлітүсті түймешіктерді басу арқылы таңдауға болады. Қажетті тақырыпқа сай келетін біреуін басыңыз. Бетте тағы да осы жолмен таңдауға болатын басқа түсті ақпарат көрсетіледі. Алдыңғы немесе келесі бетті көрсету үшін түрлі-түсті түймешіктердің тиісті біреуін басыңыз.

Телемәтін беттеріндегі ақпарат алты санатқа бөлініп жіктеледі:

| Элемент | Мазмұны                                           | Элемент | Мазмұны                                  |  |
|---------|---------------------------------------------------|---------|------------------------------------------|--|
| Α       | Таңдалған беттің нөмірі                           | D       | Күн-ай және уақыт.                       |  |
| В       | Хабар тарату арнасының<br>атауы.                  | Е       | Text.                                    |  |
| С       | Ағымдық беттің нөмірі<br>немесе іздеу нәтижелері. | F       | Қалып-күй ақпараты.<br>FASTEXT ақпараты. |  |

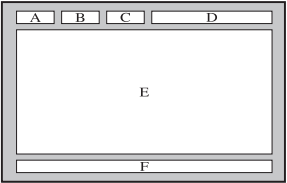

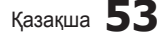

## Қабырғалық аспа жинақты орнату

### Қалқан тұтқаны орнату

Теледидарды қабырғаға орнатқан кезде, қалқан тұтқаны, суретте көрсетілгендей тұрғыны жалғайтын жерге орнатыңыз.

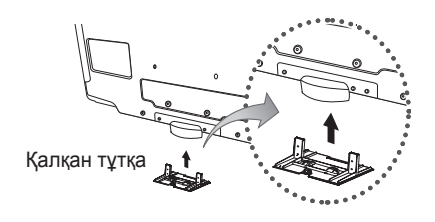

### Қабырғалық аспа жинақты орнату алдындағы дайындық (өлшемі 46 ~ 55 дюйм теледидар)

Басқа өндіруші шығарған қабырғалық аспа жинақты орнату үшін Ұстағыш-Шығырықты қолданыңыз.

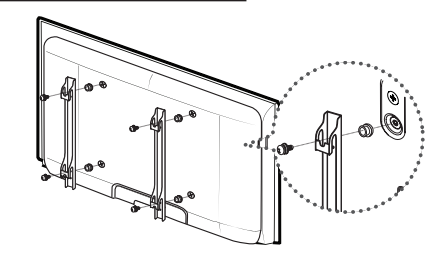

### Қабырғалық аспа жинағын орнату

Қабырғалық аспаның (бөлек сатылады) көмегімен теледидарды қабырғаға орнатуға болады.

Қабырғаға орнату туралы қосымша ақпаратты қабырғалық аспа элементтерімен бірге жеткізілген нұсқаулықтан оқи аласыз. Қабырғаға орнатылатын құрсауды орнына қондыру үшін техник маманға хабарласыңыз.

Samsung Electronics компаниясы құрылғыны дұрыс орнатпаудың нәтижесінде жарақаттансаңыз не басқа адамдар зардап шексе немесе мүлікке нұқсан келсе, бұндай жағдайлар үшін жауапкер емес.

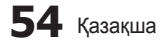

#### Қабырғалық аспа жинақ параметрлері (VESA)

🕙 Қабырғалық аспа жинақ теледидармен бірге жеткізілмейді, бірақ жеке сатылады.

Қабырғалық аспа жинақты қатты қабырғаға, еденге перпендикуляр бағытта орнатыңыз. Басқа құрылыс материалдарына орнату үшін, жақын жердегі дилерге хабарласыңыз. Төбеге немесе қисық қабырғаға орнатса құлап, адам қатты жарақат алуы мүмкін.

## 🔊 ECKEPIM

- Samsung Electronics компаниясы құрылғыны дұрыс орнатпаудың нәтижесінде жарақаттансаңыз не басқа адамдар зардап шексе немесе мүлікке нұқсан келсе, бұндай жағдайлар үшін жауапкер емес.
- Қабырғалық аспа жинақтың стандартты өлшемдері төмендегі кестеде көрсетілген.
- Қабырғалық аспа жинақ сатып аларда, оны орнатуға қатысты толық нұсқаулық пен керек жарақтар беріледі.
- Стандартты өлшемнен ұзын бұрандаларды қолданбаңыз, себебі теледидардың ішіндегі бөлшектерге зақым келуі мүмкін.
- VESA стандартты бұрандалар спецификациясына сай келмейтін қабырғалық аспа жинақ қолданылса, бұрандаларының ұзындықтары басқаша болуы мүмкін.
- Бұрандаларды тым қатайтпаңыз, себебі өнімге нұқсан келуі немесе құлап қалып, адамды жарақаттауы мүмкін. Samsung бұндай қатерлі оқиғалар үшін жауапкершілік көтермейді.
- VESA стандартына сай емес немесе өндіруші ұсынбаған қабырғалық аспа жинақ қолданылса немесе сатып алушы өнімді орнату туралы нұсқауларды орындамағандықтан өнімге зақым келсе немесе адам жарақат алса, Samsung компаниясы жауапкершілік көтермейді.

| Өнім тобы     | дюйм  | VESA стан. (А * В) | Стандартты<br>бұранда | Саны | A        |  |   |
|---------------|-------|--------------------|-----------------------|------|----------|--|---|
|               | 10~22 | 75 X 75            | M4                    | M4   |          |  |   |
|               | 13~22 | 100 X 100          |                       |      | B        |  |   |
|               | 23~29 | 200 X 100          |                       |      | D Same   |  |   |
|               | 30~40 | 200 X 200          | M6                    |      |          |  |   |
| Скь теледидар | 46~55 | 400 X 400          | - M8                  | M8   | 4        |  |   |
|               | 57~65 | 600 X 400          |                       |      | MO       |  | • |
|               | 70~80 | 800 X 400          |                       |      |          |  |   |
|               | 80~   | 1400 X 800         |                       |      | <b>~</b> |  |   |

• Теледидарды орнатқанда 15 градустан асыра қисайтпаңыз.

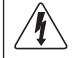

Қабырғалық аспа жинақты теледидар қосулы тұрғанда орнатпаңыз. Себебі электр тоғы соғып, адам жарақат алуы мүмкін.

#### Сымдарды құрастыру

Сымдар түссіз тұрғы бойынан көрініп тұрмас үшін, оларды электр сымдарының қалқанына салып қойыңыз.

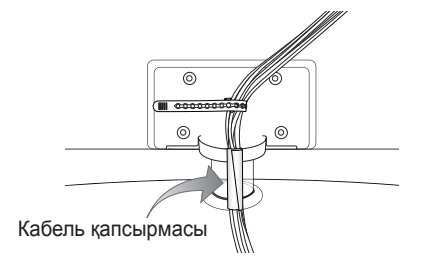

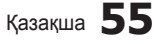

#### Ұрлыққа қарсы қолданылатын Кенсингтон Құлпы

Кенсингтон құлпы - құрылғыны қоғамдық жерлерге орнатқан кезде бекітуге арналған құрал. Құлыптың сыртқы көрінісі және құлыптау тәсілі өндірушісіне байланысты әр түрлі болып келеді. Кенсингтон құлпын дұрыс пайдалану үшін оның пайдаланушы нұсқаулығын қараңыз.

Теледидардың артқы жағындағы " (त)" таңбасын табыңыз. Кенсингтон ұяшығы " (त)" таңбасының артында орналасқан.

Құрылғыны құрсаулау үшін мына қадамдарды орындаңыз:

- 1. Кенсингтон құлпының сымын тақта немесе орындық тәрізді үлкен, орнықты затты айналдыра орап бекітіңіз.
- Сымның құлып бекітілген ұшын Кенсингтон құлпы сымының құлақшасы бар ұшынан өткізіңіз.
- 3. Бекіту құралын құрылғының Кенсингтон ұяшығына салыңыз (1).
- 4. Құлыпты бекітіңіз.
- 🅙 Бұл жалпылама нұсқаулар. Нақты нұсқау алу үшін, бекіту құралының пайдаланушы нұсқаулығын қараңыз.
- 🕙 Құлып жеке сатылады.
- 🅙 Кенсингтон құлпының орналасатын жері оның үлгісіне байланысты әр түрлі болуы мүмкін.

## Теледидарды қабырғаға бекіту

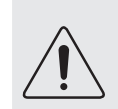

Абай болыңыз: Теледидарды тартса, итерсе немесе үстіне шықса, ол құлап кетуі мүмкін. Әсіресе, балалардың теледидар үстіне шықпауын немесе оны жылжытпауын қадағалаңыз; себебі теледидар аударылып кетіп, ауыр жарақатқа не адам қазасына әкеліп соғуы мүмкін. Қоса жеткізілген қауіпсіздік парағындағы сақтық шараларының барлығын орындаңыз. Барынша орнықты ету үшін, аударылып кетуден сақтайтын құралды сақтық мақсатында төмендегідей орнатыңыз.

## Теледидар құлап қалуға жол бермес үшін

- Бұрандаларды қапсырмаларға салыңыз да, қабырғаға мықтап бекітіңіз. Бұрандалардың қабырғаға мықтап бекігеніне көз жеткізіңіз.
  - Кабырғаның түріне байланысты анкер шегесі тәрізді қосымша зат қажет болуы мүмкін.
  - Бұранда қапсырмасы, бұрандалар мен бау құрылғымен бірге жеткізілмейтіндіктен оларды жеке сатып алу қажет.
- Бұрандаларды теледидардың артқы орта жағынан алыңыз да, қапсырмаға салыңыз, содан соң бұрандаларды қайтадан теледидарға бекітіңіз.
  - Бұрандалар құрылғымен бірге жеткізілмеуі мүмкін. Мұндай жағдайда, келесі техникалық сипаттамаға ие бұрандаларды сатып алуды сұраймыз.
  - 🕙 Бұранданың техникалық сипаттамасы
    - 30 ~ 40 дюйм үшін: М6
    - 46 ~ 55 дюйм үшін: М8
- Теледидарға бекітілген қапсырмалар мен қабырғаға бекітілген қапсырмаларды берік сым арқылы жалғап, содан соң мықтап байлаңыз.

🔊 ЕСКЕРІМ

- Теледидар артқа қарай құлап кетпес үшін қабырғаға таяу орнатыңыз.
- Сақтық мақсатында қабырғаға бекітілген қапсырма мен теледидарға бекітілген қапсырма бір деңгейде не одан төменірек тұру үшін оларды сыммен қосып байлаған дұрыс.
- Сымды теледидарды жылжытпай тұрып шешіңіз.
- 4. Барлық қосылымдардың мықтап жалғанғанына көз жеткізіңіз. Қосылымдардың босап қалмағанын мезгіл-мезгіл тексеріп отырыңыз. Қосылымдардың берік екендігіне күмәндансаңыз, білікті маманға хабарласыңыз.

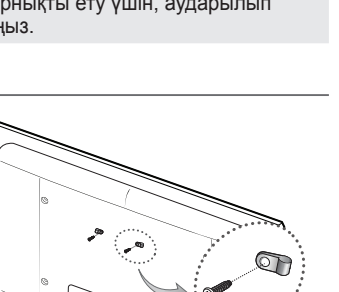

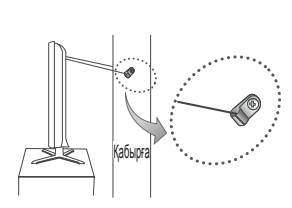

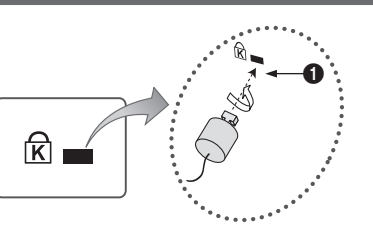

<Қосымша>

## Ақаулық себебін іздеу және түзету

Теледидарға қатысты қандай да бір сұрағыңыз болса, алдымен осы тізімді қараңыз. Егер ақаулықты түзету үшін берілген кеңестердің біреуі де көмектеспесе, "www.samsung.com" торабының қолдау көрсету бөліміне барыңыз немесе осы нұсқаулықтың артқы мұқабасында көрсетілген байланыс орталығына хабарласыңыз.

| Ақаулық                                                                                            | Шешімі және түсіндірмесі                                                                                                    |
|----------------------------------------------------------------------------------------------------|----------------------------------------------------------------------------------------------------|
| Суреттің сапасы                                                                                    | Ең алдымен, теледидар сынақ бейнені дұрыс көрсететін-көрсетпейтінін тексеру үшін <b>Picture Test</b> сынағын өткізіңіз.<br>(ол үшін мына қадамды орындаңыз: MENU - <b>Support - Self Diagnosis - Picture Test</b> ) (Б. 25)<br>Сынақ үшін көрсетілетін бейне дұрыс көрсетілмесе, бейненің сапасы сигнал көзіне байланысты<br>нашар көрсетілуі мүмкін.                                                                                                    |
| Теледидар бейнені дүкенде тұрған кездегідей жақсы көрсетпейді.                                     | <ul> <li>Аналогты кабель/спутниктік ресивер бар болған жағдайда, сандық спутниктік ресиверге ауысу керек.</li> <li>HDMI не Component сымдарын, сурет сапасы жоғары ажыратымдылықта көрсетілу үшін қолданыңыз.</li> <li>Кабель/Спутниктік сигнал абоненті: Арналардың ішінен жоғары ажыратымдылық станциясын тандаңыз.</li> <li>Антенна қосылымы: Авто бағдарламаларды орындағаннан кейін жоғары ажыратымдылық станциялықы станциясын тандаңыз.</li> </ul>                                                                                                    |
|                                                                                                    | Көптеген жоғары ажыратымдылықтағы арналар, стандартты ажыратымдылықтағы арна<br>мазмұндары сапасын жақсарту негізінде жасалған.                                                                                                    |
|                                                                                                    | <ul> <li>каоель/спутниктік ресивер шығыс ажыратымдылығын товог немесе 720р қалпына қойыңыз.</li> <li>Теледидарды сигналдың өлшемі мен анықтамасына сай ұсынылған ең минимум қашықтықта қарап отырғаныңызға көз жеткізіңіз.</li> </ul>                                                                                                    |
| Сурет бұзылып көрсетіледі: үлкен<br>текшелер, кішкене текшелер, нүктелер,<br>пикселдер             | <ul> <li>Бейнежазба мазмұнын "қысу", әсіресе спорт немесе экшн бейнефильмдері тәрізді жылдам<br/>қозғалыстағы видео көрсетілген кезде суреттің сапасын бұзуы мүмкін.</li> <li>Сигналдың темен немесе сапасының нашар болуы, суреттің бұзылып көрсетілуіне себеп болуы<br/>мүмкін. Бұл теледидарға қатысты мәселе емес.</li> <li>Ұялы телефондарды теледидарға жақын тұрып қолдансаңыз (шамамен 1м), аналогты және<br/>саңдық теледидар аркылы көрсетілетін суреттер бұомалануы мүмкін.</li> </ul>                                                                                                    |
| Түсі теріс немесе түстер жетіспейді.                                                               | <ul> <li>Компонент қосылымын қолданып отырсаңыз, компонент сымдарының дұрыс ұяшықтарға<br/>жалғанғанын тексеріңіз. Теріс немесе босаң қосылымдар, түс мәселесінің орын алуына немесе<br/>бейнебеттің бос көрсетілуіне себеп болуы мүмкін.</li> </ul>                                                                                                    |
| Түс немесе жарықтылық сапасы нашар.                                                                | <ul> <li>Теледидар мәзірінен Picture параметрлерін түзетіңіз. (мына қадамдарды орындаңыз: Picture Mode / Colour / Brightness / Sharpness) (Б. 16)</li> <li>Теледидар мәзірінен Energy Saving параметрлерін түзетіңіз. (мына қадамдарды орындаңыз: MENU - Picture - ECO solution - Energy Saving) (Б. 16)</li> <li>Суреттің әденкі параметрлерін көру үшін, оның бастапқы параметрлерін орнатып көріңіз. (мына қадамдарды орындаңыз: MENU - Picture - Picture Reset) (Б. 21)</li> </ul>                                                                                                    |
| Экранның шетінде нүктелерден тұратын сызық пайда болады.                                           | <ul> <li>Егер суреттің өлшемі Screen Fit қалпында тұрса, оны 16:9 қалпына қойыңыз. (Б. 17)</li> <li>Кабель/Спутниктік ресивердің ажыратымдылығын өзгертіңіз.</li> </ul>                                                                                                    |
| Сурет ақ немесе қара болып көрінеді.                                                               | <ul> <li>Аудио-видео сигналын қолдансаңыз, видео сымын (сары) теледидардағы 1-ші компонент<br/>құрылғысының жасыл ұяшығына жалғаңыз.</li> </ul>                                                                                                    |
| Арналарды ауыстырған кезде, сурет<br>қимылсыз қалады не бұзылып немесе<br>баяу жылжиды.            | <ul> <li>Егер теледидарға кабель қорапшасы жалғанып тұрса, оны қайта жалғап көріңіз. АС сымын қайта жалғап, кабель қорапшасы қайта іске қосылғанша күтіңіз. Бұған 20 минуттай уақыт кетуі мүмкін.</li> <li>Кабель қорапшасының шығыс ажыратымдылығын 1080і немесе 720р қалпына қойыңыз.</li> </ul>                                                                                                    |
| Үнділік сапасы                                                                                     | Ең алдымен, теледидардың аудио параметрлерінің дұрыс орнатылғанын тексеру үшін Sound Test<br>сынағын өткізіп көріңіз.<br>(ол үшін мына қадамды орындаңыз: MENU - Support - Self Diagnosis - Sound Test) (Б. 25)<br>Аудио дұрыс тұрса, үнділікке қатысты мәселе сигналдың көзіне байланысты болуы мүмкін.                                                                                                    |
| Ешбір дыбыс жоқ немесе үнділік<br>параметрі ең жоғары деңгейге қойылса<br>да, дауыс ақырын шығады. | • Теледидарға жалғанған сыртқы құрылғының үнділігін тексеріңіз.                                                                                                    |
| Сурет жақсы көрсетілсе де, үнділік жоқ.                                                            | <ul> <li>Speaker Select параметрін, үнділік мәзірі арқылы TV speaker қалпына қойыңыз. (Б. 22)</li> <li>Сыртқы құрылғыны қолдансаңыз, аудио сымдардың теледидардағы аудио кіріс ұяшықтарына дұрыс жалғанғанын тексеріңіз.</li> <li>Сыртқы құрылғыны қолдансаңыз, құрылғының аудио шығыс параметрін (мысалы, теледидарға HDMI жалғананып тұрса, кабель қорапшасының аудио параметрін, HDMI параметріне қойғыңыз келуі мүмкін) тексеріңіз.</li> <li>DVI құрылғысын HDMI сымы арқылы жалғаған кезде, бөлек аудио сымы қажет етіледі.</li> <li>Теледидарыңызда құлаққап ұяшығы бар болса, оған ешнәрсе қосылмай тұрғандығын тексеріңіз.</li> </ul> |
| Үндеткіштер жағымсыз шуыл шығарып<br>түр.                                                          | <ul> <li>Сымдардың қосылымдарын тексеріңіз. Видео сымының аудио ұяшыққа жалғанып тұрмағанын тексеріңіз.</li> <li>Антенна немесе кабель қосылымдары бар болса, сигнал қарқынын тексеріңіз. Әлсіз сигнал<br/>үнділікті бұзуы мүмкін.</li> </ul>                                                                                                    |
| Теледидар іске қосылмайды.                                                                         | <ul> <li>Айнымалы тоқ сымының қабырғадағы розетка мен теледидарға мықтап жалғанғанын тексеріңіз.</li> <li>Қабырғадағы розетканың жұмыс істеп тұрғанына көз жеткізіңіз.</li> <li>Теледидардың РОШЕК түймешігін басып көру арқылы, ақаулықтың қашықтан басқару пультіне байланысты емес екеніне көз жеткізіңіз. Егер теледидар қосылса, төмендегі "Қашықтан басқару пульті жұмыс істемейді" тармағын қараңыз.</li> </ul>                                                                                                    |
| Теледидар автоматты түрде сөніл<br>қалады.                                                         | <ul> <li>Sleep Timer құралының Setup параметрінде Off қалпында тұрғанына көз жеткізіңіз. (Б. 23)</li> <li>Егер ДК теледидарға жалғанып тұрса, ДК қуат параметрлерін тексеріңіз.</li> <li>Айнымалы тоқ сымының қабырғадағы розетка мен теледидарға мықтап жалғанғанын тексеріңіз.</li> <li>Теледидарды антенна немесе кабель арқылы қарап отырғанда, теледидар егер сигнал жоқ болса, 10 ~ 15 минуттан кейін сөніп қалады.</li> </ul>                                                                                                    |

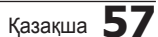

| Ақаулық                                                                                                    | Шешімі және түсіндірмесі                                                                                                    |
|----------------------------------------------------------------------------------------------------|----------------------------------------------------------------------------------------------------|
| Сурет шықпайды, видео көрсетілмейді                                                                                         |                                                                                                    |
| Сурет/видео жоқ.                                                                                                    | <ul> <li>Сым қосылымдарын тексеріңіз.(теледидар мен сыртқы құрылғылардың барлық сымдарын<br/>ағытып алыңыз да, қайта жалғаңыз)</li> <li>Сыртқы құрылғыңыздың (Кабель/Спутниктік ресивер, DVD, Блю-рей т.с.с.) видео шығысын,<br/>теледидардағы кіріс ұяшықтарына сәйкес келтіріп жалғаңыз. Егер сыртқы құрылғының шығысы<br/>HDMI болса, оны теледидар HDMI кірісіне жалғау керек.</li> <li>Жалғанған құрылғының электр желісіне қосулы тұрғанын тексеріңіз.</li> <li>Теледидардың қашықтан басқару пультіндегі SOURCE түймешігін басып, теледидар сигналының<br/>көзін дұрыс таңдаңыз.</li> </ul> |
| РЖ (Кабель/Антенна) қосылымы                                                                                                |                                                                                                    |
| Теледидар арналардың барлығын<br>көрсетпейді.                                                                               | <ul> <li>Антенна сымының мықтап жалғанғанына көз жеткізіңіз.</li> <li>Бар арналарды арна тізіміне қосу үшін, Plug &amp; Play (параметрлерді бастапқы орнату) параметрін қолданып көрініз. MENU - Setup - Plug &amp; Play (параметрлерді бастапқы орнату) параметрінде, сақталуға тиіс бар арналардың көрсетілуін күтіңіз. (Б. 7)</li> <li>Антеннаның дұрыс орында тұрғанын тексеріңіз.</li> </ul>                                                                                                    |
| Сурет бұзылып көрсетіледі: үлкен текше, кішкене текшелер, нүктелер, пикселдер                                               | <ul> <li>Бейнежазба мазмұнын "қысу", әсіресе спорт немесе экшн бейнефильмдері тәрізді тез<br/>қозғалыстағы видеоны көрсеткен кезде суреттің сапасы бұзылуы мүмкін.</li> <li>Әлсіз сигнал суретті бұзады. Бұл теледидарға қатысты мәселе емес.</li> </ul>                                                                                                    |
| ДК қосылымы                                                                                                    |                                                                                                    |
| "Not Supported Mode" жазуы көрсетіледі.                                                                                     | <ul> <li>ДК шығыс ажыратымдылығы мен жиілігін, теледидар қолдау көрсете алатын<br/>ажыратымдылықтарға сай келтіріп орнатыңыз. (Б. 27)</li> </ul>                                                                                                    |
| "ДК" кіріс көздері тізімінде, тіпті ДК<br>теледидарға жалғанбаса да көрсетіліп тұрады.                                      | <ul> <li>Бұл қалыпты жағдай, "ДК" кіріс көздері тізімінде, тіпті ДК теледидарға жалғанбаса да әрқашан<br/>көрсетіліп тұрады.</li> </ul>                                                                                                    |
| Видео жақсы көрсетіледі, бірақ аудио жоқ.                                                                                   | <ul> <li>Егер HDMI қосылымын қолданып отырсаңыз, ДК аудио шығыс параметрін тексеріңіз.</li> </ul>                                                                                                    |
| Желі қосылымы (үлгі түріне байланысты)                                                                                      |                                                                                                    |
| Желіге сымсыз қосылу әрекеті сәтсіз<br>аяқталды.                                                                            | <ul> <li>Желіге сымсыз қосылу үшін Samsung Wireless USB құралы қажет.</li> <li>Желі қосылымы параметрінің Wireless қалпында тұрғанын тексеріңіз. (Б. 30)</li> <li>Теледидардың сымсыз IP ортақтастырғышы (роутер) арқылы қосылуға жарайтынын тексеріңіз.</li> </ul>                                                                                                    |
| Басқа мәселе                                                                                                    |                                                                                                    |
| Сурет экранда толық көрсетілмейді.                                                                                          | <ul> <li>НD арналары, SD (4:3) мазмұндары көрсетілген кезде экранның қайбір жағына қара жолақ қалдырып отырады.</li> <li>Геометриялық өлшемдерінің қатынасы теледидардағыдан басқаша болатын фильмдерде, бейнебеттің үстіңгі және астыңғы жағында қара жолақтар пайда болады.</li> <li>Сыртқы құрылғы немесе теледидардағы сурет өлшемінің параметрін, сурет бейнебетті толық көрсетілетін етіп реттеніз.</li> </ul>                                                                                                    |
| Қашықтан басқару пульті жұмыс<br>жасамайды.                                                                                 | <ul> <li>Қашықтан басқару пульті батареяларының (+/-) полюстарын дұрыс келтіріп салыңыз.</li> <li>Пульттағы сенсор сигналы шығатын терезені тазалаңыз.</li> <li>Қашықтан басқару пультін теледидарға 5~6 фут қашықтықтан тура бағыттап көріңіз.</li> </ul>                                                                                                    |
| Кабель/спутниктік ресивердің қашықтан<br>басқару пульті, теледидарды іске қоспайды<br>не сөндірмейді, үнділігін реттемейді. | <ul> <li>Кабель/Спутниктік ресивердің қашықтан басқаратын пультін, теледидарды басқаратын етіп<br/>бағдарламалаңыз. SAMSUNG теледидар кодын, Кабель/Спутниктік ресивер пайдаланушы<br/>нұсқаулығынан қараңыз.</li> </ul>                                                                                                    |
| "Not Supported Mode" жазуы көрсетіледі.                                                                                     | <ul> <li>Теледидар қолдау көрсететін ажыратымдылықты тексерініз де, сыртқы құрылғының шығыс<br/>ажыратымдылығын тиісінше орнатыңыз. Осы нұсқаулықтың 26-ші бетіндегі ажыратымдылық<br/>параметрлерін тексеріңіз.</li> </ul>                                                                                                    |
| Теледидардан пластмасса иісі шығады.                                                                                        | • Бұндай иістің шығуы қалыпты жағдай және ол уақыт өте келе жойылып кетеді.                                                                                                    |
| Өздігінен диагностика коюға арналған<br>сынақ мәзірінде теледидар <b>Signal</b><br>Information параметрі жоқ.               | <ul> <li>Бұл функция тек Антенна / РЖ/ Соах қосылымы арқылы қабылданатын сандық арналарда ғана<br/>бар. (Б. 25)</li> </ul>                                                                                                    |
| Теледидар бір жағына қарай қисайып<br>тұр.                                                                                  | • Теледидардың тағанын алыңыз да, қайта құрастырыңыз.                                                                                                    |
| Арна мәзірі сұры болып тұр. (жоқ)                                                                                           | • Channel мәзірі тек теледидардың сигнал көзі таңдалған кезде ғана көрсетіледі.                                                                                                    |
| Параметрлер 30 минут өткеннен кейін<br>немесе теледидар сөңдірілгеннен кейін<br>сақталмай қалады.                           | <ul> <li>Егер теледидар Store Demo режимінде тұрса, ол аудио немесе сурет параметрлерін<br/>30 минут сайын бастапқы қалпына қойып отырады. Plug &amp; Play (параметрлерді бастапқы<br/>орнату) көмегімен Store Demo режимін Home Use режиміне қойыңыз. SOURCE түймешігін<br/>басып, TV режимін тандаңыз да, мына қадамдарды орындаңыз: MENU → Setup → Plug &amp; Play<br/>(параметрлерді бастапқы орнату) → ENTER . (Б. 7)</li> </ul>                                                                                                    |
| Аудио немесе видео мезгіл-мезгіл жоқ<br>болып кетеді.                                                                       | <ul> <li>Сым қосылымдарын тексеріңіз де, қайта жалғаңыз.</li> <li>Аудио немесе видео жоқ болып кетуіне, тым қатты не жуан сым қолдану себеп болуы мүмкін.<br/>Сымдардың иілгіш, ұзақ пайдалануға жарамды екендігін тексеріп алыңыз. Теледидарды<br/>қабырғаға орнатқыңыз келсе, 90 градустық жалғастырғыштары бар сымдарды қолдануды<br/>ұсынамыз.</li> </ul>                                                                                                    |

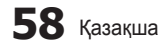

| Ақаулық                                                                                                    | Шешімі және түсіндірмесі                                                                                                    |
|----------------------------------------------------------------------------------------------------|----------------------------------------------------------------------------------------------------|
| Теледидар рамасының жиегіне өте<br>жақыннан қарағанда өте кішкене<br>бөлшектерді көресіз.                                  | • Бұл өнімнің ақауы емес, сыртқы жасақтамасының бір бөлігі.                                                                                                    |
| РІР мәзірі жұмыс істемейді.                                                                                                | <ul> <li>PIP функциясы тек HDMI, ДК немесе компоненттік сигнал көздерін қолданғанда ғана жұмыс<br/>істейді. (Б. 25)</li> </ul>                                                                                        |
| "Scramble signal" не "Weak Signal/No<br>Signal" хабары пайда болады.                                                       | <ul> <li>Егер САМ CARD (CI/CI+) картасын қолдансаңыз, оның жалпы тілдесу ұяшығына орнатылғанын<br/>тексеріңіз.</li> <li>Ақаулық әлі жойылмаса, САМ CARD картасын теледидардан алып, ұяшыққа қайта салыңыз.</li> </ul> |
| Теледидарды 45 минут бұрын сөндірдіңіз,<br>бірақ ол қайта қосылды.                                                         | <ul> <li>Бұл қалыпты жағдай. Теледидар ОТА (әуе арқылы) функциясын, теледидар қарап отырған кезде<br/>түсірілген бағдарламалық жасақтаманы жаңарту үшін қосады.</li> </ul>                                            |
| Сурет/үнділік мәселелері жиі-жиі туындайды.                                                                                | <ul> <li>Тексеріңіз де, сигнал/сигнал көзін өзгертіңіз.</li> </ul>                                                                                                    |
| Тұрғы тағанындағы резеңке<br>жастықшалар мен кейбір жиһаздардың<br>сыртқы қаптамасы арасында реакция<br>пайла болуы мүмкін | <ul> <li>Бұның алдын алу үшін, теледидардың жиһазға тура жанасатын кез келген жеріне киіз жастықша<br/>қолданыңыз.</li> </ul>                                                                                         |

Осы ТҒТ СКБ панелін жасап шығару үшін күрделі кіші пикселдер технологиясынан құралатын панель қолданылады. Дегенмен, бейнебетте аздаған жарық немесе күңгірт пикселдер пайда болуы мүмкін. Бұл пикселдер құрылғы жұмысына еш әсер етпейді.

## Лицензия

SſSŐ

TheaterSound

TheaterSound, SRS and the *Intersection* symbol are trademarks of SRS Labs, Inc. TheaterSound technology is incorporated under license from SRS Labs, Inc.

## DIGITAL PLUS PULSE

Dolby Laboratorories компаниясының лицензиясы бойынша жасалған. Dolby және қос-D таңбасы Dolby Laboratories компаниясының сауда белгілері болып табылады.

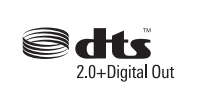

Manufactured under license under U.S. Patent #'s: 5,451,942; 5,956,674; 5,974,380; 5,978,762; 6,487,535 & other U.S. and worldwide patents issued & pending. DTS and the Symbol are registered trademarks. & DTS 2.0+ Digital Out and the DTS logos are trademarks of DTS, Inc. Product Includes software. © DTS, Inc. All Rights Reserved.

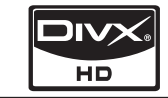

DivX Certified to play DivX video up to HD 1080p, including premium content.

ABOUT DIVX VIDEO: DivX<sup>®</sup> is a digital video format created by DivX,Inc. This is an official DivX Certified device that plays DivX video. Visit www.divx.com for more information and software tools to convert your files into DivX video. ABOUT DIVX VIDEO-ON-DEMAND: This DivX Certified<sup>®</sup> device must be registered in order to play DivX Video-on-Demand (VOD) content. To generate the registration code, locate the DivX VOD section in the device setup menu. Go to vod.divx.com with this code to complete the registration process and learn more about DivX VOD. Pat. 7,295,673;7,460,688; 7,519,274

## GUIDE Plus+ сауда белгісі / Лицензия / Патент туралы ескерім

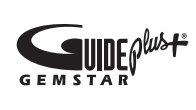

GUIDE Plus+ is (1) - тіркелген сауда белгісі немесе (2) лицензия негізінде өндірілген және (3) әр түрлі халықаралық патенттер негізінде және Gemstar-TV Guide International, Inc. компания меншігіндегі немесе лицензиясы бойынша қолданылатын және/не серіктестеріне тиесілі сауда белгісі.

## GUIDE Plus+ Құқықтық құлақтандыру:

GEMSTAR-TV GUIDE INTERNATIONAL, INC. ЖӘНЕ/НЕ ОНЫҢ СЕРІКТЕСТЕРІ, GUIDE PLUS+ ЖҮЙЕСІ ҚАМТАМАСЫЗ ЕТЕТІН БАҒДАРЛАМА АҚПАРАТЫНЫҢ НАҚТЫЛЫҒЫНА БАЙЛАНЫСТЫ ЕШБІР ЖАУАПКЕРШІЛІК КӨТЕРМЕЙДІ. GEMSTAR-TV GUIDE INTERNATIONAL, INC. ЖӘНЕ /НЕ ОНЫҢ СЕРІКТЕСТЕРІ, GUIDE PLUS+ ЖҮЙЕСІНЕ ҚАТЫСТЫ АҚПАРАТ, ҚҰРЫЛҒЫ НЕМЕСЕ ҚЫЗМЕТТІ ҚОЛДАНУ НӘТИЖЕСІНДЕ ОРЫН АЛҒАН ШЫҒЫН, КӘСІПКЕРЛІКТЕН АЙЫРЫЛУ НЕМЕСЕ АРНАЙЫ, ЖАНАМА САЛДАР ҮШІН ЖАУАПТЫ ЕМЕС.

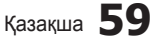

ß

Басқа мағлұматтар

## Техникалық сипаттамалары

| Панель, табиғи                                                                                                    | 1920 x 1                                                                                                    | 080 @ 60 Гц                                           |
|----------------------------------------------------------------------------------------------------|----------------------------------------------------------------------------------------------------|-------------------------------------------------------|
| Жұмыс ортасының жағдайлары<br>Ортаның температурасы<br>Орта ылғалдылығы<br>Сақталатын ортаның температурасы<br>Сақталатын ортаның ылғалдылығы | 10°С градустан 40°С дейін (50°F градустан 104°F дейін)<br>10% - 80%, конденсациясыз<br>-20°С градустан 45°С дейін (-4°F градустан 113°F дейін)<br>5% - 95%, конденсациясыз                   |                                                       |
| Теледидар жүйесі                                                                                                    | Analogue: B/G, D/K, L, I (Таңдаған елге байланысты)<br>Digital: DVB-T/DVB-C                                                                                                    |                                                       |
| Түс/видео жүйесі                                                                                                    | Analogue: PAL, SECAM, NTSC-4.43, NTSC-3.58, PAL60<br>Digital: MPEG-2 MP@ML, MPEG-4, H.264/AVC MP@L3, MP@L4.0, HP@L4.0                                                                        |                                                       |
| Үнділік жүйесі                                                                                                    | BG. OK NICAM. MPEGI                                                                                                    |                                                       |
| HDMI IN 1 ~ 4                                                                                                    | Видео: 1080/24р, 1080р, 1080і, 720р, 576р, 576і, 480р, 480і<br>Аудио : Екі арна, сызықты РСМ 32/44.1/48 кГц, 16/20/24bits<br>Аналогты аудио кіріс (тек HDMI IN1)<br>ДК кірісі (тек HDMI IN1) |                                                       |
| Айналмалы тұрғы (Сол / Оң)                                                                                                    | -20° ~ 20°                                                                                                    |                                                       |
| Үлгі атауы                                                                                                    | LE40C750L                                                                                                    | LE46C750L                                             |
| Бейнебет өлшемі                                                                                                    | 40 дюйм                                                                                                    | 46 дюйм                                               |
| Үнділік<br>(Шығыс)                                                                                                    | 10 W X 2                                                                                                    |                                                       |
| Өлшемдері (ЕхТхБ)<br>Корпус<br>Тұрғымен бірге                                                                                                 | 986.7 X 80.4 X 603.9 mm<br>986.7 X 255.0 X 665.5 mm                                                                                                    | 1119.1 X 80.3 X 679.4 mm<br>1119.1 X 275.0 X 679.4 mm |
| Салмағы<br>Тұрғыны қоспағанда<br>Тұрғымен бірге                                                                                               | 13.9 kg<br>16.2 kg                                                                                                    | 17.6 kg<br>20.1 kg                                    |

🅙 Өндіруші құрылғының дизайны мен техникалық сипаттамаларын алдын ала ескертусіз өзгерте алады.

🕙 Қуат көзіне қосу мен қуат шығыны туралы ақпаратты өнімге жапсырылған затбелгіден қараңыз.

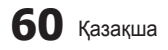

## Индекс

I

## Α

| Автоматты түрде реттеу | 21 |
|------------------------|----|
| Айналдыру              | 43 |
| Ақаулық себебін іздеу  |    |
| және түзету            | 57 |
| Арна көрінісін қолдану | 12 |
| Арналарды өңдеу        | 15 |
| Атауы                  | 42 |
| Аударыңыз              | 3  |
| Аудио құрылғыға жалғау | 10 |
|                        |    |

## Б

| Бағдарламалық жасақтаманы |    |
|---------------------------|----|
| жаңарту                   | 26 |
| Баланс                    | 21 |
| Батареяларды              | 6  |
| Бейнефайл                 | 39 |
| Бейнефайлды ойнату        | 39 |

## Д

27

## Ж

| Желі параметрін орнату     | 29 |
|----------------------------|----|
| Желіге қосылу              | 28 |
| Жоспарланған бағдарламалар | 13 |

## К

| Кабель қапсырмасы       | 4, 55 |
|-------------------------|-------|
| Қабырғалық аспа         | 55    |
| Қайталау режимі         | 43    |
| Қалқан тұтқа            | 54    |
| Қашықтан басқару пульті | 6     |
| Компонент               | 9     |
| Қосу / Өшіру түймешігі  | 6     |
| Қуатты үнемдеу          | 16    |
| Күту режимі             | 5     |
| Құлаққаптар             | 10    |
| Құпиясөзді              | 49    |
|                         |       |

## Л

| Лицензия                   | 59     |
|----------------------------|--------|
| н                          |        |
| Негізгі көрініс            | 42     |
| θ                          |        |
| Өңдік әуен                 | 43     |
| С                          |        |
| Саз                        | 41     |
| Сандық аудио шығыс         | 10, 44 |
| Сигнал кірістерінің тізімі | 11     |
| Слайд көрмесі              | 41     |
| Сурет өлшемі               | 17, 43 |

| т                                                                                 |                                  |
|-----------------------------------------------------------------------------------|----------------------------------|
| Таймер<br>Таңдаулы арналарды қолдану<br>Техникалық сипаттамалары                  | 23<br>13<br>60                   |
| Y                                                                                 |                                  |
| Үй кинотеатры 10<br>Үнділік<br>Ұйқы таймері                                       | , 44<br>5<br>23                  |
| Φ                                                                                 |                                  |
| Фотосуреттер                                                                      | 41                               |
| Α                                                                                 |                                  |
| AllShare<br>Amplify<br>Antenna<br>Anynet <sup>+</sup><br>Audio Out<br>Auto Volume | 51<br>21<br>23<br>44<br>10<br>22 |
| В                                                                                 |                                  |
| Black Tone<br>Brightness                                                          | 16<br>16                         |
| С                                                                                 |                                  |
| Change PIN                                                                        | 24                               |

| Change PIN<br>Channel Manager<br>Clock<br>Colour Tone           | 24<br>13<br>23<br>17       |
|-----------------------------------------------------------------|----------------------------|
| D                                                               |                            |
| DivX <sup>®</sup> VOD<br>D-sub<br>Dynamic<br>Dynamic Contrast   | 43<br>27<br>16<br>16       |
| E                                                               |                            |
| Eco Sensor<br>Edit Name<br>EPG<br>Equalizer<br>External Speaker | 16<br>11<br>12<br>21<br>22 |
| F                                                               |                            |
| 1                                                               |                            |

14

8, 44

## Н

HDMI

Frequency

| Installation Space<br>Internet@TV                                                             | 2<br>48                          |
|-----------------------------------------------------------------------------------------------|----------------------------------|
| L                                                                                             |                                  |
| Language<br>Lock                                                                              | 24<br>15                         |
| Μ                                                                                             |                                  |
| Media Play<br>Melody<br>Menu Transparency                                                     | 35<br>25<br>25                   |
| N                                                                                             |                                  |
| Navigate<br>Now & Next нұсқаулығы                                                             | 12<br>12                         |
| 0                                                                                             |                                  |
| Optimal resolution                                                                            | 27                               |
| Р                                                                                             |                                  |
| PIP<br>Plug & Play<br>Power Indicator                                                         | 25<br>7<br>5                     |
| R                                                                                             |                                  |
| Receiver<br>Recording<br>RGB                                                                  | 46<br>45<br>16                   |
| S                                                                                             |                                  |
| Select All<br>Self Diagnosis<br>Sharpness<br>Signal Information<br>Speaker Select<br>Subtitle | 15<br>25<br>16<br>25<br>22<br>24 |
| Т                                                                                             |                                  |
| Tools<br>TV Speaker                                                                           | 3<br>22                          |
| U                                                                                             |                                  |
| USB                                                                                           | 26, 35                           |
| V                                                                                             |                                  |
| VCR                                                                                           | 9                                |
| W                                                                                             |                                  |
| Warm<br>White Balance                                                                         | 17<br>17                         |

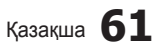

05 Басқа мағлұматтар

# Бұл бет әдейі бос қалдырылған.